# DVBControl

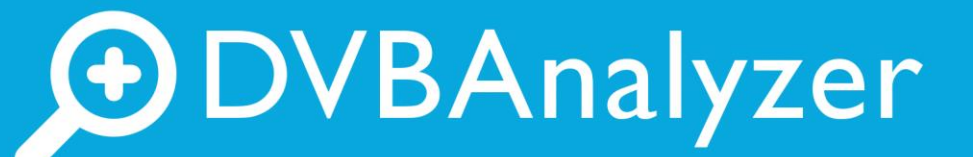

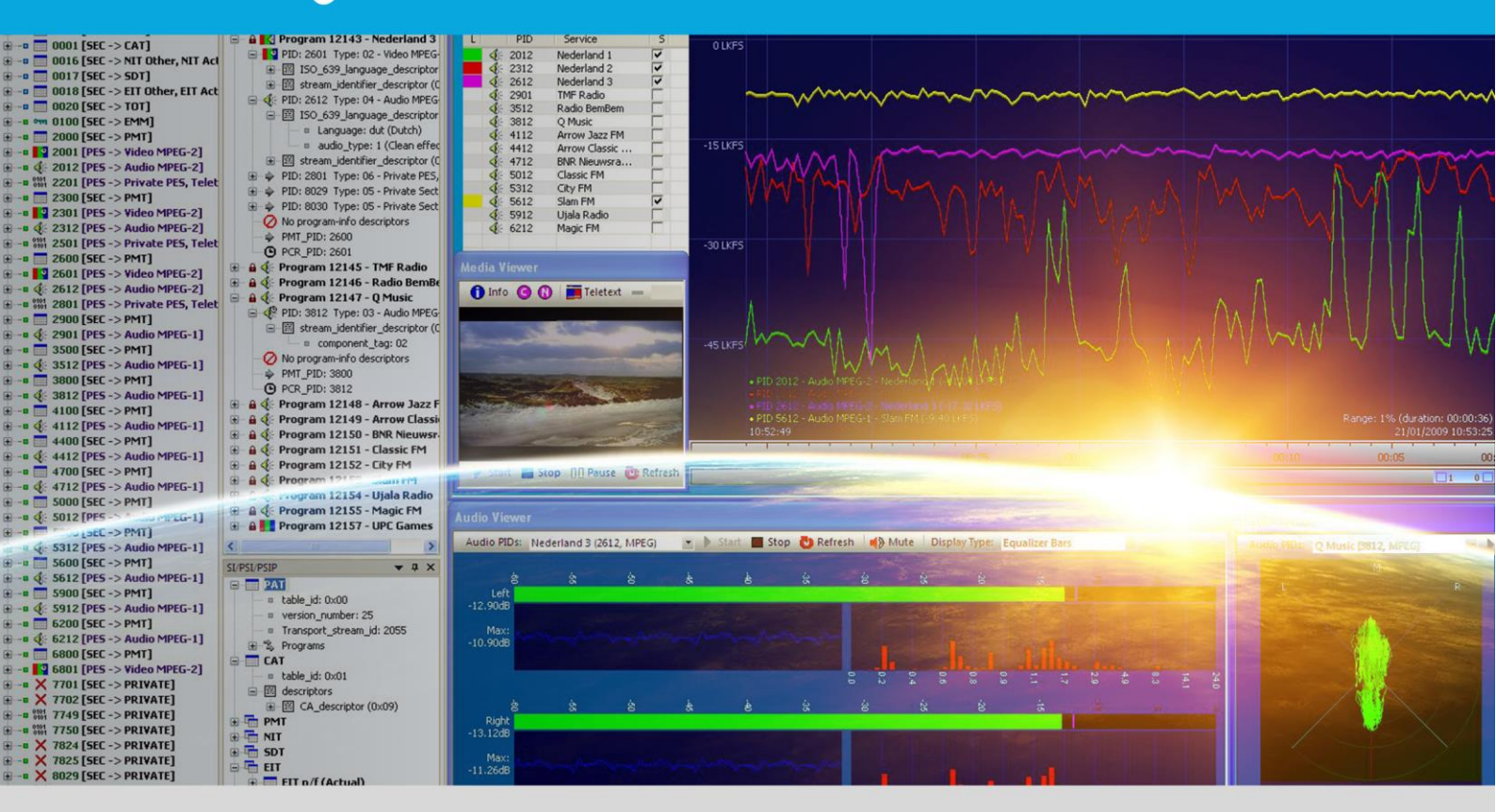

# User Manual May 2020

# Contents

## General

| 1     | DVBAnalyzer                        | 9  |
|-------|------------------------------------|----|
| 1.1   | Introduction                       | 9  |
| 1.2   | Overview                           | 10 |
| 1.3   | Licensing                          | 12 |
| 1.4   | Requirements                       | 14 |
| 2     | User Interface                     | 15 |
| 2.1   | Menu Bar                           | 16 |
| 2.2   | Status bar                         | 27 |
| 2.3   | General Preferences                | 27 |
| 2.3.1 | Application Preferences            | 28 |
| 2.3.2 | Paths Preferences                  | 31 |
| 2.3.3 | Media Viewer Preferences           | 32 |
| 2.3.4 | Tools Preferences                  | 34 |
| 2.3.5 | ETR-290 / Measurements Preferences | 36 |
| 2.3.6 | Loudness Preferences               | 39 |
| 2.4   | Context menus                      | 40 |
| 3     | Detailed information               | 41 |
| 3.1   | Resolution and Aspect Ratio        | 41 |

# Base software 'DA-Base'

| 4   | PID Bar          |    |
|-----|------------------|----|
| 4.1 | Details          |    |
| 4.2 | Export           |    |
| 4.3 | Filter           |    |
| 4.4 | Related Windows  |    |
| 4.5 | Properties       |    |
| 5   | Service Bar      |    |
| 5.1 | Details          |    |
| 5.2 | Export           |    |
| 5.3 | Related Windows  |    |
| 5.4 | Properties       |    |
| 6   | SI/PSI/PSIP Bar  |    |
| 6.1 | Details          |    |
| 6.2 | Export           | 61 |
| 6.3 | Related Windows  |    |
| 6.4 | Properties       |    |
| 7   | Log Bar          |    |
| 7.1 | Properties       |    |
| 8   | EIT Now/Next Bar | 65 |
| 9   | Favorites Bar    |    |

44

| 10                                                 | Bitrate Bar                                                                                                    | 71                                            |
|----------------------------------------------------|----------------------------------------------------------------------------------------------------|-----------------------------------------------|
| 11                                                 | PID Overview                                                                                                    | 72                                            |
| 11.1                                               | Details                                                                                                    | 73                                            |
| 12                                                 | Service Overview                                                                                                    | 76                                            |
| 12.1                                               | Details                                                                                                    | 77                                            |
| 13                                                 | Grid Overview                                                                                                    | 79                                            |
| 13.1                                               | Properties                                                                                                    | 80                                            |
| 14                                                 | Bitrate Overview                                                                                                    | 81                                            |
| 14.1                                               | Bar                                                                                                    | 82                                            |
| 14.2                                               | Time                                                                                                    | 85                                            |
| 14.3                                               | Stacked                                                                                                    | 89                                            |
| 14.4                                               | Pie                                                                                                    | 91                                            |
| 14.5                                               | Bitrate Distribution                                                                                                    | 94                                            |
| 14.6                                               | Related Windows.                                                                                                    | 94                                            |
| 15                                                 | Thumb Overview                                                                                                    | 95                                            |
| 15.1                                               | Thumbnails Only                                                                                                    | 95                                            |
| 15.2                                               | Brief Details                                                                                                    | 96                                            |
| 15.3                                               | Full Details                                                                                                    | 97                                            |
| 15.4                                               | Properties                                                                                                    | 98                                            |
| 16                                                 | Table Overview                                                                                                    | . 99                                          |
| 16.1                                               | Properties                                                                                                    | 100                                           |
| 17                                                 | Descriptor Overview                                                                                                    | 101                                           |
| 18                                                 | MIP Overview                                                                                                    | 102                                           |
| 19<br>20                                           | All Overview                                                                                                    | 103                                           |
| 21<br>21.1<br>21.2<br>21.3<br>21.4<br>21.5<br>21.6 | ETR-290 Viewer.<br>ETR-290 Viewer – Level 1,2,3, Other<br>ETR-290 Level 1<br>ETR-290 Level 2<br>ETR-290 Level 3<br>ETR-290 Level 3<br>ETR-290 Level – Other<br>Properties | 109<br>109<br>111<br>112<br>113<br>115<br>117 |
| 22                                                 | Media Viewer                                                                                                    | 118                                           |
| 22.1                                               | Properties                                                                                                    | 124                                           |
| 23                                                 | PCR Viewer                                                                                                    | 125                                           |
| 23.1                                               | Chart View                                                                                                    | 125                                           |
| 23.2                                               | Detail View                                                                                                    | 127                                           |
| 23.3                                               | Related Windows                                                                                                    | 127                                           |
| 24                                                 | EPG Viewer                                                                                                    | 128                                           |
| 24.1                                               | Grid                                                                                                    | 128                                           |
| 24.2                                               | Details                                                                                                    | 129                                           |
| 24.3                                               | EIT data on another PID                                                                                                    | 130                                           |
| 24.4                                               | Related Windows                                                                                                    | 131                                           |

# **Option 'TP'**

| www.DVBControl.com |
|--------------------|

| 25   | Teletext Viewer           | 133 |
|------|---------------------------|-----|
| 25.1 | Related Windows           | 136 |
| 25.2 | Graphics                  | 138 |
| 25.3 | Raw                       | 140 |
| 25.4 | Tree                      | 140 |
| 25.5 | Grid                      | 142 |
| 25.6 | Details                   | 143 |
| 25.7 | VBI                       | 144 |
| 25.8 | Export                    | 145 |
| 25.9 | Properties                | 145 |
| 26   | Subtitle Viewer           | 146 |
| 26.1 | Related Windows           | 150 |
| 27   | Hex Viewer                | 151 |
| 27.1 | PES and Section selection | 154 |
| 27.2 | Export                    | 154 |
| 27.3 | Examples                  | 155 |
| 27.4 | Properties                | 160 |

# **Option 'OD'**

| 28   | Burst Viewer                 | . 162 |
|------|------------------------------|-------|
| 28.1 | Repetition graph             | 163   |
| 28.2 | Histogram graph              | . 164 |
| 28.3 | Related Windows              | . 164 |
| 29   | DSMCC Viewer                 | 165   |
| 30   | IP Traffic Viewer            | 167   |
| 31   | VBI-Cue Viewer               | 168   |
| 32   | SCTE-35 Viewer               | 169   |
| 32.1 | Related Windows              | . 170 |
| 33   | UDP Multicast/Unicast Output | . 171 |

# **Option 'DH'**

## 

| 34   | DVB-H Viewer         | . 174 |
|------|----------------------|-------|
| 34.1 | Bootstrap Viewer     | . 174 |
| 34.2 | Time-slice Viewer    | . 176 |
| 34.3 | MPE-FEC Viewer       | . 178 |
| 34.4 | Services Overview    | . 180 |
| 34.5 | Time-slices Overview | . 181 |
| 34.6 | Related Windows      | . 182 |
| 35   | DVB-T2 Viewer        | . 184 |

# **Option 'AV'**

| 37   | GOP Viewer    | 190 |
|------|---------------|-----|
| 37.1 | Examples      | 191 |
| 38   | Buffer Viewer | 193 |

# **Option 'VQ'**

# **197**

211

214

| 39   | Video Quality Viewer |  |
|------|----------------------|--|
| 39.1 | Waveform             |  |
| 39.2 | Vectorscope          |  |
| 39.3 | Histograms           |  |
| 39.4 | Blocking             |  |
| 39.5 | Blurring             |  |
| 39.6 | Ringing              |  |
| 39.7 | Strong edges         |  |

# **Option '3D'**

| 40 | 3D Media Viewer support | 212 |
|----|-------------------------|-----|
|    |                         |     |

# **Option 'AA'**

| 41   | Audio Viewer                  | 215 |
|------|-------------------------------|-----|
| 41.1 | Samples                       | 215 |
| 41.2 | Equalizer Bars                | 216 |
| 41.3 | Frequency Spectrum            | 217 |
| 41.4 | Spectrograph                  | 217 |
| 41.5 | Goniometer                    |     |
| 41.6 | Examples                      | 219 |
| 42   | Loudness Viewer               | 221 |
| 42.1 | Live Viewer                   | 222 |
| 42.2 | Loudness Graph                | 224 |
| 42.3 | Manual Recorder               | 226 |
| 43   | Audio Metadata Viewer         | 228 |
| 44   | RDS Viewer                    | 231 |
| 44.1 | RT (Radio Text)               | 233 |
| 44.2 | RT+ (Radio Text +)            | 233 |
| 44.3 | PS (Program Service Name)     | 234 |
| 44.4 | TMC (Traffic Message Channel) |     |
| 44.5 | TA (Traffic Anouncement)      | 235 |
| 44.6 | Rass (Radio Screen Show)      | 235 |
| 44.7 | Log                           | 236 |
|      |                               |     |

# **Option 'DD'**

| 45 | Dolby Digital & Dolby Digital+ support | . 238 |
|----|----------------------------------------|-------|
|----|----------------------------------------|-------|

#### www.DVBControl.com

# **Option 'DE'**

# Appendices

| А    | Hotkeys & Shortcuts     | 247 |
|------|-------------------------|-----|
| A.1  | ,<br>Introduction       | 247 |
| A.2  | Tools                   |     |
| A.3  | Device                  | 249 |
| A.4  | Toolbar                 | 249 |
| A.5  | Windows                 | 249 |
| В    | Installation            | 250 |
| С    | License                 | 255 |
| C.1  | License details         | 255 |
| C.2  | Dongle Updater          | 255 |
| D    | Troubleshooting         | 257 |
| D.1  | License                 | 257 |
| D.2  | Windows Firewall        | 258 |
| D.3  | Administrator rights    | 259 |
| D.4  | No Audio card           | 259 |
| Е    | Input adapters          | 260 |
| E.1  | Overview                | 260 |
| E.2  | Network card            | 260 |
| E.3  | Overview                | 261 |
| E.4  | Input Selector          | 262 |
| E.5  | File Input              | 263 |
| E.6  | UDP/Multicast Input     |     |
| E.7  | Streaming Input         |     |
| E.8  | HTTP-TS Input           |     |
| E.9  | SRT Input               |     |
| E.10 | DVB-ASI Input           |     |
| E.11 | DVB-S Input             |     |
| E.12 |                         | 2// |
| E.13 | DvB-T input             | 279 |
| F    | Identifiers             |     |
| F.1  | PID identifiers         |     |
| F.2  | Table identifiers       |     |
| F.3  | Descriptor identifiers  |     |
| G    | RDS                     | 290 |
| G.1  | Abbreviations           | 290 |
| G.2  | RT+ Classes             | 292 |
| Н    | Command Line Parameters | 294 |
| I    | Tools                   | 295 |
| I.1  | DVBStreamRecorder       | 296 |
| 1.2  | TSReConverter           | 301 |
| 1.3  | TSSplitter              | 302 |

| 1.4 | DVBPlayer   | 303 |
|-----|-------------|-----|
| J   | Legal Notes | 304 |
| J.1 | Trademarks  | 304 |
| J.2 | Copyright   | 304 |
| J.3 | Disclaimer  | 304 |
| К   | Contact     | 305 |

# General

- DVBAnalyzer
- User Interface

# 1 DVBAnalyzer

## 1.1 Introduction

DVBAnalyzer is part of the DVBControl software toolset which enables powerful monitoring and analyzing of all aspects of DVB Transport Streams. This can be done from high level summary overviews, down to bit interpretation compliance.

By quickly identifying different fields of interests, DVBAnalyzer helps developers, broadcasters, system integrators, and field operators during maintenance, development and testing of DVB equipment, networks and services.

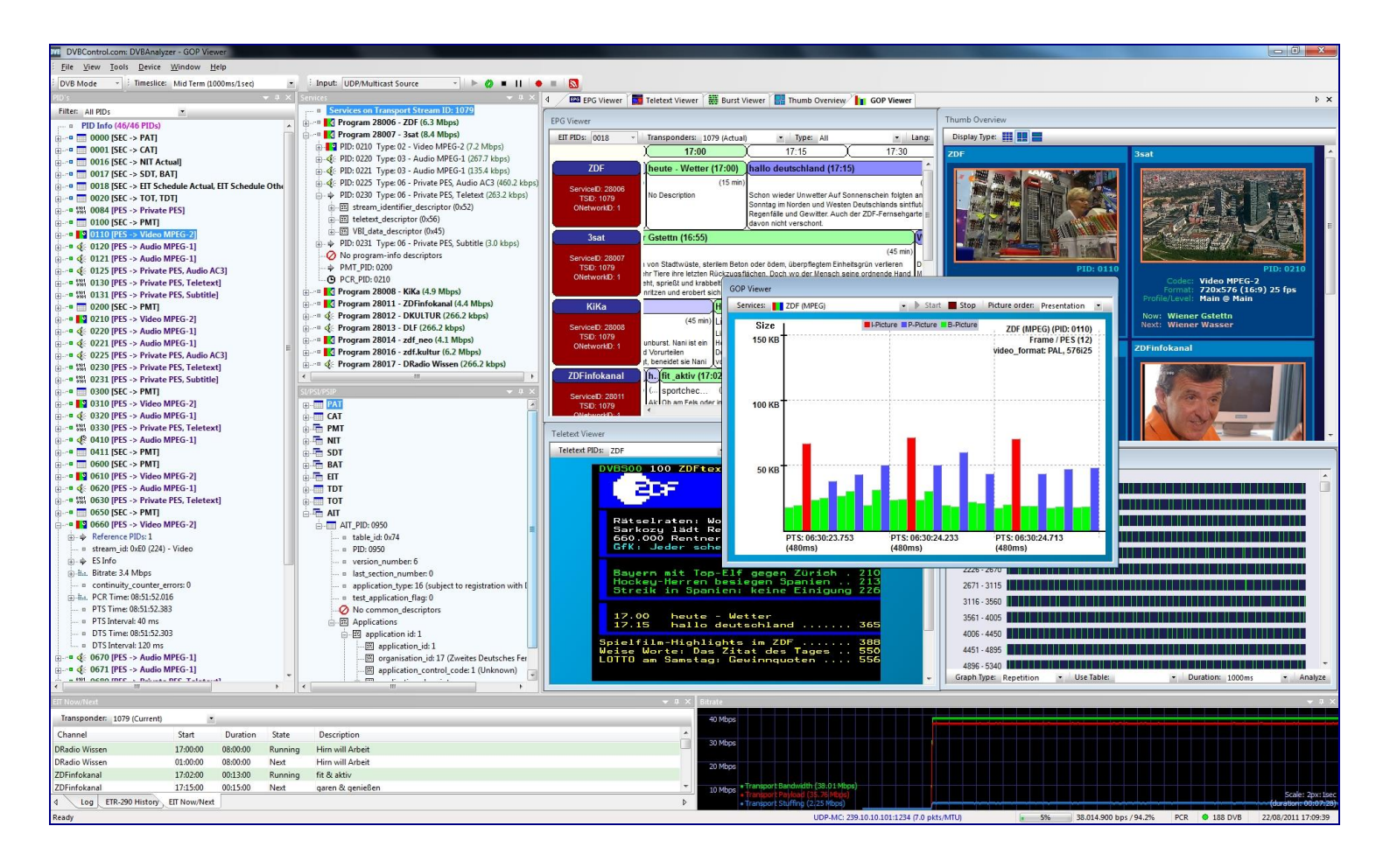

## **1.2** Overview

Via easy User Interface interaction, DVBAnalyzer enables you to quickly analyze:

- PID structures
- Service structures
- SI/PSI/PSIP structures
- ETR 290 compliancy
- Timing
- Bitrates
- Teletext
- Subtitling
- EPG
- Private Data
- Object/Data Carousels
- GOP structures
- Video Quality
- PTS-DTS timing
- Buffer behavior
- Audio and Loudness behavior
- Dolby<sup>®</sup> Digital audio
- Dolby<sup>®</sup>-E audio
- DVB-H structures

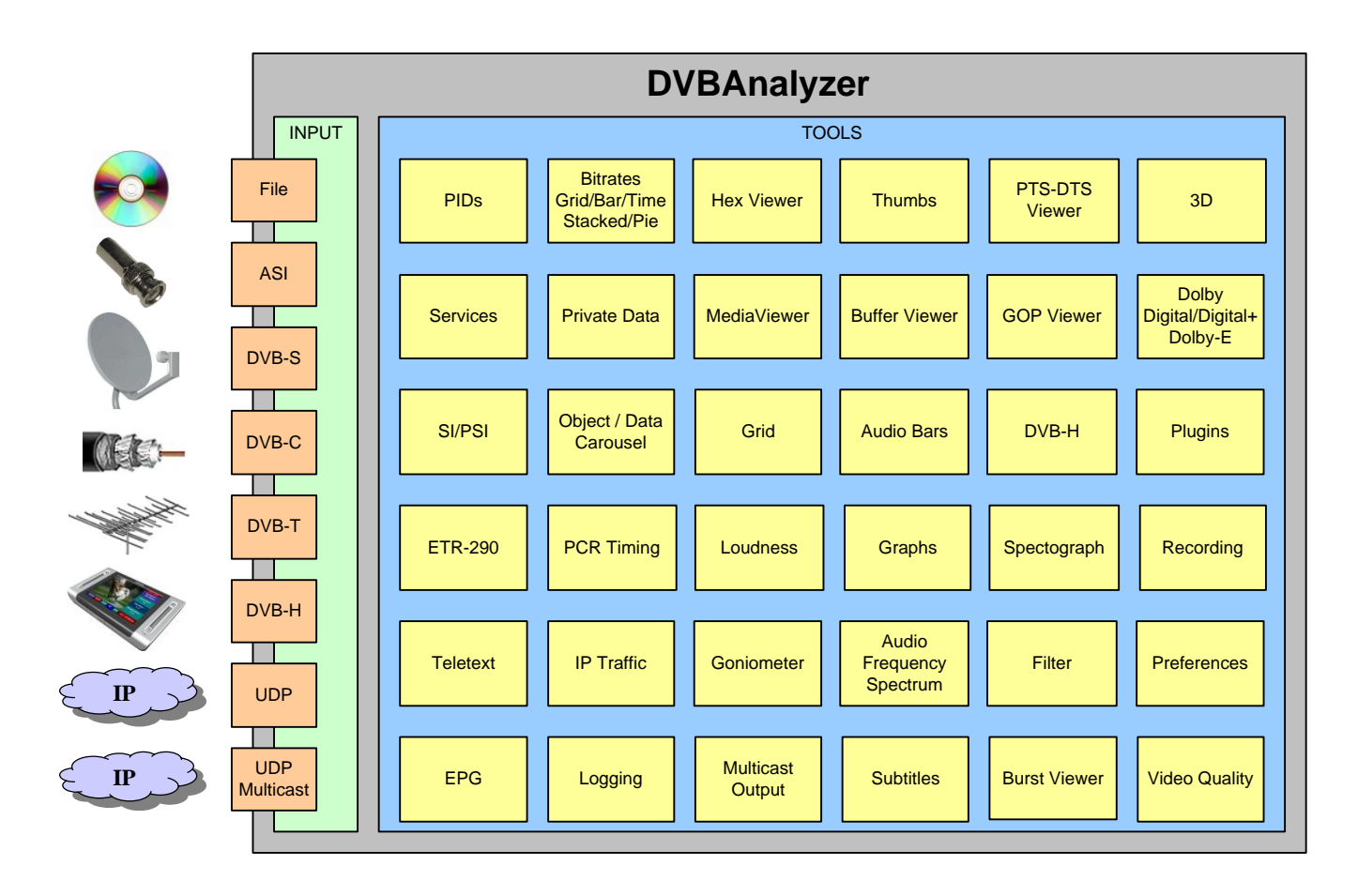

Different views can be chosen to get maximum information:

- PID Overview
- Service Overview
- Grid Overview
- Bitrate Overview
- Thumb Overview
- Table Overview
- Descriptor Overview
- Media Viewer
- PCR Timing Viewer
- EPG Viewer
- Teletext Viewer
- Subtitle Viewer
- Hex Viewer
- Burst Viewer
- DSMCC Viewer
- IP Traffic Viewer
- VBI-Cue Viewer
- SCTE-35 Viewer
- PTS-DTS Viewer
- GOP Viewer
- Buffer Viewer
- Video Quality Viewer
- Audio Viewer (Samples, Equalizer Bars, Frequency, Spectrograph and Goniometer)
- Loudness Viewer
- Audio Metadata Viewer
- DVB-H Bootstrap Viewer
- DVB-H Time-slice Viewer
- DVB-H MPE-FEC Viewer
- DVB-H Services Overview
- DVB-H Time-slices Overview

Most views can be opened more than once and supports Unicode character sets.

Both pre-recorded and live broadcasted DVB Transport Streams (TS) can be analyzed when provided as:

- File
- DVB-ASI (input via ASI input board)
- DVB-S (input via Satellite receiver board)
- DVB-T (input via Terrestrial receiver board)
- DVB-C (input via Cable receiver board)
- UDP Unicast
- UDP Multicast
- OTT Streaming (RTSP/RTMP/RTP/HLS)

See appendix 'Input Adapters' for all Input possibilities.

DVBAnalyzer can be launched more than once as long as the different applications are not trying to use the same hardware receiver device.

## 1.3 Licensing

DVBAnalyzer is available in different software configurations. On Top of the DA-Base software, different options can be used.

Options can be ordered separately.

| Features                    | Base    | Option | Option | Option | Option | Option | Option | Option | Option | Option |
|-----------------------------|---------|--------|--------|--------|--------|--------|--------|--------|--------|--------|
|                             | DA-Base | IP     | 00     | AV     | VQ     | 30     | AA     |        | DE     | DH     |
| PID structures              | X       |        |        |        |        |        |        |        |        |        |
| Service structures          | X       |        |        |        |        |        |        |        |        |        |
| SI/PSI/PSIP structures      | X       |        |        |        |        |        |        |        |        |        |
| PID Overview                | X       |        |        |        |        |        |        |        |        |        |
| Service Overview            | Х       |        |        |        |        |        |        |        |        |        |
| Grid Overview               | Х       |        |        |        |        |        |        |        |        |        |
| Bitrate Overview            | Х       |        |        |        |        |        |        |        |        |        |
| Thumb Overview              | Х       |        |        |        |        |        |        |        |        |        |
| Table Overview              | Х       |        |        |        |        |        |        |        |        |        |
| Descriptor Overview         | Х       |        |        |        |        |        |        |        |        |        |
| MIP Overview                | Х       |        |        |        |        |        |        |        |        |        |
| AIT Overview                | Х       |        |        |        |        |        |        |        |        |        |
| Logical Channel<br>Overview | x       |        |        |        |        |        |        |        |        |        |
| ETR290 Viewer               | X       |        |        |        |        |        |        |        |        |        |
| Media Viewer                | Х       |        |        |        |        |        |        |        |        |        |
| PCR Viewer                  | Х       |        |        |        |        |        |        |        |        |        |
| EPG Viewer                  | Х       |        |        |        |        |        |        |        |        |        |
| Teletext Viewer             |         | X      |        |        |        |        |        |        |        |        |
| Subtitle Viewer             |         | X      |        |        |        |        |        |        |        |        |
| Hex Viewer                  |         | X      |        |        |        |        |        |        |        |        |
| Burst Viewer                |         |        | Х      |        |        |        |        |        |        |        |
| DSMCC Viewer                |         |        | Х      |        |        |        |        |        |        |        |
| IP Traffic Viewer           |         |        | X      |        |        |        |        |        |        |        |
| VBI-Cue Viewer              |         |        | X      |        |        |        |        |        |        |        |
| SCTE-35 Viewer              |         |        | Х      |        |        |        |        |        |        |        |
| DVB-T2 Viewer               |         |        | Х      |        |        |        |        |        |        |        |
| Multi-/Unicast Output       |         |        | Х      |        |        |        |        |        |        |        |
| PTS-DTS Viewer              |         |        |        | Х      |        |        |        |        |        |        |
| GOP Viewer                  |         |        |        | Х      |        |        |        |        |        |        |
| Buffer Viewer               |         |        |        | X      |        |        |        |        |        |        |
| Video Quality               |         |        |        |        |        |        |        |        |        |        |
| - Waveform                  |         |        |        |        | Х      |        |        |        |        |        |
| - Blocking                  |         |        |        |        | Х      |        |        |        |        |        |
| - Blurring                  |         |        |        |        | X      |        |        |        |        |        |
| - Ringing                   |         |        |        |        | X      |        |        |        |        |        |
| - Histograms                |         |        |        |        | X      |        |        |        |        |        |
| 3D Media Support            |         |        |        |        |        | Х      |        |        |        |        |

| Features                                                                                                    | Base<br>software<br>DA-Base | Option<br>TP | Option<br>OD | Option<br>AV | Option<br>VQ | Option<br>3D | Option<br>AA          | Option<br>DD | Option<br>DE | Option<br>DH |
|----------------------------------------------------------------------------------------------------|-----------------------------|--------------|--------------|--------------|--------------|--------------|-----------------------|--------------|--------------|--------------|
| Audio Viewer<br>- Samples<br>- Equalizer Bars<br>- Frequency<br>- Spectrum<br>- Spectrograph<br>- Goniometer |                             |              |              |              |              |              | x<br>x<br>x<br>x<br>x |              |              |              |
| Loudness Viewer                                                                                              |                             |              |              |              |              |              | Х                     |              |              |              |
| Audio Metadata<br>Viewer                                                                                     |                             |              |              |              |              |              | х                     |              |              |              |
| RDS Viewer                                                                                                   |                             |              |              |              |              |              | Х                     |              |              |              |
| Dolby <sup>®</sup> Digital Plus                                                                              |                             |              |              |              |              |              |                       | Х            |              |              |
| Dolby <sup>®</sup> -E                                                                                        |                             |              |              |              |              |              |                       |              | Х            |              |
| DVB-H Viewer                                                                                                 |                             |              |              |              |              |              |                       |              |              | Х            |
| DVB-T2 Viewer                                                                                                |                             |              |              |              |              |              |                       |              |              | Х            |
| Logs                                                                                                    | X                           | Х            | Х            | Х            | Х            | Х            | Х                     | Х            | Х            | Х            |

## Software Maintenance Support (SMS)

When purchasing the DVBAnalyzer base license, 1 year SMS (Software Maintenance Support) is included.

## **1.4 Requirements**

DVBAnalyzer runs under the Microsoft Windows operating systems and has been verified on:

- Windows 10 (Professional and Ultimate)
- Windows Server 2016 or 2019.

## All Windows updates needs to be installed, including platform updates.

Best performance can be guaranteed by working on modern PC systems such as:

- Processor: Intel Quad Core or better
- Processor speed > 1,8 GHz\*
- Memory at least 1 GB RAM
- Screen resolution at least 1600x1200 (recommended 1920x1080 or higher)

\* Option 'Video Quality' and HEVC decoding requires a higher CPU.

# 2 User Interface

To provide maximum useful information, DVBAnalyzer uses different windows with different context sensitive views.

## Window elements

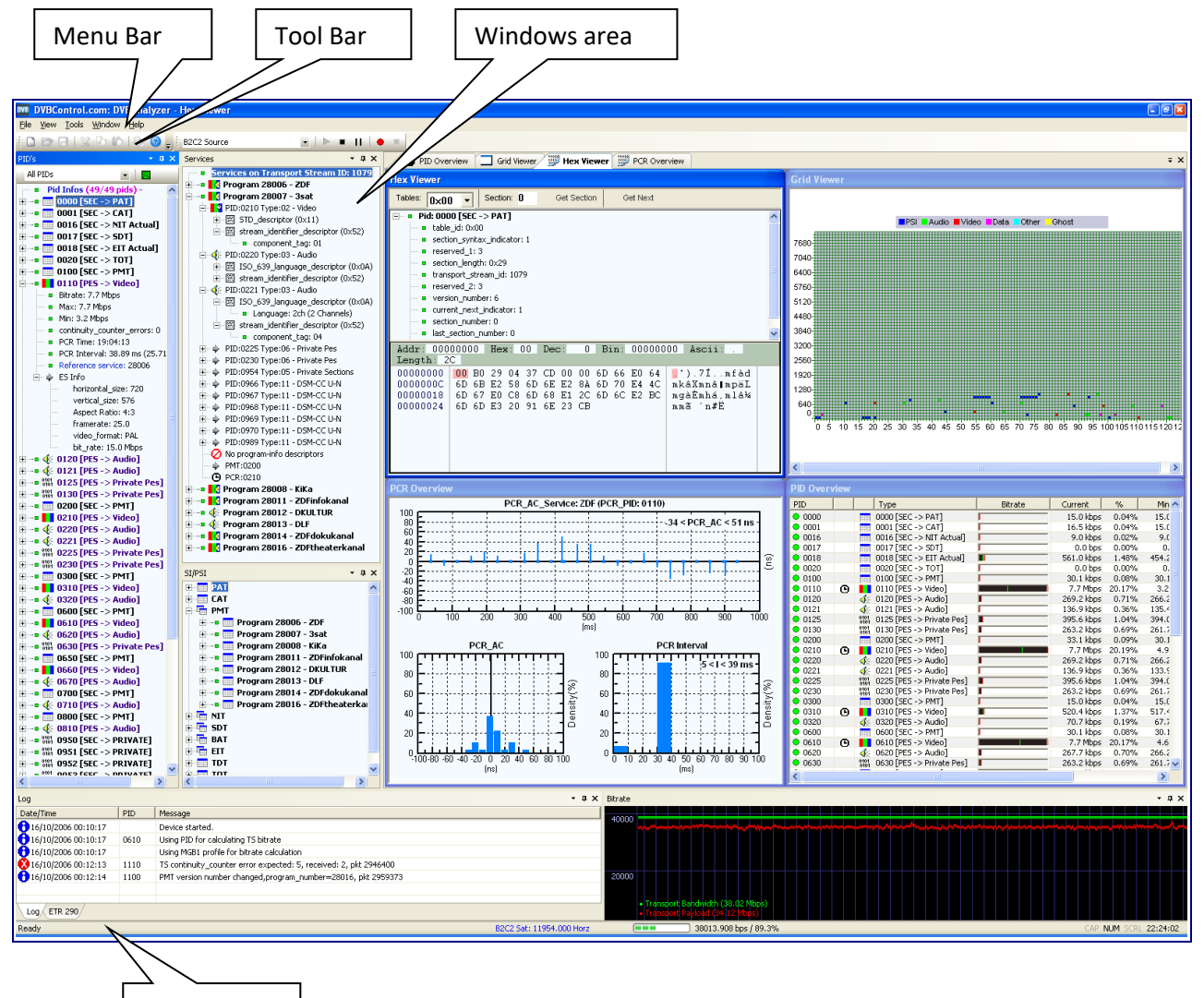

Status Bar

## 2.1 Menu Bar

The sub-menu options available in the Menu Bar selection, such as File, View, Tools, Windows and Help, are described in detail in their respective sections. A summary of each main menu item is given here:

| Main menu item | Hot key | Principal functions/sub-options                         |
|----------------|---------|---------------------------------------------------------|
| File           | Alt + F | Close, Exit                                             |
| View           | Alt + V | Toolbars, Status Bar, Application Look, Fullscreen Mode |
| Tools          | Alt + T | DVBAnalyzer Tools, Properties                           |
| Device         | Alt + D | Control input Device                                    |
| Windows        | Alt + W | Cascade, Tile, Close Windows                            |
| Help           | Alt + H | License Manager, Updates, Manual, About DVBAnalyzer     |

## File

| DV | B D'         | VBContr            | ol.com        | : DVB/ | Analy      | zer        |            |      |
|----|--------------|--------------------|---------------|--------|------------|------------|------------|------|
| 1  | <u>F</u> ile | <u>V</u> iew       | <u>T</u> ools | Devic  | e <u>W</u> | indov      | / <u>H</u> | lelp |
|    |              | <u>O</u> pen       | Ctr           | 1+0    |            |            | -          |      |
| Ρ  |              | Print              |               |        |            | <b>•</b> 1 | ìΧ         | Se   |
|    |              | Print Pre          | view          |        |            | •          |            |      |
|    |              | P <u>r</u> int Set | up            |        |            |            |            |      |
|    |              | <u>C</u> lose      | Ctrl          | +F4    |            |            |            |      |
|    |              | E <u>x</u> it      | Alt           | +F4    |            |            |            |      |

| File menu | Hot key   | Principal functions                         |
|-----------|-----------|---------------------------------------------|
| Open      | Ctrl + O  | Open File input                             |
| Close     | Ctrl + F4 | This option closes the focused windows Tool |
| Quit      | Alt + F4  | This option exits DVBAnalyzer               |

## View

The View submenu has 3 sub-options:

- Toolbars
- Status Bar
- Application Look
- Restore Windows Layout
- Toggle Full Screen Mode (F12)
- BDA Common Interface Menu

## **Toolbars**

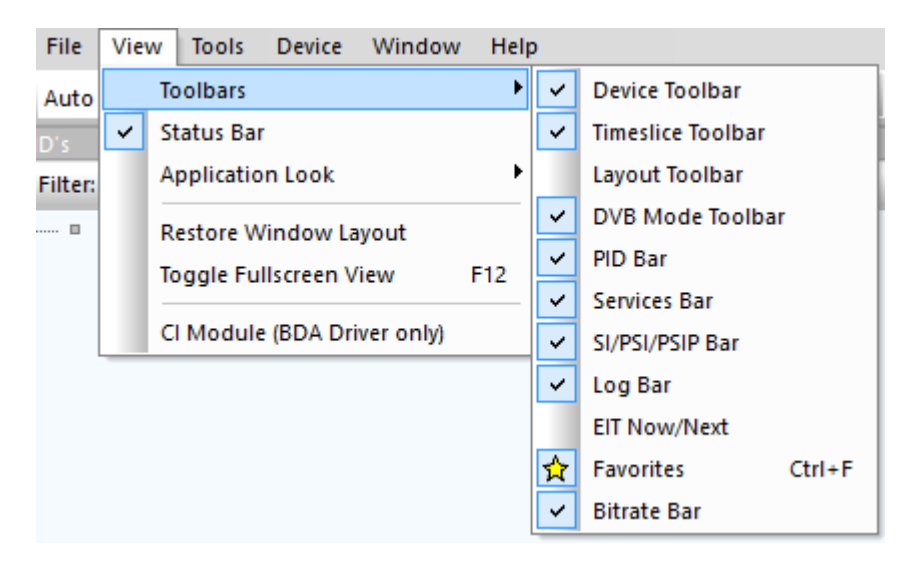

Toolbars allows the possibility to enable/disable different Bars:

- Device Toolbar
- Timeslice Toolbar
- Layout Toolbar
- DVB Mode Toolbar
- PID Bar
- Services Bar
- SI/PSI/PSIP Bar
- Log Bar
- EIT Now/Next
- Favorites
- Bitrate Bar

Different handy Toolbars enable quick usage of basic features of DVBAnalyzer.

## **Device Toolbar**

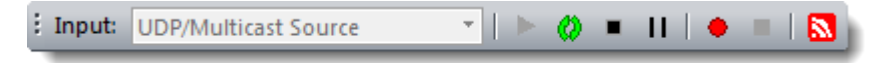

The 'Device Toolbar' gives the possibility to quickly start, stop, pause and record a stream. When the OD option is enabled, also the Start/Stop Multicast Output button is enabled.

When using file input, it is also possible to see the current position/total time and jump to positions.

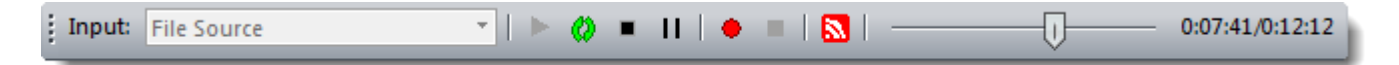

## **Timeslice Toolbar**

| Timeslice: Mid Term (1000ms/1sec) | • |
|-----------------------------------|---|
|-----------------------------------|---|

The 'Timeslice Toolbar' gives the possibility to quickly change the timeslice interval which is used for the bitrate calculation.

## Layout Toolbar

| Layout:Default 🔹 🗁 🗒 🕴 | ' × |
|------------------------|-----|
|------------------------|-----|

With the 'Layout Toolbar' it is possible to manage multiple layouts:

- Load Layout
- Save/Update Layout
- Add new Layout
- Remove Layout

## **DVB Mode Toolbar**

The 'DVB Mode Toolbar' gives the possibility to choose between the different modes:

- Auto
- DVB
- ATSC
- ISDB
- DVB-T2 (used for DVB-T2 Viewer)

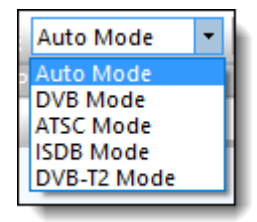

The functionality of the other (PID, Service, SI/PSI/PSIP, Log, EIT Now/Next, Favorites and Bitrate) Bars are described in detail in their respective chapters.

## **Status Bar**

Enable/Disable the Status Bar.

## **Application Look**

| File    | Vie | w Tools Device Window       | v He | lp  |                        |   |     |                 |
|---------|-----|-----------------------------|------|-----|------------------------|---|-----|-----------------|
| Auto    |     | Toolbars                    | •    | Mid | Term (1000ms/1sec)     | 1 | - 1 | Input: File Sou |
| PID's   | ~   | Status Bar                  |      |     |                        |   |     |                 |
| Filter: |     | Application Look            | •    |     | Office 2000            |   |     |                 |
| ····· 🖬 |     | Restore Window Layout       |      |     | Office XP              |   |     |                 |
|         |     | Toggle Fullscreen View      | F12  |     | Office 2003            |   |     |                 |
|         |     |                             |      | •   | Visual Studio.Net 2005 |   |     |                 |
|         |     | CI Module (BDA Driver only) |      |     | Visual Studio.Net 2008 |   |     |                 |
|         |     |                             |      |     | Visual Studio.Net 2010 |   |     |                 |
|         |     |                             |      |     | Windows XP             |   |     |                 |
|         |     |                             |      |     | Office 2007            | Þ |     | Blue Style      |
|         |     |                             |      |     | Office 2010            | • |     | Black Style     |
|         |     |                             |      |     | Carbon                 |   |     | Aqua Style      |
|         |     |                             |      |     | Scenic (Windows 7)     |   |     | Silver Style    |

Enable different application looks:

- Office 2000
- Office XP
- Office 2003
- Visual Studio.NET 2005
- Visual Studio.NET 2008
- Visual Studio.NET 2010
- Windows XP
- Office 2007 (Blue, Black, Aqua or Silver style)
- Office 2010 (Blue, Black or Silver style)
- Carbon

All windows can be configured depending on the chosen Application Look:

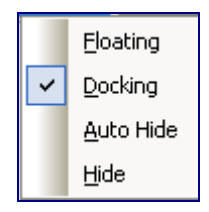

- Floating, Docking, Auto Hide or Hide
- Change sizes
- Change positions

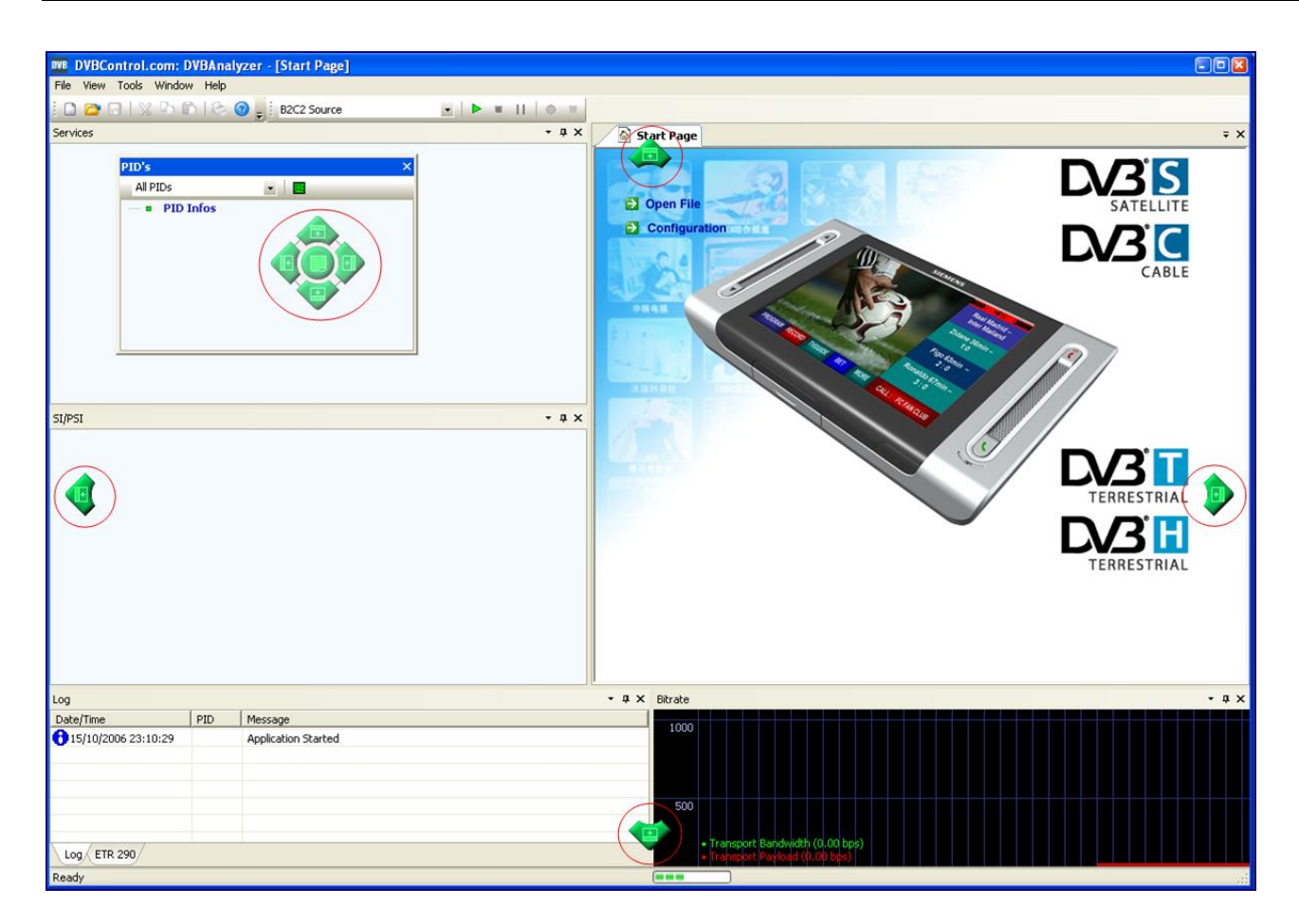

By clicking with the left-mouse button on a window and dragging it to another position, the various possible positions are displayed.

## Tools

All DVBAnalyzer tools can be selected via the Tools Menu option and have their own icon.

| Тоо                       | s Device Window Help     |              |
|---------------------------|--------------------------|--------------|
| 3                         | PID Overview             | F5           |
|                           | Service Overview         | Ctrl+F5      |
|                           | Grid Overview            | F6           |
| 10                        | Bitrate Overview         | F7           |
|                           | Thumb Overview           | F8           |
| 6                         | Table Overview           | Ctrl+7       |
|                           | Descriptor Overview      | Ctrl+8       |
| ╟╫╍                       | MIP Overview             | Ctrl+9       |
|                           | AIT Overview             | Ctrl+Shift+A |
|                           | Logical Channel Overview | Ctrl+Shift+L |
| ۰.                        | ETR-290 Viewer           | Ctrl+2       |
| 2                         | Media Viewer             | Ctrl+M       |
| Θ                         | PCR Viewer               | Ctrl+R       |
| EPG                       | EPG Viewer               | Ctrl+E       |
|                           | Teletext Viewer          | Ctrl+T       |
|                           | Subtitle Viewer          | Ctrl+S       |
| 61-616<br>1-6-16<br>-01-6 | Hex Viewer               | Ctrl+H       |
|                           | Burst Viewer             | Ctrl+B       |
| 囯                         | DSMCC Viewer             | Ctrl+D       |
| <del>+++</del>            | IPTrafic Viewer          | Ctrl+I       |
| //                        | VBI-Cue Viewer           | Ctrl+Shift+C |
| <b>-</b> //               | SCTE-35 Viewer           | Ctrl+Shift+S |
| ❹                         | PTS-DTS Viewer           | Ctrl+4       |
|                           | GOP Viewer               | Ctrl+5       |
| 61.20                     | Buffer Viewer            | Ctrl+6       |
|                           | Video Quality            | Ctrl+Shift+V |
| <b>1</b>                  | Audio Viewer             | Ctrl+A       |
| ₩.                        | Loudness Viewer          | Ctrl+L       |
| 7                         | Audio Metadata Viewer    | Ctrl+Shift+M |
| ۲                         | RDS Viewer               | Ctrl+Shift+R |
| $\sim$                    | DVB-H Viewer             | Ctrl+3       |
| 12                        | DVB-T2 Viewer            | Ctrl+Shift+T |
| 3                         | Multicast Output         | Ctrl+Shift+O |
|                           | Make Transponder File    |              |
|                           | Generate XML Report      |              |
|                           | Generate Text Report     |              |
|                           | Preferences              | Ctrl+P       |

Most tools can be selected more than once. This way multiple variations of a tool can be presented in parallel.

| Tools menu               | Hot key            | Principal functions                               |
|--------------------------|--------------------|---------------------------------------------------|
| PID Overview             | F5                 | Enable PID Overview window                        |
| Service Overview         | Ctrl + F5          | Enable Service Overview window                    |
| Grid Overview            | F6                 | Enable Grid Overview window                       |
| Bitrate Overview         | F7 *               | Enable Bitrate Overview window                    |
| Thumb Overview           | F8                 | Enable Thumb Overview window                      |
| Table Overview           | Ctrl + 7           | Enable Table Overview window                      |
| Descriptor Overview      | Ctrl + 8           | Enable Descriptor Overview window                 |
| MIP Overview             | Ctrl + 9           | Enable Descriptor Overview window                 |
| AIT Overview             | Ctrl + Shift + A   | Enable AIT Overview window                        |
| Logical Channel Overview | Ctrl + Shift + L   | Enable Logical Channel Overview window            |
| ETR290 Viewer            | Ctrl + 2           | Enable ETR290 Viewer window                       |
| Media Viewer             | Ctrl + M *         | Enable Media Viewer window                        |
| PCR Timing Viewer        | Ctrl + R *         | Enable PCR Timing Viewer window                   |
| EPG Viewer               | Ctrl + E *         | Enable EPG Viewer window                          |
| Teletext Viewer          | Ctrl + T *         | Enable Teletext Viewer window                     |
| Subtitle Viewer          | Ctrl + S *         | Enable DVB Subtitle Viewer window                 |
| Hex Viewer               | Ctrl + H           | Enable Hex Viewer window                          |
| Burst Viewer             | Ctrl + B           | Enable Burst Viewer window                        |
| DSMCC Viewer             | Ctrl + Shift + S   | Enable Data/Object Carousel (DSMCC) Viewer window |
| IP Traffic Viewer        | Ctrl + I *         | Enable IP Traffic Viewer window                   |
| VBI-Cue Viewer           | Ctrl + Shift + C   | Enable IP Traffic Viewer window                   |
| SCTE-35 Viewer           | Ctrl + Shift + S   | Enable IP Traffic Viewer window                   |
| PTS-DTS Viewer           | Ctrl + 4 *         | Enable PTS-DTS Viewer window                      |
| GOP Viewer               | Ctrl + 5 *         | Enable GOP Viewer window                          |
| Buffer Viewer            | Ctrl + 6 *         | Enable Buffer Viewer window                       |
| Video Quality Viewer     | Ctrl + Shift + V   | Enable Video Quality Viewer window                |
| Audio Viewer             | Ctrl + A *         | Enable Audio Viewer window                        |
| Loudness Viewer          | Ctrl + L           | Enable Loudness Viewer window                     |
| Audio Metadata Viewer    | Ctrl + Shift + M   | Enable Audio Metadata Viewer window               |
| RDS Viewer               | Ctrl + Shift + R * | Enable RDS Viewer window                          |
| DVB-H Viewer             | Ctrl + 3           | Enable DVB-H Viewer window                        |
| DVB-T2 Viewer            | Ctrl + Shift + T   | Enable DVB-T2 Viewer window                       |
| Multicast Output         | Ctrl + Shift + O   | Enable UDP Multicast Output window                |
| Preferences              | Ctrl + P           | Open Preferences edit window                      |

\* These Tools can be opened more than once.

All Tools are described in detail in their respective chapters.

## Generate XML Report

Generates a detailed XML report of all analyzed TS settings.

#### **Generate Text Report**

Generates a detailed Text report of all analyzed TS settings.

## **Device**

Controls the input device

| Dev | ice                | Window       | Help   |    |
|-----|--------------------|--------------|--------|----|
|     | Sta                | rt Input Dev | /ice   | F3 |
| 0   | Res                | tart Input D | )evice | F9 |
| •   | Sto                | p Input Dev  | vice   | F4 |
| н   | Pause Input Device |              |        |    |
| ٠   | Sta                | rt Recordin  | g      |    |
|     | Stop Recording     |              |        |    |
|     | Mu                 | lticast Outp | out    |    |

| Device menu          | Hot key | Principal functions                                |
|----------------------|---------|----------------------------------------------------|
| Start Input Device   | F3      | Start the input device                             |
| Restart Input Device | F9      | Restart the input device                           |
| Stop Input Device    | F4      | Stop input device                                  |
| Pause Input Device   |         | Pause input                                        |
| Start Recording      |         | Start Recording the input as TS                    |
| Stop Recording       |         | Stop Recording                                     |
| Multicast Output     |         | Enable/disable multicast of total Transport stream |

The Device toolbar shows also all buttons:

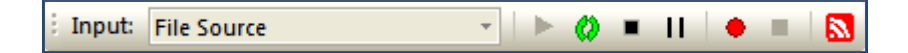

When starting a TS recording you get the following dialog box.

| Record Transport Stream                                                                                               | ×  |
|----------------------------------------------------------------------------------------------------|----|
| Output File: TS_record                                                                                                |    |
| Record Mode:     Duration     00:02:00       File Size     200       Manual                                           |    |
| Reset ETR-290 monitoring on start of save     Stop ETR-290 monitoring after save     Save log file with TS     Cancel | ОК |

A TS recording can be made"

- Duration
- File Size
- Manual

Extra options can be enabled:

- Reset ETR-290 monitoring on start of save
- Stop ETR-290 monitoring after save
- Save log file with TS

## Windows

The various opened Tool windows can be presented in different styles (Cascade, Tile Horizontal, and Tile Vertical).

| DVB DVBControl.com: DVBA                                   | nalyzer - [PID Overview  |
|------------------------------------------------------------|--------------------------|
| Eile <u>V</u> iew <u>T</u> ools <u>D</u> evice             | Window Help              |
| ) 🗅 🗁 🗔   💥 🕒 🛍   (                                        | <u>C</u> ascade          |
| PID's                                                      | <u>T</u> ile Horizontal  |
| All PIDs 🔹                                                 | <u>T</u> ile Vertical    |
| ■ PID Info (53/53 PIDs)<br>• • • ■ 0000 [SEC -> PAT]       | Close All Windows        |
|                                                            | ✓ <u>1</u> PID Overview  |
|                                                            | 2 Grid Overview          |
| 🗄 🗝 🧮 0018 [SEC -> EIT Sc                                  | <u>3</u> Graph Overview  |
|                                                            | <u>4</u> Thumb Overview  |
|                                                            | <u>5</u> Media Viewer    |
| 🗄 🗝 🐠 0120 [PES -> Audio                                   | 6 PCR Viewer             |
| ⊕■ 《: 0121 [PES -> Audio     ⊕■ \$\$\$ 0125 [PES -> Privat | Z EPG Viewer             |
|                                                            | <u>8</u> Teletext Viewer |
|                                                            | 9 ETR290 Viewer          |
|                                                            | <u>W</u> indows          |

| Window menu   | Short key      | Principal functions    |
|---------------|----------------|------------------------|
| Next Tool     | Ctrl+Tab       | Focus on next Tool     |
| Previous Tool | Ctrl+Shift+Tab | Focus on previous Tool |

## Help

All Help related subjects can be selected via the Help menu option.

| DVBControl.com: DVBAnalyzer   |                      |  |  |  |
|-------------------------------|----------------------|--|--|--|
| File View Tools Device Window | Help                 |  |  |  |
| Auto Mode Timeslice: Mid Term | Check for Updates    |  |  |  |
| PID's                         | Manual F1            |  |  |  |
| Filter: All PIDs 🔹            | 😡 License Manager F2 |  |  |  |
| PID Info (53/53 PIDs)         | About DVBAnalyzer    |  |  |  |

**Check for Updates** Downloads the latest updates.

#### Manual

Opens the DVBAnalyzer manual (PDF)

## License Manager

Administers the application licenses.

## About DVBAnalyzer

Displays the application version number information.

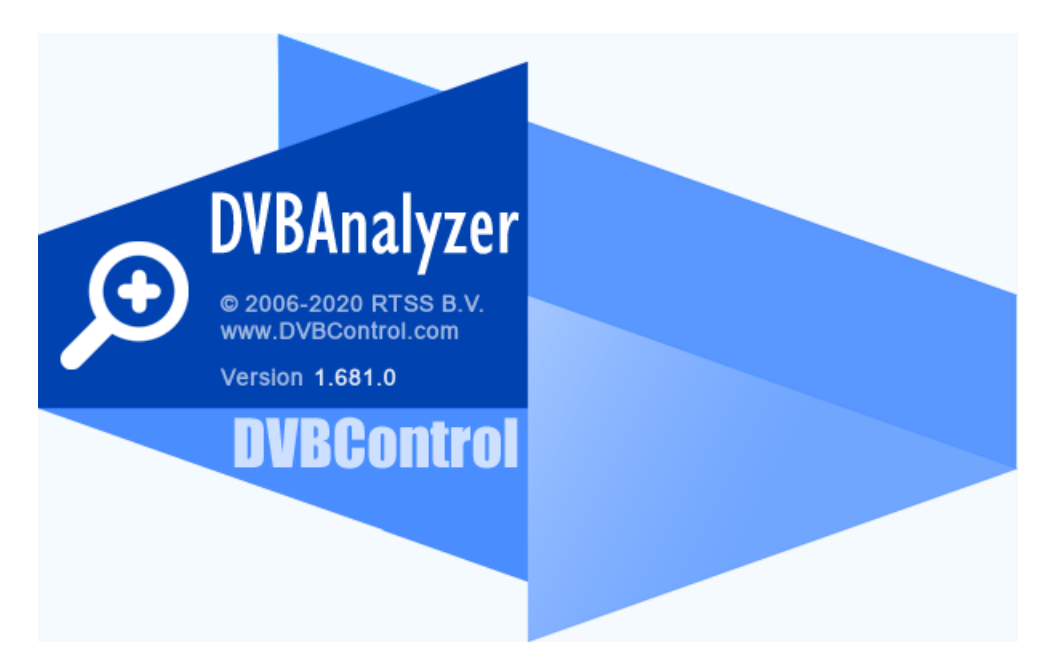

## 2.2 Status bar

| UDP-MC: 239.10.10.10:1234 (8.0 pkts/MTU) | 2% 1 bps / 0.0% | 188 DVB | CAP NUM SCRL 19:04:20 |
|------------------------------------------|-----------------|---------|-----------------------|

The Status Bar gives information about

- Input-kind: File, ASI, DVB-S, DVB-C, DVB-T, UPD or UDP Multicast
- Input-source: Filename, Frequency or IP-number
- CPU load
- Bitrate/payload Transport Stream
- Validation (see below)
- Amount of Bytes in Packet (188, 192 of 204)
- DVB, ATSC or ISDB
- TS date/time (TDT/TOT)

The examples of the validation of the Transport Stream can be:

Off
 188 DVB
 204 DVB
 188 ATSC

DVBAnalyzer displays the time provided by the TDT table and locks this to the MGB2 PCR time. This means when a transport stream enters a loop, the correct start time will be displayed.

## 2.3 General Preferences

Customized preferences have impact on behavior and are categorized:

- Application
- Paths
- Media Viewer
- Tools
- ETR-290 / Measurements
- Loudness

## 2.3.1 Application Preferences

Application settings for:

- General preferences
- Time Display
- Bitrate measurement
- Bitrate Lock/Order Control

| Preferences                    | ×                                                                                                    |
|--------------------------------|----------------------------------------------------------------------------------------------------|
| Application                    | Application preferences                                                                                                    |
| Paths<br>Media Viewer<br>Tools | ✓ Display Startup Page at application start       ✓ Disable Screensaver/Power Management       ☐ Force Reset on new PAT Version         △ Auto start Input device       ✓ Save/Restore used tools on startup         □ Display PID'S in Hexadecimal       ✓ Log on updated Audio ES-Info       □ Translate BAT/NIT ServiceID to Service Name         ☑ Display PID'S in Hexadecimal       ✓ Log on updated Audio ES-Info       □ Translate BAT/NIT ServiceID to Service Name |
| Loudness                       | Sort PSI on TableID Sort Descriptors in Tree                                                                                                    |
| Loudiness                      | Refresh Time: 2 (Sec) Input Timeout: 2000 (ms) Table Cycle Gate: 30 V (Seconds)                                                                                                    |
|                                | Time Display (Statusbar/EPG)            ⓐ UTC<br>□ Local Time (As set on host computer)<br>□ Time offset provided in Transport stream<br>□ Use File Creation Time untill TS time is received          Bitrate measurement :<br>○ Short Term (100ms/1sec)<br>○ Long Term (1000ms/1sec)<br>○ Long Term (1000ms/50sec)<br>○ User Defined: Time<br>S00 ms                                                                                                    |
|                                | Subscribe to our Release Newsletter                                                                                                    |
|                                | OK Cancel                                                                                                    |

## **General preferences**

| Show Startup Page at application start | ☑ Disable Screensaver/Power Management | Force Reset on new PAT Version |
|----------------------------------------|----------------------------------------|--------------------------------|
| Auto start Input device                | Save/Restore used tools on startup     |                                |

#### Show Startup Page at application start

If enabled, the start page window is displayed at application start

#### Auto start Input device

After application start, the input device will tune to its latest used source.

#### **Disable Screensaver/Power Management**

If enabled, the PC will not go into Screensaver mode or Power Management mode.

#### Save/Restore used tools on startup

If enabled, the application will start al viewers which were open the last time the application was used. Force Reset on new PAT Version

If enabled, a reset is forced when receiving a new PAT version.

----

#### Show PIDs in Hexadecimal

If enabled, all PID values are displayed in hexadecimal. Otherwise PID values are displayed in decimal.

#### Show Service Bitrates

If enabled, additional Bitrate information is show in the Service Bar

| Services 💌 🕈 🗙                                        |
|-------------------------------------------------------|
| Services on Transport Stream ID: 1024                 |
| 🗄 🗝 🔣 Program 09011 - CANAL ALGERIE (3.2 Mbps)        |
| 🗄 🗝 🔣 Program 09012 - TV5MONDE (2.5 Mbps)             |
| 🗄 🗝 🛃 Program 09014 - Al Masriya (2.5 Mbps)           |
| 🗄 🗝 🛃 Program 09015 - RAI 1 (3.7 Mbps)                |
| 🗄 🗝 🔣 Program 09017 - RTPI (3.3 Mbps)                 |
| 🗄 🗝 🔣 Program 09018 - TV7 (2.8 Mbps)                  |
| 🗄 🗝 🔣 Program 09019 - ARTE (4.3 Mbps)                 |
| 🗄 🐨 🖩 👯 Program 09020 - DATASYSTEMS TR 24 (33.1 kbps) |
| 🗄 🗝 🔣 Program 09021 - Al Jazeera (3.8 Mbps)           |
| 🗄 🗝 🛃 Program 09022 - TVEi (3.5 Mbps)                 |
| 🗄 🗝 🛃 Program 09023 - ARTE (4.0 Mbps)                 |
| 🗄 🗝 🔣 Program 09024 - TRT International (3.7 Mbps)    |
| 🗄 🐨 🛛 🚺 Program 09030 - 2M Monde (2.6 Mbps)           |
|                                                       |

#### Log on updated Audio ES Info

New/updated Audio ES info is also show in the Log Bar.

#### Log on updated Video ES Info

New/updated video ES info is also show in the Log Bar.

#### Translate BAT/NIT ServiceID to Service Name

If enabled, Service name is translated from BAT/NIT Service-ID.

---

**Sort PSI on TableID** Listed tables in the SI/PSI/PSIP Bar are sort numerical on Table id.

#### Sort Descriptor's in Tree

If enabled, sorts the descriptor order alphabetical in a tree

#### **Sort PMT Elements**

If enabled, sorts the PMT elementary PIDs alphabetical in a tree

----

#### Refresh Time

Time interval in which screens data will be updated.

## Input Timeout

Timeout value that is considered as a TS sync loss.

## Table Cycle Gate

Table Overview uses slices of 1 second. The Gate interval can be chosen.

## Time Display

Selection of time source:

- UTC (Coordinated Universal Time)
- Local Time (As set on host computer)
- Time provided in transport stream (TS Time) (tables: TDT/TOT/SIT)
  - $\circ$   $\,$  Option: Use File creation time until TS time is received
- Use File Creation Time until TS time is received

## Bitrate Measurement

Gate/slice possibilities which are used for bitrate measurement.

## Bitrate Lock/Order Control

Selection in which priority (via Up/Down) the Transport stream bitrates method is used:

- Hardware (If Available)
- First PCR-PID found (Specially for File input)
- MIP (DVB-H/T)
- NIT Delivery Descriptor

## 2.3.2 Paths Preferences

| Preferences            |                          |                                                           | ×        |
|------------------------|--------------------------|-----------------------------------------------------------|----------|
| Application            | Location of sto          | rage Folders                                              |          |
| Paths                  |                          |                                                           |          |
| Media Viewer           | DSMCC Download Path:     | C:\Program Files (x86)\DVBControl\DVBAnalyzer\DSMCC       | <b>a</b> |
| Tools                  | IPTraffic Download Path: | C:\Program Files (x86)\DVBControl\DVBAnalyzer\IPTraffic   | ٩        |
| ETR-290 / Measurements | DVB-H Download Path:     | C:\Program Files (x86)\DVBControl\DVBAnalyzer\DVBH        | ٩        |
| Loudness               | RDS Download Path:       | C:\Program Files (x86)\DVBControl\DVBAnalyzer\RDS         | ٩        |
|                        |                          |                                                           |          |
|                        | VBI-Cue Log Path:        | C:\Program Files (x86)\DVBControl\DVBAnalyzer\VBI-Cue     | Q        |
|                        | COTE 25 Las Date         | Save log to disk Voverwrite log file on restart           |          |
|                        | SUIE-35 Log Path:        | C: Program Files (x86) (PVBControl (PVBAnalyzer Sci 1:-35 | Q        |
|                        |                          |                                                           |          |
|                        | Log Output Path:         | C:\Program Files (x86)\DVBControl\DVBAnalyzer\Logs        | <b>Q</b> |
|                        |                          | Save log to disk New log file everyday                    |          |
|                        | TS Record Path:          | C:\Program Files (x86)\DVBControl\DVBAnalyzer\Recordings  | ٩        |
|                        |                          | Automatic record filename generation (date/time)          |          |
|                        |                          |                                                           |          |
|                        |                          |                                                           |          |
|                        |                          |                                                           |          |
|                        |                          |                                                           |          |
|                        |                          |                                                           |          |
|                        |                          | ОК                                                        | Cancel   |

Paths can be given for

- DSMCC download
- IP Traffic download
- DVB-H download
- RDS download
- VBI-Cue download
- SCTE-35 download
- Log output
- TS records

For Log output extra parameters can be use:

- Max. errors per PID
- Save log to disk
- New log file everyday

For TS records it can be chosen that the filename is automatically generated by combining date and time.

## 2.3.3 Media Viewer Preferences

| Preferences                                                          | ×                                                                                                    |
|----------------------------------------------------------------------|----------------------------------------------------------------------------------------------------|
| Application                                                          | Media Viewer preferences                                                                                                    |
| Paths                                                                |                                                                                                    |
| Paths<br>Media Viewer<br>Tools<br>ETR-290 / Measurements<br>Loudness | MPEG Video       MainConcept MPEG-2 Video Decoder          H264 Video       MainConcept (Broadcast) AVC/H. 264 Video Decoder          VC-1 Video       Decoder:       MainConcept (Demo) VC-1 Video Decoder          VC-1 Video       MainConcept HEVC Video Decoder           HEVC Video       MainConcept HEVC Video Decoder           MPEG Audio       MainConcept Layer II Audio Decoder           AC3 Audio Decoder:       RTSS Dolby Digital Plus Audio Decoder           Dolby-E Audio Decoder:       RTSS Dolby-E Audio Decoder           ACA Audio Decoder:       RTSS Dolby-E Audio Decoder           AAC Audio Decoder:       RTSS Dolby-E Audio Decoder           Dolby-E Audio Decoder:       RTSS Dolby-E Audio Decoder           AAC Audio Decoder:       RTSS Dolby-E Audio Decoder           DTS Audio       Cautomatic detection> |
|                                                                      | Preferred Audio/EIT Language: eng - English V Use Hardware Decoding Use Standard Reference Clock                                                                                                    |
|                                                                      | Confidential unpublished works.<br>Copyright 2003-2005 Dolby Laboratories.<br>All rights reserved.<br>Dolby and the double-D symbol are trademarks of Dolby Laboratories.                                                                                                    |
|                                                                      | OK Cancel                                                                                                    |

Preferred Media Viewer decoders (direct show filters) can be chosen for:

- MPEG Video
- H264 Video (H264 = AVC = MPEG-4 part 10)
- VC-1 Video Decoder
- HEVC Video (H265)
- MPEG Audio
- Dolby<sup>®</sup> Digital Plus, AC3 Audio
- Dolby<sup>®</sup>-E audio
- AAC Audio
- DTS Audio

For Dolby<sup>®</sup> Digital Plus decoding, different Dolby<sup>®</sup> compression modes can be selected:

- Custom 0 mode (no digital dialog normalization)
- Custom 1 mode(digital dialog normalization)
- Line out mode
- RF mode

The effective Dynamic Range can be chosen for Low and High.

## Preferred Audio/EIT Language

The preferred Audio Language (if available in the tuned service) can be chosen.

#### Use Hardware Decoding

When enabled, DVBAnalyzer will use hardware decoding

## **Use Standard Reference Clock**

When enabled, DVBAnalyzer will use the Standard Reference Clock

## 2.3.4 Tools Preferences

| Preferences            |                                                                           | ×                                                  |
|------------------------|---------------------------------------------------------------------------|----------------------------------------------------|
| Application            | Settings related to specific tools                                        |                                                    |
| Paths 🛛                | 1                                                                         |                                                    |
| Media Viewer           | Grid Viewer: EPG Viewer:                                                  | DVB Character Code Table (EN 300-468): DVB-T2 PID: |
| Tools                  | Size: 100x82 V Display EPG Timeline in UTC                                | Auto Detect V 4096                                 |
| ETR-290 / Measurements | Teletext Viewer:                                                          | Logical Channel Descriptor (0x83) format:          |
| Loudness               | Stretch Teletext Page Display Concealed (Hidden) characters               | Standard (5/11) V                                  |
|                        | Display Interupted/Non-Serial pages in page_counter                       |                                                    |
|                        | Hex Viewer                                                                |                                                    |
|                        | Total PES Buffers: 1000 (Max. 5000) WARNING: High value                   | s could cause memory problems!                     |
|                        | Total Section Buffers: 1000 (Max. 5000) WARNING: High value               | s could cause memory problems!                     |
|                        | Total TS Buffers: 1000 (Max. 50000)                                       |                                                    |
|                        | Thumb Overview: RDS Viewer:                                               |                                                    |
|                        | Aspect Ratio Border Color: TMC Country: disabled                          | ×                                                  |
|                        | Timeout: 10 (Seconds)                                                     |                                                    |
|                        |                                                                           |                                                    |
|                        | Descriptor Overview:                                                      |                                                    |
|                        | Export log every: 5 Minutes. Format: Text V                               |                                                    |
|                        | Transportstream Multicast/Unicast Output: (Only available with OD option) | )                                                  |
|                        | Network Interface: 192, 168, 20, 106 - IPTV (Intel(R) Ethernet Connec     | tion (2) I219-LM)                                  |
|                        | Broadcast Address: 239.10.10.10 Dest Port: 1234                           | Local Port: 0 pkts/MTU: 7 V                        |
|                        |                                                                           |                                                    |
|                        |                                                                           | OK Cancel                                          |
|                        |                                                                           |                                                    |

## **Grid Viewer**

Different grid size can be chosen:

- 100 x 82
- 128 x 64

#### **EPG Viewer**

Yes/No EPG Timeline in UTC

#### DVB Character Code Table

Selection of default Character Code Table.

## DVB-T2 PID

Default DVB-T2 PID

```
---
```

## **Teletext Viewer**

- Possibility to stretch Teletext pages
- Yes/no display concealed (hidden) characters.
- Yes/no display interrupted/Non-serial pages in page-counter.

## Logical Channel Descriptor (0x83) format

Option to specify the old/new (Australia) format

## **Hex Viewer**

- Enable extended details. (Warning: Complex PES analyzing will introduce wait time)
- Set the maximum amount of PES to be buffered
- Set the maximum amount of Sections to be buffered
- Set the maximum amount of TS packets to be buffered

## Thumb Overview

- Aspect Border Color: Pick color which should be used around the aspect ratio border.
- Timeout, when Video service is not decodable.

#### **RDS Viewer**

- TMC Country: Select Country for traffic message locations
  - o Disabled
  - o Finland
  - o Germany
  - o Netherlands

All countries are folders in the config/TMC directory. The data is using the 'TMC Location Database Exchange Format'.

#### **Descriptor Overview**

Possibility to export the used descriptors:

- Select time report interval
- Select Time or XML format

## Transport stream Multicast Output (Only available with OD option)

Possibility to select a Network Interface and give the Multicast Address and Port number on which the total Transport stream can be multicast.

| Preferences                                   | ×                                                                                                    |  |  |  |
|-----------------------------------------------|----------------------------------------------------------------------------------------------------|--|--|--|
| Application<br>Paths<br>Media Viewer<br>Tools | ETR-290 / Measurements Log the following ETR-290 errors:                                                                                                    |  |  |  |
| ETR-290 / Measurements<br>Loudness            | Level 1:       Enabled ∠       Level 2:       Enabled ∠       Level 3:       Enabled ∠       Others:       Enabled ∠         ✓ ITS_sync_loss       ✓       ✓       ✓       ✓       ✓       ✓       ✓         ✓ Sync_byte_error       ✓       ØRC_error       ✓       ØRC_error       ✓       ✓       ✓       ✓       ✓       ✓       ✓       ✓       ✓       ✓       ✓       ✓       ✓       ✓       ✓       ✓       ✓       ✓       ✓       ✓       ✓       ✓       ✓       ✓       ✓       ✓       ✓       ✓       ✓       ✓       ✓       ✓       ✓       ✓       ✓       ✓       ✓       ✓       ✓       ✓       ✓       ✓       ✓       ✓       ✓       ✓       ✓       ✓       ✓       ✓       ✓       ✓       ✓       ✓       ✓       ✓       ✓       ✓       ✓       ✓       ✓       ✓       ✓       ✓       ✓       ✓       ✓       ✓       ✓       ✓       ✓       ✓       ✓       ✓       ✓       ✓       ✓       ✓       ✓       ✓       ✓       ✓       ✓       ✓       ✓       ✓       ✓       ✓       ✓       ✓ |  |  |  |
|                                               | Value:       Update         Max. history/PID:       10       (0=disabled. This is not recommended, please use a value less then 1000)         Time when an error is Out of Date?:       1       0       (hh.mm)         Continue processing sections if found on a wrong PID/Table       SNMP Trap support       ETR-290       DVB-T2       VQ         Preport PCR accuracy errors by Second       Destination Address:       127.0.0.1       Port:       162                                                                                                    |  |  |  |
|                                               | OK Cancel                                                                                                    |  |  |  |

## 2.3.5 ETR-290 / Measurements Preferences

ETR-290 / Measurements can be enabled per test and/or per level

Possibility to enable/disable each ETR-290 test/level.

Level 1

- TS\_sync\_loss
- Sync\_byte\_error
- PAT\_eror\_2
- Continuity\_count\_error
- PMT\_error\_2
- PID\_error

## Level 2

- Transport\_error
- CRC\_error
- PCR\_repetition\_error
- PCR\_discontinuity\_indicator\_error
- PCR\_accuracy\_error
- PTS\_error
- CAT\_error
#### Level 3

- NIT\_actual\_error
- NIT\_other\_error
- SI\_repetition\_error
- Buffer\_error
- Unreferenced\_PID
- Unreferenced\_PID\_a
- SDT\_actual\_error
- SDT\_other\_error
- EIT\_actual\_error
- EIT\_other\_error
- EIT-PF\_error
- RST\_error
- TDT\_error

#### Others

- MIP\_timing\_error
- MIP\_structure\_error
- MIP\_presence\_error
- MIP\_pointer\_error
- MIP\_periodicity\_error
- MIP\_ts\_rate\_error
- DVBT2\_Timing\_error
- DVBT2\_Basedband\_frame\_length
- DVBT2\_Basedband\_syncd\_mismatch
- VQ\_Blurring\_error
- VQ\_Blocking\_error
- VQ\_Ringing\_error
- BV\_Buffer\_Underrun
- PTS\_Arrival\_error
- DTS\_Arrival\_error
- Null\_Packet\_adaptation
- Encryption\_alternation
- Encryption\_synchronisation
- ECM\_Duplicate\_Key
- ECM\_Invalid\_Key
- PES\_not\_scrambled
- Incomplete\_section
- Error Description Loop
- Error Section Syntax\_Indicator
- Error Wrong Teletext Magazine
- Teletext\_hamming\_error
- Teletext\_framecode\_error
- PTS\_PCR\_Delay\_error\_MPEG2
- DTS\_PCR\_Delay\_error\_MPEG2
- PTS\_PCR\_Delay\_error\_AVC
- DTS\_PCR\_Delay\_error\_AVC
- PTS\_PCR\_Delay\_error\_Still
- DTS\_PCR\_Delay\_error\_Still
- PTS\_Drift\_error
- PES\_Length\_Mismatch

Different extra preferences can be made:

- The maximum history per PID.
- Out of Date time.
- Yes/no continue processing sections if there are found on a wrong PID/Table
- Yes/no check PID 8192 (0x1FFF) for Continuity Counter Errors

#### **SNMP Traps**

SNMP (Simple Network Management Protocol) can be used to inform network-attached devices for the condition of DVBAnalyzer.

The DVB-DASYSTEM-MIB.mib file can be found in the Program Files\DVBControl\DVBAnalyzer\Help directory.

#### Enable SNMP Trap support

If enabled, SNMP will be used for giving alarms. Different check categories can be enabled:

- ETR-290
- DVB-T2
- VQ (Video Quality)

#### **Destination Addresses/Port**

IP Address/Port settings for sending SNMP Traps.

## 2.3.6 Loudness Preferences

| Preferences            |                                                      |                      |      |                          | ×      |
|------------------------|------------------------------------------------------|----------------------|------|--------------------------|--------|
| Application            | Loudness preferences                                 |                      |      |                          |        |
| Paths                  |                                                      |                      |      |                          |        |
| Media Viewer           | Loudness<br>Target Level:                            | Calculation Settins: |      |                          |        |
| Tools                  | MPEG-1/HE-AAC: -23.0 (LUFS, default -23 LUFS)        | Safety Gate:         | 70.0 | (LUFS, default -70 LUFS) |        |
| ETR-290 / Measurements | Dolby Digital (Plus): -31.0 (LUFS, default -31 LUFS) | Relative Gate: -     | 10.0 | (LU, default -10 LU)     |        |
| Loudness               | Dolby-E Mode:      Follow Program Dialnom     Fixed  | LRA Min: 1           | 10   | (%)                      |        |
|                        | Dolby-E: -31.0 (LUFS, default follow Dialnom)        | LRA Max: 9           | 95   | (%)                      |        |
|                        |                                                      | Maximum True Peak -  | 1.0  | (dBTP, default -1 dBTP)  |        |
|                        |                                                      |                      |      |                          |        |
|                        |                                                      |                      |      |                          |        |
|                        |                                                      |                      |      |                          |        |
|                        |                                                      |                      |      |                          |        |
|                        |                                                      |                      |      |                          |        |
|                        |                                                      |                      |      |                          |        |
|                        |                                                      |                      |      |                          |        |
|                        |                                                      |                      |      |                          |        |
|                        |                                                      |                      |      |                          |        |
|                        |                                                      |                      |      |                          |        |
|                        |                                                      |                      |      |                          |        |
|                        |                                                      |                      |      |                          |        |
|                        |                                                      |                      |      | 01                       | Creat  |
|                        |                                                      |                      |      | OK                       | Cancel |

#### Target Level MPEG-1/HE-AAC

Target Program/Station Loudness level for MPEG-1 and HE-AAC audio components.

#### **Target Level Dolby Digital Plus**

Target Program/Station Loudness level Dolby<sup>®</sup> Digital Plus audio components.

#### Dolby-E Mode

Possibility to change the Dolby<sup>®</sup>-E loudness mode

- Follow Program Dialnorm
- Fixed

#### **Target Level Dolby-E**

Target Program/Station Loudness level Dolby®-E audio components.

Safety Gate Absolute 'silence' gate

**Relative Gate** Relative threshold gating

**LRA Min** Lower percentile of the distribution LRA Max

Upper percentile of the distribution

#### Maximum True Peak Level

Maximum permitted True Peak Level.

# 2.4 Context menus

When pressing the right mouse button, different context menus appear.

| 051<br>051<br>051            | Record Pid<br>Multi Record Pid      | )<br>) | Elementary Stream (ES)<br>Packetized Elementary Stream (PES) |
|------------------------------|-------------------------------------|--------|--------------------------------------------------------------|
| 051                          | Start Record PID<br>Stop Record PID |        | Section Data<br>As is (data)                                 |
| 051<br>0620 [PES -> Private] |                                     |        | Ttransport Stream                                            |

All context menus are described in their related chapters.

# **3** Detailed information

Information can sometimes be found on multiple locations within DVBAnalyzer.

# 3.1 Resolution and Aspect Ratio

For example, the video resolution and aspect ratio detail information can be found in:

- PID tree
- PID overview
- Hex Viewer

Of course, the video PID should not be scrambled.

#### **PID Tree**

Opening ES info, of a Video PID

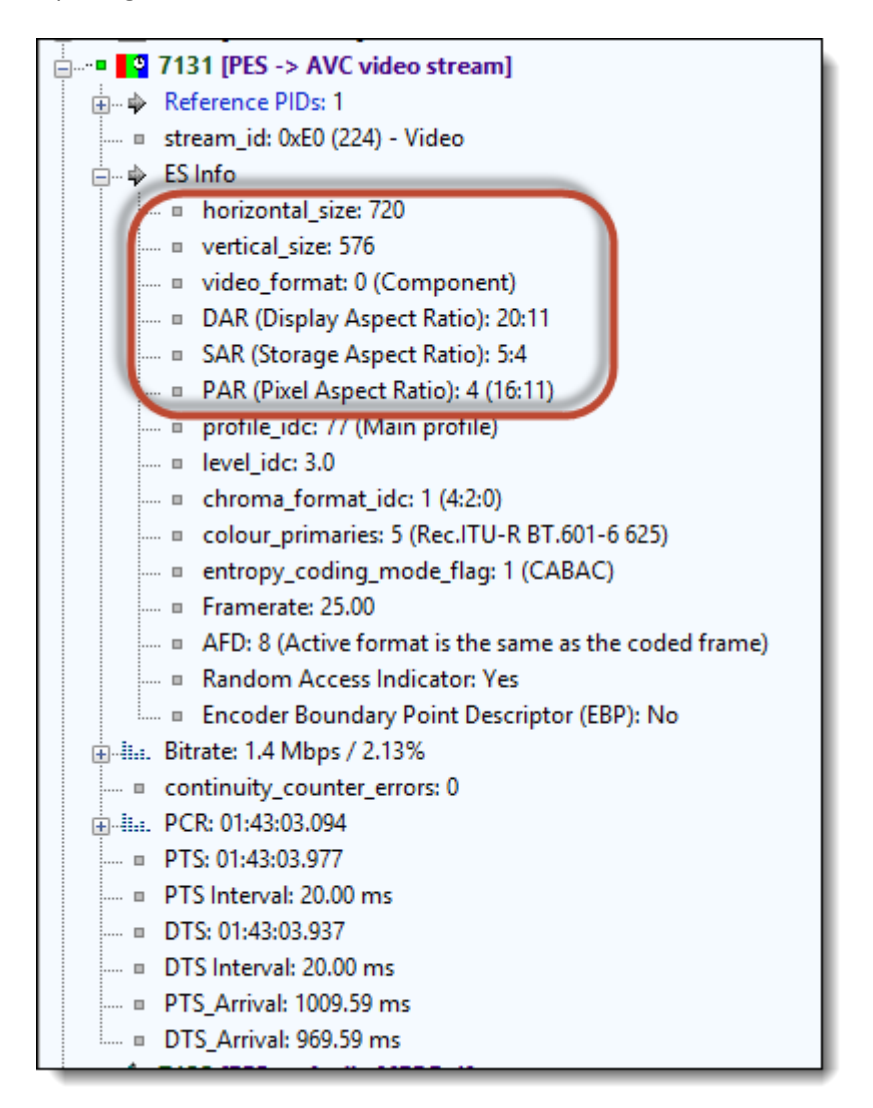

### **PID Overview**

Even handier to first filter in the PID tree only on Video PIDs. Then the PID overview will show all Video PID, with their details

| PID's - + ×                                                                                                    | ۹ 📎    | PID O | verview                 |         |            |        |            |            |          |                |                 |                 |                            | ▶ × 4          |
|----------------------------------------------------------------------------------------------------|--------|-------|-------------------------|---------|------------|--------|------------|------------|----------|----------------|-----------------|-----------------|----------------------------|----------------|
| Filter: Video                                                                                                    | PID    |       | Туре                    | Bitrate | Current    | %      | Min        | Max        | C-Errors | Crypto Odd Dur | Crypto Even Dur | Crypto Duration | Details                    | PCR TS Bitrate |
| B 1101 IPES -> AVC video stream]                                                                                                    | • 1101 | Θ     | PES -> AVC video stream |         | 5.7 Mbps   | 12.59% | 5.7 Mbps   | 5.7 Mbps   | 0        | 15.00 sec      | 15.02 sec       | 30.02 sec       |                            | 66.612.629 bps |
| B 2 1501 [PES -> AVC video stream]                                                                                                    | • 1501 | Θ     | PES -> AVC video stream |         | 5.5 Mbps   | 12.20% | 5.5 Mbps   | 5.5 Mbps   | 0        | 15.04 sec      | 15.00 sec       | 30.03 sec       |                            | 66.612.573 bps |
| The P 7111 IPES -> AVC video stream                                                                                                    | • 7111 | Θ     | PES -> AVC video stream |         | 5.1 Mbps   | 11.34% | 5.1 Mbps   | 5.1 Mbps   | 0        | 15.00 sec      | 15.00 sec       | 30.00 sec       |                            | 66.612.632 bps |
| The stream of the stream of th | • 7121 | Θ     | PES -> AVC video stream |         | 1.8 Mbps   | 3.90%  | 1.8 Mbps   | 1.8 Mbps   | 0        | 15.00 sec      | 15.00 sec       | 30.00 sec       |                            | 66.612.599 bps |
| Time 7131 [PES -> AVC video stream]                                                                                                    | • 7131 | Θ     | PES -> AVC video stream |         | 1.3 Mbps   | 2.92%  | 954.4 kbps | 2.0 Mbps   | 0        | n.a.           | n.a.            | n.a.            | 720x576, SAR: 16:11, 4:2:0 | 66.612.266 bps |
| 👜 📲 🌄 7141 [PES -> AVC video stream]                                                                                                    | • 7141 | Θ     | PES -> AVC video stream |         | 2.7 Mbps   | 5.87%  | 400.3 kbps | 4.4 Mbps   | 0        | n.a.           | n.a.            | n.a.            | 720x576, SAR: 16:11, 4:2:0 | 66.612.569 bps |
| 🖶 🖷 🔒 🔮 7151 [PES -> AVC video stream]                                                                                                    | • 7151 | Θ     | PES -> AVC video stream |         | 1.4 Mbps   | 3.07%  | 1.0 Mbps   | 3.4 Mbps   | 0        | 15.00 sec      | 15.00 sec       | 30.00 sec       |                            | 66.613.090 bps |
| T211 [PES -> AVC video stream]                                                                                                    | • 7211 | Θ     | PES -> AVC video stream |         | 398.8 kbps | 0.88%  | 398.5 kbps | 836.3 kbps | 0        | n.a.           | n.a.            | n.a.            | 720x576, SAR: 16:11, 4:2:0 | 66.613.250 bps |
| B 27241 [PES -> AVC video stream]                                                                                                    | • 7241 | Θ     | PES -> AVC video stream |         | 1.4 Mbps   | 3.00%  | 508.9 kbps | 3.9 Mbps   | 0        | 14.99 sec      | 15.02 sec       | 30.01 sec       |                            | 66.612.895 bps |
| B 27251 [PES -> AVC video stream]                                                                                                    | • 7251 | Θ     | PES -> AVC video stream |         | 1.8 Mbps   | 3.90%  | 1.7 Mbps   | 1.8 Mbps   | 0        | 14.99 sec      | 15.00 sec       | 29.99 sec       |                            | 66.612.576 bps |
| 🗄 🗗 7261 [PES -> AVC video stream]                                                                                                    | • 7261 | Θ     | PES -> AVC video stream |         | 1.8 Mbps   | 3.89%  | 1.7 Mbps   | 1.8 Mbps   | 0        | 15.02 sec      | 15.00 sec       | 30.02 sec       |                            | 66.613.215 bps |
| ⊕                                                                                                    | • 7271 | Θ     | PES -> AVC video stream |         | 4.3 Mbps   | 9.44%  | 1.4 Mbps   | 8.3 Mbps   | 0        | 15.00 sec      | 15.02 sec       | 30.02 sec       |                            | 66.612.779 bps |
|                                                                                                    | • 7281 | Θ     | PES -> AVC video stream |         | 1.5 Mbps   | 3.28%  | 556.4 kbps | 3.4 Mbps   | 0        | 15.00 sec      | 15.00 sec       | 30.00 sec       |                            | 66.612.757 bps |
|                                                                                                    | • 7291 | Θ     | PES -> AVC video stream |         | 1.7 Mbps   | 3.66%  | 1.6 Mbps   | 1.7 Mbps   | 0        | 15.00 sec      | 15.04 sec       | 30.04 sec       |                            | 66.612.579 bps |
|                                                                                                    | • 7301 | Θ     | PES -> AVC video stream |         | 2.3 Mbps   | 5.14%  | 1.1 Mbps   | 3.5 Mbps   | 0        | 15.00 sec      | 15.00 sec       | 30.00 sec       |                            | 66.612.552 bps |
| H 7311 [FES -> AVC video stream]                                                                                                    | • 7311 | Θ     | PES -> AVC video stream |         | 1.3 Mbps   | 2.78%  | 1.1 Mbps   | 2.7 Mbps   | 0        | 15.00 sec      | 15.00 sec       | 30.00 sec       |                            | 66.613.363 bps |
|                                                                                                    | • 7321 | Θ     | PES -> AVC video stream |         | 5.5 Mbps   | 12.13% | 5.5 Mbps   | 5.5 Mbps   | 0        | 15.00 sec      | 15.00 sec       | 30.00 sec       |                            | 66.613.657 bps |
|                                                                                                    |        |       |                         |         |            |        |            |            |          |                |                 |                 |                            |                |

With the details:

| 720x576, SAR: 16:11, 4:2:0 |  |
|----------------------------|--|
| 720x576, SAR: 16:11, 4:2:0 |  |
|                            |  |
| 720x576, SAR: 16:11, 4:2:0 |  |
|                            |  |

### Hex Viewer

By selecting a Video PID in the PID tree, Hex Viewer will show the total bit interpretation of this Video PID. Opening the header folders will show all underlying parameter details.

| s: Any Section: Get Section                                           | 🕨 Get Next 🛛 📼 🖻 | 0041/0500 IPT | viode Exter | nded Mode 🛛 🚽 🔌 Pos: 60265251/227                                                                                                    |
|-----------------------------------------------------------------------|------------------|---------------|-------------|----------------------------------------------------------------------------------------------------|
| eter                                                                  | Value            | Address       | Length      |                                                                                                    |
| PID: 7131 [PES -> Video]                                              | Valdo            | 0x0000,0      | 0xA3EC,0    | (207 nodes in 4 levels)                                                                                                    |
| start_code_id                                                         | 0x000001E0       | 0x0000,0      | 0x0004,0    | Video                                                                                                    |
| PES_packet_length                                                     | 0x0000 (0)       | 0x0004,0      | 0x0002,0    |                                                                                                    |
| = 10                                                                  | '10'             | 0x0006,0      | 0x0000,2    |                                                                                                    |
| PES_scrambling_control                                                | '00'             | 0x0006,2      | 0x0000,2    | No scrambling of PES packet payload                                                                                                    |
| - PES priority                                                        | '0'              | 0x0006.4      | 0x0000,1    | Normal priority                                                                                                    |
| data alignment indicator                                              | '0'              | 0x0006.5      | 0x0000.1    | Not defined if the ES is immediately following the PES packet header                                                                                                    |
| - copyright                                                           | '0'              | 0x0006.6      | 0x0000.1    | Not defined if the associated PES packet payload is protected by copyright                                                                                                    |
| original or copy                                                      | '0'              | 0x0006.7      | 0x0000.1    | Contents of the associated PES packet payload is a copy                                                                                                    |
| PTS DTS flags                                                         | 111              | 0x0007.0      | 0x0000.2    | Both PTS and DTS fields shall be present                                                                                                    |
| ESCR flag                                                             | 101              | 0x0007.2      | 0x00000.1   | No FSCR fields are present                                                                                                    |
| E ES rate flag                                                        | 101              | 0x0007,2      | 0x0000,1    | No ES rate field is present                                                                                                    |
| <ul> <li>DSM trick mode flag</li> </ul>                               | 101              | 0x0007,5      | 0x0000,1    | No trick mode field is present                                                                                                    |
| <ul> <li>additional conv info flag</li> </ul>                         | 101              | 0,0007,5      | 0x00000,1   | No additional conv info field is present                                                                                                    |
| = DES CPC flag                                                        | 101              | 0x0007,5      | 0x0000,1    | No CPC field is present                                                                                                    |
| PES_CRC_IIag     DES_extension_flow                                   | 101              | 0x0007,0      | 0.0000,1    | No extension field is recent                                                                                                    |
| <ul> <li>PES_extension_mag</li> <li>DES_boader_data_longth</li> </ul> | 0-04 (10)        | 0x0007,7      | 0x0000,1    | No extension rield is present                                                                                                    |
| PES_neader_data_iength     PEC                                        | UXUA (10)        | 0x0008,0      | 0x0001,0    |                                                                                                    |
|                                                                       |                  | 0x0009,0      | 0x0005,0    | Pito: 070090002 => Time: 7010.017022 sec => (nn:mm:ss.ms) 02:00:10.017                                                                                                    |
|                                                                       |                  | 0x000E,0      | 0x0005,0    | D15: 070378532 => 11me: 7515.317022 sec => (hh:mm:ss.ms) 02:05:15.317                                                                                                    |
| H204/AVC VIDEO - Access Unit                                          |                  | 0x0013,0      | 0xA3D9,0    |                                                                                                    |
| Access unit delimíter                                                 |                  | 0x0013,0      | 0x0006,0    |                                                                                                    |
| Sequence Parameter Set (SPS)                                          |                  | 0x0019,0      | 0x001E,0    |                                                                                                    |
| zero_byte                                                             | 0x00 (0)         | 0x0019,0      | 0x0001,0    |                                                                                                    |
| start_code_prefix_one_3bytes                                          | 0x000001         | 0x001A,0      | 0x0003,0    |                                                                                                    |
| = forbidden_zero_bit                                                  | '0'              | 0x001D,0      | 0x0000,1    |                                                                                                    |
| = nal_ref_idc                                                         | 0x01 (1)         | 0x001D,1      | 0x0000,2    | Coded slice data partition A                                                                                                    |
| = nal_unit_type                                                       | 0x07 (7)         | 0x001D,3      | 0x0000,5    | Sequence Parameter Set (SPS)                                                                                                    |
| = profile_idc                                                         | 0x4D (77)        | 0x001E,0      | 0x0001,0    | YUV 4:2:0/8 - Main                                                                                                    |
| e constraint_set0_flag                                                | '0'              | 0x001F,0      | 0x0000,1    | May or may not obey all constraints specified in subclause A.2.1                                                                                                    |
| constraint_set1_flag                                                  | 11               | 0x001F,1      | 0x0000,1    | Obeys all constraints specified in subclause A.2.2                                                                                                    |
| constraint_set2_flag                                                  | '0'              | 0x001F,2      | 0x0000,1    | May or may not obey all constraints specified in subclause A.2.3                                                                                                    |
| constraint_set3_flag                                                  | '0'              | 0x001F,3      | 0x0000,1    | May or may not obey all constraints specified in subclause A.2.4                                                                                                    |
| constraint_set4_flag                                                  | '0'              | 0x001F,4      | 0x0000,1    | May or may not obey all constraints specified in subclause A.2.5                                                                                                    |
| constraint_set5_flag                                                  | '0'              | 0x001F,5      | 0x0000,1    | May or may not obey all constraints specified in subclause A.2.6                                                                                                    |
| reserved zero 2bits                                                   | '00'             | 0x001F,6      | 0x0000,2    |                                                                                                    |
|                                                                       | 0x1E (30)        | 0x0020.0      | 0x0001.0    | Level 3                                                                                                    |
| SPS seg parameter set id                                              | 0x00 (0)         | 0x0021.0      | 0x0000.1    |                                                                                                    |
| Ioo2 max frame num minus4                                             | 0x05 (5)         | 0x0021.1      | 0x0000.5    | MaxFrameNum = 512                                                                                                    |
| nic order ont type                                                    | 0x00 (0)         | 0x0021.6      | 0x0000 1    |                                                                                                    |
| I log2 may nic order ont lsh minus4                                   | 0x05 (5)         | 0x00217       | 0x0000 5    | MayPicOrderCntLsh = 512                                                                                                    |
| num ref frames                                                        | 0×04 (4)         | 0~0022.4      | 0×0000.5    | Max reorderentess = 512                                                                                                    |
| and flame num value allowed flag                                      | 101              | 0x0022,4      | 0x0000,0    |                                                                                                    |
| gaps_in_name_num_value_allowed_nag                                    | 0~20 (44)        | 0x0023,1      | 0x0000,1    | DicWidthInMbs = 45; DicWidthInSamples1 = 720; DicWidthInSamplesC = 260                                                                                                    |
| pic_width_in_mos_minus1                                               | 0,11 (17)        | 0x0023,2      | 0x0001,3    | Diskleighte Man Units = 10, Dis Sizele Man Units = 910 == (Width y Height = 720 y 200                                                                                                    |
| = frame mbs only flam                                                 | (III)            | 0x0024,5      | 0x0001,1    | Coded pictures of the coded video sequence may either be coded fields as coded former: Franci Unitable                                                                                                   |
| a mb adaptive frame field flam                                        | 101              | 0x0023,0      | 0x0000,1    | <ul> <li>Source preteries of the coded video sequence may either be coded fields of coded frames; FrameHeightin,</li> <li>No suitching between frame and fields macroblocks within a mixture.</li> </ul> |
| mb_adaptive_trame_tield_tiag                                          | 0                | 0x0025,7      | 0x0000,1    | No switching between frame and fields macrobiocks within a picture                                                                                                    |
| □ direct_oxo_interence_flag                                           | 101              | 0x0026,0      | 0x0000,1    | Former and the second state of NOT accessed                                                                                                    |
| Trame_cropping_flag                                                   | 0                | 0x0026,1      | 0x0000,1    | Frame cropping offset parameters are NOT present                                                                                                    |
| vul_parameters_present_flag                                           | 1                | 0x0026,2      | 0x0000,1    | Annex E voi parameters AKE present                                                                                                    |
| VUI Parameters                                                        |                  | 0x0026,3      | 0x000F,7    |                                                                                                    |
| aspect_ratio_info_present_flag                                        | 11               | 0x0026,3      | 0x0000,1    | aspect_ratio_idc IS present                                                                                                    |
| = aspect_ratio_idc                                                    | 0x04 (4)         | 0x0026,4      | 0x0001,0    | PAR: 16:11 /20x576 16:9 frame with horizontal overscan - 528x576 4:3 frame without horizontal overscan                                                                                                   |
| overscan_info_present_flag                                            | '0'              | 0x0027,4      | 0x0000,1    | overscan_appropriate_flag is NOT present. Preferred display method for the video signal is unspecified                                                                                                   |
| video_signal_type_present_flag                                        | '1'              | 0x0027,5      | 0x0000,1    | video_format, video_full_range_flag and colour_description_present_flag ARE present                                                                                                    |
| = video_format                                                        | 0x00 (0)         | 0x0027,6      | 0x0000,3    | Component                                                                                                    |
| = video_full_range_flag                                               | '0'              | 0x0028,1      | 0x0000,1    | Y = Round(219 * E'Y + 16) Cb = Round(224 * E'PB + 128) Cr = Round(224 * E'PR + 128)                                                                                                    |
| colour_description_present_flag                                       | '1'              | 0x0028,2      | 0x0000,1    | colour_primaries, transfer_characteristics and matrix_coefficients ARE present                                                                                                    |
| = colour_primaries                                                    | 0x05 (5)         | 0x0028,3      | 0x0001,0    | Rec.ITU-R BT.601-6 625                                                                                                    |
| transfer_characteristics                                              | 0x05 (5)         | 0x0029,3      | 0x0001,0    |                                                                                                    |
| matrix_coefficients                                                   | 0x05 (5)         | 0x002A,3      | 0x0001,0    |                                                                                                    |
| chroma_loc_info_present_flag                                          | '0'              | 0x002B,3      | 0x0000,1    | chroma_sample_loc_type_top_field and chroma_sample_loc_type_bottom_field are NOT present                                                                                                    |
| timing_info present flag                                              | '1'              | 0x002B,4      | 0x0000,1    | num_units_in_tick, time_scale and fixed_frame_rate_flag ARE present                                                                                                    |
|                                                                       |                  | , -           |             |                                                                                                    |
| law: Riller Dec Ripterie Rite                                         | · Address Ci     |               | 0 0.10      |                                                                                                    |

# **Base software 'DA-Base'**

- PID Bar
- Service Bar
- SI/PSI/PSIP Bar
- Log Bar
- EIT Now/Next Bar
- Favorite Bar
- Bitrate Bar
- PID Overview
- Service Overview
- Grid Overview
- Bitrate Overview
- Thumb Overview
- Table Overview
- Descriptor Overview
- MIP Overview
- AIT Overview
- Logical Number Overview
- ETR-290 Viewer
- Media Viewer
- PCR Viewer
- EPG Viewer

**▼** # ×

^

#### **PID Bar** 4

# Easy list view of all available PIDs, with detailed information

The PID view displays information about all the PIDs found in the Transport Stream.

| PID's 🔻 🕈 🗙                                                 | PID's 🗸 🕇                                                |
|-------------------------------------------------------------|----------------------------------------------------------|
| Filter: All PIDs 🔹                                          | Filter: All PIDs                                         |
| PID Info (53/53 PIDs)                                       | PID Info (53/53 PIDc)                                    |
|                                                             | = 0x0000 [SEC -> PAT]                                    |
|                                                             | Bitrate: 16.5 kbps                                       |
| 🗉 🚥 🛄 0x0010 [SEC -> NIT Actual]                            | <ul> <li>Max: 16.9 kbps</li> </ul>                       |
| 🗄 🚥 🛄 0x0011 [SEC -> SDT, BAT]                              | Min: 13.6 kbps                                           |
| 🗄 🗝 🥅 0x0012 [SEC -> EIT Schedule Actual, EIT Othe          | continuity counter_errors: 0                             |
| 🗄 🚥 🛄 0x0014 [SEC -> TOT, TDT]                              |                                                          |
| ■                                                           |                                                          |
| 🗄 🚥 📲 0x006E [PES -> ¥ideo MPEG-2]                          |                                                          |
|                                                             | 😟 🚥 🚥 0x0012 [SEC -> EIT Schedule Actual, EIT Other, EIT |
|                                                             | 😟 🚥 🛄 0x0014 [SEC -> TOT, TDT]                           |
|                                                             | 🖃 🚥 🛄 0x0064 [SEC -> PMT]                                |
|                                                             | 🕀 🍁 Reference PIDs: 1                                    |
|                                                             | 🚥 🗉 Bitrate: 33.1 kbps                                   |
| OXUUDZ [PES -> Video MPEG-Z]                                | 🗉 Max: 33.8 kbps                                         |
|                                                             | Min: 27.1 kbps                                           |
| Harman Q: UXUUDD [PES -> Audio MPEG-1]                      | continuity_counter_errors: 0                             |
| to a <sup>0101</sup> OXOUET [PES -> Private PES, Audio AL3] | □ ··· • • • • • • • • • • • • • • • • •                  |
| • • • • • • • • • • • • • • • • • • •                       | Reference PIDs: 1                                        |
| OX012C [SEC -> PMT]                                         | PID: 0x0064 [SEC -> PMT] (Service: 28006)                |
| Ox0130 [PES -> Audio MPEG-1]                                | stream_id: 0xE0 (224) - Video                            |
| With Ov0146 [PES -> Private DES Teletevt]                   | Enro                                                     |
| • • • • • • • • • • • • • • • • • • •                       | norizontal_size: 720                                     |
| • • • • • • • • • • • • • • • • • • •                       | vertical_size: 576                                       |
| • • • • • • • • • • • • • • • • • • •                       | Aspect Ratio: 10:9                                       |
| Ox0262 [PE5 -> Video MPEG-2]                                | video format: D01                                        |
|                                                             | bit rate: 15.0 Mbps                                      |
| ■ 0001 0x0276 [PES -> Private PES, Teletext]                | Bitrate: 5.9 Mbns                                        |
|                                                             | Max: 6.9 Mbns                                            |
|                                                             | <ul> <li>Min: 4.2 Mbps</li> </ul>                        |
| 🗄 🗝 🚸 0x029E [PES -> Audio MPEG-1]                          | continuity_counter_errors: 1                             |
|                                                             | PCR Time: 04:09:59.991                                   |
| 🗄 🗝 🍕 0x02C6 [PES -> Audio MPEG-1]                          | PCR Interval: 37.78 ms (26.47 PCR/s)                     |
| 🗄 🚥 🛄 0x0320 [SEC -> PMT]                                   | PTS Time: 04:10:00.216                                   |
| 🗄 🗝 🐠 0x032A [PES -> Audio MPEG-1]                          | PTS Interval: 40 ms                                      |
|                                                             | DTS Time: 04:10:00.136                                   |
| ⊕∎ 🛄 0x03B7 [SEC -> MHP_AIT]                                | <ul> <li>DTS Interval: 120 ms</li> </ul>                 |
| ⊕                                                           | 🖃 🗝 🍕 0x0078 [PES -> Audio MPEG-1]                       |
| ■ 0x03B9 [SEC -> MHP_AIT]                                   | 🕀 🍁 Reference PIDs: 1                                    |
|                                                             | = stream_id: 0xC0 (192) - Audio                          |
|                                                             | 🖃 🌳 ES Info                                              |
|                                                             | layer: 2                                                 |
|                                                             | bit_rate: 256.0 kbps                                     |
|                                                             | frequency: 48000                                         |
|                                                             | mode: U (stereo)                                         |
|                                                             | mode_extension: U (subbands 4-31 in intensity_stereo,    |
|                                                             | May: 284 0 khoc                                          |
|                                                             | Min: 263 3 kbps                                          |
|                                                             | <ul> <li>continuity counter errors: 1</li> </ul>         |
| 🗉 🔤 🗳 0x0456 [PES -> Yideo MPEG-2]                          | <ul> <li>PTS Time: 04:09:59.749</li> </ul>               |
|                                                             | <ul> <li>PTS Interval: 168 ms</li> </ul>                 |
| 🗄 🗝 🖉 0x1FFF [Null (fill)]                                  |                                                          |
|                                                             | F == \$101 Ox007D [PES -> Private PES. Audio AC3]        |
| < · · · · · · · · · · · · · · · · · · ·                     | < · · · · · · · · · · · · · · · · · · ·                  |

Every PID has 2 icons.

The first icon symbolizes the reference:

| lcon     | Description                          |
|----------|--------------------------------------|
|          | Reserved PID                         |
|          | Referenced PID                       |
| ê.,      | Referenced PID, Scrambled (even key) |
| <b>_</b> | Referenced PID, Scrambled (odd key)  |
|          | Unreferenced PID                     |

Reserved PIDs are PID specific like PAT, CAT, NIT, etc. Referenced PIDs are referenced by PAT, PMT or AIT tables. Unreferenced PIDs are All PIDs – Reserved PIDs – Referenced PIDs.

The second icon symbolizes the sort of PID:

| lcon         | Description                       |
|--------------|-----------------------------------|
|              | Video PID                         |
| <b>•</b>     | Video PID, with PCR               |
| <b>∢</b> €   | Audio PID                         |
| <b>A</b>     | Audio PID, with PCR               |
| 0101<br>0101 | Private data PID                  |
| Θ            | PCR PID                           |
|              | Table PID                         |
| 5            | Object/Data Carousel PID          |
| Ø            | Null PID (8191)                   |
| ф.           | Conditional Access PID (ECM, EMM) |
| $\square$    | Unreferenced (Ghost) PID          |
| X            | Referenced, but not existing PID  |
| ?            | Unknown PID                       |

There are three kinds of PIDs:

- SEC
- PES
- PRIVATE
- NULL

#### SEC

All tables are transported via SECTION PIDs.

## PES

Video, Audio and Private data are transported via PES (Packetized Elementary Stream)

### PRIVATE

PIDs that are neither Sections or PES

### NULL

Only PID 8191 (0x1FFF) is the NULL filler PID

When PIDs are locked (scrambled) it is indicated with an extra 🛱 icon.

## 4.1 Details

When opening a PID, more information is given about the bitrates and errors.

| ⊿ ∎ 000                | 00 [SEC -> PAT]            |  |  |  |  |  |  |
|------------------------|----------------------------|--|--|--|--|--|--|
| ⊿…≣ Bitrate: 15.0 kbps |                            |  |  |  |  |  |  |
| 🖬                      | Min: 15.0 kbps             |  |  |  |  |  |  |
| 🖬                      | Avr: 15.0 kbps             |  |  |  |  |  |  |
|                        | Max: 18.0 kbps             |  |  |  |  |  |  |
| 🗉 CO                   | ntinuity_counter_errors: 7 |  |  |  |  |  |  |

When a PID is referenced, as identified in the PMT table, it is displayed in the PID structure.

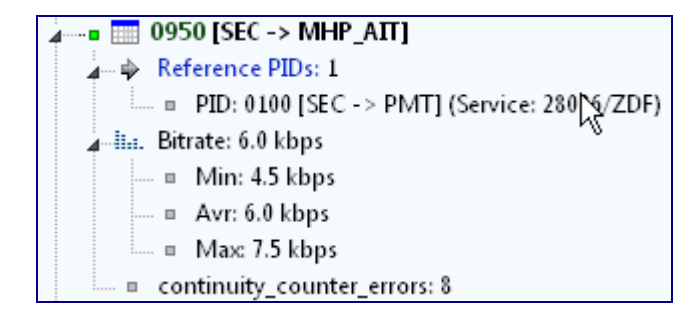

PES PIDs (Video, Audio, and Private) also show ES (Elementary Stream) metadata in the PID structure.

| 😑 🖓 2111 [PES -> Video MPEG-2]                           |
|----------------------------------------------------------|
| 🚊 🍁 Reference PIDs: 1                                    |
| PID: 2110 [SEC -> PMT] (Service: 205/RTL 5)              |
| = stream_id: 0xE0 (224) - Video                          |
| 🖨 🏘 ES Info                                              |
| = horizontal_size: 720                                   |
| vertical_size: 576                                       |
| = Aspect Ratio: 16:9                                     |
| = framerate: 25                                          |
| 🔤 video_format: PAL, 576i25                              |
| = chroma_format: 1 (4:2:0)                               |
| 🔤 🗉 profile_id: 4 (Main)                                 |
| ···· = level_id: 8 (Main)                                |
| bitrate: 15.0 Mbps                                       |
| = AFD: 10 (16:9 (centre))                                |
| ···· = vbv_buffer_size: 229.4 KB                         |
| = progressive: False                                     |
| 🗉 low_Delay: False                                       |
| Random Access Indicator: Yes                             |
| 🖨 🚋 Bitrate: 7.6 Mbps                                    |
| Min: 7.6 Mbps                                            |
| a Avr: 7.6 Mbps                                          |
| Max: 7.6 Mbps                                            |
| Pes_Stuffing: 718.2 kbps                                 |
| Pes_Stuffing_Min: 9.1 kbps                               |
| Pes_Stuffing_Max: 2.9 Mbps                               |
| continuity_counter_errors: 0                             |
| E III. PCR: 02:39:19.296                                 |
| I Min Interval: 19.50 ms                                 |
| Max Interval: 20.57 ms                                   |
| <ul> <li>Avr Interval: 20.01 ms (49.97 PCR/s)</li> </ul> |
| PCR TS Bitrate: 38.014.665 bps                           |
| PTS: 02:39:19.432                                        |
| PTS Interval: -79 ms                                     |
| = DTS: 02:39:19.392                                      |
| DTS Interval: 120 ms                                     |
| PTS_Arrival: 170.84 ms                                   |
| DTS_Arrival: 130.84 ms                                   |

The PCR Time is displayed in real-time for PIDs which contain PCR information.

In case of cropping, this will be shown extra:

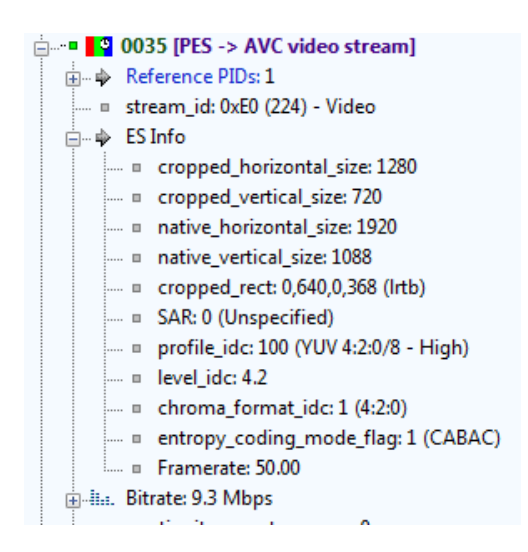

### PCR TS Bltrate

A PCR PID can be forced, to be used for calculating the TS bitrate, by using the right button context menu.

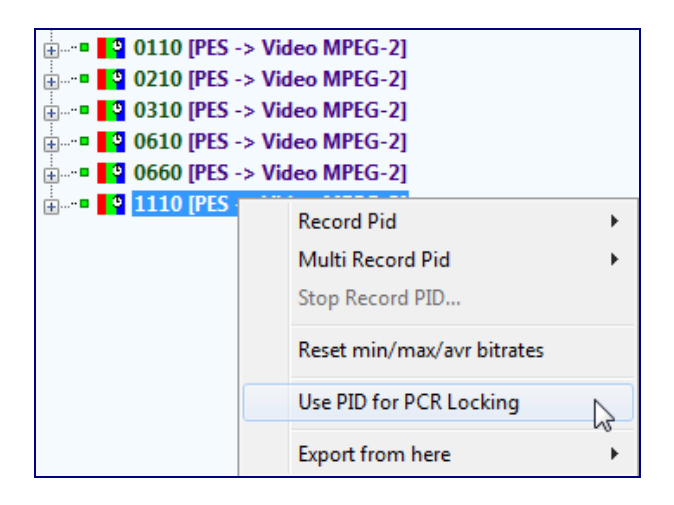

### *Reset min/max/avc bitrates*

All minimum, maximum and average bitrates can be reset.

## 4.2 Export

You can export one or multiple PIDs from the incoming Transport Stream in different formats:

- Packetized Elementary Stream (PES)
- Elementary Stream (ES)
- Transport Stream (TS)
- Section Data
- Raw Data

| 🖶 ···· • 🛄 0100 [S | EC -> PI | MT]                    |      |                                                        |
|--------------------|----------|------------------------|------|--------------------------------------------------------|
| i ■                | ES ES    | Record Pid             | •    | <ul> <li>Elementary Stream (ES)</li> </ul>             |
|                    | ES       | Multi Record Pid       | 5    | <ul> <li>Packetized Elementary Stream (PES)</li> </ul> |
| ⊕ ■ 🥵 0125 [P<br>  | ES<br>ES | Stop Record PID        |      | Section Data                                           |
|                    | ES       | Reset min/max/avr bitr | ates | Transport Stream                                       |
|                    | EC<br>ES | Use PID for PCR Lockin | g    |                                                        |
|                    | ES       | Export from here       | •    | •                                                      |
| ⊞                  | ES -> Pi | ivate PES, Audio AC3]  |      |                                                        |

When a PID is in record mode, it is indicated with an  $\stackrel{\bullet}{\bullet}$  icon.

### File Extensions

Different file extensions are used when recording PIDs:

| Record                             | ES-kind         | Extension |
|------------------------------------|-----------------|-----------|
|                                    | MPEG-2 Video    | m2v       |
|                                    | MPEG-2 Audio    | m2a       |
| Elementary Stream (ES)             | MPEG-4 AVC/H264 | h264      |
|                                    |                 | aac       |
|                                    |                 | ac3       |
|                                    | other           | es        |
| Packetized Elementary Stream (PES) | all             | pes       |
| Program Stream (PS)                | all             | mpg       |
| Raw                                | all             | ts        |

Remark: It is also possible to output PIDs via UDP Multicast. This streaming is done via the Multicast Output window.

### Multi Record PID

Multiple PIDs can be recorded by using the <CTRL/SHIFT> button.

|                            | PMT]                       |    |                                    |
|----------------------------|----------------------------|----|------------------------------------|
|                            | Record Pid                 | ۱. |                                    |
| in a v transfer to 120 [PE | Multi Record Pid           | •  | Elementary Stream (ES)             |
| 🛓 • 🍕 0125 [PE             | Stop Record DID            |    | Packetized Elementary Stream (PES) |
|                            | Reset min/max/avr bitrates |    | Section Data<br>Transport Stream   |
|                            | Use PID for PCR Locking    |    | Program Stream                     |
| 🛓 🗝 🐗 0220 [PE             | Export from here           | •  |                                    |
| 🗄 🗝 🍕 0221 [PES ->         | Audio MPEG-1]              |    |                                    |
|                            |                            |    |                                    |

## Export from here

You can export all information displayed to Text or XML Format.

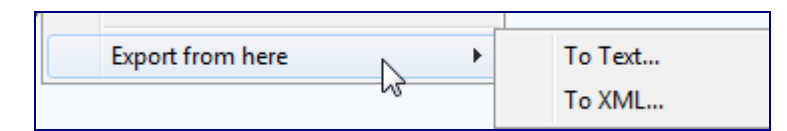

#### 4.3 Filter

Via the pull down button all PIDs can be filtered in the Transport Stream.

| All PIDs         | - |
|------------------|---|
| All PIDs         | ~ |
| All Sections     | = |
| SI/PSI           |   |
| Private Sections | = |
| All PES          |   |
| Video            |   |
| Audio            |   |
| Private PES      |   |
| Referenced       | ~ |

Filtering PIDs also affects the PID Overview and Bitrate Overview windows. This is very interesting for comparing/analyzing different PIDs in more detail.

| Filter           | Description                                                                      |
|------------------|----------------------------------------------------------------------------------|
| All PIDs         | Show all PIDs                                                                    |
| All Sections     | Show all Section PIDs, so all tables                                             |
| SI/PSI/PSIP      | Show all SI/PSI table/PSIP PIDs                                                  |
| Private Sections | Show all Private Section PIDs                                                    |
| All PES          | Show all PES (Packetized Elementary Stream) PIDs (Video, Audio, Private Data)    |
| Video            | Show all Video PIDs                                                              |
| Audio            | Show all Audio PIDs                                                              |
| Private PES      | Show all Private data PIDs                                                       |
| Reserved         | Show all Reserved PIDs. PID: 031, 8191                                           |
| Referenced       | Show all Referenced PIDs. PIDs which are referred to in PMT tables               |
| Unreferenced     | Show all Unreferenced PIDs. Unreferenced PIDs = All PIDs - Reserved - Referenced |
| Locked           | Show all Unlocked (not scrambled) PIDs                                           |
| Unlocked         | Show all Locked (scrambled) PIDs                                                 |
|                  |                                                                                  |

Filter options are:

After filtering for eq. Video, the PID tree will look like this:

| PID's |                              |
|-------|------------------------------|
| Vide  | •                            |
| •     | PID Info (6/53 PIDs)         |
|       | 2 0110 [PES -> Video MPEG-2] |
|       | 2 0210 [PES -> Video MPEG-2] |
|       | 2 0310 [PES -> Video MPEG-2] |
| ÷∎    | 0610 [PES -> Video MPEG-2]   |
| ÷∎    | 2 0660 [PES -> Video MPEG-2] |
| ÷∎    | 1110 [PES -> Video MPEG-2]   |

# 4.4 Related Windows

Views of different windows are affected by actions done in the PID Bar:

- PID Overview
- Bitrate Overview
- Hex Viewer

#### **PID Overview**

The PID Overview window shows only the comparable detail PID information of the PIDs which are selected after filtering in de PID window.

The PID Overview window is described in detail in the PID Overview Chapter.

#### **Bitrate Overview**

The Graph Window has 3 modes: Bar, Pie and Time.

Only graph information of the selected PIDs are displayed in Bar and Pie mode. In Time mode, default cumulated graph information of PID sorts (Video, Audio, and SI/PSI/PSIP) are displayed. If filtering is used in the PID window, the time mode shows graph information of the filtered PIDs. The Bitrate Overview window is described in detail in the Bitrate Overview Chapter.

Hex Viewer

When clicking on a PID in the PID window, the Hex Viewer directly shows the Interpretation plus hex dump of the selected PID.

The Hex Viewer window is described in detail in the Hex Viewer Chapter.

## 4.5 Properties

- Sort PIDs
- Show PIDs in hexadecimal

# 5 Service Bar

# Easy list view of all available Services, with detailed information

The Services view provides a fast overview of the transport stream contents in terms of Service content, Service components and Descriptors.

| Services                                         |
|--------------------------------------------------|
| 💼 🔍 Services on Transport Stream ID: 1079        |
| 🗄 🗝 🔣 Program 28006 - ZDF (6.4 Mbps)             |
| 🗄 🗝 🔣 Program 28007 - 3sat (8.0 Mbps)            |
| 🗄 🗝 🔣 Program 28008 - KiKa (5.8 Mbps)            |
| 🗄 🗝 🔣 Program 28011 - ZDFinfokanal (6.9 Mbps)    |
| 🗄 🗝 🍕 Program 28012 - DKULTUR (908.4 kbps)       |
| 🗄 🗝 🍕 Program 28013 - DLF (908.4 kbps)           |
| 🗄 🗝 🔣 Program 28014 - ZDFdokukanal (5.4 Mbps)    |
| 🗄 🗝 🔣 Program 28016 - ZDFtheaterkanal (6.2 Mbps) |
| 🗄 🗝 🍕 Program 28017 - Dok&Deb (943.0 kbps)       |

The Bitrates are only displayed when this is enabled in Preferences.

Icons symbolize different sorts of Services:

| lcon         | Description                 |
|--------------|-----------------------------|
|              | TV Service, only video      |
|              | TV Service, video and audio |
| <b>∢</b> ∺   | Radio Service               |
| 0101<br>0101 | Data Service                |

Services which are locked according to the SDT table (scrambled), show the extra 🏜 icon.

# 5.1 Details

When opening a Service, more information is given about the Service components and Descriptors.

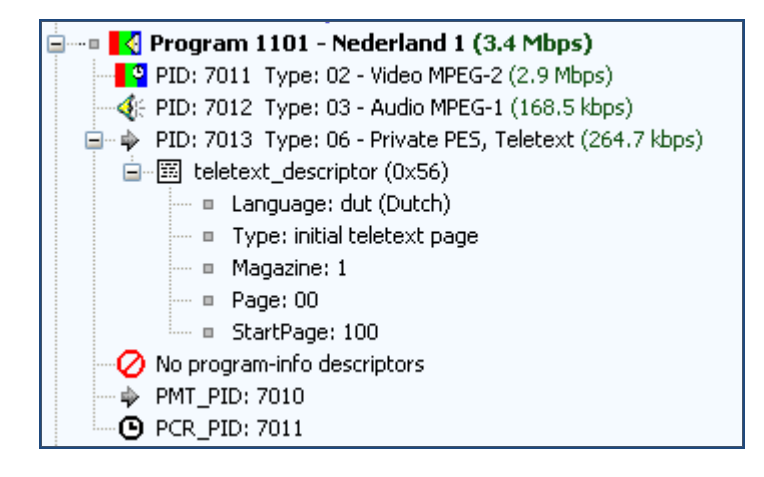

All Service component PIDs are labeled "Referenced" in the PID window.

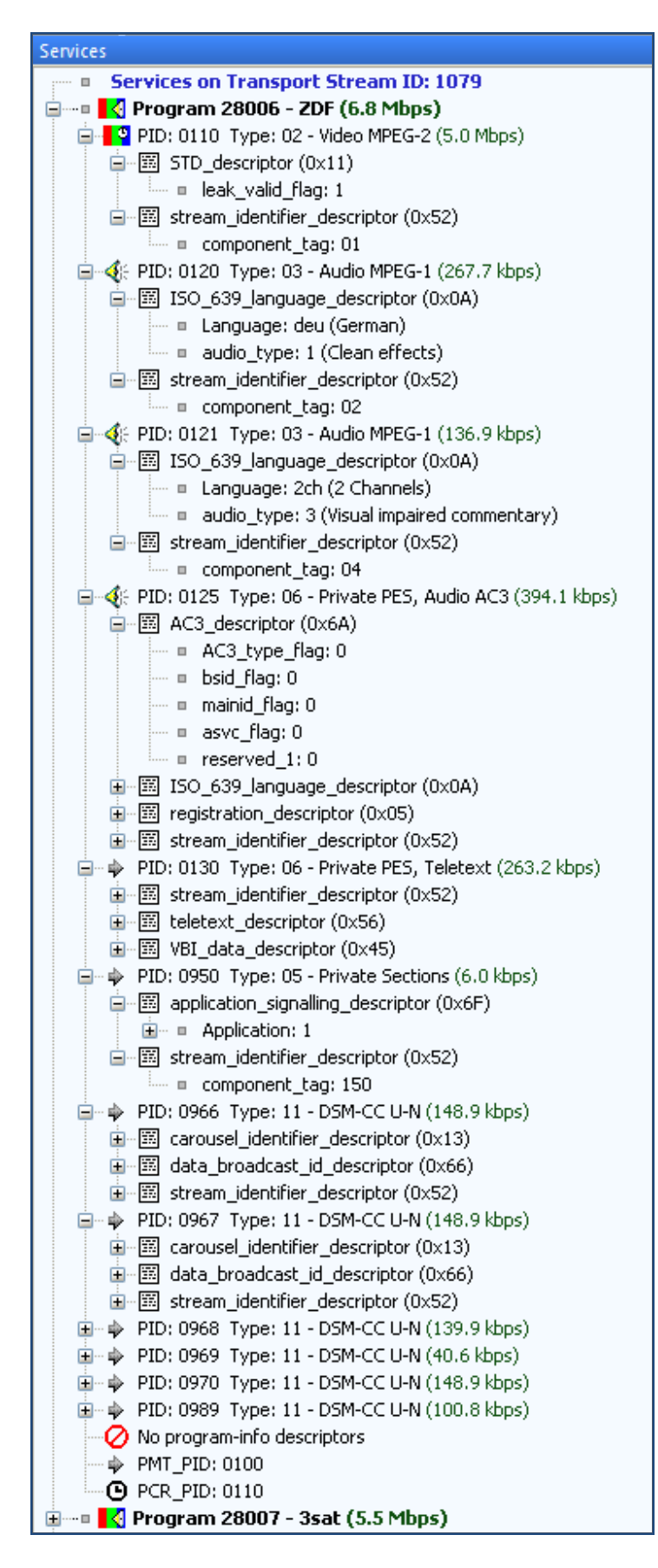

# 5.2 Export

You can also export a Service from the incoming Transport Stream into a Program stream (PS).

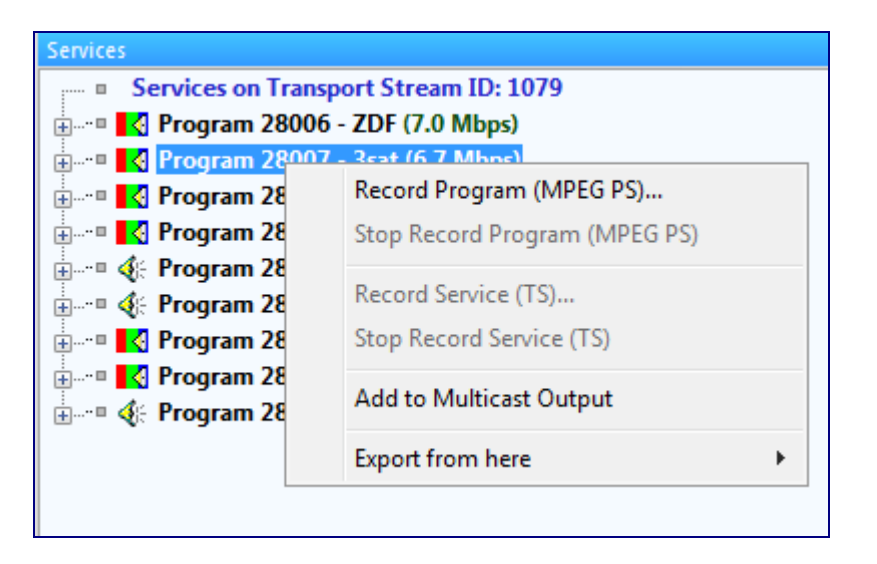

When a Service is in record mode, the Audio and Video PID in the PID window shows the 🔶 icon.

File extensions

The file extension for recorded Services:

| Record              | ES-kind | Extension |
|---------------------|---------|-----------|
| Program Stream (PS) | all     | mpg       |

Remark: It is also possible to output Service PIDs via UDP Multicast. This streaming is done via the Multicast Output window.

#### Add to multicast Output

Add a new service to the multicast output list. See also Chapter 26 'UDP Multicast/Unicast Output'

### Export from here

You can export all information displayed Text or XML Format.

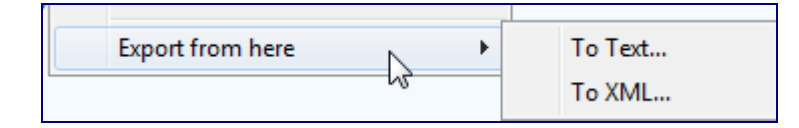

# 5.3 Related Windows

Actions taken on the Services window affect:

• Hex Viewer

### Hex Viewer

When clicking on a Service in the Services window, the Hex Viewer directly shows the Interpretation plus hex dump of the selected Service PMT table.

The Hex Viewer window is described in detail in the Hex Viewer Chapter.

# 5.4 Properties

• Sort Programs

# 6 SI/PSI/PSIP Bar

# Easy list view of all available Tables, with detailed information

The SI/PSI/PSIP (Tables) view displays the service information tables that have occurred in the analyzed stream which comply with the selected digital video standard.

Table analyzing:

- MPEG Specific Program Information (PSI)
- DVB Service Information (SI)
- ATSC Program and System Protocol Information (PSIP)
- ISDB Service Information (SI)

| SI/PSI                                        |  |
|-----------------------------------------------|--|
| PAT<br>CAT<br>PMT<br>PMT<br>SDT<br>BAT<br>EIT |  |
|                                               |  |
|                                               |  |
| SI/PSI/PSIP                                   |  |
| DAT.                                          |  |

| 庄 🛅 PMT  |
|----------|
| 🕀 🔠 MGT  |
| 🛨 🛄 TYCT |
| ETT      |
| 🕂 🛄 STT  |
|          |

Icons symbolize different amounts of tables:

| lcon | Description     |
|------|-----------------|
|      | 1 Table         |
|      | Multiple Tables |

# 6.1 Details

When opening a Table, more information is given about the Table components and Descriptors.

### DVB

| SI/PSI/PSIP                                |                                                         |
|--------------------------------------------|---------------------------------------------------------|
| PAT PAT                                    |                                                         |
| table id: 0x00                             |                                                         |
| version number: 7                          |                                                         |
| = Transport stream id: 1079                | table_id: 0x01                                          |
| Regrams                                    | No descriptors                                          |
| E Programs                                 | PMT                                                     |
| Program 20006; PMT_PID; 0x0064             | E NIT                                                   |
|                                            | 🕀 🛅 SDT                                                 |
| Program 28008: PMI_PID: 0x012C             | 🛱 🛱 BAT                                                 |
| Program 28011: PM1_PID: 0x0258             | 🖻 🛄 BAT bouquet_id:4224                                 |
| Program 28012: PM1_PID: UXU2BC             | = table_id: 0x4A                                        |
| Program 28013; PMT_PID; 0x0320             | version_number: 0                                       |
| Program 28014: PMT_PID: 0x028A             | = bouquet_id: 0x1080 (ZDF 1-32)                         |
| Program 28016: PMT_PID: 0x044C             | 🖻 🖾 bouquet_descriptors                                 |
| Program 28017: PMT_PID: 0x0198             | 😥 🖾 bouquet_name_descriptor (0x47)                      |
| E CAT                                      | 😥 🖾 country_availibility_descriptor (0x49)              |
| PMT                                        | inkage_descriptor (0x4A)                                |
| 🖃 🚥 🛄 3sat                                 | Inkage_descriptor (0x4A)                                |
| PID: 0x00C8                                |                                                         |
| = table_id: 0x02                           | 白···君, BAT-Lists                                        |
| section_syntax_indicator: 1                | 庄 🚽 List: 001 (ts_id: 1079)                             |
| ···· = b_null: 0                           | i → 🖗 List: 002 (ts_id: 1101)                           |
| section_length: 260                        | 🕂 🗄 EIT                                                 |
| program_number: 28007                      | TDT                                                     |
| version_number: 3                          | тот                                                     |
| current_next_indicator: 1                  | 🖻 📲 AIT                                                 |
| Iast_section_number: 0                     | AIT_PID: 0x03B6                                         |
| PCR_PID: 0x00D2                            | = table_id: 0x74                                        |
| 🛛 🕗 No descriptors                         | = PID: 0×03B6                                           |
| ⊡ 🖏 Elements                               | version_number: 13                                      |
| 🖻 🍁 Element PID: 0x00D2 (Video MPEG-2)     | last_section_number: 0                                  |
| stream_type: 2 (Video MPEG-2)              | application_type: 1 (DVB-J)                             |
| elementary_PID: 0x00D2                     | test_application_flag: 0                                |
| ES_info_length: 6                          | E common_descriptors                                    |
| 🖻 🖾 descriptors                            | MHP_AIT_external_application_authorisation (0x05)       |
| 🖃 🖾 STD_descriptor (0x11)                  | on external_application_authorisation                   |
| = leak_valid_flag: 1                       |                                                         |
| reserved: 127                              | 🖃 🖾 application id: 1028                                |
| 🖃 🖾 stream_identifier_descriptor (0x52)    | application_id: 1028                                    |
| component_tag: 01                          | organisation_id: 17 (Zweites Deutsches Fernsehen - ZDF) |
| 🖃 🍁 Element PID: 0x00DC (Audio MPEG-1)     | application_control_code: 1 (AUTOSTART)                 |
| 📰 stream_type: 3 (Audio MPEG-1)            | □ I III application_descriptors                         |
| elementary_PID: 0x00DC                     |                                                         |
| ES_info_length: 9                          | Image: MHP_AIT_application_name (0x01)                  |
| i descriptors                              | ⊞ MHP_AIT_dvb_j_application (0x03)                      |
| 🗈 🍁 Element PID: 0x00DD (Audio MPEG-1)     | ⊞ MHP_AIT_dvb_j_application_location (0x04)             |
| 🗈 🌳 Element PID: 0x00E1 (Private PES)      | ⊞ MHP_AIT_transport_protocol (0x02)                     |
| 主 🌳 Element PID: 0x00E6 (Private PES)      |                                                         |
| 主 🍁 Element PID: 0x03BA (Private Sections) | AIT_PID: 0x03B7                                         |
| 主 🌳 Element PID: 0x03C6 (DSM-CC U-N)       | AIT_PID: 0x03B8                                         |
| 🗈 🍁 Element PID: 0x03C7 (DSM-CC U-N)       |                                                         |
| 庄 🌳 Element PID: 0x03C8 (DSM-CC U-N)       | · III AIT_PID: 0×03BA                                   |

## **ATSC**

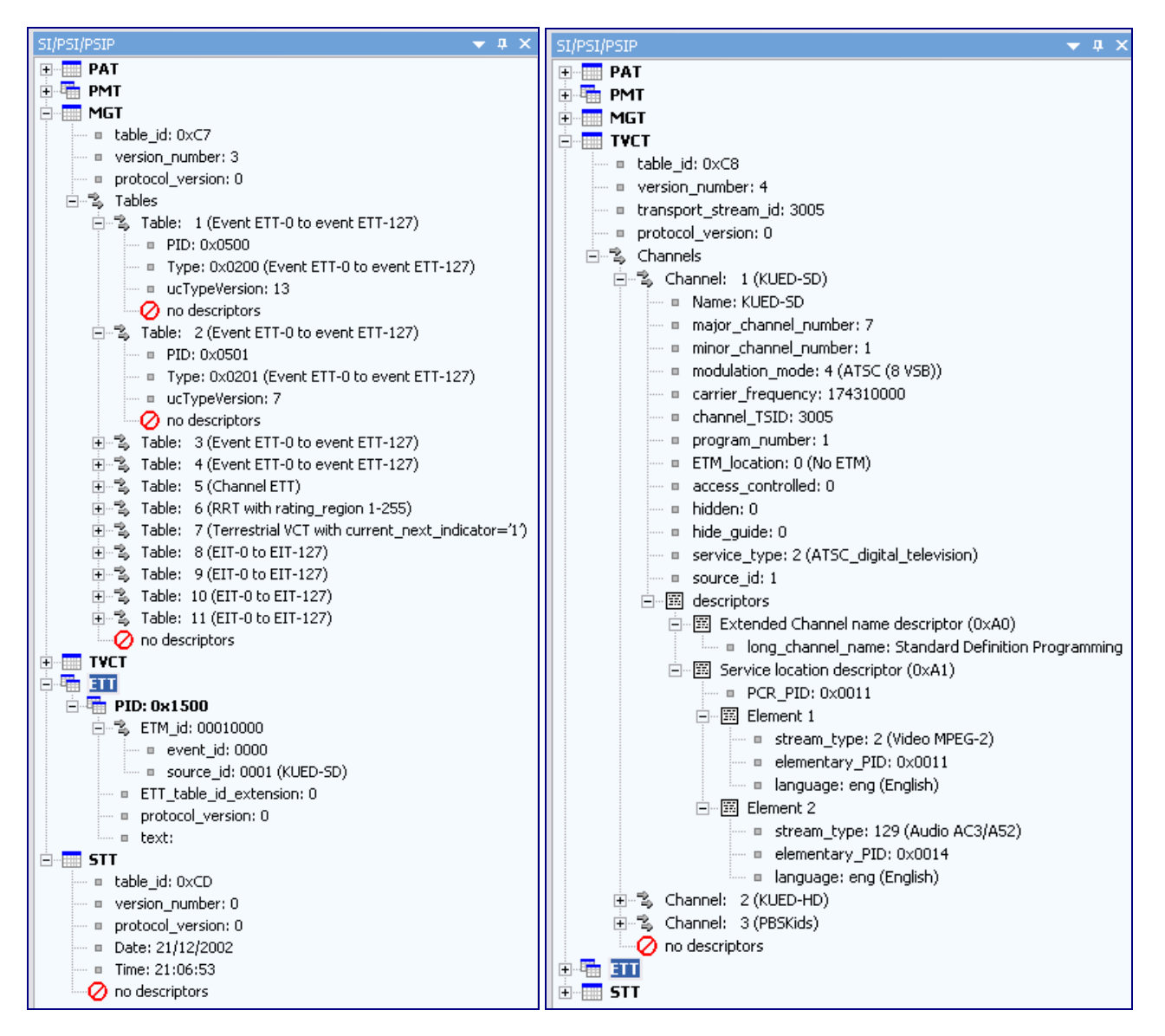

## AIT

When using AIT (Application Information Table), details are shown. More information is shown in the 'AIT Overview' (see chapter 16).

| SI/PSI/PSIP                                                  | × |
|--------------------------------------------------------------|---|
|                                                              | * |
|                                                              |   |
| 🗄 ··· ෩ AIT_PID: 0270                                        |   |
| ···· = table_id: 0x74                                        |   |
| PID: 0270                                                    |   |
| 🗉 version_number: 10                                         |   |
| Iast_section_number: 0                                       |   |
| application_type: 1 <mark>6 (HBBTV)</mark>                   |   |
| 🗉 test_application_flag: 0                                   |   |
| No common_descriptors                                        |   |
| 🚊 🖾 Applications                                             |   |
| application id: 1                                            |   |
| 🖾 application_id: 1                                          |   |
| 🖾 organisation_id: 19 (ARD)                                  |   |
| 🖾 application_control_code: <mark>1 (Autostart)</mark>       | = |
| application_descriptors                                      |   |
| application id: 2                                            |   |
| 🖾 application_id: 2                                          |   |
| 🖾 organisation_id: 19 (ARD)                                  |   |
| application_control_code: 2 (Present)                        |   |
| application_descriptors                                      |   |
| 🛓 🖾 Application (0x00)                                       |   |
| 🚋 🖾 Application Name (0x01)                                  |   |
| 🖃 🖾 Simple Application Location (0x15)                       |   |
| 📖 🗉 initial_path_bytes: index.php                            |   |
| 🚊 🖾 Transport Protocol (0x02)                                |   |
| protocol_id: Transport via HTTP over the interaction channel |   |
| = transport_protocol_label: 2                                |   |
| URL_base: http://itv.ard.de/ardepg/                          |   |
| URL_extension:                                               |   |
| application id: 20                                           |   |
| application id: 27                                           |   |
| application id: 29                                           |   |
| 🖶 🎬 application id: 3                                        | Ŧ |

# 6.2 Export

You can export all information displayed in the tables from the incoming Transport Stream in Text or XML Format.

| + | EI. | Export from here | ≯ | To Text |
|---|-----|------------------|---|---------|
| ÷ | TDT |                  |   | To XML  |

# 6.3 Related Windows

Actions taken on the SI/PSI/PSIP Windows affect:

Hex Viewer

### Hex Viewer

When clicking on a Table in the SI/PSI/PSIP window, the Hex Viewer directly shows the Interpretation plus hex dump of the selected table.

The Hex Viewer window is described in detail in the Hex Viewer Chapter.

# 6.4 Properties

• Sort PSI on TableID

# 7 Log Bar

# History log of all events, showing detailed information

#### All DVBAnalyzer log information is displayed in the Log window.

| Log                   |      |               |         |                        | <del>▼</del> ₽ ×                                                    |
|-----------------------|------|---------------|---------|------------------------|---------------------------------------------------------------------|
| Date/Time             | PID  | Service       | Туре    | Level                  | Message                                                             |
| 16:00:05 04/04/2018   |      |               | Info    |                        | Device started (UDP-MC: 239.120.125.1:1234 (7.0 pkts/MTU))          |
| 16:00:05 04/04/2018   |      |               | Info    |                        | Receiving valid TS                                                  |
| 16:00:05 04/04/2018   | 1279 | Program 05404 | Info    |                        | Using PID for calculating TS bitrate                                |
| 04/04/2018 16:00:05   |      |               | Info    |                        | Using MGB1 profile for bitrate calculation                          |
| 🔞 04/04/2018 16:00:12 | 0050 | DMAX HD       | ETR-290 | PID_error              | Referred PID does not occur for more than 5 seconds, pkt 198480     |
| 04/04/2018 16:00:16   | 0018 |               | ETR-290 | EIT_other_error        | No EIT-Other found in stream for more than 10 seconds, pkt 312237   |
| 04/04/2018 16:00:16   | 0017 |               | ETR-290 | SDT_other_error        | No SDT-Other found in stream for more than 10 seconds, pkt 312237   |
| 8 04/04/2018 16:02:15 | 4146 |               | ETR-290 | Continuity_count_error | TS continuity_counter error expected: 13, received: 14, pkt 3701271 |
| 🔞 04/04/2018 16:03:00 | 0050 | DMAX HD       | ETR-290 | PID_error              | Referred PID does not occur for more than 5 seconds, pkt 4955483    |
| 🔞 04/04/2018 16:03:46 | 4146 |               | ETR-290 | Continuity_count_error | TS continuity_counter error expected: 8, received: 13, pkt 6272474  |
| 8 04/04/2018 16:03:48 | 4146 |               | ETR-290 | Continuity_count_error | TS continuity_counter error expected: 15, received: 5, pkt 6330347  |
|                       |      |               |         |                        |                                                                     |

Different log types are used:

| Sigr | naling  | Description          |
|------|---------|----------------------|
| 8    | Error   | Error log line       |
| •    | Warning | Warning log line     |
| 1    | Info    | Information log line |

In different columns detailed information is given

| Filter    | Description                                                |
|-----------|------------------------------------------------------------|
| Date/time | The date and time the log information was generated        |
| PID       | Optional: The PID to which the log information was related |
| Service   | Optional: The Service name, or if now know the Service ID  |
| Туре      | Different log types: Info, ETR-290, VQ (Video Quality)     |
| Level     | Optional: Name of test                                     |
| Message   | The log message                                            |

By using the right mouse key, extra actions can be taken.

✓ Save to disk Copy to Clipboard Clear window

Save to disk, will automatically save the Log lines and the ETR-290 History lines.

# 7.1 Properties

• Log output path

Log file names are named [date]\_[time]\_log.txt Eq. When analyzing the Transport Stream,"20061019\_123759\_log.txt" Means: start 19 October 2006 at 12:37:59.

# 8 EIT Now/Next Bar

# Now/Next program list of multiple services

The EIT Now/next bar summarizes the now/next events.

| EIT Now/Next        |          |          |         | <b>→</b> ‡ ×                                |
|---------------------|----------|----------|---------|---------------------------------------------|
| Transponder: 0x0451 | •        |          |         |                                             |
| Channel             | Start    | Duration | State   | Description                                 |
| RTL4                | 17:35:00 | 00:55:00 | Running | RTL Boulevard                               |
| RTL4                | 18:30:00 | 00:25:00 | Next    | RTL Nieuws                                  |
| RTL5                | 17:25:00 | 00:30:00 | Running | The king of Queens                          |
| RTL5                | 17:55:00 | 00:30:00 | Next    | The nanny                                   |
| RTL7                | 17:00:00 | 00:55:00 | Running | The A-Team                                  |
| RTL7                | 17:55:00 | 00:55:00 | Next    | Law & order                                 |
| TV Oranje           | 17:00:00 | 01:00:00 | Running | Verzoekparade                               |
| TV Oranje           | 18:00:00 | 00:30:00 | Next    | Holland Clip Festival                       |
| Discovery           | 17:00:00 | 01:00:00 | Running | Birth of a sports car: Testing              |
| Discovery           | 18:00:00 | 00:30:00 | Next    | How it's made                               |
| Animal Planet       | 17:30:00 | 00:30:00 | Running | Meerkat manor                               |
| Animal Planet       | 18:00:00 | 01:00:00 | Next    | Life of mammals: Plant predators            |
| EUROSPORT           | 17:00:00 | 01:30:00 | Running | Kunstschaatsen: WK in Tokio (Japan)         |
| EUROSPORT           | 18:30:00 | 01:30:00 | Next    | Langlaufen: World Cup in Stockholm (Zweden) |
| Cartoon/TCM         | 17:50:00 | 00:15:00 | Running | Dexter's laboratory                         |
| Cartoon/TCM         | 18:05:00 | 00:15:00 | Next    | Johnny Bravo                                |
| Hallmark            | 17:00:00 | 01:30:00 | Running | Touched by an Angel                         |
| Hallmark            | 18:30:00 | 01:30:00 | Next    | The Gift of Love                            |
| DORCEL TV           | 22:00:00 | 06:00:00 | Next    | No Title                                    |
|                     |          |          |         |                                             |

#### In different columns detailed information is given

| Filter      | Description                                  |  |
|-------------|----------------------------------------------|--|
| Channel     | The name of the service                      |  |
| Start       | The start time of the event                  |  |
| Duration    | The duration time of the event               |  |
| State       | The running status of the event              |  |
| Description | The short_event_descriptor text of the event |  |

Via a pull-down menu actual and other transponders can be selected.

| Transponder: | 0×0451            | • |
|--------------|-------------------|---|
| (hannel      | 0x0449 (Current)  |   |
| TL4          | 10x0451<br>0x0455 |   |
| TL4          | 0x045C            |   |

# 9 Favorites Bar

# Easy management for all your Favorite inputs

Possibility to tune to one of your favorite inputs, by only 1 mouse click.

| Image: Add and the DeleteImage: Control of the DeleteImage: Control of the Deletee<                                                                                                    |
|----------------------------------------------------------------------------------------------------|
| SourceTypeTS_IDServicesDescriptionMBOX_121_1UDP/Multicast Source10799ZDFMBOX_121_2UDP/Multicast Source101033x HDMBOX_121_3UDP/Multicast Source10112MBOX_121_4UDP/Multicast Source109365German RaMBOX_122_1UDP/Multicast Source103522x UHDMBOX_122_2UDP/Multicast Source10515MBOX_122_3UDP/Multicast Source105311MBOX_122_4UDP/Multicast Source10559Disney, DelMBOX_123_1UDP/Multicast Source10616RBB MDR HRMBOX_123_2UDP/Multicast Source10338MBOX_123_3UDP/Multicast Source10338MBOX_124_1UDP/Multicast Source10074MBOX_124_2UDP/Multicast Source100314MBOX_124_3UDP/Multicast Source100514ORFMBOX_125_1UDP/Multicast Source101516MBOX_125_2UDP/Multicast Source101516MBOX_125_3UDP/Multicast Source101516MBOX_125_4UDP/Multicast Source101516MBOX_125_2UDP/Multicast Source101944x HDMBOX_125_1UDP/Multicast Source10269MBOX_125_1UDP/Multicast Source10269MBOX_12                                                                                                    |
| MBOX_121_1UDP/Multicast Source10799ZDFMBOX_121_2UDP/Multicast Source101033x HDMBOX_121_3UDP/Multicast Source10112MBOX_121_4UDP/Multicast Source109365German RaMBOX_122_1UDP/Multicast Source103522x UHDMBOX_122_2UDP/Multicast Source105155MBOX_122_3UDP/Multicast Source10531111MBOX_122_4UDP/Multicast Source10559Disney, DelMBOX_123_1UDP/Multicast Source10616RBB MDR HRMBOX_123_2UDP/Multicast Source1033811MBOX_123_3UDP/Multicast Source1033811MBOX_124_1UDP/Multicast Source10331411MBOX_124_2UDP/Multicast Source1002511MBOX_124_3UDP/Multicast Source10031414MBOX_125_1UDP/Multicast Source1010214MBOX_125_2UDP/Multicast Source1011214MBOX_125_3UDP/Multicast Source1011216MBOX_125_4UDP/Multicast Source1011216MBOX_126_1UDP/Multicast Source101944x HDMBOX_126_2UDP/Multicast Source1026916MBOX_126_3UDP/Multicast Source10281212                                                                                                    |
| MBOX_121_2       UDP/Multicast Source       1010       3       3x HD         MBOX_121_3       UDP/Multicast Source       1011       2         MBOX_121_4       UDP/Multicast Source       1093       65       German Ra         MBOX_122_1       UDP/Multicast Source       1035       2       2x UHD         MBOX_122_2       UDP/Multicast Source       1051       5       5         MBOX_122_3       UDP/Multicast Source       1053       11       5         MBOX_122_4       UDP/Multicast Source       1055       9       Disney, Del         MBOX_123_1       UDP/Multicast Source       1061       6       RBB MDR HR         MBOX_123_2       UDP/Multicast Source       1033       8       5         MBOX_123_4       UDP/Multicast Source       1039       3       5         MBOX_124_1       UDP/Multicast Source       1002       5       5         MBOX_124_2       UDP/Multicast Source       1003       14       5         MBOX_124_3       UDP/Multicast Source       1001       2       1         MBOX_124_4       UDP/Multicast Source       1011       2       1         MBOX_125_2       UDP/Multicast Source       1012       4 <t< td=""></t<>                                                                                                    |
| MBOX_121_3UDP/Multicast Source10112Image: Constraint of the state of the state of t |
| MBOX_121_4UDP/Multicast Source109365German RaMBOX_122_1UDP/Multicast Source103522x UHDMBOX_122_2UDP/Multicast Source10515MBOX_122_3UDP/Multicast Source105311MBOX_122_4UDP/Multicast Source10559Disney, DelMBOX_123_1UDP/Multicast Source10436EurosportMBOX_123_2UDP/Multicast Source10616RBB MDR HRMBOX_123_3UDP/Multicast Source10338MBOX_124_1UDP/Multicast Source10974MBOX_124_2UDP/Multicast Source10025MBOX_124_3UDP/Multicast Source100314MBOX_124_4UDP/Multicast Source101516MBOX_125_1UDP/Multicast Source101516MBOX_125_3UDP/Multicast Source101944x HDMBOX_125_4UDP/Multicast Source10269MBOX_126_1UDP/Multicast Source102812MBOX_126_3UDP/Multicast Source102812                                                                                                    |
| MBOX_122_1UDP/Multicast Source103522x UHDMBOX_122_2UDP/Multicast Source10515IIMBOX_122_3UDP/Multicast Source105311IIMBOX_122_4UDP/Multicast Source10559Disney, DelMBOX_123_1UDP/Multicast Source10436EurosportMBOX_123_2UDP/Multicast Source10616RBB MDR HRMBOX_123_3UDP/Multicast Source10338IIIMBOX_124_1UDP/Multicast Source10074IIIIMBOX_124_2UDP/Multicast Source10025IIIIMBOX_124_3UDP/Multicast Source100314IIIIIIIIIIIIIIIIIIIIIIIIIIIIIIIII                                                                                                    |
| MBOX_122_2UDP/Multicast Source10515Image: SourceImage: SourceI                                                                                                    |
| MBOX_122_3       UDP/Multicast Source       1053       11       Image: Construct Source       1053       11       Image: Construct Source       1053       9       Disney, Del         MBOX_123_1       UDP/Multicast Source       1043       6       Eurosport         MBOX_123_2       UDP/Multicast Source       1061       6       RBB MDR HR         MBOX_123_3       UDP/Multicast Source       1033       8       Image: Construct Source       1039       3       Image: Construct Source       1039       3       Image: Construct Source       1002       5       Image: Construct Source       1002       5       Image: Construct Source       1003       14       Image: Construct Source       1003       14       Image: Construct Source       1003       14       Image: Construct Source       1003       14       Image: Construct Source       1003       14       Image: Construct Source       1003       14       Image: Construct Source       1003       14       Image: Construct Source       1003       14       Image: Construct Source       1003       14       Image: Construct Source       1003       14       Image: Construct Source       1003       14       Image: Construct Source       1013       16       Image: Construct Source       1013       Image: Construct Source       1                                                                                                    |
| MBOX_122_4UDP/Multicast Source10559Disney, DelMBOX_123_1UDP/Multicast Source10436EurosportMBOX_123_2UDP/Multicast Source10616RBB MDR HRMBOX_123_3UDP/Multicast Source10338                                                                                                    |
| MBOX_123_1         UDP/Multicast Source         1043         6         Eurosport           MBOX_123_2         UDP/Multicast Source         1061         6         RBB MDR HR           MBOX_123_3         UDP/Multicast Source         1033         8                                                                                                    |
| MBOX_123_2UDP/Multicast Source10616RBB MDR HRMBOX_123_3UDP/Multicast Source10338MBOX_123_4UDP/Multicast Source10393MBOX_124_1UDP/Multicast Source10974MBOX_124_2UDP/Multicast Source10025MBOX_124_3UDP/Multicast Source100314MBOX_124_4UDP/Multicast Source100514MBOX_125_1UDP/Multicast Source10102MBOX_125_2UDP/Multicast Source10124MBOX_125_3UDP/Multicast Source101516MBOX_125_4UDP/Multicast Source10194MBOX_126_1UDP/Multicast Source10269MBOX_126_2UDP/Multicast Source102812MBOX_126_3UDP/Multicast Source729                                                                                                    |
| MBOX_123_3UDP/Multicast Source10338Image: Constraint of the state of the state of t |
| MBOX_123_4UDP/Multicast Source10393IIMBOX_124_1UDP/Multicast Source10974IIMBOX_124_2UDP/Multicast Source10025IIMBOX_124_3UDP/Multicast Source100314IIMBOX_124_4UDP/Multicast Source100514ORFIIIIMBOX_125_1UDP/Multicast Source11102IIIIIIIIIIIIIIIIIIIIIIIIIIIIIIIIIIIII                                                                                                    |
| MBOX_124_1UDP/Multicast Source10974MBOX_124_2UDP/Multicast Source10025MBOX_124_3UDP/Multicast Source100314MBOX_124_4UDP/Multicast Source100514ORFMBOX_125_1UDP/Multicast Source11102MBOX_125_2UDP/Multicast Source10124RTMBOX_125_3UDP/Multicast Source101516MBOX_125_4UDP/Multicast Source101944x HDMBOX_126_1UDP/Multicast Source10269MBOX_126_3UDP/Multicast Source729                                                                                                    |
| MBOX_124_2UDP/Multicast Source10025MBOX_124_3UDP/Multicast Source100314CMFMBOX_124_4UDP/Multicast Source100514ORFMBOX_125_1UDP/Multicast Source11102CMBOX_125_2UDP/Multicast Source10124RTMBOX_125_3UDP/Multicast Source101516CMBOX_125_4UDP/Multicast Source101944x HDMBOX_126_1UDP/Multicast Source10269CMBOX_126_3UDP/Multicast Source102812C                                                                                                    |
| MBOX_124_3UDP/Multicast Source100314ORFMBOX_124_4UDP/Multicast Source100514ORFMBOX_125_1UDP/Multicast Source11102Image: Comparison of the text of text of text                                                                                                    |
| MBOX_124_4UDP/Multicast Source100514ORFMBOX_125_1UDP/Multicast Source111021MBOX_125_2UDP/Multicast Source10124RTMBOX_125_3UDP/Multicast Source10151616MBOX_125_4UDP/Multicast Source101944x HDMBOX_126_1UDP/Multicast Source10269102MBOX_126_2UDP/Multicast Source10281212MBOX_126_3UDP/Multicast Source72910                                                                                                    |
| MBOX_125_1UDP/Multicast Source11102MBOX_125_2UDP/Multicast Source10124RTMBOX_125_3UDP/Multicast Source101516                                                                                                    |
| MBOX_125_2UDP/Multicast Source10124RTMBOX_125_3UDP/Multicast Source101516MBOX_125_4UDP/Multicast Source101944x HDMBOX_126_1UDP/Multicast Source10269MBOX_126_2UDP/Multicast Source102812MBOX_126_3UDP/Multicast Source729                                                                                                    |
| MBOX_125_3         UDP/Multicast Source         1015         16           MBOX_125_4         UDP/Multicast Source         1019         4         4x HD           MBOX_126_1         UDP/Multicast Source         1026         9         9           MBOX_126_2         UDP/Multicast Source         1028         12           MBOX_126_3         UDP/Multicast Source         7         29                                                                                                    |
| MBOX_125_4UDP/Multicast Source101944x HDMBOX_126_1UDP/Multicast Source10269MBOX_126_2UDP/Multicast Source102812MBOX_126_3UDP/Multicast Source729                                                                                                    |
| MBOX_126_1         UDP/Multicast Source         1026         9           MBOX_126_2         UDP/Multicast Source         1028         12           MBOX_126_3         UDP/Multicast Source         7         29                                                                                                    |
| MBOX_126_2         UDP/Multicast Source         1028         12           MBOX_126_3         UDP/Multicast Source         7         29                                                                                                    |
| MBOX_126_3 UDP/Multicast Source 7 29                                                                                                    |
|                                                                                                    |
| MBOX_126_4 UDP/Multicast Source 1091 9 Austria                                                                                                    |
| MBOX_127_1 UDP/Multicast Source 1117 19 ORF region                                                                                                    |
| MBOX_127_2 UDP/Multicast Source 1107 9                                                                                                    |
| MBOX_127_3 UDP/Multicast Source 1111 35 Data                                                                                                    |
| MBOX_127_4 UDP/Multicast Source 1113 45                                                                                                    |
| MBOX_129_1 UDP/Multicast Source 2067 6                                                                                                    |
| MBOX_129_2 UDP/Multicast Source 2050 9 BBC HD                                                                                                    |
| MBOX_129_3 UDP/Multicast Source 2105 24                                                                                                    |
| MBOX_129_4 UDP/Multicast Source 2038 3 3x UHD                                                                                                    |

The Favorite Bar can be enabled/disabled by using the short key 'Ctrl + F'.

### Favorite Toolbar

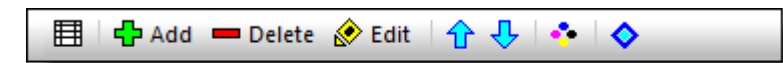

With the 'Favorite Toolbar' it is possible to manage multiple Favorite lists:

- Select List
- Add new Favorite
- Delete Favorites
- Edit a Favorite
- Move Favorite Up
- Move Favorite Down
- Toggle between Sources and Services view
- Scan all Sources

After 'Select List' it is possible to:

- Add a new Favorite List
- Edit the name of a Favorite List
- Duplicate a Favorite List
- Delete a Favorite List

| Favorite Lists              | × |
|-----------------------------|---|
| Double click List to select |   |
| Default<br>DVB-T<br>NOC     |   |
| Test                        |   |
|                             |   |
|                             |   |
|                             |   |
|                             |   |
|                             |   |
|                             |   |
|                             |   |
|                             |   |
|                             |   |
| New Edit Duplicate Delete   |   |

A Favorite List is selected by double clicking on the Favorite List name.

Adding a new Favorite gives the possibility to:

- Use your own input name
- Configure the Input
- Give more description information about this input (optional)

| Configure Inp | ut                                          | × |
|---------------|---------------------------------------------|---|
| Input Name:   | MBOX_122_1                                  |   |
| Input Device: | UDP/Multicast Source $\checkmark$ Configure |   |
| Description:  | 2x UHD                                      |   |
| Cancel        | ОК                                          |   |

#### Source View

The header of the Favorite Bar shows the selected Favorite List

| Favorites: NOC (Source View) |                                                                                                    |                                                                                                    |                                                                                                    |                                                                                                    |                                                                                                    |                                                                                                    |
|------------------------------|----------------------------------------------------------------------------------------------------|----------------------------------------------------------------------------------------------------|----------------------------------------------------------------------------------------------------|----------------------------------------------------------------------------------------------------|----------------------------------------------------------------------------------------------------|----------------------------------------------------------------------------------------------------|
| 🔗 Edit   🚹 🕂   🔹             | <b>♦</b>                                                                                                    |                                                                                                    |                                                                                                    |                                                                                                    |                                                                                                    |                                                                                                    |
| Туре                         | TS_ID                                                                                                    | Services                                                                                                    | Description                                                                                                    |                                                                                                    |                                                                                                    | ^                                                                                                    |
| UDP/Multicast Source         | 1079                                                                                                    | 9                                                                                                    | ZDF                                                                                                    |                                                                                                    |                                                                                                    |                                                                                                    |
| UDP/Multicast Source         | 1010                                                                                                    | 3                                                                                                    | 3x HD                                                                                                    |                                                                                                    |                                                                                                    |                                                                                                    |
| UDP/Multicast Source         | 1011                                                                                                    | 2                                                                                                    |                                                                                                    |                                                                                                    |                                                                                                    |                                                                                                    |
| UDP/Multicast Source         | 1093                                                                                                    | 65                                                                                                    | German Ra                                                                                                    |                                                                                                    |                                                                                                    |                                                                                                    |
| UDP/Multicast Source         | 1035                                                                                                    | 2                                                                                                    | 2x UHD                                                                                                    |                                                                                                    |                                                                                                    |                                                                                                    |
| UDP/Multicast Source         | 1051                                                                                                    | 5                                                                                                    |                                                                                                    |                                                                                                    |                                                                                                    |                                                                                                    |
| UDP/Multicast Source         | 1053                                                                                                    | 11                                                                                                    |                                                                                                    |                                                                                                    |                                                                                                    |                                                                                                    |
| UDP/Multicast Source         | 1055                                                                                                    | 9                                                                                                    | Disney, Del                                                                                                    |                                                                                                    |                                                                                                    |                                                                                                    |
| UDP/Multicast Source         | 1043                                                                                                    | 6                                                                                                    | Eurosport                                                                                                    |                                                                                                    |                                                                                                    |                                                                                                    |
| UDP/Multicast Source         | 1061                                                                                                    | 6                                                                                                    | RBB MDR HR                                                                                                    |                                                                                                    |                                                                                                    |                                                                                                    |
|                              | Image: Second Second | Image: Selit Image: Selit | Image: Descent of the sector of the sector | Image: Service of the service of the service of th | ControlControlControlTypeTS_IDServicesDescriptionUDP/Multicast Source10799ZDFUDP/Multicast Source101033x HDUDP/Multicast Source10112CUDP/Multicast Source109365German RaUDP/Multicast Source103522x UHDUDP/Multicast Source10515CUDP/Multicast Source105311CUDP/Multicast Source105311CUDP/Multicast Source10559Disney, DelUDP/Multicast Source10436EurosportUDP/Multicast Source10616RBB MDR HR | Image: constraint of the second second se |

#### In different columns detailed information is given

| Filter      | Description                                                 |
|-------------|-------------------------------------------------------------|
| Source      | Input name                                                  |
| Туре        | Input type                                                  |
| TS_ID       | Transport Stream ID                                         |
| Services    | The amount of Services found (after scanning) in this Input |
| Description | Description information of this Input                       |

## Service View

The header of the Favorite Bar shows the selected Favorite List and the amount of Services which are available.

| Favorites                         | : NOC (Ser | vice View: 708) |                               |       |            | - <b>V</b> - 1 | ч× |  |  |  |
|-----------------------------------|------------|-----------------|-------------------------------|-------|------------|----------------|----|--|--|--|
| 🖽 🖣 Add 🔲 Delete 🐟 Edit 🛛 🛧 🖡 💽 🐟 |            |                 |                               |       |            |                |    |  |  |  |
| TS_ID                             | ON_ID      | ServiceID       | Service Name                  | Туре  | Source     |                | ^  |  |  |  |
| 1035                              | 1          | 1               | SES UHD Demo Channel          | TV    | MBOX_122_1 |                |    |  |  |  |
| 1035                              | 1          | 2               | UHD1 by ASTRA / HD+           | TV    | MBOX_122_1 |                |    |  |  |  |
| 1111                              | 1          | 13              | ASTRA SDT                     | Data  | MBOX_127_3 |                |    |  |  |  |
| 7                                 | 133        | 53              | N24 Austria                   | TV    | MBOX_126_3 |                |    |  |  |  |
| 7                                 | 133        | 60              | Comedy Central / VIVA AT      | ΤV    | MBOX_126_3 |                |    |  |  |  |
| 7                                 | 133        | 61              | NICKELODEON AT                | TV    | MBOX_126_3 |                |    |  |  |  |
| 7                                 | 133        | 65              | DELUXE MUSIC                  | TV    | MBOX_126_3 |                |    |  |  |  |
| 7                                 | 133        | 70              | BB-MV Lokal-TV                | TV    | MBOX_126_3 |                |    |  |  |  |
| 7                                 | 133        | 73              | DMAX Austria                  | TV    | MBOX_126_3 |                |    |  |  |  |
| 7                                 | 133        | 160             | ROCK ANTENNE                  | Radio | MBOX_126_3 |                |    |  |  |  |
| 7                                 | 133        | 161             | ERF Plus                      | Radio | MBOX_126_3 |                |    |  |  |  |
| 7                                 | 133        | 162             | ERF Pop                       | Radio | MBOX_126_3 |                |    |  |  |  |
| 7                                 | 133        | 163             | Life Channel CH               | Radio | MBOX_126_3 |                |    |  |  |  |
| 7                                 | 133        | 169             | sunshine live                 | Radio | MBOX_126_3 |                |    |  |  |  |
| 7                                 | 133        | 170             | ANTENNE BAYERN                | Radio | MBOX_126_3 |                |    |  |  |  |
| 7                                 | 133        | 514             | JML Shop                      | TV    | MBOX_126_3 |                |    |  |  |  |
| 7                                 | 133        | 765             | pearl.tv Shop                 | TV    | MBOX_126_3 |                |    |  |  |  |
| 7                                 | 133        | 769             | Channel21                     | TV    | MBOX_126_3 |                |    |  |  |  |
| 7                                 | 133        | 774             | GOD Channel                   | TV    | MBOX_126_3 |                |    |  |  |  |
| 7                                 | 133        | 775             | MediaShop- Meine Einkaufswelt | TV    | MBOX_126_3 |                |    |  |  |  |
| 1110                              | 1          | 1001            | CANAL+ UHD (Locked)           | TV    | MBOX_125_1 |                |    |  |  |  |
| 1110                              | 1          | 1002            | A LA UNE HD (Locked)          | TV    | MBOX_125_1 |                |    |  |  |  |
| 2026                              | 2          | 1312            | Sky Sports 5 (Locked)         | TV    | MBOX_135_1 |                |    |  |  |  |
| 2026                              | 2          | 1325            | Sky Sp NewsHQ (Locked)        | TV    | MBOX_135_1 |                |    |  |  |  |
| 2026                              | 2          | 1342            | Sky Sports 2 (Locked)         | TV    | MBOX_135_1 |                |    |  |  |  |
| 1097                              | 1          | 2000            | INSIGHT TV UHD (Locked)       | TV    | MBOX_124_1 |                |    |  |  |  |

In different columns detailed information is given

| Filter       | Description         |
|--------------|---------------------|
| TS_ID        | Transport Stream ID |
| ON_ID        | Original Network ID |
| Service ID   | Service ID          |
| Service Name | Service Name        |
| Туре         | Service Type        |
| Source       | Input name          |

Open (in the clear) Services are shown with a green background. Locked (scrambled) Services are shown with a blue background.

### Scan all Sources

All Inputs can be scanned for all available Services.

Please be aware that this can take a long time, because all inputs have to be tuned separately to retrieve all available Services.

| DVBAnalyzer                                | $\times$ |
|--------------------------------------------|----------|
| Are you sure? This could take a long time! |          |
| Yes No                                     |          |

The scanning progress window will show the amount of inputs which are already scanned the amount of Services found.

| Scanning Please wait! |                       | ×                   |
|-----------------------|-----------------------|---------------------|
|                       |                       |                     |
|                       | Scanning Source 48/56 |                     |
|                       | Abort                 | Services Found: 553 |

# **10 Bitrate Bar**

# Easy TS bitrate view. Also showing payload and stuffing bitrate.

The Bitrate view displays bitrates of the analyzed Transport Stream. The green line is the Transport Stream bitrate and the red line represents the payload bitrate. The bitrate range is displayed in the Left corner.

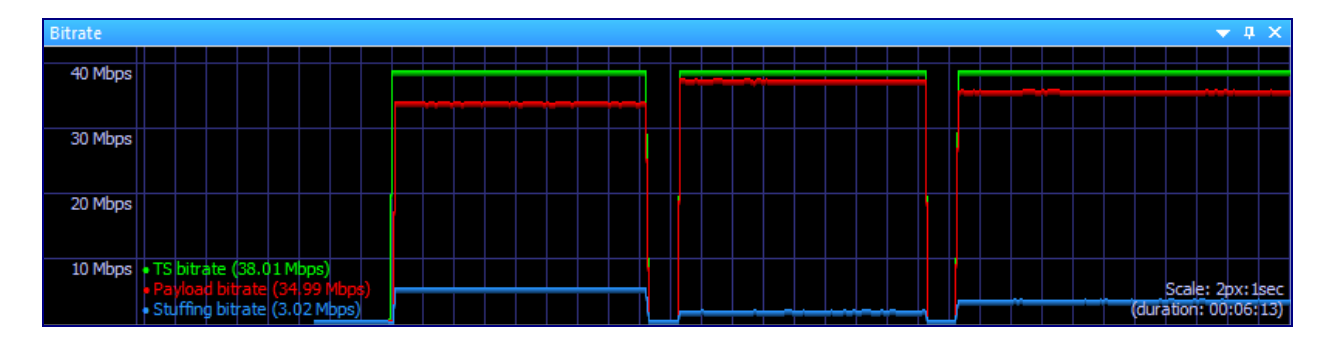

Different coloring is used for:

- TS bitrate
- Payload bitrate
- Stuffing bitrate

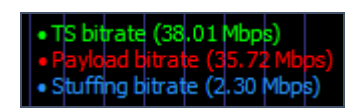

With the right mouse button the time scale can be chosen.

| Clear History    |
|------------------|
| Scale 1:1        |
| ✓ Scale 2:1      |
| Scale 4:1        |
| Scale 8:1        |
| Scale 16:1       |
| 🗸 Display in bps |

# **11 PID Overview**

# PID Overview showing bitrate and essence detail information

A PID-oriented overview of the analyzed Transport Stream is displayed in the PID Overview window. All PIDs are quickly comparable now.

| 4 S PID Overview |   |                                                                                                    |          |            |        |            |            |          |                |                 |                 |                                      |                 |              |
|------------------|---|----------------------------------------------------------------------------------------------------|----------|------------|--------|------------|------------|----------|----------------|-----------------|-----------------|--------------------------------------|-----------------|--------------|
| PID              |   | Туре                                                                                                    | Bitrate  | Current    | %      | Min        | Max        | C-Errors | Crypto Odd Dur | Crypto Even Dur | Crypto Duration | Details                              | PCR TS Bitrate  | Packet Count |
| • 0000           |   | SEC -> PAT                                                                                                    |          | 14.7 kbps  | 0.04%  | 9.9 kbps   | 15.5 kbps  | 0        | n.a.           | n.a.            | n.a.            |                                      |                 | 340          |
| • 0001           |   | SEC -> CAT                                                                                                    |          | 14.7 kbps  | 0.04%  | 9.9 kbps   | 15.5 kbps  | 0        | n.a.           | n.a.            | n.a.            |                                      |                 | 340          |
| • 0016           |   | SEC -> NIT Actual                                                                                                    |          | 4.4 kbps   | 0.01%  | 0.0 bps    | 9.1 kbps   | 0        | n.a.           | n.a.            | n.a.            |                                      |                 | 54           |
| • 0017           |   | SEC -> SDT Actual, SDT Other, BAT                                                                                                    |          | 11.7 kbps  | 0.03%  | 3.0 kbps   | 22.5 kbps  | 0        | n.a.           | n.a.            | n.a.            |                                      |                 | 249          |
| • 0018           |   | SEC -> EIT Schedule Actual                                                                                                    |          | 1.4 Mbps   | 3.60%  | 908.2 kbps | 1.4 Mbps   | 0        | n.a.           | n.a.            | n.a.            |                                      |                 | 30976        |
| • 0020           |   | SEC -> TDT                                                                                                    |          | 2.9 kbps   | 0.01%  | 0.0 bps    | 3.1 kbps   | 0        | n.a.           | n.a.            | n.a.            |                                      |                 | 8            |
| • 0084           |   | WII PES -> Private PES                                                                                                    |          | 2.9 kbps   | 0.01%  | 2.0 kbps   | 4.6 kbps   | 0        | n.a.           | n.a.            | n.a.            |                                      |                 | 84           |
| • 0100           |   | SEC -> PMT                                                                                                    |          | 14.7 kbps  | 0.04%  | 9.9 kbps   | 15.5 kbps  | 0        | n.a.           | n.a.            | n.a.            |                                      |                 | 341          |
| • 0110           | Θ | PES -> Video MPEG-2                                                                                                    |          | 7.3 Mbps   | 19.21% | 4.3 Mbps   | 7.5 Mbps   | 0        | n.a.           | n.a.            | n.a.            | 720x576, Aspect: 16:9, 4:2:0         | 38.014.905 bps  | 154725       |
| • 0120           |   | PES -> Audio MPEG-1                                                                                                    |          | 262.8 kbps | 0.69%  | 174.9 kbps | 264.4 kbps | 0        | n.a.           | n.a.            | n.a.            | 256.0 kbps, freg: 48000 Hz, layer: 2 |                 | 5980         |
| • 0121           |   | PES -> Audio MPEG-1                                                                                                    | i        | 201.1 kbps | 0.53%  | 134.4 kbps | 201.8 kbps | 0        | n.a.           | n.a.            | n.a.            | 192.0 kbps, freq: 48000 Hz, laver: 2 |                 | 4557         |
| • 0122           |   | PES -> Audio MPEG-1                                                                                                    | i        | 199.6 kbps | 0.53%  | 133.4 kbps | 201.8 kbps | 0        | n.a.           | n.a.            | n.a.            | 192.0 kbps, freg; 48000 Hz, laver; 2 |                 | 4556         |
| • 0125           |   | PES -> Private PES, Audio AC3                                                                                                    | i        | 460.9 kbps | 1.21%  | 306.4 kbps | 461.6 kbps | 0        | n.a.           | n.a.            | n.a.            | 448 kbps, freg; 48000 Hz, 2/0 - L.R  |                 | 10473        |
| 0130             |   | W PES -> Private PES Teletext                                                                                                    | <u> </u> | 300.9 kbps | 0.79%  | 199.6 kbps | 302.0 kbps | 0        | na             | na              | na              |                                      |                 | 6840         |
| 0131             |   | WI PES -> Private PES Subtitle                                                                                                    | -        | 4.4 kbps   | 0.01%  | 2.0 kbps   | 4.6 kbps   | 0        | na             | na              | na              |                                      |                 | 84           |
| 0200             |   | SEC -> PMT                                                                                                    |          | 14.7 kbps  | 0.04%  | 9.9 kbps   | 15.5 kbps  | 0        | na             | na              | na              |                                      |                 | 342          |
| 0210             | Θ | PES -> Video MPEG-2                                                                                                    |          | 4.3 Mbps   | 11.27% | 2.6 Mbps   | 6.1 Mbps   | 0        | n a            | n a             | na              | 720v576 Aspect: 16:9 4:2:0           | *38.014.905 bps | 105696       |
| 0210             | - | E PES -> Audio MPEG-1                                                                                                    |          | 262.8 kbps | 0.69%  | 174.9 kbps | 263.9 kbps | 0        | n.a.           | n.a.            | n.a.            | 256.0 kbps freq: 48000 Hz Javer: 2   | 50.014.505 005  | 5993         |
| 0220             |   | PES >> Audio MPEG 1                                                                                                    |          | 201.1 kbps | 0.53%  | 133.4 kbps | 202.0 kbps | 0        | 11.d.          | 11.0.           | 11.d.           | 103.0 kbps, freq: 40000 Hz, layer: 2 |                 | 4567         |
| 0221             |   | V: PES -> Audio MPEG-1                                                                                                    |          | 100.6 kbps | 0.53%  | 133.4 kbps | 201.8 kbps | 0        | n.d.           | n.d.            | n.d.            | 192.0 kbps, freq: 40000 Hz, layer 2  |                 | 4567         |
| • 0222           |   | S: PES -> Audio MPEG-1                                                                                                    |          | 199.0 Kbps | 1 319/ | 206.4 kbps | 201.0 Kbps | 0        | n.a.           | n.a.            | n.a.            | 192.0 kbps, freq: 48000 Hz, layer: 2 |                 | 4,007        |
| 0225             |   | V: PES -> Private PES, Audio AC3                                                                                                    | <b>.</b> | 400.9 KDps | 0.70%  | 200.4 KUps | 402.0 KUps | 0        | n.a.           | n.a.            | n.a.            | 448 kbps, freq: 48000 Hz, 2/0 - L,K  |                 | 6057         |
| 0230             |   | m PES -> Private PES, Teletext                                                                                                    | <u> </u> | 300.9 Kbps | 0.75%  | 200.0 kbps | A C labora | 0        | n.a.           | n.a.            | n.a.            |                                      |                 | 0007         |
| 0231             |   | PES -> Private PES, Subtitle                                                                                                    |          | 4.4 KDps   | 0.01%  | 2.0 kbps   | 4.6 KDps   | 0        | n.a.           | n.a.            | n.a.            |                                      |                 | 220          |
| 0250             |   | SEC -> AIT                                                                                                    |          | 8.8 KDps   | 0.02%  | 6.9 KDps   | 10.7 kbps  | 0        | n.a.           | n.a.            | n.a.            |                                      |                 | 228          |
| • 0300           | ~ | SEC -> PM1                                                                                                    |          | 16.1 KDps  | 0.04%  | 10.9 KDps  | 16.4 KDps  | 0        | n.a.           | n.a.            | n.a.            |                                      |                 | 344          |
| • 0310           | 9 | PES -> Video MPEG-2                                                                                                    |          | 5.1 Mbps   | 13.40% | 3.2 Mbps   | 6.0 Mbps   | 0        | n.a.           | n.a.            | n.a.            | 720x576, Aspect: 16:9, 4:2:0         | 38.014.904 bps  | 109844       |
| • 0320           |   | PES -> Audio MPEG-1                                                                                                    | <u> </u> | 262.8 KDps | 0.69%  | 174.9 KDps | 264.3 KDps | 0        | n.a.           | n.a.            | n.a.            | 256.0 kbps, freq: 48000 Hz, layer: 2 |                 | 6010         |
| • 0321           |   | PES -> Audio MPEG-1                                                                                                    | l        | 199.6 kbps | 0.53%  | 132.4 kbps | 202.0 kbps | 0        | n.a.           | n.a.            | n.a.            | 192.0 kbps, freq: 48000 Hz, layer: 2 |                 | 4579         |
| • 0325           |   | PES -> Private PES, Audio AC3                                                                                                    | <u> </u> | 460.9 kbps | 1.21%  | 306.4 kbps | 461.6 kbps | 0        | n.a.           | n.a.            | n.a.            | 448 kbps, freq: 48000 Hz, 2/0 - L,R  |                 | 10517        |
| • 0330           |   | PES -> Private PES, Teletext                                                                                                    | <u> </u> | 300.9 kbps | 0.79%  | 199.6 kbps | 302.0 kbps | 0        | n.a.           | n.a.            | n.a.            |                                      |                 | 6874         |
| • 0331           |   | WII PES -> Private PES, Subtitle                                                                                                    |          | 4.4 kbps   | 0.01%  | 2.0 kbps   | 4.6 kbps   | 0        | n.a.           | n.a.            | n.a.            |                                      |                 | 85           |
| • 0350           |   | SEC -> AIT                                                                                                    |          | 10.3 kbps  | 0.03%  | 6.9 kbps   | 10.7 kbps  | 0        | n.a.           | n.a.            | n.a.            |                                      |                 | 229          |
| • 0410           | Θ | PES -> Audio MPEG-1                                                                                                    | <u> </u> | 265.7 kbps | 0.70%  | 175.9 kbps | 268.3 kbps | 0        | n.a.           | n.a.            | n.a.            | 256.0 kbps, freq: 48000 Hz, layer: 2 | 38.015.578 bps  | 6090         |
| • 0411           |   | SEC -> PMT                                                                                                    |          | 14.7 kbps  | 0.04%  | 9.9 kbps   | 15.5 kbps  | 0        | n.a.           | n.a.            | n.a.            |                                      |                 | 344          |
| • 0450           |   | SEC -> AIT                                                                                                    |          | 4.4 kbps   | 0.01%  | 2.9 kbps   | 4.6 kbps   | 0        | n.a.           | n.a.            | n.a.            |                                      |                 | 92           |
| • 0500           |   | SEC -> PMT                                                                                                    |          | 14.7 kbps  | 0.04%  | 9.9 kbps   | 15.5 kbps  | 0        | n.a.           | n.a.            | n.a.            |                                      |                 | 344          |
| • 0510           | Θ | PES -> Audio MPEG-1                                                                                                    |          | 138.0 kbps | 0.36%  | 91.9 kbps  | 139.8 kbps | 0        | n.a.           | n.a.            | n.a.            | 128.0 kbps, freq: 48000 Hz, layer: 2 | 38.015.576 bps  | 3155         |
| • 0600           |   | SEC -> PMT                                                                                                    |          | 16.1 kbps  | 0.04%  | 9.9 kbps   | 16.4 kbps  | 0        | n.a.           | n.a.            | n.a.            |                                      |                 | 345          |
| • 0610           | Θ | PES -> Video MPEG-2                                                                                                    |          | 4.2 Mbps   | 10.94% | 3.0 Mbps   | 5.7 Mbps   | 0        | n.a.           | n.a.            | n.a.            | 720x576, Aspect: 16:9, 4:2:0         | 38.014.901 bps  | 98133        |
| • 0620           |   | Section 4 Section 4 Se |          | 262.8 kbps | 0.69%  | 174.9 kbps | 264.7 kbps | 0        | n.a.           | n.a.            | n.a.            | 256.0 kbps, freq: 48000 Hz, layer: 2 |                 | 6035         |
| • 0621           |   | Section 4: Section 4: Section |          | 201.1 kbps | 0.53%  | 133.4 kbps | 201.8 kbps | 0        | n.a.           | n.a.            | n.a.            | 192.0 kbps, freq: 48000 Hz, layer: 2 |                 | 4598         |
| • 0622           |   | Image: PES -> Audio MPEG-1                                                                                                    |          | 199.6 kbps | 0.53%  | 133.4 kbps | 201.8 kbps | 0        | n.a.           | n.a.            | n.a.            | 192.0 kbps, freq: 48000 Hz, layer: 2 |                 | 4598         |
| • 0625           |   | PES -> Private PES, Audio AC3                                                                                                    |          | 460.9 kbps | 1.21%  | 306.4 kbps | 461.5 kbps | 0        | n.a.           | n.a.            | n.a.            | 448 kbps, freq: 48000 Hz, 2/0 - L,R  |                 | 10570        |
| • 0630           |   | WII PES -> Private PES, Teletext                                                                                                    |          | 300.9 kbps | 0.79%  | 200.6 kbps | 301.9 kbps | 0        | n.a.           | n.a.            | n.a.            |                                      |                 | 6903         |
| • 0631           |   | WII PES -> Private PES, Subtitle                                                                                                    |          | 4.4 kbps   | 0.01%  | 2.9 kbps   | 4.6 kbps   | 0        | n.a.           | n.a.            | n.a.            |                                      |                 | 86           |
| • 0650           |   | SEC -> PMT                                                                                                    |          | 14.7 kbps  | 0.04%  | 9.9 kbps   | 15.5 kbps  | 0        | n.a.           | n.a.            | n.a.            |                                      |                 | 345          |
| • 0660           | Θ | PES -> Video MPEG-2                                                                                                    |          | 4.5 Mbps   | 11.75% | 3.7 Mbps   | 5.9 Mbps   | 0        | n.a.           | n.a.            | n.a.            | 720x576, Aspect: 16:9, 4:2:0         | 38.014.900 bps  | 108994       |
| • 0670           |   |                                                                                                    |          | 264.2 kbps | 0.70%  | 174.9 kbps | 264.7 kbps | 0        | n.a.           | n.a.            | n.a.            | 256.0 kbps, freq: 48000 Hz, laver: 2 |                 | 6050         |
| • 0671           |   | Image: PES -> Audio MPEG-1                                                                                                    |          | 199.6 kbps | 0.53%  | 133.4 kbps | 201.5 kbps | 0        | n.a.           | n.a.            | n.a.            | 192.0 kbps, freq: 48000 Hz, laver 2  |                 | 4609         |
| • 0672           |   | Image: Image: Image | i        | 201.1 kbps | 0.53%  | 133.4 kbps | 201.6 kbps | 0        | n.a.           | n.a.            | n.a.            | 192.0 kbps, freq: 48000 Hz, laver: 2 |                 | 4613         |
|                  |   | A TEST A ROOTO INTEG T                                                                                                    |          | 100.011    |        | 200.000    | 100.011    |          | 11.01          | 11.04           | 11.01           | 152.0 Kops, req. 40000 riz, layer. 2 |                 | 1010 V       |

#### When PIDs are filtered (via the filter pull-down option in the PID window) it looks like this:

| ۷ 📎    | PID C | verv | iew                 |         |          |        |          |          |          |                |                 |                 |                              |                 | ⊳ ×          |
|--------|-------|------|---------------------|---------|----------|--------|----------|----------|----------|----------------|-----------------|-----------------|------------------------------|-----------------|--------------|
| PID    |       |      | Туре                | Bitrate | Current  | %      | Min      | Max      | C-Errors | Crypto Odd Dur | Crypto Even Dur | Crypto Duration | Details                      | PCR TS Bitrate  | Packet Count |
| • 0110 | Θ     |      | PES -> Video MPEG-2 |         | 6.3 Mbps | 24.89% | 4.3 Mbps | 7.5 Mbps | 0        | n.a.           | n.a.            | n.a.            | 720x576, Aspect: 16:9, 4:2:0 | 38.014.904 bps  | 116625       |
| • 0210 | ۹     |      | PES -> Video MPEG-2 |         | 4.3 Mbps | 16.88% | 2.6 Mbps | 6.1 Mbps | 0        | n.a.           | n.a.            | n.a.            | 720x576, Aspect: 16:9, 4:2:0 | *38.014.902 bps | 81203        |
| • 0310 | ۹     |      | PES -> Video MPEG-2 |         | 4.5 Mbps | 17.59% | 3.2 Mbps | 6.0 Mbps | 0        | n.a.           | n.a.            | n.a.            | 720x576, Aspect: 16:9, 4:2:0 | 38.014.902 bps  | 84588        |
| • 0610 | Θ     |      | PES -> Video MPEG-2 |         | 4.9 Mbps | 19.29% | 3.0 Mbps | 5.7 Mbps | 0        | n.a.           | n.a.            | n.a.            | 720x576, Aspect: 16:9, 4:2:0 | 38.014.901 bps  | 74021        |
| • 0660 | ۹     |      | PES -> Video MPEG-2 |         | 4.8 Mbps | 18.81% | 3.7 Mbps | 5.6 Mbps | 0        | n.a.           | n.a.            | n.a.            | 720x576, Aspect: 16:9, 4:2:0 | 38.014.899 bps  | 81814        |
| 1      |       |      |                     |         |          |        |          |          |          |                |                 |                 |                              |                 |              |
By clicking the column header, the rows can be sorted on their values.

The PID which has a PCR TS Bitrate shown with an asteriks, is the PID which is used for calculation of the TS bitrate.

\*38.014.911 bps

Different columns show information:

| Column               | Description                                          |  |  |
|----------------------|------------------------------------------------------|--|--|
| PID test             | Signaling of the ETR 290 compliancy tests            |  |  |
| PID                  | PID ID number                                        |  |  |
| PCR                  | Icon if PID contains PCR                             |  |  |
| PID icon             | Icon representation of the PID                       |  |  |
| Туре                 | Stream type                                          |  |  |
| Bitrate              | Graphical representation of Current/Min/Max bitrate  |  |  |
| Current              | Current bitrate                                      |  |  |
| %                    | Percentage bitrate of total Transport Stream bitrate |  |  |
| Min                  | Min bitrate                                          |  |  |
| Max                  | Max bitrate                                          |  |  |
| C-Errors             | Continuity Counter Errors                            |  |  |
| Crypto odd duration  | Time duration of odd encryption                      |  |  |
| Crypto even duration | Time duration of even encryption                     |  |  |
| Details              | Codec details                                        |  |  |
| PCR TS Bitrate       | TS Bitrate calculated with the PCR PID               |  |  |
| Packet Count         | Total TS packets for a specific PID received         |  |  |

## **11.1 Details**

#### **PID Test**

Each PID is associated with a number of ETR-290 compliancy tests. Different signaling is used to indicate the status of the ETR-290 tests:

| Signaling |       | Description            |
|-----------|-------|------------------------|
|           | Green | No Error: Test passed  |
|           | Red   | Error: Test failed     |
|           | Gray  | Test disabled          |
|           | Blue  | Warning: Not mandatory |

#### **PCR**

### PID icon

Icons symbolize different sorts of PIDs:

| lcon         | Description                       |
|--------------|-----------------------------------|
|              | Video PID                         |
| •            | Video PID, with PCR               |
| <b>∢</b> €   | Audio PID                         |
| <del>?</del> | Audio PID, with PCR               |
| 0101<br>0101 | Private data PID                  |
| Θ            | PCR PID                           |
|              | Table PID                         |
| 5            | Object/Data Carousel PID          |
| ø            | Null PID (8191)                   |
| с.<br>Ц      | Conditional Access PID (ECM, EMM) |
|              | Unreferenced (Ghost) PID          |
| ×            | Referenced, but not existing PID  |
| ?            | Unknown PID                       |

### Туре

There are three kinds of PIDs:

- SEC
- PES
- NULL

#### SEC

All tables are transported via Section PIDs.

#### PES

Video, Audio, and Private data are transported via PES (Packetized Elementary Stream)

#### NULL

Only PID 8191 (0x1FFF) is the NULL filler PID

### **Bitrate**

The visual representation of the bitrate is displayed as:

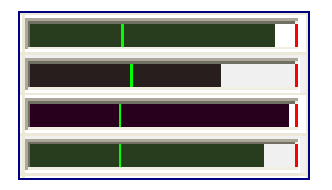

The green line represents the minimum bitrate, the red line the maximum bitrate and the black line the current bitrate.

By using the right mouse key, extra actions can be taken.

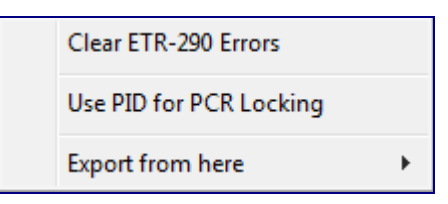

You can export all information displayed in Text or XML Format.

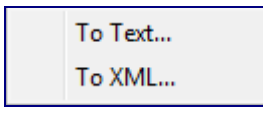

# **12 Service Overview**

### Service Overview showing bitrate and essence detail information

A Service-oriented overview of the analyzed Transport Stream is displayed in the Service Overview window. All Services s are quickly comparable now.

| : 🖬     | Service Overview |         |            |        |            |            |                 |          |
|---------|------------------|---------|------------|--------|------------|------------|-----------------|----------|
| ID      | Name             | Bitrate | Current    | %      | Min        | Max        | PCR TS Bitrate  | C-Errors |
| • 28006 | ZDF              |         | 5.9 Mbps   | 15.45% | 4.5 Mbps   | 8.2 Mbps   | 38.014.913 bps  | 24       |
| • 28007 | 🛃 3sat           |         | 6.6 Mbps   | 17.29% | 4.8 Mbps   | 8.7 Mbps   | 38.014.916 bps  | 18       |
| • 28008 | KiKA             |         | 5.3 Mbps   | 14.03% | 4.0 Mbps   | 8.2 Mbps   | 38.014.911 bps  | 12       |
| • 28011 | ZDFinfo          |         | 6.1 Mbps   | 15.95% | 4.5 Mbps   | 8.9 Mbps   | *38.014.910 bps | 15       |
| • 28012 | < DKULTUR        |         | 266.3 kbps | 0.70%  | 262.0 kbps | 271.1 kbps | 38.015.436 bps  | 3        |
| • 28013 | 🐠 DLF            |         | 266.3 kbps | 0.70%  | 258.8 kbps | 272.2 kbps | 38.015.435 bps  | 3        |
| • 28014 | 🛃 zdf_neo        |         | 5.2 Mbps   | 13.73% | 4.2 Mbps   | 8.8 Mbps   | 38.014.922 bps  | 18       |
| • 28016 | zdf.kultur       |         | 6.2 Mbps   | 16.23% | 4.9 Mbps   | 7.8 Mbps   | 38.014.917 bps  | 18       |
| • 28017 | 🍕 DRadio Wissen  |         | 266.3 kbps | 0.70%  | 260.3 kbps | 271.7 kbps | 38.015.434 bps  | 3        |

By clicking the column header, the rows can be sorted on their values.

Different columns show information:

| Column                                                      | Description                               |  |
|-------------------------------------------------------------|-------------------------------------------|--|
| Service test                                                | Signaling of the ETR 290 compliancy tests |  |
| Service ID                                                  | Service ID number                         |  |
| Service icon                                                | Icon representation of the Service        |  |
| Name                                                        | Service name                              |  |
| Bitrate Graphical representation of Current/Min/Max bitrate |                                           |  |
| Current                                                     | Current bitrate                           |  |
| % Percentage bitrate of total Transport Stream bitrate      |                                           |  |
| Min                                                         | Min bitrate                               |  |
| Max Max bitrate                                             |                                           |  |
| PCR TS Bitrate TS Bitrate calculated with the PCR PID       |                                           |  |
| C-Errors                                                    | Continuity Counter Errors                 |  |

The Service which has a PCR TS Bitrate shown with an asteriks, is the Service which is used for calcualtion of the TS bitrate.

\*38.014.911 bps

## 12.1 Details

### Service Test

Each Service is associated with a number of ETR-290 compliancy tests. Different signaling is used to indicate the status of the ETR-290 tests:

| Signaling |       | Description            |
|-----------|-------|------------------------|
|           | Green | No Error: Test passed  |
|           | Red   | Error: Test failed     |
|           | Gray  | Test disabled          |
|           | Blue  | Warning: Not mandatory |

### Service icon

Icons symbolize different sorts of PIDs:

| lcon         | Description                 |  |
|--------------|-----------------------------|--|
|              | TV Service, only video      |  |
|              | TV Service, video and audio |  |
| <b>∢</b> ∺   | Radio Service               |  |
| 0101<br>0101 | Data Service                |  |

#### **Bitrate**

The visual representation of the bitrate is displayed as:

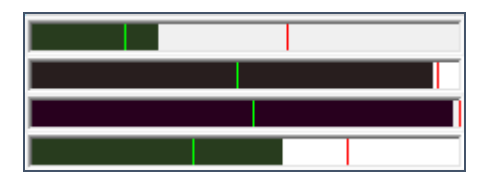

The green line represents the minimum bitrate, the red line the maximum bitrate and the black line the current bitrate.

By using the right mouse key, extra actions can be taken.

| Clear ETR-290 Errors    |   |
|-------------------------|---|
| Use PID for PCR Locking |   |
| Export from here        | • |

You can export all information displayed in Text or XML Format.

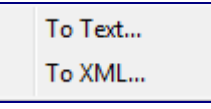

# **13 Grid Overview**

### Easy graphical overview of PID allocation patterns

The Grid Overview window displays the PID numbers contained in the Transport Stream in a Grid layout. This view allows quick analysis of PID patterns.

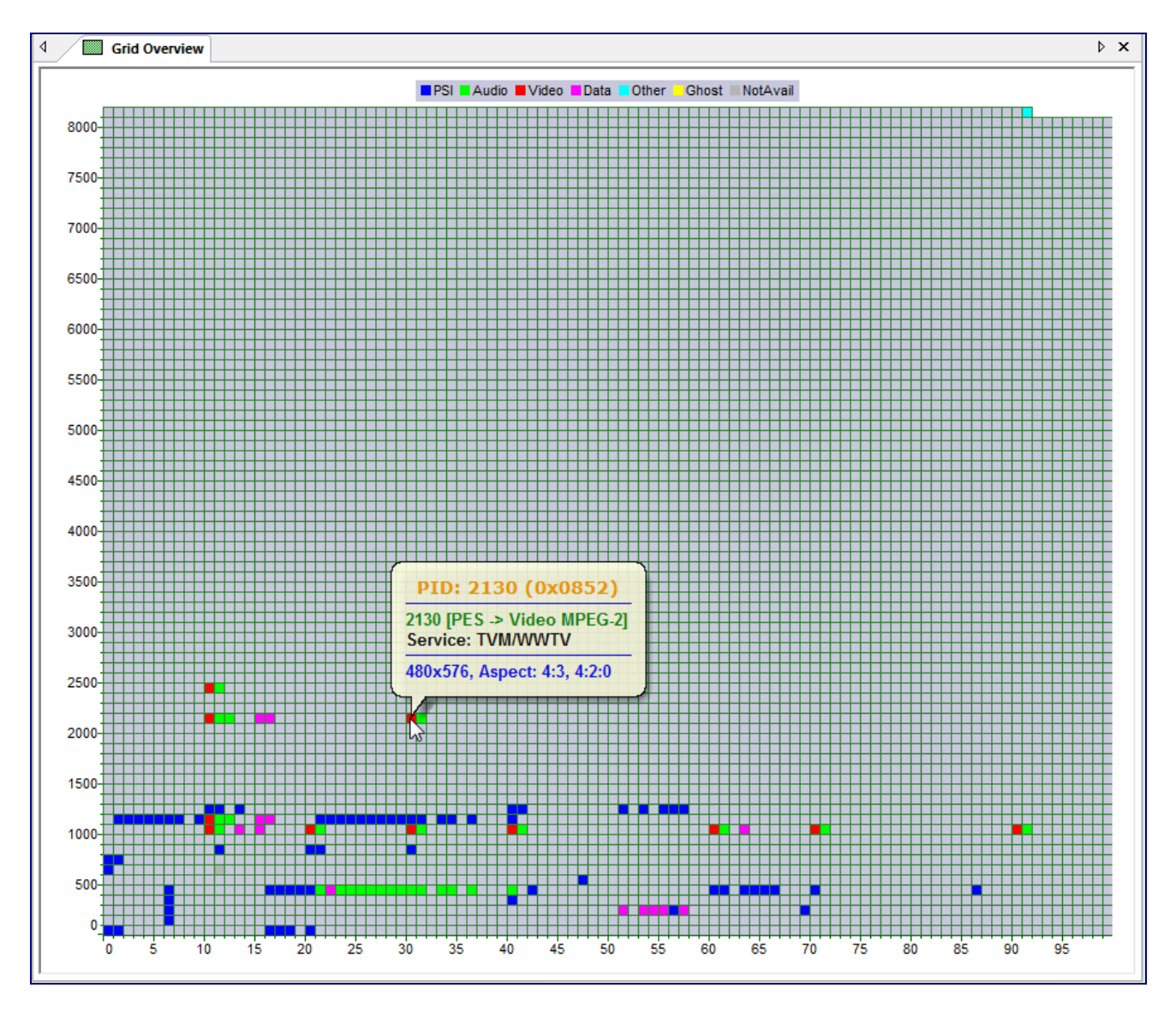

Different colors are used to classify the PID types:

■PSI ■Audio ■Video ■Data ■Other -Ghost ■NotAvail

By moving the mouse over the Grid, detailed PID information is displayed in a popup.

## **13.1 Properties**

Gridview display size can be chosen, via properties or right mouse button:

- 100 x 82
- 128 x 64 (= 0x80 x 0x40)

## **14 Bitrate Overview**

### Different Graphical representations of PID and Service bitrate behaviors

Visual overviews of PID bitrates and comparisons are possible in 5 different representations:

- Bar
- Time
- Stacked
- Pie
- Bitrate Distribution

Bitrates can be shown for PID or Services. Also, a PID filter can be used.

A Bar at the bottom gives extra control management possibilities.

| Bitrate Type: | Time 💌               | Services Follow Selection |
|---------------|----------------------|---------------------------|
|               | Bar                  |                           |
|               | Time                 |                           |
|               | Stacked              |                           |
|               | Pie                  |                           |
|               | Bitrate Distribution |                           |

Besides using the pull-down to select, also the short-keys "1" (Bar), "2" (Time), "3" (Stacked), "4" (Pie) and "5" (Bitrate Distribution) will do the selection.

Pressing 'Services', toggles between showing PID or Service bitrates. Also, the short-key "S" will work.

Pressing 'Follow Selection', toggles between yes/no using a PID filter when showing PID bitrates. Also, the short-key "F" will work. PID filtering is realized in the PID bar.

Bitrate Overview can be opened more than once!

Using the right mouse button, different scales modes can be set.

| Scale Mode              | × |              | Auto Scale Up      |
|-------------------------|---|--------------|--------------------|
| Set Default Scale Value |   | $\checkmark$ | Auto Scale Up/Down |
|                         |   |              | Fixed              |

## 14.1 Bar

A dancing bar visual bitrate representation is given, when Bar is selected in the Bitrate Type pull-down.

### PIDs

A dancing Bar graphical overview is given of all PIDs, selected in the PID Bar.

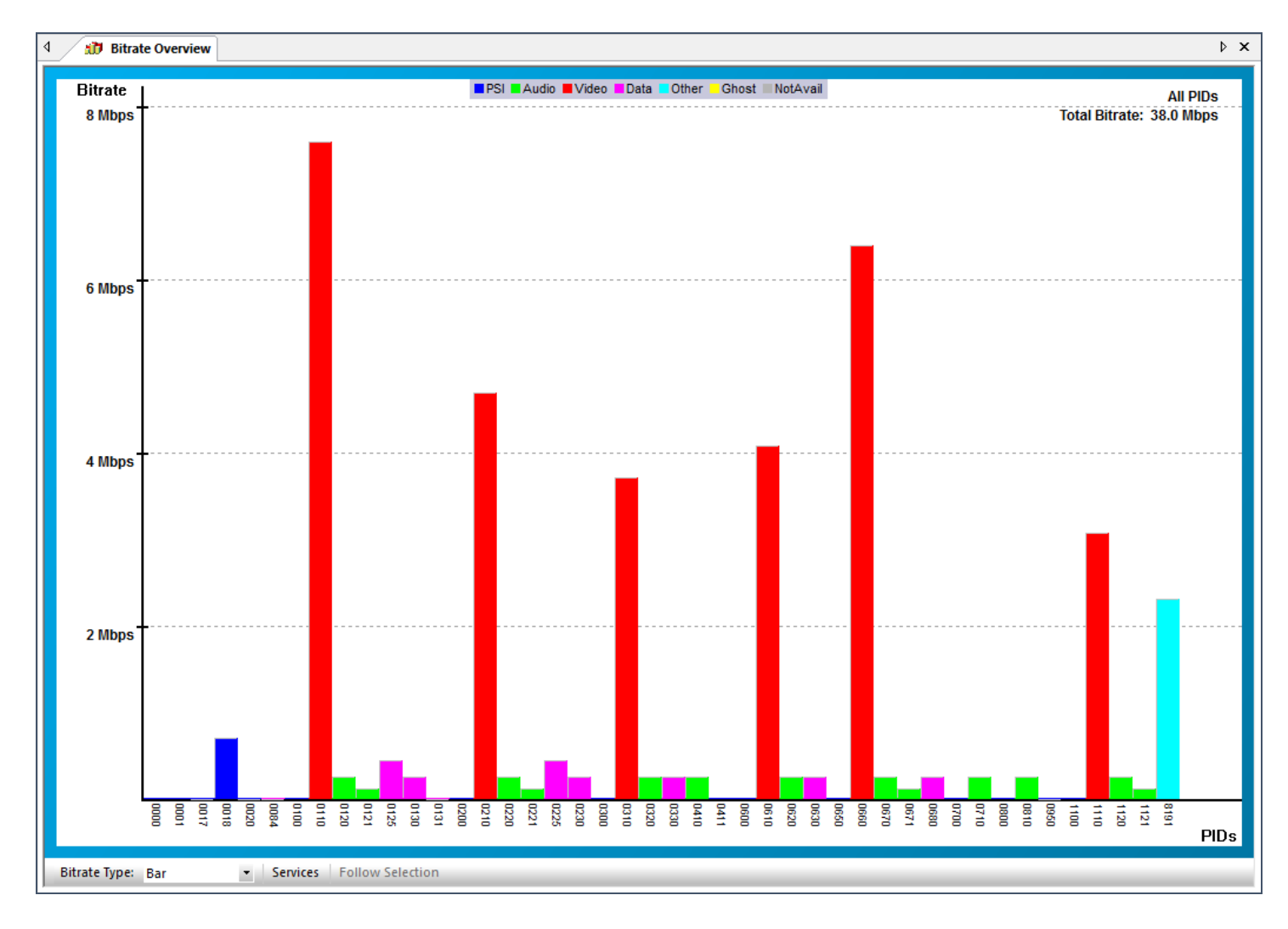

The following color codes are used:

■PSI ■Audio ■Video ■Data ■Other – Ghost

Clicking on a PID, results in information detail in the upper right corner.

When PIDs are filtered (via the filter pull-down option in the PID window) it looks like (filter on Video PID):

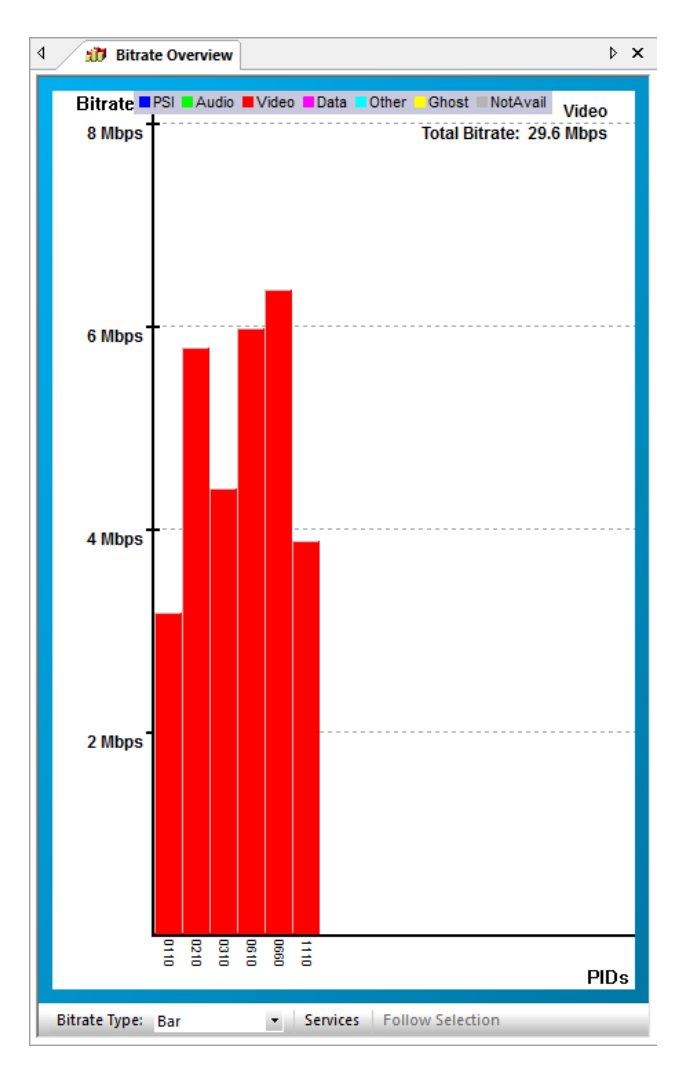

#### To exclude PIDs press the right mouse button:

Exclude PIDs...

| PID Filter                                                  | ×                                                                               |
|-------------------------------------------------------------|---------------------------------------------------------------------------------|
| PID Exclude Filter:                                         |                                                                                 |
| 100-200,8191                                                |                                                                                 |
| You can enter seperate PID's like: 100,11<br>Seperated by a | 0,120,125, or define a range like: 100-200,300-400<br>comma (,) or on new lines |
| Cancel                                                      | ОК                                                                              |

### **Services**

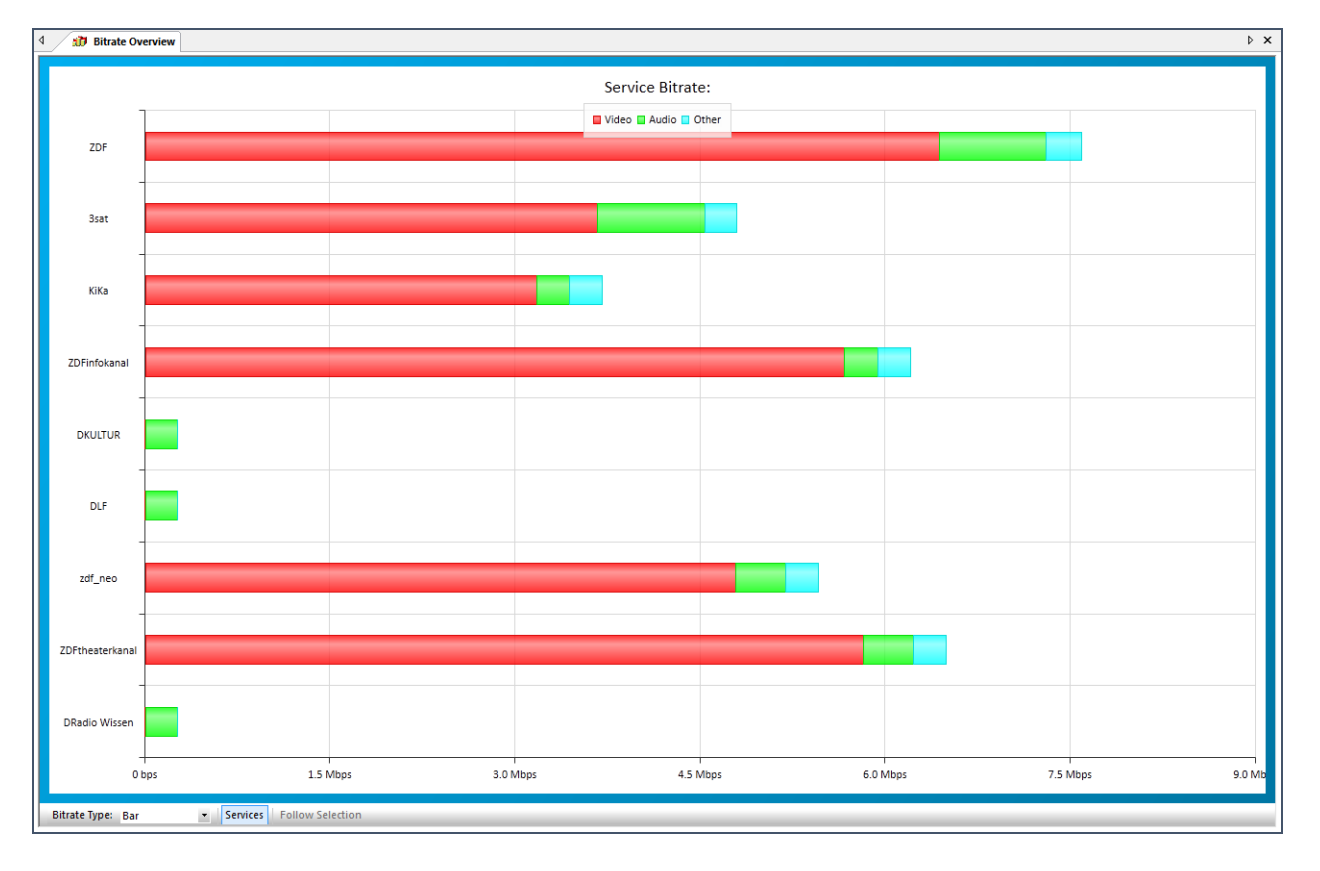

Dancing bar bitrate representation of all Services.

The bitrate of all PIDs, which are referenced a the Service PMT, are cummulated. Different coloring is used for Video, Audio and other components. Other can be Private PES (Teletekst, DVB-subtitles) or Private sections.

🗖 Video 📮 Audio 📮 Other

Because a PID can be used in multiple Services, the bitrate of all Services together can be more, then the bitrate of all PIDs together.

Using the right mouse button, the axis can be reset.

Reset Axis

## 14.2 Time

A Time visual representation is given, when Time is selected in the Bitrate Type pull-down.

#### **PIDs**

By moving the mouse over a PID number, detailed information is displayed in a balloon popup.

| L  | PID  | Service      | S             |
|----|------|--------------|---------------|
|    | 0000 | (            | $\overline{}$ |
|    | 0001 | ZDF          |               |
|    | 0016 |              |               |
|    | 0017 | Video MPEG-2 |               |
|    | 0018 | PID: 0110    |               |
|    | 0020 | L            | F             |
|    | 0100 | ¯F /T        |               |
|    | 0110 | Å₹F          | $\checkmark$  |
| 48 | 0120 | 209          | $\checkmark$  |
| 4  | 0121 | ZDF          |               |

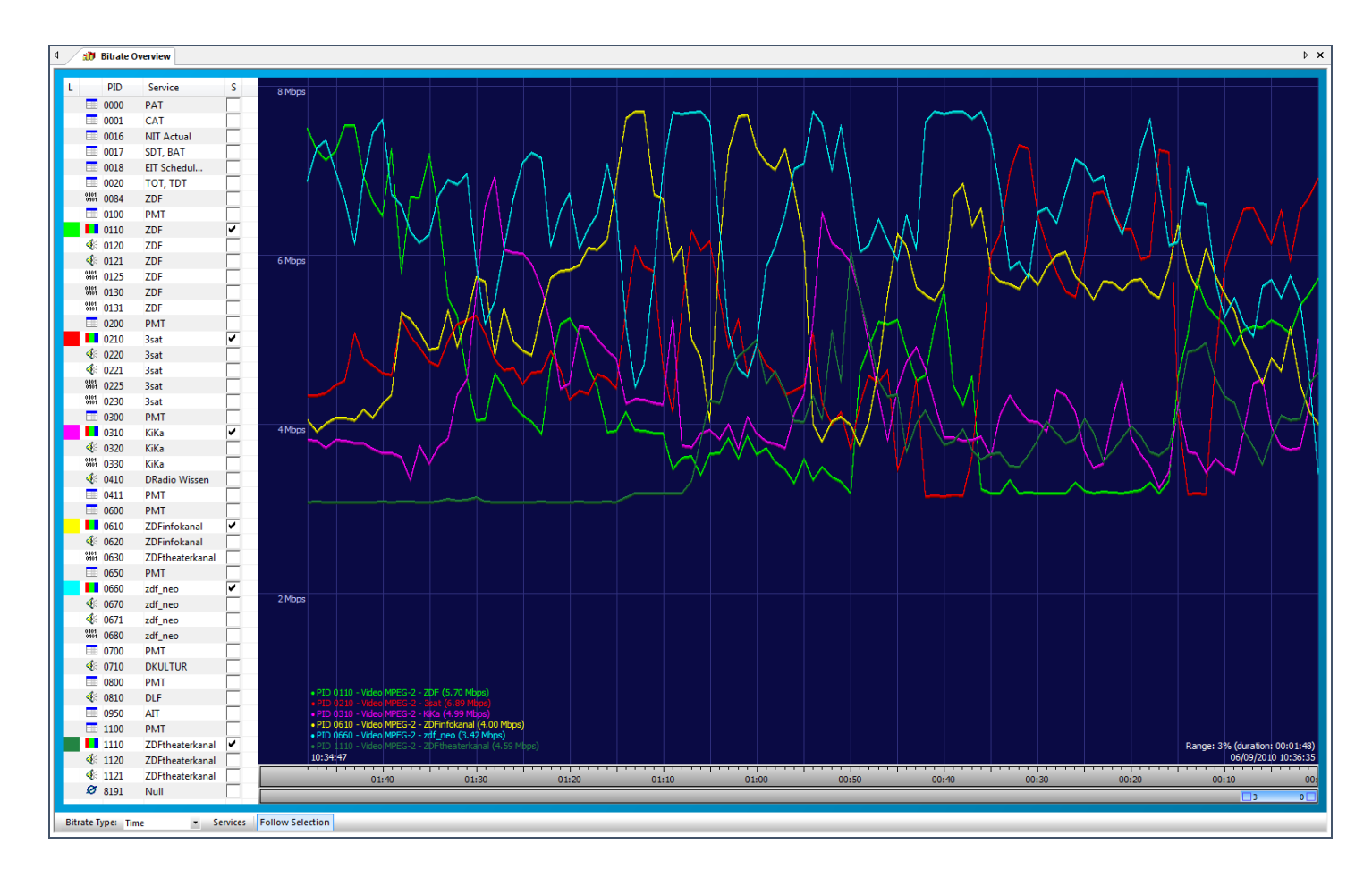

PIDs can be selected via:

- Manual PID selection
- Follow Selection

All PIDs can be selected at once, by pressing the 'A' button.

Follow Selection

When choosing "Follow Selection", PIDs are automatically selected when in the PID Bar a PID selection is made, or when in the Services Bar a service is selected.

Manual PID selection can be done by clicking the boxes behind the PID numbers.

|            | 0110 | ZDF | <li></li>    |
|------------|------|-----|--------------|
| <b>4</b> 8 | 0120 | ZDF | $\checkmark$ |
| 🐠 -        | 0121 | ZDF | •            |

In the lower left corner a legend of all selected PIDs is giving, with actual, average, minimum and maximum bitrate measured.

| • PI | D 0055 | - Video | MPEG-2 | - Al Ja | zeera (2  | 2.38 Mb   | ps, min  | 1.71 M    | bps, ma  | x: 3.88 | Mbps,    | avr: 2.  | 71 Mbps  | ;)      |
|------|--------|---------|--------|---------|-----------|-----------|----------|-----------|----------|---------|----------|----------|----------|---------|
|      |        | - Video | MPEG-2 |         | (2.49 M   | bps, mir  | n:2.33 ( | 4bps, m   |          | 9 Mbps  |          | .48 Mbj  |          |         |
| • PI | D 0139 | - Video | MPEG-2 | - 2M M  | londe (1  | l. 43 Mb  | ps, min  | 0.82 M    | ops, ma  | x: 2.86 | Mbps,    | avr: 1.  | 48 Mbps  | )       |
| • PI | D 0161 | - Video | MPEG-2 | - RTPI  | (2.34 N   | 1bps, mi  | in:1.43  | Mbps, r   | nax: 3.0 | 02 Mbps | , avr: 2 | 2.08 Mb  | ps)      |         |
| • PI | D 0163 | - Video | MPEG-2 | - Al Ma | isriya (1 | .92 Mb    | ps, min: | 1.06 M    | ops, ma  | x: 2.19 | Mbps,    | avr: 2.0 | 01 Mbps  | )       |
| • PI | D 0164 | - Video | MPEG-2 | - TV5M  | ONDE (    | 1.73 M    | ops, mir | 1:1.30 N  | 1bps, m  | ax: 3.3 | B Mbps,  |          | 01 Mbp   | s)      |
| • PI | ¢ 0166 | - Video | MPEG-2 | - TV7 ( | 2.52 M    | ops, min  | :2.03 N  | lbps, m   | ax: 2.9  | 9 Mbps, | avr: 2   | 51 Mbp   | s)       |         |
| • PI | D 0167 | - Video | MPEG-2 | - ARTE  | (4.17)    | Mbps, rr  | in:2.52  | Mbps,     | max: 4.  | 98 Mbp  |          | 4.00 MI  | bps)     |         |
| • PI | Ф 0168 | - Video | MPEG-2 | - CAN   | AL ALGE   | RIE (1.   | 78 Mbp:  | s, min: 1 | .61 Mbj  | ps, max | : 3.17 M | 1bps, a  | vr: 2.07 | 7 Mbps) |
| • PI | D 0289 | - Video | MPEG-2 | -RAI    | 1 (3.79   | Mbps, n   | nin:1.65 | Mbps,     | max: 4   | 91 Mbp  | s, avr:  | 3.33 M   | bps)     |         |
| • PI | D 0712 | - Video | MPEG-2 | - TRT 1 | Internat  | tional (3 | .04 Mbj  | ps, min:  | 1.58 M   | ops, ma | x: 3.44  | Mbps,    | avr: 2.8 | 9 Mbps) |

On the lower right corner, the zoom factor (percentage and time-duration) is given. Below the date and time is given of the right part of the time axis.

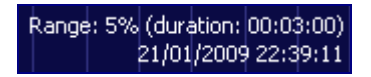

1 hour of bitrate information off all PIDs will be cached. So, after selecting PIDs the begin and end time of the measurement can be selected.

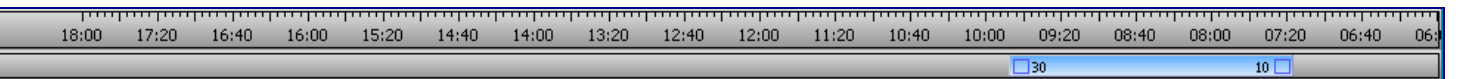

The maximum time graph is 60 minutes and the minimum time graph is 36 seconds. With the zoom control the position and zoom factor can be altered.

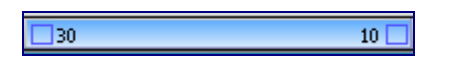

A red line is given on the time axis, if a time (PCR) discontinuity is measured.

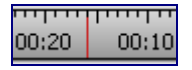

Using the right mouse button, now also the bitrates can be exported to disk

| Scale Mode              | > |
|-------------------------|---|
| Set Default Scale Value |   |
| Export to Disk          |   |

### PES stuffing

Some encoders create higher PID bitrates, then the Video payload shown in the Video PID.

When showing PIDs with PES payload, besides showing the PID bitrate, also the PES filling bitrate is shown (lower line).

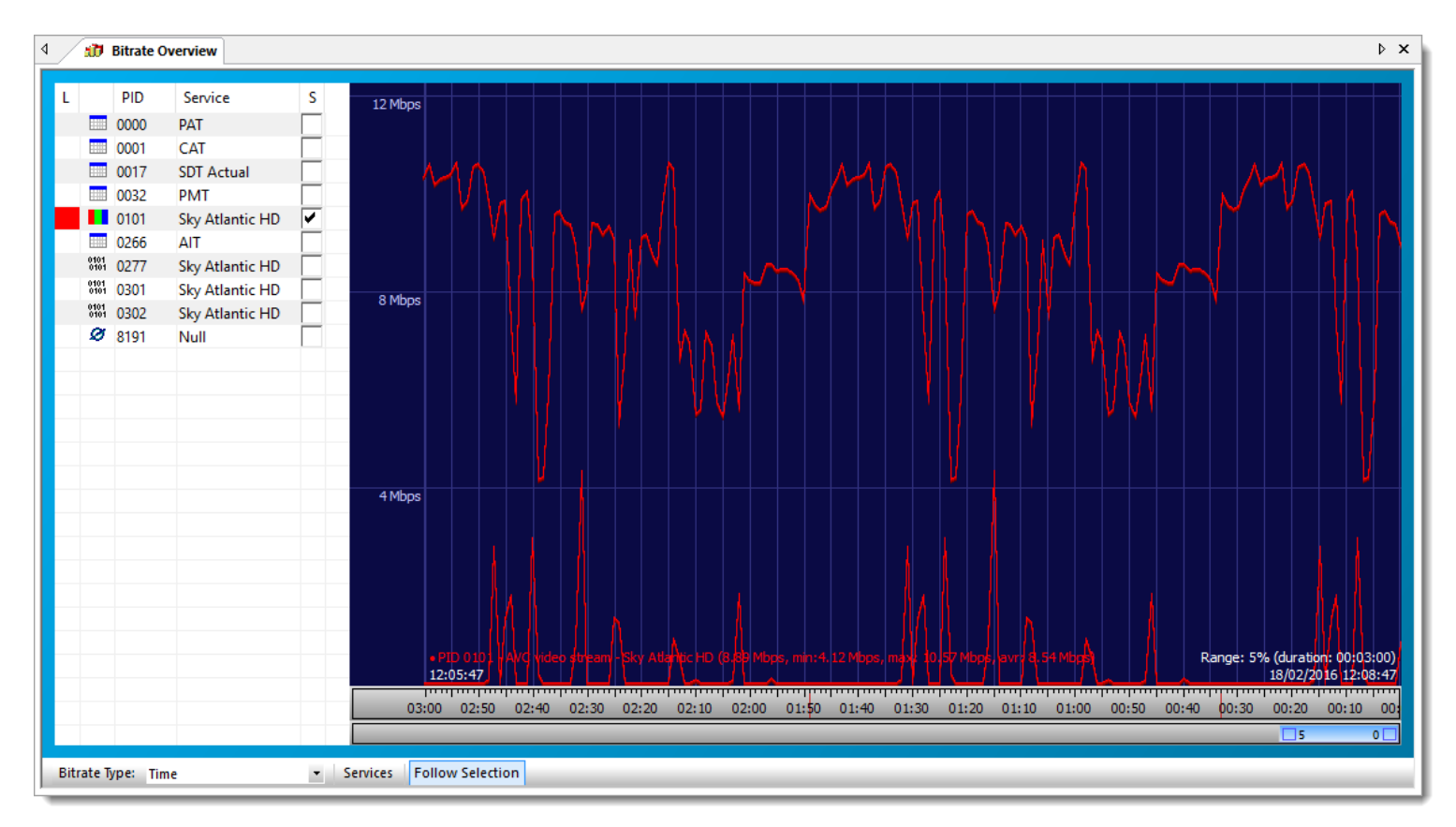

### **Services**

Time bitrate representation of selected Services.

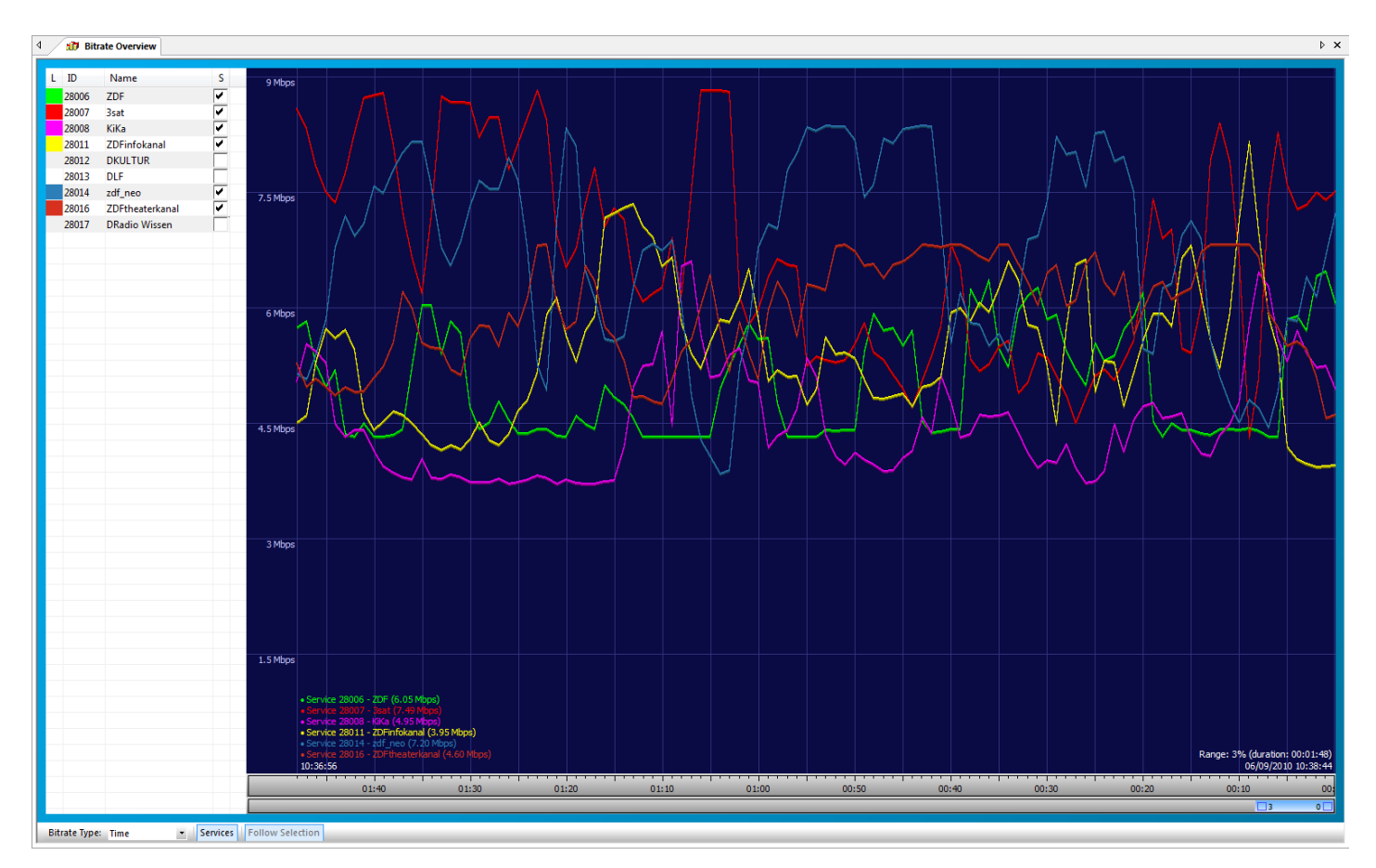

## 14.3 Stacked

A Stacked visual representation is given, when Stacked is selected in the Bitrate Type pull-down.

Selection is realized equally to the Time representation.

Using the right mouse button, now also the bitrates can be exported to disk

| Scale Mode            | >  |
|-----------------------|----|
| Set Default Scale Val | ue |
| Export to Disk        |    |

#### **PIDs**

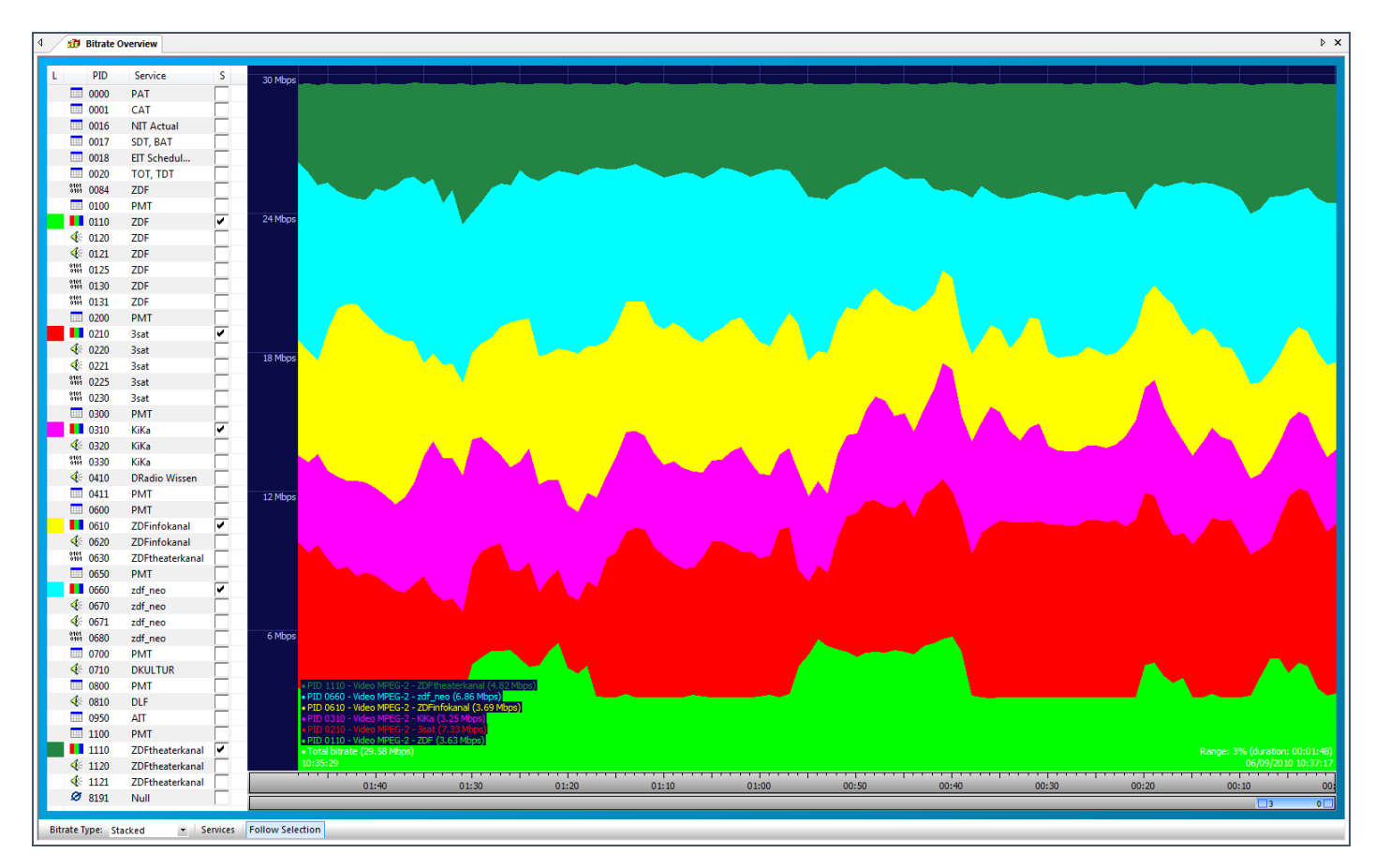

When now showing only the Video bitrates, you get a nice presentation of the statistical multiplex behavior.

### **Services**

Stacked bitrate representation of selected Services.

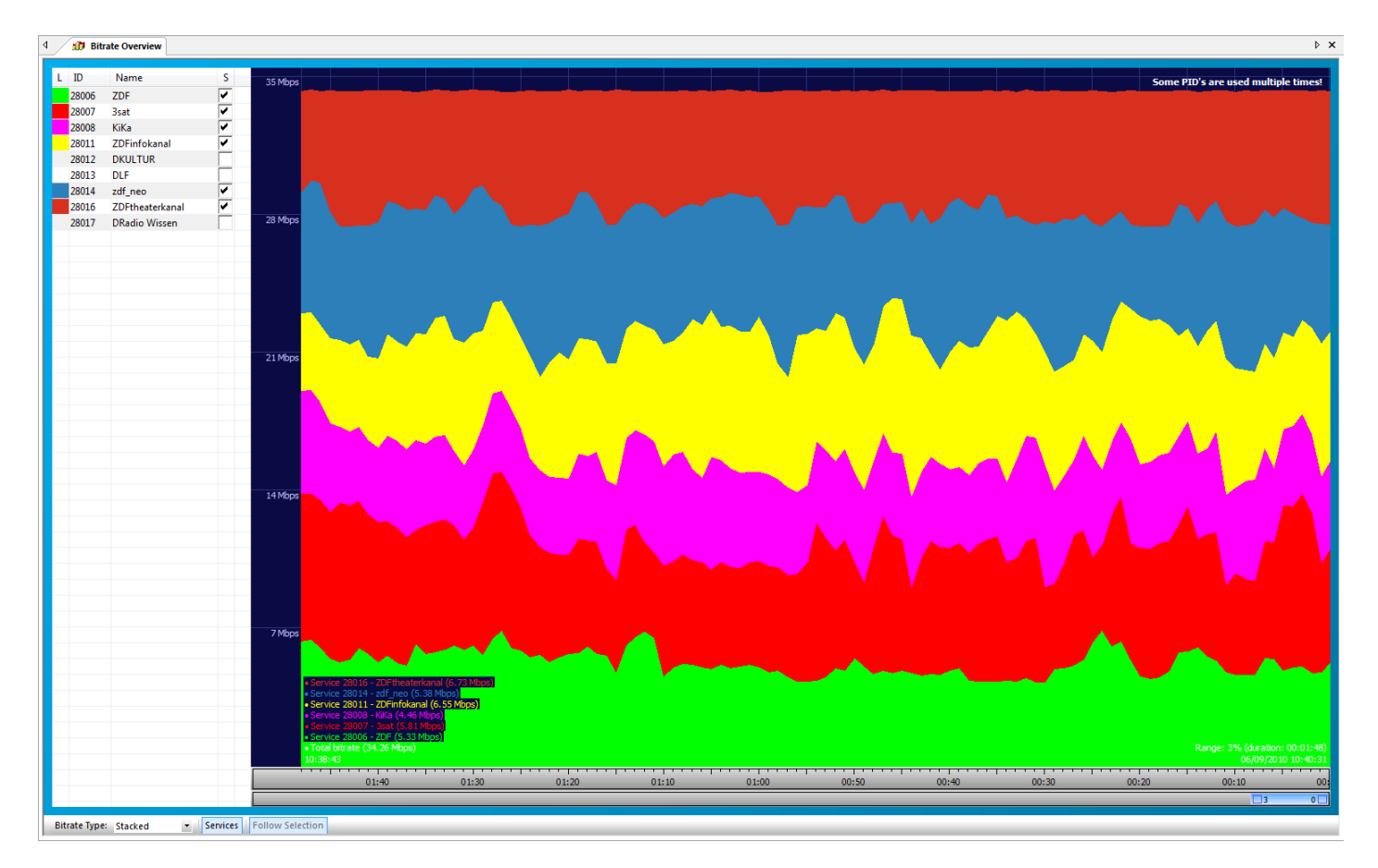

## 14.4 Pie

A Pie graphical overview is given, when Pie is selected in the Bitrate Type pull-down.

#### **PIDs**

A Pie graphical overview is given of all PIDs, categorized in different PID types (Audio, Video, PSI, Other), when there is no PID filter used and the focus in the Service Bar is not on a Service name.

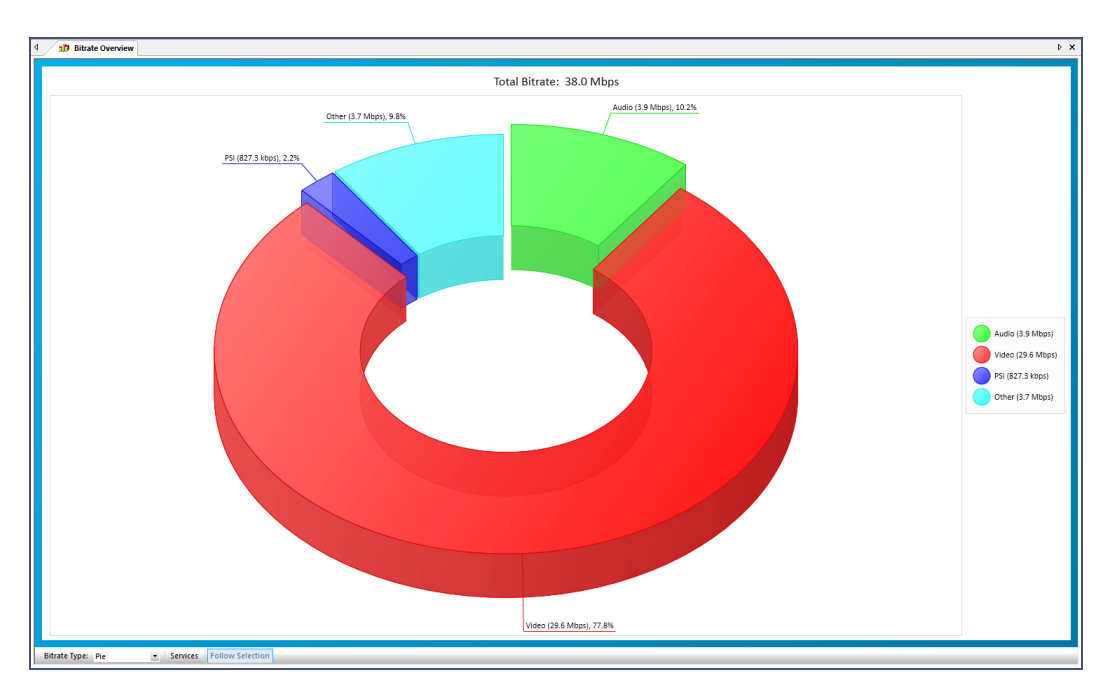

By pressing the '+' or '-' button it is possible to rotate the pie.

A Pie graphical overview is given of all PIDs available in a Service, when the focus in the Service Bar is on a specific Service name.

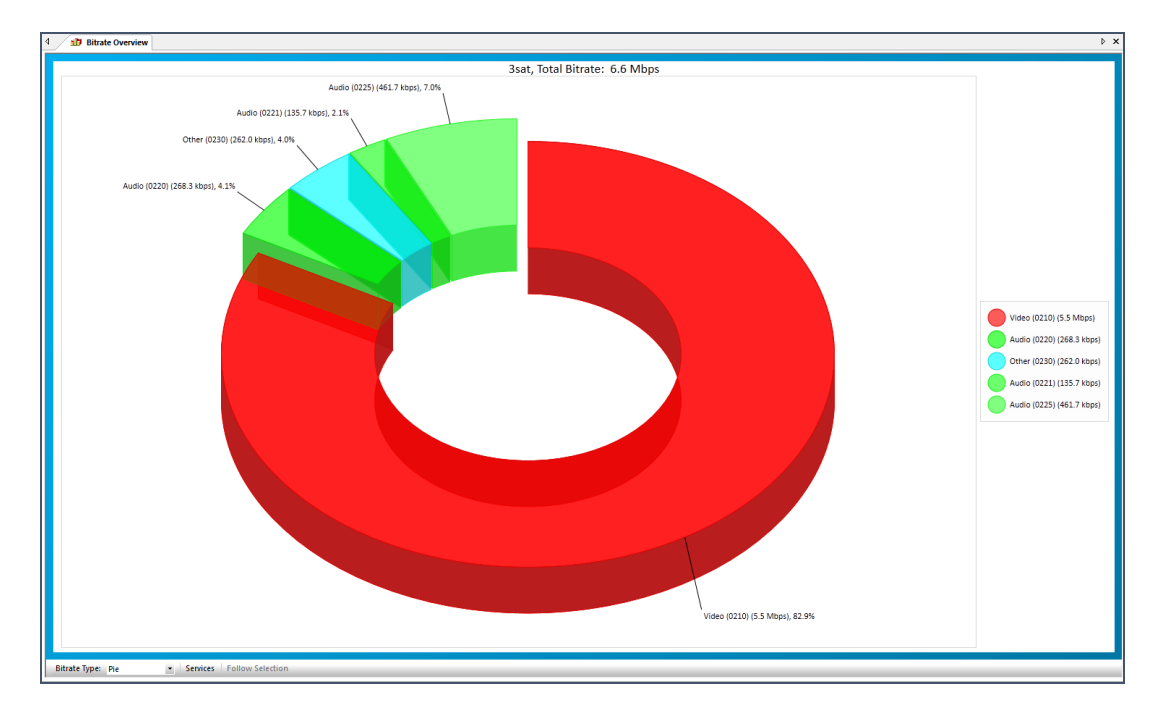

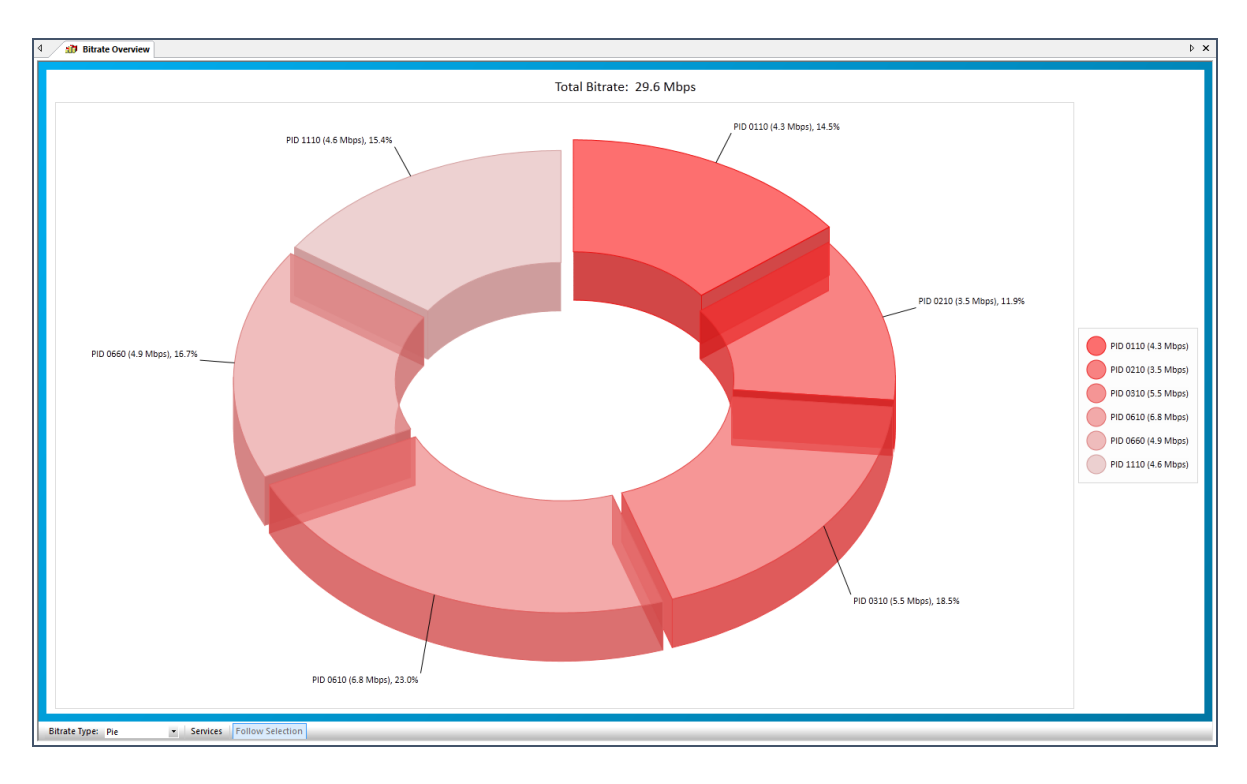

When PIDs are filtered (via the filter pull-down option in the PID window) it looks like (filter on Video PIDs):

When filtered on Audio PIDs, the Pie looks like:

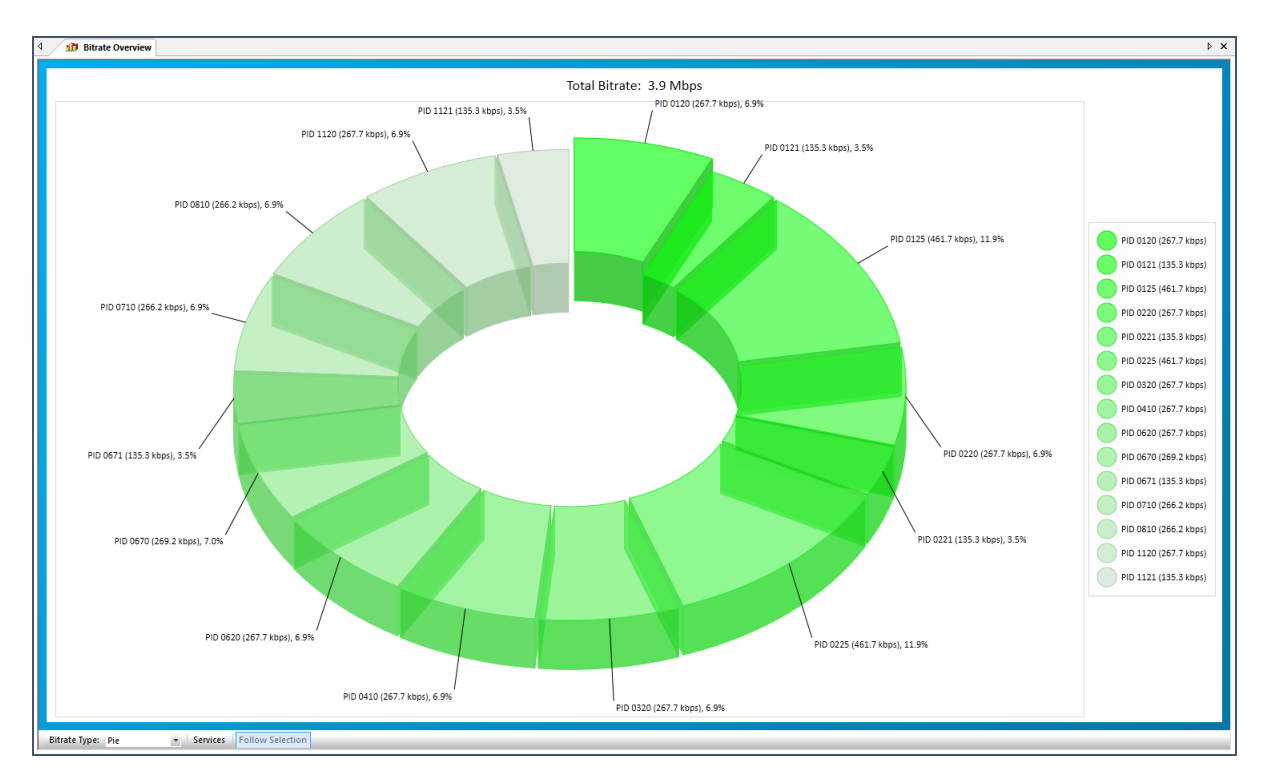

### **Services**

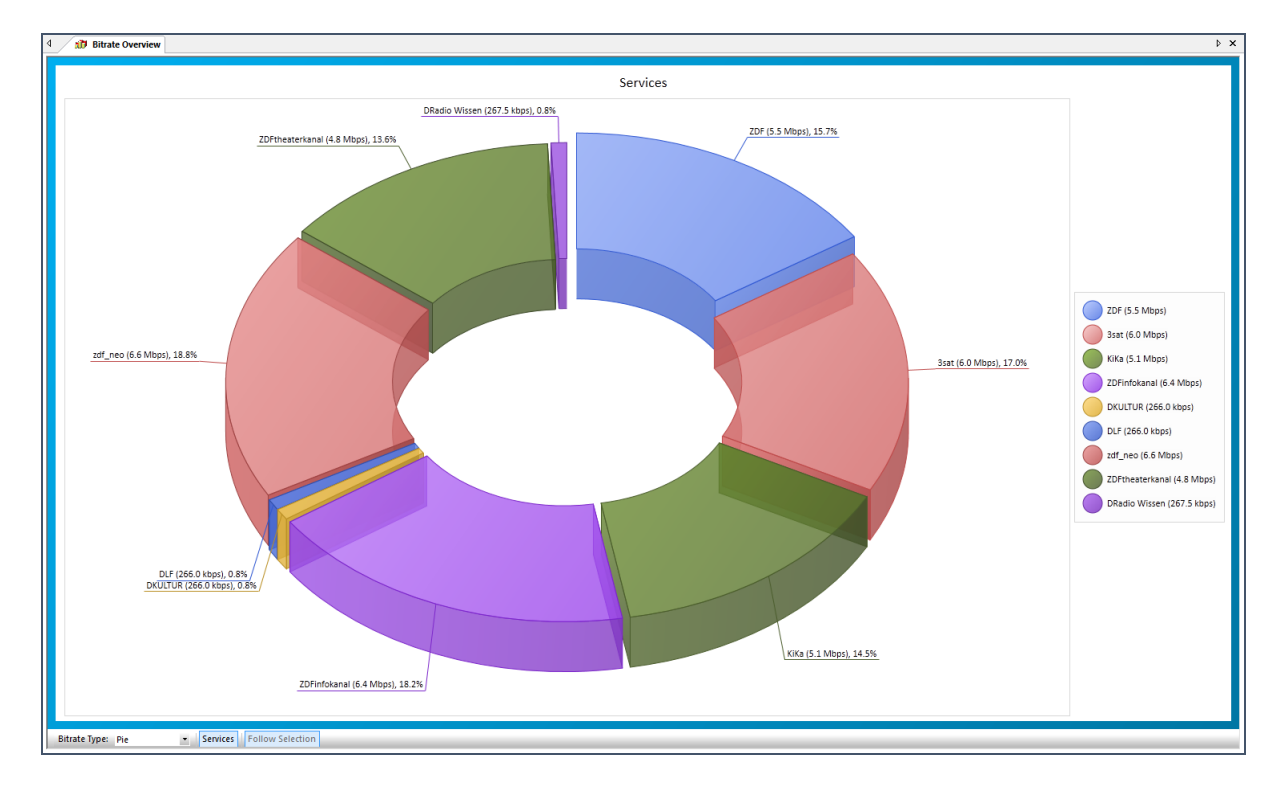

Pie graphical bitrate representation of all Services.

## **14.5 Bitrate Distribution**

A Bitrate Distribution overview is given, when 'Bitrate Distribution' is selected in the Bitrate Type pull-down.

Different colors give the measurements for Average, Mode and Actual bitrate

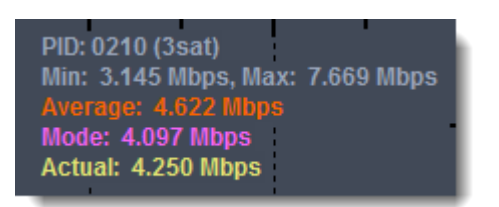

#### PIDs

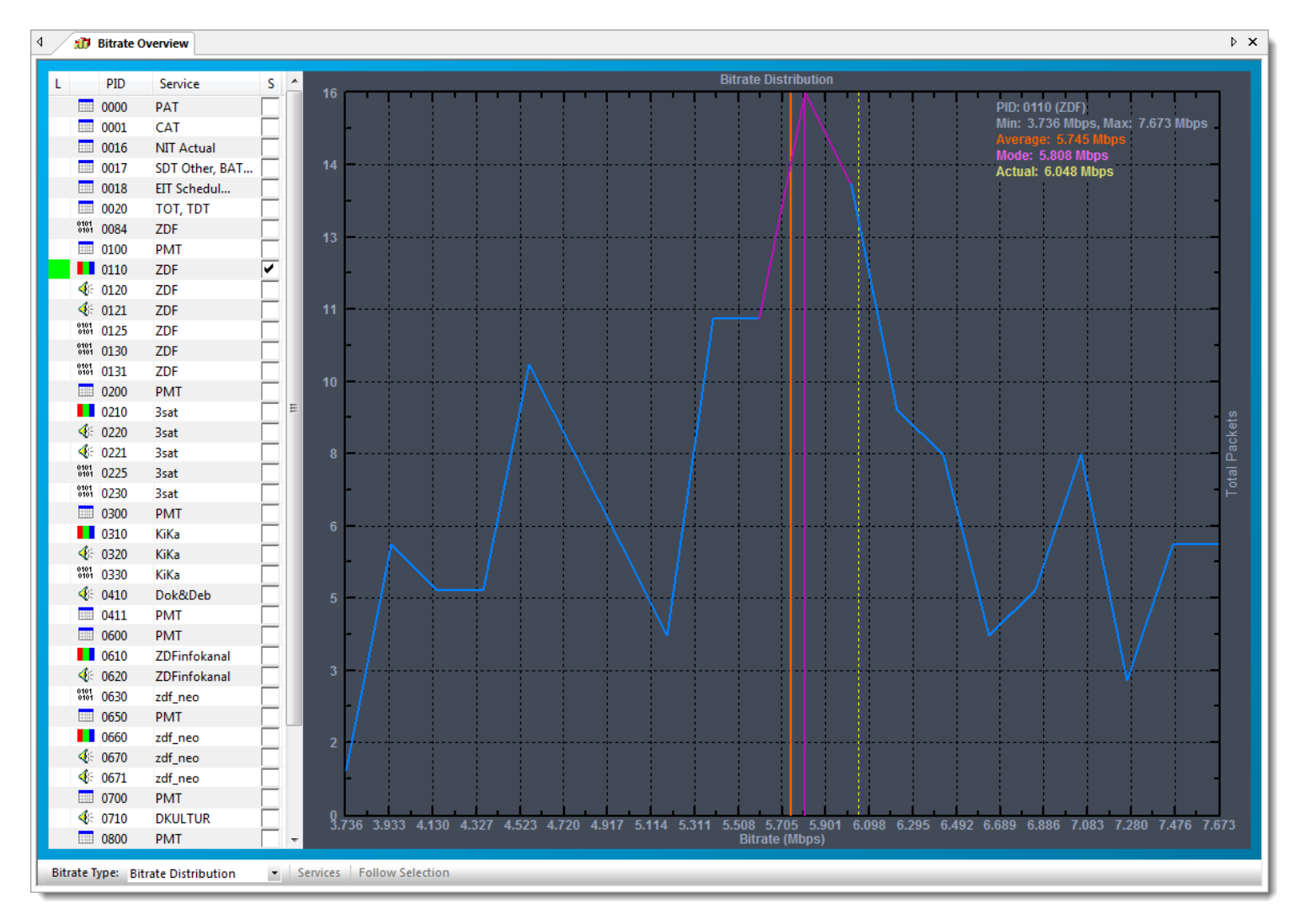

## 14.6 Related Windows

- PID Bar
- Services Bar

# **15 Thumb Overview**

### Overview of all Thumbs

Three different Thumb Overviews can be displayed, by selecting the appropriate icon:

- Thumbnails Only
- Brief Details
- Full Details

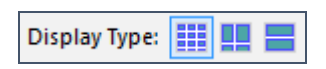

Thumbs can be made from MPEG-2, AVC/H264 and HEVC/H265 Video pictures, for all source resolutions including HD (High-Definition) and UHD (Ultra High-Definition, 4K). Different chroma formats (4:2:0, 4:2:2 and 4:4:4) are enabled.

Thumbs are generated from I-Pictures only and therefore take less CPU. Please be aware when using Long-GOP (Group Of Pictures), that generating a new thumb will take more time.

## 15.1 Thumbnails Only

When selecting 'Thumbnails Only', for every Service only the thumbnails are displayed.

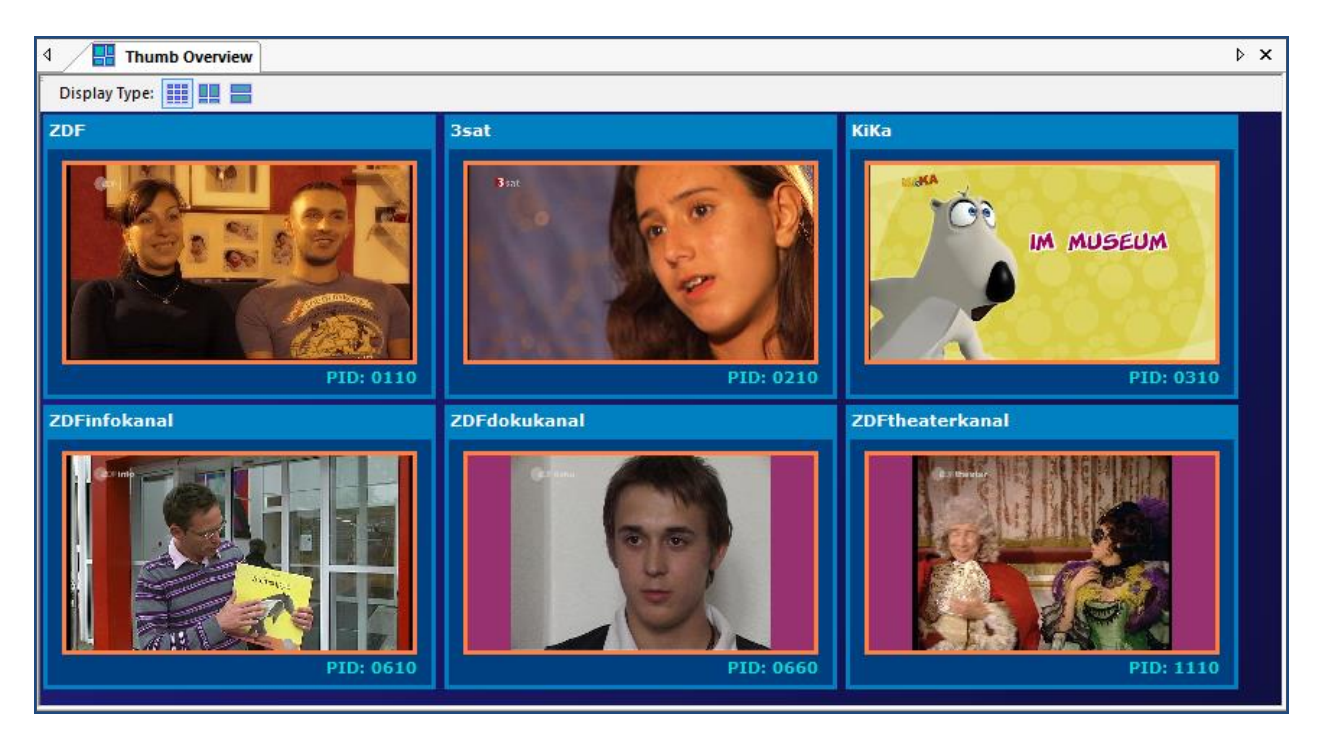

The tiles have an aspect ratio of 16:9, meaning 4:3 services will be filled up with a border color.

When TV services are scramble a "Scrambled" thumb will be displayed.

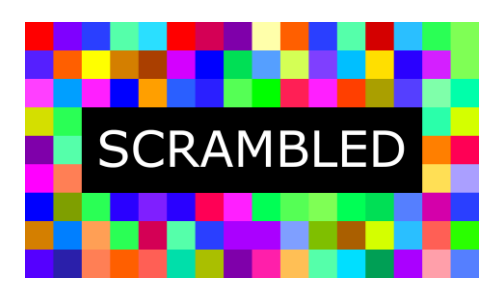

When the Video PID of the TV services does not exist, the "No Video" thumb will be displayed. This will be done after a time-out of 10 seconds.

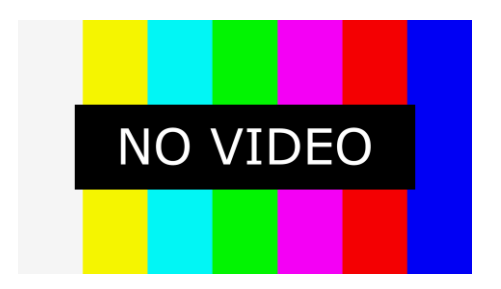

## 15.2 Brief Details

When selecting 'Brief Details', for every Service the thumbs and brief details are displayed.

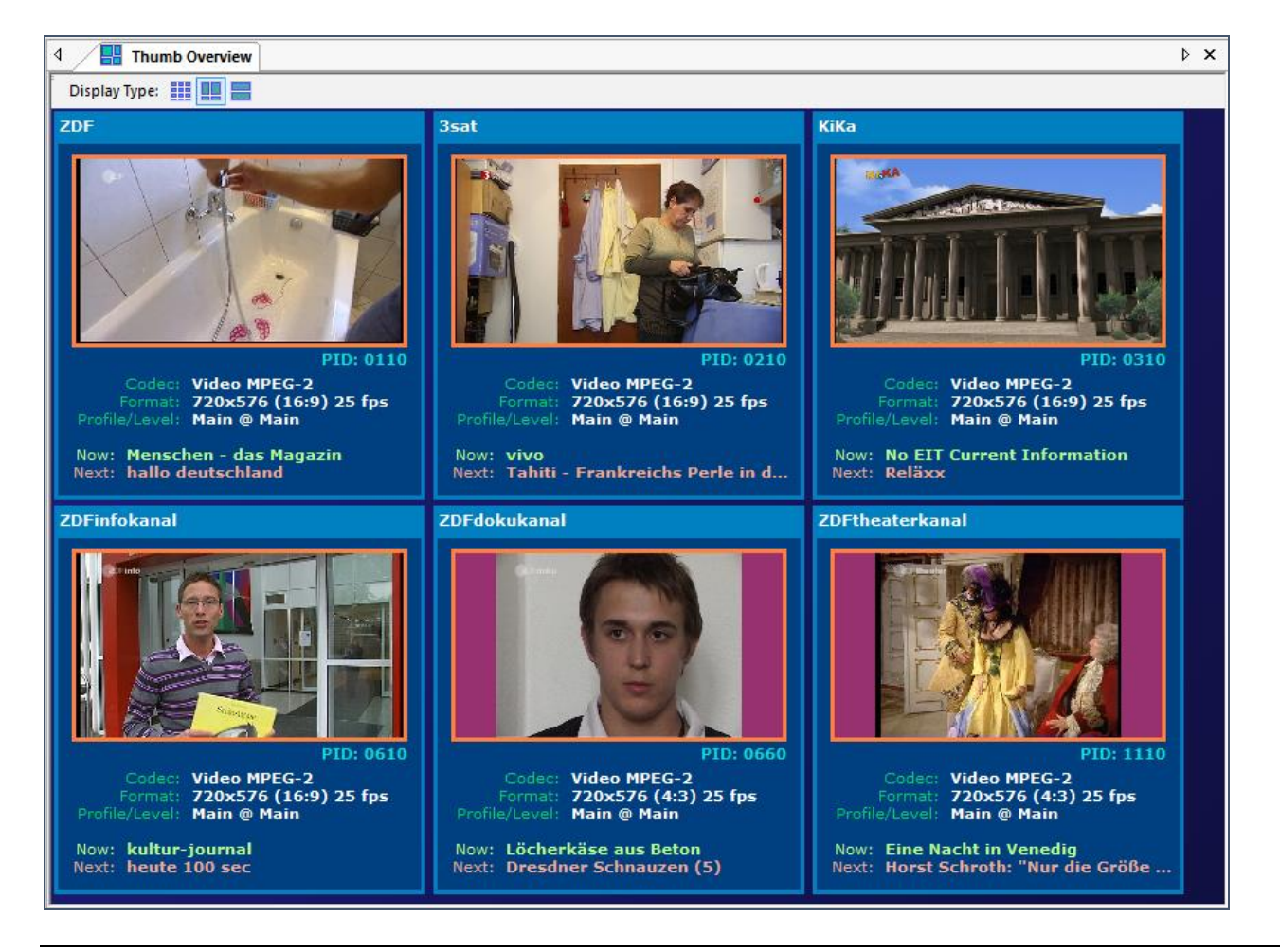

In case of video cropping, the format will be shown in bleu:

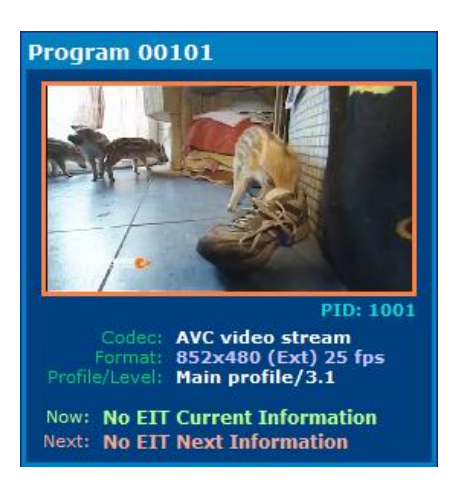

## 15.3 Full Details

When selecting 'Full Details', for every Service the thumbs and full details are displayed.

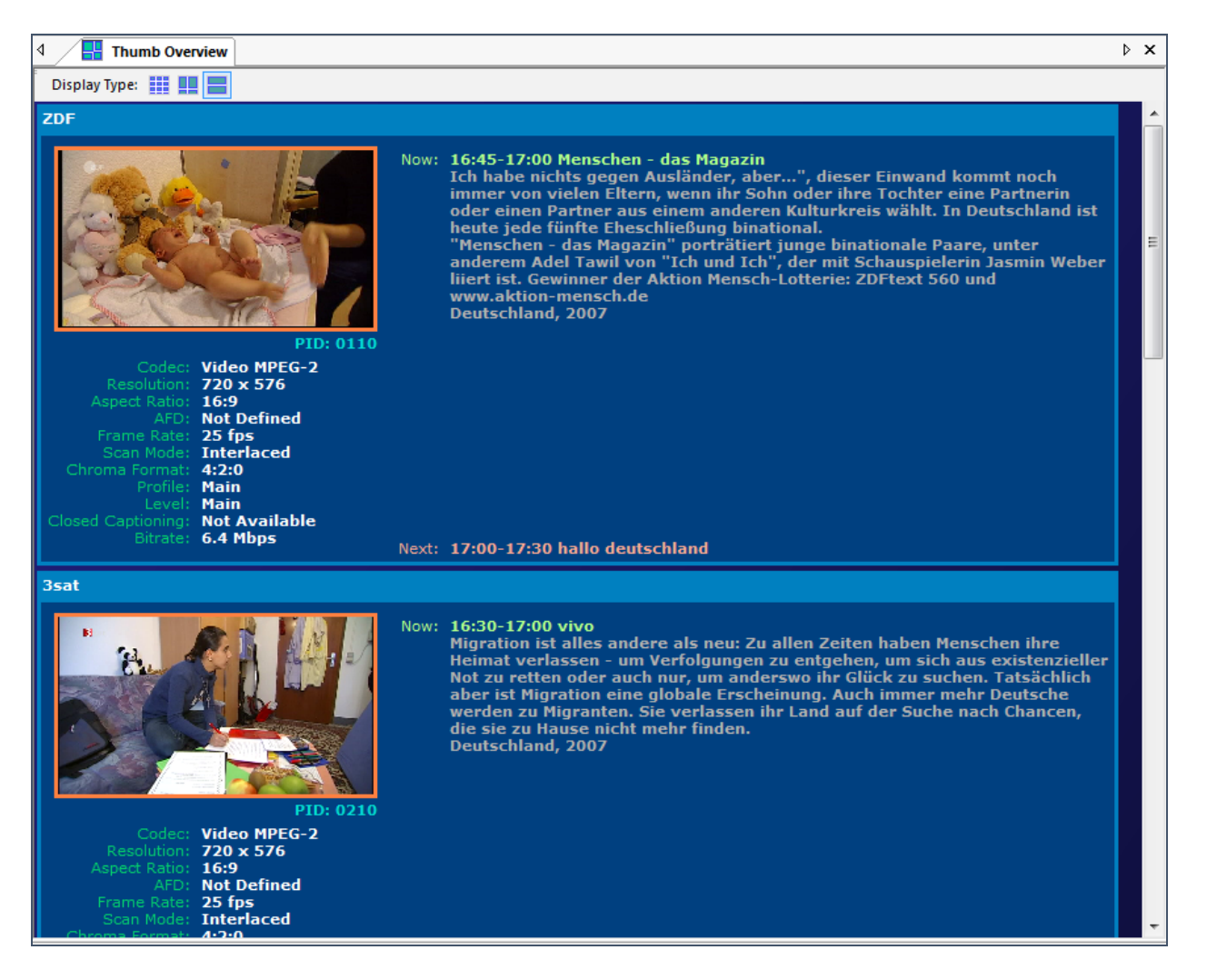

With a scrollbar, all details of all services can be shown.

## **15.4 Properties**

• Aspect Border Color: Pick color which should be used around the aspect ratio border.

# **16 Table Overview**

## Overview of all used Tables (sections) with their cycle times

| ۹ 🖪  | Table Overview |                                  |                   |                |                    |                    |                     |   |  |  |  |
|------|----------------|----------------------------------|-------------------|----------------|--------------------|--------------------|---------------------|---|--|--|--|
| PID  | TableID        | Description                      | Service           | AVR Cycle (ms) | Min Cycle (ms)     | Max Cycle (ms)     | Received            | ^ |  |  |  |
| 0000 | 0x00           | PAT                              |                   | 110.70         | 104.53             | 111.52             | 2018-04-04 16:03:11 |   |  |  |  |
| 0001 | 0x01           | CAT                              |                   | 99.67          | 94.04              | 100.33             | 2018-04-04 16:03:11 |   |  |  |  |
| 0016 | 0x41           | NIT Other                        |                   | 10000.00       | 7500.00            | 10000.00           | 2018-04-04 16:03:03 |   |  |  |  |
| 0016 | 0x40           | NIT Actual                       |                   | 3333.33        | 2727.27            | 3333.33            | 2018-04-04 16:03:07 |   |  |  |  |
| 0017 | 0x42           | SDT Actual                       |                   | 2000.00        | 1875.00            | 2000.00            | 2018-04-04 16:03:10 |   |  |  |  |
| 0018 | 0x50           | EIT Schedule Actual (0 - 3 days) |                   | 10000.00       | 10000.00           | 10000.00           | 2018-04-04 16:03:07 |   |  |  |  |
| 0018 | 0x4E           | EIT Actual                       |                   | 2000.00        | 1764.71            | 2000.00            | 2018-04-04 16:03:09 |   |  |  |  |
| 0020 | 0x73           | тот                              |                   | 3333.33        | 3000.00            | 3333.33            | 2018-04-04 16:03:11 |   |  |  |  |
| 0020 | 0x70           | TDT                              |                   | 3000.00        | 3000.00            | 3333.33            | 2018-04-04 16:03:11 |   |  |  |  |
| 0050 | 0xFC           | Splice_Info                      | DMAX HD           | 18000.00       | Waiting 11 seconds | Waiting 11 seconds | 2018-04-04 16:02:53 |   |  |  |  |
| 0096 | 0x02           | PMT                              | sonnenklar.TV HD  | 110.70         | 104.17             | 111.11             | 2018-04-04 16:03:11 |   |  |  |  |
| 0097 | 0x02           | PMT                              | TELE 5 HD         | 441.18         | 416.67             | 447.76             | 2018-04-04 16:03:10 |   |  |  |  |
| 0098 | 0x02           | PMT                              | DMAX HD           | 447.76         | 416.67             | 447.76             | 2018-04-04 16:03:10 |   |  |  |  |
| 0099 | 0x02           | PMT                              | Juwelo HD         | 110.70         | 104.17             | 111.11             | 2018-04-04 16:03:11 |   |  |  |  |
| 0100 | 0x02           | PMT                              | pearl.tv HD Shop  | 110.70         | 104.17             | 111.52             | 2018-04-04 16:03:11 |   |  |  |  |
| 0129 | 0x02           | PMT                              | TELE 5 HD Austria | 110.70         | 104.17             | 111.11             | 2018-04-04 16:03:11 |   |  |  |  |
| 0130 | 0x02           | PMT                              | DMAX HD Austria   | 110.70         | 104.17             | 111.52             | 2018-04-04 16:03:11 |   |  |  |  |
| 0261 | 0x74           | AIT                              | sonnenklar.TV HD  | 1000.00        | 937.50             | 1000.00            | 2018-04-04 16:03:10 |   |  |  |  |
| 0262 | 0x3C           | DSMCC                            | sonnenklar.TV HD  | 63.56          | 59.17              | 63.97              | 2018-04-04 16:03:11 |   |  |  |  |
| 0262 | 0x3B           | DSMCC                            | sonnenklar.TV HD  | 1666.67        | 1250.00            | 1666.67            | 2018-04-04 16:03:08 |   |  |  |  |
| 0517 | 0x74           | AIT                              | TELE 5 HD         | 1000.00        | 937.50             | 1000.00            | 2018-04-04 16:03:10 |   |  |  |  |
| 0773 | 0x74           | AIT                              | DMAX HD           | 1000.00        | 937.50             | 1000.00            | 2018-04-04 16:03:11 |   |  |  |  |
| 4099 | 0x83           | EMM                              |                   | 30.46          | 30.40              | 3750.00            | 2018-04-04 16:03:11 |   |  |  |  |
| 4099 | 0x82           | EMM                              |                   | 7500.00        | 5000.00            | 10000.00           | 2018-04-04 16:03:09 |   |  |  |  |
| 4101 | 0x83           | EMM                              |                   | 10.78          | 9.32               | 15.10              | 2018-04-04 16:03:11 |   |  |  |  |
| 4101 | 0x82           | EMM                              |                   | 4285.71        | 3750.00            | 5000.00            | 2018-04-04 16:03:09 |   |  |  |  |
| 4103 | 0x83           | EMM                              |                   | 41.49          | 12.65              | 92.02              | 2018-04-04 16:03:10 |   |  |  |  |
| 4103 | 0x82           | EMM                              |                   | 4285.71        | 3750.00            | 4285.71            | 2018-04-04 16:03:06 |   |  |  |  |
| 4104 | 0x82           | EMM                              |                   | 6.29           | 6.27               | 6.47               | 2018-04-04 16:03:11 | ۷ |  |  |  |

#### Different columns show information:

| Column         | Description                                   |
|----------------|-----------------------------------------------|
| PID            | PID ID number                                 |
| TableID        | Table ID number                               |
| Description    | Table description                             |
| Service        | Service name                                  |
| AVC Cycle (ms) | Average cycle time                            |
| Min Cycle (ms) | Minimum cycle time using the table cycle gate |
| Max Cycle (ms) | Maximum cycle time using the table cycle gate |
| Received       | Last received                                 |

Now it is easy to see if the tables you expected are available and the cycle times are correct.

By clicking the column header, the values can be sorted.

See appendix C.2 for a list of available Table identifiers.

## **16.1 Properties**

• Table Cycle gate

# **17 Descriptor Overview**

## Overview of all used Descriptors in the Transport stream

| Descriptor O        | verview    |      |                                      |                                                 | ⊳ ×                                                       |
|---------------------|------------|------|--------------------------------------|-------------------------------------------------|-----------------------------------------------------------|
| Time                | Туре       | Tag  | Name                                 | Referer                                         | PID                                                       |
| 02/10/2008 20:59:07 | Normal     | 0x03 | audio_stream_descriptor              | PMT (0x02)                                      | 6018                                                      |
| 02/10/2008 20:59:07 | Normal     | 0x09 | CA_descriptor                        | CAT (0x01), PMT (0x02)                          | 0001, 6001, 6002, 6003, 6004, 6005, 6006, 6007, 6008, 600 |
| 02/10/2008 20:59:07 | Normal     | 0×0A | ISO_639_language_descriptor          | PMT (0x02)                                      | 0034, 0035, 0036, 0037, 6018                              |
| 02/10/2008 20:59:07 | Normal     | 0×0F | private_data_indicator_descriptor    | PMT (0x02)                                      | 7214                                                      |
| 02/10/2008 20:59:07 | Normal     | 0x13 | carousel_identifier_descriptor       | PMT (0x02)                                      | 0034, 0035, 0036, 0037                                    |
| 02/10/2008 20:59:17 | Normal     | 0x40 | network_name_descriptor              | NIT Actual (0x40), NIT Other (0x41)             | 0016                                                      |
| 02/10/2008 20:59:17 | Normal     | 0x41 | service_list_descriptor              | BAT (0x4A)                                      | 0017                                                      |
| 02/10/2008 20:59:17 | Normal     | 0x43 | satellite_delivery_system_descriptor | NIT Actual (0x40), NIT Other (0x41)             | 0016                                                      |
| 02/10/2008 20:59:17 | Normal     | 0x47 | bouquet_name_descriptor              | BAT (0x4A)                                      | 0017                                                      |
| 02/10/2008 20:59:07 | Normal     | 0x48 | service_descriptor                   | SDT Actual (0x42)                               | 0017                                                      |
| 02/10/2008 20:59:17 | Normal     | 0x49 | country_availibility_descriptor      | BAT (0x4A)                                      | 0017                                                      |
| 02/10/2008 20:59:17 | Normal     | 0x4A | linkage_descriptor                   | NIT Actual (0x40), NIT Other (0x41), BAT (0x4A) | 0016, 0017                                                |
| 02/10/2008 20:59:07 | Normal     | 0x52 | stream_identifier_descriptor         | PMT (0x02)                                      | 0034, 0035, 0036, 0037, 3002, 3091, 7200, 7204, 7207, 720 |
| 02/10/2008 20:59:07 | Normal     | 0x56 | teletext_descriptor                  | PMT (0x02)                                      | 0034, 0035, 0036, 0037                                    |
| 02/10/2008 20:59:17 | Normal     | 0x58 | local_time_offset_descriptor         | TOT (0x73)                                      | 0020                                                      |
| 02/10/2008 20:59:17 | Normal     | 0x5F | private_data_specifier_descriptor    | SDT Actual (0x42), BAT (0x4A)                   | 0017                                                      |
| 02/10/2008 20:59:07 | Normal     | 0x64 | data_broadcast_descriptor            | SDT Actual (0x42)                               | 0017                                                      |
| 02/10/2008 20:59:07 | Normal     | 0x66 | data_broadcast_id_descriptor         | PMT (0x02)                                      | 0034, 0035, 0036, 0037, 3091, 7200, 7203, 7204, 7207, 720 |
| 02/10/2008 20:59:07 | Normal     | 0x6F | application_signalling_descriptor    | PMT (0x02)                                      | 0034, 0035, 0036, 0037                                    |
| 02/10/2008 20:59:07 | Normal     | 0x84 | User defined/ATSC reserved           | PMT (0x02)                                      | 7251                                                      |
| 02/10/2008 20:59:07 | Normal     | 0x88 | User defined/ATSC reserved           | SDT Actual (0x42)                               | 0017                                                      |
| 02/10/2008 20:59:27 | Normal     | 0x8F | User defined/ATSC reserved           | UNT (0×4B)                                      | 1234                                                      |
| 02/10/2008 20:59:07 | Normal     | 0xE7 | User defined                         | SDT Actual (0x42)                               | 0017                                                      |
| 02/10/2008 20:59:07 | MHP        | 0x00 | MHP_AIT_application                  | MHP_AIT (0x74)                                  | 2070                                                      |
| 02/10/2008 20:59:07 | MHP        | 0x01 | MHP_AIT_application_name             | MHP_AIT (0x74)                                  | 2070                                                      |
| 02/10/2008 20:59:07 | MHP        | 0x02 | MHP_AIT_transport_protocol           | MHP_AIT (0x74)                                  | 2070                                                      |
| 02/10/2008 20:59:07 | MHP        | 0x03 | MHP_AIT_dvb_j_application            | MHP_AIT (0x74)                                  | 2070                                                      |
| 02/10/2008 20:59:07 | MHP        | 0x04 | MHP_AIT_dvb_j_application_location   | MHP_AIT (0x74)                                  | 2070                                                      |
| 02/10/2008 20:59:27 | DSMCC      | 0x01 | scheduling_descriptor                | UNT (0x4B)                                      | 0343                                                      |
| 02/10/2008 20:59:27 | DSMCC      | 0x02 | update_descriptor                    | UNT (0x4B)                                      | 0343, 1254                                                |
| 02/10/2008 20:59:27 | DSMCC      | 0x03 | ssu_location_descriptor              | UNT (0x4B)                                      | 1234, 1254                                                |
| 02/10/2008 20:59:27 | DSMCC      | 0x05 | ssu_event_name_descriptor            | UNT (0x4B)                                      | 0343, 1254                                                |
| 02/10/2008 20:59:27 | DSMCC      | 0x08 | target_serial_number_descriptor      | UNT (0x4B)                                      | 0343                                                      |
| 02/10/2008 20:59:27 | DSMCC      | 0x0B | ssu_subgroup_association_descriptor  | UNT (0x4B)                                      | 1234, 1254                                                |
| 02/10/2008 20:59:27 | DSMCC-Comp | 0x01 | System Hardware descriptor           | UNT (0x4B)                                      | 1234, 1254                                                |
| 02/10/2008 20:59:27 | DSMCC-Comp | 0x02 | System Software descriptor           | UNT (0x4B)                                      | 0343, 1234, 1254                                          |
| - 14                |            |      |                                      |                                                 |                                                           |
| <                   |            |      |                                      |                                                 | >                                                         |

Different columns show information:

| Column   | Description                             |
|----------|-----------------------------------------|
| Time     | Time of first occurrence                |
| Туре     | Descriptor type (Normal, MHP or DSMCC)  |
| Tag      | Descriptor Tag                          |
| Name     | Descriptor name                         |
| Referrer | Table list where the Descriptor is used |
| PID      | PIDs where the Descriptor is used       |

See appendix C.3 for a list of available Descriptor identifiers.

By clicking the column header, the values can be sorted.

# **18 MIP Overview**

## Overview of Mega-frame Initialization Packet (MIP) details

| ↓ H++ MIP Overview         |                |                                      | Þ | × |
|----------------------------|----------------|--------------------------------------|---|---|
| MIP Details:               |                |                                      |   |   |
| Section Length:            | 19             |                                      |   |   |
| Synchronisation ID:        | 0x00 (0)       | SFN synchronization                  |   |   |
| Pointer:                   | 0x0000 (0)     |                                      |   |   |
| Periodic Flag:             | 1              | pointer is not time varying          |   |   |
| Synchronization Timestamp: | 0x939526       | 967.197388 ms                        |   |   |
| Maximum Delay:             | 0x4C4B40       | 500.000000 ms                        |   |   |
| Mega Frame Duration:       | 812.3732 ms    | 8064 TS Packets/Frame                | - |   |
| TPS:                       |                |                                      |   |   |
| Constellation:             | 0x02 (2)       | 64-QAM                               | _ |   |
| Hierarchy:                 | 0x00 (0)       | non-hierarchical, native interleaver |   |   |
| Code Rate:                 | 0x01 (1)       | 2/3                                  | _ |   |
| Guard Interval:            | 0x03 (3)       | 1/4                                  |   |   |
| Transmission Mode:         | 0x01 (1)       | 8k mode                              | - |   |
| Bandwidth:                 | 0x02 (2)       | 6 MHz                                |   |   |
| Priority:                  | 0x01 (1)       | HP (high priority)                   |   |   |
| DVB-H Signaling:           | 0x00 (0)       | Time Slicing/MPE-FEC not used        | - |   |
| Bitrate:                   | 14.929.411 bps |                                      |   |   |
|                            |                |                                      |   |   |
| 1                          |                |                                      |   |   |

Mega-frame Initialization Packet (MIP) detailed information can be shown, when available in DVB-T SFN transport streams.

# **19 AIT Overview**

## Overview of all used AIT Applications in the Transport stream

#### Overview of all used AIT Applications, like HbbTV and MHP.

| ٩ /  |       | erview        |                                 |          |                                                                                              | ⊳ × |
|------|-------|---------------|---------------------------------|----------|----------------------------------------------------------------------------------------------|-----|
| PID  | Туре  | ApplicationID | Name                            | Protocol | URL                                                                                          | A   |
| 0270 | HBBTV | 35            | HBBTV NightWash                 | HTTP     | http://hbbtv.ardmediathek.de/hbbtv-einsfestival/mediathek/content/5193086?documentId=3341592 |     |
| 0270 | HBBTV | 27            | HBBTV NDR-Mediathek             | HTTP     | http://hbbtv.ndr.de/index.html                                                               |     |
| 0270 | HBBTV | 36            | HBBTV Lindenstra <sup>J</sup> e | HTTP     | http://hbbtv.ardmediathek.de/hbbtv-einsfestival/mediathek/content/5193086?documentId=7955502 |     |
| 0270 | HBBTV | 20            | Mediathek DasErste              | HTTP     | http://hbbtv.daserste.de/index.php                                                           |     |
| 0270 | HBBTV | 3             | HBBTV ARD-Mediathek             | HTTP     | http://hbbtv.ardmediathek.de/hbbtv-ard/mediathek/                                            |     |
| 0270 | HBBTV | 29            | Festival-Mediathek              | HTTP     | http://hbbtv.ardmediathek.de/hbbtv-einsfestival/mediathek/                                   |     |
| 0270 | HBBTV | 2             | EPG                             | HTTP     | http://itv.ard.de/ardepg/index.php                                                           |     |
| 0270 | HBBTV | 1             | HBBTV-Start-DSMCC+Web           | MHP      | http://itv.ard.de/ardstart/index.html                                                        |     |
| 0670 | HBBTV | 27            | HBBTV NDR-Mediathek             | HTTP     | http://hbbtv.ndr.de/index.html                                                               |     |
| 0670 | HBBTV | 2             | EPG                             | HTTP     | http://itv.ard.de/ardepg/index.php                                                           |     |
| 0670 | HBBTV | 5             | Tagesschau                      | HTTP     | http://www.tagesschau.de/hbbtv                                                               | -   |
| 0670 | HBBTV | 1             | HBBTV-Start-DSMCC+Web           | MHP      | http://itv.ard.de/ardstart/index.html                                                        | =   |
| 0670 | HBBTV | 3             | HBBTV ARD-Mediathek             | HTTP     | http://hbbtv.ardmediathek.de/hbbtv-ard/mediathek/                                            |     |
| 0670 | HBBTV | 20            | Mediathek DasErste              | HTTP     | http://hbbtv.daserste.de/index.php                                                           |     |
| 0670 | HBBTV | 23            | RBB Text                        | HTTP     | http://hbbtv.rbb-online.de/rbbtext/index.php                                                 |     |
| 0670 | HBBTV | 10            | HBBTV-Testsuite                 | HTTP     | http://itv.ard.de/hbbtvtest/index.php                                                        |     |
| 0670 | HBBTV | 501           | HBBTV-TestsuiteOther            | HTTP     | http://itv.ard.de/hbbtvtest/appmanager/otherapp.php?param1=value1                            |     |
| 0670 | HBBTV | 24            | RBB Mediathek                   | HTTP     | http://hbbtv.ardmediathek.de/hbbtv-rbb/mediathek/                                            |     |
| 2070 | HBBTV | 3             | HBBTV ARD-Mediathek             | HTTP     | http://hbbtv.ardmediathek.de/hbbtv-ard/mediathek/                                            |     |
| 2070 | HBBTV | 21            | HBBTV-WM2011                    | HTTP     | http://cgi.snafu.de/beewee/user-cgi-bin/itv_ifa11_wmdemo.php                                 |     |
| 2070 | HBBTV | 20            | Mediathek DasErste              | HTTP     | http://hbbtv.daserste.de/index.php                                                           |     |
| 2070 | HBBTV | 12            | HBBTV IFA Spiel                 | HTTP     | http://cgi.snafu.de/beewee/user-cgi-bin/itv_ifa11_spiel.php                                  |     |
| 2070 | HBBTV | 27            | HBBTV NDR-Mediathek             | HTTP     | http://hbbtv.ndr.de/index.html                                                               |     |
| 2070 | HBBTV | 1             | HBBTV-Start-DSMCC+Web           | MHP      | http://itv.ard.de/ardstart/index.html                                                        |     |
| 2070 | HBBTV | 2             | EPG                             | HTTP     | http://itv.ard.de/ardepg/index.php                                                           |     |
| 2070 | HBBTV | 5             | Tagesschau                      | HTTP     | http://www.tagesschau.de/hbbtv                                                               |     |
| 2070 | HBBTV | 4             | ARD-Text-Web                    | HTTP     | http://itv.ard.de/ardtext/index.html                                                         |     |
| 2074 | HBBTV | 2             | EPG                             | HTTP     | http://itv.ard.de/ardepg/index.php                                                           |     |
| 2074 | HBBTV | 13            | Bayern2                         | HTTP     | http://www.br-online.de/br/jsp/global/extern/ce-html/start_b2.jsp                            |     |
| 2074 | HBBTV | 1             | HBBTV-Start-DSMCC+Web           | MHP      | http://itv.ard.de/ardstart/index.html                                                        |     |
| 2074 | HBBTV | 15            | HBBTV SWR3                      | HTTP     | http://swr3.codevise.de/index.html                                                           |     |
| 2074 | HBBTV | 16            | EinsLive                        | HTTP     | http://hbbtv.wdr.de/einslive/index.html                                                      |     |
| 2074 | HBBTV | 14            | Bayern4                         | HTTP     | http://www.br-online.de/br/jsp/global/extern/ce-html/start_b4.jsp                            |     |
| 2170 | HBBTV | 4             | ARD-Text-DSMCC                  | MHP      | http://itv.ard.de/ardtext/index.html                                                         |     |
| 2170 | HBBTV | 5             | Tagesschau                      | HTTP     | http://www.tagesschau.de/hbbtv                                                               |     |
| 2170 | HBBTV | 6             | BR-Teletext                     | HTTP     | http://tv-html.irt.de/ce-html/br-text/cehtml/index.php                                       |     |
| 2170 | HBBTV | 2             | EPG                             | HTTP     | http://itv.ard.de/ardepg/index.php                                                           |     |
| 2170 | HBBTV | 501           | HBBTV-TestsuiteOther            | HTTP     | http://itv.ard.de/hbbtvtest/appmanager/otherapp.php?param1=value1                            |     |
| 2170 | HBBTV | 500           | HBBTV-TestsuiteXML              | HTTP     | http://itv.ard.de/hbbtvtest/appmanager/xmlaitapp.php                                         |     |
| 2170 | HBBTV | 10            | HBBTV-Testsuite                 | HTTP     | http://itv.ard.de/hbbtvtest/index.php                                                        |     |
| 2170 | HBBTV | 1             | HBBTV-Start-DSMCC+Web           | MHP      | http://itv.ard.de/ardstart/index.html                                                        |     |
| 2170 | HBBTV | 3             | HBBTV ARD-Mediathek             | HTTP     | http://hbbtv.ardmediathek.de/hbbtv-ard/mediathek/                                            |     |
| 2270 | HBBTV | 5             | Tagesschau                      | HTTP     | http://www.tagesschau.de/hbbtv                                                               |     |
| 2270 | HBBTV | 1             | HBBTV-Start-DSMCC+Web           | MHP      | http://itv.ard.de/ardstart/index.html                                                        |     |
| 2270 | HBBTV | 2             | EPG                             | HTTP     | http://itv.ard.de/ardepg/index.php                                                           |     |
| 2370 | HBBTV | 27            | HBBTV NDR-Mediathek             | HTTP     | http://hbbtv.ndr.de/index.html                                                               |     |
| 2370 | HBBTV | 34            | HBBTV Aktuelle Stunde           | HTTP     | http://bbbty.ardmediathek.de/bbbty-wdr/mediathek/content/5193086?documentId=7293524          | Ŧ   |

| Column        | Description      |
|---------------|------------------|
| PID           | Used PID         |
| Туре          | Application Type |
| ApplicationID | Application ID   |
| Name          | Application name |
| Protocol      | Used Protocol    |
| URL           | Used URL         |

By clicking on a line using the HTTP transport protocol, the application will be launched. Quicktime should be installed and preferable use a Firefox browser.

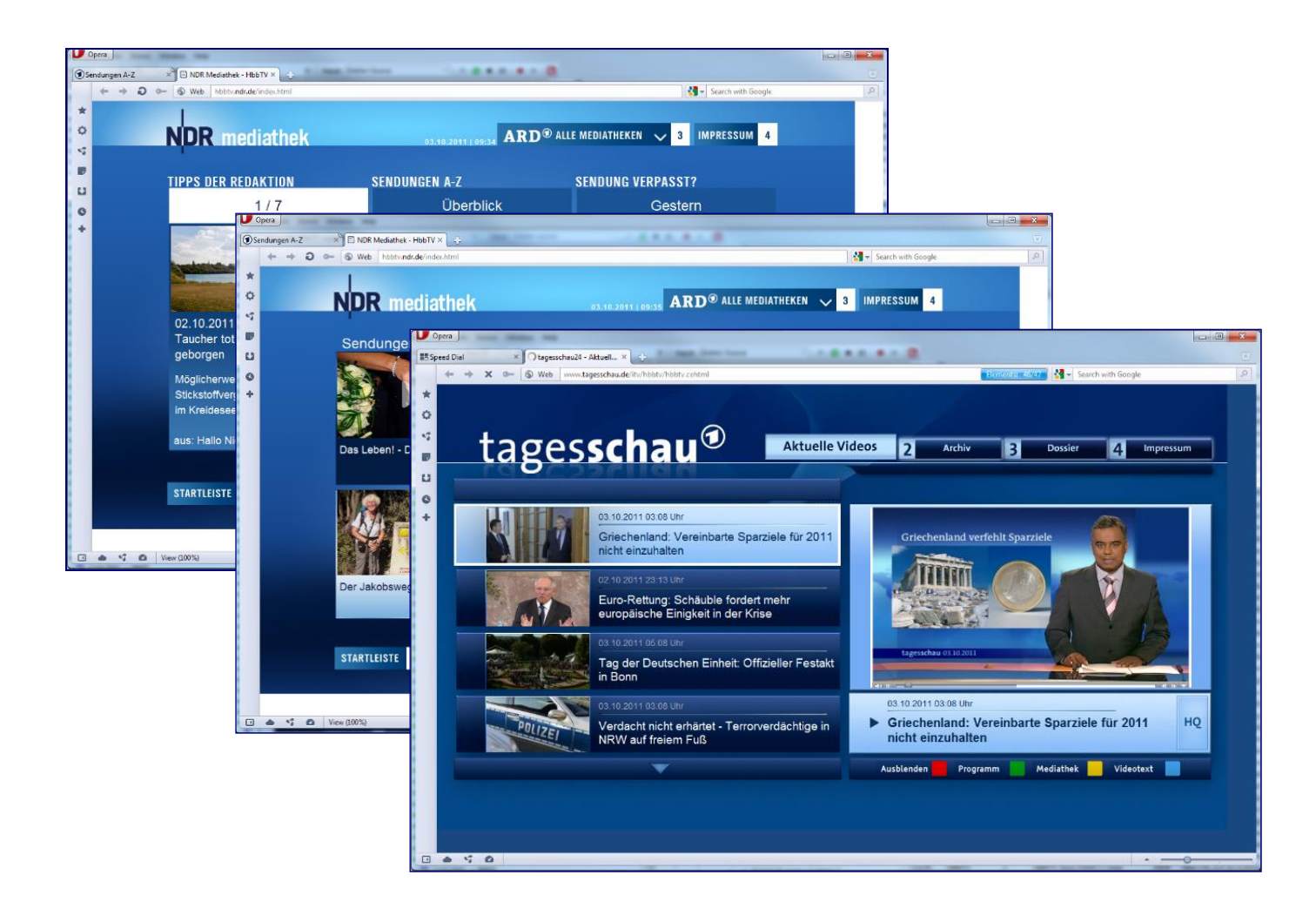

Recommended browser: Firefox with the Fire TV plugin.

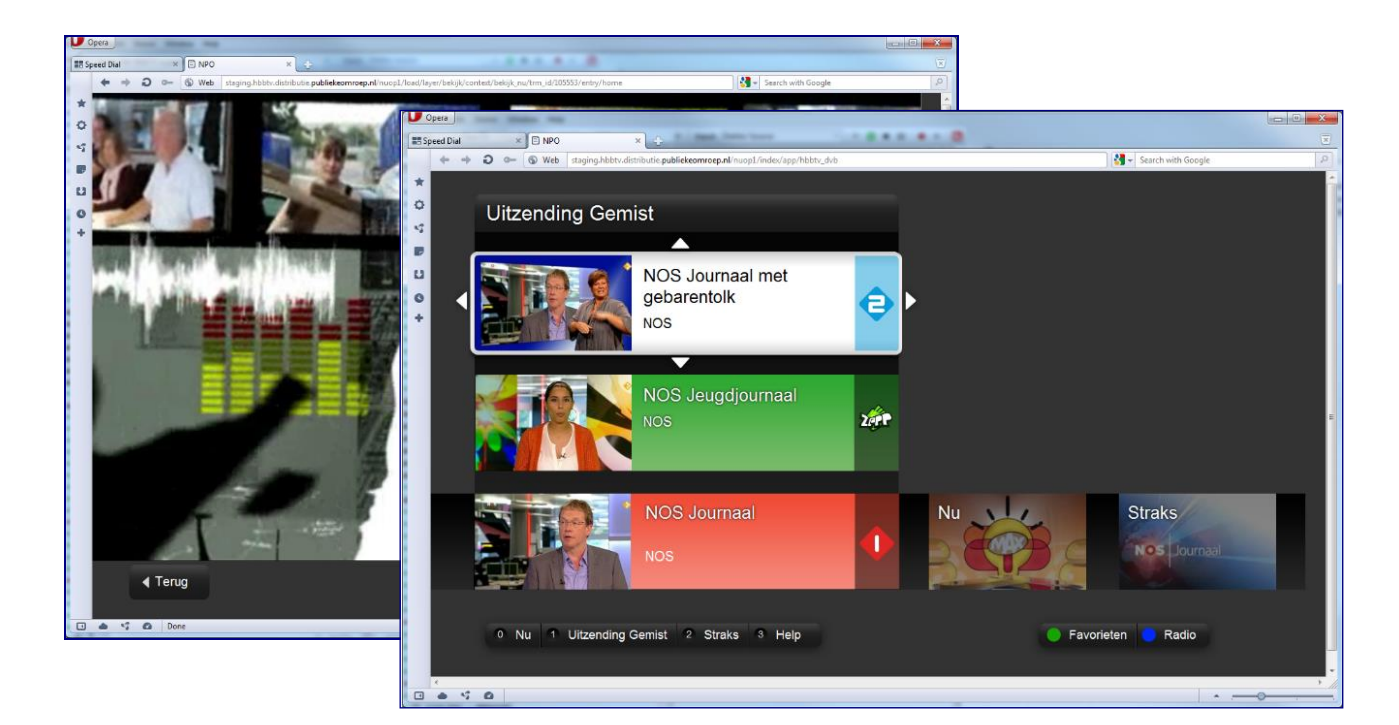

# 20 Logical Channel Overview

## Overview of the Logical Channel list available in the Transport stream

| ۱ 📅 ۱     | Logical Chan | nel Overview |             |                          | Þ × |
|-----------|--------------|--------------|-------------|--------------------------|-----|
| List: NIT | 04:3900 (    |              | ) tag: 0x82 | 👻 🔁 Refresh 🛛 🖽          |     |
| ON_ID     | TS_ID        | Service_ID   | Channel_ID  | Name                     |     |
| 3900      | 0001         | 00101        | 1           | Nederland 1              |     |
| 3900      | 0001         | 00102        | 2           | Nederland 2              |     |
| 3900      | 0001         | 00103        | 3           | Nederland 3              |     |
| 3900      | 0002         | 00204        | 4           | RTL 4                    |     |
| 3900      | 0002         | 00205        | 5           | RTL 5                    |     |
| 3900      | 0002         | 00206        | 6           | SBS 6                    | =   |
| 3900      | 0002         | 00207        | 7           | RTL 7                    | -   |
| 3900      | 0003         | 00308        | 8           | Veronica                 |     |
| 3900      | 0003         | 00309        | 9           | NET 5                    |     |
| 3900      | 0003         | 00310        | 10          | RTL 8                    |     |
| 3900      | 0003         | 00311        | 11          | Een                      |     |
| 3900      | 0006         | 00612        | 12          | Canvas                   |     |
| 3900      | 0009         | 00913        | 13          | Discovery                |     |
| 3900      | 0004         | 00414        | 14          | NGC                      |     |
| 3900      | 0004         | 00415        | 15          | Animal Planet/TLC        |     |
| 3900      | 0010         | 10016        | 16          | Nickelodeon              |     |
| 3900      | 0004         | 00417        | 17          | CNN                      |     |
| 3900      | 0004         | 00418        | 18          | Euronews                 |     |
| 3900      | 0004         | 00419        | 19          | MTV                      |     |
| 3900      | 0004         | 00420        | 20          | Kindernet/Comedy Central |     |
| 3900      | 0005         | 00521        | 21          | TV Oranje                |     |
| 3900      | 0005         | 00522        | 22          | Eurosport                |     |
| 3900      | 0005         | 00523        | 23          | GHM info kanaal          |     |
| 3900      | 0005         | 00524        | 24          | Schlager TV              |     |
| 3900      | 0005         | 00525        | 25          | BBC 1                    |     |
| 3900      | 0005         | 00526        | 26          | BBC 2                    |     |
| 3900      | 0006         | 00627        | 27          | ARD                      |     |
| 3900      | 0006         | 00628        | 28          | ZDF                      |     |
| 3900      | 0006         | 00629        | 29          | Brava NL                 |     |
| 3900      | 0006         | 00630        | 30          | TV 5 monde               |     |
| 3900      | 0008         | 00831        | 31          | Arte                     |     |
| 3900      | 0007         | 00732        | 32          | Rai Uno                  |     |
| 3900      | 0006         | 00633        | 33          | WDR                      |     |
| 3900      | 0007         | 00734        | 34          | Al Jazeera               |     |
| 3900      | 0010         | 10035        | 35          | Ketnet                   |     |
| 3900      | 0007         | 00736        | 36          | TVE                      |     |
| 3900      | 0007         | 00737        | 37          | TV Gelderland            | -   |

The 'Logical Channel Overview' gives an overview of all the logical channel lists available in the transport stream. Logical channels are used a lot on satellite to generate a logical channel number for the end-users.

The 'Channel Number Descriptor' 0x81 or 'Logical Channel Number Descriptor' 0x91 can be used in the BAT table.

| ا 🗗 🗸     | ogical Chan | nel Overview    |                  |           |         |                                                    | ⊳ × |
|-----------|-------------|-----------------|------------------|-----------|---------|----------------------------------------------------|-----|
| List: BAT | 26:8212 (No | Name) tag: 0x91 | 91 - 🔁 Refresh 🗄 |           |         |                                                    |     |
| ON_ID     | TS_ID       | Service_ID      | Channel_ID       | Master_ID | Visible | Name                                               | ^   |
| 6001      | 0101        | 00041           | 43               | 0x0029    | Yes     | TLC Romania                                        |     |
| 0704      | 0027        | 00505           | 105              | 0x01F9    | Yes     | Nickelodeon                                        |     |
| 0704      | 0027        | 00507           | 137              | 0x01FB    | Yes     | VH1                                                |     |
| 0704      | 0027        | 00508           | 141              | 0x01FC    | Yes     | MTV Hits                                           |     |
| 0704      | 0027        | 00509           | 135              | 0x01FD    | Yes     | MTV Dance                                          |     |
| 0704      | 0027        | 00510           | 139              | 0x01FE    | Yes     | VH1 Classic                                        |     |
| 0704      | 0027        | 00511           | 136              | 0x01FF    | Yes     | MTV Rocks                                          |     |
| 4369      | 0005        | 01001           | 29               | 0x03E9    | Yes     | Paramount Movie Channel                            |     |
| 4369      | 0005        | 01004           | 38               | 0x03EC    | Yes     | TV Paprika RO                                      |     |
| 4369      | 0005        | 01006           | 90               | 0x03EE    | Yes     | Fishing & Hunting                                  |     |
| 4369      | 0005        | 01009           | 32               | 0x03F1    | Yes     | Comedy Central Extra                               |     |
| 0001      | 0001        | 01011           | 134              | 0x03F3    | Yes     | U TV                                               |     |
| 4369      | 0005        | 01011           | 73               | 0x03F3    | Yes     | Filmbox Basic < Dupplicate Master_ID</td <td></td> |     |
| 4369      | 0005        | 01012           | 65               | 0x03F4    | Yes     | FilmBox Premium                                    |     |
| 4369      | 0005        | 01020           | 501              | 0x03FC    | Yes     | National FM                                        |     |
| 0001      | 0012        | 01025           | 140              | 0x0401    | Yes     | 1 Music Channel                                    |     |
| 4369      | 0003        | 01045           | 200              | 0x0415    | Yes     | Credo TV                                           |     |
| 4369      | 0003        | 01046           | 19               | 0x0416    | Yes     | Romania TV                                         |     |
| 0070      | 0020        | 02912           | 154              | 0x0B60    | Yes     | Al Jazeera English                                 |     |
| 4369      | 0003        | 03001           | 85               | 0x0BB9    | Yes     | Eurosport Romania                                  |     |
| 4369      | 0003        | 03006           | 5                | 0x0BBE    | Yes     | Look TV                                            |     |
| 4369      | 0003        | 03007           | 9                | 0x0BBF    | Yes     | Look Plus                                          |     |
| 0001      | 0010        | 03290           | 281              | 0x0CDA    | Yes     | Speranta TV                                        |     |
| 0001      | 0012        | 03450           | 130              | 0x0D7A    | Yes     | Disney Junior Romania                              |     |
| 0001      | 0012        | 03470           | 37               | 0x0D8E    | Yes     | Trinitas                                           |     |
| 0001      | 0012        | 03480           | 62               | 0x0D98    | Yes     | HBO Comedy                                         |     |
| 0001      | 0012        | 03560           | 47               | 0x0DE8    | Yes     | Nat Geo Wild                                       |     |
| 0070      | 0020        | 03837           | 151              | 0x0EFD    | Yes     | Sky News                                           |     |
| 0070      | 0020        | 06001           | 164              | 0x1771    | Yes     | France 24                                          |     |
| 6001      | 0101        | 07004           | 286              | 0x1B5C    | Yes     | TV Lux                                             |     |
| 4369      | 0007        | 07711           | 260              | 0x1E1F    | Yes     | Jurnal TV                                          |     |
| 4369      | 0007        | 07715           | 22               | 0x1E23    | Yes     | Bollywood TV                                       | ~   |

When using the 'Logical Channel Number Descriptor' 0x91, also the Master\_ID information will be given.

On top different buttons can be used.

List: NIT 04:3900 (\_\_\_\_\_\_) tag: 0x82 🗸 🔮 Refresh

By using the List pull down button, the tag can be selected.

or an be used to refresh the data.

Exporting data can be realized, using the  $\blacksquare$  button.

Different columns show information:

| Column     | Description         |
|------------|---------------------|
| ON_ID      | Network ID          |
| TS_ID      | Transport Stream ID |
| Service_ID | Service ID          |
| Channel_ID | Logical Channel ID  |
| Name       | Service Name        |

Also errors will be shown:

| ۱ 📅 ۱     | ogical Char | nnel Overview |            |                                                                                | ⊳ ×      |
|-----------|-------------|---------------|------------|--------------------------------------------------------------------------------|----------|
| List: NIT | 05:1234 (   | ) tag: 0x82   |            | 👻 🔁 Refresh 🛛 🖽                                                                |          |
| ON_ID     | TS_ID       | Service_ID    | Channel_ID | Name                                                                           | <b>^</b> |
| 1234      | 0009        | 00901         | 0          | Program 00901 < Service name not found in SDT Actual/SDT Other</td <td></td>   |          |
| 1234      | 1079        | 28006         | 1          | ZDF                                                                            |          |
| 1234      | 1079        | 28007         | 2          | 3sat (                                                                         |          |
| 1234      | 1079        | 28008         | 3          | КіКа                                                                           |          |
| 1234      | 1079        | 28011         | 4          | ZDF info                                                                       | Ξ        |
| 1234      | 1079        | 28014         | 5          | ZDF neo                                                                        |          |
| 1234      | 1079        | 28016         | 6          | ZDF kultur                                                                     |          |
| 1234      | 0001        | 00101         | 11         | Program 00101 < Service name not found in SDT Actual/SDT Other</td <td></td>   |          |
| 1234      | 0001        | 00102         | 12         | Program 00102 < Service name not found in SDT Actual/SDT Other</td <td></td>   |          |
| 1234      | 0001        | 00103         | 13         | Program 00103 < Service name not found in SDT Actual/SDT Other</td <td></td>   |          |
| 1234      | 0001        | 00104         | 14         | Program 00104 < Service name not found in SDT Actual/SDT Other</td <td></td>   |          |
| 1234      | 0002        | 00201         | 21         | Program 00201 < Service name not found in SDT Actual/SDT Other</td <td></td>   |          |
| 1234      | 0002        | 00202         | 22         | Program 00202 < Service name not found in SDT Actual/SDT Other</td <td></td>   |          |
| 1234      | 0002        | 00203         | 23         | Program 00203 < Service name not found in SDT Actual/SDT Other</td <td></td>   |          |
| 1234      | 0002        | 00204         | 24         | Program 00204 < Service name not found in SDT Actual/SDT Other</td <td></td>   |          |
| 1234      | 0008        | 00801         | 25         | Program 00801 < Service name not found in SDT Actual/SDT Other</td <td></td>   |          |
| 1234      | 0008        | 00802         | 26         | Program 00802 < Service name not found in SDT Actual/SDT Other</td <td></td>   |          |
| 1234      | 0008        | 00803         | 27         | Program 00803 < Service name not found in SDT Actual/SDT Other</td <td></td>   |          |
| 1234      | 0008        | 00804         | 28         | Program 00804 < Service name not found in SDT Actual/SDT Other</td <td></td>   |          |
| 1234      | 0002        | 00207         | 29         | Program 00207 < Service name not found in SDT Actual/SDT Other</td <td>Ψ.</td> | Ψ.       |
# 21 ETR-290 Viewer

#### ETR-290 compliancy for levels 1, 2, 3 and other

This is one of the most important checks for Transport Streams. It consists of 3 levels, where the 1<sup>st</sup> level is the most important. A sync lost or packet drop will automatically result in an ETR290 alarm. Level 2 is about timing accuracy and the table CRC checks. And level 3 is about the NIT, SDT and EIT cycle times. For extra checks, we have created an 'other' group.

ETR-290 compliancy results are displayed in two different views:

- ETR-290 Viewer
- Log Bar

### 21.1 ETR-290 Viewer – Level 1,2,3, Other

The upper part of the view shows all ETR-290 errors categorized by level 1, 2, 3 and other.

| ity                               | # Errors     | Time of last Error          | Last PID  | )      |                     |                                                  |
|-----------------------------------|--------------|-----------------------------|-----------|--------|---------------------|--------------------------------------------------|
| S Level 1                         | 117          |                             |           |        |                     |                                                  |
| TS_sync_loss                      |              |                             |           |        |                     |                                                  |
| Sync_byte_error                   |              |                             |           |        |                     |                                                  |
| PAT_error_2                       |              |                             |           |        |                     |                                                  |
| Continuity_count_error            | 117          | 2018/02/08 12:07:45         | 2173      |        |                     |                                                  |
| PMT_error_2                       |              |                             |           |        |                     |                                                  |
| PID_error                         |              |                             |           |        |                     |                                                  |
| Level 2                           | 9            |                             |           |        |                     |                                                  |
| Transport_error                   |              |                             |           |        |                     |                                                  |
| CRC_error                         |              |                             |           |        |                     |                                                  |
| PCR_repetition_error              | 9            | 2018/02/08 12:07:45         | 2171      |        |                     |                                                  |
| PCR_discontinuity_indicator_error |              |                             |           |        |                     |                                                  |
| PCR_accuracy_error                |              |                             |           |        |                     |                                                  |
| PTS_error                         |              |                             |           |        |                     |                                                  |
| CAT_error                         |              |                             |           |        |                     |                                                  |
| Level 3                           | 1224         |                             |           |        |                     |                                                  |
| NIT_actual_error                  |              |                             |           |        |                     |                                                  |
| NIT_other_error                   | 1            | 2018/02/08 11:54:05         | 0016      |        |                     |                                                  |
| Sl_repetition_error               | 1221         | 2018/02/08 12:14:52         | 0018      |        |                     |                                                  |
| Buffer_error                      |              |                             |           |        |                     |                                                  |
| Unreferenced_PID                  |              |                             |           |        |                     |                                                  |
| Unreferenced_PID_a                |              |                             |           |        |                     |                                                  |
| SDT_actual_error                  |              |                             |           |        |                     |                                                  |
| SDT_other_error                   | 1            | 2018/02/08 11:54:05         | 0017      |        |                     |                                                  |
| EIT_actual_error                  |              |                             |           |        |                     |                                                  |
| EIT_other_error                   | 1            | 2018/02/08 11:54:05         | 0018      |        |                     |                                                  |
| EIT_PF_error                      |              |                             |           |        |                     |                                                  |
| RST_error                         |              |                             |           |        |                     |                                                  |
| TDT_error                         |              |                             |           |        |                     |                                                  |
| Other                             | 184          |                             |           |        |                     |                                                  |
| # Errors Time of last Error       | Message      |                             |           | PID    | Time of last Error  | Message                                          |
| 18 1228 2018/02/08 12:14:43       | No EIT Sched | ule (0-7 days) received for | r more th | 0018   | 2018/02/08 12:14:43 | No EIT Schedule (0-7 days) received for more the |
|                                   |              |                             |           | 0018   | 2018/02/08 12:14:44 | No EIT Schedule (0-7 days) received for more the |
|                                   |              |                             |           | ■ 0018 | 2018/02/08 12:14:45 | No FIT Schedule (0-7 days) received for more the |
|                                   |              |                             |           | 0018   | 2018/02/08 12:14:45 | No EIT Schedule (0-7 days) received for more the |
|                                   |              |                             |           | n 0018 | 2018/02/08 12:14:40 | No EIT Schedule (0-7 days) received for more the |
|                                   |              |                             |           | - 0010 | 2010/02/00 12:14:47 | No EIT Schedule (0-7 days) received for more the |
|                                   |              |                             |           | 0018   | 2018/02/08 12:14:48 | No Err Schedule (0-7 days) received for more the |

Different columns show information:

| Column             | Description                                 |
|--------------------|---------------------------------------------|
| Priority           | The level, status and name of ETR-290 check |
| # Counts           | The amount of errors per ETR-290 check      |
| Time of last Error | Time of the last error measured             |
| Last PID           | Last PID having an error                    |

Different signaling is used on different levels to indicate the status of the ETR-290 test:

|   | Signaling | Description                                |
|---|-----------|--------------------------------------------|
|   | Green     | No Error: Test passed                      |
|   | Red       | Error: Test failed                         |
|   | Yellow    | Transient Error: Error not shortly noticed |
|   | Gray      | Test disabled                              |
| - | Blue      | Non-critical                               |

When selecting an ETR-290 test, all measured errors are displayed in de lower part of the view.

Different columns show information:

| Column             | Description                           |
|--------------------|---------------------------------------|
| PID                | Related PID                           |
| Time of last Error | Time of the last error measured       |
| Message            | Detailed description of ETR-290 error |

When selecting a specific PID, all related ETR-290 errors of that PID are summarized.

### 21.2 ETR-290 Level 1

First-priority faults are basically faults that will take you off the air.

In this case, monitoring the TS arriving at the transmitter would make sense, and the first things to look at are the first-priority fault tests, which include:

| Check                  | Description                                                                                                    |
|------------------------|----------------------------------------------------------------------------------------------------|
| TS_sync_loss           | The most important function for the evaluation of data from the MPEG-2 TS is the sync acquisition. The actual synchronization of the TS depends on the number of correct sync bytes necessary for the device to synchronize and on the number of distorted sync bytes which the device can not cope with. It is proposed that five consecutive correct sync bytes should be sufficient for sync acquisition, and two or more consecutive corrupted sync bytes should indicate sync loss.                                                                                                    |
| Sync_byte_error        | The indicator is set as soon as the correct sync byte (0x47) does not appear after 188 or 204 bytes. This is fundamental because this structure is used throughout the channel encoder and decoder chains for synchronization.                                                                                                    |
| PAT_error_2            | <ul> <li>The Program Association Table (PAT), which only appears in PID 0x0000 packets, tells the decoder what programs are in the TS and points to the Program Map Tables (PMT) which in turn point to the component video, audio and data streams that make up the program. If the PAT is missing then the decoder can do nothing, no program is decodable.</li> <li>This error raises when: <ul> <li>Sections with table_id 0x00 do not occur at least every 0,5 s on PID 0x0000.</li> <li>Section with table_id other than 0x00 found on PID 0x0000.</li> <li>Scrambling_control_field is not 00 for PID 0x0000</li> </ul> </li> </ul>                                                                                                    |
| Continuity_count_error | <ul> <li>This error occurs when any of the following faults happen:</li> <li>Incorrect packet order</li> <li>Lost packet</li> </ul>                                                                                                    |
| PMT_error_2            | <ul> <li>The Program Association Table (PAT) tells the decoder how many programs there are in the stream and points to the PMTs which contain the information where the parts for any given event can be found.</li> <li>Parts in this context are the video stream (normally one) and the audio streams and the data stream (e.g. Teletext).</li> <li>Without a PMT the corresponding program is not decodable.</li> <li>This error raises when: <ul> <li>Sections with table_id 0x02, (i.e. a PMT), do not occur at least every 0,5 s on each program_map_PID which is referred to in the PAT</li> <li>Scrambling_control_field is not 00 for all packets containing information of sections with table_id</li> <li>0x02 (i.e. a PMT) on each program_map_PID which is referred to in the PAT</li> </ul> </li> </ul> |
| PID_error              | It is checked whether there exists a data stream for each PID that occurs. This error might occur where TS are multiplexed, or demultiplexed and again remultiplexed.                                                                                                    |

## 21.3 ETR-290 Level 2

Second-priority errors are those that could affect individual programs, but the TS is still intact. The types of problems these errors can cause are frozen frames and loss of lip sync. Tests for these faults include:

| Check                            | Description                                                                                                    |
|----------------------------------|----------------------------------------------------------------------------------------------------|
| Transport_error                  | This flag is set in the TS header by the demodulator if it can't correct errors in the stream.                                                                                                    |
| CRC_error                        | The CRC check for the CAT, PAT, PMT, NIT, EIT, BAT, SDT and TOT indicates<br>whether the content of the corresponding table is corrupted. In this case no<br>further error indication should be derived from the content of the<br>corresponding table.                  |
| PCR_repetition_error             | The PCRs are used to re-generate the local 27 MHz system clock. If the PCR do not arrive with sufficient regularity then this clock may jitter or drift. The receiver/decoder may even go out of lock. In DVB a repetition period of not more than 40 ms is recommended. |
| PCR_discontinity_indicator_error | This flag is set is set in the case that a discontinuity of the PCR values occurs that has not been signaled appropriately by the discontinuity indicator.                                                                                                    |
| PCR_accuracy_error               | This error can occur when the PCR accuracy of the selected program is outside the range of ±500ns.                                                                                                    |
| PTS_error                        | The Presentation Time Stamps (PTS) should occur at least every 700 ms. They are only accessible if the TS is not scrambled.                                                                                                    |
| CAT_error                        | The CAT is the pointer to enable the IRD to find the EMMs associated with the CA system(s) that it uses. If the CAT is not present, the receiver is not able to receive management messages.                                                                             |

# 21.4 ETR-290 Level 3

| Check               | Description                                                                                                    |
|---------------------|----------------------------------------------------------------------------------------------------|
| NIT_Actual_error    | <ul> <li>Network Information Tables (NITs) as defined by DVB contain information on frequency, code rates, modulation, polarization etc. of various programs which the decoder can use. It is checked whether NITs are present in the TS and whether they have the correct PID.</li> <li>This error raises when: <ul> <li>Section with table_id other than 0x40 or 0x41 or 0x72 (i. e. not an NIT or ST) found on PID 0x0010</li> <li>No section with table_id 0x40 or 0x41 (i.e. an NIT) in PID value 0x0010 for more than 10 s</li> </ul> </li> </ul>                                                                                                    |
| NIT_other_error     | <ul> <li>Further Network Information Tables (NITs) can be present under a separate</li> <li>PID and refer to other TSs to provide more information on programmes</li> <li>available on other channels. Their distribution is not mandatory and the checks</li> <li>should only be performed if they are present.</li> <li>This error raises when: <ul> <li>Interval between sections with the same section_number and</li> <li>table_id = 0x41 (NIT_other) on PID 0x0010 longer than a specified</li> <li>value (10s or higher).</li> </ul> </li> </ul>                                                                                                    |
| SI_repetition_error | Repetition rate of SI tables outside of specified limits.                                                                                                    |
| Buffer_error        | This error raises when:<br>• overflow of transport demux buffer                                                                                                    |
| Unreferenced_PID    | PID (other than PAT, CAT, CAT_PIDs, PMT_PIDs, NIT_PID, SDT_PID, TDT_PID,<br>EIT_PID, RST_PID, reserved_for_future_use PIDs, or PIDs user defined as<br>private data streams) not referred to by a PMT within 0,5 s.                                                                                                    |
| Unreferenced_PID_a  | PID (other than PMT_PIDs, PIDs with numbers between 0x00 and 0x1F or PIDs user defined as private data streams) not referred to by a PMT or a CAT within 0,5 s                                                                                                    |
| SDT_actual_error    | <ul> <li>The SDT (Service Description Table) describes the services available to the viewer. It is split into sub-tables containing details of the contents of the current TS (mandatory) and other TS (optional). Without the SDT, the IRD is unable to give the viewer a list of what services are available. It is also possible to transmit a BAT on the same PID, which groups services into "bouquets".</li> <li>This error raises when: <ul> <li>Sections with table_id = 0x42 (SDT, actual TS) not present on PID 0x0011 for more than 2 s</li> <li>Sections with table_ids other than 0x42, 0x46, 0x4A or 0x72 found on PID 0x0011.</li> <li>Any two sections with table_id = 0x42 (SDT_actual) occur on PID 0x0011 within a specified value (25 ms or lower).</li> </ul> </li> </ul> |
| SDT_other_error     | <ul> <li>This check is only performed if the presence of a SDT for other TSs has been established.</li> <li>This error raises when: <ul> <li>Interval between sections with the same section_number and table_id = 0x46 (SDT, other TS) on PID 0x0011 longer than a specified value (10s or higher).</li> </ul> </li> </ul>                                                                                                    |
| EIT_actual_error    | The EIT (Event Information Table) describes what is on now and next on each<br>service, and optionally details the complete programming schedule.<br>The EIT is divided into several sub-tables, with only the "present and following"<br>information for the current TS being mandatory.<br>If there are no 'Present' or 'Following' events, empty EIT sections will be<br>transmitted according to TR 101 211 [8].                                                                                                    |

Third-priority errors are application dependent, which include:

|                 | The EIT schedule information is only accessible if the TS is not scrambled.<br>This error raises when:                                                                                                    |
|-----------------|----------------------------------------------------------------------------------------------------|
|                 | <ul> <li>Section '0' with table_id = 0x4E (EIT-P, actual TS) not present on PID<br/>0x0012 for more than 2 s</li> </ul>                                                                                                    |
|                 | <ul> <li>Section '1' with table_id = 0x4E (EIT-F, actual TS) not present on PID<br/>0x0012 for more than 2 s</li> </ul>                                                                                                    |
|                 | <ul> <li>Sections with table_ids other than in the range 0x4E - 0x6F or 0x72<br/>found on PID 0x0012.</li> </ul>                                                                                                    |
|                 | <ul> <li>Any two sections with table_id = 0x4E (EIT-P/F, actual TS) occur on PID<br/>0x0012 within a specified value (25ms or lower).</li> </ul>                                                                                                    |
|                 | This check is only performed if the presence of an EIT for other TSs has been<br>established.                                                                                                    |
| EIT_other_error | <ul> <li>Interval between sections '0' with table_id = 0x4F (EIT-P, other TS) on PID 0x0012 longer than a specified value (10s or higher)</li> <li>Interval between sections '1' with table_id = 0x4F (EIT-F, other TS) on PID 0x0012 longer than a specified value (10s or higher).</li> </ul>                                                                                                    |
|                 | This error raises when:                                                                                                    |
| EIT_PF_error    | • If either section ('0' or '1') of each EIT P/F subtable is present both                                                                                                    |
|                 | must exist.                                                                                                    |
|                 | The RST is a quick updating mechanism for the status information carried in                                                                                                    |
|                 | the EIT.                                                                                                    |
| RST error       | This error raises when:                                                                                                    |
|                 | <ul> <li>Sections with table_id other than 0x71 or 0x72 found on PID 0x0013.</li> </ul>                                                                                                    |
|                 | <ul> <li>Any two sections with table_id = 0x71 (RST) occur on PID 0x0013</li> </ul>                                                                                                    |
|                 | within a specified value (25 ms or lower).                                                                                                    |
|                 | The TDT carries the current UTC time and date information.                                                                                                    |
|                 | In addition to the IDT, a IDT can be transmitted which gives information about                                                                                                    |
|                 | This array raises when:                                                                                                    |
| TDT_error       | $\mathbf{A} = \sum_{n=1}^{\infty} \sum_{i=1}^{n-1} \sum_{j=1}^{n-1} \sum_{i=1}^{n-1} \sum_{j=1}^{n-1} \sum_{i=1}^{n-1} \sum_{i=1}^{n-1} \sum_{i=1}^{$ |
|                 | more than 30 s                                                                                                    |
|                 | <ul> <li>Sections with table id other than 0x70_0x72 (ST) or 0x73 (TOT) found</li> </ul>                                                                                                    |
|                 | on PID 0x0014.                                                                                                    |
|                 | • Any two sections with table id = 0x70 (TDT) occur on PID 0x0014                                                                                                    |
|                 | within a specified value (25 ms or lower).                                                                                                    |

# 21.5 ETR-290 Level – Other

Extra checks are enables, which include:

| Check                          | Description                                                                                         |
|--------------------------------|----------------------------------------------------------------------------------------------------|
| MIP_timing_error               | Checks if the successive STS values are self-consistent                                             |
| MIP_structure_error            | Checks if the MIP syntax is compliant                                                               |
| MIP presence error             | Checks if the MIP is only interested in the transport stream once                                   |
|                                | per mega-frame                                                                                      |
| MIP_pointer_error              | Checks if the MIP pointer is correct                                                                |
| MIP_periodicity_error          | Checks if the pointer value is constant for periodic MIP insertion                                  |
| MIP_ts_rate_error              | Checks if the actual transport stream rate is consistent with the DVB-T mode defined by the tps_mip |
| DVBT2_Timing_error             | Checks if the timing interval is correct                                                            |
| DVBT2_Basedband_frame_length   | Checks if the DVB-T2 frame length is correct                                                        |
| DVBT2_Basedband_syncd_mismatch | Checks if the DVB-T2 sync-word is not found on the expected position                                |
| VQ_bluring_error               | Video Quality Viewer: Alerts when the blurring is more then the threshold                           |
| VQ_blocking_error              | Video Quality Viewer: Alerts when the blocking is more then the threshold                           |
| VQ_ringing_error               | Video Quality Viewer: Alerts when the ringing is more then the threshold                            |
| BV_buffer_Underrun             | Buffer Viewer: Alerts for bugger underrun                                                           |
| PTS_arrival_error              | Alerts if PTS arrived to late, compare with the PCR                                                 |
| DTS_arrival_error              | Alerts if DTS arrived to late, compare with the PCR                                                 |
| Null_Packet_adaptation         | Alerts when PID 8191 is transmitted with<br>adaptation_field_control is '0'                         |
| Encryption_alternation         | Alerts if the encryption alternation is not within the threshold                                    |
| Encryption_synchronisation     | Alerts if the encryption synchronization is not correct with the key change intervall               |
| ECM_Duplicate_Key              | Checks if the content of the ECM is changing within 20 seconds                                      |
| ECM_Invalid_Key                | Checks if the ECM content starts with 0x80 or 0x81                                                  |
| PES_not_scrambled              | Alerts when the PES should be scrambled, but is not scrambled                                       |
| Incomplete_section             | Alerts when the section is not complete. Length not correct                                         |
| Error Description Loop         | Checks if the descriptor loop length is correct                                                     |
| Error Section Syntax_Indicator | Checks is the section_syntax_indicator is '1'                                                       |
| Error Wrong Teletext Magazine  | Checks if an invalid Teletext Magazine is received when the transmission in serial mode             |
| Teletext_hamming_error         | Alerts when the Teletext hamming is not correct                                                     |
| Teletext_framecode_error       | Alerts when no correct framecode is used                                                            |
| PTS_PCR_Delay_error_MPEG2      | Alerts when for MPEG-2 video the PTC-PCR distance is larger then                                    |
| DTS_PCR_Delay_error_MPEG2      | Alerts when for MPEG-2 video the DTC-PCR distance is larger then the specified time                 |
| PTS_PCR_Delay_error_AVC        | Alerts when for AVC video the PTC-PCR distance is larger then the specified time                    |
| DTS_PCR_Delay_error_AVC        | Alerts when for AVC video the DTC-PCR distance is larger then the specified time                    |
| PTS_PCR_Delay_error_Still      | Alerts when for a still the PTC-PCR distance is larger then the                                     |

|                           | specified time                                                                 |
|---------------------------|--------------------------------------------------------------------------------|
| DTS_PCR_Delay_error_Still | Alerts when for a still the DTC-PCR distance is larger then the specified time |
| PTS_Drift_error           | Alerts if the PTS distance is not consistent                                   |
| PES_Length_Mismatch       | Ales when the PES length is not correct                                        |

# **21.6 Properties**

- Max. errors/PID
- Enable / Disable ETR-290 tests
- Log output path

In the config directory, test settings can be changed in the ETR290\_profile\_last.xml file.

# 22 Media Viewer

#### End-User viewing behavior

All (not scrambled) TV and Radio Services can be real-time watched and listened to.

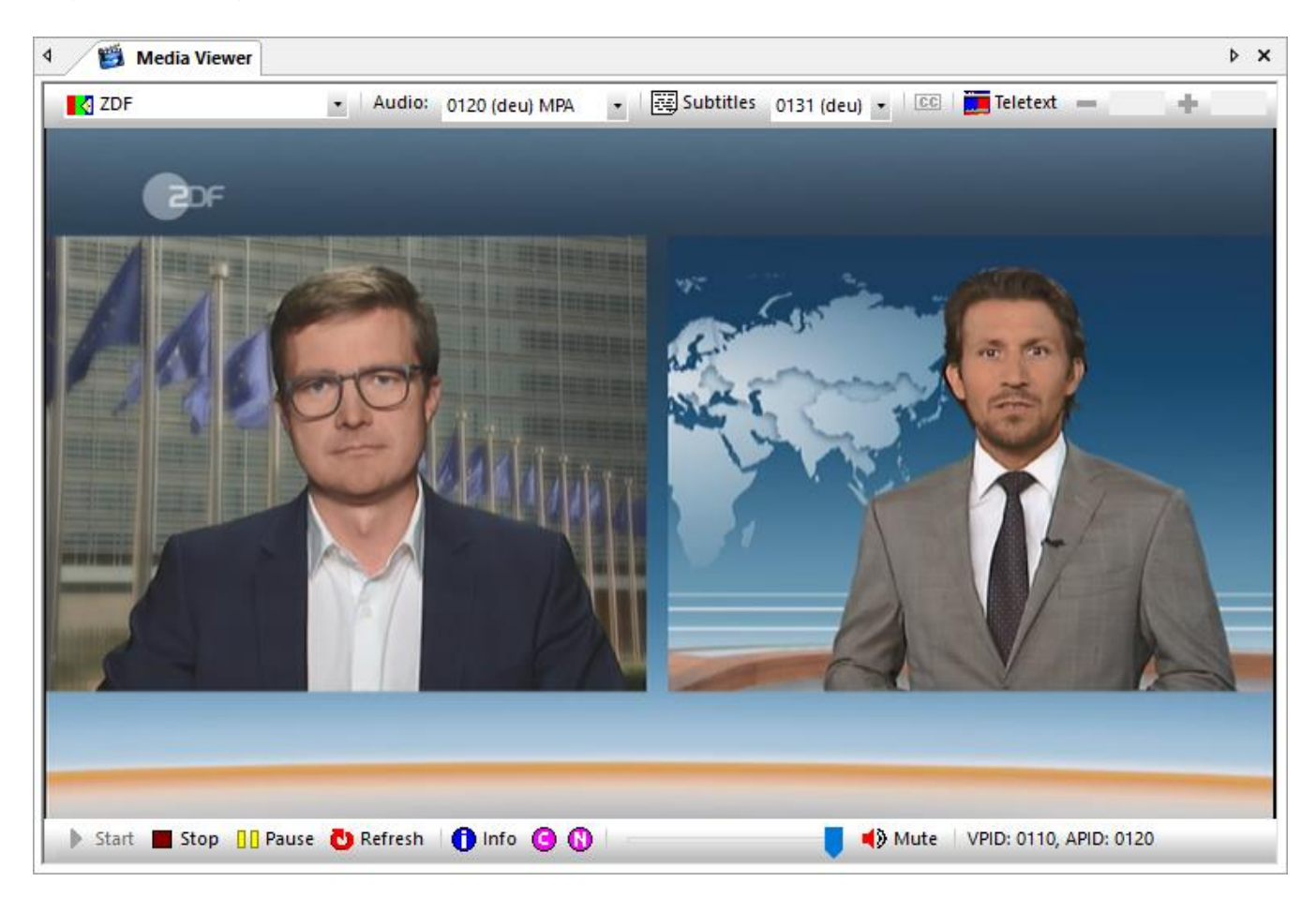

For Video decoding, codecs are used for MPEG-2, AVC and HEVC streams. All resolutions are supported including High-Definition and Ultra High-Definition.

On top different buttons can be used.

📜 Teletext 🐺 Subtitles 0131 (deu) 💌 💷 648 🛃 ZDF Audio: 0120 (deu) MPG 100 • ÷ Ŧ

Choices can be made by using:

- Service list selection
- Audio component selection
- DVB-Subtitles overlay
- DVB-Subtitle language selection
- Closed-Captioning overlay
- Teletext Overlay
- Teletext page selection

The bottom part of Media Viewer can be used for:

| 🕨 Start 📕 Stop 📋 Pause 🔂 Refresh | 🚺 Info 🧿 🚯 🛛 | 🚽 Mute | VPID: 0110, APID: 0120, TPID: 0130 |
|----------------------------------|--------------|--------|------------------------------------|
|----------------------------------|--------------|--------|------------------------------------|

- Start / Stop playing the video.
- Info overlay (short now/next)
- Current event overlay
- Next event overlay
- Audio volume setting
- Audio Mute
- The selected Video, Audio, DVB-Subtitle and Teletext PID are displayed on the right

#### **Service selection**

Besides using the pull-down buttons, also service and component selections can be realized using the right mouse button.

| [P | rograms]        |   |
|----|-----------------|---|
| 31 | D Display       | • |
| F  | ullScreen       |   |
| Т  | ransponder Pids | • |
| U  | sed Filters     | • |
| Z  | DF              |   |
| 39 | sat             |   |
| K  | iKa             |   |
| Z  | DFinfokanal     |   |
| D  | KULTUR          |   |
| D  | LF              |   |
| Z  | DFdokukanal     |   |
| Z  | DFtheaterkanal  |   |
| D  | okDeb           |   |

It's also possible to select your own PID for the Video and Audio component. This can be realized by clicking the right mouse button and then selecting Transponder PIDs. It is now possible to select a known Video and Audio PID, or type in a PID number yourself. This can be handy if the Transport Stream has hidden Video and Audio PIDs.

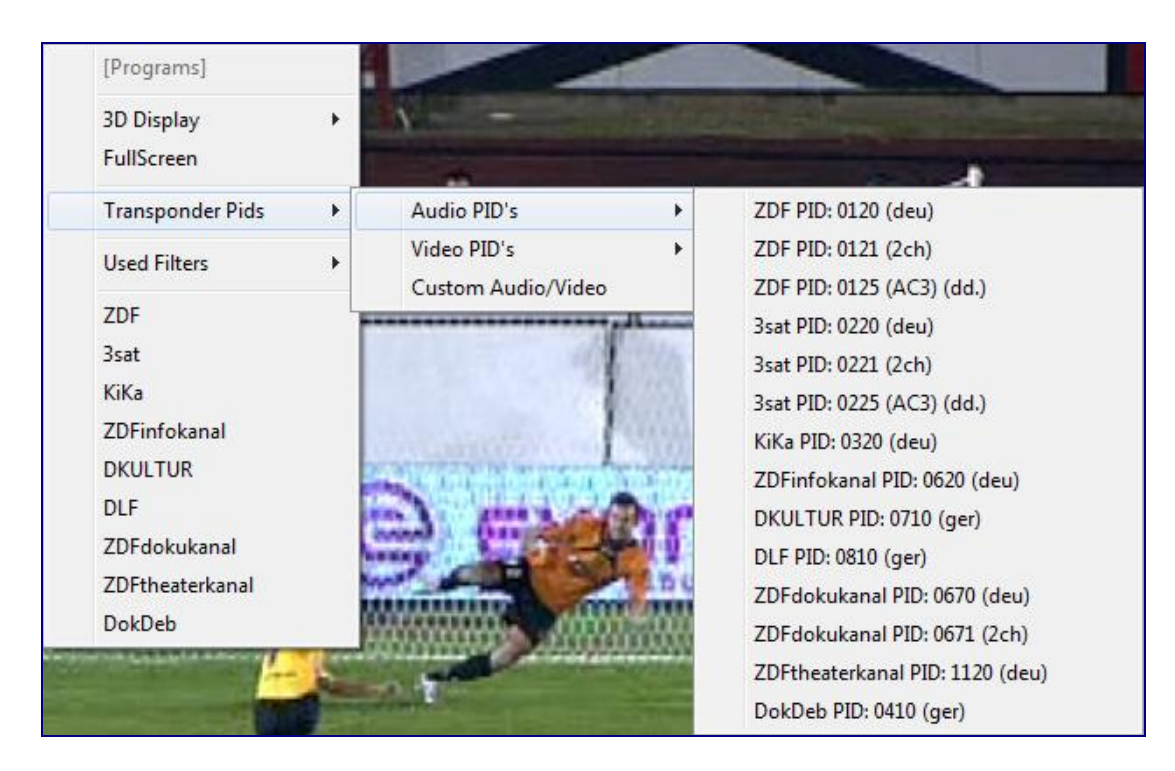

The Video, Audio and PCR PID can also be typed in manually:

| Í | Tuner      |      |      |                        | <b></b> |
|---|------------|------|------|------------------------|---------|
|   | Video Pid: | 110  | MPEG | H264/AVC               | ОК      |
|   | Audio Pid: | 125  | MPEG | ◎ AC3 () Dolby-E ◎ AAC | Cancel  |
|   | PCR Pid:   | 8190 |      |                        |         |
| l |            |      |      |                        |         |

Besides the buttons also short keys can be used:

| Кеу                            | Description                     |  |  |  |
|--------------------------------|---------------------------------|--|--|--|
| +                              | Next Channel                    |  |  |  |
| -                              | Previous Channel                |  |  |  |
| I Display Now/Next information |                                 |  |  |  |
| С                              | Display Current EIT Information |  |  |  |
| N                              | Display Next EIT Information    |  |  |  |
| Т                              | Toggle Teletext Display         |  |  |  |
| S                              | Toggle Subtitle Display         |  |  |  |

#### **3D** Display

When the 3D option is enabled, using the right mouse button will give 3D features. Chapter 29 shows all details.

#### Full Screen

There are 2 possibilities to show the video full screen:

- Double click on the video
- Use the right mouse button and select Full Screen

#### Overlay

If the video is active different short keys can be used:

| Кеу | Description   |  |
|-----|---------------|--|
| I   | Channel info  |  |
| С   | Current event |  |
| N   | Next event    |  |

Info, Current and Next overlay text will disappear automatically within a few seconds.

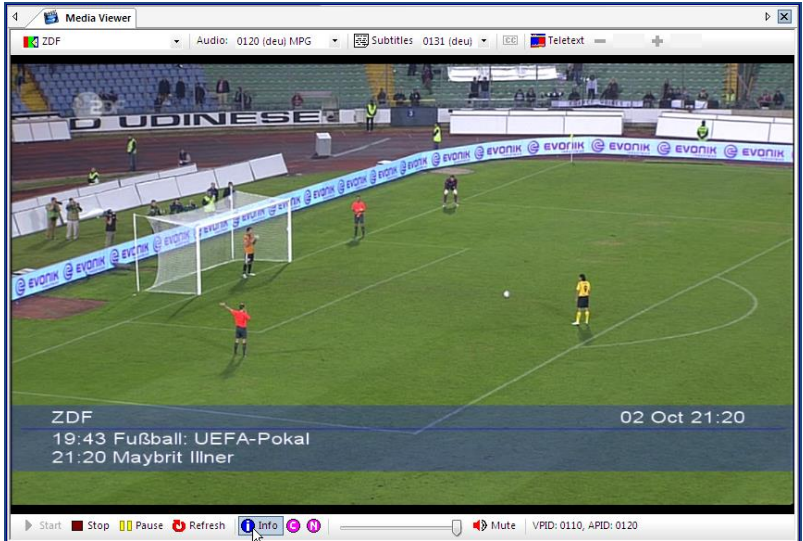

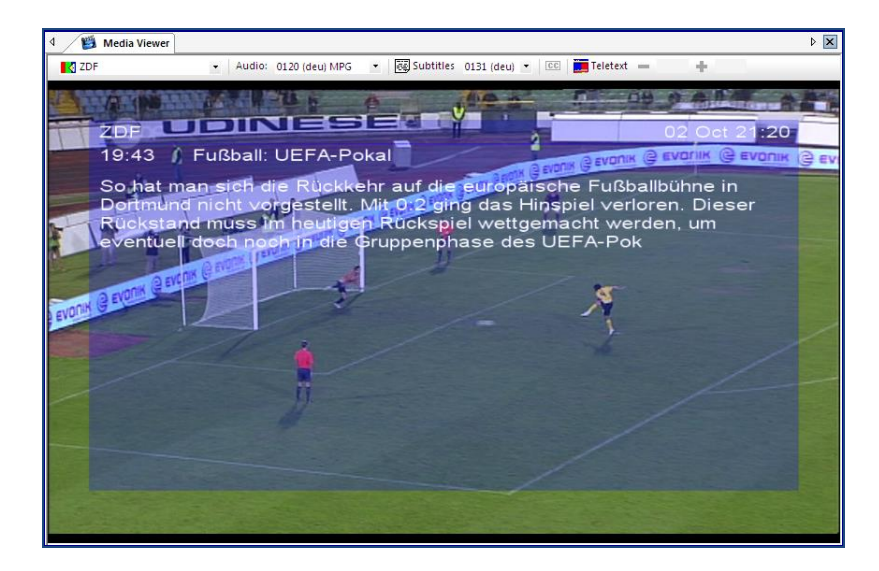

#### If Teletext is available:

| Кеу | Description   |
|-----|---------------|
| Т   | Teletext on   |
| +   | Next page     |
| -   | Previous page |

#### If DVB-subtitles are available:

| Кеу | Description      |
|-----|------------------|
| S   | Subtitles on/off |

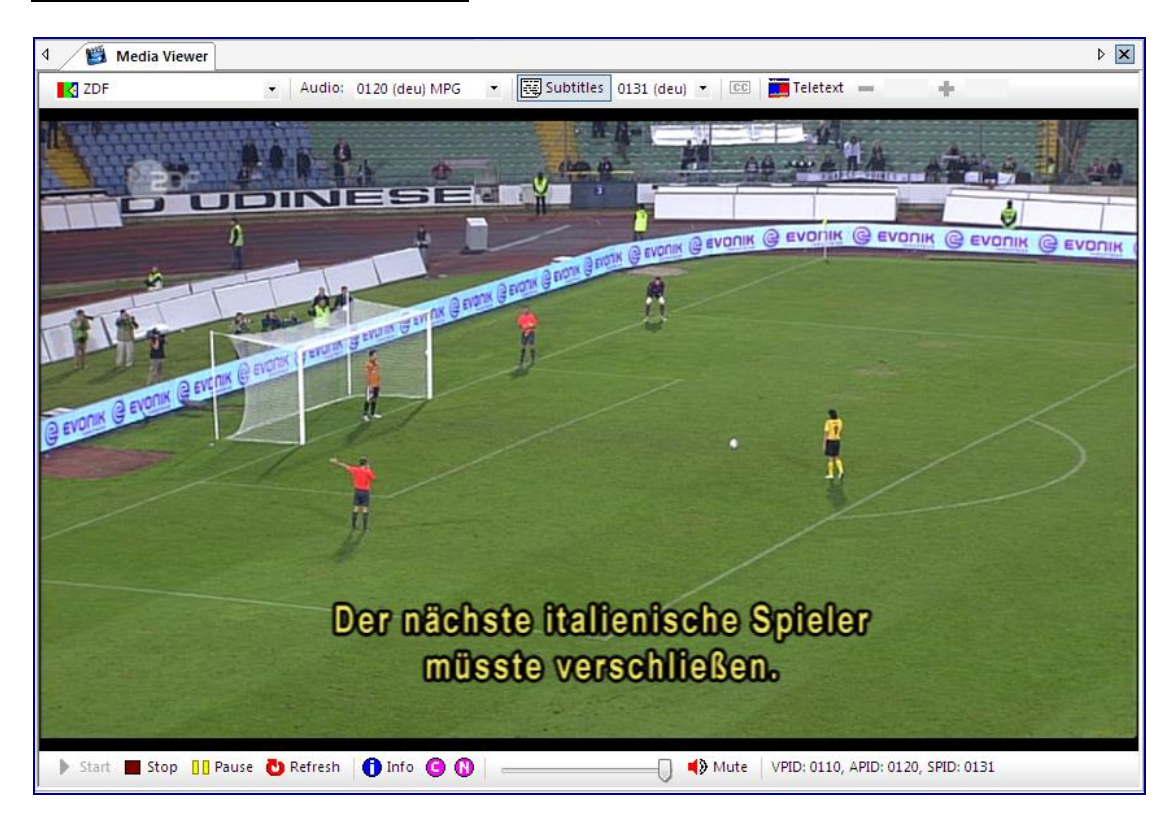

#### Mute

| Кеу | Description       |
|-----|-------------------|
| М   | Mute audio on/off |

#### **Direct Show filters**

Media Viewer uses Direct Show filters.

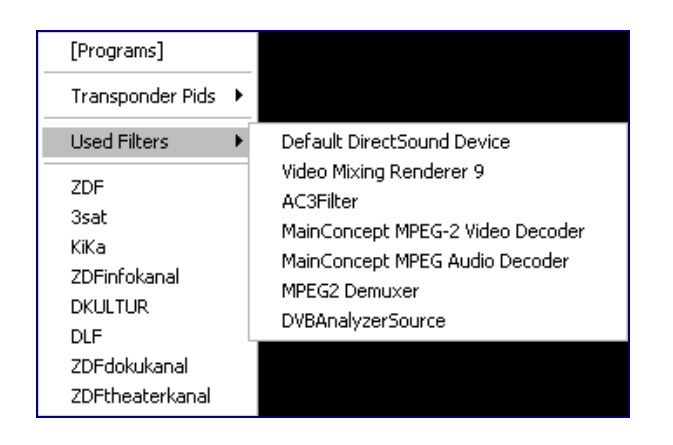

The Used Filters pop-up menu can be used to (depending on the filter) view/change filter properties.

In the case of Main-Concept MPEG-2 Video decoding the following properties are used:

| MainConcept MPEG-2 Vid                                                                                                    | eo Decoder Properties                                                                                                    | × |
|----------------------------------------------------------------------------------------------------|----------------------------------------------------------------------------------------------------|---|
| About Settings                                                                                                    |                                                                                                    |   |
| Parameter                                                                                                    | Value                                                                                                    |   |
| Parameter         Quality         Brightness         Hardware acceleration         Resolution         IDCT precision         Post process         Deinterlace         Condition of deinterlace         Upsample         Double rate         Fields reordering         Condition of fields reordering         Format type         OSD         CC CCube decode order         Error concealment         SMP         Forced subpicture show         MediaTime Source         VMR maintain aspect ratio | Value Obey quality messages 128 On Full Value Value Va |   |
| Set media time<br>Synchronization                                                                                                    | Off<br>PTS                                                                                                    |   |
|                                                                                                    |                                                                                                    |   |
|                                                                                                    | OK Cancel Apply                                                                                                    |   |

Media Viewer can be opened more than once!

### **22.1** Properties

- Selection MPEG Video Decoder
- Selection H264 Video Decoder. (H264 = AVC = MPEG-4 part 10)
- Selection H265 Video Decoder. (H265 = HEVC)
- Selection MPEG Audio Decoder
- Selection AC3 Audio Decoder
- Display Closed Caption (if available)

# 23 PCR Viewer

### Program Clock Reference (PCR) analyzing

The PCR Viewer displays every second an overview of the PCR (Program Clock Reference) frequency and precision.

# 23.1 Chart View

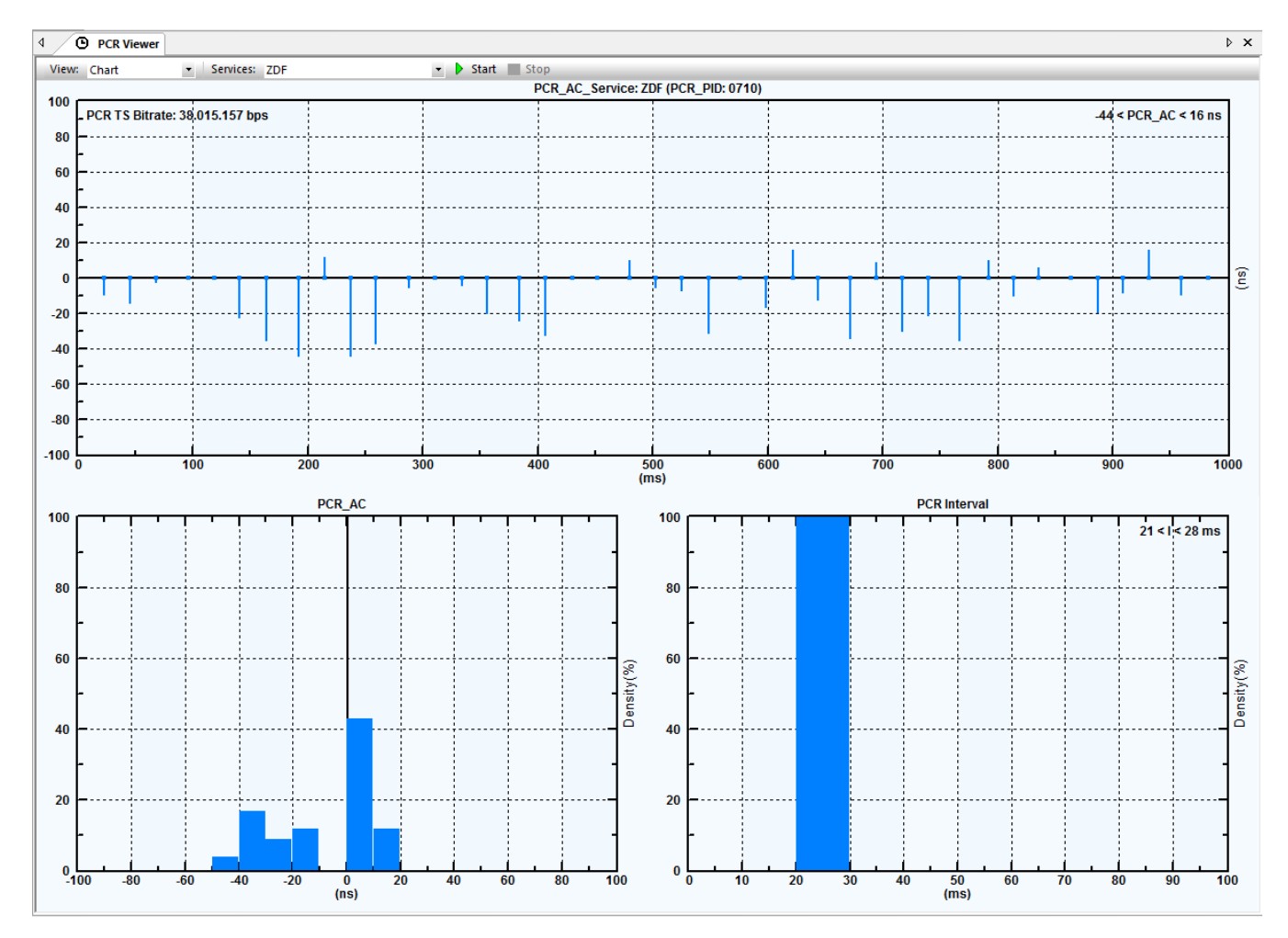

A service PCR can be selected either via the Services Pull down button or via clicking the right mouse button.

Using the right mouse button also gives the possibility to change the time scale of the PCR Jitter measurements:

- Auto Scale Up
- Auto Scale Up/Down
- Fixed

With 'Set Default Scale Value' the default scale can be set

| PCROverview Default  | Scale Va | lue  | ×  |
|----------------------|----------|------|----|
| Default Scale Value: | 100      | (ns) | ОК |

| Scale Mode<br>▶ Set Default Scale Value | Auto Scale Up<br>Auto Scale Up/Down |
|-----------------------------------------|-------------------------------------|
| Reset Boundary Limits                   | ✓ Fixed                             |
| PID/Services                            | _                                   |
| ZDF                                     |                                     |
| 3sat                                    |                                     |
| KiKa                                    |                                     |
| ZDFinfokanal                            |                                     |
| DKULTUR                                 |                                     |
| DLF                                     |                                     |
| ZDFdokukanal                            |                                     |
| ZDFtheaterkanal                         |                                     |
| DokDeb                                  |                                     |

'Reset Boundary Limits' will initiate the time axes again.

#### **PCR Jitter Snapshot**

The PCR Jitter Snapshot shows the PCR accuracy of a Service. Because values that exceed ± 500 ns are invalid (ETR-290), this is indicated by a red line.

#### PCR Jitter Density (PCR-AC)

The histogram displays the PCR time stamp occurrences against their accuracy. Again, accuracy values which exceed ± 500 ns are indicated in red.

#### **PCR Interval**

The histogram displays the PCR time stamps occurrences against their time interval. For DVB Transport Streams the interval should be less than 40ms and for ATSC Transport Streams it should be less than 100ms.

PCR Viewer can be opened more than once!

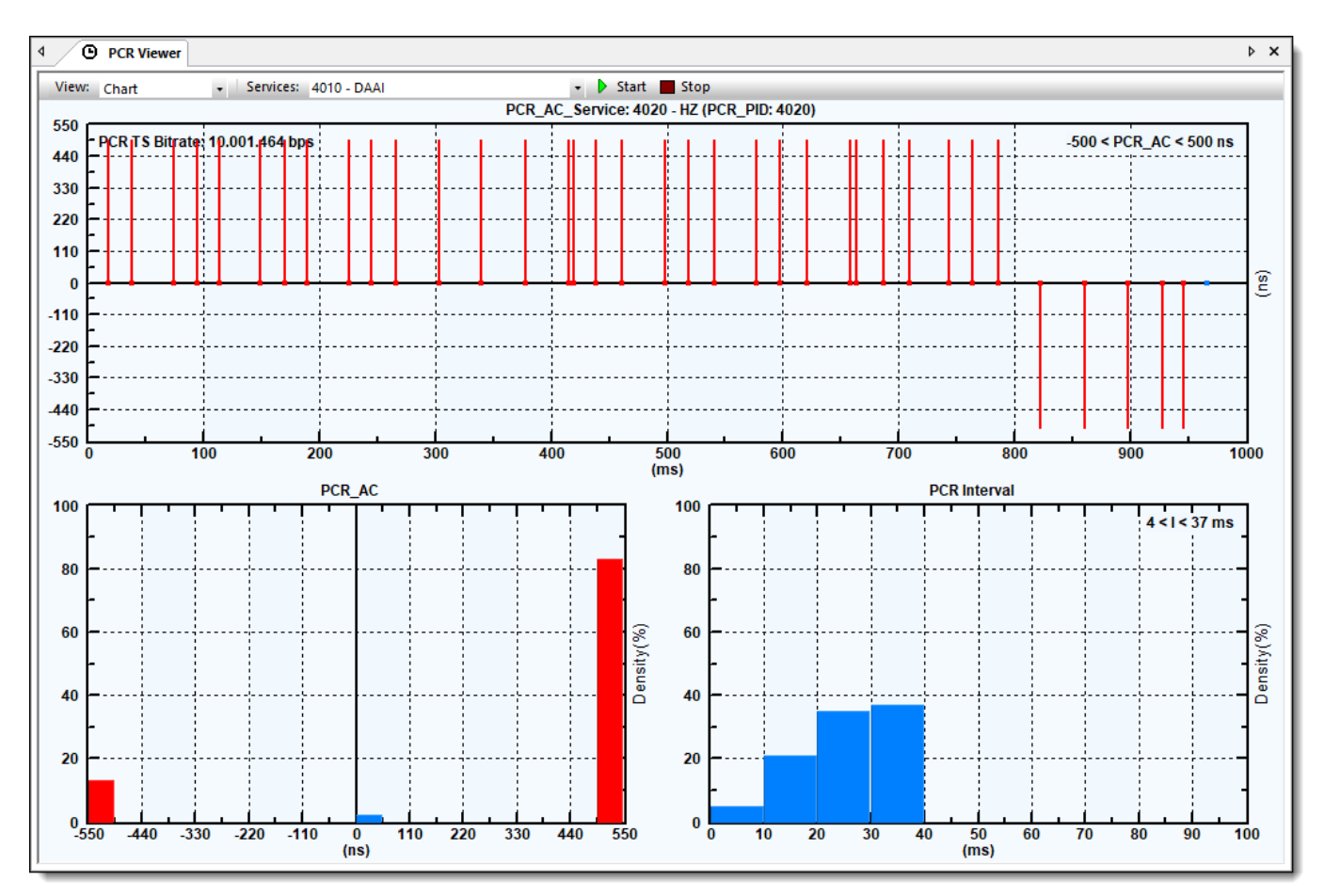

#### When out-of-bound values are measured, red lines are shown.

### 23.2 Detail View

| 4 O                           | PCR Viewer          |                 |               |                  |          |          |          |           |          |  |
|-------------------------------|---------------------|-----------------|---------------|------------------|----------|----------|----------|-----------|----------|--|
| View: Details   Services: ZDF |                     |                 | 🔹 🕨 Start 🔳 S | 🔹 🕨 Start 🔳 Stop |          |          |          |           |          |  |
| PID                           | Туре                | Service Name    | PCR Time      | PCR TS Bitrate   | Int Min  | Int Max  | Int Avr  | AC Min    | AC Max   |  |
| 0110                          | PES -> Video MPEG-2 | ZDF             | 09:40:23.063  | 38.014.647 bps   | 0.28 ms  | 39.33 ms | 35.68 ms | -54.31 ns | 11.82 ns |  |
| 0210                          | PES -> Video MPEG-2 | 3sat            | 17:31:55.097  | 38.014.649 bps   | 3.88 ms  | 38.22 ms | 35.23 ms | -10.63 ns | 63.59 ns |  |
| 0310                          | PES -> Video MPEG-2 | KiKa            | 09:01:49.467  | 38.014.649 bps   | 13.14 ms | 38.26 ms | 35.22 ms | -35.10 ns | 66.14 ns |  |
| 🝕: 0410                       | PES -> Audio MPEG-1 | Dok&Deb         | 04:58:01.052  | 38.015.158 bps   | 21.72 ms | 29.55 ms | 23.98 ms | -19.79 ns | 40.67 ns |  |
| 0610                          | PES -> Video MPEG-2 | ZDFinfokanal    | 14:40:39.073  | 38.014.646 bps   | 8.86 ms  | 38.26 ms | 36.58 ms | -55.35 ns | 69.20 ns |  |
| 0660                          | PES -> Video MPEG-2 | zdf_neo         | 21:00:38.320  | 38.014.651 bps   | 14.36 ms | 37.66 ms | 34.37 ms | -69.76 ns | 52.15 ns |  |
| <b>4</b> : 0710               | PES -> Audio MPEG-1 | DKULTUR         | 04:58:01.052  | 38.015.157 bps   | 21.29 ms | 28.72 ms | 23.98 ms | -44.26 ns | 16.77 ns |  |
| <b>4</b> 0810                 | PES -> Audio MPEG-1 | DLF             | 04:58:01.052  | 38.015.156 bps   | 21.32 ms | 29.24 ms | 24.00 ms | -34.40 ns | 45.68 ns |  |
| 1110                          | PES -> Video MPEG-2 | ZDFtheaterkanal | 08:38:12.498  | 38.014.646 bps   | 8.23 ms  | 38.30 ms | 35.23 ms | -56.00 ns | 70.50 ns |  |

The Detail viewer displays a complete overview of all PIDs containing PCR's with all its parameters.

### 23.3 Related Windows

• PCR behavior defects the ETR-290 Compliancy window results.

# 24 EPG Viewer

#### Program Guide analyzing

Electronic Program Guide information, available in the analyzed Transport Stream can be displayed in different representations:

- Grid
- Details

EPG Viewer can be opened more than once!

### 24.1 Grid

A visual grid representation of all EPG events is displayed in the EPG Viewer window.

Vertical all the channels are shown. Horizontal all the events are shown on a time scale.

| 4 EPG Viewer                                      | ۵                                                                                                    |
|---------------------------------------------------|----------------------------------------------------------------------------------------------------|
| Transponders: 8197 (A                             | ual) 🛛 Type: All 🗹 Lang: All 🗹 🗕 15-3-2005 🔽 🕂 🚖 🚺 View: Grid 🗹                                                                                                    |
|                                                   | <b>12:00</b> 12:15 12:30 12:45 13:00 13:15                                                                                                    |
| ITV1                                              | This Morning (12:00) LTV Lunchtime News (12:30) Lo (LITV 60 Minute Makeover (13:00)                                                                                                    |
| ServicelD: 8261<br>TSID: 8197<br>ONetworkID: 9018 | Fern Britton _Phillip Schofield chat with ( <sup>30</sup> min) National _international ( <sup>20</sup> min) (4 min) . (5 min) Today's makeover is in Stoke on Trent, where single mum<br>No Description No No No No Description Descriptic |
| ITV3                                              | Green (11:55) (Chicago Hope (12:55)                                                                                                    |
| ServicelD: 8294<br>TSID: 8197<br>ONetworkID: 9018 | series about a family who have moved to the country. The Boult family is struck with (60 min) Hospital drama series. Dennis considers running for city Alderman (No Description                                                            |
| ITV2                                              | Judge Judy (12:05) Coronation Street (12:30) Emmerdale (13:00) (Airline                                                                                                    |
| ServicelD: 8325<br>TSID: 8197<br>ONetworkID: 9018 | (25 min) New York's outspoken family c (25 min) Angela's stunned when Katy tries to fra (30 min) Val pays the price as she and Pollard (30 min) In New No Description No Description                                                       |
| Channel 4                                         | News at Noon (12:00) Cheers (12:30) Channel 4 Racing (13:00)                                                                                                    |
| ServicelD: 8384<br>TSID: 8197<br>ONetworkID: 9018 | Daily news includes business news, sp (30 min) The Peterson Principle: Norm has to str (30 min) Cheltenham Festival: Presented by Alastair Down. The cou<br>No Description No Description                                                  |
|                                                   | On The Markets - Morning Edition (12:00)                                                                                                    |
| E4                                                | Undating you with the latest events from the day's trading                                                                                                    |
| ServiceID: 8448                                   |                                                                                                    |
| TSID: 8197<br>ONetworkID: 9018                    | No Description<br>Content Nibble descriptors:<br>Descr 1: news/current affairs (general)<br>Descr 2: user defined                                                                                                    |
| Bloomberg                                         | On The Markets - Mornin,                                                                                                    |
| ServiceID: 8450<br>TSID: 8197<br>ONetworkID: 9018 | Updating you with the latest events from the day's trading. (60 min) Updating you with the latest events from the day's trading. No Description                                                                                            |
| UKTV Food                                         | Rick's Food Heroes Another Helping (12:00) Great Food Live (12:30) Great                                                                                                    |
| ServiceID: 8454                                   | A seatronomia taur of Pritain. In Cumbri 30 min) Donular live apakaru aharu baatad ku face of LIKTV/ Sead. Jani Domott. Seatruring a mix of rag (60 min) The kit                                                                           |

By moving the mouse over an EPG event, detailed information is displayed in a balloon popup.

By using the pull-down button, EPG information about all Transport Streams, Other Transport Steams or selected Transport Streams can be chosen.

| 1079 (Actual)      | • |
|--------------------|---|
| ALL Transponders   |   |
| Other Transponders |   |
| 1011 (Other)       |   |
| 1051 (Other)       |   |
| 1073 (Other)       |   |
| 1079 (Actual)      |   |
| 1101 (Other)       |   |
| 1111 (Other)       |   |
| 1201 (Other)       |   |

All events or only the EIT Present/Following or EIT Schedule events can be selected.

| Type: | All              | • |
|-------|------------------|---|
| )     | All              |   |
|       | Present/Folowing |   |
|       | Schedule         |   |

When Multilanguage EIT events are broadcasted, a filter on a selected language can be made.

| Lang: | All T |
|-------|-------|
|       | All   |
|       | fin [ |
|       | swe   |

The date and time of the EPG Viewer window can also be changed.

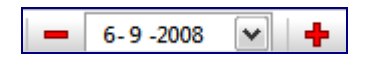

Via 🔷 the first Events can be chosen. 🔮 can be used to refresh the data.

### 24.2 Details

Multiple columns show information about all details available in an EPG event:

| Column          | Description                        |
|-----------------|------------------------------------|
| EventID         | ID (identifier) of the Event       |
| TS-ID           | Transport stream ID                |
| ServiceID       | Service ID                         |
| Туре            | Table type                         |
| Start time      | Start time of event                |
| Duration        | Duration of the event              |
| Status          | Running status                     |
| Count           | Amount of time this event was sent |
| Last Reception  | Last time this event was sent      |
| First Reception | First time this event was sent     |

By using the right mouse button the data can be exported as XML or text.

| EIT PIDs: | 0018  | - Transp | onders: 107 | 9 (Actual) - Type: All           | + La                | ang: All | • = 06-Sep  | 10 🔍  | + 💧 💍 View          | . Details 🔻         | _ |
|-----------|-------|----------|-------------|----------------------------------|---------------------|----------|-------------|-------|---------------------|---------------------|---|
| EventID   | TS-ID | ON-ID    | ServiceID   | Туре                             | Start Time          | Duration | Status      | Count | Last Reception      | First Reception     |   |
| 1         | 1079  | 1        | 28017       | EIT Schedule Actual (0 - 3 days) | 06/09/2010 02:00:00 | 08:00:00 | undefined   | 62    | 04/07/2012 16:34:27 | 04/07/2012 16:24:26 |   |
| 2         | 1079  | 1        | 28017       | EIT Actual                       | 06/09/2010 10:00:00 | 08:00:00 | running     | 343   | 04/07/2012 16:34:30 | 04/07/2012 16:24:24 |   |
| 2         | 1079  | 1        | 28017       | EIT Schedule Actual (0 - 3 days) | 06/09/2010 10:00:00 | 08:00:00 | undefined   | 62    | 04/07/2012 16:34:28 | 04/07/2012 16:24:27 |   |
| 3         | 1079  | 1        | 28017       | EIT Actual                       | 06/09/2010 18:00:00 | 08:00:00 | not running | 344   | 04/07/2012 16:34:31 | 04/07/2012 16:24:23 |   |
| 3         | 1079  | 1        | 28017       | EIT Schedule Actual (0 - 3 days) | 06/09/2010 18:00:00 | 08:00:00 | undefined   | 62    | 04/07/2012 16:34:29 | 04/07/2012 16:24:28 |   |
| 4         | 1079  | 1        | 28017       | EIT Schedule Actual (0 - 3 days) | 07/09/2010 02:00:00 | 08:00:00 | undefined   | 62    | 04/07/2012 16:34:30 | 04/07/2012 16:24:29 |   |
| 5         | 1079  | 1        | 28017       | EIT Schedule Actual (0 - 3 days) | 07/09/2010 10:00:00 | 08:00:00 | undefined   | 62    | 04/07/2012 16:34:31 | 04/07/2012 16:24:30 |   |
| 6         | 1079  | 1        | 28017       | EIT Schedule Actual (0 - 3 days) | 07/09/2010 18:00:00 | 08:00:00 | undefined   | 62    | 04/07/2012 16:34:31 | 04/07/2012 16:24:31 |   |
| 7         | 1079  | 1        | 28017       | EIT Schedule Actual (0 - 3 days) | 08/09/2010 02:00:00 | 08:00:00 | undefined   | 61    | 04/07/2012 16:34:22 | 04/07/2012 16:24:31 |   |
| 8         | 1079  | 1        | 28017       | EIT Schedule Actual (0 - 3 days) | 08/09/2010 10:00:00 | 08:00:00 | undefined   | 61    | 04/07/2012 16:34:23 | 04/07/2012 16:24:32 |   |
| 9         | 1079  | 1        | 28017       | EIT Schedule Actual (0 - 3 days) | 08/09/2010 18:00:00 | 08:00:00 | undefined   | 62    | 04/07/2012 16:34:24 | 04/07/2012 16:24:23 |   |
| 10        | 1079  | 1        | 28017       | EIT Schedule Actual (0 - 3 days) | 09/09/2010 02:00:00 | 08:00:00 | undefined   | 62    | 04/07/2012 16:34:25 | 04/07/2012 16:24:24 |   |
| 11        | 1079  | 1        | 28017       | EIT Schedule Actual (0 - 3 days) | 09/09/2010 10:00:00 | 08:00:00 | undefined   | 62    | 04/07/2012 16:34:26 | 04/07/2012 16:24:25 |   |
| 12        | 1079  | 1        | 28017       | EIT Schedule Actual (0 - 3 days) | 09/09/2010 18:00:00 | 08:00:00 | undefined   | 62    | 04/07/2012 16:34:27 | 04/07/2012 16:24:26 |   |
| 13        | 1079  | 1        | 28017       | EIT Schedule Actual (4 - 7 days) | 10/09/2010 02:00:00 | 08:00:00 | undefined   | 62    | 04/07/2012 16:34:28 | 04/07/2012 16:24:27 |   |
| 14        | 1079  | 1        | 28017       | EIT Schedule Actual (4 - 7 days) | 10/09/2010 10:00:00 | 08:00:00 | undefined   | 62    | 04/07/2012 16:34:29 | 04/07/2012 16:24:28 |   |
| 15        | 1079  | 1        | 28017       | EIT Schedule Actual (4 - 7 days) | 10/09/2010 18:00:00 | 08:00:00 | undefined   | 62    | 04/07/2012 16:34:30 | 04/07/2012 16:24:29 |   |
| 16        | 1079  | 1        | 28017       | EIT Schedule Actual (4 - 7 days) | 11/09/2010 02:00:00 | 08:00:00 | undefined   | 62    | 04/07/2012 16:34:31 | 04/07/2012 16:24:30 |   |
| 17        | 1079  | 1        | 28017       | EIT Schedule Actual (4 - 7 days) | 11/09/2010 10:00:00 | 08:00:00 | undefined   | 61    | 04/07/2012 16:34:22 | 04/07/2012 16:24:31 |   |
| 18        | 1079  | 1        | 28017       | EIT Schedule Actual (4 - 7 days) | 11/09/2010 18:00:00 | 08:00:00 | undefined   | 62    | 04/07/2012 16:34:24 | 04/07/2012 16:24:23 |   |
| 19        | 1079  | 1        | 28017       | EIT Schedule Actual (4 - 7 days) | 12/09/2010 02:00:00 | 08:00:00 | undefined   | 62    | 04/07/2012 16:34:25 | 04/07/2012 16:24:24 |   |
| 20        | 1079  | 1        | 28017       | EIT Schedule Actual (4 - 7 days) | 12/09/2010 10:00:00 | 08:00:00 | undefined   | 62    | 04/07/2012 16:34:26 | 04/07/2012 16:24:25 |   |
| 21        | 1079  | 1        | 28017       | EIT Schedule Actual (4 - 7 days) | 12/09/2010 18:00:00 | 08:00:00 | undefined   | 62    | 04/07/2012 16:34:27 | 04/07/2012 16:24:26 |   |
| 18401     | 1079  | 1        | 28013       | EIT Schedule Actual (4 - 7 days) | 11/09/2010 22:00:00 | 00:05:00 | undefined   | 62    | 04/07/2012 16:34:28 | 04/07/2012 16:24:27 |   |
| 18403     | 1079  | 1        | 28013       | EIT Schedule Actual (4 - 7 days) | 11/09/2010 22:05:00 | 01:55:00 | undefined   | 62    | 04/07/2012 16:34:28 | 04/07/2012 16:24:27 |   |
| 18407     | 1079  | 1        | 28013       | EIT Schedule Actual (4 - 7 days) | 12/09/2010 00:00:00 | 00:05:00 | undefined   | 62    | 04/07/2012 16:34:29 | 04/07/2012 16:24:28 |   |
| 18408     | 1079  | 1        | 28013       | EIT Schedule Actual (0 - 3 days) | 06/09/2010 00:00:00 | 00:05:00 | undefined   | 61    | 04/07/2012 16:34:22 | 04/07/2012 16:24:31 | - |

Columns can be sorted by clicking the left mouse button on the header.

Columns can be added or hidden, by pressing the right mouse button on the header.

### 24.3 EIT data on another PID

Also EIT data nog available on the default PID (x0018) can be shown.

Therefore, Preferences > ETR290/Measurements, first the flag for 'Continue processing sections if found on a wrong PID/Table' has to be enabled.

Continue processing sections if found on a wrong PID/Table

Then in EPG Viewer a different EIT PID can be selected:

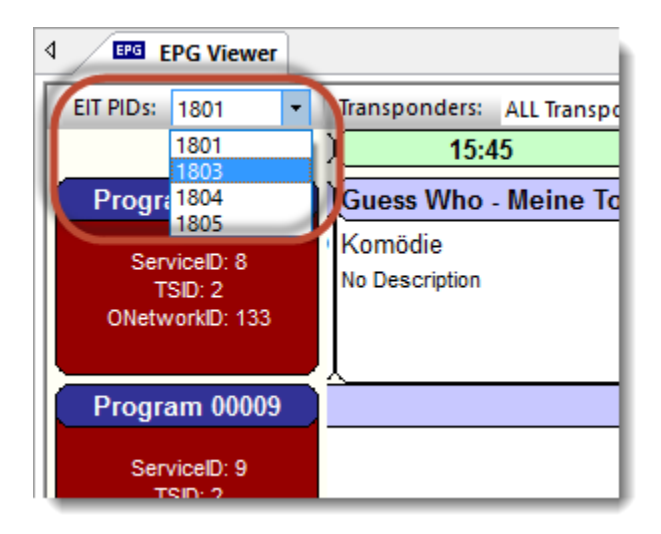

### 24.4 Related Windows

EPG information can also be analyzed via:

- SI/PSI/PSIP
- Hex Viewer

#### SI/PSI/PSIP

Exports from the EIT (EPG information) table can be made into plain Text or XML file from the incoming Transport Stream.

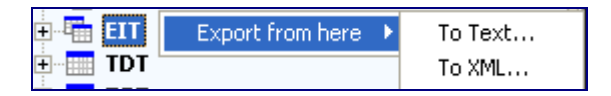

The SI/PSI/PSIP window is described in detail in the SI/PSI/PSIP Chapter.

#### Hex Viewer

By clicking on the EIT (EPG information) Table in the SI/PSI/PSIP window or by clicking on PID 18 (0x12) in the PID window, the Hex Viewer directly shows the Interpretation plus hex dump of the EIT table. The Hex Viewer window is described in detail in the Hex Viewer Chapter.

# **Option 'TP'**

- Teletext Viewer
- Subtitle Viewer
- Hex Viewer

# **25 Teletext Viewer**

### Enhanced Teletext analyzing

Teletext information available in the analyzed Transport Stream can be displayed in different representations:

- Graphics
- Raw
- Tree
- Grid
- Details
- VBI

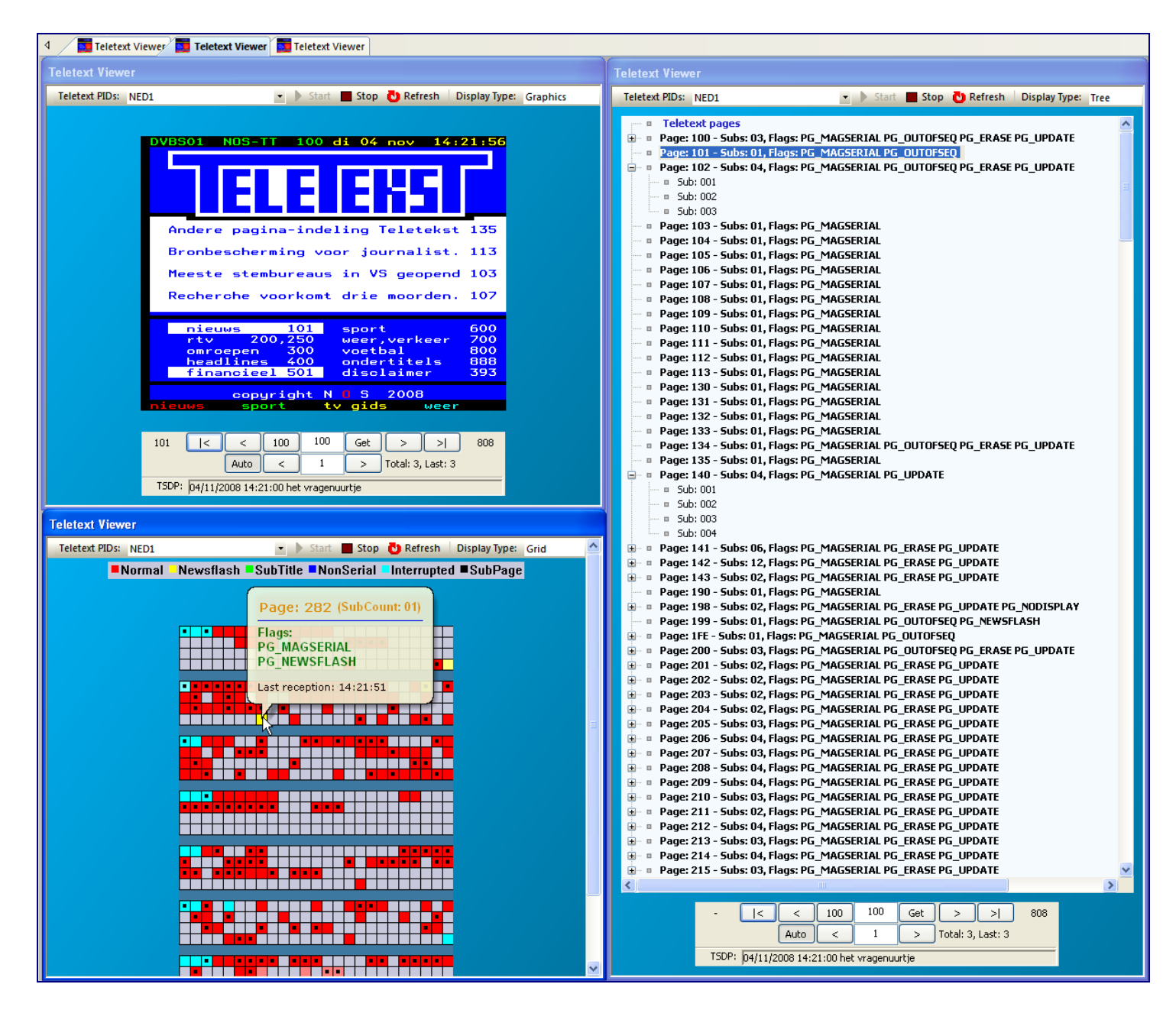

Every Teletext Viewer uses a select bar and a control bar.

| Teletext PIDs: Nederland 2 | 👻 🕨 Start 🔳 Stop 👌 Refresh 🛛 Display Type: | Graphics 🔹       |
|----------------------------|--------------------------------------------|------------------|
|                            |                                            | Graphics<br>Tree |
|                            |                                            | Grid             |
|                            |                                            | Statistics       |

The (upper) select bar gives to possibility to:

- Select a Teletext service
- Start / Stop / Refresh the Teletext viewer window
- Select the Display type

| -                                             | <                            | < | 100 | 100 | Get | > | > | 618 |
|-----------------------------------------------|------------------------------|---|-----|-----|-----|---|---|-----|
|                                               | Auto < 3 > Total: 3, Last: 3 |   |     |     |     |   |   |     |
| TSDP: 29/01/2019 12:10:00 NPO 1 Level: 1.0 FS |                              |   |     |     |     |   |   |     |

The control bar gives to possibility (for the Graphics sub-view) to go to:

- The lowest available Teletext page
- One Teletext page lower
- Page 100
- A manual typed page number. (Press the Get button for activation)
- One Teletext page higher
- The highest available Teletext page
- Select Auto, so the viewer will show the latest sent subpage
- One subpage lower
- Selected subpage
- One subpage higher And go to Full size mode

When selecting a magazine short key, the related Teletext page number will be shown on the left.

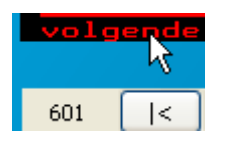

At the right position in the control bar the rolling Teletext number is displayed continuously. Also, the total amount of cached subpages is given, with the highest received subpage number. At the bottom the Service TSDP information, and used Level is displayed. Using the right mouse button, gives also the possibility to select a teletext service.

| Export 🕨                          |
|-----------------------------------|
| Channels                          |
| Custom PID                        |
| NET5 HD PID:0034                  |
| een HD PID:0035                   |
| NPO1 HD PID:0040                  |
| Canvas HD PID:0036                |
| Veronica/DisneyXD HD PID:0037     |
| NPO3 HD PID:0038                  |
| Omrop Fryslan Televisie PID:0090  |
| TV Drenthe PID:0091               |
| TV Gelderland PID:0092            |
| TV Oost PID:0094                  |
| Omroep Brabant Televisie PID:0096 |

And all kinds of export can be realized for the Teletext information.

| Export All as Image |
|---------------------|
|                     |
| Export as Text      |
| Export All as Text  |
| Export as VTX       |
| Export All as VTX   |
| Export as Debug     |

It's also possible to select your own PID. This can be realized by clicking the right mouse button and then selecting Custom PID.

| Custom PID:                          |    |
|--------------------------------------|----|
| Please enter the PID: 0x276          |    |
| (To enter HEX values, start with 0x) |    |
| Cancel                               | ОК |

Besides using the pull-down to select the Display Type between Graphics, Tree, Grid or Statistics representation, also the short-keys "1" (Graphics), "2" (Tree), "3" (Grid), "4" (Details) and "5" (VBI)will do the selection.

Teletext Viewer can be opened more than once!

### 25.1 Related Windows

Teletext information can also be analyzed via:

- Media Viewer
- Hex Viewer

#### Media Viewer

By selecting the Subtitle button in Media Viewer, DVB-Subtitles will be overlaid on top of the Video

| ZDF                    | <ul> <li>Audio: 0120 (deu) MPA</li> </ul> | ▼  Subtitles | 0131 (deu) 💌 🖸 | Teletext 🗕 100 💠 161               |
|------------------------|-------------------------------------------|--------------|----------------|------------------------------------|
| 🕨 Start 🔳 Stop 🚺 Pause | 🔁 Refresh 🛛 🚺 Info 🥝 🚯                    |              | 🗐 📢 Mute       | VPID: 0110, APID: 0120, TPID: 0130 |

#### Hex Viewer

By clicking on a Teletext PID in the PID window, the Hex Viewer directly shows the Interpretation plus hex dump of a Teletext e PES (Packetized Elementary Stream).

The Hex Viewer window is described in detail in the Hex Viewer Chapter.

### **25.2 Graphics**

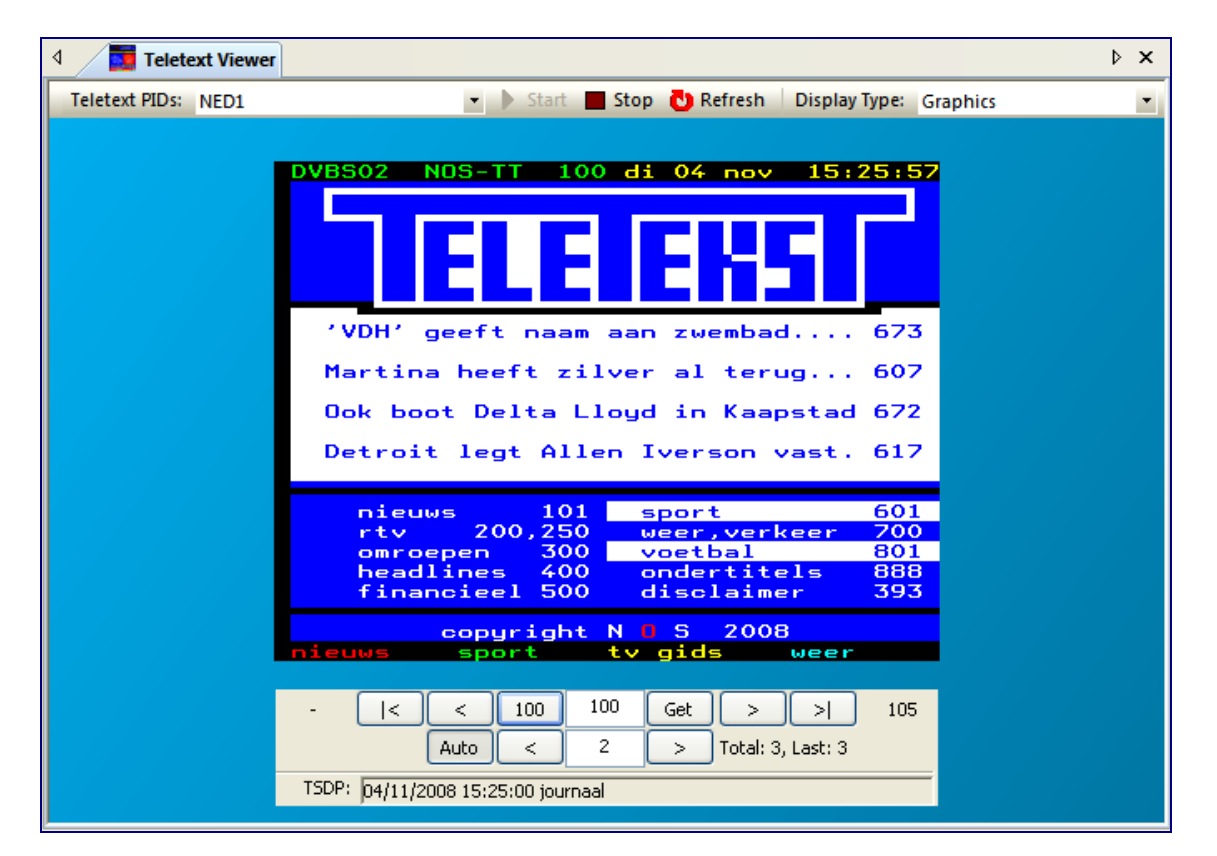

The Graphics display type shows the Teletext information as an end-user's view.

With the asterisk key \*, the Graphics Viewer can toggle between normal and full size.

With the "+" and "-" key, it's possible to scroll quickly up and down the available Teletext pages.

Multiple Teletext Viewers can be displayed like this:

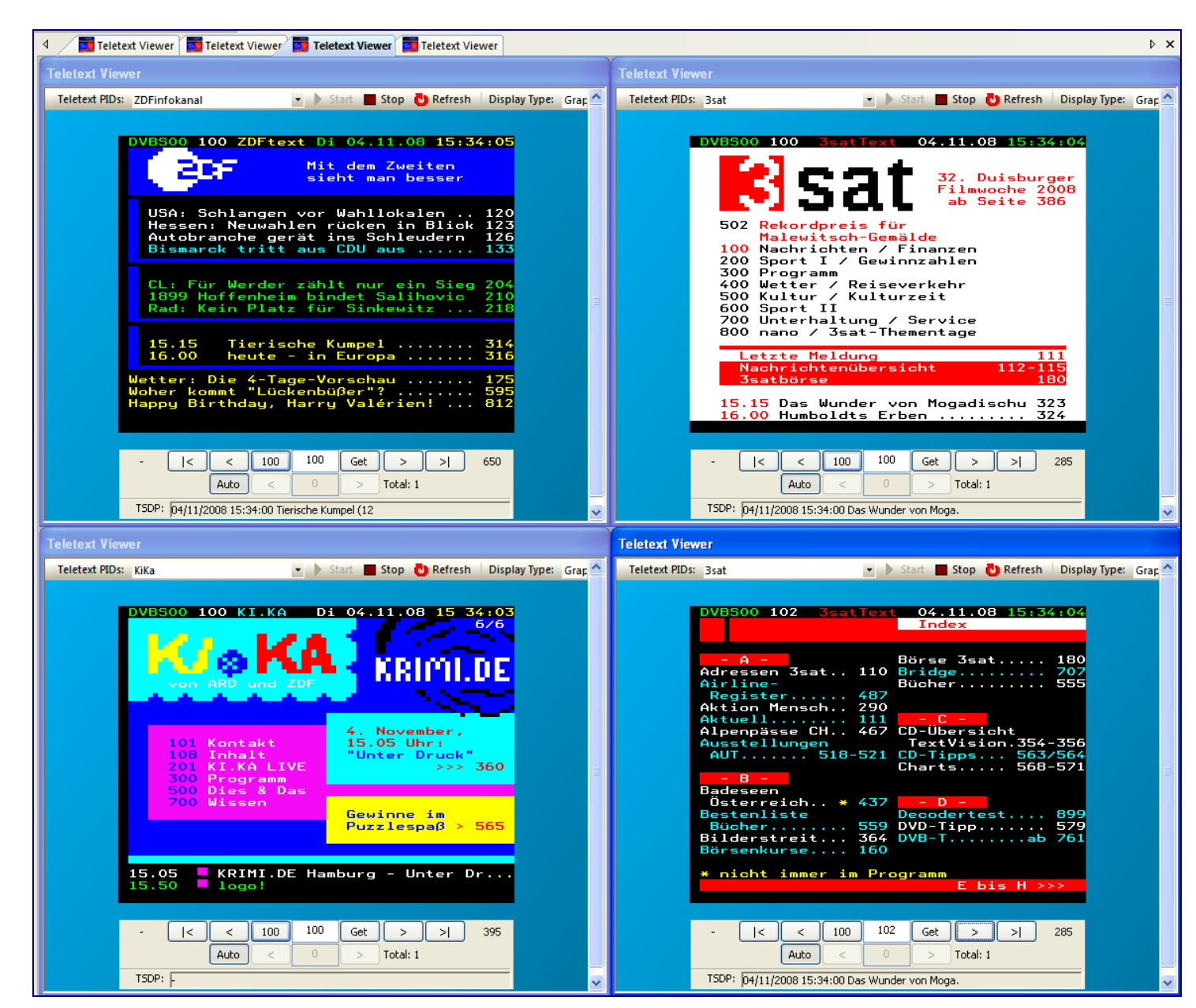

### 25.3 Raw

The Raw view displays the raw Teletext data, after de-Hamming.

| Line 00: [ 15 15 15 15 15 15 15 38 47 31 30 30 03 5A 44 46 74 65 78 74 02 44 6F 02 33 30 2E 30 38 2E 31 38 03 31 32 3A 33 36 3A 34 30 ] [8G100.2DFtext.Do.30.08.18.12:36:40  |
|----------------------------------------------------------------------------------------------------|
| Line 01: [ 04 1D 17 60 7E 7F 7F 74 20 20 20 20 20 20 20 20 20 20 20 20 20                                                                                                    |
| Line 02: [ 04 1D 17 7F 7F 7F 3C 26 37 29 76 33 07 20 20 20 20 20 20 4D 69 74 20 64 65 6D 20 5A 77 65 69 74 65 6E 20 20 20 20 20 20 1 [<47)v3. Mit dem Zweiten                |
| Line 03: [ 04 1D 17 6F 7F 7F 72 73 2D 26 25 20 07 20 20 20 20 20 20 73 69 65 68 74 20 6D 61 6E 20 62 65 73 73 65 72 20 20 20 20 20 2] [o.rs-6% . sieht man besser            |
| Line 04: [ 04 1D 17 20 2B 2F 2F 21 20 20 20 20 20 20 20 20 20 20 20 20 20                                                                                                    |
| Line 05: [ 14 7C 20 20 20 20 20 20 20 20 20 20 20 20 20                                                                                                    |
| Line 06: [ 14 7F 07 41 66 72 69 6B 61 3A 20 4D FC 6C 6C 65 72 20 77 69 6C 6C 20 49 6E 76 65 73 74 69 74 69 6F 6E 65 6E 20 31 32 30 ] [ Afrika: M.ller will Investitionen 120 |
| Line 07: [ 14 7F 07 42 75 6E 64 3A 20 53 74 65 75 65 72 61 6E 72 65 69 7A 65 20 66 FC 72 20 57 6F 68 6E 75 6E 67 65 6E 20 31 32 32 ] [Bund: Steueranreize f.r Wohnungen 122  |
| Line 08: [ 14 7F 07 43 68 65 6D 6E 69 74 7A 3A 20 4B 72 65 74 73 63 68 6D 65 72 20 73 75 63 68 74 20 44 69 61 6C 6F 67 20 31 32 33 ] [ Chemnitz: Kretschmer sucht Dialog 123 |
| Line 09: [ 14 7F 07 41 72 62 65 69 74 73 6C 6F 73 65 6E 7A 61 68 6C 20 73 74 65 69 67 74 20 69 6D 20 41 75 67 75 73 74 20 31 32 34 ] [ Arbeitslosenzahl steigt im August 124 |
| Line 10: [ 14 2F 2C 2C 2C 2C 2C 2C 2C 2C 2C 2C 2C 2C 2C                                                                                                    |
| Line 11: [ 14 7F 20 20 20 20 20 20 20 20 20 20 20 20 20                                                                                                    |
| Line 12: [ 14 7F 02 4D 61 69 6E 7A 65 72 20 64 65 20 42 6C 61 73 69 73 20 6E 61 63 68 20 53 70 61 6E 69 65 6E 20 2E 2E 20 32 30 39 ] [ Mainzer de Blasis nach Spanien 205    |
| Line 13: [ 14 7F 02 50 72 65 73 73 65 3A 20 31 38 39 39 20 77 69 6C 6C 20 4E 65 6C 73 6F 6E 20 6C 65 69 68 65 6E 20 2E 20 32 31 30 ] [ Presse: 1899 will Nelson leihen . 210 |
| Line 14: [ 14 7F 02 4C 65 68 72 73 74 75 6E 64 65 20 66 FC 72 20 43 61 72 69 6E 61 20 57 69 74 74 68 F6 66 74 20 2E 2E 20 32 31 32 ] [Lehrstunde f.r Carina Witth.ft 212     |
| Line 15: [ 14 2F 2C 2C 2C 2C 2C 2C 2C 2C 2C 2C 2C 2C 2C                                                                                                    |
| Line 16: [ 14 7F 20 20 20 20 20 20 20 20 20 20 20 20 20                                                                                                    |
| Line 17: [ 14 7F 03 31 32 3A 31 30 20 64 72 65 68 73 63 68 65 69 62 65 20 2E 2E 2E 2E 2E 2E 2E 2E 2E 2E 2E 2E 2E                                                             |
| Line 18: [ 14 7F 03 31 33 3A 30 30 20 41 52 44 2D 4D 69 74 74 61 67 73 6D 61 67 61 7A 69 6E 20 2E 2E 2E 2E 2E 2E 2E 03 33 31 31 ] [13:00 ARD-Mittagsmagazin                  |
| Line 19: [ 14 2F 2C 2C 2C 2C 2C 2C 2C 2C 2C 2C 2C 2C 2C                                                                                                    |
| Line 20: [ 03 44 61 73 20 44 65 75 74 73 63 68 6C 61 6E 64 77 65 74 74 65 72 20 69 6D 20 44 65 74 61 69 6C 20 2E 2E 2E 30 31 37 30 ] [ .Das Deutschlandwetter im Detail 170  |
| Line 21: [ 03 57 49 53 4F 3A 20 57 69 72 74 73 63 68 61 66 74 20 75 6E 64 20 53 6F 7A 69 61 6C 65 73 20 2E 2E 2E 2E 22 03 53 33 0) ] [ .WISO: Wirtschaft und Soziales 530    |
| Line 22: [ 03 48 6F 72 6F 73 6B 6F 70 3A 20 53 6F 20 73 74 65 68 65 6E 20 49 68 72 65 20 53 74 65 72 6E 65 20 2E 2E 2E 20 35 38 30 ] [ .Horoskop: So stehen Ihre Sterne 580  |
| Line 23: [ 20 20 20 20 20 20 20 20 20 20 20 20 20                                                                                                    |
| Line 24: [ 20 20 20 20 20 20 20 20 20 20 20 20 20                                                                                                    |

### 25.4 Tree

The Tree display presentation gives a tree of all broadcasted Teletext pages and sub-pages. For each Teletext page, also information if given about the used page types.

Opening a page node shows the available subpages.

| Teletext Viewer                               |                                                            | Þ × |
|-----------------------------------------------|------------------------------------------------------------|-----|
| Teletext PIDs: NED1                           | 🝷 🕨 Start 📕 Stop 👌 Refresh 🛛 Display Type: Tre             | e 🗾 |
| 👘 💷 Teletext pages                            |                                                            | ^   |
| 😟 🗉 🔹 Page: 100 - Sub                         | s: 03, Flags: PG_MAGSERIAL PG_OUTOFSEQ PG_ERASE PG_UPDATE  |     |
| Page: 101 - Sub                               | s: 01, Flags: PG_MAGSERIAL PG_OUTOFSEQ                     |     |
| 📄 🔍 Page: 102 - Sub                           | s: 04, Flags: PG_MAGSERIAL PG_OUTOFSEQ PG_ERASE PG_UPDATE  | ≡   |
| = Sub: 001                                    |                                                            |     |
| = Sub: 002                                    |                                                            |     |
| Sub: 003                                      |                                                            |     |
| Page: 104 - Sub                               | s: 01, Flags: FG_MAGSERIAL                                 |     |
| <ul> <li>Page: 105 - Sub</li> </ul>           | s: 01, Flags: PG_MAGSERIAL                                 |     |
| Page: 106 - Sub                               | s: 01, Flags: PG_MAGSERIAL                                 |     |
| 🔹 🔍 🛛 Page: 107 - Sub                         | s: 01, Flags: PG_MAGSERIAL                                 |     |
| Page: 108 - Sub                               | s: 01, Flags: PG_MAGSERIAL                                 |     |
| Page: 109 - Sub                               | s: 01, Flags: PG_MAGSERIAL                                 |     |
| Page: 110 - Sub                               | s: 01, Flags: PG_MAGSERIAL                                 |     |
| Page: 111 - Sub<br>Page: 112 - Sub            | s: 01, Flags: PG_MAGSERIAL                                 |     |
| Page: 112 - Sub<br>Dage: 112 - Sub            | IS: 01, Flags: PG_MAGSERIAL                                |     |
| Page: 113 - Sub                               |                                                            |     |
| Page: 115 - Sub                               | s: 01, Flags: PG_MAGSERIAL PG_OUTOFSEQ PG_ERASE PG_UPDATE  |     |
| Page: 116 - Sub                               | s: 01, Flags: PG MAGSERIAL PG OUTOFSEQ PG ERASE PG UPDATE  |     |
| Page: 130 - Sub                               | s: 01, Flags: PG_MAGSERIAL                                 |     |
| Page: 131 - Sub                               | s: 01, Flags: PG_MAGSERIAL                                 |     |
| 🔹 🔍 🛛 Page: 132 - Sub                         | s: 01, Flags: PG_MAGSERIAL                                 |     |
| Page: 133 - Sub                               | s: 01, Flags: PG_MAGSERIAL                                 |     |
| Page: 134 - Sub                               | s: 01, Flags: PG_MAGSERIAL PG_OUTOFSEQ PG_ERASE PG_UPDATE  |     |
| Page: 135 - Sub                               | s: 01, Flags: PG_MAGSERIAL                                 |     |
| ⊕ □ Page: 140 - Sub     □ □ □ Page: 141 - Sub | s: 04, Flags: PG_MAGSERIAL PG_ERASE PG_UPDATE              |     |
| Page: 141 - Sub                               | s: 06, Flags: PG_MAGSERIAL PG_ERASE PG_OPDATE              |     |
| - Sub: 002                                    |                                                            |     |
| □ Sub: 003                                    |                                                            |     |
| = Sub: 004                                    |                                                            |     |
| - Sub: 005                                    |                                                            |     |
| 💷 💷 Sub: 006                                  |                                                            |     |
| 🗄 🗉 Page: 142 - Sub                           | s: 12, Flags: PG_MAGSERIAL PG_ERASE PG_UPDATE              |     |
| 🗄 🗉 Page: 143 - Sub                           | s: 02, Flags: PG_MAGSERIAL PG_ERASE PG_UPDATE              |     |
| Page: 190 - Sub                               | s: 01, Flags: PG_MAGSERIAL                                 |     |
| H Page: 198 - Sub                             | s: UZ, Hags: PG_MAGSERIAL PG_ERASE PG_UPDATE PG_NUDISPLAY  |     |
| Page: 199 - Sub                               | S: 01, Flags: PG_MAGSERIAL PG_0010F3CQ PG_NEW3FLASH        |     |
|                                               | is: 03, Flags: PG_MAGSERIAL PG_OUTOFSEO PG_ERASE PG_UPDATE |     |
|                                               | s: 02, Flags: PG_MAGSERIAL PG_ERASE PG_UPDATE              |     |
| 🛓 🗉 Page: 202 - Sub                           | s: 02, Flags: PG_MAGSERIAL PG_ERASE PG_UPDATE              | ~   |
| <                                             |                                                            |     |
|                                               |                                                            |     |
|                                               | -  < < 100 100 Get > >  304                                |     |
|                                               | Auto < 3 > Total: 3, Last: 3                               |     |
|                                               | TSDP: 04/11/2008 15:27:00 journaal                         |     |
|                                               | printipedo toren oo joannaa                                |     |

### 25.5 Grid

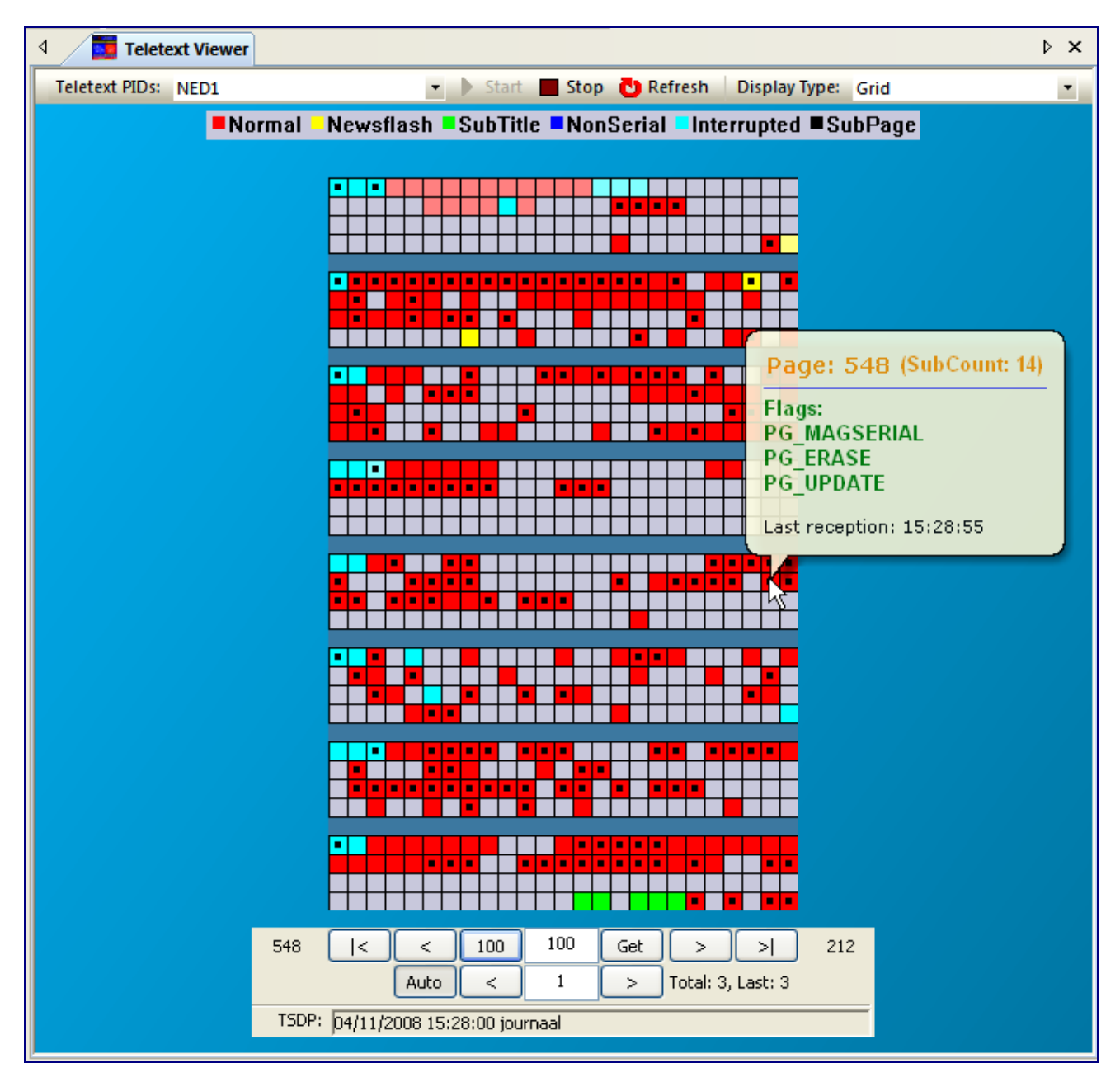

The Grid view displays the Teletext Page numbers in a Grid layout. This way it's easy to analyze the Teletext Page patterns.

#### Normal Newsflash SubTitle NonSerial Interrupted SubPage

Different colors give information about the kind of Teletext page.

- Normal
- Newsflash
- Subtitle
- Non Serial
- Interrupted
- Subpage

By moving the mouse over the Grid, detailed Page information is displayed for 3 seconds in a balloon pop-up.

### 25.6 Details

Real-time statistics are given for:

- Amount of received Teletext pages per second
- The cycle time of the whole Teletext carousel
- The number of pages and subpages which are in the carousel.
- TSDP Information
- PDC Information
- Level info

| Teletext PIDs: NPO1 HD PID:0040 - Start Stop                                                                                                    | ) F |
|----------------------------------------------------------------------------------------------------|-----|
| Page Information           45.75 Pages/Sec           Cycle: min Page: 199 (0.000 Sec) max Page: 643 (9435.687 Sec)           Pages: 266 / SubPages: 1450           —TSDP Information           NIG: 3101 (Netherlands - Nederland 1)           Date Time: 29/01/2019 15:05:00           Info: NPO 1 |     |
| PDC Information<br>CNI: 48 01 (Netherlands - Nederland 1)<br>LCI: 0<br>UF: 0<br>PRF: 0<br>PCS: 0<br>MI: 1<br>Date Time: 15/02 27:61<br>PTY: 0 (No Information)<br>Info: NPO 1<br>Extra Information                                                                                                  |     |
| Have Level 1.0 = Yes<br>Have Level 1.5 = Yes<br>Have Level 2.5 = Yes                                                                                                    |     |

### 25.7 VBI

Selection of the VBI display type, will give information about the VBI lines used the SD domain. Also, the used Unit ID's are show for each VBI line.

| 4 🚺 Tele      | etext Viev | ver              |          |         |                                        | ⊳ | ×  |
|---------------|------------|------------------|----------|---------|----------------------------------------|---|----|
| Teletext PIDs | s: NPO1    | HD PID:0040      | •        | 🕨 Start | 📕 Stop 👌 Refresh 🛛 Display Type: 🛛 VBI |   | ^  |
| VBI_Line      | Used       | Unit             | VBI_Line | Used    | Unit                                   |   |    |
| 6             |            |                  | 318      |         | 0x53, 0x54, 0x5F                       |   |    |
| 7             | *          | 0×02, 0×03       | 319      |         | 0×4F                                   |   |    |
| 8             | *          | 0×02, 0×03       | 320      |         | 0×02, 0×03, 0×50                       |   |    |
| 9             | *          | 0×02, 0×03       | 321      | *       | 0x02, 0x03                             |   |    |
| 10            | *          | 0×02, 0×03       | 322      |         | 0×02, 0×03, 0×52                       |   |    |
| 11            | *          | 0×02, 0×03       | 323      | *       | 0x02, 0x03                             |   |    |
| 12            |            | 0×02, 0×03, 0×BE | 324      | *       | 0x02, 0x03                             |   |    |
| 13            | *          | 0×02             | 325      |         | 0x00, 0x02, 0x1E, 0x41                 |   |    |
| 14            | *          | 0×02             | 326      | *       | 0x02                                   |   |    |
| 15            | *          | 0×02             | 327      |         | 0x00, 0x02                             |   |    |
| 16            | *          | 0×02             | 328      |         | 0x00, 0x02, 0x54, 0x5F                 |   |    |
| 17            |            |                  | 329      |         | 0x02, 0x20, 0x55                       |   |    |
| 18            |            | 0×02, 0×77       | 330      |         | 0×45                                   |   |    |
| 19            | *          | 0×02             | 331      |         | 0x02.0x45                              |   |    |
| 20            | *          | 0×02             | 332      |         | 0x02, 0x41, 0x46, 0x47                 |   |    |
| 21            | *          | 0×02. 0×03       | 333      |         | 0×02. 0×41. 0×55                       |   |    |
| 22            |            |                  | 334      |         | 0x02, 0x03, 0x4F, 0x5F                 |   |    |
|               |            |                  | 335      |         | 0×00                                   |   |    |
|               |            |                  |          |         |                                        |   |    |
|               |            |                  |          |         |                                        |   | Υ. |
## 25.8 Export

The Teletext Pages can be exported in different output formats:

- Image
- All image
- Text
- Al as text
- As VTX
- All as VTX
- Export as Debug

| Export 🔸                 | Export as Image     |
|--------------------------|---------------------|
| Channels                 | Export All as Image |
| Custom PID               | Export as Text      |
| ZDF PID:0130             | Export All as Text  |
| 3sat PID:0230            | Export as VTX       |
| KiKa PID:0330            | Export All as VTX   |
| ZDFinfokanal PID:0630    | Export as Debug     |
| zdf_neo PID:0630         |                     |
| ZDFtheaterkanal PID:0630 |                     |

## **25.9 Properties**

• Stretch size

## 26 Subtitle Viewer

### Enhanced DVB Subtitle analyzing

Subtitles and their timing properties can be displayed using the Subtitle Viewer window.

| ◄ Subtitle View      | ver           |              |              |                             |                   | K 4                                                                       |
|----------------------|---------------|--------------|--------------|-----------------------------|-------------------|---------------------------------------------------------------------------|
| Subtitle PIDs: ZDF P | ID:0131 (deu) |              | • 🕨 Start    | Stop 🔠 🕄                    |                   |                                                                           |
|                      |               |              | (Wolfgan     | ng) Kann ma<br>eparieren la | an den<br>ut Expe | Hygrometer<br>erte?                                                       |
| Date/Time            | PCR Start     | PCR Stop     | PTS Time     | Pre-roll                    | Size              | Info                                                                      |
| 2019/04/01 15:51:34  | 04:28:42.066  | 04:28:42.066 | 04:28:44.854 | 00:00:02.788                | 95                | Page: 001 (Version:10), Clear screen                                      |
| 2019/04/01 15:51:36  | 04:28:42.089  | 04:28:44.310 | 04:28:44.894 | 00:00:00.584                | 2815              | Page: 001 (Version:11), X:0, Y:478, W:720, H:44, PixelDepth: 4, Used Segm |
| 2019/04/01 15:51:36  | 04:28:44.328  | 04:28:44.328 | 04:28:46.374 | 00:00:02.046                | 95                | Page: 001 (Version:12), Clear screen                                      |
| 2019/04/01 15:51:37  | 04:28:44.344  | 04:28:45.842 | 04:28:46.414 | 00:00:00.572                | 1919              | Page: 001 (Version:13), X:0, Y:438, W:720, H:88, PixelDepth: 4, Used Segm |
| 2019/04/01 15:51:37  | 04:28:45.867  | 04:28:45.867 | 04:28:47.894 | 00:00:02.027                | 95                | Page: 001 (Version:14), Clear screen                                      |
| 2019/04/01 15:51:39  | 04:28:45.884  | 04:28:47.576 | 04:28:48.174 | 00:00:00.598                | 3789              | Page: 001 (Version:15), X:0, Y:438, W:720, H:88, PixelDepth: 4, Used Segm |
| 2019/04/01 15:51:39  | 04:28:47.594  | 04:28:47.594 | 04:28:50.934 | 00:00:03.340                | 95                | Page: 001 (Version:00), Clear screen                                      |
| 2019/04/01 15:51:42  | 04:28:47.612  | 04:28:50.384 | 04:28:51.014 | 00:00:00.630                | 5713              | Page: 001 (Version:01), X:0, Y:438, W:720, H:88, PixelDepth: 4, Used Segm |
| 2019/04/01 15:51:42  | 04:28:50.408  | 04:28:50.408 | 04:28:54.654 | 00:00:04.246                | 95                | Page: 001 (Version:02), Clear screen                                      |
| 2019/04/01 15:51:46  | 04:28:50.420  | 04:28:54.139 | 04:28:54.774 | 00:00:00.635                | 6007              | Page: 001 (Version:03), X:0, Y:438, W:720, H:88, PixelDepth: 4, Used Segm |
| 2019/04/01 15:51:46  | 04:28:54.162  | 04:28:54.162 | 04:28:58.054 | 00:00:03.892                | 95                | Page: 001 (Version:04), Clear screen                                      |
| <                    |               |              |              |                             |                   | ~                                                                         |

Multiple subtitle codecs are supported:

- DVB-Subtitles
- SCTE-27
- TTML
- ARIB

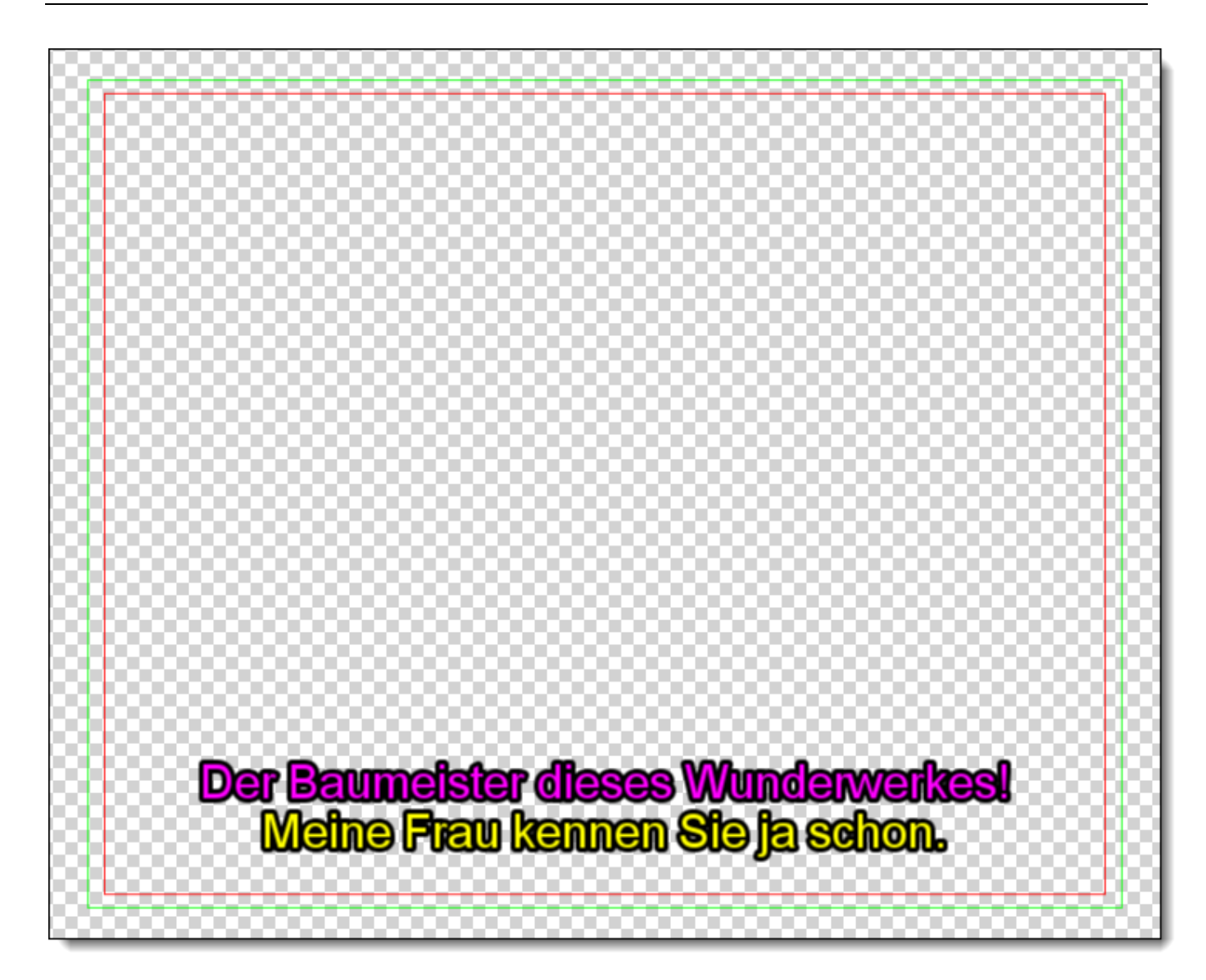

Using the right mouse button, a custom DVB-Subtitle PID can entered.

| Channels                      |            |
|-------------------------------|------------|
| Custom PID                    |            |
| ZDF PID:0131 (deu)            |            |
|                               |            |
| Custom PID                    | <b>—</b> × |
| Please enter the PID: 131     |            |
| (To enter HEX values, start w | ith 0x)    |
| Cancel                        | ОК         |

| <b>n</b>            |              | 0.00.0       |              |              |      |                                                                           |
|---------------------|--------------|--------------|--------------|--------------|------|---------------------------------------------------------------------------|
| Date/Time           | PCR Start    | PCR Stop     | PTSTime      | Pre-roll     | Size | Info                                                                      |
| 2019/04/01 16:08:25 | 04:45:31.275 | 04:45:33.725 | 04:45:34.334 | 00:00:00.609 | 2703 | Page: 001 (Version:12), X:0, Y:478, W:720, H:44, PixelDepth: 4, Used Segm |
| 2019/04/01 16:08:27 | 04:45:33.742 | 04:45:35.433 | 04:45:36.054 | 00:00:00.621 | 3213 | Page: 001 (Version:13), X:0, Y:478, W:720, H:44, PixelDepth: 4, Used Segm |
| 2019/04/01 16:08:29 | 04:45:35.458 | 04:45:37.637 | 04:45:38.294 | 00:00:00.657 | 5521 | Page: 001 (Version:14), X:0, Y:438, W:720, H:88, PixelDepth: 4, Used Segm |
| 2019/04/01 16:08:32 | 04:45:37.660 | 04:45:40.556 | 04:45:41.214 | 00:00:00.658 | 5525 | Page: 001 (Version:15), X:0, Y:438, W:720, H:88, PixelDepth: 4, Used Segm |
| 2019/04/01 16:08:36 | 04:45:40.581 | 04:45:44.281 | 04:45:44.934 | 00:00:00.653 | 5305 | Page: 001 (Version:00), X:0, Y:438, W:720, H:88, PixelDepth: 4, Used Segm |
| 2019/04/01 16:08:39 | 04:45:44.300 | 04:45:47.466 | 04:45:48.134 | 00:00:00.668 | 6025 | Page: 001 (Version:01), X:0, Y:438, W:720, H:88, PixelDepth: 4, Used Segm |
| 2019/04/01 16:08:43 | 04:45:47.489 | 04:45:51.279 | 04:45:51.894 | 00:00:00.615 | 3057 | Page: 001 (Version:02), X:0, Y:478, W:720, H:44, PixelDepth: 4, Used Segm |
| 2019/04/01 16:08:43 | 04:45:51.296 | 04:45:51.296 | 04:45:55.654 | 00:00:04.358 | 95   | Page: 001 (Version:03), Clear screen                                      |
| 2019/04/01 16:08:48 | 04:45:52.036 | 04:45:56.072 | 04:45:56.734 | 00:00:00.662 | 5875 | Page: 001 (Version:04), X:0, Y:438, W:720, H:88, PixelDepth: 4, Used Segm |
| 2019/04/01 16:08:52 | 04:45:56.502 | 04:46:00.586 | 04:46:01.214 | 00:00:00.628 | 3929 | Page: 001 (Version:05), X:0, Y:438, W:720, H:88, PixelDepth: 4, Used Segm |
| 2019/04/01 16:08:56 | 04:46:00.602 | 04:46:04.561 | 04:46:05.214 | 00:00:00.653 | 5227 | Page: 001 (Version:06), X:0, Y:438, W:720, H:88, PixelDepth: 4, Used Segm |
|                     |              |              |              |              |      |                                                                           |

### Different columns show information:

| Filter    | Description                                          |
|-----------|------------------------------------------------------|
| Date/Time | The UTC time when the Subtitle is transmitting       |
| PCR Start | The (PCR) time when the Subtitle starts transmitting |
| PCR Stop  | The (PCR) time when the Subtitle ends transmitting   |
| PTS Time  | The Presentation time of the Subtitle                |
| Pre-roll  | The time between PTS and PCR-Stop                    |
| Size      | The size of the subtitle                             |
| Info      | Technical information about the transmitted subtitle |

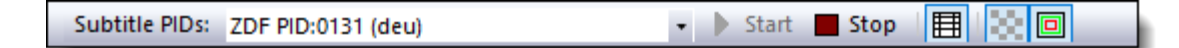

A Subtitle service can be chosen either via the Pull down button or by clicking the right mouse button.

Subtitle Viewer can be opened more than once!

Subtitles via Teletext can be displayed with the Teletext Viewer window.

Via 🖽 the detailed report is displayed.

Via display transparency is shown.

Via the safety zones are displayed.

When not using transparency or safety zones, the subtitles show like:

Ich bin von einem lauten Knall wach geworden.

### 26.1 Related Windows

Subtitle information can also be analyzed via:

- Media Viewer
- Hex Viewer

### Media Viewer

By selecting the Subtitle button in Media Viewer, DVB-Subtitles will be overlaid on top of the Video

| ZDF                    | <ul> <li>Audio: 0120 (deu) MPA</li> </ul> | 🝷 🧱 Subtit | es 0131 (deu) 💌 🗰 🕮 | Teletext — 🕂                       |
|------------------------|-------------------------------------------|------------|---------------------|------------------------------------|
| 🕨 Start 📕 Stop 📋 Pause | e 👌 Refresh 🛛 🚺 Info 🥝 🕔                  | )          | ່ມ∂ <b>ຟ</b> ັ Mute | VPID: 0110, APID: 0120, SPID: 0131 |

### **Hex Viewer**

By clicking on a DVB-Subtitle PID in the PID window, the Hex Viewer directly shows the Interpretation plus hex dump of a Subtitle PES (Packetized Elementary Stream).

The Hex Viewer window is described in detail in the Hex Viewer Chapter.

## 27 Hex Viewer

## In-depth payload extracting

### The Hex Viewer enables the deepest kind of analyzing: Bits, Bytes and their interpretations.

| 4 👑 Hex Viewer                 |                     |           |              |                                                                            | × |
|--------------------------------|---------------------|-----------|--------------|----------------------------------------------------------------------------|---|
| Tables: Any                    | ection 📔 🕨 Get Next | - + 00    | 06/050 TP Mo | de 📕                                                                       |   |
| Parameter                      | Value               | Address   | Length       | Description                                                                |   |
| □                              |                     | 0x0000,0  | 0x0508,0     | (337 nodes in 5 levels)                                                    | ~ |
| = start_code_id                | 0x000001BD          | 0x0000,0  | 0x0004,0     | Private 1                                                                  |   |
| PES_packet_length              | 0x0502 (1282)       | 0x0004,0  | 0x0002,0     |                                                                            |   |
| = 10                           | '10'                | 0x0006,0  | 0x0000,2     |                                                                            |   |
| PES_scrambling_control         | '00'                | 0x0006,2  | 0x0000,2     | No scrambling of PES packet payload                                        |   |
| PES_priority                   | '0'                 | 0x0006,4  | 0x0000,1     | Normal priority                                                            |   |
| data_alignment_indicator       | '1'                 | 0x0006,5  | 0×0000,1     | PES packet header is immediately followed by the ES                        |   |
| = copyright                    | '0'                 | 0x0006,6  | 0×0000,1     | Not defined if the associated PES packet payload is protected by copyright |   |
| original_or_copy               | '0'                 | 0x0006,7  | 0x0000,1     | Contents of the associated PES packet payload is a copy                    |   |
| PTS_DTS_flags                  | '10'                | 0x0007,0  | 0x0000,2     | PTS fields shall be present                                                |   |
| ESCR_Hag                       | 101                 | 0x0007,2  | 0×0000,1     | No ESCR fields are present                                                 |   |
| ES_rate_flag                   | '0'                 | 0x0007,3  | 0×0000,1     | No ES_rate field is present                                                | ≡ |
| DSM_trick_mode_flag            | 10°                 | 0x0007,4  | 0x0000,1     | No trick mode held is present                                              |   |
| additional_copy_info_flag      | 10°                 | 0x0007,5  | 0x0000,1     | No additional_copy_into held is present                                    |   |
| PES_CRC_riag                   | 10 <sup>1</sup>     | UXUUU7,6  | UXUUUU,1     | No CRC field is present                                                    |   |
| PES_extension_riag             | U<br>0.04 (01)      | UXUUU7,7  | UXUUUU,1     | No extension held is present                                               |   |
| PES_neader_data_ength          | UX24 (36)           | UXUUU8,U  | UXUUU1,U     |                                                                            |   |
| - 0010                         | 1001.01             | 0x0009,0  | UXUUU5,U     | (nn:mm:ss.ms) 00:00:01:448 <= 11me: 1:447811 sec <= P15: 130303            |   |
|                                | 0010                | 0x0009,0  | 0x0000,4     |                                                                            |   |
| - marker hit                   | 0x00 (0)            | 0×0009,4  | 0×0000,3     |                                                                            |   |
|                                | 1 0,0002 (2)        | 0,0003,7  | 0x0000,1     |                                                                            |   |
| marker bit                     | 11                  | 0×0008.7  | 0×00001,7    |                                                                            |   |
|                                | 1<br>0v7CEE (31999) | 0×0000,7  | 0×0000,1     |                                                                            |   |
| marker bit                     | 11                  | 0x00000,0 | 0x00001,7    |                                                                            |   |
| stuffing byte                  | •                   | 0x000E.0  | 0x000E.0     |                                                                            |   |
| ⊟                              |                     | 0x002D.0  | 0x04DB.0     |                                                                            |   |
| data identifier                | 0x10 (16)           | 0x002D.0  | 0x0001.0     | EBU data                                                                   |   |
| = data unit id                 | 0x02 (2)            | 0x002E,0  | 0x0001,0     | EBU Teletext non-subtitle data                                             |   |
| data_unit_length               | 0x2C (44)           | 0x002F,0  | 0x0001,0     |                                                                            |   |
| 🗄 🌵 Teletext Data              |                     | 0x0030,0  | 0x002C,0     | VBI_line: 7                                                                |   |
| data_unit_id                   | 0x02 (2)            | 0x005C,0  | 0x0001,0     | EBU Teletext non-subtitle data                                             |   |
| data_unit_length               | 0x2C (44)           | 0x005D,0  | 0x0001,0     |                                                                            |   |
| 🚊 🌩 Teletext Data              |                     | 0x005E,0  | 0x002C,0     | VBI_line: 8                                                                |   |
| ····  reserved_for_future_use  | '11'                | 0×005E,0  | 0x0000,2     |                                                                            |   |
| = field_parity                 | '1'                 | 0x005E,2  | 0×0000,1     | First field of a frame                                                     |   |
| = _line_offset                 | 0x08 (8)            | 0x005E,3  | 0x0000,5     |                                                                            |   |
| framing_code                   | 0xE4 (228)          | 0x005F,0  | 0×0001,0     | should be 0xE4 for Teletext                                                |   |
| magazine_and_packet_address    |                     | 0x0060,0  | 0x0002,0     | magazine_X: 0 (0x00) - packet_Y: 16 (0x10) 8/16                            |   |
| Packet X/1 X/25 - Direct D     | •                   | 0x0062,0  | 0x0028,0     |                                                                            |   |
| data_bytes                     |                     | 0x0062,0  | 0x0028,0     |                                                                            |   |
|                                | 0x02 (2)            | UXUU8A,U  | UXUUU1,U     | EBU Teletext non-subtitle data                                             |   |
|                                | UX2C (44)           | 0×0086,0  | UXUUU1,U     | URI Read O                                                                 |   |
|                                | 0.00 (0)            | 0,00000,0 | 0x002C,0     | VDI_IIIIB: 9<br>EPU Teletevt con subtitle data                             |   |
| a data unit length             | 0x02 (2)            | 0×00B0,0  | 0x0001,0     | Ebo reletext horr-subtitle data                                            |   |
|                                | 0,20 (44)           | 0×0003,0  | 0×0020 0     | VBL line: 10                                                               |   |
| data unit id                   | 0v02 (2)            | 0×00E6.0  | 0×0001.0     | FBL Teletext non-subtitle data                                             |   |
| - data unit length             | 0x2C (44)           | 0x00E7.0  | 0x0001.0     |                                                                            |   |
|                                |                     | 0x00E8.0  | 0x002C.0     | VBI line: 11                                                               |   |
| data unit id                   | 0x02 (2)            | 0x0114,0  | 0x0001.0     | EBU Teletext non-subtitle data                                             | ~ |
| Display V Hey V Dec V Binair   | Accii Addres        | ss Size:  | 0.4× 0.8     | By ∩ 16y @ Auto                                                            |   |
| 00000054 76 F6 CF B5 04 04 119 | 2 230 206 181       | A A       | 01110110 1   | 1100110 11001110 10110101 00000100 00000100 $\pi_{\infty}^{\dagger}$       |   |
| 00000054 70 10 01 13 04 04 110 | 1 4 2 44 2          | 32 228    | 00000100 0   |                                                                            |   |
| 00000060 A8 0B 40 67 DF 16 168 | 3 11 64 103 2       | 23 22     | 10101000 0   | 0001011 01000000 01100111 11011111 00010110@qB.                            |   |
| 00000066 97 E6 D6 A7 97 2F 151 | 230 214 167 1       | 51 47     | 10010111 1   | 1100110 11010110 10100111 10010111 00101111 🛛 🗮 ÖS 🖌                       |   |
| 0000006C 75 04 04 04 04 04 117 | 7 4 4 4             | 4 4       | 01110101 0   | 0000100 00000100 00000100 00000100 00000100 $ $ u                          |   |
| 00000072 04 04 04 04 04 04 4   | 4 4 4               | 4 4       | 00000100 0   | 0000100 00000100 00000100 00000100 00000100                                |   |
| 00000078 04 04 04 04 04 04 4   | 4 4 4               | 4 4       | 00000100 0   | 0000100 00000100 00000100 00000100 00000100                                |   |
| Addr: 0000005F Hex: E4 Dec: 22 | 28 Bin: 111001      | 00 Asci   | i:ä Leng     | th: 508                                                                    | ~ |
|                                |                     |           |              |                                                                            |   |

A PID can be chosen via:

- Selecting a PID in the PID tree
- Selecting a service or a component of a service in the Services tree

The Hex Viewer exists in two parts:

- Parameter Tree View (upper part)
- Hex View (lower part)

### **Parameter Tree View**

The Tree View displays the interpretation of the viewed hex-dump. Every interpreted bit/byte is displayed in the tree.

A Bar on top gives extra control management possibilities.

When multiple tables exist in one PID, a selection can be made via the Tables pull down button.

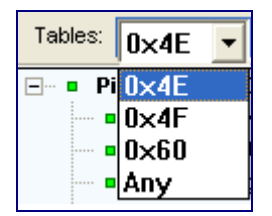

The selected section is highlighted

Section: 3

It's also possible to search a specific section. First enter the Section number and then click "Get Section"

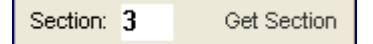

When multiple sections exist, the next section can be displayed by clicking on the "Get Next" button.

Get Next

Get Next available data.

+ and – can be used to go to the next/previous buffer. In this example the 5<sup>th</sup> of 100. Also short-keys <Shift>+<+> and <Shift>+<-> will go to the next/previous buffer.

TP Mode

The Buffer can be filled with TP-packets or payload (eq. Sections, PES, MIP)

In TP-Mode, using <Shift> '+' wil jump to the next Payload\_unit\_start TS packet. Using <Shift> '-' will jump to the previous Payload\_unit\_start TS packet.

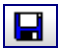

Hex buffer dumps can be saved as Binary, XML or Text files.

Pos: 6170424/419

Shows the TS-Packet number and the delta TS-Packet number.

Every node in the Tree view is explained in different columns.

| Column      | Description                          |
|-------------|--------------------------------------|
| Parameter   | Parameter (Usage) name               |
| Value       | Value of the Parameter               |
| Address     | Hexadecimal address of the Parameter |
| Length      | Length of the Parameter              |
| Description | Description of the Parameter         |

### **Hex View**

The Hex View displays the hex-dump corresponding with the selected PES or Section which is selected in the Parameter Tree View.

A Bar on top gives extra information about the highlighted bit/byte:

```
Addr: 00000000 Hex: 4A Dec: 74 Bin: 01001010 Ascii: J Length: 8E
```

It's possible to enable/disable the Hex Viewing of:

- Binary
- Hexadecimal
- ASCII

The amount of bytes per line can be chosen:

- 4
- 8
- 16
- Auto

Display: 🔽 Hex 🔽 Dec 🔽 Binair 🔽 Ascii Address Size: O 4x O 8x O 16x 🖲 Auto

The corresponding bytes/bits are automatically high-lighted in the Hex View when selecting a tree component in the Tree View.

### **27.1 PES and Section selection**

The Hex Viewer can be filled with data by selecting:

- a PID in the PIDs window
- a Service in the Services window
- a Service component in the Services window
- a Table in the SI/PSI/PSIP window

### 27.2 Export

The displayed hex-dump can also be saved from a special starting point, by clicking the right mouse button.

Copy of a selected hex-dump can easily be done by clicking the right mouse button.

## 27.3 Examples

### TS Packet

| 4 Hex Viewer                         |                          |             |           | Þ × ♦                                                                     |
|--------------------------------------|--------------------------|-------------|-----------|---------------------------------------------------------------------------|
| Tables: Any - Section: 0 Get Section | 🕨 Get Next 💻             | • 💠 032/040 | TP Mode   |                                                                           |
| Parameter                            | Value                    | Address     | Length    | Description                                                               |
| 🖃 🍦 PID: 7011 [TS_PACKET]            |                          | 0x0000,0    | 0x00BC,0  | (24 nodes in 3 levels)                                                    |
| = sync_byte                          | 0x47 (71)                | 0×0000,0    | 0×0001,0  |                                                                           |
| = transport_error_indicator '0'      |                          | 0×0001,0    | 0×0000,1  | Transport Stream packet is OK                                             |
| = payload_unit_start_indicator '0'   |                          | 0x0001,1    | 0×0000,1  | No packet data start                                                      |
| = transport_priority                 | = transport_priority '0' |             | 0×0000,1  | Associated packet has normal priority                                     |
| ···· ■ PID                           | 0×1B63 (7011)            | 0x0001,3    | 0×0001,5  |                                                                           |
| transport_scrambling_control         | 0×00 (0)                 | 0x0003,0    | 0x0000,2  | No scrambling of TS packet payload                                        |
| adaptation_field_control             | 0×03 (3)                 | 0x0003,2    | 0×0000,2  | adaptation_field followed by payload                                      |
| continuity_counter                   | 0x02 (2)                 | 0x0003,4    | 0×0000,4  |                                                                           |
| □ → adaptation_field()               |                          | 0x0004,0    | 0×0008,0  |                                                                           |
| adaptation_field_length              | 0×07 (7)                 | 0×0004,0    | 0×0001,0  |                                                                           |
| discontinuity_indicator              | '0'                      | 0×0005,0    | 0×0000,1  | Discontinuity state is false                                              |
| random_access_indicator              | '0'                      | 0×0005,1    | 0×0000,1  | No Random Access information                                              |
| elementary_stream_priority_indicator | 101                      | 0x0005,2    | 0×0000,1  | Payload has the same priority as all other packets                        |
| PCR_flag                             | 11                       | 0×0005,3    | 0×0000,1  | PCR field available                                                       |
| OPCR_flag                            | 101                      | 0x0005,4    | 0×0000,1  | No OPCR field                                                             |
| splicing_point_flag                  | 101                      | 0×0005,5    | 0×0000,1  | splice_countdown field not present                                        |
| transport_private_data_flag          | 101                      | 0x0005,6    | 0×0000,1  | No private_data bytes                                                     |
| adaptation_rield_extension_rlag      | .0.                      | 0x0005,7    | 0×0000,1  | No adaptation held extension                                              |
|                                      | / /                      | UXUUU6,U    | UXUUU6,U  | (hh:mm:ss.ms) 08:01:13.190 <= Time: 288/3.190488 sec <= PCR: 7/95/61431/4 |
| program_clock_reference_base         | 0x9AE34B07 (259858       | 0x0006,0    | 0x0004,1  |                                                                           |
| ····· ■ reserved                     | 111111                   | UXUUUA,1    | UXUUUU,6  |                                                                           |
| mogram_clock_reference_extension     | UX112 (274)              | UXUUUA,7    | UXUUU1,1  | pcr: 779576143174 [UX825BED46]                                            |
| i payload_bytes                      |                          | UXUUUC,U    | UXUUBU,U  |                                                                           |
| Display: 🗹 Hex 🗹 Dec 🗹 Binair 🗹 /    | Ascii Address            | Size: 🔿 4x  | : 08x (   | 🔿 16× 💿 Auto 🔼                                                            |
| 00000000 47 1B 63 32 07 10 71 2      | 7 99 50 7                | 16 01000    | 111 00011 | 011 01100011 00110010 00000111 00010000 G.c2 🏼 🦳                          |
| 00000006 4D 71 A5 83 FF 12 77 113    | 3 165 131 255            | 18 01001    | 101 01110 | 001 10100101 10000011 1111111 <mark>1 00010010</mark> Mq¥ <b>Iÿ</b> .     |
| 0000000C 39 85 13 C4 42 80 57 133    | 3 19 196 66              | 128 00111   | 001 10000 | 101 00010011 11000100 01000010 10000000 91.ÄB                             |
| 00000012 07 83 A0 39 4B 00 7 13:     | L 160 57 75              | 0 00000     | 111 10000 | 011 10100000 00111001 01001011 00000000                                   |
| 00000018 1E DO 8A 05 CO 07 30 208    | 3 138 5 192              | 7 00011     | 110 11010 | 000 10001010 00000101 11000000 00000111   .Đ▮.Å.   -                      |
| 0000001E F0 07 00 68 E8 70 240 3     | / 0 104 232              | 112 11110   | 000 00000 | 111 UUUUUUUU U11010UU 111010UU U11100UU 8hép                              |
| 00000024 11 87 05 41 E4 07 17 13     | 5 5 228                  | 7 00010     | 001 10000 | 111 UUUUUUUU UUUUUUU 111UUUUU UUUUUU111 . [.Aa.                           |
| 0000002A 72 25 08 C0 E1 0F 114 3.    | / 8 192 225              | 162 001110  | 010 00100 | 101 00001000 11000000 11100001 00001111 T%.AA.                            |
| 000000000 30 37 7F FC DA AZ 56 53    | 142 252 100              | 124 10000   | 100 00110 | 101 10001110 00011001 00011110 01111100 • • ·                             |
| 00000036 84 13 8E 19 1E 7C 132 2.    | 1 27 185 51              | 75 10111    | 100 00010 | 000 00011011 10111001 00011110 01111100 1.1.1                             |
| 00000042 B8 C6 49 57 58 1C 184 19    | 3 73 87 88               | 28 10111    | 000 11000 | 110 01001001 01010111 01011000 0001011 010010                             |
| 00000048 EB 8E AB B8 68 DF 235 142   | 2 171 184 104            | 223 11101   | 011 10001 | 110 10101011 10111000 01101000 11011111 EL« bB                            |
| 0000004E 77 58 C7 61 D5 53 119 88    | 3 199 97 213             | 83 01110    | 111 01011 | 000 11000111 01100001 11010101 01010011 wXcaÕS                            |
| 00000054 69 54 F7 18 62 3C 105 84    | 4 247 24 98              | 60 01101    | 001 01010 | 100 11110111 00011000 01100010 00111100   iT÷.b<                          |
| 0000005A 7C AF 55 23 69 12 124 175   | 5 85 35 105              | 18 01111    | 100 10101 | 111 01010101 00100011 01101001 00010010   <sup>-</sup> U#i.               |
| 00000060 5E 4D D4 05 EE 4D 94 73     | 7 212 5 238              | 77 01011:   | 110 01001 | 101 11010100 00000101 11101110 01001101   ^MÔ.îM                          |
| Addr: 00000030 Hex: 38 Dec: 56 H     | Bin: 00111000            | Ascii: 8    | Length:   | BC                                                                        |

### Audio PES

| ۹ 🛛 🦉 Hex                                                                                                    | Viewer                       |                                       |                     |             |                                                                                                    | ⊳ × |
|----------------------------------------------------------------------------------------------------|------------------------------|---------------------------------------|---------------------|-------------|----------------------------------------------------------------------------------------------------|-----|
| Tables: Any                                                                                                    | - Section: 0                 | Get Section Get Next                  | - + 00:             | 1/050 TP Mo | de 📮                                                                                                    |     |
| Parameter                                                                                                    |                              | Value                                 | Address             | Length      | Description                                                                                                    |     |
| 🖃 🍦 PID: 03                                                                                                    | 320 [PE5 -> Audio]           |                                       | 0x0000,0            | 0x150E,0    | (1598 nodes in 4 levels)                                                                                        | ~   |
| = star                                                                                                    | rt_code_id                   | 0×000001C0                            | 0x0000,0            | 0x0004,0    | Audio                                                                                                    |     |
| = PES                                                                                                    | 5_packet_length              | 0×1508 (5384)                         | 0x0004,0            | 0x0002,0    |                                                                                                    |     |
| = 10                                                                                                    |                              | '10'                                  | 0×0006,0            | 0×0000,2    |                                                                                                    |     |
| = PES                                                                                                    | 5_scrambling_control         | '00'                                  | 0x0006,2            | 0x0000,2    | No scrambling of PES packet payload                                                                             |     |
| = PES                                                                                                    | 5_priority                   | '0'                                   | 0x0006,4            | 0x0000,1    | Normal priority                                                                                                 |     |
| = dat/                                                                                                    | a_alignment_indicator        | '1'                                   | 0x0006,5            | 0x0000,1    | PES packet header is immediately followed by the ES                                                             |     |
| cop                                                                                                    | yright                       | '0'                                   | 0x0006,6            | 0×0000,1    | Not defined if the associated PES packet payload is protected by copyright                                      |     |
| ···· = orig                                                                                                    | jinal_or_copy                | '1'                                   | 0x0006,7            | 0×0000,1    | Contents of the associated PES packet payload is an original                                                    |     |
| = PTS                                                                                                    | 5_DTS_flags                  | '10'                                  | 0x0007,0            | 0x0000,2    | PTS fields shall be present                                                                                     |     |
| = ESC                                                                                                    | CR_flag                      | '0'                                   | 0x0007,2            | 0×0000,1    | No ESCR fields are present                                                                                      |     |
| = ES_                                                                                                    | _rate_flag                   | '0'                                   | 0x0007,3            | 0×0000,1    | No ES_rate field is present                                                                                     |     |
| DSM                                                                                                    | M_trick_mode_flag            | '0'                                   | 0x0007,4            | 0x0000,1    | No trick mode field is present                                                                                  | =   |
| = add                                                                                                    | litional_copy_info_flag      | '0'                                   | 0x0007,5            | 0×0000,1    | No additional_copy_info field is present                                                                        |     |
| = PES                                                                                                    | 5_CRC_flag                   | '0'                                   | 0x0007,6            | 0x0000,1    | No CRC field is present                                                                                         |     |
| = PES                                                                                                    | 5_extension_flag             | '0'                                   | 0x0007,7            | 0x0000,1    | No extension field is present                                                                                   |     |
| = PES                                                                                                    | 5_header_data_length         | 0×05 (5)                              | 0x0008,0            | 0x0001,0    |                                                                                                    |     |
| 🚊 🔶 PTS                                                                                                    | 5                            |                                       | 0x0009,0            | 0x0005,0    | (hh:mm:ss.ms) 10:10:57.926 <= Time: 36657.925711 sec <= PTS: 3299213314                                         |     |
| 0                                                                                                    | 0010                         | '0010'                                | 0x0009,0            | 0x0000,4    |                                                                                                    |     |
| 0                                                                                                    | PTS [3230]                   | 0x03 (3)                              | 0x0009,4            | 0x0000,3    |                                                                                                    |     |
| 0                                                                                                    | marker_bit                   | '1'                                   | 0x0009,7            | 0x0000,1    |                                                                                                    |     |
| 0                                                                                                    | PTS [2915]                   | 0x094C (2380)                         | 0x000A,0            | 0x0001,7    |                                                                                                    |     |
| 0                                                                                                    | marker_bit                   | '1'                                   | 0x000B,7            | 0x0000,1    |                                                                                                    |     |
| 0                                                                                                    | PTS [140]                    | 0x0002 (2)                            | 0x000C,0            | 0x0001,7    |                                                                                                    |     |
| 🖬                                                                                                    | marker_bit                   | '1'                                   | 0x000D,7            | 0×0000,1    |                                                                                                    |     |
| 🗄 🌩 MP                                                                                                    | EG-1 AUDIO                   |                                       | 0×000E,0            | 0x0300,0    | frame duration = 24.0 ms, frame_size = 0x300 (768)                                                              |     |
| 🖃 🌩 MP                                                                                                    | EG-1 AUDIO                   |                                       | 0x030E,0            | 0x0300,0    | frame duration = 24.0 ms, frame_size = 0x300 (768)                                                              |     |
| 🖨 ·· 🌩                                                                                                    | header()                     |                                       | 0x030E,0            | 0x0004,0    |                                                                                                    |     |
|                                                                                                    | <ul> <li>syncword</li> </ul> | 0×FFF (4095)                          | 0x030E,0            | 0x0001,4    |                                                                                                    |     |
|                                                                                                    | · = ID                       | '1'                                   | 0x030F,4            | 0x0000,1    | MPEG-1                                                                                                    |     |
|                                                                                                    | - = layer                    | 0x2 (2)                               | 0x030F,5            | 0x0000,2    | Layer II                                                                                                    |     |
|                                                                                                    | protection_bit               | '0'                                   | 0x030F,7            | 0×0000,1    | Redundancy                                                                                                    |     |
|                                                                                                    | bitrate_index                | 0xC (12)                              | 0x0310,0            | 0x0000,4    | 256 kBit/s                                                                                                    |     |
|                                                                                                    | sampling_frequency           | 0×1 (1)                               | 0x0310,4            | 0x0000,2    | 48 kHz                                                                                                    |     |
|                                                                                                    | padding_bit                  | '0'                                   | 0x0310,6            | 0×0000,1    | No Padding                                                                                                    |     |
|                                                                                                    | private_bit                  | '0'                                   | 0x0310,7            | 0×0000,1    |                                                                                                    |     |
|                                                                                                    | mode                         | 0×0 (0)                               | 0x0311,0            | 0x0000,2    | Stereo                                                                                                    |     |
|                                                                                                    | mode_extension               | 0×0 (0)                               | 0x0311,2            | 0x0000,2    | No usage (only for mode = Joint stereo)                                                                         |     |
|                                                                                                    | copyright                    | '0'                                   | 0x0311,4            | 0×0000,1    | No copyright                                                                                                    |     |
|                                                                                                    | original_copy                | 'T'                                   | 0x0311,5            | 0×0000,1    | Original                                                                                                    |     |
|                                                                                                    | emphasis                     | 0x0 (0)                               | 0x0311,6            | 0x0000,2    | None                                                                                                    |     |
| <u></u> <u></u> <u></u> <u></u> <u></u> <u></u> <u></u> <u></u> <u></u> <u></u> <u></u> <u></u> <u></u> <u></u> | error_check()                |                                       | 0x0312,0            | 0x0002,0    |                                                                                                    |     |
|                                                                                                    | audio_data()                 |                                       | 0x0314,0            | 0x00/4,4    |                                                                                                    |     |
| 9                                                                                                    | allocation                   | -1                                    | 0x0314,0            | UXUU16,0    | the second second second second second second second second second second second second second second second se |     |
|                                                                                                    | allocation[cn:U][sp: u       | J] 13                                 | UXU314,0            | UXUUUU,4    | q_i=14 : 16383 quantization levels, no sample grouping                                                          |     |
|                                                                                                    | allocation[cn:1][sp: u       | J] 13                                 | UXU314,4            | UXUUUU,4    | q_i=14 : 16383 quantization levels, no sample grouping                                                          |     |
|                                                                                                    | allocation[ch:uj[sb: ]       | 1] 4                                  | 0x0315,0            | UXUUUU,4    | q_i= 5 : 31 quantization levels, no sample grouping                                                             |     |
|                                                                                                    | allocation[cn:1][su: )       |                                       | UXU315,4            | UXUUUU,4    | q_i= 7 : 127 quantization levels, no sample grouping                                                            |     |
|                                                                                                    | allocation[cn:0][su: 2       | 2] 4                                  | UXU316,0            | UXUUUU,4    | q_i= 5 : 31 quantization levels, no sample grouping                                                             |     |
|                                                                                                    | allocation[cn:1][su: 2       | 2] 4                                  | UXU315,4            | 0×0000,4    | q_i= 5 : 31 quantization levels, no sample grouping                                                             |     |
|                                                                                                    | allocation[tri:0][so: a      | 3] 6                                  | UXU317,0            | UX0000,+    | q_= 5 : 31 quantization levels, no sample grouping                                                              |     |
| Display:                                                                                                    | Hex Dec                      | Binair 🗹 Ascii Addre                  | ss Size:            | 04x 08      | 3x O 16x 💿 Auto                                                                                                 | ^   |
| 000002FA                                                                                                    | 00 54 E8 74 51 3             | 6 0 84 232 116                        | 81 54 0             | 00000000 0  | 1010100 11101000 01110100 01010001 0011011                                                                      |     |
| 00000300                                                                                                    | 12 A1 81 AD 68 5             | D 18 161 129 173 1                    | .07 93 U            | 0010010 1   | 0100001 10000001 10101101 01101011 01011101                                                                     |     |
| 00000306                                                                                                    | 16 31 Eb BE B3 8             |                                       | 79 129 0            | 0010110 0   | 0110001 11100110 10111110 101100100 00000100 .18%*                                                              |     |
| 00000300                                                                                                    | 98 UU FF FC C4 U             | 4 152 U 255 252 1<br>2 140 101 221 70 | 96 4 1              | 10011000 0  | UUUUUUU 11111111 11111100 11000100 01000100                                                                     |     |
| 00000312                                                                                                    | 95 65 DD 46 44 6             | 6 149 101 221 70<br>00 00 00 00       | 58 102 1<br>51 51 0 | 10010101 0  | 1100101 11011101 01000110 01000100 01100110 [ETFD1                                                              |     |
| 00000316                                                                                                    | 22 24 92 49 24 9             | 2 51 36 146 73                        | 26 146 0            | 011010101 0 | 1010101 01010101 01010101 00110011 00110011 000000                                                              |     |
| 00000011                                                                                                    | 33 24 72 47 24 7             | 2 31 30 140 73                        | 30 140 3            | JUII0011 3  |                                                                                                    |     |
| Addr: 000                                                                                                    | )00310 Hex: C4 D             | ec: 196 Bin: 110001                   | .00 Ascii           | i: A Leng   | th: 150E                                                                                                    | ~   |

### Video PES

| 4 Hex Viewer                     |                        |          |              |                                                                                      | ⊳ × |
|----------------------------------|------------------------|----------|--------------|--------------------------------------------------------------------------------------|-----|
| Tables: Any - Section: 0         | Get Section   Get Next | - + 00   | 06/050 TP Mo | de 📕                                                                                 | _   |
| Parameter                        | Value                  | Address  | Length       | Description                                                                          |     |
| 🖃 🍁 PID: 0310 [PES -> Video]     |                        | 0x0000,0 | 0×109DF      | . (207 nodes in 2 levels)                                                            | ^   |
| = start_code_id                  | 0×000001E0             | 0x0000,0 | 0x0004,0     | Video                                                                                |     |
| = PES_packet_length              | 0×0000 (0)             | 0x0004,0 | 0x0002,0     |                                                                                      |     |
| = 10                             | '10'                   | 0x0006,0 | 0x0000,2     |                                                                                      |     |
| PES_scrambling_control           | '00'                   | 0x0006,2 | 0x0000,2     | No scrambling of PES packet payload                                                  |     |
| PES_priority                     | '1'                    | 0x0006,4 | 0x0000,1     | Higher priority                                                                      |     |
| a data_alignment_indicator       | '0'                    | 0x0006,5 | 0×0000,1     | Not defined if the ES is immediately following the PES packet header                 |     |
| = copyright                      | '0'                    | 0x0006,6 | 0×0000,1     | Not defined if the associated PES packet payload is protected by copyright           |     |
| = original_or_copy               | '0'                    | 0x0006,7 | 0×0000,1     | Contents of the associated PES packet payload is a copy                              |     |
| = PTS_DTS_flags                  | '11'                   | 0×0007,0 | 0x0000,2     | Both the PTS and PTS fields shall be present                                         |     |
| = ESCR_flag                      | '0'                    | 0x0007,2 | 0×0000,1     | No ESCR fields are present                                                           |     |
| = ES_rate_flag                   | '0'                    | 0x0007,3 | 0×0000,1     | No ES_rate field is present                                                          |     |
| DSM_trick_mode_flag              | '0'                    | 0x0007,4 | 0×0000,1     | No trick mode field is present                                                       |     |
| = additional_copy_info_flag      | '0'                    | 0x0007,5 | 0×0000,1     | No additional_copy_info field is present                                             |     |
| = PES_CRC_flag                   | '0'                    | 0×0007,6 | 0×0000,1     | No CRC field is present                                                              |     |
| PES_extension_flag               | '0'                    | 0x0007,7 | 0×0000,1     | No extension field is present                                                        |     |
| PES_header_data_length           | 0×0B (11)              | 0x0008,0 | 0×0001,0     |                                                                                      | =   |
| i∎… I∳ PTS                       |                        | 0x0009,0 | 0×0005,0     | (hh:mm:ss.ms) 10:10:48.491 <= Time: 36648.490622 sec <= PTS: 3298364156              |     |
| i∎… III DTS                      |                        | 0x000E,0 | 0×0005,0     | (hh:mm:ss.ms) 10:10:48.371 <= Time: 36648.370622 sec <= DTS: 3298364156              |     |
| = stuffing_byte                  |                        | 0x0013,0 | 0x0001,0     |                                                                                      |     |
| 🚊 🚸 Sequence Header (SQH)        |                        | 0x0014,0 | 0x004C,0     |                                                                                      |     |
| = start_code_id                  | 0×000001B3             | 0x0014,0 | 0x0004,0     | sequence_header_code                                                                 |     |
| horizontal_size_value            | 0x2D0 (720)            | 0x0018,0 | 0x0001,4     |                                                                                      |     |
| vertical_size_value              | 0x240 (576)            | 0x0019,4 | 0x0001,4     |                                                                                      |     |
| = aspect_ratio_information       | 0x02 (2)               | 0x001B,0 | 0x0000,4     | Display Aspect Ratio (DAR) is 4+3                                                    |     |
| frame_rate_code                  | 0x03 (3)               | 0x001B,4 | 0x0000,4     | 25 frames/sec                                                                        |     |
| = bit_rate_value                 | 0x927C (37500)         | 0x001C,0 | 0x0002,2     |                                                                                      |     |
| = marker_bit                     | 11                     | 0x001E,2 | 0x0000,1     |                                                                                      |     |
| vbv_buffer_size_value            | 0×70 (112)             | 0x001E,3 | 0x0001,2     |                                                                                      |     |
| constrained_parameters_flag      | '0'                    | 0x001F,5 | 0x0000,1     | This flag (used in ISO/IEC 11172-2) has no meaning in this specification and shall h |     |
| Ioad_intra_quantiser_matrix      | '0'                    | 0x001F,6 | 0x0000,1     | intra_quantizer_matrix() is NOT present                                              |     |
| 🔤 💷 load_non_intra_quantiser_ma  | itrix '1'              | 0x001F,7 | 0x0000,1     | non_intra_quantiser_matrix() IS present                                              |     |
| 🛄 🗉 non_intra_quantiser_matrix   |                        | 0x0020,0 | 0x0040,0     |                                                                                      |     |
| 🛓 🍁 Sequence Header Extension    | (SQX)                  | 0x0060,0 | 0x000A,0     |                                                                                      |     |
| 🚊 🐳 Group of Pictures Header (GF | чн)                    | 0x006A,0 | 0x0008,0     |                                                                                      |     |
| 🚊 < Picture Header (PCH)         |                        | 0x0072,0 | 0x0008,0     |                                                                                      |     |
| = start_code_id                  | 0×00000100             | 0x0072,0 | 0x0004,0     | picture_header_code                                                                  |     |
| e temporal_reference             | 0x02 (2)               | 0x0076,0 | 0x0001,2     |                                                                                      |     |
| picture_coding_type              | 0×01 (1)               | 0x0077,2 | 0×0000,3     | Intra-coded (I)                                                                      |     |
| = vbv_delay                      | 0xFFFF (65535)         | 0x0077,5 | 0x0002,0     | => vbv_delay time: 0.728167 sec                                                      |     |
| = extra_bit_picture              | '0'                    | 0x0079,5 | 0×0000,1     |                                                                                      |     |
| zero_bits                        |                        | 0x0079,6 | 0x0000,2     |                                                                                      |     |
| 🖶 🌩 Picture Coding Extension (PC | X)                     | 0x007A,0 | 0×0009,0     |                                                                                      |     |
| i → Slice 1 (SLI)                |                        | 0x0083,0 | 0x0924,0     |                                                                                      |     |
| 🖮 🌩 Slice 2 (SLI)                |                        | 0x09A7,0 | 0x0714,0     |                                                                                      |     |
| i → → Slice 3 (SLI)              |                        | 0x10BB,0 | 0x077C,0     |                                                                                      |     |
| 🖮 🌩 Slice 4 (SLI)                |                        | 0x1837,0 | 0×09D0,0     |                                                                                      |     |
| 🖮 🍁 Slice 5 (SLI)                |                        | 0x2207,0 | 0x08BC,0     |                                                                                      |     |
| 🖮 🌩 Slice 6 (SLI)                |                        | 0x2AC3,0 | 0×0794,0     |                                                                                      |     |
| 🖻 🌩 Slice 7 (SLI)                |                        | 0x3257,0 | 0x0828,0     |                                                                                      | _   |
| 🖮 🍁 Slice 8 (SLI)                |                        | 0x3A7F,0 | 0x098C,0     |                                                                                      | ~   |
| Display: 🗹 Hex 🗹 Dec 🔽 E         | Binair 🗹 Ascii Addre   | ss Size: | 04x 08       | 8x O 16x O Auto                                                                      | ~   |
| 000000000 00 00 01 E0 00 0       | 0 0 0 1 224            | 0 0      | 00000000     | 00000000 0000001 11100000 00000000 000000                                            |     |
| 000000006 88 C0 0B 37 12 6       | 5 136 192 11 55        | 18 101   | 10001000     | 11000000 00001011 00110111 00010010 01100101 A.7.e                                   | э   |
| 00000000C 15 F9 17 12 63 C       | 21 249 23 18           | 99 193   | 00010101     | 11111001 00010111 00010010 01100011 11000001 .ùc/                                    | 1   |
| 000000012 99 FF 00 00 01 E       | 33 153 255 0 0         | 1 179    | 10011001     | 11111111 0000000 0000000 0000001 10110011 🛛 🐺 3                                      | 3   |
| 000000018 2D 02 40 23 24 9       | 9F 45 2 64 35          | 36 159   | 00101101     | 00000010 01000000 0010 <mark>0011</mark> 00100100 10011111@ <b>#</b> \$              | 1   |
| 00000001E 23 81 10 11 11 1       | 3 35 129 16 17         | 17 19    | 00100011     | 10000001 00010000 00010001 00010001 0001001                                          |     |
| 000000024 12 13 14 14 14 1       | 4 18 19 20 20          | 20 20    | 00010010     | UUU1UU11 00010100 00010100 00010100 00010100                                         |     |
| Addr: 00000001B Hex: 23 I        | Dec: 35 Bin: 00100     | 011 Asc  | ii:#Len      | gth: 109DF                                                                           | ~   |

### Sections

| 4 👑 Hex Viewer                                                                                          |                 |           |                          |                                            | ⊳ × |
|----------------------------------------------------------------------------------------------------|-----------------|-----------|--------------------------|--------------------------------------------|-----|
| Tables: Any 🔹 Section: 0 🕨 Get Section 🕨 Get Next 💻 💠 005/100                                           | TP Mode 🛛 📘     |           |                          |                                            |     |
| Parameter                                                                                               | Value           | Addres    | s Length                 | Description                                |     |
| 🖃 🌵 PID: 0200 [SEC -> PMT]                                                                              |                 | 0×0000,   | 0 0x0107,0               | (337 nodes in 5 levels)                    | ~   |
| = table_id                                                                                              | 0x02 (2)        | 0×0000,   | 0 0x0001,0               | Program Map Table                          |     |
| = section_syntax_indicator                                                                              | '1'             | 0x0001,   | 0 0×0000,1               |                                            |     |
| ····· • '0'                                                                                             | '0'             | 0×0001,   | 1 0x0000,1               | Shall be set to '0'                        |     |
| reserved                                                                                                | '11'            | 0×0001,   | 2 0x0000,2               |                                            |     |
| section_length                                                                                          | 0×104 (260)     | 0×0001,   | 4 0x0001,4               |                                            |     |
| program_number                                                                                          | 0x6D67 (28007)  | UXUUU3,   | U UXUUU2,U               |                                            |     |
| reserved                                                                                                | 11              | UXUUU5,I  | 0 0x0000,2               |                                            |     |
| version_number                                                                                          | 0x03 (3)        | UXUUU5,   | Z UXUUUU,5               | The Table cent is surrently applicable     |     |
|                                                                                                    | 1               | 0x0005,   | 7 UXUUUU,I<br>0 0×0001.0 | The Table sericis currently applicable     | e   |
| section_number                                                                                          | 0×00 (0)        | 0×0000,   | 0 0×0001,0               |                                            |     |
|                                                                                                    | 1111            | 0×0007,   | 0 0×0001,0               |                                            |     |
| PCR PID                                                                                                 | 0×0002 [0210]   | 0×0008.3  | 3 0x0001.5               |                                            |     |
|                                                                                                    | '1111'          | 0×0004.   | 0 0x0000.4               |                                            |     |
| program info length                                                                                     | 0×00 (0)        | 0×000A.   | 4 0x0001.4               |                                            |     |
| Elementary Streams                                                                                      |                 | 0×000C,   | 0 0x00F7.0               |                                            |     |
| Elementary Stream - MPEG-2 Video (ISO/IEC 13818-2)                                                      |                 | 0×000C,   | 0 0x000B,0               |                                            |     |
| stream type                                                                                             | 0x02 (2)        | 0x000C,   | 0 0x0001,0               | MPEG-2 Video (ISO/IEC 13818-2)             |     |
| reserved                                                                                                | '111'           | 0×000D,   | 0 0x0000,3               |                                            |     |
| = elementary_PID                                                                                        | 0×00D2 [0210]   | 0×000D,   | 3 0x0001,5               |                                            |     |
| ···· = reserved                                                                                         | '1111'          | 0x000F,   | 0 0x0000,4               |                                            |     |
| ES_info_length                                                                                          | 0×0006 (6)      | 0x000F,   | 4 0x0001,4               |                                            |     |
| 🖃 🌩 ES Info Descriptor(s)                                                                               |                 | 0x0011,   | 0 0x0006,0               |                                            |     |
| 🖅 🍁 STD Descriptor                                                                                      |                 | 0x0011,   | 0 0x0003,0               |                                            | =   |
| 🖮 🍁 Stream Identifier Descriptor                                                                        |                 | 0x0014,   | 0 0x0003,0               |                                            |     |
| 🖃 🌵 Elementary Stream - MPEG-1 Audio (ISO/IEC 11172)                                                    |                 | 0x0017,   | 0 0x000E,0               |                                            |     |
| stream_type                                                                                             | 0×03 (3)        | 0x0017,   | 0 0x0001,0               | MPEG-1 Audio (ISO/IEC 11172)               |     |
| ····                                                                                                    | '111'           | 0×0018,   | 0 0×0000,3               |                                            |     |
| elementary_PID                                                                                          |                 | UXUU18,   | 3 UXUUU1,5               |                                            |     |
| = EC info locath                                                                                        | 0~0000 (0)      | 0×001A,   | 0 0x0000,4               |                                            |     |
| ES_INIO_lengui                                                                                          | 0x0009(9)       | 0x001A,   | 9 0x0001,9               |                                            |     |
| Stream Identifier Descriptor                                                                            |                 | 0×001C,   | 0 0,0009,0               |                                            |     |
| ISO 639 Language Descriptor                                                                             |                 | 0x001C,   | 0 0×0006.0               |                                            |     |
| - descriptor tag                                                                                        | 0×0A (10)       | 0×001F.   | 0 0×0001.0               | ISO 639 Janguage descriptor                |     |
| - descriptor length                                                                                     | 0x04 (4)        | 0x0020.   | 0 0x0001.0               | 100_001_01.gb0g0_0010.pt0.                 |     |
| ISO 639 language code                                                                                   | "deu"           | 0x0021,   | 0 0x0003,0               | German                                     |     |
| audio type                                                                                              | 0×01 (1)        | 0x0024,   | 0 0x0001,0               | Clean effect                               |     |
| 🗉 🌵 Elementary Stream - PES private data (ISO/IEC 13818-1)                                              |                 | 0x0025,   | 0 0x002E,0               |                                            |     |
| 🐵 🌵 Elementary Stream - MPEG-1 Audio (ISO/IEC 11172)                                                    |                 | 0x0053,   | 0 0x000E,0               |                                            |     |
| 🖃 🌵 Elementary Stream - PES private data (ISO/IEC 13818-1)                                              |                 | 0x0061,   | 0 0x0017,0               |                                            |     |
| 🖅 🌵 Elementary Stream - Private_sections (ISO/IEC 13818-1)                                              |                 | 0x0078,   | 0 0x000D,0               |                                            |     |
| 🖮 🍁 Elementary Stream - DSM-CC U-N messages (ISO/IEC 13818-6 type B)                                    |                 | 0×0085,   | 0 0x0015,0               |                                            |     |
| 🖮 🍁 Elementary Stream - DSM-CC U-N messages (ISO/IEC 13818-6 type B)                                    |                 | 0×009A,   | 0 0x0015,0               |                                            |     |
| 🖮 🍁 Elementary Stream - DSM-CC U-N messages (ISO/IEC 13818-6 type B)                                    |                 | 0×00AF,   | 0 0x0015,0               |                                            |     |
|                                                                                                    |                 | 0x00C4,   | 0 0x0015,0               |                                            |     |
|                                                                                                    |                 | 0×00D9,   | 0 0x0015,0               |                                            |     |
| H → Elementary Stream - DSM-CC U-N messages (ISU/IEC 13818-6 type B)                                    |                 | UXUUEE,   | 0 0x0015,0               |                                            |     |
| ····· ■ CRC_32                                                                                          | UXB2314761      | UXU1U3,   | U UXUUU4,U               |                                            |     |
|                                                                                                    |                 |           |                          |                                            |     |
| Display: 🗹 Hex 🗹 Dec 🗹 Binair 🔽 Ascii Address Size: 🔿 4x                                                | $O8 \times O16$ | ix 💿 Auto |                          |                                            | ^   |
| 00000000 02 B1 04 6D 67 C7 2 177 4 109 103 199 00000                                                    | 010 10110001    | 00000100  | 01101101 01              | .100111 11000111 .±.mg                     | ç 🗆 |
| 00000006 00 00 E0 D2 F0 00 0 0 224 210 240 0 00000                                                      |                 | 11100000  | 11010010 11              | .110000 00000000àOð                        | •   |
| 000000000 02 E0 D2 E0 06 11 2 224 210 240 6 17 00000<br>00000012 01 EE E2 01 01 02 1 255 02 1 1 2 00000 |                 | 11010010  | 11110000 00              | 000001 00000011 .aOa.                      | •   |
| 00000012 01 FF 52 01 01 03 1 255 82 1 1 3 00000<br>00000018 F0 DC F0 09 52 01 224 220 240 9 82 1 11100  |                 | 11110000  | 00000001 00              | 010010 00000011 .yk<br>010010 00000001 .yk | •   |
| 0000001E 02 0A 04 64 65 75 2 10 4 100 101 117 00000                                                     | 010 00001010    | 00000100  | 01100100 01              | 100101 01110101                            | u   |
| 00000024 01 06 E0 E6 F0 29 1 6 224 230 240 41 00000                                                     | 001 00000110    | 11100000  | 11100110 11              | .110000 00101001àæð                        | )   |
|                                                                                                    |                 |           |                          |                                            |     |

### SCTE-35 (ad-insertion)

| 4 🛛 👹 He   | ex Viewer                      |                    |           |             | ★ 4                                                          |
|------------|--------------------------------|--------------------|-----------|-------------|--------------------------------------------------------------|
| Tables: _A | Any                            | n 🕨 Get Next 🛛 🖛 🕂 | 0002/0002 | TP Mode Ext | ended Mode                                                   |
| Parameter  |                                | Value              | Address   | Length      | Description                                                  |
|            | : 0035 [SEC -> SCTE-35]        |                    | 0x0000,0  | 0x0023,0    | (32 nodes in 3 levels)                                       |
| = t        | table_id                       | 0xFC (252)         | 0x0000,0  | 0x0001,0    | SCTE 35                                                      |
| = s        | section_syntax_indicator       | '0'                | 0x0001,0  | 0x0000,1    |                                                              |
| = p        | private_indicator              | .0,                | 0x0001,1  | 0x0000,1    |                                                              |
| = r        | reserved                       | '11'               | 0x0001,2  | 0x0000,2    |                                                              |
| = S        | section_length                 | 0x20 (32)          | 0x0001,4  | 0x0001,4    |                                                              |
| P          | protocol_version               | 0                  | 0x0003,0  | 0x0001,0    |                                                              |
| ···· = e   | encrypted_packet               | 0                  | 0x0004,0  | 0x0000,1    | no part of this message is encrypted                         |
| ···· = e   | encryption_algorithm           | 0                  | 0x0004,1  | 0x0000,6    | No encryption                                                |
| P          | pts_adjustment                 | 0x0000000          | 0x0004,7  | 0x0004,1    | => Time: 0.000000 sec => (hh:mm:ss.ms) 00:00:00.000          |
| ···· • •   | cw_index                       | 0x00 (0)           | 0x0009,0  | 0x0001,0    |                                                              |
| = r        | reserved                       | 0x0FFF (4095)      | 0x000A,0  | 0x0001,4    |                                                              |
| ···· 🗉 S   | splice_command_length          | 0x0FFF (4095)      | 0x000B,4  | 0x0001,4    |                                                              |
| 🗉 S        | splice_command_type            | 0x05 (5)           | 0x000D,0  | 0x0001,0    | splice_insert                                                |
| 📄 🌳 s      | splice_insert                  |                    | 0x000E,0  | 0x000F,0    |                                                              |
|            | splice_event_id                | 0x00000401 (1025)  | 0x000E,0  | 0x0004,0    |                                                              |
|            | splice_event_cancel_indicator  | 0                  | 0x0012,0  | 0x0000,1    |                                                              |
|            | reserved                       | 0x7F (127)         | 0x0012,1  | 0x0000,7    |                                                              |
|            | out_of_network_indicator       | 0                  | 0x0013,0  | 0x0000,1    | splice event is an opportunity to return to the network feed |
| 1          | program_splice_flag            | 1                  | 0x0013,1  | 0x0000,1    | Program Splice Point                                         |
|            | duration_flag                  | 0                  | 0x0013,2  | 0x0000,1    | no break_duration()                                          |
|            | splice_immediate_flag          | 0                  | 0x0013,3  | 0x0000,1    | presence of the splice_time() field                          |
|            | reserved                       | 0x0F (15)          | 0x0013,4  | 0x0000,4    |                                                              |
| <u> </u>   | splice_time                    |                    | 0x0014,0  | 0x0005,0    | => Time: 1154.208867 sec => (hh:mm:ss.ms) 00:19:14.208       |
|            | time_specified_flag            | 1                  | 0x0014,0  | 0x0000,1    |                                                              |
|            | I reserved                     | 0x3F (63)          | 0x0014,1  | 0x0000,6    |                                                              |
|            | i   pts_time                   | 0x06311061         | 0x0014,7  | 0x0004,1    | => 1ime: 1154.20886/ sec => (hh:mm:ss.ms) 00:19:14.208       |
|            | unique_program_id<br>          | 0x0000 (0)         | 0x0019,0  | 0x0002,0    |                                                              |
|            | avail_num                      | 0                  | 0x001B,0  | 0x0001,0    |                                                              |
|            | avails_expected                | 0                  | 0x001E,0  | 0x0001,0    |                                                              |
| ···· □ 0   | descriptor_loop_length         | 0                  | 0x001D,0  | 0x0002,0    | 600 OK                                                       |
| i 🛛 🌘      | CKC_32                         | 0x45BC5DA4         | 0x001F,0  | 0x0004,0    | CKC UK                                                       |
| Display    | 🗆 🗹 Hex 📃 Dec 📝 Binair 📝       | Ascii Address Size | e: 🔘 4x 🛛 | ⊙8x ⊙1      | 6x 💿 Auto                                                    |
| 0000000    | <b>FC</b> 30 20 00 00 00 00 00 | 11111100 00110000  | 00100000  | 00000000    | 00000000 0000000 00000000 00000000 100                       |
| 0000000    | 0 04 01 75 45 55 06 00 0       |                    | 11111111  | 11111111    | 11111111 UUUUUUUU UUUUUUUUUUUUUUUUUUUU                       |
| 0000001    |                                | 01100001 00000000  | 000000000 | 000000000   | 00000000 00000000 0000000 01000101 a E                       |
| 0000002    | 0 BC 5D A4                     | 10111100 01011101  | 10100100  |             | ¥]¤                                                          |
| Addr: 0    | 0000000 Hex: FC Dec: 252       | Bin: 11111100 Asc  | ii: ü Le  | ength: 23   |                                                              |

| 4 Hex Viewer                           |                        |                         |           | Þ <b>x</b>                                                                                |
|----------------------------------------|------------------------|-------------------------|-----------|-------------------------------------------------------------------------------------------|
| Tables: Any 👻 Section: 0 🕨 Get Section | 🕨 Get Next 📃           | 001/100                 | TP Mode   |                                                                                           |
| Parameter                              | Value                  | Address                 | Length    | Description                                                                               |
| 🖃 🍁 PID: 0021 [MIP]                    |                        | 0x0000,0                | 0x00B8,0  | (21 nodes in 2 levels)                                                                    |
| synchronization_id                     | 0x00 (0)               | 0x0000,0                | 0x0001,0  | SFN synchronization                                                                       |
| ····· = section_length                 | 0x13 (19)              | 0x0001,0                | 0x0001,0  |                                                                                           |
| = pointer                              | 0x0000 (0)             | 0x0002,0                | 0x0002,0  | number of transport packets between the MIP and the first packet of the succeedi $\ldots$ |
| = periodic_flag                        | '1'                    | 0x0004,0                | 0×0000,1  | Periodic insertion: The value of the pointer is not time varying                          |
| future_use                             | '000000000000000'      | 0×0004,1                | 0x0001,7  |                                                                                           |
| synchronization_time_stamp             | 0x50DBE9 (5299177)     | 0×0006,0                | 0×0003,0  | => 529.917700 ms                                                                          |
| = maximum_delay                        | 0x2DC6C0 (3000000)     | 0×0009,0                | 0×0003,0  | => 300.000000 ms                                                                          |
| ia∽∳ tps_mip                           |                        | 0x000C,0                | 0×0004,0  | => Bitrate: 14929411.8 bit/s                                                              |
| constellation                          | 0x02 (2)               | 0x000C,0                | 0x0000,2  | 64-QAM                                                                                    |
| 🗉 hierarchy                            | 0x00 (0)               | 0x000C,2                | 0x0000,3  | non-hierarchical                                                                          |
| = code_rate                            | 0x00 (0)               | 0x000C,5                | 0x0000,3  | 1/2                                                                                       |
| 🦳 🗉 guard_interval                     | 0x03 (3)               | 0×000D,0                | 0x0000,2  | 1/4                                                                                       |
| = transmission_mode                    | 0x01 (1)               | 0x000D,2                | 0x0000,2  | 8k mod                                                                                    |
| 🗉 bandwidth                            | 0x01 (1)               | 0x000D,4                | 0x0000,2  | 8 MHz                                                                                     |
| priority                               | 11                     | 0x000D,6                | 0x0000,1  | Non-hierarchical or High Priority TS                                                      |
| = dvb_h_signalling                     | 0x00 (0)               | 0×000D,7                | 0x0000,2  | Time Slicing not used, MPE-FEC not used                                                   |
| reserved_for_future_use                | '000000000000000'      | 0×000E,1                | 0x0001,7  |                                                                                           |
| individual_addressing_length           | 0x00 (0)               | 0x0010,0                | 0x0001,0  |                                                                                           |
| = crc_32                               | 0xD9B01C1F (365219     | .0x0011,0               | 0x0004,0  |                                                                                           |
| stuffing_bytes                         |                        | 0x0015,0                | 0x00A3,0  |                                                                                           |
|                                        |                        |                         |           |                                                                                           |
|                                        |                        |                         |           |                                                                                           |
| Display: 🗸 Hex 🗹 Dec 🗹 Binair 🗸        | <b>Ascii</b> Address S | ize: 🔿 <b>4</b> x       | ○ 8×      | 🔿 16x 💿 Auto 🔥                                                                            |
| 00000000 00 13 00 00 80 00 0 1         | 9 0 0 128              | 0 000000                | 00 00010  | 011 0000000 0000000 1000000 00000000 .                                                    |
| 00000006 50 DB E9 2D C6 C0 80 21       | 9 233 45 198 1         | 92 010100               | 00 11011  | l011 11101001 00101101 11000110 11000000 PŮé-ÆÀ   📁                                       |
| 0000000C 80 D6 00 00 00 D9 128 21      | 4 0 0 0 2              | 17 <mark>10</mark> 0000 | 00 11010  | )110 0000000 0000000 0000000 11011001 🔲ÖÙ                                                 |
| 00000012 B0 1C 1F FF FF FF 176 2       | 8 31 255 255 2         | 55 101100               | 00 00011  | 100 00011111 1111111 11111111 11111111 *ÿÿÿ                                               |
| 00000018   FF FF FF FF FF FF FF 255 25 | 5 255 255 255 2        | 55 111111               | .11 11111 | 111 1111111 1111111 1111111 1111111   <del>ÿÿÿÿÿ</del>                                    |
| UUUUUU1E FF FF FF FF FF FF 255 25      | 5 255 255 255 2        | 55 111111               | .11 11111 | 111 1111111 1111111 1111111 11111111 ÿÿÿÿÿÿ                                               |
| 00000024 FF FF FF FF FF FF FF 255 25   | 5 255 255 255 2        | 55 111111               | .11 11111 | 1111 1111111 11111111 11111111 11111111                                                   |
| Addr: 00000006 Hex: 50 Dec: 80         | Bin: 01010000          | Ascii: P                | Length:   | 88                                                                                        |

### MIP (used in Single Frequency Networks. DVB-T)

## **27.4 Properties**

• Maximum buffer sizes can be selected.

| Hex Viewer:                                                                       | Hex Viewer: |              |  |  |  |  |  |  |  |  |
|-----------------------------------------------------------------------------------|-------------|--------------|--|--|--|--|--|--|--|--|
| Enable Extended Details (Warning: Complex PES analyzing will introduce wait time) |             |              |  |  |  |  |  |  |  |  |
| Total PES Buffers:                                                                | 50          | (Max. 50)    |  |  |  |  |  |  |  |  |
| Total Section Buffers:                                                            | 100         | (Max. 500)   |  |  |  |  |  |  |  |  |
| Total TS Buffers:                                                                 | 40          | (Max. 10000) |  |  |  |  |  |  |  |  |
|                                                                                   |             |              |  |  |  |  |  |  |  |  |

# **Option 'OD'**

- Burst Viewer
- DSMCC Viewer
- IP Traffic Viewer
- VBI-Cue Viewer
- SCTE-35 Viewer
- UDP Multicast/Unicast Output

## 28 Burst Viewer

### PID repetition appearance analyzing

Burst Viewer gives the appearance of a PID during a defined time interval.

A PID can be chosen via:

- Selecting a PID in the PID tree
- Selecting a service or a component of a service in the Services tree

The visualization can be displayed in two different graph types:

- Repetition
- Histogram

Besides using the pull-down to select between Bar, Time or Pie representation, also the short-keys "1" (Repetition) and "2" (Histogram) will do the graph selection.

| Graph type: Repetition | Use Table: | EIT Schedule A 💌 | Duration: | 1000ms | ▼ Analyze | PID: 0x0012 |
|------------------------|------------|------------------|-----------|--------|-----------|-------------|
|------------------------|------------|------------------|-----------|--------|-----------|-------------|

When multiple tables are available on the selected PID, the appropriate table can be selected via a pull-down menu.

The time duration of the interval can be selected out of:

- 500ms
- 1000ms
- 2000ms
- 5000ms
- 10000ms

Analyzing is started by clicking on the Analyze Button.

## 28.1 Repetition graph

After the analyzing is done, a grid is displayed where the appearance of the selected PID is plotted during the total amount of PID packets in the analyzing duration time.

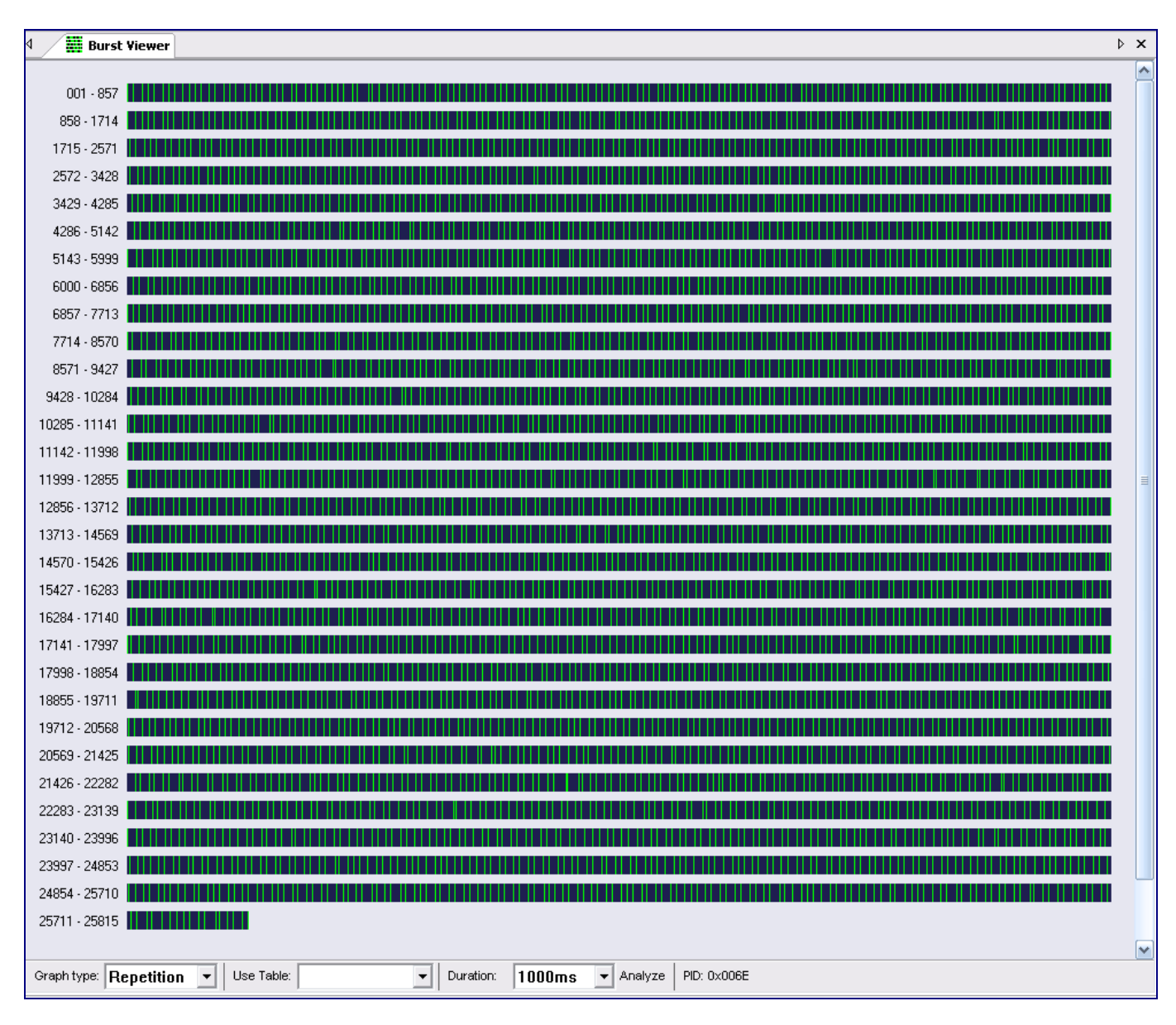

Using the '+' en '-' button on the Numeric pad of your keyboard, enable zoom in and out.

## 28.2 Histogram graph

After the analyzing is done, the histogram is plotted of the appearance of the selected PID during the total amount of PID packets in the analyzing duration time.

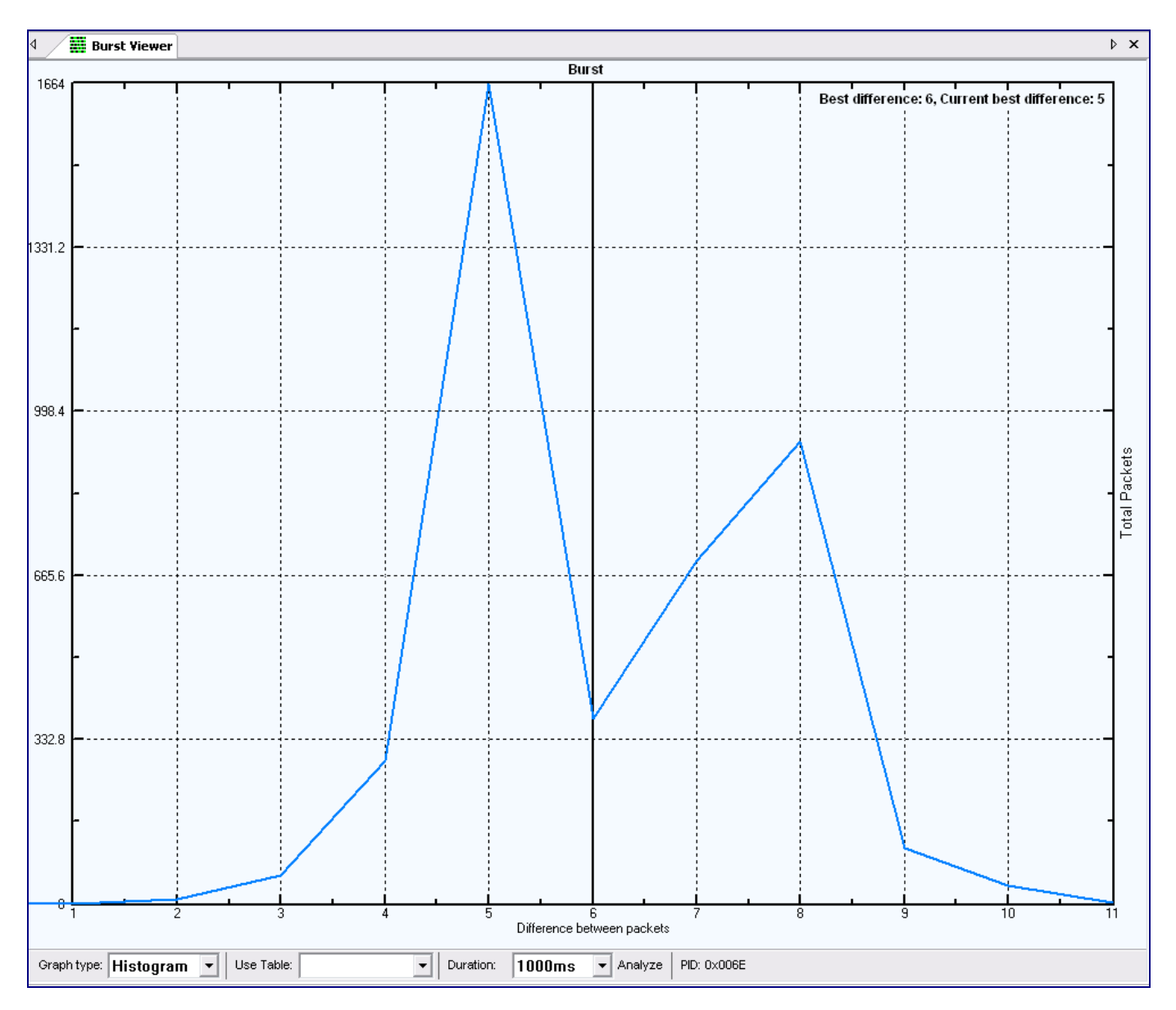

## 28.3 Related Windows

- PIDs
- Services

## **29 DSMCC Viewer**

### **Object Carousel analyzing**

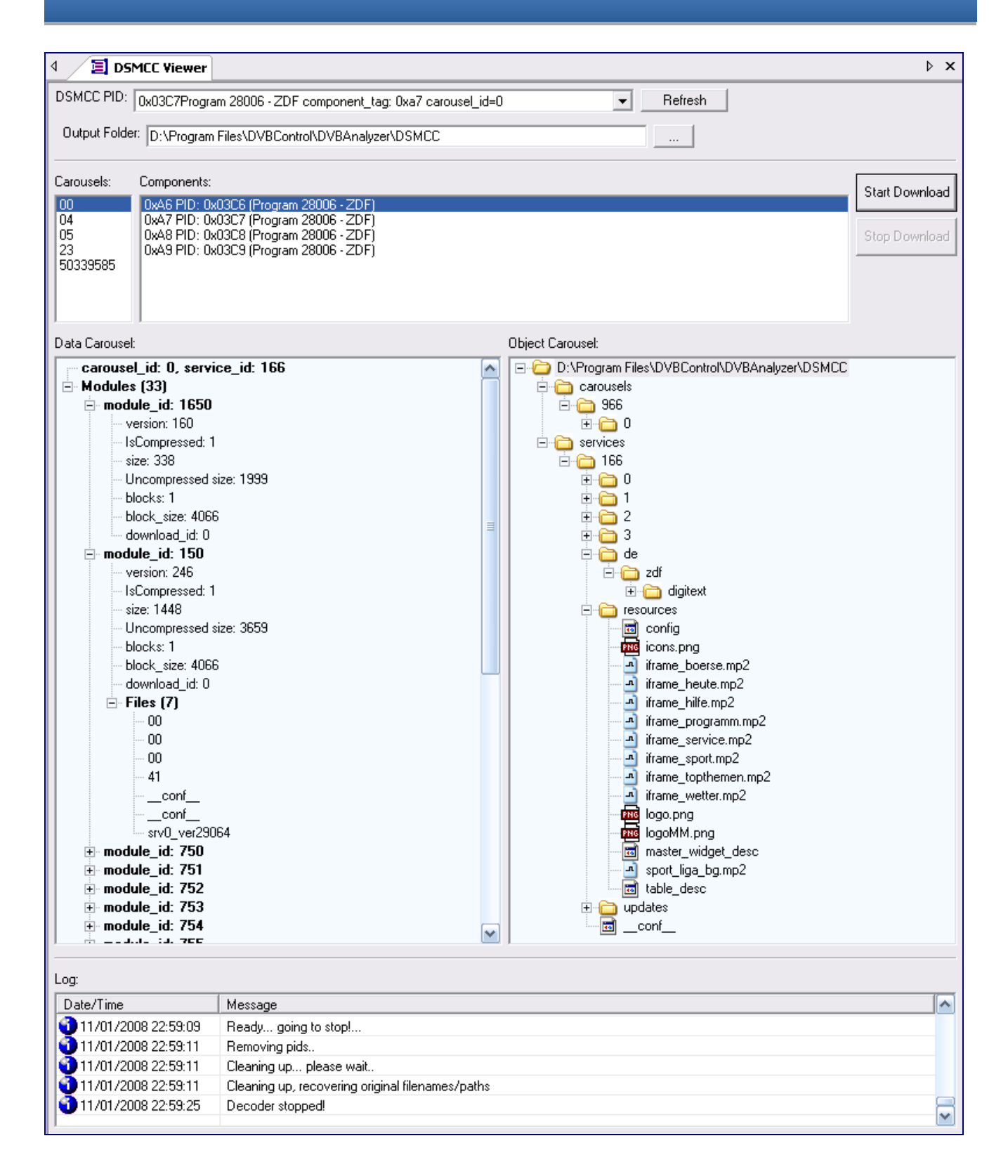

DSM-CC (Digital Storage Media Command and Control) is used for Data and Object Carousel Broadcasting within Transport Streams. DSMCC Viewer enables analysis of the content and structures of the broadcasted carousels.

Different columns show information in the log:

| Filter    | Description                                     |
|-----------|-------------------------------------------------|
| Date/Time | The Date and Time the log message was generated |
| Message   | The Message text                                |

DSM-CC Viewer can be opened more than once!

## **30 IP Traffic Viewer**

### IP Traffic analyzing

### Broadcasted IP Traffic (over DVB) can be viewed and downloaded.

| / +++ IPTrafic Vi | ewer              |         |                |                |          |         |          |                                                 |  |
|-------------------|-------------------|---------|----------------|----------------|----------|---------|----------|-------------------------------------------------|--|
| D: Custom>>       | ▼ 750             | Refresh | tart Stop      | Record to PCap | Stop F   | Record  | Multic   | ast Output                                      |  |
| ents: 281         | ]                 |         |                |                |          |         |          |                                                 |  |
| Source MAC        | Source IP         | Port    | Dest IP        | Port           | Protocol | Packets | Bytes    | Info                                            |  |
| ):d0:b5:b4:ff:50  | 84.22.71.1        | 0       | 41.223.40.237  | 36348          | ICMP     | 1       | 60       | Echo Reply [RFC792]                             |  |
| 0:d0:b5:b4:ff:50  | 74.125.143.26     | 25      | 41.223.41.167  | 4655           | TCP      | 1       | 40       | SMTP                                            |  |
| ):d0:b5:b4:ff:50  | 173.194.70.26     | 25      | 41.223.41.167  | 4656           | TCP      | 1       | 40       | SMTP                                            |  |
| ):d0:b5:b4:ff:50  | 74.125.143.26     | 25      | 41.223.41.167  | 4662           | TCP      | 1       | 40       | SMTP                                            |  |
| ):d0:b5:b4:ff:50  | 74.125.143.26     | 25      | 41.223.41.167  | 4680           | TCP      | 4       | 324      | SMTP                                            |  |
| :d0:b5:b4:ff:50   | 173.194.70.26     | 25      | 41.223.41.167  | 4685           | TCP      | 6       | 465      | SMTP                                            |  |
| ):d0:b5:b4:ff:50  | 74.125.143.26     | 25      | 41.223.41.167  | 4688           | TCP      | 3       | 178      | SMTP                                            |  |
| :d0:b5:b4:ff:50   | 74.125.143.26     | 25      | 41.223.41.167  | 4690           | TCP      | 1       | 44       | SMTP                                            |  |
| :d0:b5:b4:ff:50   | 220.181.12.18     | 25      | 41.223.40.167  | 50124          | TCP      | 5       | 439      | SMTP                                            |  |
| :d0:b5:b4:ff:50   | 192.52.178.30     | 53      | 41.223.43.7    | 1978           | UDP      | 1       | 629      | DNS> Invalid name                               |  |
| :d0:b5:b4:ff:50   | 204.193.144.71    | 53      | 41.223.43.7    | 2790           | UDP      | 1       | 131      | DNS> dal-gtm.explabs.com                        |  |
| :d0:b5:b4:ff:50   | 192.43.172.30     | 53      | 41.223.43.7    | 4683           | UDP      | 1       | 629      | DNS> Invalid name                               |  |
| :d0:b5:b4:ff:50   | 207.171.170.1     | 53      | 41.223.43.3    | 7674           | UDP      | 1       | 275      | DNS> d16d8bxookhhlp.cloudfront.net              |  |
| :d0:b5:b4:ff:50   | 192.43.172.30     | 53      | 41.223.43.7    | 10454          | UDP      | 1       | 629      | DNS> Invalid name                               |  |
| :d0:b5:b4:ff:50   | 199.7.71.186      | 53      | 41.223.43.7    | 12005          | UDP      | 1       | 78       | DNS> crl.verisign.net                           |  |
| :d0:b5:b4:ff:50   | 216.239.34.10     | 53      | 41.223.43.3    | 13308          | UDP      | 1       | 159      | DNS> www.googletagservices.com                  |  |
| :d0:b5:b4:ff:50   | 204.193.144.71    | 53      | 41.223.43.7    | 14207          | UDP      | 1       | 144      | DNS> dal-gtm.explabs.com                        |  |
| :d0:b5:b4:ff:50   | 203.84.209.160    | 53      | 41.223.43.7    | 14828          | UDP      | 1       | 323      | DNS> Invalid name                               |  |
| d0:b5:b4:ff:50    | 192.93.0.4        | 53      | 41.223.43.3    | 19751          | UDP      | 1       | 644      | DNS> Invalid name                               |  |
| d0:b5:b4:ff:50    | 61.111.8.237      | 53      | 41.223.43.3    | 21524          | UDP      | 1       | 98       | DNS> imgcdn.ptvcdn.net                          |  |
| :d0:b5:b4:ff:50   | 205.251.196.138   | 53      | 41.223.43.3    | 21756          | UDP      | 1       | 234      | DNS> dl-client613.dropbox.com                   |  |
| :d0:b5:b4:ff:50   | 192.31.80.30      | 53      | 41.223.43.7    | 28610          | UDP      | 1       | 629      | DNS> Invalid name                               |  |
| :d0:b5:b4:ff:50   | 96, 17, 144, 195  | 53      | 41.223.43.7    | 31599          | UDP      | 1       | 126      | DNS> hbf.cloud.avg.com                          |  |
| :d0:b5:b4:ff:50   | 207, 171, 170, 1  | 53      | 41.223.43.3    | 32105          | UDP      | 1       | 275      | DNS> d3dv5amtp8yhk7.cloudfront.net              |  |
| :d0:b5:b4:ff:50   | 68, 142, 254, 15  | 53      | 41,223,43,7    | 38470          | UDP      | 1       | 104      | DNS> ds-anv-fp3-real.wa1.b.vahoo.com            |  |
| :d0:b5:b4:ff:50   | 216,239,38,10     | 53      | 41,223,43,3    | 38551          | UDP      | 1       | 121      | DNS> partnerad.l.doubleclick.net                |  |
| :d0:b5:b4:ff:50   | 8.8.8.8           | 53      | 41,223,41,3    | 39152          | LIDP     | 1       | 213      | DNS> don 506 vrbagrg. doudfront.net             |  |
| :d0:b5:b4:ff:50   | 204, 193, 144, 71 | 53      | 41,223,43,7    | 43074          | LIDP     | 1       | 144      | DNS> atl-atm explabs.com                        |  |
| :d0:b5:b4:ff:50   | 216 239 34 10     | 53      | 41 223 43 3    | 46705          | LIDP     | 1       | 163      | DNS> partner googleadservices com               |  |
| d0:b5:b4:ff:50    | 204 193 144 71    | 53      | 41 223 43 7    | 52997          | LIDP     | 1       | 123      | DNS> atl-atm evolabs.com                        |  |
| :d0:b5:b4:ff:50   | 204, 193, 144, 71 | 53      | 41 223 43 7    | 53267          |          | 1       | 90       | DNS> bbf doud avg.com                           |  |
| :d0:b5:b4:ff:50   | 64 124 88 34      | 80      | 41 223 41 00   | 2543           | TCP      | 1       | 50       |                                                 |  |
| d0.b5.b4.ff.50    | 00.94.50.72       | 90      | 41 222 42 42   | 2040           | TCP      | 2       | 90       | нттр                                            |  |
| d0.b5.b4.ff.50    | 74 125 222 142    | 80      | 41,223,42,42   | 26202          | TCP      | 2       | 452      | HTTP/1.0.200.0K *image/sif * * 25 bytes         |  |
| d0.b5.b4.ff.50    | 74,123,232,142    | 80      | 41 222 41 00   | 40705          | TCP      | 1       | 52       | HTTP/1.0 200 OK + Image/git + 55 bytes          |  |
| :00:05:04:11:50   | 01.121.00.01      | 80      | 41.223.41.90   | 50117          | TCP      | 1       | 92<br>90 |                                                 |  |
| d0.b5.b4.ff.50    | 212,127,107,123   | 00      | 41 222 102 225 | 50251          | TCP      | 4       | 2425     | HTTP/1 1 200 OK * impos/inco * * 2015 butes     |  |
| 100:00:04:11:50   | 50.04.55.1/       | 00      | 41,223,102,225 | 50251          | TOP      | 4       | 2151     | HTTP/1.1.200 OK * image/jpeg * * 2915 Dytes     |  |
| doub 5:04:11:50   | 90.04.33.40       | 80      | 41.223.41.107  | 51964          | TOP      | 3       | 20121    | HTTP/1.1 200 OK * image/jpeg * * 2680 bytes     |  |
| :00:05:04:11:50   | 90.84.55.48       | 80      | 41.223.41.167  | 51967          | TOP      | 3       | 385/     | HTTP/1.1200 OK * Image/jpeg * * 3388 bytes      |  |
| :au:b5:b4:ff:50   | 194.54.81.54      | 80      | 41.223.40.167  | 53420          | TOP      | 1       | 64       |                                                 |  |
| :du:b5:b4:ff:50   | 195.23.102.196    | 80      | 41.223.41.3    | 55994          | TCP      | 31      | 14/48    |                                                 |  |
| :du:b5:b4:tt:50   | 184.154.218.135   | 80      | 41.223.41.167  | 61121          | TCP      | 7       | 1022     | HTTP/1.1 200 OK * text/javascript * * 552 bytes |  |
| :d0:b5:b4:tt:50   | 184.154.218.135   | 80      | 41.223.41.167  | 61122          | TCP      | 7       | 1022     | HTTP/1.1 200 OK * text/javascript * * 552 bytes |  |
| :d0:b5:b4:ff:50   | 184.154.218.135   | 80      | 41.223.41.167  | 61127          | TCP      | 1       | 48       | нттр                                            |  |
| :d0:b5:b4:ff:50   | 184.154.218.135   | 80      | 41.223.41.167  | 61128          | TCP      | 1       | 48       | HTTP                                            |  |
| :d0:b5:b4:ff:50   | 216.155.139.186   | 80      | 41.223.40.163  | 63624          | TCP      | 1       | 40       | нттр                                            |  |

Downloads in PCap format can be used for deep analyzing in specialized network protocol analyzers, like Wireshark.

IP Traffic Viewer can be opened more than once!

## **31 VBI-Cue Viewer**

## VBI-Cue analyzing

Shows all VBI-Cue details.

| ogramitist |                  |              |              |              |            |           |
|------------|------------------|--------------|--------------|--------------|------------|-----------|
| ServiceID  | Name             |              | PID          | # Cues       |            |           |
| 7468       | Turner Classic I | Movies       | 7621         | 3            |            |           |
|            |                  |              |              |              |            |           |
| - T- 6     |                  |              |              |              |            | Clear     |
| Date/Time  | uon:             | PCR Start    | PCR Stop     | PTS          | Data       | <br>Cical |
| 7/01/2017  | 11:43:25.709     | -            | -            | 09:03:34.010 | [0x020x15] |           |
| 7/01/2017  | 11:45:09.489     | 09:05:17.769 | 09:05:17.776 | 09:05:17.810 | [0x640x15] |           |
| 7/01/2017  | 11:45:10.508     | 09:05:18.769 | 09:05:18.776 | 09:05:18.810 | [0x150x15] |           |
|            |                  |              |              |              |            |           |
|            |                  |              |              |              |            |           |
|            |                  |              |              |              |            |           |
|            |                  |              |              |              |            |           |
|            |                  |              |              |              |            |           |
|            |                  |              |              |              |            |           |
|            |                  |              |              |              |            |           |
|            |                  |              |              |              |            |           |
|            |                  |              |              |              |            |           |
|            |                  |              |              |              |            |           |
|            |                  |              |              |              |            |           |
|            |                  |              |              |              |            |           |

## 32 SCTE-35 Viewer

## Ad-insertion analyzing

### Overview of all broadcasted SCTE-35 events.

| SCTE-3            | 35 Viewer        |                 |              |              |         |               |       | ۵                                                                                            |
|-------------------|------------------|-----------------|--------------|--------------|---------|---------------|-------|----------------------------------------------------------------------------------------------|
| SCTE-35 [         | Detected         | Reset           |              |              |         |               |       |                                                                                              |
| ServiceID Na      | ame              | PTDS            |              | Table #      | Error # |               |       |                                                                                              |
| 00104 Dro         | orram 00104      | 0047            | 7047         | TODIC #      | LITOI # |               |       |                                                                                              |
| 00104 FIG         | Jgrain 00104     | 0047,           | /04/         |              |         |               |       |                                                                                              |
|                   |                  |                 |              |              |         |               |       |                                                                                              |
|                   |                  |                 |              |              |         |               |       |                                                                                              |
|                   |                  |                 |              |              |         |               |       |                                                                                              |
|                   |                  |                 |              |              |         |               |       |                                                                                              |
| Solice Informatio | on Tables:       |                 |              |              |         |               |       |                                                                                              |
|                   | , in rubics.     |                 |              |              |         |               |       |                                                                                              |
| Received (PCR     | () Command       | Splice Mode     | Splice Time  | Network      | Eventi  | ID Splice PID | Pkt # | Segments                                                                                     |
| 15:33:38.757      | time_signal      | Timed           | 15:33:48.018 | Incoming     | 0x0     | 0047          | 1     | Chapter End (0x743368D), Break Start (0x11BB1829E4B), Provider Advertisement Start (0x7435   |
| 15:33:42.933      | time_signal      | Timed           | 15:33:53.018 | Incoming     | 0x0     | 0047          | 1     | Provider Advertisement End (0x743501E), Provider Advertisement Start (0x7433587), Content I  |
| 15:34:12.766      | time_signal      | Timed           | 15:34:23.018 | Incoming     | 0x0     | 0047          | 1     | Provider Advertisement End (0x7433587), Provider Advertisement Start (0x7434E3C), Content I  |
| 15:34:23.143      | time_signal      | Timed           | 15:34:32.018 | Incoming     | 0x0     | 0047          | 1     | Provider Advertisement End (0x7434E3C), Distributor Placement Opportunity Start (0x11BB182A  |
| 15:34:23.178      | splice_insert    | Timed           | 15:34:32.100 | Outgoing     | 0x3E1F  | 7047          | 1     |                                                                                              |
| 15:34:52.653      | time_signal      | Timed           | 15:35:02.258 | Incoming     | 0x0     | 0047          | 1     | Provider Advertisement End (0x743501F), Provider Advertisement Start (0x7435020), Content In |
| 15:35:18.119      | time_signal      | Timed           | 15:35:27.458 | Incoming     | 0x0     | 0047          | 1     | Provider Advertisement End (0x7435020), Provider Advertisement Start (0x743710F), Content I  |
| 15:35:27.876      | time_signal      | Timed           | 15:35:37.738 | Incoming     | 0x0     | 0047          | 1     | Provider Advertisement End (0x743710F), Provider Advertisement Start (0x7435022), Content I  |
| 15:35:38.819      | time_signal      | Timed           | 15:35:47.978 | Incoming     | 0x0     | 0047          | 1     | Provider Advertisement End (0x7435022), Distributor Placement Opportunity End (0x11BB182A3   |
| 15:35:59.961      | time_signal      | Timed           | 15:36:09.378 | Incoming     | 0x0     | 0047          | 1     | Provider Advertisement End (0x7435663), Provider Advertisement Start (0x743696C), Content I  |
| 15:36:20.145      | time_signal      | Timed           | 15:36:29.618 | Incoming     | 0x0     | 0047          | 1     | Provider Advertisement End (0x743696C), Provider Advertisement Start (0x7435028), Content I  |
|                   |                  |                 |              |              |         |               |       |                                                                                              |
|                   |                  |                 |              |              |         |               |       |                                                                                              |
|                   |                  |                 |              |              |         |               |       |                                                                                              |
|                   |                  |                 |              |              |         |               |       |                                                                                              |
|                   |                  |                 |              |              |         |               |       |                                                                                              |
|                   |                  |                 |              |              |         |               |       |                                                                                              |
| <                 |                  |                 |              |              |         |               |       | >                                                                                            |
|                   |                  |                 |              |              |         | Duration Flag |       |                                                                                              |
| PTS Time: 19      | 5:36:09.378 Imme | ediate Flag: No | Unique Proc  | aram ID: 000 | 00      | Auto Return:  |       |                                                                                              |
| DTC Adv. DC       | 200.00.000       | Availe Num: 0   | Availa E     | voected: 0   |         | Duration      |       |                                                                                              |
| PIS Adj: 00       | 1:00:00.000      |                 | Avails E     | vpecteu: 0   |         | Duradon       |       |                                                                                              |
|                   |                  |                 |              |              |         |               |       |                                                                                              |
|                   |                  |                 |              |              |         |               |       |                                                                                              |
|                   |                  |                 |              |              |         |               |       |                                                                                              |
|                   |                  |                 |              |              |         |               |       |                                                                                              |

### With the Reset button all cached events are cleared

## 32.1 Related Windows

- SI/PSI Bar
- Hex Viewer

All SCTE-35 events are also listed in the SI/PSI bar tree.

| SCTE35_Ev   | vents                                                                                      |
|-------------|--------------------------------------------------------------------------------------------|
| 📥 🏪 PID: 00 | )35                                                                                        |
| eve 🖶 eve   | nt_id: 1024 (0x00000400) 00:18:59.193                                                      |
| 🖬           | pcr_arrival_time: 00:18:48.253                                                             |
| 🖬           | event_id: 1024 (0x00000400)                                                                |
| 🖬           | cancel_indicator: 0                                                                        |
| •           | PTS_Adjustment: 00:00:00.000                                                               |
| •           | out_of_network_indicator: 1 (splice event is an opportunity to exit from the network feed) |
| 0           | program_splice_flag: 1 (Program Splice Point)                                              |
| 0           | duration_flag: 0 (no break_duration())                                                     |
| •           | splice_immediate_flag: 0 (presence of the splice_time() field)                             |
| 🗖           | splice_time(): 00:18:59.193                                                                |
| 🗖           | unique_program_id: 0 (0x0000)                                                              |
| •           | avail_num: 0 (0x0000)                                                                      |
| ····· •     | avails_expected: 0 (0x0000)                                                                |
| eve 🖶 📄     | nt_id: 1025 (0x00000401) 00:19:14.208                                                      |
| 0           | pcr_arrival_time: 00:19:03.268                                                             |
| 0           | event_id: 1025 (0x00000401)                                                                |
| •           | cancel_indicator: 0                                                                        |
| •           | PTS_Adjustment: 00:00:00.000                                                               |
| 0           | out_of_network_indicator: 0 (splice event is an opportunity to return to the network feed) |
| 0           | program_splice_flag: 1 (Program Splice Point)                                              |
| 0           | duration_flag: 0 (no break_duration())                                                     |
| 0           | splice_immediate_flag: 0 (presence of the splice_time() field)                             |
| 0           | splice_time(): 00:19:14.208                                                                |
| 0           | unique_program_id: 0 (0x0000)                                                              |
| •           | avail_num: 0 (0x0000)                                                                      |
| D           | avails_expected: 0 (0x0000)                                                                |
| i PID: 00   | 036                                                                                        |
| 🕂 💾 PID: 00 | 37                                                                                         |
|             |                                                                                            |

## 33 UDP Multicast/Unicast Output

### IP Output streaming

Besides analyzing Transport Streams in DVBAnalyzer, it is also possible to re-transmit a multiple Services via UDP Multicast/Unicast. This way a service can remotely be viewed.

| - UDP/Mu          | Iticast Output     |             |             |         |                   |               |                                                                         |  |
|-------------------|--------------------|-------------|-------------|---------|-------------------|---------------|-------------------------------------------------------------------------|--|
| etwork Interface: | (169.254.154.199 - | Intel(R) PR | O/1000 PT D | ual Por | t Server Adapt    | er #2         |                                                                         |  |
| utput Channels:   |                    |             |             | PIDs    | : () All PIDs     | O Used PIDs   |                                                                         |  |
| S Name            | Address            | Port        | PIDs        | S       | PID               | Service       | Info                                                                    |  |
| ZDF               | 127.0.0.1          | 1234        | 7           |         | 0000              |               | [SEC -> PAT]                                                            |  |
|                   |                    |             |             |         | 0001              |               | [SEC -> CAT]                                                            |  |
|                   |                    |             |             |         | 0016              |               | [SEC -> NIT Actual]                                                     |  |
|                   |                    |             |             |         | 0017              |               | [SEC -> SDT, BAT]                                                       |  |
|                   |                    |             |             |         | 0018              |               | [SEC -> EIT Schedule Actual, EIT Schedule Other, EIT Other, EIT Actual] |  |
|                   |                    |             |             |         | 0020              |               | [SEC -> TOT, TDT]                                                       |  |
|                   |                    |             |             |         | 0101 0084         | Program 00001 | [PES -> Private PES]                                                    |  |
|                   |                    |             |             |         | 0100              |               | [SEC -> PMT]                                                            |  |
|                   | Undate             |             | Clear       |         | 0110              | Program 00001 | [PES -> Video MPEG-2]                                                   |  |
|                   |                    |             | Cicai       |         | 🍕 0120            | Program 00001 | [PES -> Audio MPEG-1]                                                   |  |
| Enable            | ed 🔽               |             |             |         | 4: 0121           | Program 00001 | [PES -> Audio MPEG-1]                                                   |  |
| Name              | e: ZDF             |             |             |         | 0101 0125         | Program 00001 | [PES -> Private PES, Audio AC3]                                         |  |
| oadcast Addres    | s: 127.0.0.1       |             |             |         | 0101 0130         | Program 00001 | [PES -> Private PES, Teletext]                                          |  |
| Por               | t: 1234            |             |             |         | 0101 0131         | Program 00001 | [PES -> Private PES, Subtitle]                                          |  |
| 101               | . 1251             |             |             |         | 0200              |               | [SEC -> PMT]                                                            |  |
|                   | Start All Stop     | All         |             |         | 0210              | 3sat          | [PES -> Video MPEG-2]                                                   |  |
|                   |                    |             |             |         | 🍕 0220            | 3sat          | [PES -> Audio MPEG-1]                                                   |  |
|                   |                    |             |             |         | 4: 0221           | 3sat          | [PES -> Audio MPEG-1]                                                   |  |
|                   |                    |             |             |         | 0101 0225         | 3sat          | [PES -> Private PES, Audio AC3]                                         |  |
|                   |                    |             |             |         | 0101 0230         | 3sat          | [PES -> Private PES, Teletext]                                          |  |
|                   |                    |             |             |         | 0101 0231         | 3sat          | [PES -> Private PES, Subtitle]                                          |  |
|                   |                    |             |             |         | 0300              |               | [SEC -> PMT]                                                            |  |
|                   |                    |             |             |         | 0310              | КіКа          | [PES -> Video MPEG-2]                                                   |  |
|                   |                    |             |             |         | 🍕 0320            | КіКа          | [PES -> Audio MPEG-1]                                                   |  |
|                   |                    |             |             |         | 0101<br>0101 0330 | КіКа          | [PES -> Private PES, Teletext]                                          |  |
|                   |                    |             |             |         | 4: 0410           | DRadio Wissen | [PES -> Audio MPEG-1]                                                   |  |
|                   |                    |             |             |         | 0411              |               | [SEC -> PMT]                                                            |  |
|                   |                    |             |             |         | 0600              |               | [SEC -> PMT]                                                            |  |
|                   |                    |             |             |         | 0610              | ZDFinfokanal  | [PES -> Video MPEG-2]                                                   |  |
|                   |                    |             |             |         | 🍕 0620            | ZDFinfokanal  | [PES -> Audio MPEG-1]                                                   |  |
|                   |                    |             |             |         | 0101 0630         | zdf.kultur    | [PES -> Private PES, Teletext]                                          |  |

Via a pull-down selection the desired Network Interface can be chosen.

### **Output Channels**

| s | Name | Address | Port | PIDs | MTU |
|---|------|---------|------|------|-----|
|   |      |         |      |      |     |

### S

Enable the multicast of this Service.

### Name

Service name.

### (Multicast/Unicast) Address

UDP Multicast/Unicast IP number.

### (Multicast/Unicast) Port

UDP Multicast port number

The Output Channels list can be altered using different buttons:

### Add

Add a new service to the multicast output list.

**Delete** Delete selected service.

**Update** Update selected service settings.

**Clear** Clear the Ouput Channel list.

#### Start All

Start multicasting all services.

### Stop All

Stop multicasting all services.

The right list shows all PIDs available or the used PIDs for a selected multicast output.

| S | PID | Service | Info |
|---|-----|---------|------|
|---|-----|---------|------|

### S

Enable this PID to be multiplexed in the selected multicast Service.

**PID** PID number.

Service Service name.

Info Codec details (optional).

# **Option 'DH'**

- DVB-H Viewer
- DVB-T2 Viewer

## 34 DVB-H Viewer

### DVB-H analyzing

5 different sub views can be used for in-depth DVB-H analyzing:

- Bootstrap Viewer
- Time-slice Viewer
- MPE-FEC Viewer
- Services Overview
- Time-slices Overview

### 34.1 Bootstrap Viewer

The bootstrap Viewer gives information about the start-up of a (hypothetical) DVB-H decoder.

|                                                                                                    |                                    |              |               |                                                                                                    |                                                                                                    |                                                                             |  | ▶ <b>×</b> |
|----------------------------------------------------------------------------------------------------|------------------------------------|--------------|---------------|----------------------------------------------------------------------------------------------------|----------------------------------------------------------------------------------------------------|-----------------------------------------------------------------------------|--|------------|
| 4 Bootstrap Viewer                                                                                                    | Time-slice View                    | wer MPB      | E-FEC View    | er Services                                                                                                    | Overview Ti                                                                                                    | ime-slices Overview                                                         |  | Þ          |
| INT PID's: 0500                                                                                                    | Refresh                            | Star         | t             | Download Cust                                                                                                    | tom PID                                                                                                    | Fetch                                                                       |  |            |
| Layout:                                                                                                    |                                    |              |               | Downloaded File                                                                                                    | es (/Port):                                                                                                    |                                                                             |  |            |
| INT_PID:0500<br>Bootstrap<br>INT Application: 1<br>Service_ID: 0002<br>BOOT_PID: 1002<br>Is IPV6: 0<br>Bootstrap Dest_IP: 22<br>ESG Access descriptor<br>Access descriptor<br>Services<br>Service 1<br>Service 2<br>Service 3 | 24.0.23.14<br>ors<br>1<br>2        |              |               | D:\Program     4002     97     97     97     97     97     97     97     97     97     97     97     97     97     97     97     97     97     97     97     97     97     97     97     97     97     97     97     97     97     97     97     97     97     97     97     97     97     97     97     97     97     97     97     97     97     97     97     97     97     97     97     97     97     97     97     97     97     97     97     97     97     97     97     97     97     97     97     97     97     97     97     97     97     97     97     97     97     97     97     97     97     97     97     97     97     97     97     97     97     97     97     97     97     97     97     97     97     97     97     97     97     97     97     97     97     97     97     97     97     97     97     97     97     97     97     97     97     97     97     97     97     97     97     97     97     97     97     97     97     97     97     97     97     97     97     97     97     97     97     97     97     97     97     97     97     97     97     97     97     97     97     97     97     97     97     97     97     97     97     97     97     97     97     97     97     97     97     97     97     97     97     97     97     97     97     97     97     97     97     97     97     97     97     97     97     97     97     97     97     97     97     97     97     97     97     97     97     97     97     97     97     97     97     97     97     97     97     97     97     97     97     97     97     97     97     97     97     97     97     97     97     97     97     97     97     97     97     97     97     97     97     97     97     97     97     97     97     97     97     97     97     97     97     97     97     97     97     97     97     97     97     97     97     97     97     97     97     97     97     97     97     97     97     97     97     97     97     97     97     97     97     97     97     97     97     97     97     97     97     97     97     97     97     97     97     97     97     97     9 | n Files\DVBConti<br>T_Root.xml<br>_dvb_ipdc_esg_<br>diatitle<br>T_Root.xml<br>_dvb_ipdc_esg_<br>ms_access_desc<br>T_Root.xml<br>abcast_access_<br>widers.xml | rol\DVBAnalyzer\DVBH<br>_cid_1<br>_cid_11<br>criptor.bin<br>_descriptor.bin |  |            |
|                                                                                                    | CurSeq                             | LastSea      | MaySa         | a Beceived                                                                                                    | Length                                                                                                    |                                                                             |  |            |
| ■                                                                                                    | 12                                 | Lastred      | MaxJe         | 62379                                                                                                    | 62379                                                                                                    |                                                                             |  |            |
| 🗄 🍦 Port: 8888 PID: 100                                                                                                    | )2                                 |              |               | 36307                                                                                                    | 36307                                                                                                    |                                                                             |  |            |
| 🖃 🍁 Port: 8889 PID: 100                                                                                                    | 02                                 |              |               | 25950                                                                                                    | 25950                                                                                                    |                                                                             |  |            |
| = 00000000                                                                                                    | 0                                  | 0            | 0             | 254                                                                                                    | 254                                                                                                    |                                                                             |  |            |
| 00262274                                                                                                    | 17                                 | 17           | 17            | 25696                                                                                                    | 25696                                                                                                    |                                                                             |  |            |
| 😑 🌳 Port: 9214 PID: 100                                                                                                    | 02                                 |              |               | 1099                                                                                                    | 1099                                                                                                    |                                                                             |  |            |
| = 00000000                                                                                                    | 0                                  | 0            | 0             | 495                                                                                                    | 495                                                                                                    |                                                                             |  | ~          |
| Log:                                                                                                    |                                    |              |               |                                                                                                    |                                                                                                    |                                                                             |  |            |
| Date/Time                                                                                                    | Message                            |              |               |                                                                                                    |                                                                                                    |                                                                             |  |            |
| 02/10/2008 22:00:36                                                                                                    | Start Analyzing o                  | n INT_PID: ( | 0500          |                                                                                                    |                                                                                                    |                                                                             |  |            |
| 02/10/2008 22:00:36                                                                                                    | Bootstrap found:                   | App:1, Servi | ice_ID:2, isl | IPV6:0. BOOT_PI                                                                                                    | D:1002                                                                                                    |                                                                             |  |            |
| 02/10/2008 22:00:36                                                                                                    | Downloading bo                     | otstrap      |               |                                                                                                    |                                                                                                    |                                                                             |  |            |
| 02/10/2008 22:00:36                                                                                                    | Found new port:                    | 9214         |               |                                                                                                    |                                                                                                    |                                                                             |  |            |
| 02/10/2008 22:00:36                                                                                                    | Found new TOI:                     | 9214:12      |               |                                                                                                    |                                                                                                    |                                                                             |  |            |
| 02/10/2008 22:00:36                                                                                                    | Found new TOI:                     | 9214:13      |               |                                                                                                    |                                                                                                    |                                                                             |  |            |
| 02/10/2008 22:00:36                                                                                                    | Found new TOI:                     | 9214:15      |               |                                                                                                    |                                                                                                    |                                                                             |  |            |
| 02/10/2008 22:00:36                                                                                                    | Found new TOI:                     | 9214:0       |               |                                                                                                    |                                                                                                    |                                                                             |  |            |
| 02/10/2008 22:00:37                                                                                                    | Got bootstrap                      |              |               |                                                                                                    |                                                                                                    |                                                                             |  |            |
| 02/10/2008 22:00:37                                                                                                    | Found (2) ESG Access descriptors   |              |               |                                                                                                    |                                                                                                    |                                                                             |  |            |
| 02/10/2008 22:00:37                                                                                                    | Downloading all data from BOOT PID |              |               |                                                                                                    |                                                                                                    |                                                                             |  |            |
| 02/10/2008 22:00:38                                                                                                    | Found new port: 4002               |              |               |                                                                                                    |                                                                                                    |                                                                             |  |            |
|                                                                                                    | Found new TDI: 4002:65734          |              |               |                                                                                                    |                                                                                                    |                                                                             |  |            |
| 02/10/2008 22:00:38                                                                                                    | :38 Found new port: 8888           |              |               |                                                                                                    |                                                                                                    |                                                                             |  |            |
| 02/10/2008 22:00:38                                                                                                    | Found new TOI:                     | 8888:72094   | 2             |                                                                                                    |                                                                                                    |                                                                             |  | ~          |

INT PIDs

After selecting an INT (IP/MAC Notification Table) PID via the pull-down menu, analyzing is started. Analyzing starts automatically for the first received INT PID.

### Refresh

The INT PID pull-down list will be refreshed automatically during operation or by manually pushing the 'Refresh' button.

### Start

All fields can be cleared by pushing the 'Start' button.

### **Download Custom PID**

Downloading the FLUTE information from a custom PID can be useful if the INT is not correctly provided or if custom data PIDs are presented in the Transport stream.

### Fetch

Fetch all collected data, even if not all Transport Objects are completely received on a port.

### Layout

Displays the layout of the bootstrap, ESG Access descriptors, Services and applications.

### **Download Files (/Port)**

Directory structure received from the FLUTE PIDs.

Received Objects:

| Filter   | Description                  |
|----------|------------------------------|
| ΤΟΙ      | Transport Object Identifiers |
| CurSeq   | Current Sequence             |
| LastSeq  | Last Sequence                |
| MaxSeq   | Maximum received Sequence    |
| Received | Received amount of bytes     |
| Length   | Total length of object       |

### Log

Different columns show information in the log:

| Filter    | Description                                     |
|-----------|-------------------------------------------------|
| Date/Time | The Date and Time the log message was generated |
| Message   | The Message text                                |

## 34.2 Time-slice Viewer

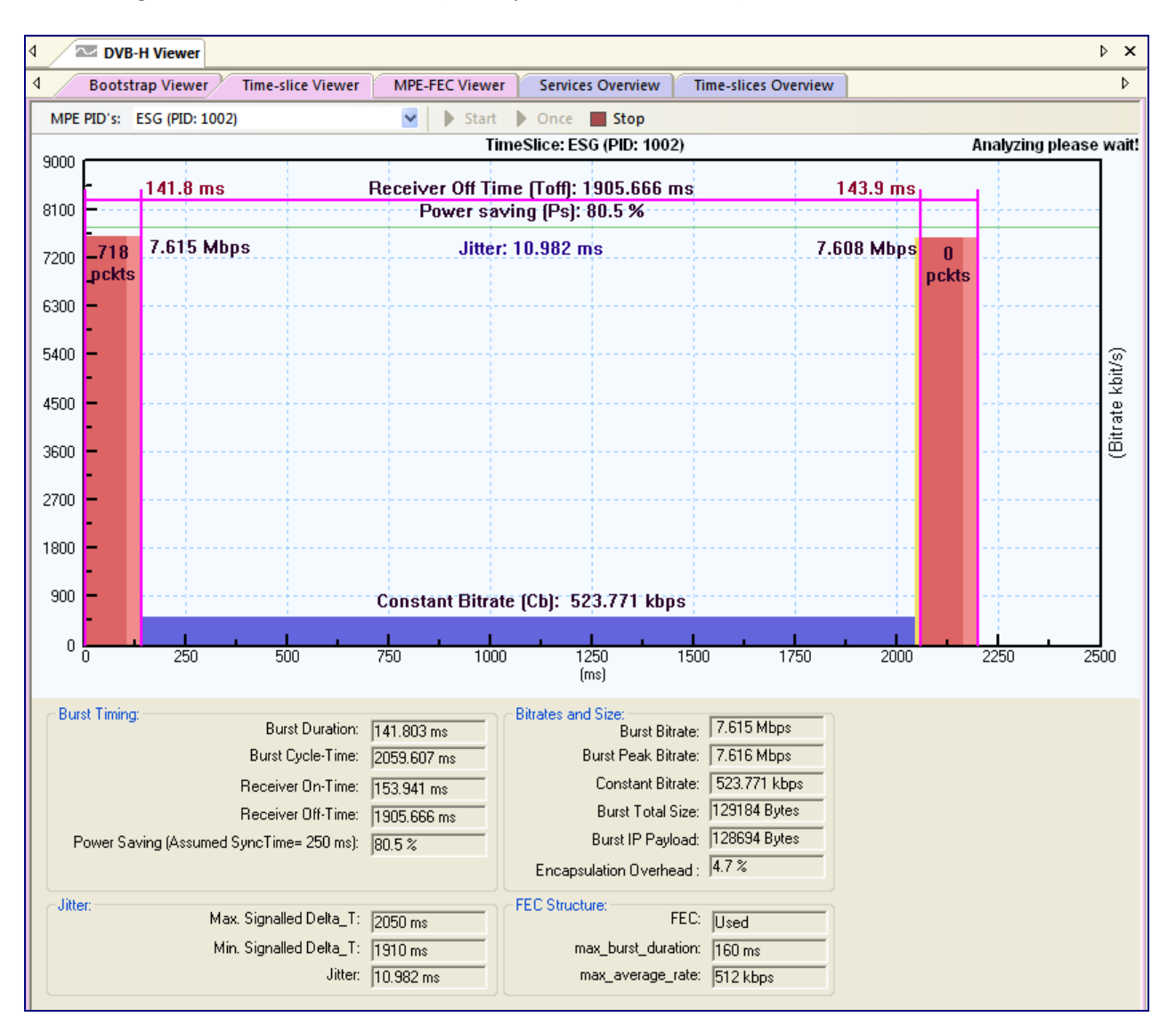

Time slicing is the transmission of data (for a specific DVB-H service) in a burst.

Besides the graphical representation of the burst time diagram, the actual data is given in different groups:

- Burst Timing
- Jitter
- Bitrates and Size
- FEC Structure

For the graphical representation 4 colors are used:

- MPE section packets
- FEC section packets
- Jitter
- Constant (average) bitrate

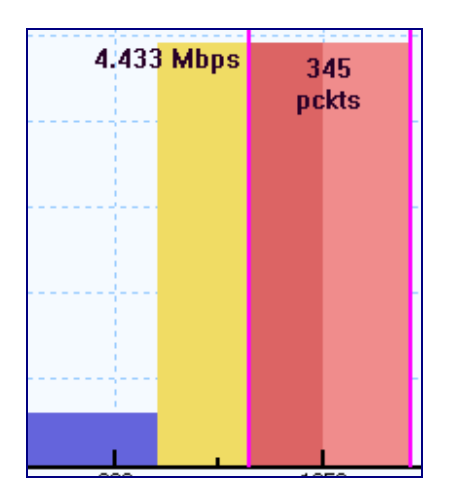

#### **Burst Duration** Duration of the Time-slice burst.

**Burst Cycle Time** The time interval between the starting points of two bursts.

### Receiver On-Time

Derived from the Burst Duration and the current maximum delta\_T\_margin.

### Receiver Off-Time

Derived from the Burst Cycle Time minus the Receiver On-Time.

### Power Saving (Assumed Sync Time = 250 ms)

Power saving in percentage.

### Max. Signaled Delta\_T

The maximum signalled Delta\_T in an MPE or MPE/FEC section.

### Min. Signaled Delta\_T

The minimum signaled Delta\_T in an MPE or MPE/FEC section.

### Jitter

Difference between the announced and the actual start of the next time-slice.

#### Burst Bitrate Mean burst bit rate.

**Burst Peak Bitrate** Peak bit rate within a 10ms interval.

### **Constant Bitrate** Mean bit rate.

**Bust Total Size** Total burst size.

**Burst IP Payload** Size of the IP Payload in the burst.

### **Encapsulation Overhead**

Overhead in percentage from DVB-H encapsulation.

### FEC

Indicates if FEC (Forward Error Correction) is Used or Not Used.

### Max\_burst\_duration

The max\_burst\_duration coming from the time\_slice\_fec\_identifier\_descriptor in the INT section.

### Max\_average\_rate

The max\_avarage\_rate coming from the time\_slice\_fec\_identifier\_descriptor in the INT section.

### 34.3 MPE-FEC Viewer

All MPE and FEC related information is combined in the MPE-FEC Viewer and gathered in 5 groups:

- FEC Structure
- Jitter
- Bitrates and Size
- Burst Timing
- Transmission

The Jitter, Bitrates and Size and Burst Time is already explained in the Time-slice Viewer chapter.

#### FEC

Indicates if FEC (Forward Error Correction) is Used or Not Used.

#### Frame Size

The amount of rows coming from the time\_slice\_fec\_identifier\_descriptor in the INT section.

#### Max\_burst\_duration

The max\_burst\_duration coming from the time\_slice\_fec\_identifier\_descriptor in the INT section.

#### Max\_average\_rate

The max\_avarage\_rate coming from the time\_slice\_fec\_identifier\_descriptor in the INT section.

#### Number of Rows

The amount of rows coming from the FEC sections.

#### **Number of Padding Columns**

Number of Padding Columns in the MPE-FEC frames.

#### Number of Puncturing Columns

Number of Puncturing Columns in the MPE-FEC frames.

#### Burst FEC Code Rate

FEC Code Rate of each burst.

| ↓ The second second se |                                                                                                    |  |  |  |
|----------------------------------------------------------------------------------------------------|----------------------------------------------------------------------------------------------------|--|--|--|
| Bootstrap Viewer Time-slice Viewer                                                                                                    | MPE-FEC Viewer Services Overview Time-slices Overview                                                                                          |  |  |  |
| MPE PID's: TV (PID: 1004)                                                                                                    | <ul> <li>Start</li> <li>Once</li> <li>Stop</li> </ul>                                                                                          |  |  |  |
| FEC Structure:<br>FEC: Used<br>Frame Size: 512 (Rows)<br>max_burst_duration: 160 ms<br>max_average_rate: 512 kbps                                                                                                    | Burst Timing:<br>Burst Duration: 131.206 ms<br>Burst Cycle-Time: 2060.570 ms<br>Receiver On-Time: 142.959 ms<br>Receiver Off-Time: 1917.611 ms |  |  |  |
| Number of Rows: 512<br>Number of Padding Columns: 7                                                                                                    | Power Saving (Assumed SyncTime= 250 ms): 81.0 %                                                                                                |  |  |  |
| Number of Puncturing Columns: 3<br>Burst FEC Code Rate: 0.7511                                                                                                    | Correct Rows before FEC decoding: 512     Erroneous Rows before FEC decoding: 0     Erame Error Bate: 0.0000                                   |  |  |  |
| Jitter:<br>Max. Signalled Delta_T: 2050 ms<br>Min. Signalled Delta_T: 1920 ms<br>Jitter: 11.175 ms                                                                                                    | Correct Rows After FEC decoding: 512<br>Erroneous Rows after FEC decoding: 0<br>MPE Frame Error Rate: 0.0000                                   |  |  |  |
| Bitrates and Size:<br>Burst Bitrate: 7.543 Mbps<br>Burst Peak Bitrate: 7.632 Mbps<br>Constant Bitrate: 478.303 kbps                                                                                                    | Errors Before FEC decoding: 0<br>Errors After FEC decoding: 0<br>Correct IP Packets before FEC: 177                                            |  |  |  |
| Burst Total Size: 117520 Bytes<br>Burst IP Payload: 116965 Bytes<br>Encapsulation Overhead : 5,4 %                                                                                                    | Erroneous IP Packets before FEC: 0<br>IP Packet Error Rate before FEC: 0.0000 %<br>IP Packet Error Rate before FEC from start: 0.0000 %        |  |  |  |

### **Correct Rows before FEC decoding**

Number of error-free MPE-FEC Rows before FEC decoding.

### **Erroneous Rows before FEC decoding**

Number of erroneous MPE-FEC Rows before FEC decoding.

### Frame Error Rate

Frame error rate before FEC decoding.

#### **Correct Rows after FEC decoding**

Number of error-free MPE-FEC Rows after FEC decoding.

#### **Erroneous Rows after FEC decoding**

Number of erroneous MPE-FEC Rows after FEC decoding.

### MPE Frame Error Rate

Frame error rate after FEC decoding.

### Errors before FEC decoding

Amount of byte errors before FEC decoding.

#### **Errors after FEC decoding**

Amount of byte errors after FEC decoding.

### **Correct IP Packets before FEC**

Number of error-free IP packets before FEC decoding.

### **Erroneous IP Packets before FEC**

Number of erroneous IP packets before FEC decoding.

### **IP Packet Error Rate before FEC**

IP packet error rate before FEC decoding.

### IP Packet Error Rate before FEC from start

IP packet error rate from the start of the measurement before FEC decoding.

### 34.4 Services Overview

| All service related information is given in the Service Overview |  |
|------------------------------------------------------------------|--|
|                                                                  |  |

| <    | DVB-H Viewe    | a l                 |            |            |                 |                      |
|------|----------------|---------------------|------------|------------|-----------------|----------------------|
| 4    | Bootstrap View | er Time-slice Viewe | r MPE-FEC  | Viewer Sei | rvices Overview | Time-slices Overview |
| PID  | Туре           | IP Address          | Video Port | Audio Port | Details         |                      |
| 1004 | TV             | 234.5.50.100        | 20000      | 20002      | 320x240, SAR: E | Extended_SAR         |
| 1005 | TV             | 234.5.51.100        | 20000      | 20002      | 320x240, SAR: 1 | 1:1                  |
| 1006 | TΥ             | 234.5.51.101        | 20000      | 20002      | 320x240, SAR: 1 | 1:1                  |
| 1007 | TV             | 234.5.52.100        | 20000      | 20002      | 320x240, SAR: 1 | 1:1                  |
| 1008 | TΥ             | 234.5.52.101        | 20000      | 20002      | 320x240, SAR: 1 | 1:1                  |
| 1009 | TV             | 234.5.53.100        | 20000      | 20002      | 320x240, SAR: 1 | 1:1                  |
| 1010 | TV             | 234.5.53.101        | 20000      | 20002      | 320x240, SAR: E | Extended_SAR         |
| 1011 | TV             | 234.5.54.100        | 20000      | 20002      | 320x240, SAR: E | Extended_SAR         |
| 1012 | TΥ             | 234.5.54.101        | 20000      | 20002      | 320x240, SAR: 1 | 1:1                  |
| 1013 | Radio          | 234.5.55.100        | -          | 20000      |                 |                      |
| 1014 | Radio          | 234.5.55.101        | -          | 20000      |                 |                      |
| 1015 | Radio          | 234.5.55.102        | -          | 20000      |                 |                      |
| 1016 | Radio          | 234.5.55.103        | -          | 20000      |                 |                      |

| Column     | Description                   |
|------------|-------------------------------|
| PID        | PID of the service            |
| Туре       | Service type                  |
| IP Address | IP Address of the service     |
| Video Port | Video port of the service     |
| Audio Port | Audio port of the service     |
| Details    | Service component information |
# **34.5 Time-slices Overview**

The timing information off all time-slices are in summarized in the Time-slices Overview.

| ۹ 🗸  | DVB-H Viewe    | a           |                 |                |                |           |                    |             |             |              | Þ           |
|------|----------------|-------------|-----------------|----------------|----------------|-----------|--------------------|-------------|-------------|--------------|-------------|
| ٩ /  | Bootstrap View | er Time-sli | ce Viewer 👘 🛚 🔊 | IPE-FEC Viewer | Services Over  | view Tim  | ne-slices Overview | 1           |             |              |             |
| PID  | Туре           | Duration    | Cycle Time      | Bitrate        | Const. Bitrate | Jitter    | Min. Jitter        | Max. Jitter | Rec On Time | Rec Off Time | Powersaving |
| 1002 | Data           | 142.381 ms  | 2059.607 ms     | 7.616 Mbps     | 526.107 kbps   | 10.982 ms | 10.404 ms          | 11.560 ms   | 154.519 ms  | 1905.088 ms  | 80.5 %      |
| 1004 | TV             | 129.665 ms  | 2059.607 ms     | 7.539 Mbps     | 473.590 kbps   | 10.982 ms | 10.019 ms          | 11.560 ms   | 140.454 ms  | 1919.153 ms  | 81.0 %      |
| 1005 | TV             | 121.958 ms  | 2059.607 ms     | 7.535 Mbps     | 443.272 kbps   | 10.789 ms | 10.211 ms          | 11.367 ms   | 132.555 ms  | 1927.052 ms  | 81.4 %      |
| 1006 | TV             | 135.830 ms  | 2059.607 ms     | 7.540 Mbps     | 500.192 kbps   | 10.597 ms | 10.019 ms          | 11.560 ms   | 146.427 ms  | 1913.180 ms  | 80.5 %      |
| 1007 | TV             | 133.133 ms  | 2060.763 ms     | 7.535 Mbps     | 486.022 kbps   | 10.597 ms | 10.211 ms          | 11.560 ms   | 144.885 ms  | 1915.877 ms  | 80.8 %      |
| 1008 | TV             | 128.701 ms  | 2060.185 ms     | 7.537 Mbps     | 471.355 kbps   | 10.982 ms | 10.211 ms          | 11.560 ms   | 139.876 ms  | 1920.309 ms  | 80.9 %      |
| 1009 | TV             | 142.188 ms  | 2059.221 ms     | 7.584 Mbps     | 528.574 kbps   | 10.982 ms | 10.019 ms          | 11.560 ms   | 153,555 ms  | 1905.666 ms  | 80.2 %      |
| 1010 | TV             | 133.903 ms  | 2059.607 ms     | 7.537 Mbps     | 490.815 kbps   | 11.175 ms | 10.404 ms          | 11.560 ms   | 144.693 ms  | 1914.914 ms  | 80.7 %      |
| 1011 | TV             | 132.555 ms  | 2058.643 ms     | 7.591 Mbps     | 487.753 kbps   | 11.175 ms | 10.019 ms          | 11.367 ms   | 143.344 ms  | 1915.299 ms  | 80.8 %      |
| 1012 | TV             | 118.105 ms  | 2060.955 ms     | 7.539 Mbps     | 428.254 kbps   | 10.789 ms | 10.019 ms          | 11.753 ms   | 130.435 ms  | 1930.520 ms  | 81.6 %      |
| 1013 | Radio          | 62.809 ms   | 2059.607 ms     | 3.807 Mbps     | 115.999 kbps   | 10.211 ms | 9.441 ms           | 10.404 ms   | 73.599 ms   | 1986.008 ms  | 83.7 %      |
| 1014 | Radio          | 61.846 ms   | 2059.607 ms     | 3.818 Mbps     | 114.529 kbps   | 10.211 ms | 9.633 ms           | 10.211 ms   | 72.635 ms   | 1986.971 ms  | 83.7 %      |
| 1015 | Radio          | 69.938 ms   | 2059.607 ms     | 3.806 Mbps     | 129.859 kbps   | 10.404 ms | 9.826 ms           | 10.597 ms   | 80.727 ms   | 1978.879 ms  | 83.4 %      |
| 1016 | Radio          | 65.121 ms   | 2059.607 ms     | 3.788 Mbps     | 119.714 kbps   | 9.826 ms  | 9.826 ms           | 10.597 ms   | 75.525 ms   | 1984.081 ms  | 83.6 %      |
|      |                |             |                 |                |                |           |                    |             |             |              |             |

| Column         | Description                                                         |
|----------------|---------------------------------------------------------------------|
| PID            | PID of the service                                                  |
| Туре           | Service type                                                        |
| Duration       | Burst duration                                                      |
| Cycle Time     | Bust cycle time                                                     |
| Bitrate        | Bust bitrate                                                        |
| Const. Bitrate | Average bitrate                                                     |
| Jitter         | Difference between announced and the actual start of the next slice |
| Min. Jitter    | Minimum jitter from start of measurement                            |
| Max. Jitter    | Maximum jitter from start of measurement                            |
| Rec on Time    | Receiver On-time                                                    |
| Rec Off Time   | Receiver Off-time                                                   |
| Powersaving    | Power Saving in %                                                   |

### 34.6 Related Windows

- SI/PSI/PSI bar
- Hex Viewer
- Thumb Overview

In the SI/PSI/PSIP bar the INT specific details are displayed.

| INT_PID: 0500                                                                                                    |
|----------------------------------------------------------------------------------------------------|
| = table_id: 0x4C                                                                                                    |
| Section_syntax_indicator: 1                                                                                                    |
| section_length: 486                                                                                                    |
| action_type: 1 (location of IP/MAC streams in DVB networks)                                                                                                    |
| □ platform_id_hash: 12                                                                                                    |
| version_number: 1                                                                                                    |
| current_next_indicator: 1                                                                                                    |
| section_number: 0                                                                                                    |
| Iast_section_number: 0                                                                                                    |
| platform_id: 16773123 (>>ERROR: not (yet) defined Please report!<<)                                                                                                    |
| processing_order: 255 (no ordering implied)                                                                                                    |
|                                                                                                    |
|                                                                                                    |
| 🖃 🕪 App: 2                                                                                                    |
| 🖃 🌵 target                                                                                                    |
| ■ IDSMCC-INT/UNT descriptor_tag: 0xf (target_IP_slash_descriptor)                                                                                                    |
| DSMCC-INT/UNT descriptor_tag: 0xf (target_IP_slash_descriptor)                                                                                                    |
| Image: Bound State State S |
| 🖃 🌵 operational                                                                                                    |
| 🖃 🖾 time_slice_fec_identifier_descriptor (0x77)                                                                                                    |
| = time_slicing: 1                                                                                                    |
| mpe_fec: 1 (MPE-FEC used / Reed-Solomon (255,191,64))                                                                                                    |
| reserved_for_future_use: 3                                                                                                    |
| frame_size: 1 (= MPE-FEC frame rows: 512)                                                                                                    |
| max_burst_duration: 7 (= 160 msec)                                                                                                    |
| max_average_rate: 4 (256 kbps)                                                                                                    |
| time_slice_fec_id: 0                                                                                                    |
| DSMCC-INT/UNT descriptor_tag: 0x13 (IP/MAC_stream_location_descriptor)                                                                                                    |
| network_id: 0x1 (Astra Satellite Network 19,2°E   Société Européenne des Satellites)                                                                                                    |
| original_network_id: 0x1 (Astra Satellite Network 19,2°E   Société Européenne des Satellites)                                                                                                    |
| transport_stream_id: 1                                                                                                    |
| service_id/PMT: 2                                                                                                    |
| component_tag: 3                                                                                                    |
| 🖶 🌵 App: 3                                                                                                    |
| 🕀 🍁 App: 4                                                                                                    |
| 🕀 🌵 App: 5                                                                                                    |
| 🕀 👳 App: 6                                                                                                    |
| 庄 🕪 App: 7                                                                                                    |
| 🕀 👳 App: 8                                                                                                    |
| 📺 🕪 App: 9                                                                                                    |
| 😟 🍁 App: 10                                                                                                    |
| 🗄 🕪 🏟 App: 11                                                                                                    |
| ⊞ → App: 12                                                                                                    |
| 🗄 🚽 App: 13                                                                                                    |
| 🗄 🚽 App: 14                                                                                                    |
| 🕀 🍁 App: 15                                                                                                    |
|                                                                                                    |

In Hex Viewer all byte/bit interpretations can be given of the MPE and FEC tables.

| DVB-H Viewer                                           |                      |          |            | ▷ :                                                                                     |
|--------------------------------------------------------|----------------------|----------|------------|-----------------------------------------------------------------------------------------|
| Tables: Any 😽 Section: 0 🕨 Get                         | Section 🕨 🕨 Get Next | - +      | 002/100 TP | Mode F                                                                                  |
| Parameter                                              | Value                | Address  | Length     | Description                                                                             |
| 🖃 🌵 PID: 1006 [SEC -> MPE]                             |                      | 0x0000,0 | 0x00E2,0   | (104 nodes in 9 levels)                                                                 |
| = table_id                                             | 0x3E (62)            | 0x0000,0 | 0x0001,0   | DSM-CC Sections containing Private Data                                                 |
| section_syntax_indicator                               | '1'                  | 0x0001,0 | 0x0000,1   | Use of CRC_32                                                                           |
| private_indicator                                      | '0'                  | 0x0001,1 | 0x0000,1   |                                                                                         |
| • reserved                                             | '11'                 | 0x0001,2 | 0x0000,2   |                                                                                         |
| — a dsmcc_section_length                               | 0xDF (223)           | 0x0001,4 | 0x0001,4   |                                                                                         |
| MAC_address_6                                          | 0xFF (255)           | 0x0003,0 | 0x0001,0   |                                                                                         |
| MAC_address_5                                          | 0xFF (255)           | 0x0004,0 | 0x0001,0   |                                                                                         |
| ·····   reserved                                       | '11'                 | 0x0005,0 | 0x0000,2   |                                                                                         |
| payload_scrambling_control                             | 0×00 (0)             | 0x0005,2 | 0x0000,2   | Unscrambled                                                                             |
| address_scrambling_control                             | 0×00 (0)             | 0x0005,4 | 0x0000,2   | Unscrambled                                                                             |
| ILC_SNAP_flag                                          | '0'                  | 0x0005,6 | 0x0000,1   | <ul> <li>Section shall contain an IP datagram without LLC/SNAP encapsulation</li> </ul> |
| urrent_next_indicator                                  | '1'                  | 0x0005,7 | 0x0000,1   | The Table sent is currently applicable                                                  |
| section_number                                         | 0x00 (0)             | 0x0006,0 | 0x0001,0   |                                                                                         |
| all last_section_number                                | 0x00 (0)             | 0x0007,0 | 0x0001,0   |                                                                                         |
| 🚊 🔶 real_time_parameters                               |                      | 0x0008,0 | 0x0004,0   |                                                                                         |
| e delta_t                                              | 0xCD (205)           | 0x0008,0 | 0x0001,4   | 2050 ms                                                                                 |
| table_boundary                                         | '0'                  | 0x0009,4 | 0x0000,1   | Not the last Section of the current MPE frame                                           |
| frame_boundary                                         | '0'                  | 0x0009,5 | 0x0000,1   | Not the last Section of the current Burst                                               |
| address                                                | 0x335 (821)          | 0x0009,6 | 0x0002,2   |                                                                                         |
| 🖃 < IP Datagram                                        |                      | 0x000C,0 | 0x00D2,0   |                                                                                         |
| Version                                                | 0x04 (4)             | 0x000C.0 | 0x0000,4   | August 1979 Version 4                                                                   |
| Internet Header Length                                 | 0x05 (5)             | 0x000C.4 | 0x0000,4   | => Header Length = 20 bytes                                                             |
| 🕀 🍁 Type of Service                                    |                      | 0x000D.0 | 0×0001.0   |                                                                                         |
| Total Length                                           | 0×00D2 (210)         | 0x000E.0 | 0×0002.0   |                                                                                         |
| <ul> <li>Identification</li> </ul>                     | 0×0000 (0)           | 0x0010.0 | 0×0002.0   |                                                                                         |
| reserved                                               | 'n'                  | 0x0012.0 | 0×0000.1   |                                                                                         |
| <ul> <li>Don't Fragment This Datagram (DE)</li> </ul>  | 49                   | 0x0012.1 | 0×0000.1   | Diagram may not be fragmented                                                           |
| <ul> <li>More Fragments Flag (ME)</li> </ul>           | 'o'                  | 0x0012,2 | 0×0000.1   | and the second generated                                                                |
| Fragment Offset                                        | 0,0000 (0)           | 0v0012.3 | 0×0001 5   | = > Eragment Offset $= 0$ bytes                                                         |
| Time to Live                                           | 0x40 (64)            | 0x0012,0 | 0×0001.0   | - y Hagneric ensec - e syces                                                            |
| Protocol                                               | 0x11 (17)            | 0x0015.0 | 0×0001.0   | LIDP (Liser Datagram)                                                                   |
| Header Checksum                                        | 0xE7D4 (63444)       | 0x0016.0 | 0×0002.0   |                                                                                         |
| <ul> <li>Source Address</li> </ul>                     | 0xC0A86433           | 0x0018.0 | 0×0004.0   | [= 192,168,100,51]                                                                      |
| Destination Address                                    | 0×EA053365           | 0x001C.0 | 0×0004.0   | [= 234.5.51.101]                                                                        |
| 🗆 🎍 User Datagram                                      | 0.12.1000000         | 0×0020.0 | 0×008F.0   | [ Lonoether]                                                                            |
| Source Port                                            | 0v1111 (4369)        | 0×0020,0 | 0×0002.0   |                                                                                         |
| Destination Port                                       | 0×4F22 (20002)       | 0×0020,0 | 0×0002,0   |                                                                                         |
|                                                        | 0×008F (190)         | 0×0022,0 | 0×0002,0   |                                                                                         |
|                                                        | 0x6663 (26211)       | 0×0024,0 | 0×0002,0   |                                                                                         |
|                                                        | 0x0003 (20211)       | 0,0020,0 | 0x0002,0   |                                                                                         |
|                                                        | 0×02 (2)             | 0x0020,0 | 0,0000,0   |                                                                                         |
| = voision                                              | 0x02 (2)             | 0×0020,0 | 0x0000,2   | po padding                                                                              |
| <ul> <li>pauling</li> <li>avtencion</li> </ul>         | 0<br>'0'             | 0,0020,2 | 0x0000,1   | no padding                                                                              |
|                                                        | 0-00 (0)             | 0.0020,3 | 0x0000,1   | no neader extension                                                                     |
|                                                        | 0x00(0)              | 0.0020,4 | 0x0000,4   | land an allock of the second control                                                    |
| <ul> <li>marker bit</li> <li>populated type</li> </ul> | 1                    | 0x0029,0 | 0x0000,1   | nasc packet of the access unit                                                          |
| payload type                                           | 0X61 (97)            | 0X0029,1 | 0x0000,7   | RICP                                                                                    |
| sequence number                                        | 0x2FDF (12255)       | 0x002A,0 | 0x0002,0   | -> Time 4000 200200> (blocker> 01/20/02 201                                             |
| timestamp                                              | UX19CCAFE7           | 0x002C,0 | 0X0004,0   | => nme: 4809.386230 sec => (nn:mm:ss.ms) 01:20:09.386                                   |
| synchronization source (SSR.                           | 0x00004E22 (20002)   | 0x0030,0 | UXUUU4,0   |                                                                                         |
| H P AAC Data                                           | 0.0000000            | UXUU34,0 | UXUUAA,O   | 55 5 9Y                                                                                 |
| CRC_32                                                 | Ux27D5BE8D           | 0x00DE,0 | 0x0004,0   | CRC OK                                                                                  |
|                                                        |                      |          |            |                                                                                         |
| Display: 🗸 Hex 🔽 Dec 🗌 Binair                          | Ascij Addres         | ss Size: | 04× 08     | Bx O 16x O Auto                                                                         |
|                                                        |                      | 176 22   | 3 255 255  | 193 0 0 12 208 3 S*R##Å ₽                                                               |
| 0000000B 35 45 00 00 D2 00 00                          |                      | 69       | 0 0 210    | 0 0 64 0 64 <b>17</b> 5E Ò @ @                                                          |
| 00000016 F7 D4 C0 A8 64 33 FA                          | 15 33 65 11 247      | 212 19   | 2 168 100  | 51 234 5 51 101 17 ∸Ôà∵d3ê 3e                                                           |
| 00000021 11 4E 22 00 BE 66 63                          | 80 E1 2F DF 17       | 78 3     | 4 0 190    | 102 99 128 225 47 223 N".%fc∎á/A                                                        |
| Addr: 00000015                                         | 17 Dim. 0001000      | 11 3     | i Terre    | +h - F2                                                                                 |
| Addr. 00000015 Hex: 11 Dec:                            | 17 Bin: 0001000      | ASC1     | .1: . Leng | th. EZ                                                                                  |

## 35 DVB-T2 Viewer

### DVB-T2 analyzing

A T2-gateway Transport stream can be measured, using the DVB-T2 Viewer.

First, the DVB Mode Toolbar has to be selected on the 'DVB-T2 Mode'.

| Auto Mode   | • |
|-------------|---|
| Auto Mode   |   |
| DVB Mode    |   |
| ATSC Mode   |   |
| ISDB Mode   | - |
| DVB-T2 Mode |   |
|             |   |

In 'Preferences > Tools' the DVB-T2 PID has to be selected.

| - DVB-T2 PID: |  |
|---------------|--|
| 4096          |  |
|               |  |

Now all Details are given in the DVB-T2 viewer.

| ٩ |         | DVB-T2       | 2 Overview   |         |         |          |         |             |      |       |              |              |             |            |                                                                                                    |               |           |         |        | Þ ×      |
|---|---------|--------------|--------------|---------|---------|----------|---------|-------------|------|-------|--------------|--------------|-------------|------------|----------------------------------------------------------------------------------------------------|---------------|-----------|---------|--------|----------|
|   | L1 Curr | rent         |              |         |         |          |         |             |      |       |              |              |             |            |                                                                                                    |               |           |         |        |          |
|   | L1 Pr   | e-Signalin   | 9            |         |         |          |         |             |      |       |              |              |             | Modulation | n Setting                                                                                                    | js            |           |         |        |          |
|   | Fra     | ames / Sup   | per Frames   | 2       |         |          | FEC Fra | ame LDPC    | 16K  |       | L1 Post ex   | tension No   |             | T2-M       | II PID 🖡                                                                                                    | 1096          |           |         |        |          |
|   |         | OFD          | M Symbols    | 59      |         |          | Code I  | rate 1/2    |      |       | L1 Post In   | fo Size 592  | 2           | T2-MI      | TSID [                                                                                                    |               |           |         |        |          |
|   | Trans   | smission S   | ystem (S1)   | T2_SISO | Ba      | andwidth | n exten | sion Yes    |      |       | L1 Po        | ost Size 352 | 2           | T2-M       | II SID                                                                                                    |               |           |         |        |          |
|   | l       | L1 Post Co   | onstallation | 64-QAM  |         |          | Networ  | k ID 12421  |      |       | L11          | Repeat No    |             | T2-MI PM   | T PID                                                                                                    |               |           |         |        |          |
|   |         |              | P.A.P.R      | No      |         |          | Systen  | n ID  32769 |      | Numb  | er RF Frequ  | uencies 1    |             | T2-MI PC   | R PID                                                                                                    |               |           |         |        |          |
|   |         | FFT (S2 /    | BWT_EXT)     | 32K EXT |         |          | Ce      |             |      | _  Ch | annel 0 Fre  | quency 729   | 9.833.333Hz | T2 Timest  | amp                                                                                                    |               |           |         |        |          |
|   |         | Gua          | rd Interval  | 1/32    |         | T2 St    | tream T | ype [TS     |      | _     | RF           | Index 0      |             | Seconds si | nce 200                                                                                                    | 0  109951162  | 7775      |         |        |          |
|   |         | -            | Bandwidth    | 8 MHz   |         |          | 12 ver  | sion [1.1.1 |      |       | Regeneration | on Flag  p   |             | Su         | osecona                                                                                                    | s  134.217727 |           |         |        |          |
|   |         | Р            | lot Pattern  | PP4     |         |          |         |             |      |       | Mix          | ed (S2) Not  | Mixed       | UIC        | lo (Leap                                                                                                    | )  8191       |           |         |        |          |
|   | L1 Post | t Signalling | / PLP Para   | meters: |         |          |         |             |      |       |              |              |             |            | Delt                                                                                                    | a  1.000000   |           |         |        |          |
|   | ID      | Group        | Туре         | Payload | Mod     | Cod      | FEC     | Mode        | ISSY | NPD   | IL Type      | IL Length    | Frame Int.  | 1st Frame  | Rot                                                                                                    | In-band-A     | In-band-B | FF Flag | 1st RF | # Blocks |
|   | 1       | 1            | Type 1       | TS      | 256-QAM | 3/5      | 64K     | Unknown     |      |       | 0            | 3            | 1           | 0          | <ul> <li>Image: A set of the set of the</li></ul> |               |           |         | 0      | 65       |
|   | 2       | 1            | Type 1       | TS      | 256-QAM | 3/5      | 64K     | Unknown     |      |       | 0            | 3            | 1           | 0          |                                                                                                    |               |           |         | 0      | 65       |
|   | 0       | 1            | Common       | TS      | 256-QAM | 3/5      | 64K     | Unknown     |      |       | 0            | 3            | 1           | 0          | ~                                                                                                    | ļ             |           |         | 0      | 65       |
| 1 |         |              |              |         |         |          |         |             |      |       |              |              |             |            |                                                                                                    |               |           |         |        |          |
|   |         |              |              |         |         |          |         |             |      |       |              |              |             |            |                                                                                                    |               |           |         |        |          |
|   |         |              |              |         |         |          |         |             |      |       |              |              |             |            |                                                                                                    |               |           |         |        |          |
| 1 |         |              |              |         |         |          |         |             |      |       |              |              |             |            |                                                                                                    |               |           |         |        |          |
|   |         |              |              |         |         |          |         |             |      |       |              |              |             |            |                                                                                                    |               |           |         |        |          |
|   |         |              |              |         |         |          |         |             |      |       |              |              |             |            |                                                                                                    |               |           |         |        |          |
|   |         |              |              |         |         |          |         |             |      |       |              |              |             |            |                                                                                                    |               |           |         |        |          |
|   |         |              |              |         |         |          |         |             |      |       |              |              |             |            |                                                                                                    |               |           |         |        |          |

In this example there are 3 PLP's in the stream.

By using the pulldown, next to the 'DVB Mode' selector, the selected PLP TS will be shown in DVBAnalyzer.

| DVB-T2 Mode 💌    | Raw TS          |
|------------------|-----------------|
| PID's            | Raw TS<br>PLP 1 |
| Filter: All PIDs | PLP 2           |
| PID Info (2      | PULLE           |
| 🛓 • 🧰 4096 [D'   | VB-T2]          |
| 🗄 🧧 💋 8191 [N    | ull (fill)]     |

#### Raw TS

| DVB-T2 Mode Raw TS      | Timeslice: Mid Term | (1000ms/1sec) 💌 | Input: File Source | × 🕨          |
|-------------------------|---------------------|-----------------|--------------------|--------------|
| PID's                   | ↓ ↓ ×               | Services        |                    | <b>▼</b> ₽ × |
| Filter: All PIDs        | •                   |                 |                    |              |
| PID Info (2/2 PIDs)<br> |                     |                 |                    |              |
|                         |                     | SI/PSI/PSIP     |                    | <b>▼</b> ₽ × |
|                         |                     |                 |                    |              |

#### PLP 0

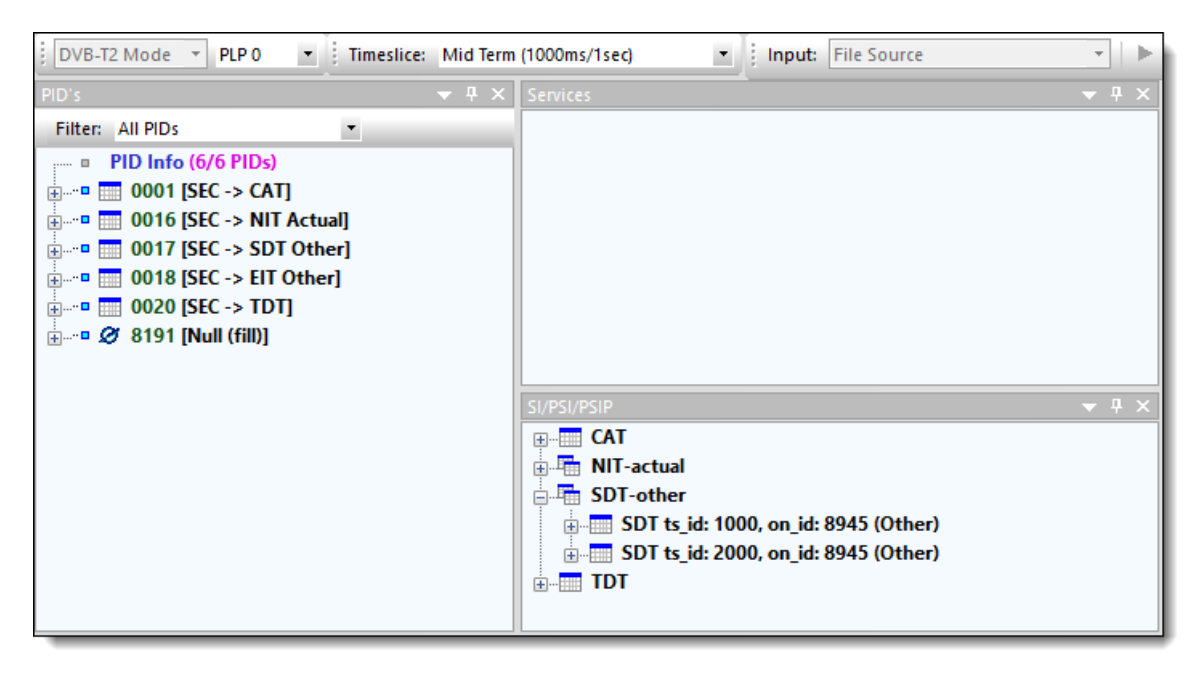

### **PLP 1**

| DVB-T2 Mode PLP 1 Dimeslice: Mid Term                                                                                                    | (1000ms/1sec)                                                                                                    |
|----------------------------------------------------------------------------------------------------|----------------------------------------------------------------------------------------------------|
| PID's 👻 🕂 🗙                                                                                                    | Services 💌 🔻 🕂 🗙                                                                                                    |
| Filter: All PIDs         PID Info (8/8 PIDs)         0000 [SEC -> PAT]         0017 [SEC -> SDT Actual]         0017 [SEC -> SDT Actual]         0017 [SEC -> PMT]         Prime         1030 [SEC -> PMT]         Prime         Service Name: 1030/TV3         Prime         Service Name: 1030/TV3         Service Name: 1030/TV3 <t< td=""><td>Services on Transport Stream ID: 1000           Program 01030 - TV3 (1.9 Mbps / 2.0%)           PID: 1036 Type: 05 - Private PES, Teletext (187.9 kbps / 0.19%)           PID: 1038 Type: 03 - Audio MPEG-1 (198.3 kbps / 0.20%)           PID: 1039 Type: 02 - Video MPEG-2 (1.5 Mbps / 1.56%)           PID: 1039 Type: 02 - Video MPEG-2 (1.5 Mbps / 1.56%)           PMT_PID: 1030           PCR_PID: 1039           SVPSVPSIP           PAT           PMT           SDT ts_id: 1000, on_id: 8945 (Actual)</td></t<> | Services on Transport Stream ID: 1000           Program 01030 - TV3 (1.9 Mbps / 2.0%)           PID: 1036 Type: 05 - Private PES, Teletext (187.9 kbps / 0.19%)           PID: 1038 Type: 03 - Audio MPEG-1 (198.3 kbps / 0.20%)           PID: 1039 Type: 02 - Video MPEG-2 (1.5 Mbps / 1.56%)           PID: 1039 Type: 02 - Video MPEG-2 (1.5 Mbps / 1.56%)           PMT_PID: 1030           PCR_PID: 1039           SVPSVPSIP           PAT           PMT           SDT ts_id: 1000, on_id: 8945 (Actual) |

#### **PLP 2**

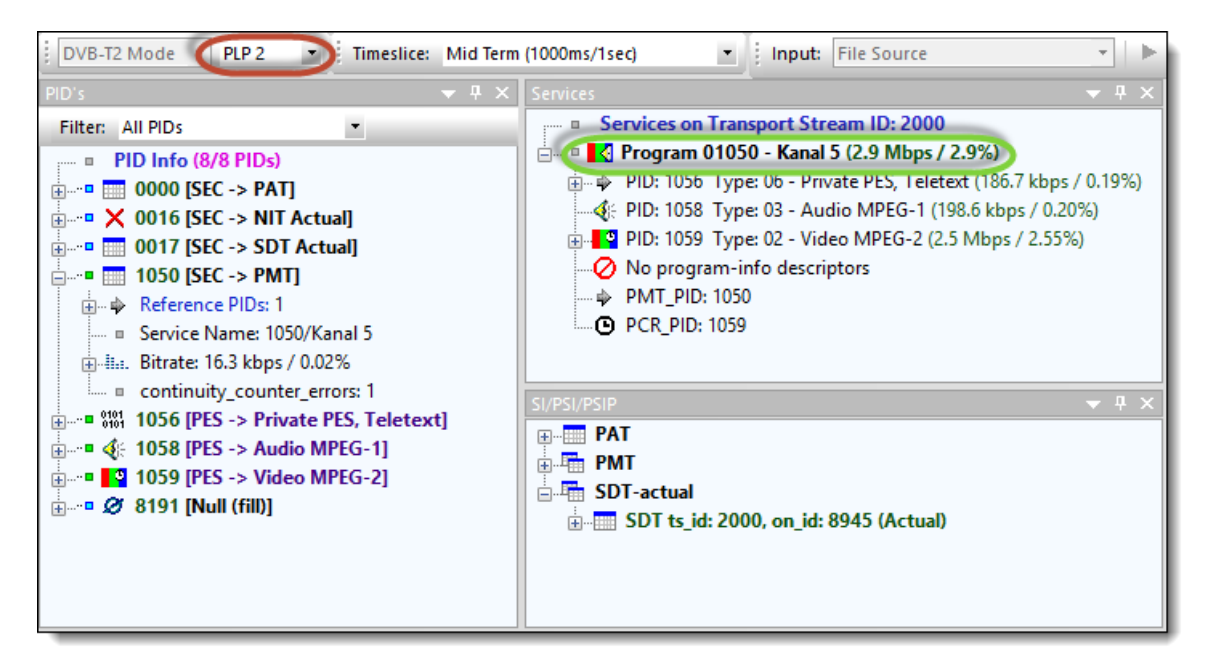

# **Option 'AV'**

- **PTS-DTS Viewer**
- GOP Viewer
- Buffer Viewer

## 36 PTS-DTS Viewer

### PTS-DTS distance and Picture arrival analyzing

Timing information about PTS and DTS timestamps are presented graphically.

After selecting a service, either via the Pull down button or clicking the right mouse button, a PES component (e.q. Video, Audio, AC-3, Teletext, Subtitle) can be selected. The number behind the service name gives the amount of selectable components in this service. Default (if available) the Video component of the service is selected.

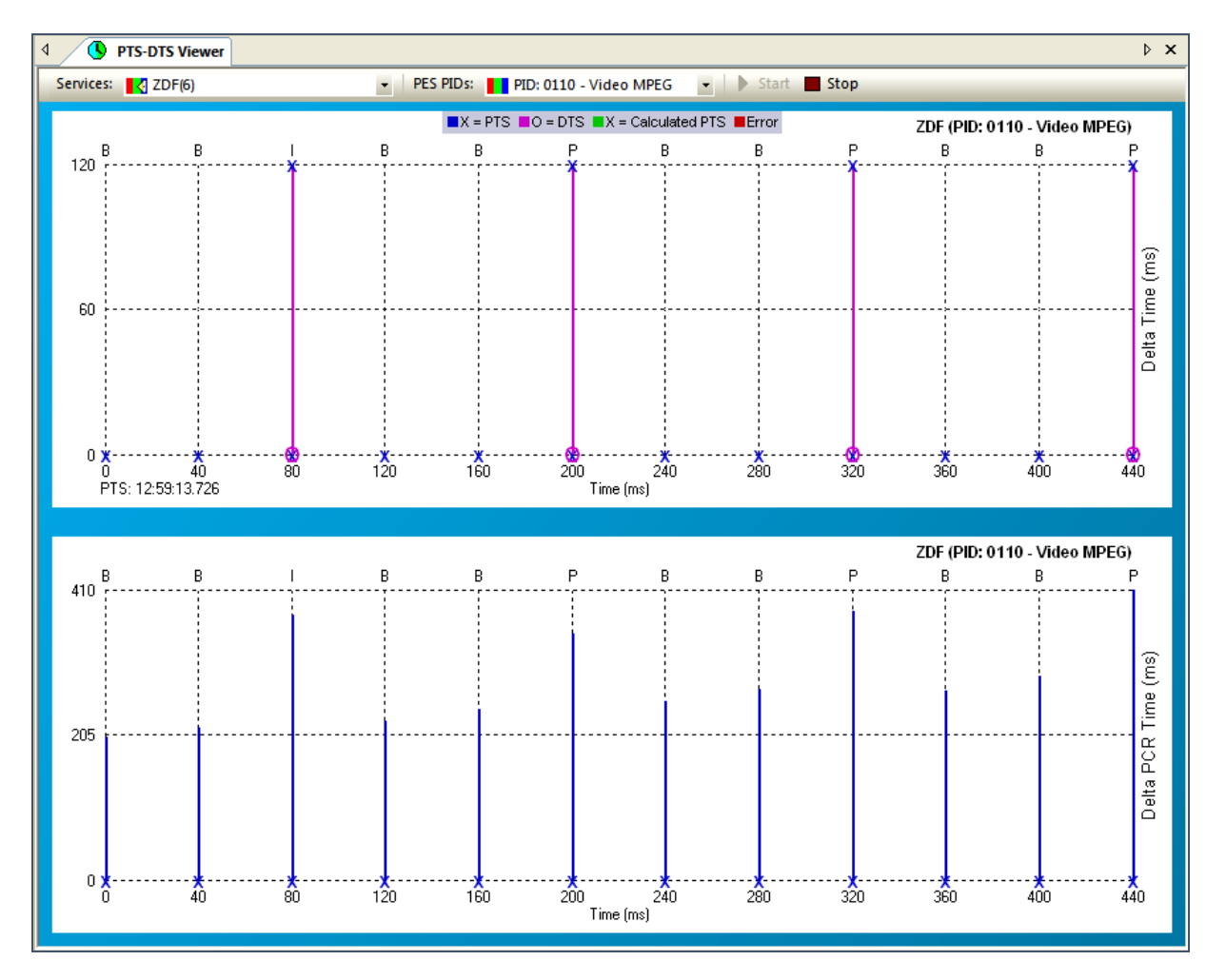

Horizontal the time is drawn, starting at the PTS time of the first Access Unit (AU).

A blue cross gives the Presentation Time Stamp (PTS) of each AU.

A green cross presents the calculated PTS timestamp. This occurs for pictures which do not have their own PTS, when is used when multiple pictures are packetized in one PES.

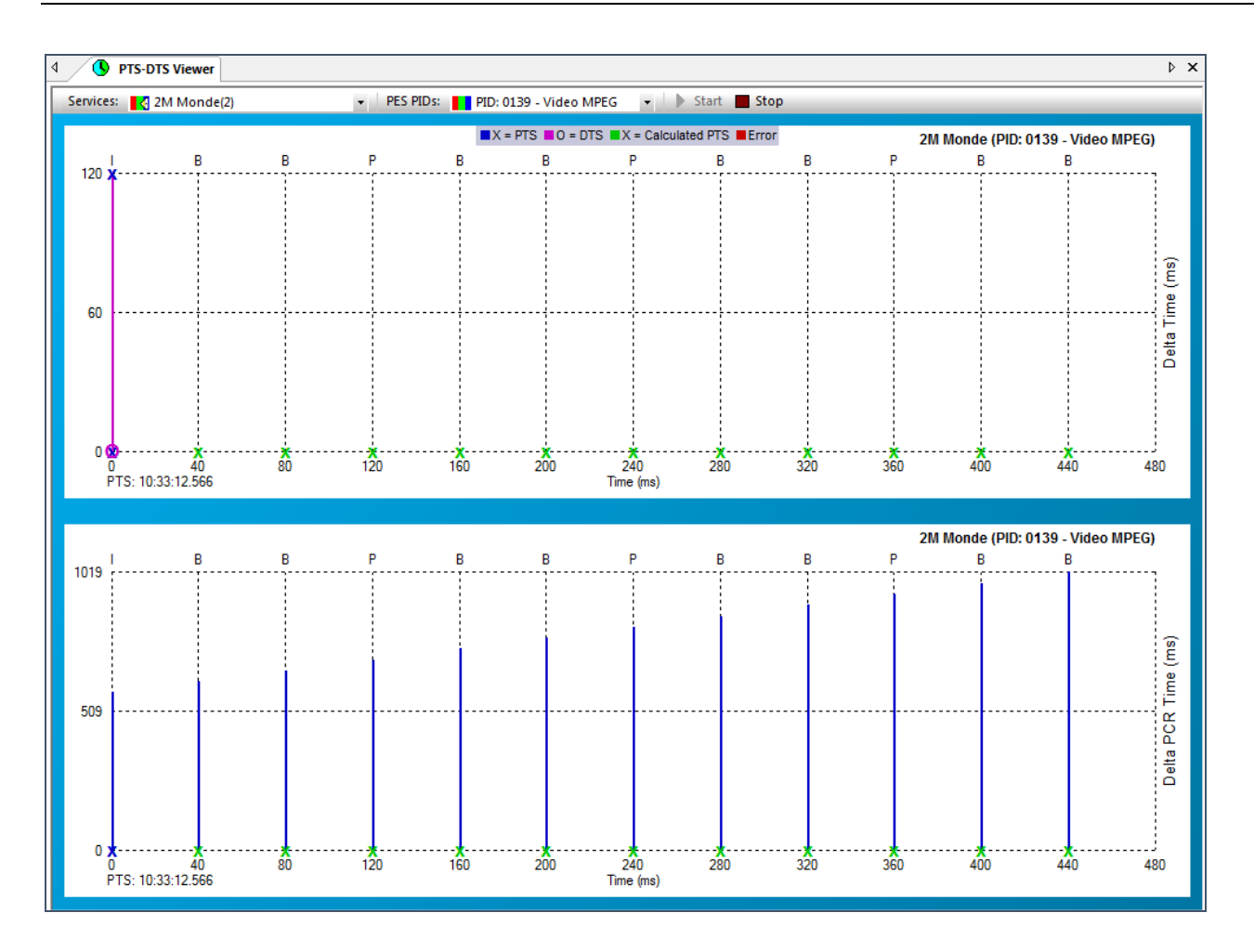

#### PTS-DTS distance (upper view)

The vertical purple line gives the difference between the DTS and PTS timestamp of a picture. A purple circle gives the Decoding Time Stamp (DTS) on the timeline.

Reference pictures should have a DTS (decoding), which should be earlier than the PTS (Presentation). Therefore only for reference pictures, both a PTS (blue or green cross) and DTS (purple circle) are shown.

Unreferenced pictures do not need a DTS. The Decoding and Presentation are on the same timestamp (PTS).

#### Picture arrival (lower view)

The vertical blue line gives the arrival time of each picture.

PTS-DTS Viewer can be opened more than once!

# **37 GOP Viewer**

### Group Of Pictures (GOP) structures

Graphical presentation of the picture order in GOP (Group of Pictures) structures of MPEG-2, AVC or HEVC Video components.

After selecting a TV service, either via the Pull-down button or clicking the right mouse button, the Video component is automatically selected.

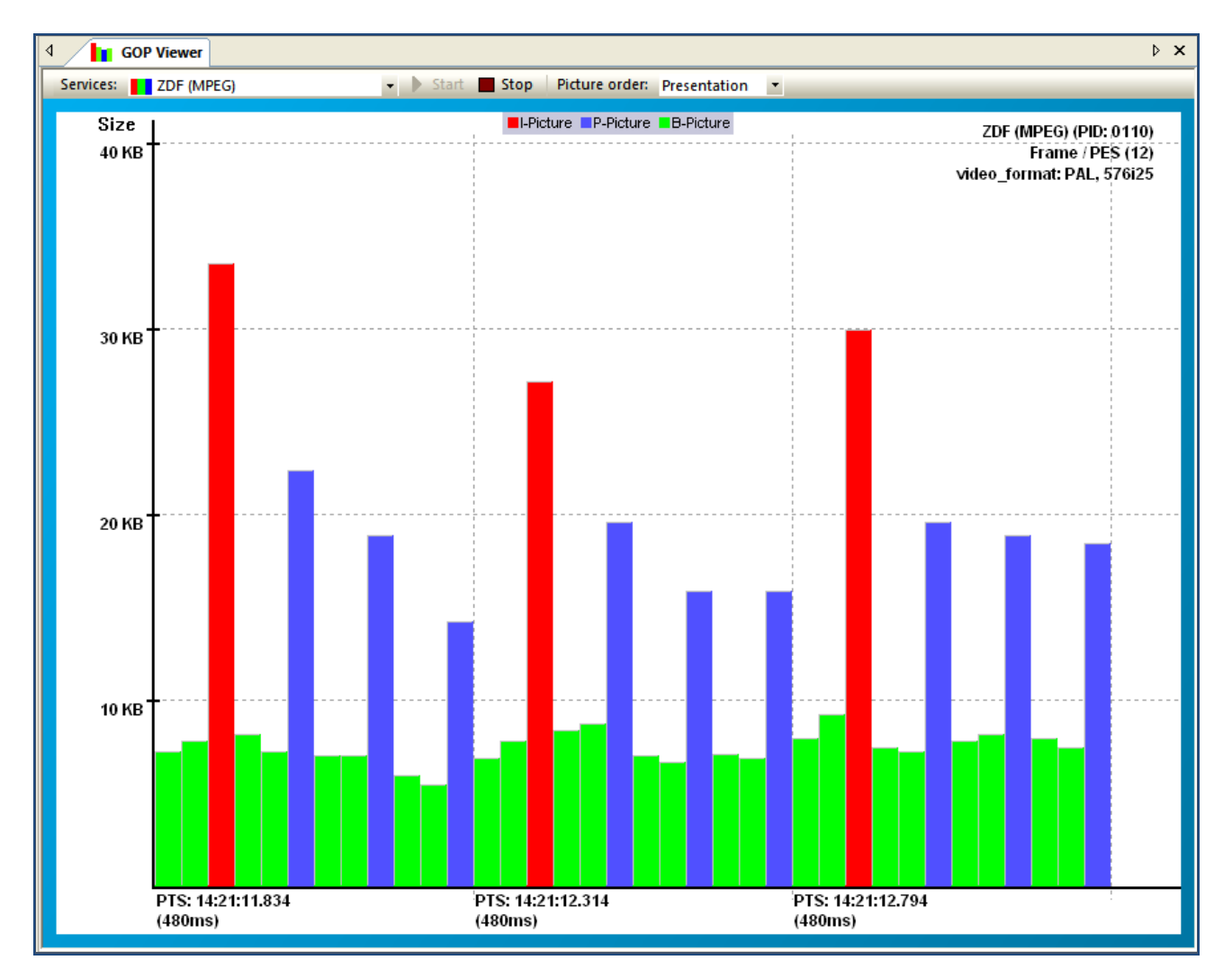

Different PES usages can be displayed:

- Field / PES
- Fields / PES
- Frame / PES
- Multiple Frames / PES
- Multiple Fields / PES
- Multiple Frames/Fields / PES
- GOP (Fields) / PES
- GOP (Frames) / PES
- GOP (Fields/Frames) / PES
- Unknown / PES

Horizontal the time is drawn. Vertical the Picture size is drawn.

Picture order can be chosen between:

- Presentation (default)
- Transmission

GOP Viewer can be opened more than once!

### 37.1 Examples

#### frame/field Pictures MPEG-2 Video

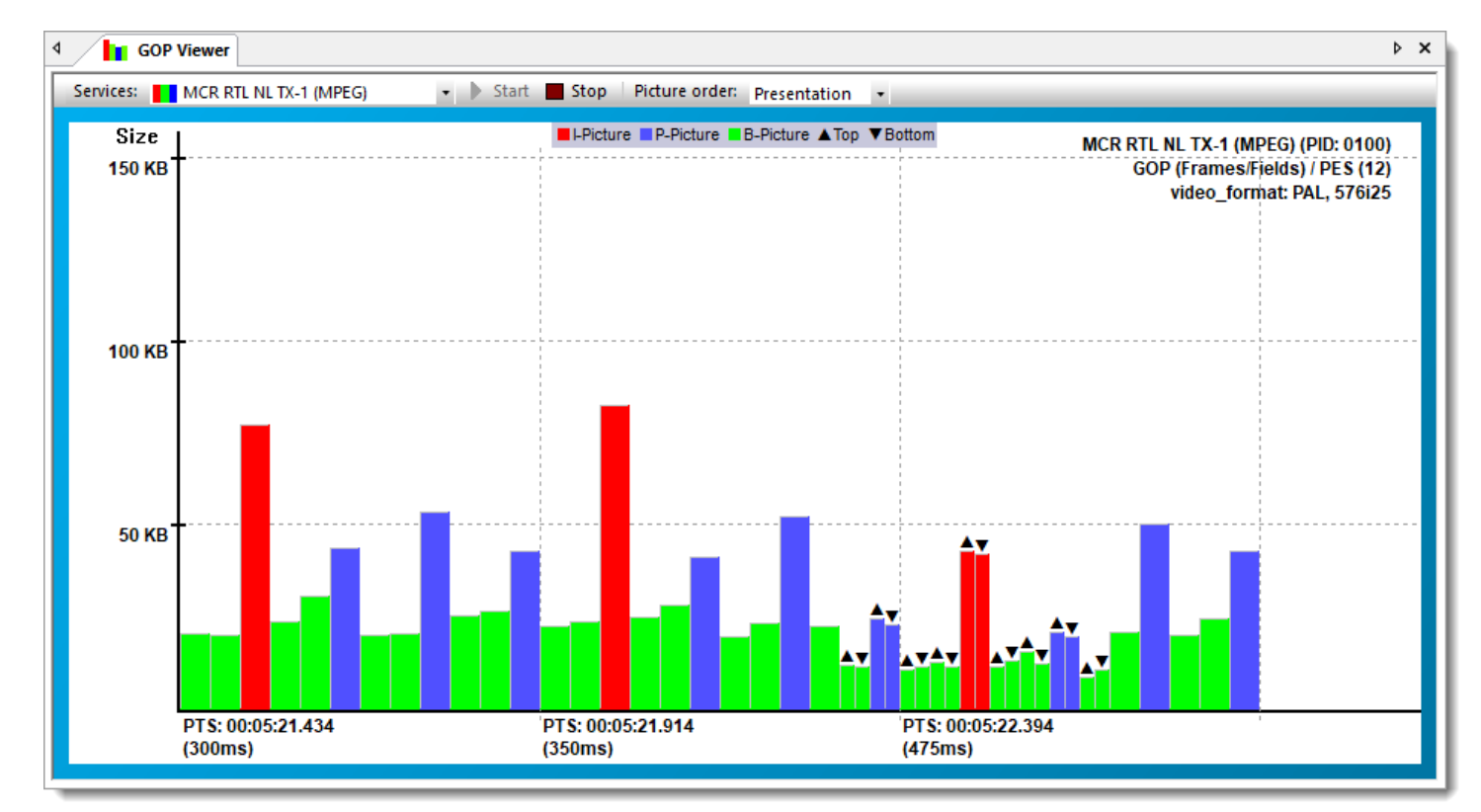

When showing field pictures, an arrow means Top or Bottom field. ▲Top ▼Bottom

www.DVBControl.com

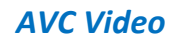

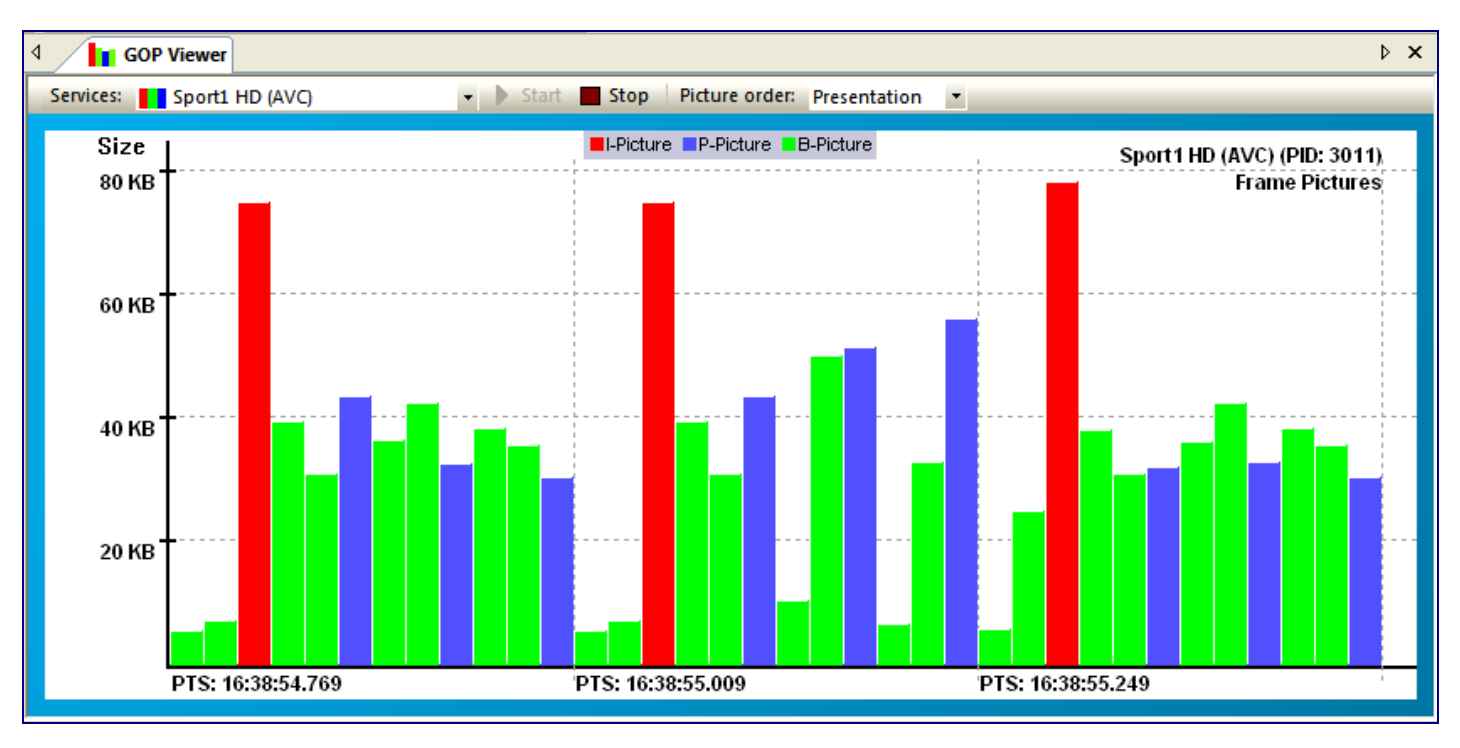

# **38 Buffer Viewer**

### Graphical presentation of the Decoder buffer behavior

The Buffer Viewer is a hypothetical decoder. The buffer increases when Access Units are received and decreases when Access Units are decoded and presented.

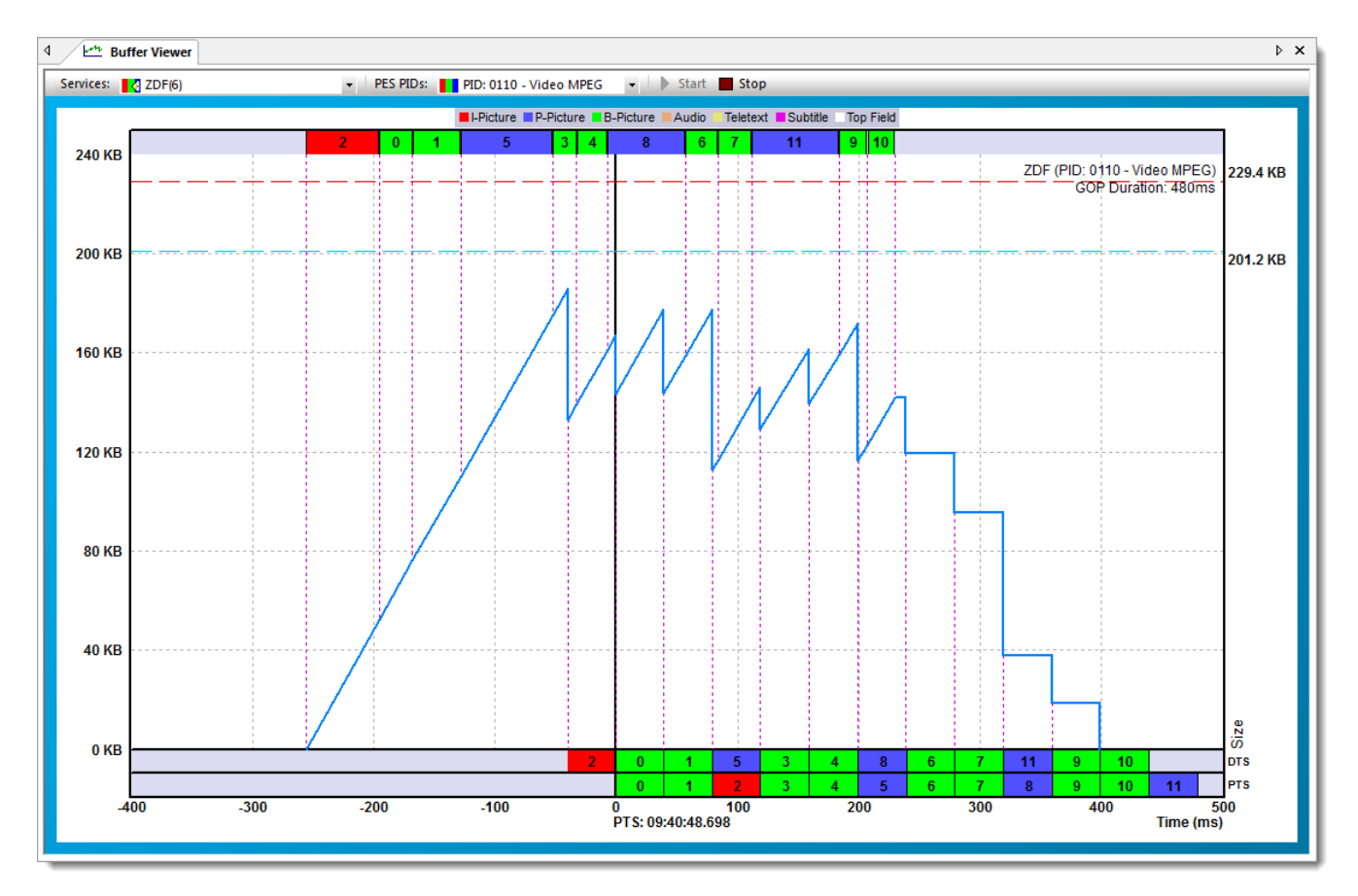

After selecting a Service, either via the Pull down button or clicking the right mouse button, a PES component (e.q. Video, Audio, AC-3, Teletext, Subtitle) can be selected. The number behind the service name indicates the amount of selectable components in this service. Default the Video component of the Service is selected.

#### I-Picture P-Picture B-Picture Audio Teletext Subtitle Top Field

Different colors are used for receiving, decoding and presenting Access Units (AU):

- I-Picture (Intra video picture)
- P-Picture (Prediction video picture)
- B-Picture (Bi-directional video picture)
- Audio
- Teletext
- Subtitle
- Top Field (for video top field pictures)

On the horizontal axis the (PCR) time is shown, as an offset to the PTS (Presentation Time Stamp) time. The vertical axis shows the Buffer size.

On top, the decoder reception of Access Units is displayed.

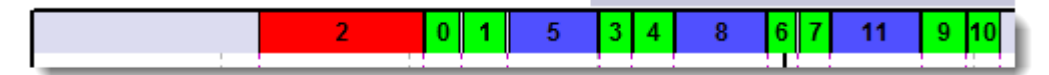

They should arrive, earlier then the PTS/DTS time when they are needed.

The bottom shows the decoding (DTS) and presentation (PTS) times of the Access Units, coming from the buffer.

| 2                          | 0 | 1 | 5 | 3 | 4 | 8  | 6  | 7 | 11 | 9  | 10 |     |     |                 | DTS |
|----------------------------|---|---|---|---|---|----|----|---|----|----|----|-----|-----|-----------------|-----|
|                            | 0 | 1 | 2 | 3 | 4 | 5  | 6  | 7 | 8  | 9  | 10 | 11  |     |                 | PTS |
| 0 120<br>PTS: 09:52:20.498 |   |   |   |   |   | 24 | 40 |   | 30 | 60 |    | 480 | 600 | 72<br>Time (ms) | 20  |

The bleu graphic shows the increase and decrease of the decoder buffer.

Increase of the buffer (Purple arrow) is the result of receiving bits, which are cached in the decoder buffer. Decrease of the buffer (Green arrow) is the result of decoding Access Units. Bits are then no longer needed in the buffer.

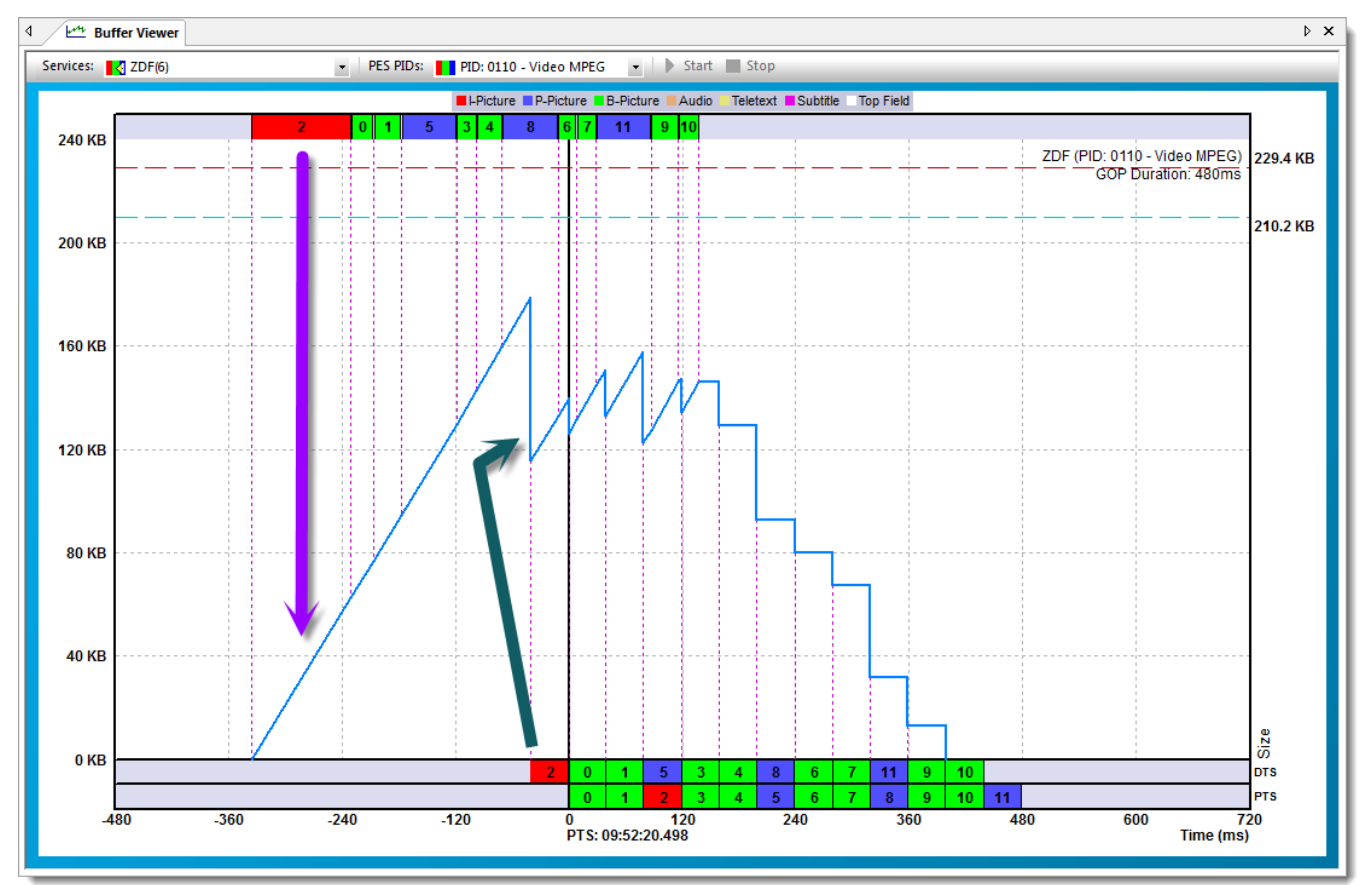

Decoding (DTS) and presentation (PTS) times don't have to be on the same time moment. Especially video GOP (Group of Pictures) structures have for their non-reference pictures different times.

The blue dashed line gives the maximum buffer usage so far.

When there is a buffer under run this will be signaled.

Buffer Viewer can be opened more than once!

#### Video

The red dashed line gives the vbv\_buffer\_size which is sent in the video header.

#### **Audio**

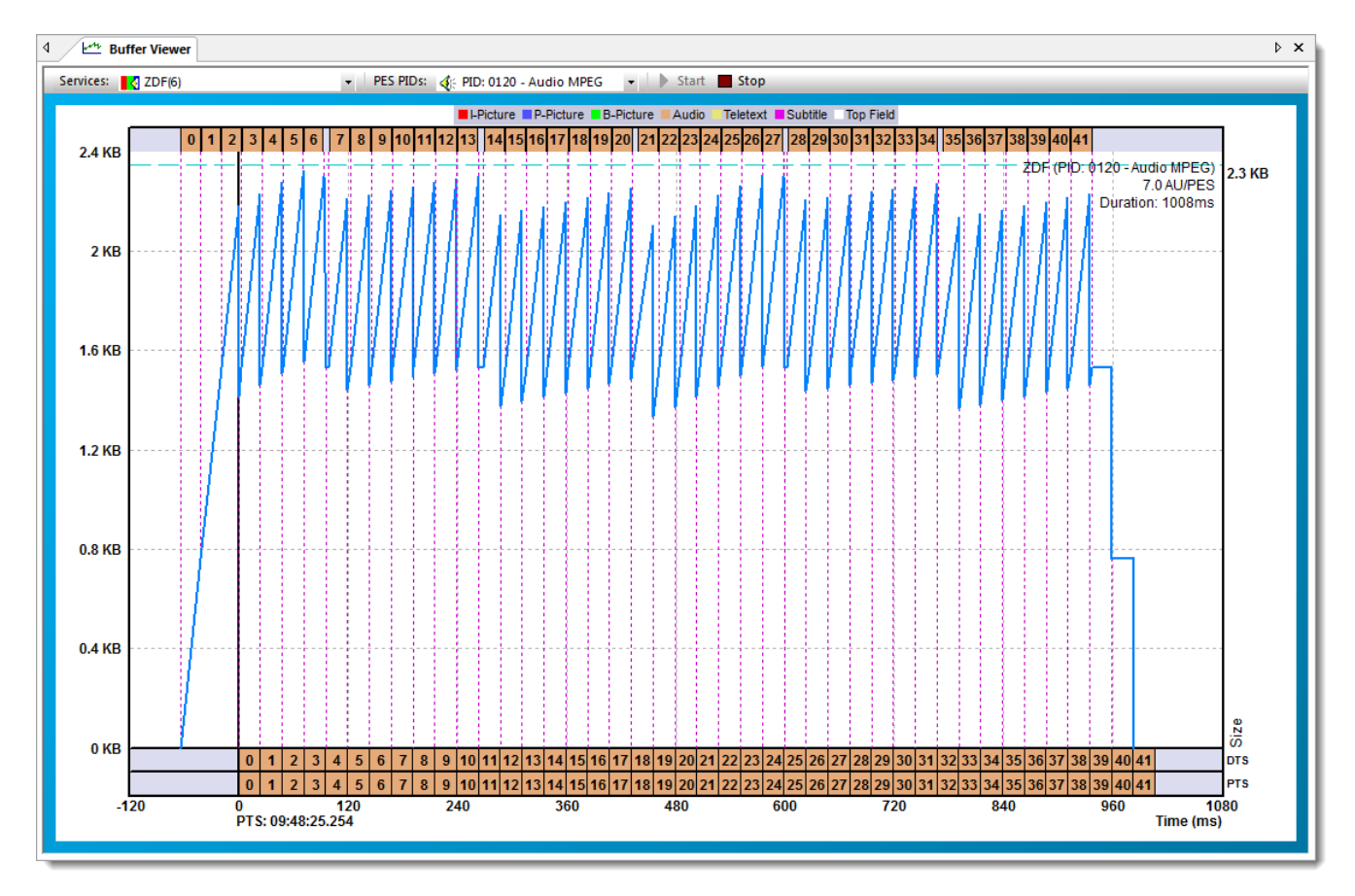

### Teletext

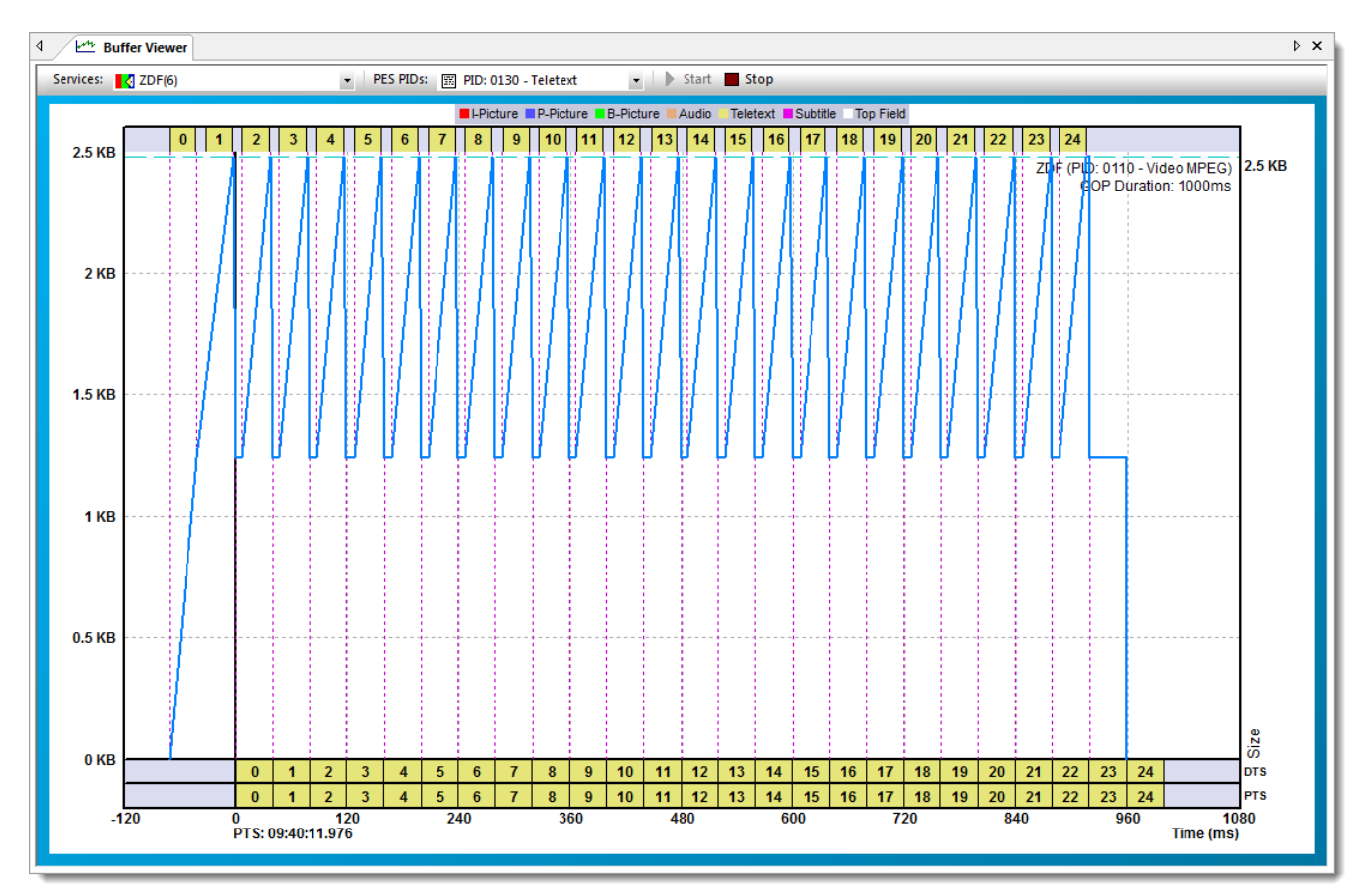

# **Option 'VQ'**

• Video Quality Viewer

# **39 Video Quality Viewer**

### Enhanced Video Quality measurements

Complete set of tools which enables in-depth video quality measurement:

- Waveform Color
- Waveform Luma
- Waveform RGB
- Vectorscope
- Histogram Luma
- Histogram Red
- Histogram Green
- Histogram Blue
- Blocking
- Blurring
- Ringing

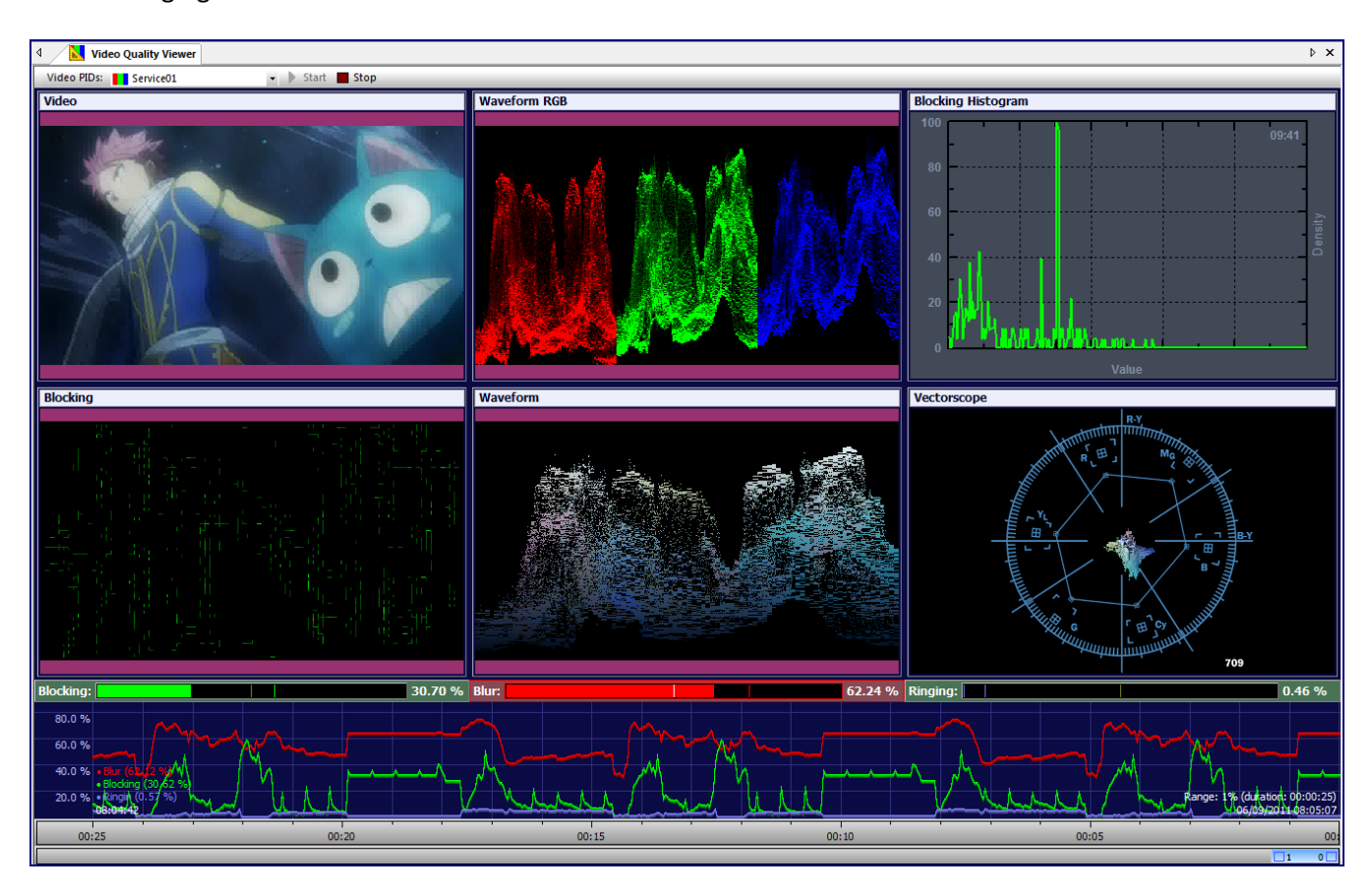

Multiple items can be shown in the Video Quality Viewer depended on users interests. By using multiple workspaces different item configurations can be pre-configured.

Video PIDs: 🚺 KiKa 👻 🕨 Start 🔳 Stop

A Video PID pull-down selector can be used to choose the video which has to be analyzed. Video Quality Analyzing can be stopped and started again, if the results have to be paused.

Besides using the Video PID pull-down selector, also using the right mouse button menu enables the possibility to select a video service component.

When using the right mouse button, the Video Quality menu can be selected.

| Number of Items                           | ۲ |
|-------------------------------------------|---|
| Item Type                                 | • |
| Workspaces                                | ۲ |
| Aspect Ratio                              | ۲ |
| Color Mode                                | ۲ |
| Vectorscope Mode                          | ► |
| Reset Blocking/Bluming/Ringing Histograms |   |
| Settings                                  |   |
| Export Data to Excel                      |   |
| Channels                                  |   |
| RTL 4                                     |   |
| RTL 5                                     |   |
| SBS 6                                     |   |
| RTL 7                                     |   |

Bij dubbel clicking on an item, it will be shown fullscreen.

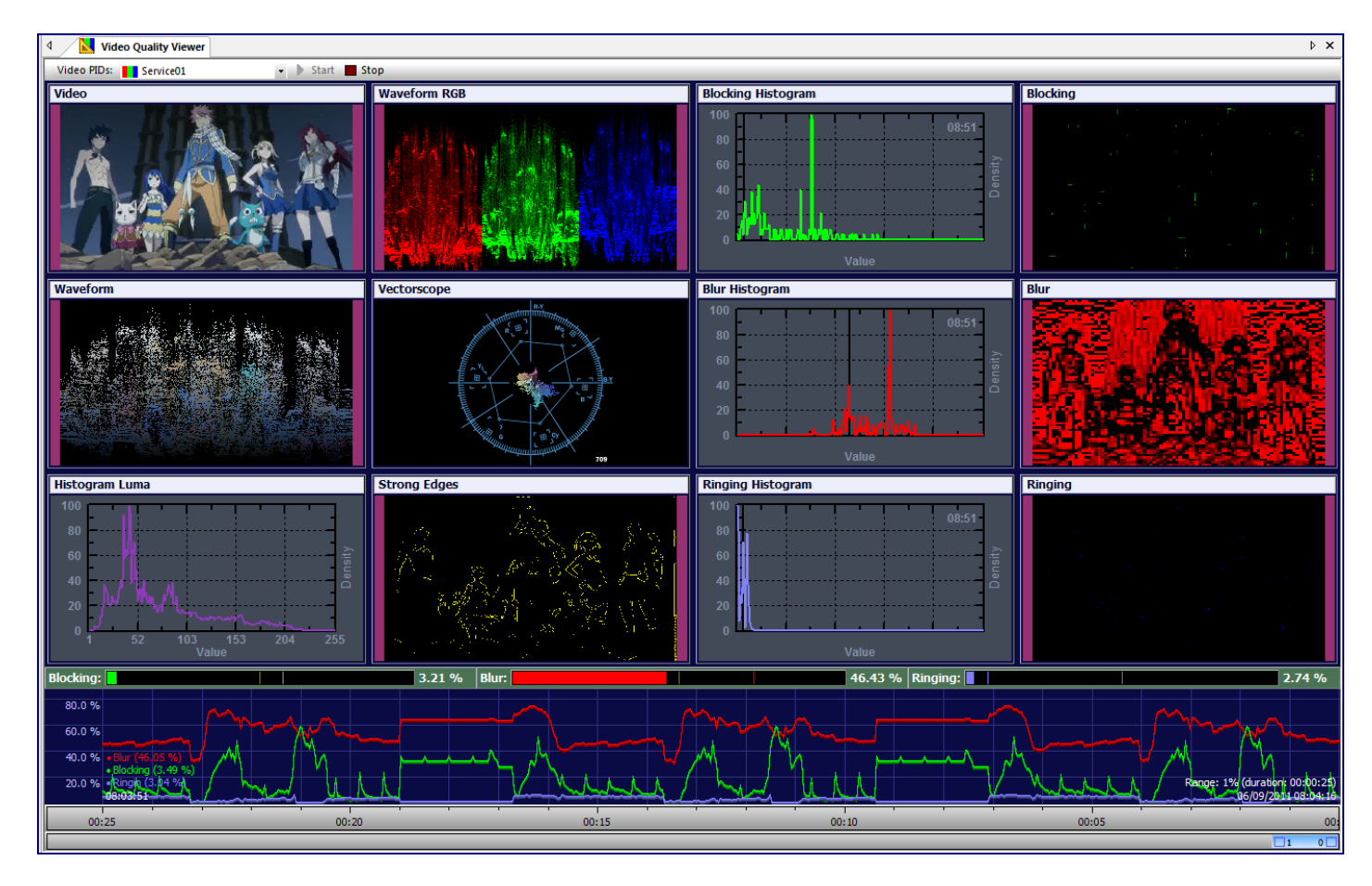

The number of items shown on a workspace can be selected:

- 1
- 2
- 4
- 6
- 8
- 9
- 12

For each item position a different measurement view can be selected:

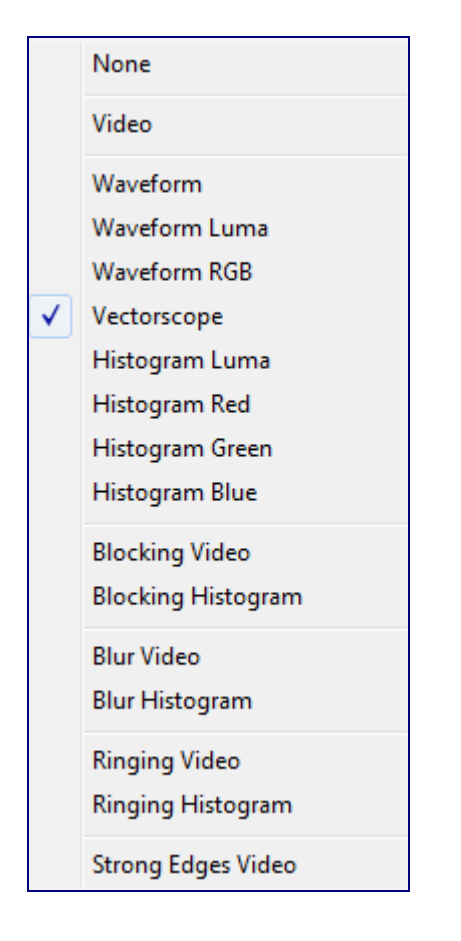

3 different Workspaces can be used.

| Workspaces + | Load > | Layout 1 |
|--------------|--------|----------|
| Aspect Ratio | Save 🕨 | Layout 2 |
| C-IM-I-      |        | Layout 5 |

The preferred Aspect Ratio can be selected:

- Off
- Auto
- 1:1

The preferred Color Mode can be selected:

- ITU-R BT.601
- ITU-R BT.709

The preferred Vectorscope Mode can be selected:

- Original Color
- Original Color Additive
- YUV
- Chroma
- Additive
- Line Mode

Reset Blocking/Blurring/Ringing Histograms.

Export data do Excel.

#### Settings

Blocking, Blurring and Ringing measurements are realized using the Fraunhofer IDMT Video Quality libraries.

| Video Quality Sett | Fraunhofer                        |     |
|--------------------|-----------------------------------|-----|
|                    | Blurring Block Size: 4            |     |
| Error Levels:      |                                   |     |
| Blocking:          | 50.00 % 📝 Enabled 📝 Coarse Detect | ion |
| Blurring:          | 50.00 % 🛛 Enabled 🔲 Coarse Detect | ion |
| Ringing:           | 50.00 % 🔽 Enabled 🔲 Coarse Detect | ion |
| Cancel             |                                   | ж   |

The used Block Size can be setup voor the Blocking and Blurring mearuements algorithm.

For the Blocking Block size the values 4,8 or 16 can be choosen. Where 8 is the default. For the Blurring Block size a value between 2 and 15 can be choosen. Where 5 is the default.

Also threshold Error levels can be setup for Blocking, Blurring and Ringing.

Enabling 'Coarse detection' will take less CPU.

When Blocking, Blurring or Ringing is measured above the error level different actions are taken:

- SNMP trap, if enabled
- Log line
- Bar color change

#### Blocking, Blurring and Ringing measurements

A Time visual representation is given of the Blocking, Blurring and Ringing measurements.

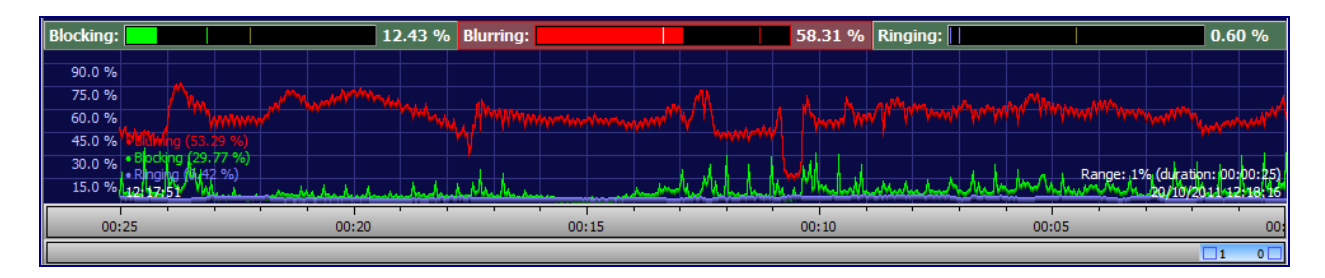

When a measurement is below the threshold error level the bar will be shown in green:

Blurring: 42.52 %

When a measurement is above the threshold error level the bar will be shown in red:

| Blurring: |  | 61.07 % |
|-----------|--|---------|
|-----------|--|---------|

The white line in the bar represents the threshold value.

In the lower left corner a legend of all actual measurements is giving. Also the time of the left part of the time axis is given.

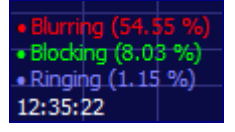

On the lower right corner, the zoom factor (percentage and time-duration) is given. Below the date and time is given of the right part of the time axis.

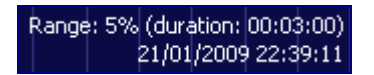

1 hour of Blocking, Blurring and Ringing measurements be cached.

| - 11  |       |       |       |       |       |       |       |       |       |       |       |       |       |       |       | 1     |       | ΠΠ  |
|-------|-------|-------|-------|-------|-------|-------|-------|-------|-------|-------|-------|-------|-------|-------|-------|-------|-------|-----|
| 18:00 | 17:20 | 16:40 | 16:00 | 15:20 | 14:40 | 14:00 | 13:20 | 12:40 | 12:00 | 11:20 | 10:40 | 10:00 | 09:20 | 08:40 | 08:00 | 07:20 | 06:40 | 06: |
|       |       |       |       |       |       |       |       |       |       |       |       |       | 30    |       |       | 10    |       |     |

The maximum time graph is 60 minutes and the minimum time graph is 36 seconds. With the zoom control the position and zoom factor can be altered.

30 10

### 39.1 Waveform

### Waveform Color

Measurement for color hot-spots.

3 dimensions:

1) Dark pixels are shown at the bottom of the Waveform, bright pixels are shown at the top of the Waveform.

2) The horizontal position in a Waveform position is identical with the horizontal position in the image.

3) The brightness of a pixel in the Waveform stands for the amount of occurring pixels are in a column.

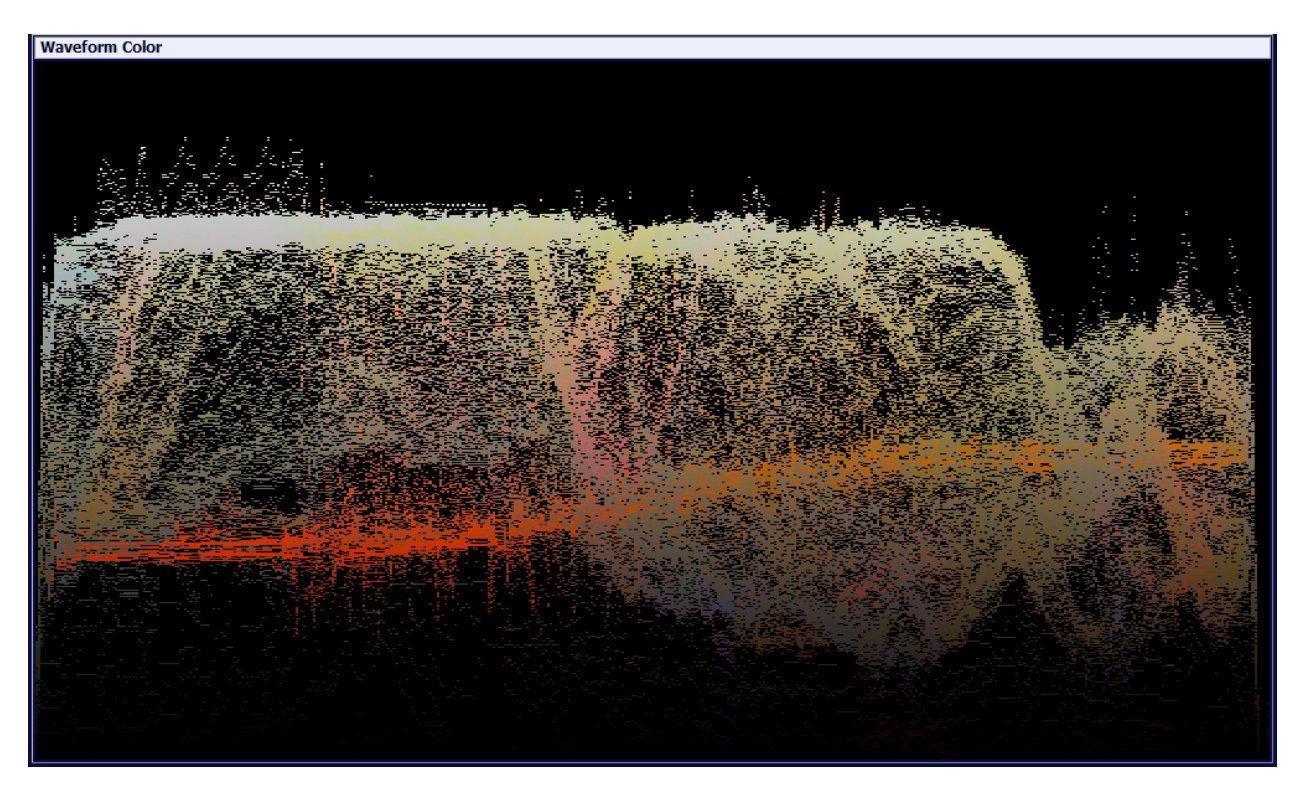

### Waveform Luma

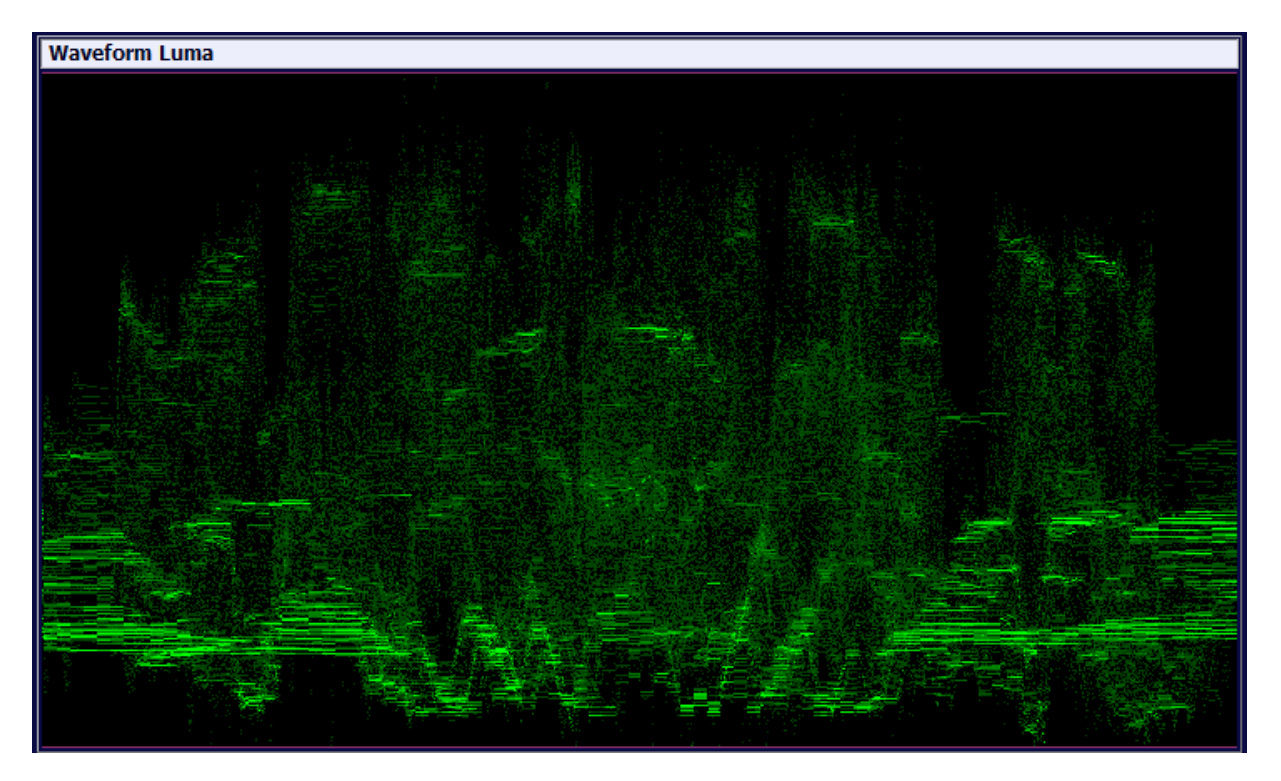

### Waveform RGB

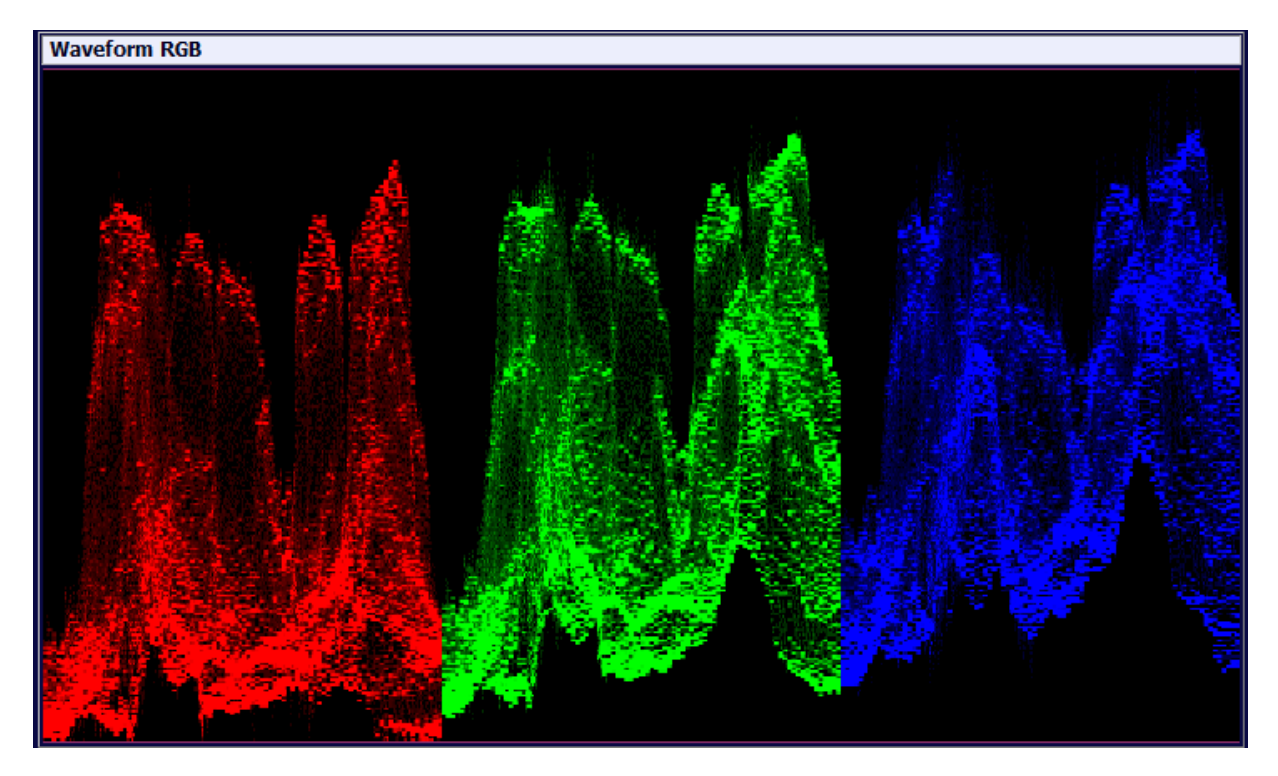

### 39.2 Vectorscope

Displays information about the chrominance (coloring) of an image. Two dimensions: U and V.

#### Vectorscope mode

Different modes can be selected:

- Original Color
- Original Color Additive
- YUV
- Chroma
- Additive
- Line mode

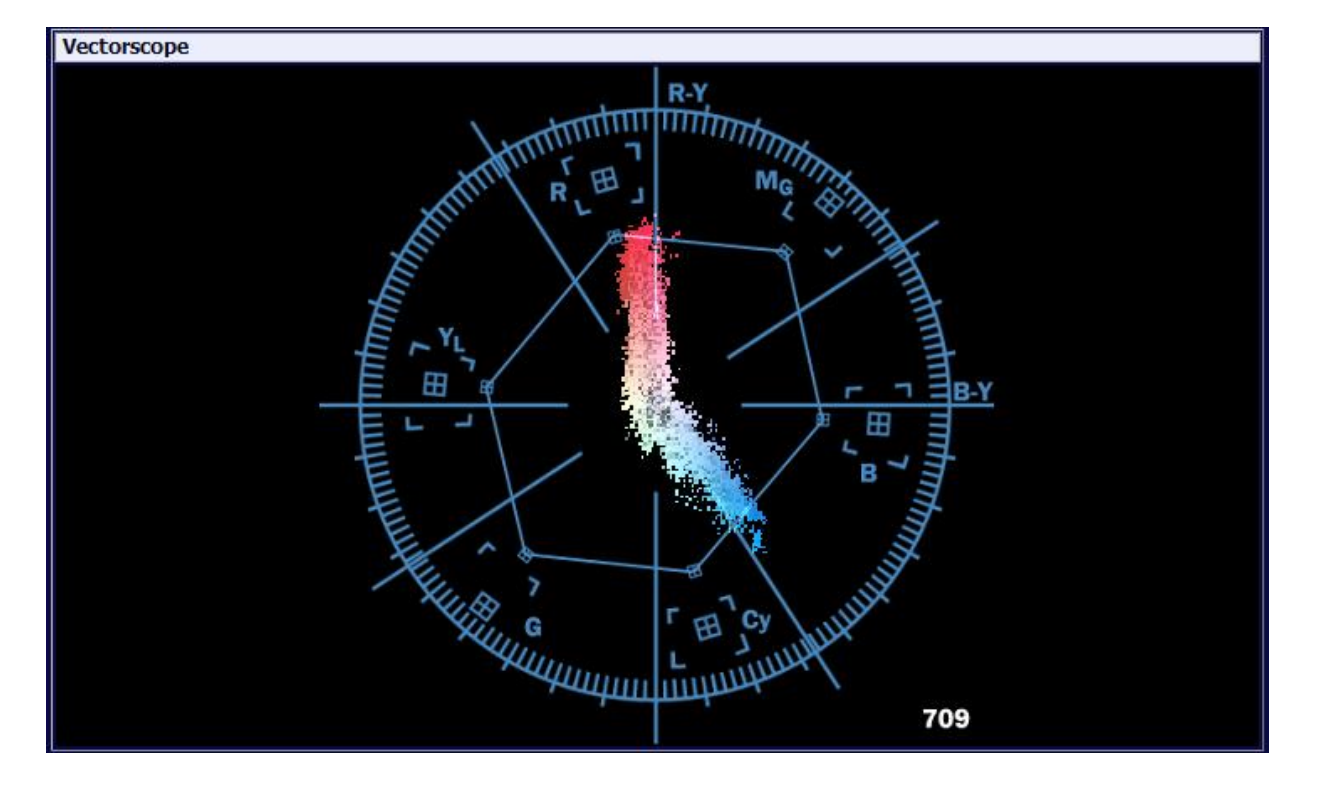

## 39.3 Histograms

Statistics, showing how often Luma/Red/Green/Blue pixels occur in an image.

#### Luma

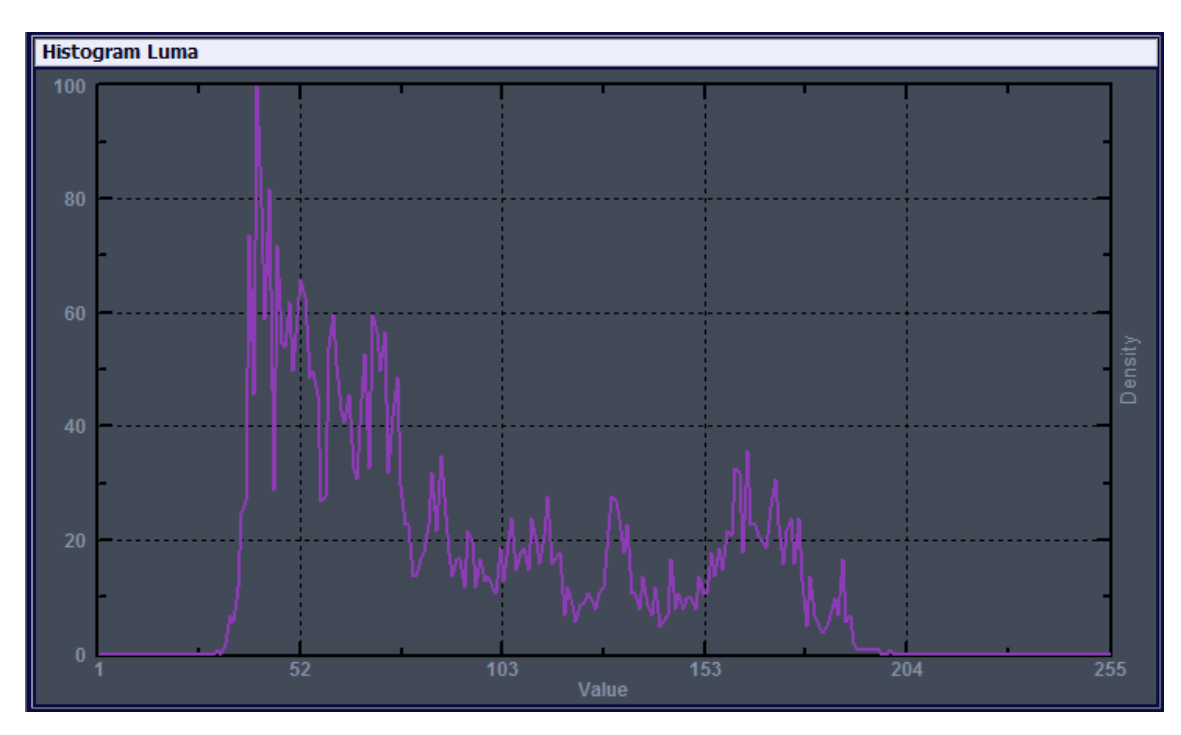

### Red, Green and Blue

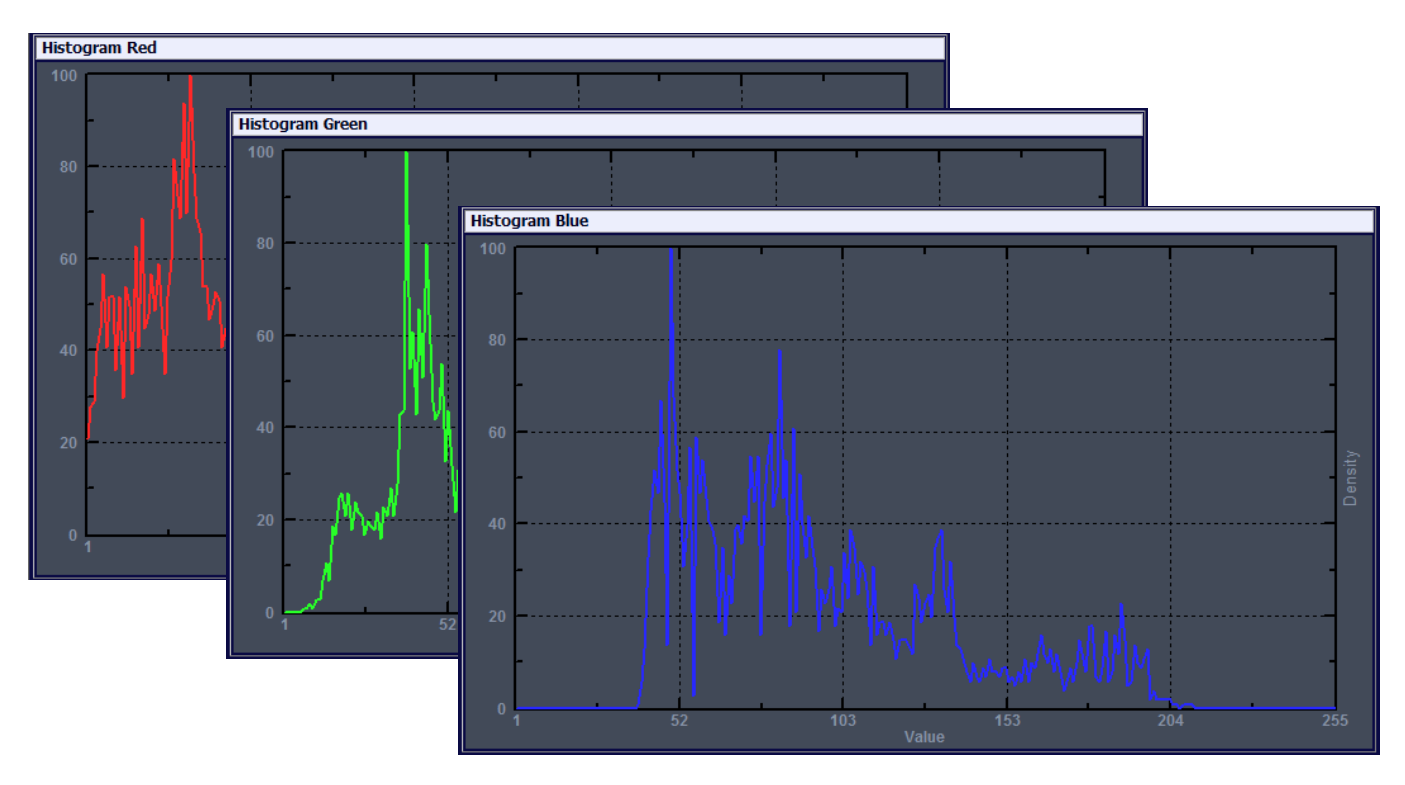

### **39.4 Blocking**

Measurement of image distortion characterized by the appearance of an underlying block encoding structure.

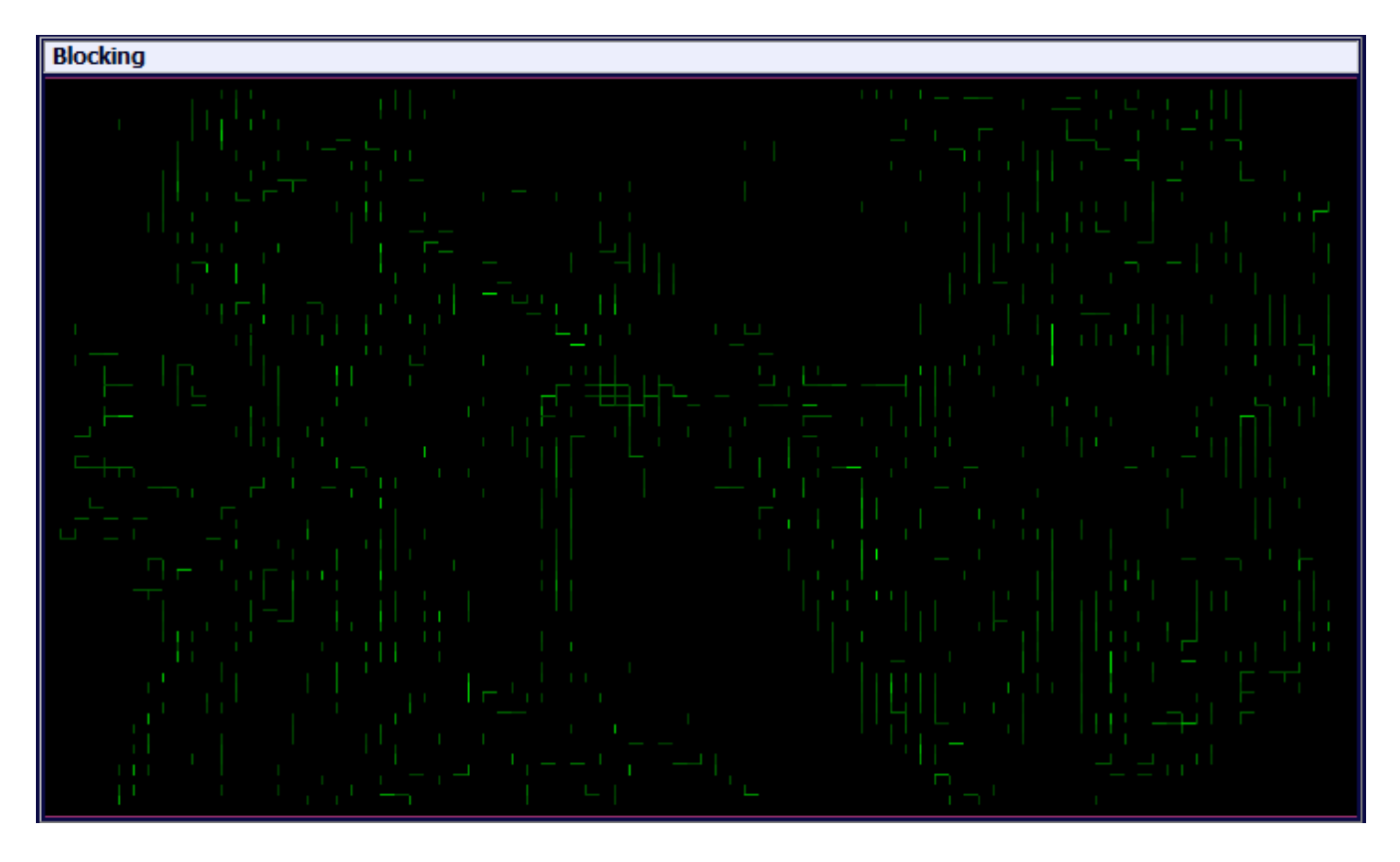

#### Appearance

Blocks, commonly 8x8 pixels

#### Cause

E.g. coarse quantization of DCT coefficients

#### **Principle effects**

The higher the compression degree, the more artifacts appear

According to the fix n\*n processing block size (e.g. n=8), the blocking visualization has the same n\*n grid, with local values between 0...255. The estimation of a global measurement is between 0...100. By definition, n\*n blocking artefacts only occurs on borders of an n\*n grid. Thus, a global result can be estimated referring to an n\*n grid. The local results are compared with the reference grid, which is set to a maximum value of 255. Consequently, a 'theoretical' maximum blocking detection result (100%) would be reached if the error visualization is coincident with the reference grid.

### **39.5 Blurring**

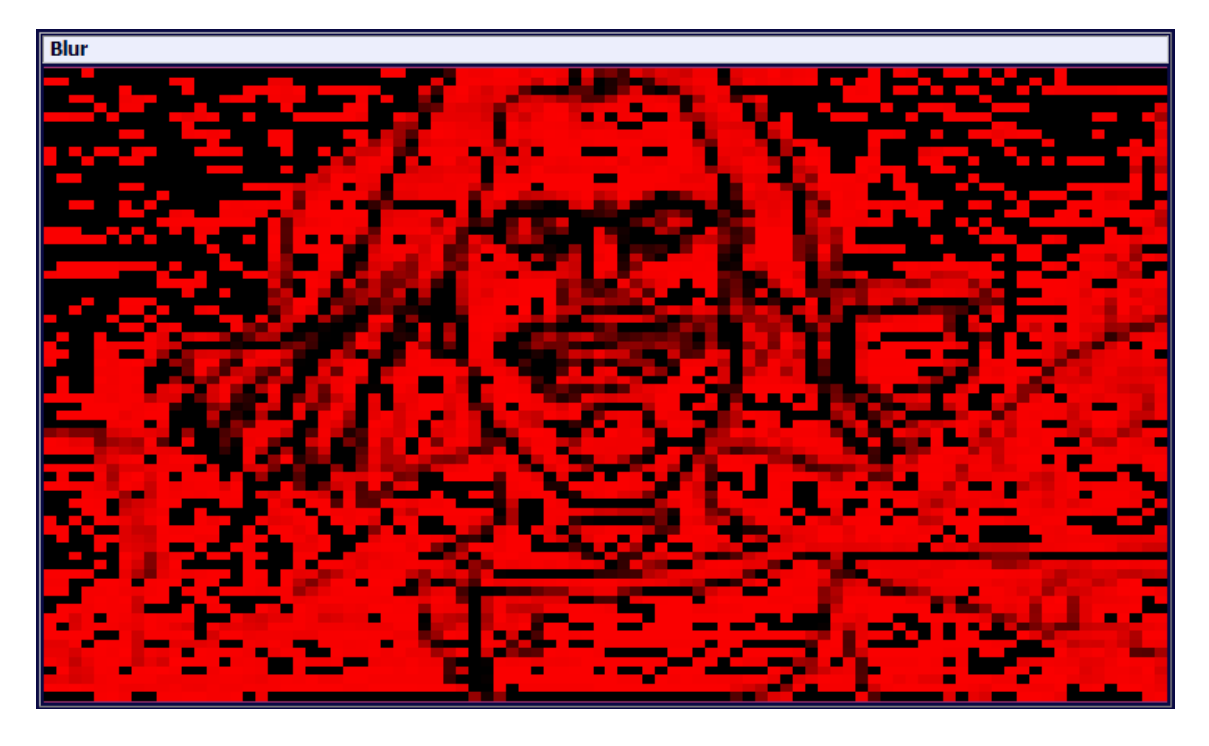

Measures the sharpness of an image. Less sharp means higher blurring.

#### Appearance

Loss of spatial details in regions with high spatial activity (e.g., textures)

#### Cause

E.g., rejection of AC coefficients of higher order while coarse quantization

#### Principle effects

Smoothing of spatial details

The Blur detection is performed on a local region of n by n pixel; the default size is 5x5 pixels and can be adapted by setting the parameter BLUR\_RESOLUTION. The size can depend on the spatial resolution of a video frame. Thus, it is recommended to use a larger size for high definition than for standard definitions. 100% Blur would mean a complete white visualization image, a 0% Blur would mean a total black resulting image with the reference grid.

### 39.6 Ringing

Ringing

Measures in strong edge areas for ringing behavior.

#### Appearance

On high-contrast edges

#### Cause

Waves or oscillations around the edges, quantization errors

#### **Principle effects**

Cancellation of high-frequent transform coefficients

Ringing is defined by the Gibb phenomenon. Since ringing occurs only on strong edges, the detection for ringing is only performed on such gradients. The result concerns the occurrence of ringing along strong edges. The highest value to be measured (100) would be the same occurrence of strong edges, which were detected in a previous processing step. Similar to the blocking measurement behavior, the result could lead to a low measurement value even though the human perception of ringing is significant higher. By definition Ringing occurs on strong edges, caused by high contrast between neighboring pixels. Similar to blocking, the local results shown in the error visualization are compared with a reference frame containing strong edges. with the reference grid.

# 39.7 Strong edges

Potential areas where ringing could occur.

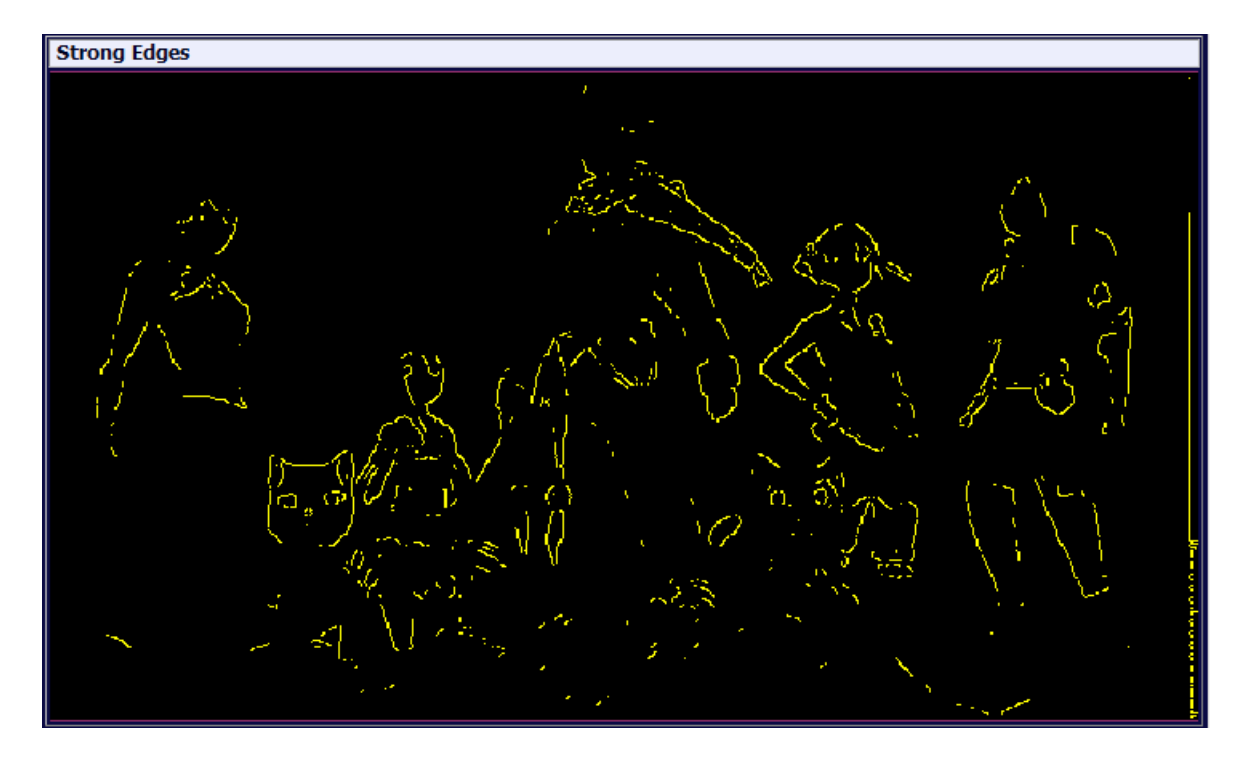

# **Option '3D'**

• 3D Media Viewer support

## **40 3D Media Viewer support**

### 3D viewing

When the 3D option is enabled, Media Viewer can show a 'Side By Side' (SbS) or 'Top and Bottom' (TaB) 3D video in Anaglyph 3D.

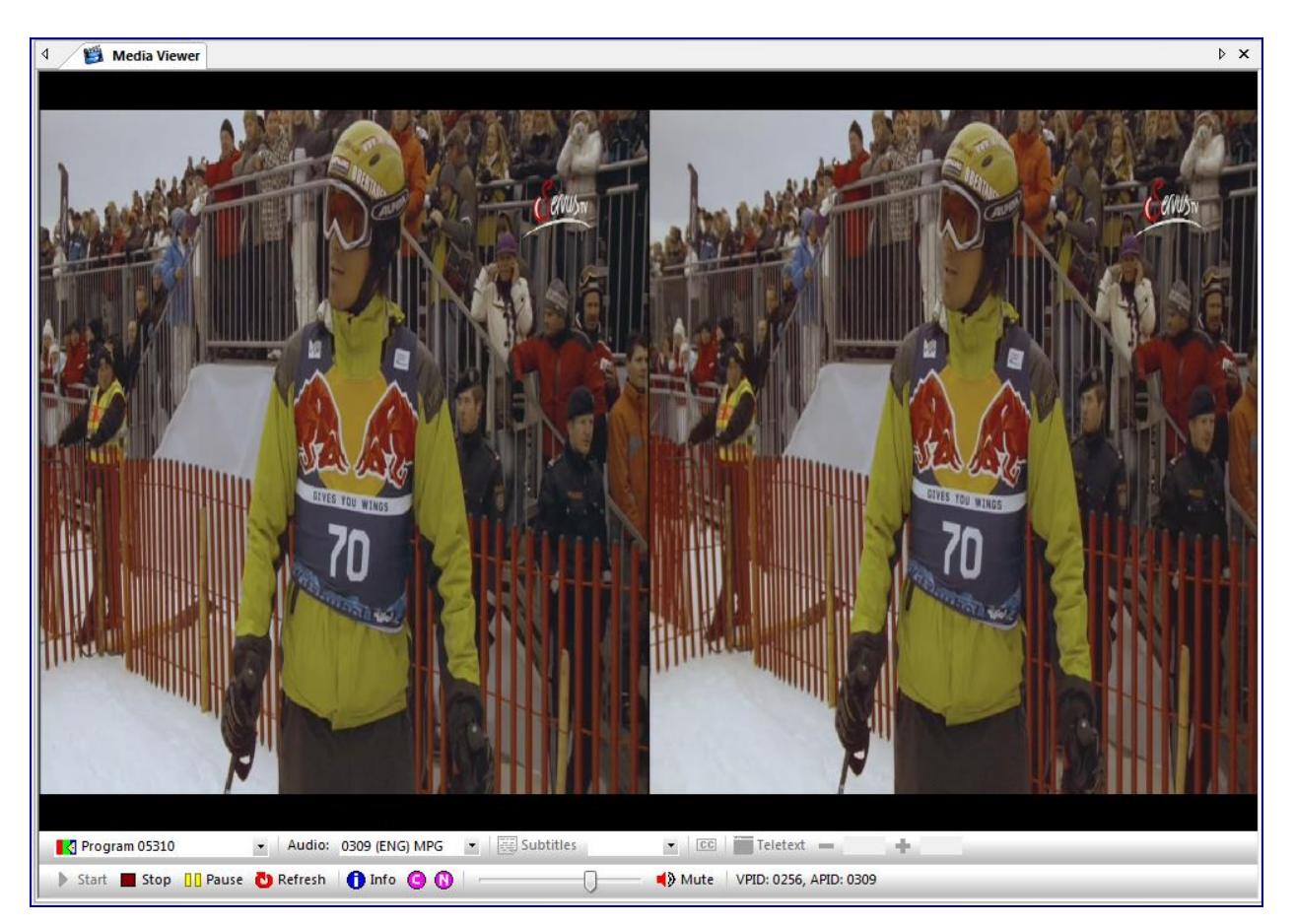

When using the right mouse button, the 3D Display menu can be selected.

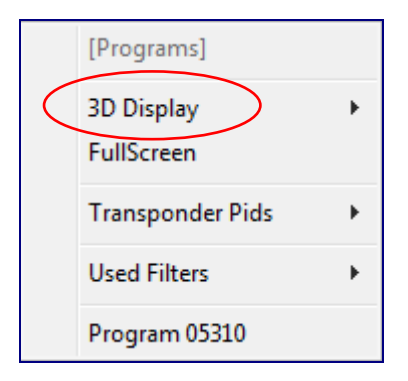

The type of 3D content can be selected

- Side By Side (SbS)
- Top and Bottom (TaB)

Video can be displayed in:

- Anaglyph
- Left Eye
- Right Eye

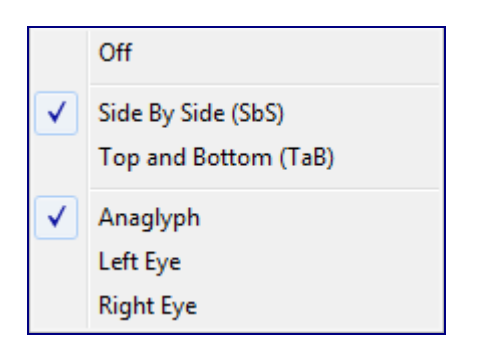

After selecting Anaglyph the video can be watch, using 3D glasses.

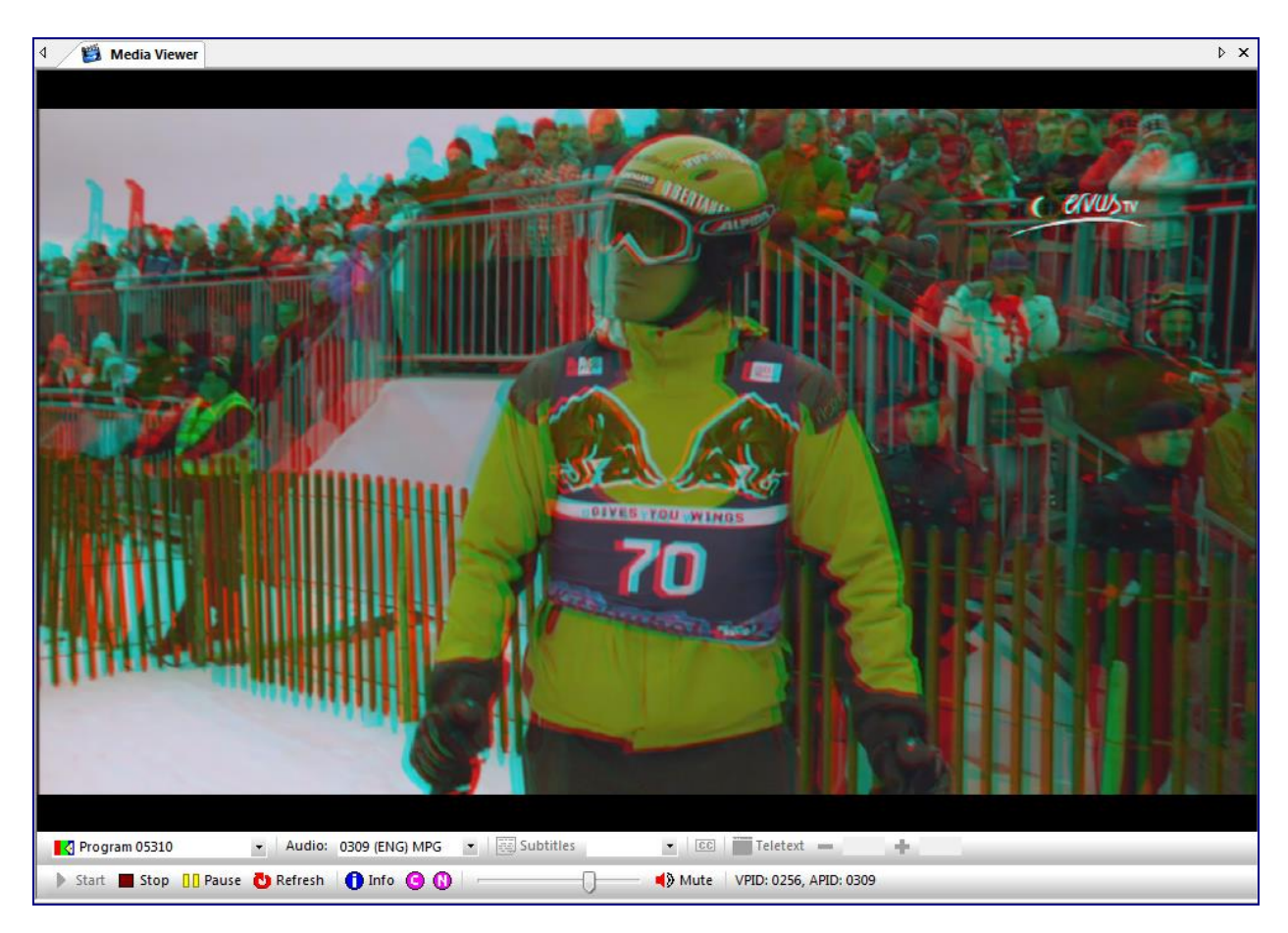

#### Full Screen

There are 2 possibilities to show the video full screen:

- Double click on the video
- Use the right mouse button and select Full Screen

# **Option 'AA'**

- Audio Viewer
- Loudness Viewer
- Audio Metadata Viewer
- **RDS Viewer**

# 41 Audio Viewer

### Audio viewing

5 different display types can be used for in-depth audio analyzing:

- Samples
- Equalizer Bars
- Frequency Spectrum
- Spectrograph
- Goniometer

All (not scrambled) audio components can be listened to.

It is possible to mute/select a specific audio track, by clicking on it. When holding down the <ALT> button multiple audio tracks can be selected.

Audio Viewer can be opened more than once!

### 41.1 Samples

Visualization of Peak and audio sample measurements. On the Left of the view, the actual and maximum value (till latest measurement) of the peak value is given.

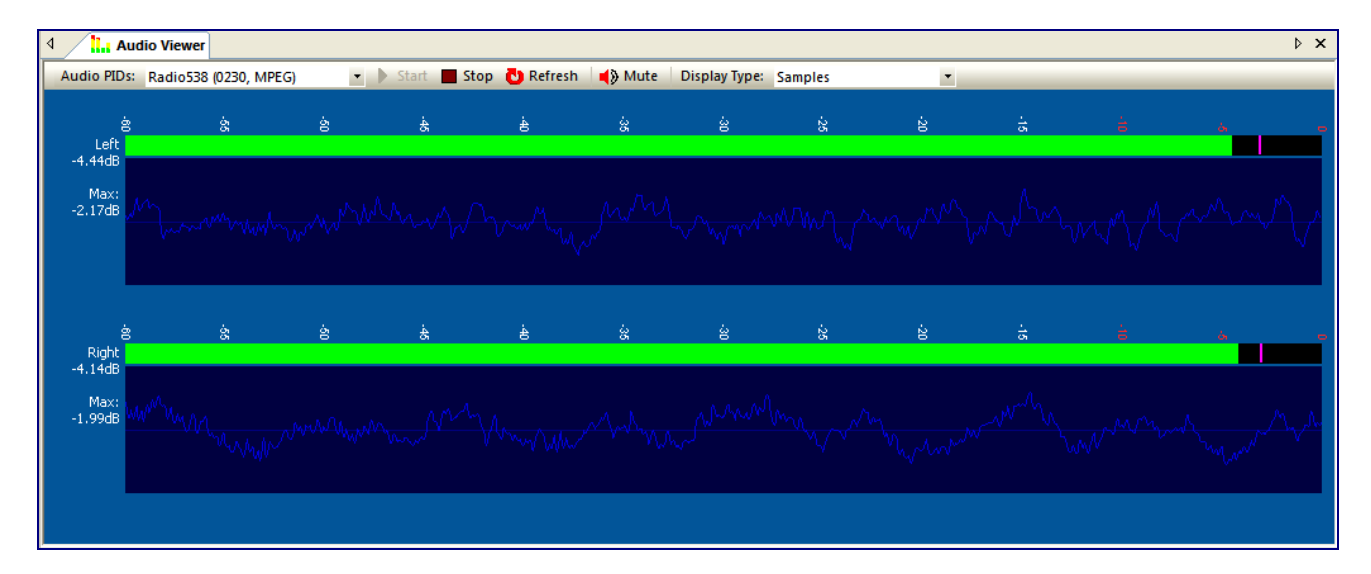

An audio component can be selected either via the pull down button or via clicking the right mouse button.

| 🗸 Logarithmic Spectrograph                                                               |   |
|------------------------------------------------------------------------------------------|---|
| Used Filters                                                                             | Þ |
| [Programs]                                                                               |   |
| ORF1 (0161, MPEG)<br>ORF1 (0163, AC3)<br>HITRADIO OE3 (0131, MPEG)<br>ORF2E (0171, MPEG) |   |

Audio can be muted easily on/off, either via the Mute button or typing "m" on the keyboard.

Different short keys can be used:

| Key Description |                  |  |  |  |
|-----------------|------------------|--|--|--|
| +               | Next channel     |  |  |  |
| -               | Previous channel |  |  |  |

### 41.2 Equalizer Bars

Besides the samples and peak measurement, also the Equalizer bars of the audio spectrum are displayed. Different types of audio (mono, stereo, surround) can be displayed.

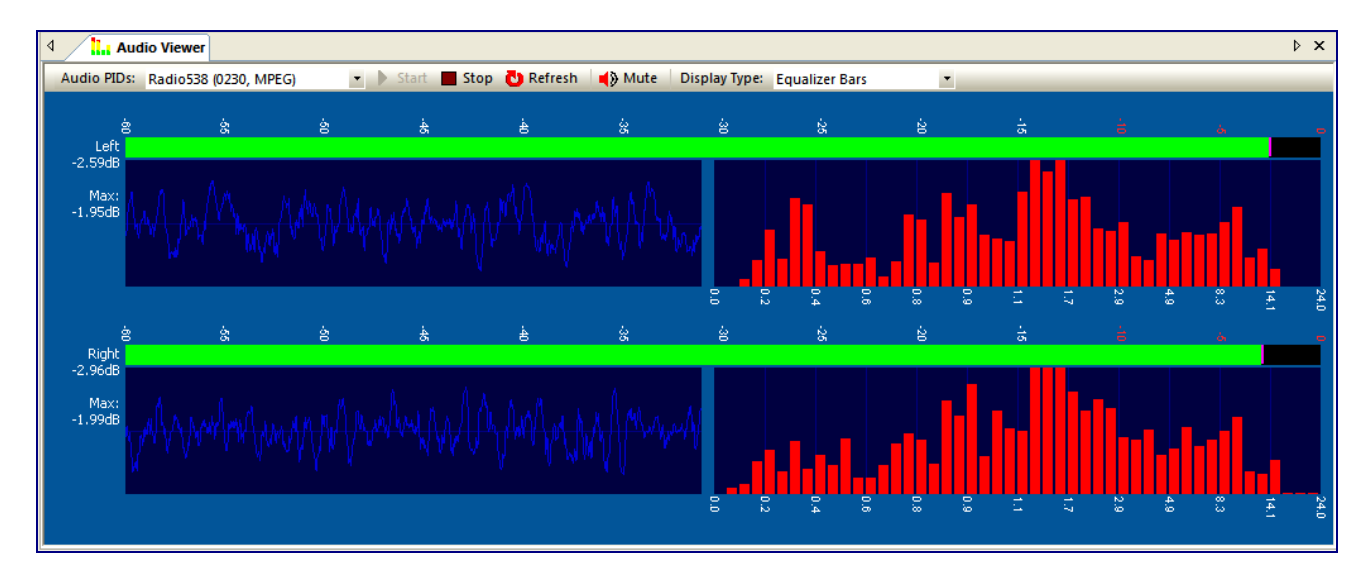
## 41.3 Frequency Spectrum

Besides the samples and peak measurement, also the Frequency Spectrum of the audio is displayed.

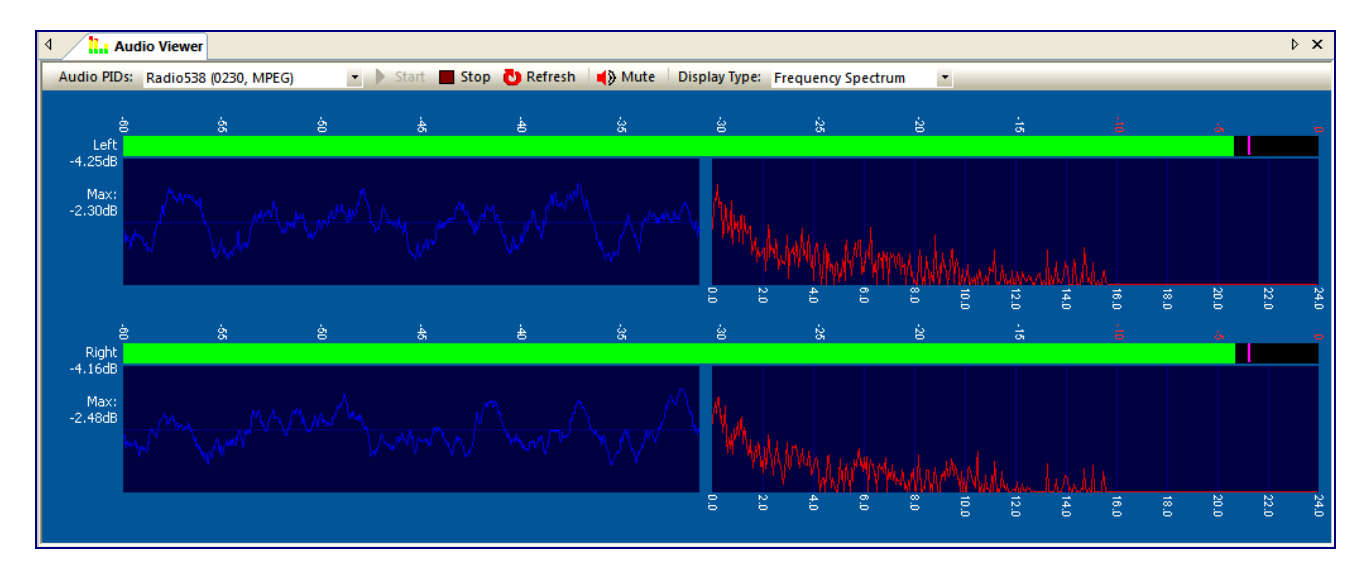

## 41.4 Spectrograph

∢ Audio Viewer ⊳ × Audio PIDs: Program 1 (0482, MPEG) -📕 Stop 🚺 Refresh 🛛 📢 Mute 🛛 Display Type: Spectrograph • ģ ģ 쓿 ģ ģ Left -5.49dB Max: -1.38dB ģ 쓿 ģ ż Right -5.95dB Max: -1.44dB

Besides the samples and peak measurement, also the Spectrograph of the audio is displayed.

Via the right mouse button, a selection can be made for

Logarithmic Spectrograph

## 41.5 Goniometer

Analyzing the amount of stereo (phase differences) in dual-channel audio signals. This kind of measurement is also known as a audio phase meter.

On the bottom the Phase correlation display is given.

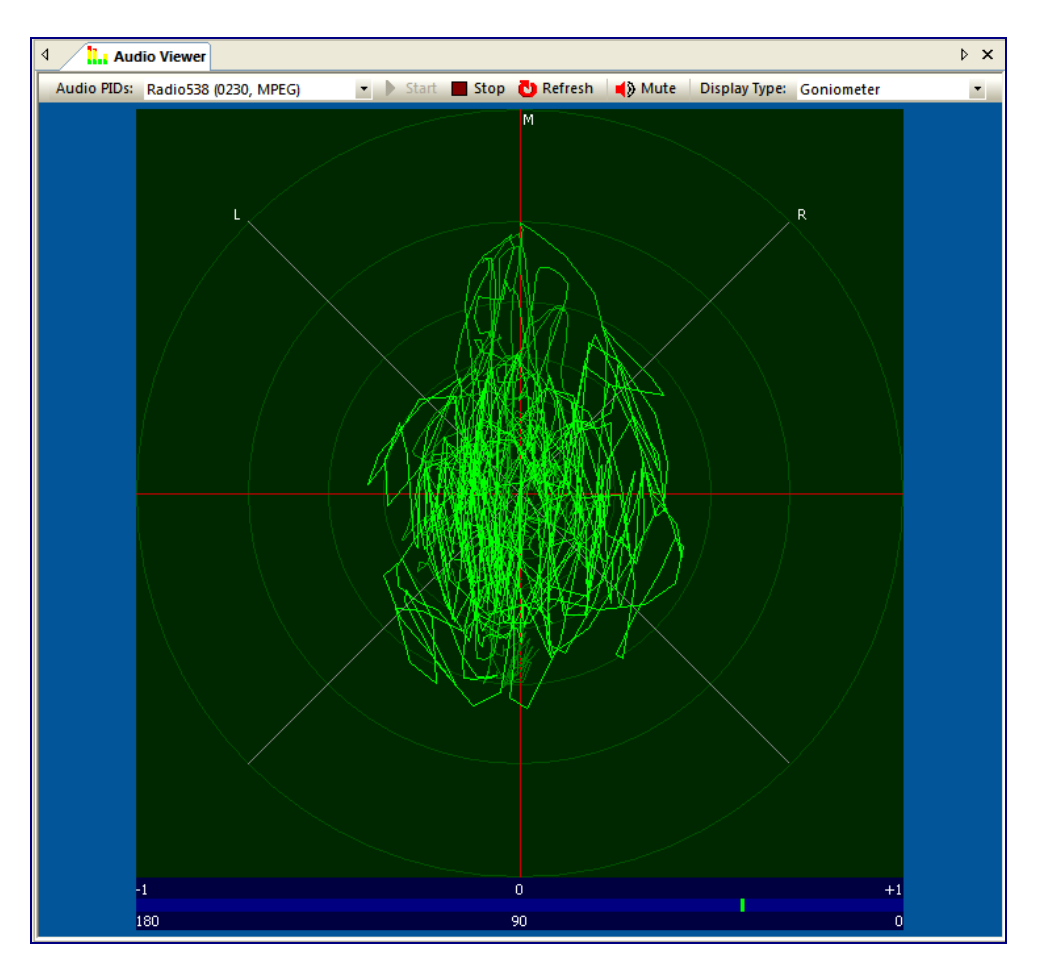

## 41.6 Examples

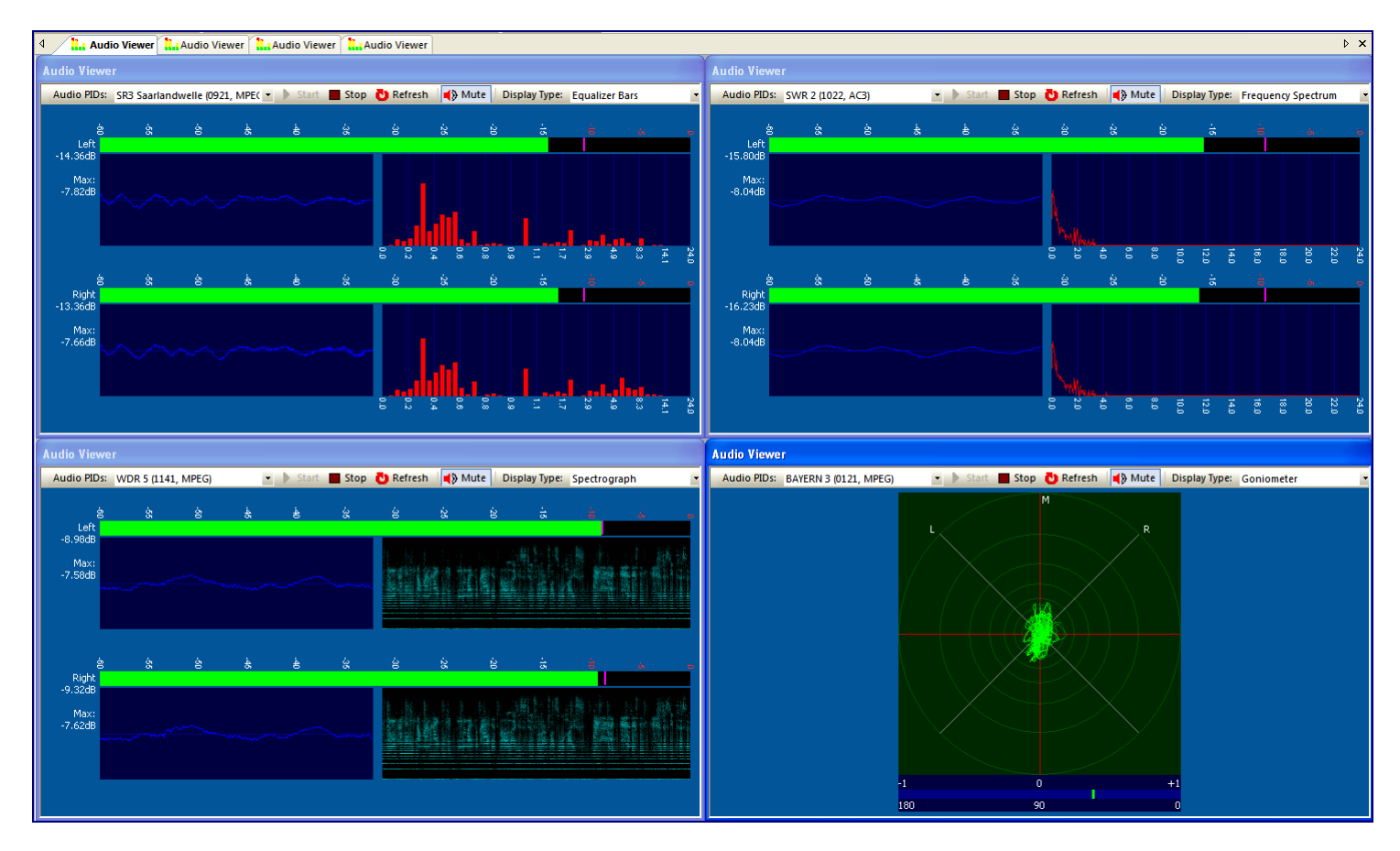

#### *4 different channels, using different display types*

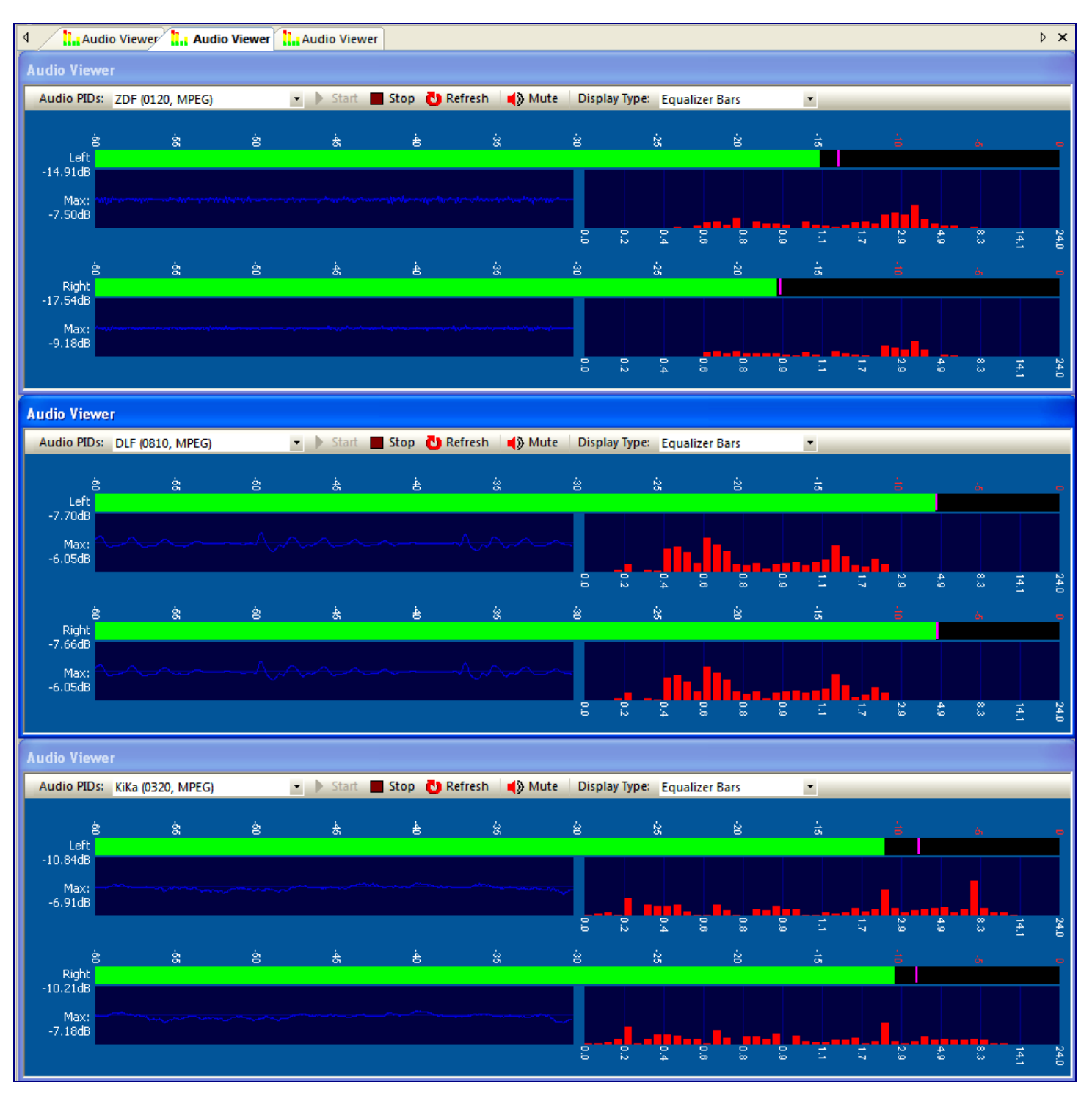

#### 3 Audio Viewers, analyzing 3 different channels

# 42 Loudness Viewer

Loudness Viewer measures Loudness according to the ITU-R BS.1770-4 standard and EBU R-128 recommendations.

Different views can be chosen to get maximum information:

- Live Viewer
- Loudness Graph
- Manual Recorder

## 42.1 Live Viewer

Up to 9 Live Loudness meters.

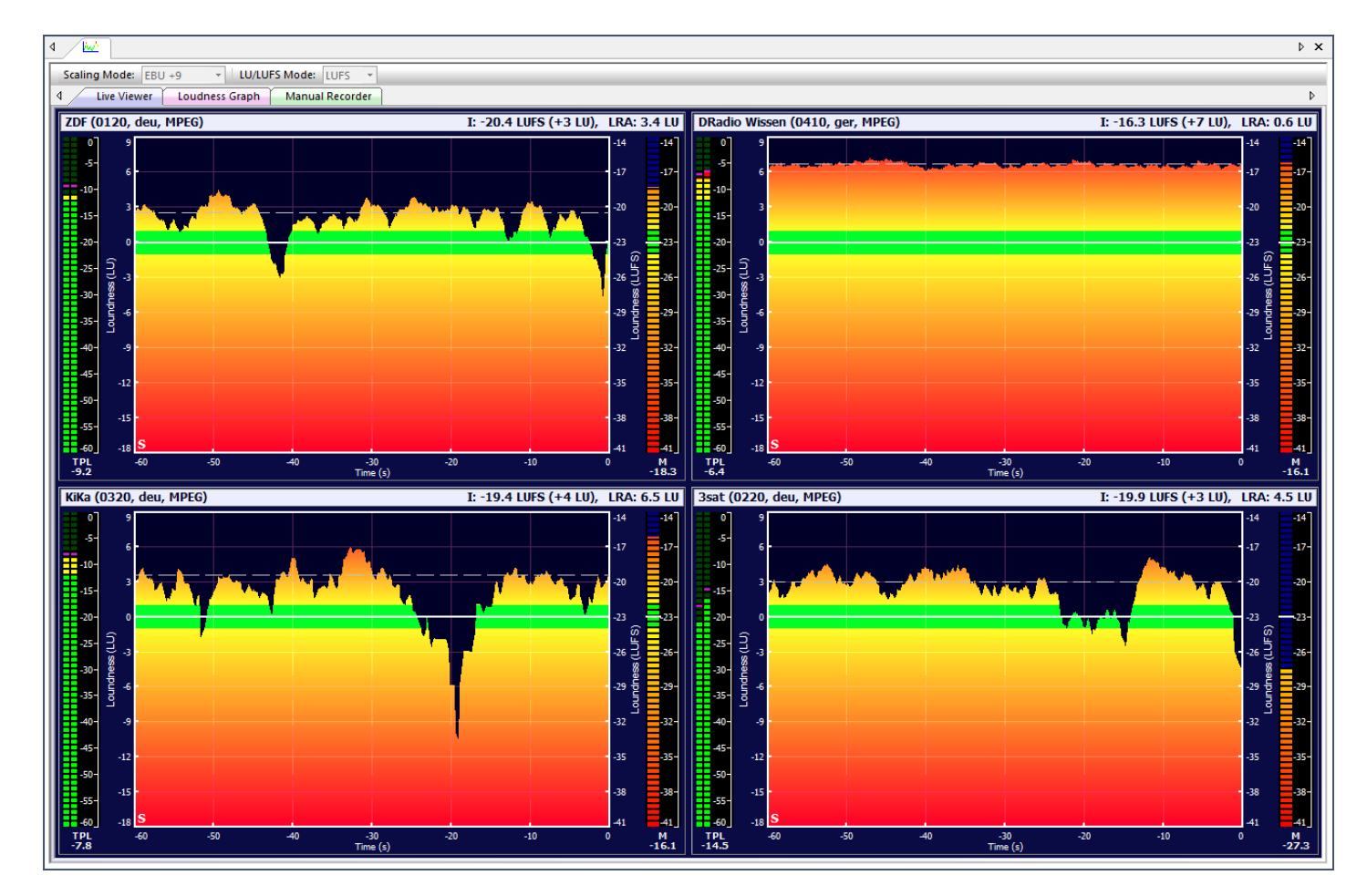

Presentation of:

- Short Term Loudness measurements over 60 seconds:
  - Color scaling (red, yellow) showing the difference with the target level
  - White line showing Target Loudness level
  - Green showing the ± 1 LU tolerance
  - o Dashed line showing the Integrated Loudness value of the last 60 seconds
- Momentary Loudness
- True Peak Level
- Integrated Loudness over last 60 seconds
- Loudness Range (LRA) over last 60 seconds

When pressing the right mouse button the number of Viewers can be selected

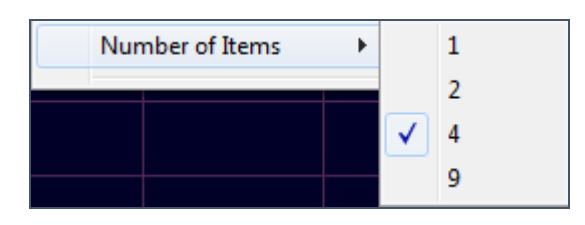

When pressing the right mouse button for each Viewer an specific audio component can be selected.

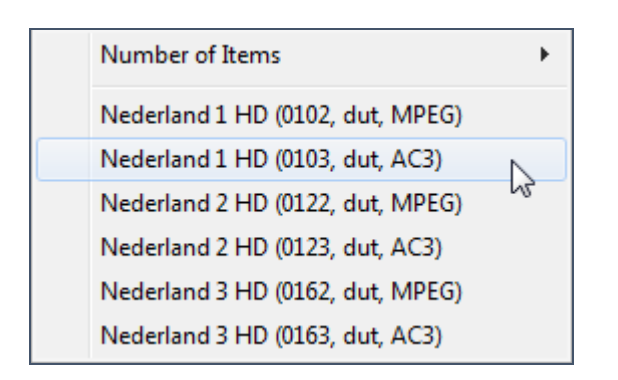

Pressing the left mouse button on a Viewer, this audio is selected (braun top and red border). When selected the audio can be listened to.

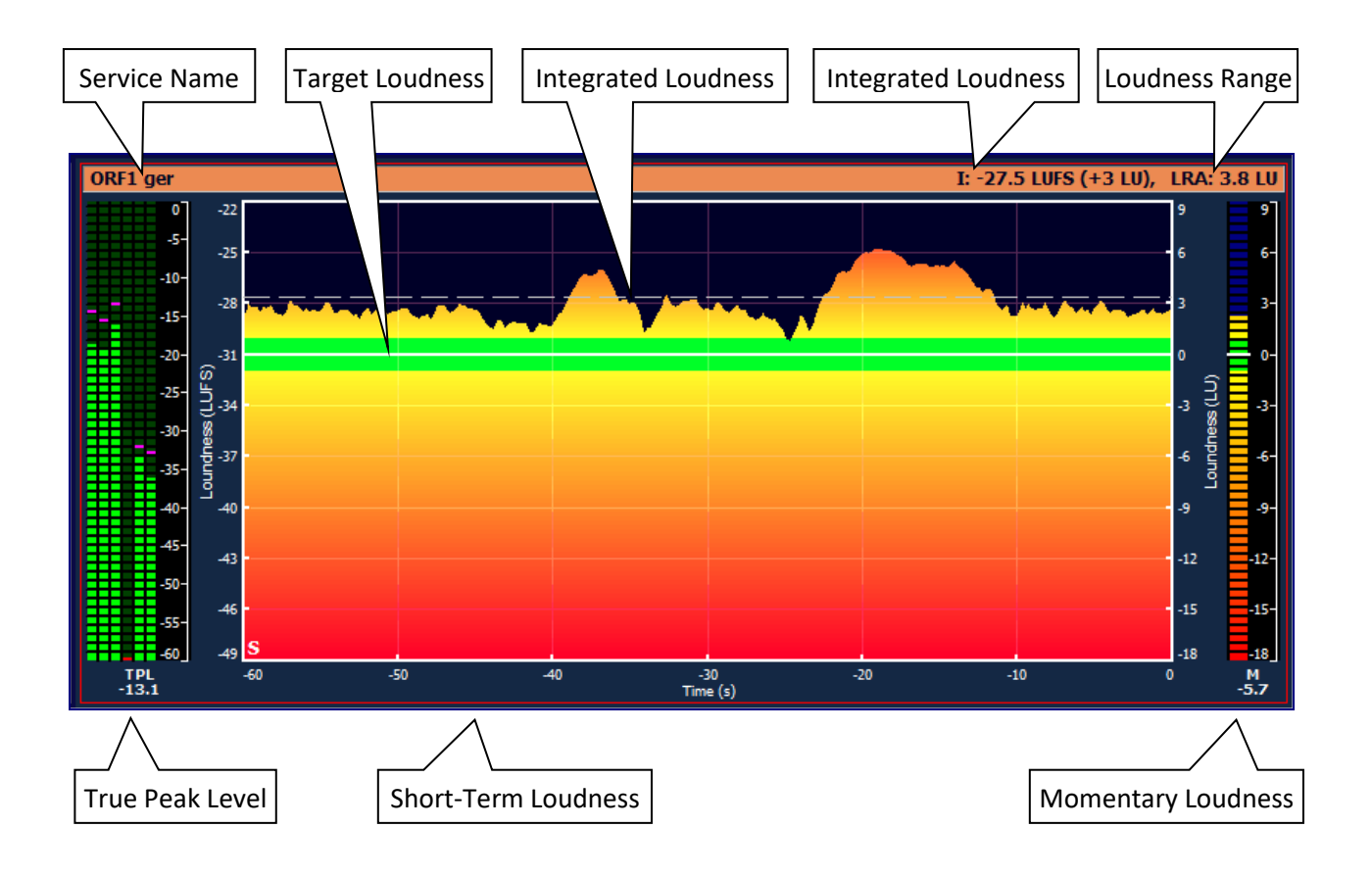

## 42.2 Loudness Graph

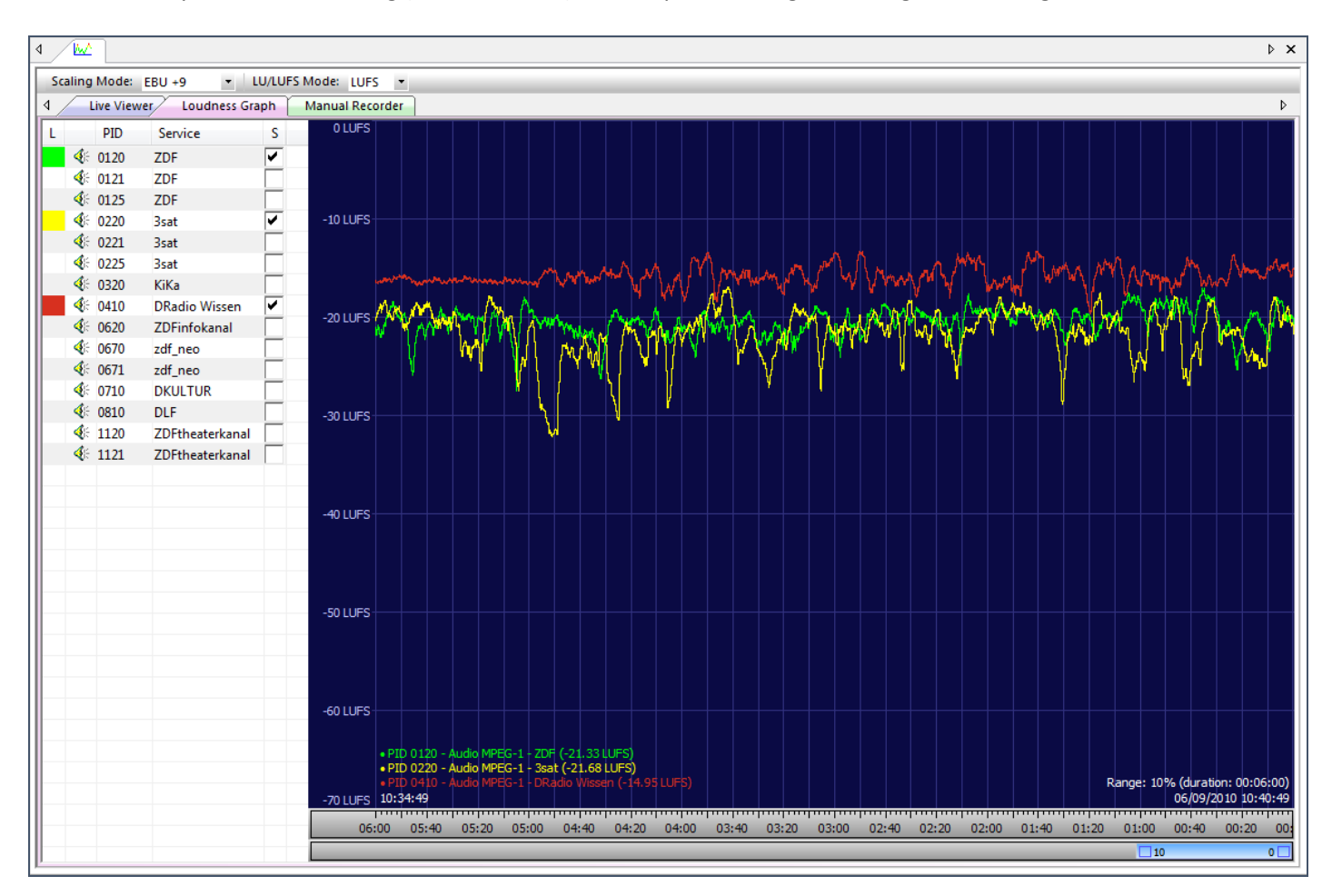

Momentary loudness metering (ITU BS.1770-4) of multiple audio signals, using 400ms integration time.

Audio PIDs can be selected via manual selection, by clicking the boxes behind the service names. When selecting an audio component, which gets bold, it can be listened to.

In the lower left corner a legend of all selected PIDs is giving. Also the time of the left part of the time axis is given.

| • PID 012 | 0 - Aud | io MPEG | -1 - ZDF  | (-19.52 L | UFS)  |
|-----------|---------|---------|-----------|-----------|-------|
| • PID 022 | 0 - Aud | io MPEG |           | (-19.50   | LUFS) |
| • PID 032 | 0 - Aud | io MPEG | -1 - KiKa | (-17.34L  | .UFS) |

On the lower right corner, the range factor (percentage and time-duration) is given. Below the date and time is given of the right part of the time axis.

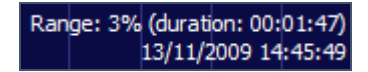

1 hour of Loudness information off all audio PIDs will be cached. So after selecting audio PIDs the begin and end time of the measurement can be selected.

|       |       |       |       |       |       |       |       |       |       |       |       |       |       |       |       |       |       | ll  |
|-------|-------|-------|-------|-------|-------|-------|-------|-------|-------|-------|-------|-------|-------|-------|-------|-------|-------|-----|
| 18:00 | 17:20 | 16:40 | 16:00 | 15:20 | 14:40 | 14:00 | 13:20 | 12:40 | 12:00 | 11:20 | 10:40 | 10:00 | 09:20 | 08:40 | 08:00 | 07:20 | 06:40 | 06: |
|       |       |       |       |       |       |       |       |       |       |       |       |       | 20    |       |       | 10    |       | _   |

The maximum time graph is 60 minutes and the minimum time graph is 36 seconds. With the zoom control the position and zoom factor can be altered.

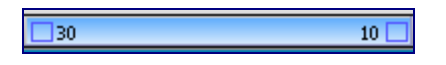

A red line is given on the time axis, if a time (PCR) discontinuity is measured.

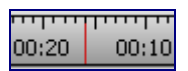

## 42.3 Manual Recorder

Loudness measurement based on a Manual recording.

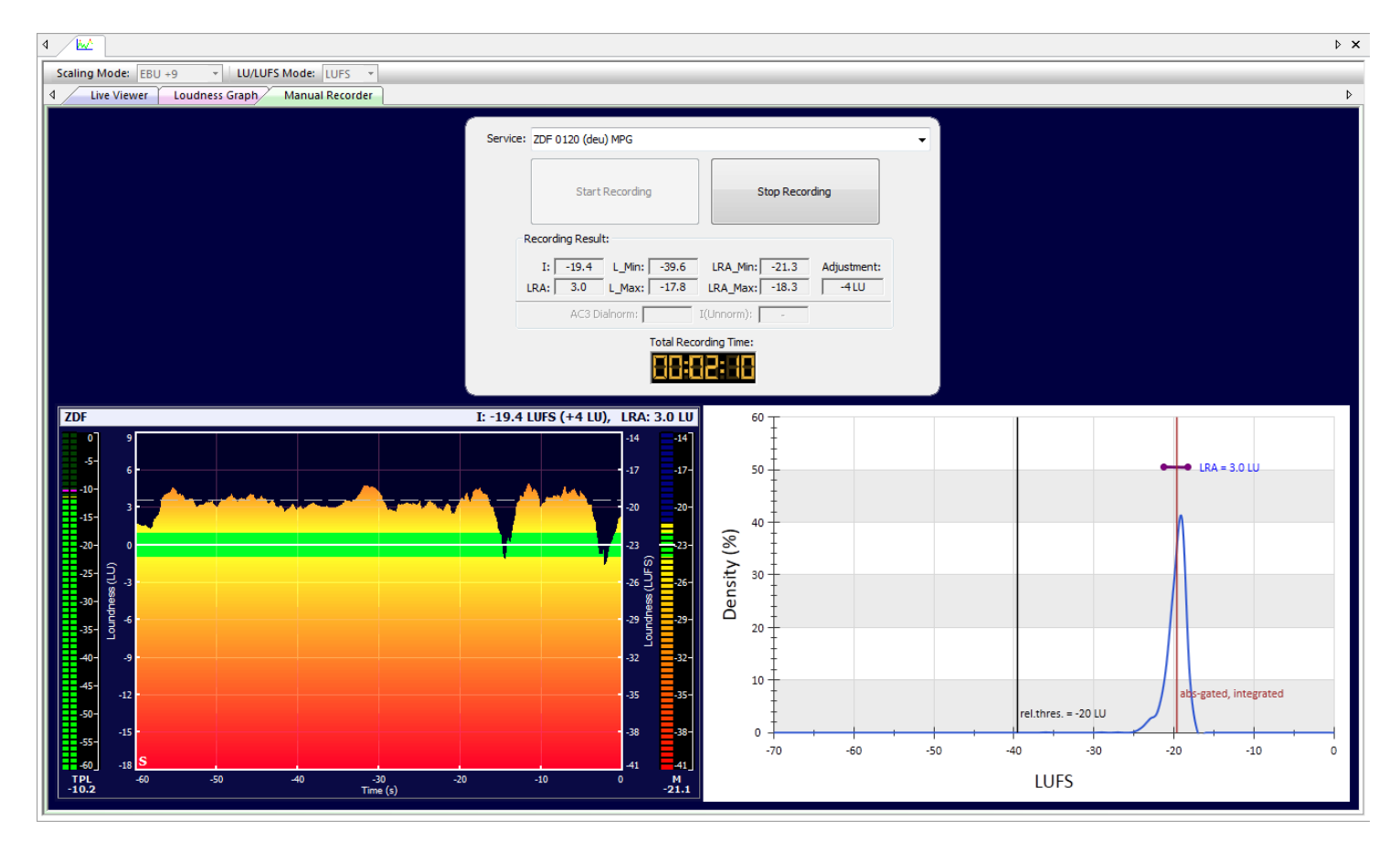

#### **Recording dialog**

| Service:              | ZDF 0120 (deu) MPG                                                                            |  |  |  |  |  |  |
|-----------------------|-----------------------------------------------------------------------------------------------|--|--|--|--|--|--|
|                       | Start Recording Stop Recording                                                                |  |  |  |  |  |  |
| E.                    | Recording Result:                                                                             |  |  |  |  |  |  |
|                       | I: -19.3 L_Min: -39.4 LRA_Min: -21.2 Adjustment:<br>LRA: 3.2 L_Max: -17.3 LRA_Max: -18.0 -4LU |  |  |  |  |  |  |
|                       | AC3 Dialnorm: I(Unnorm): -                                                                    |  |  |  |  |  |  |
| Total Recording Time: |                                                                                               |  |  |  |  |  |  |

#### Service

Service Selection

### Start Recording

Button, to start recording

#### Stop Recording

Button, to stop recording and calculate measurement values

I Integrated Loudness value of recorded event

LRA Loudness Range of recorded event

**L\_Min** L\_Min Loudness value of recorded event

L\_Max L\_Max Loudness value of recorded event

LRA\_Min LRA\_Min Loudness value of recorded event

LRA\_Max LRA\_Max Loudness value of recorded event

#### Adjustment

Audio Level Control adjustment

#### **Loudness Density**

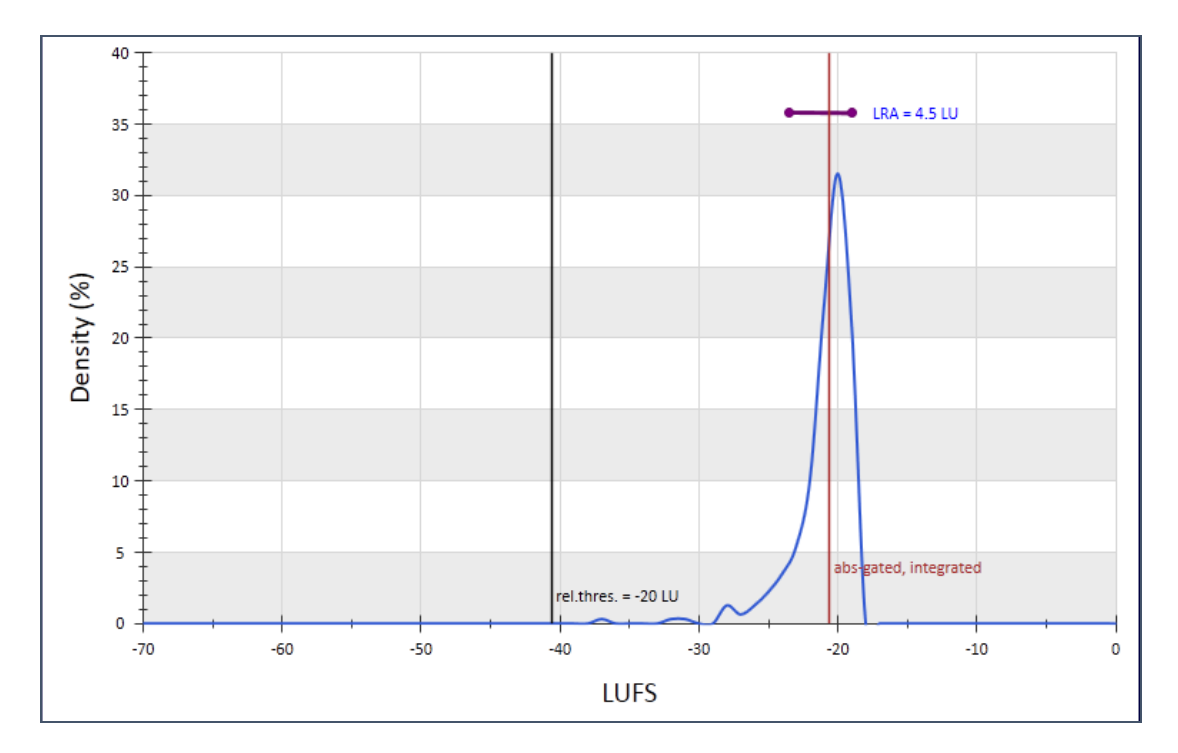

# 43 Audio Metadata Viewer

### Audio Metadata

All audio metadata is displayed for the selected audio PID.

#### MPEG-1, Layer II example

| 4 🗇 Audio Metadata                                       |     | ⊳ | × |  |  |  |  |  |  |  |
|----------------------------------------------------------|-----|---|---|--|--|--|--|--|--|--|
| Audio PIDs: ORF1 (0161, ger, MPEG)                       | •   |   |   |  |  |  |  |  |  |  |
| 🖃 🐳 PID: ORF1 (0161, ger, MPEG)                          |     |   |   |  |  |  |  |  |  |  |
| ID: MPEG-1                                               |     |   |   |  |  |  |  |  |  |  |
| 🗉 layer: Layer II                                        |     |   |   |  |  |  |  |  |  |  |
| protection_bit: Redundancy                               |     |   |   |  |  |  |  |  |  |  |
| = bitrate: 160 kBit/s                                    |     |   |   |  |  |  |  |  |  |  |
| 🔤 🗉 sampling_frequency: 48.0 kHz                         |     |   |   |  |  |  |  |  |  |  |
| 💷 padding_bit: No Padding                                |     |   |   |  |  |  |  |  |  |  |
| = private_bit: 0                                         |     |   |   |  |  |  |  |  |  |  |
| mode: joint stereo (intensity stereo and/or ms stereo)   |     |   |   |  |  |  |  |  |  |  |
| mode_extension: subbands 4-31 in intensity_stereo, bound | ==4 |   |   |  |  |  |  |  |  |  |
| 🗉 copyright: No copyright                                |     |   |   |  |  |  |  |  |  |  |
| = original_copy: Original                                |     |   |   |  |  |  |  |  |  |  |
| 📖 🗉 emphasis: None                                       |     |   |   |  |  |  |  |  |  |  |
|                                                          |     |   |   |  |  |  |  |  |  |  |
|                                                          |     |   |   |  |  |  |  |  |  |  |
|                                                          |     |   |   |  |  |  |  |  |  |  |
|                                                          |     |   |   |  |  |  |  |  |  |  |
|                                                          |     |   |   |  |  |  |  |  |  |  |

### Dolby Digital example

| ٩ 🗖      | Audio Metadata                                          | Þ | × |  |  |  |  |
|----------|---------------------------------------------------------|---|---|--|--|--|--|
| Audio PI | Ds: ORF1 (0163, ger, AC3)                               | • |   |  |  |  |  |
| 🖃 🚽 🛛 🖃  | D: ORF1 (0163, ger, AC3)                                |   |   |  |  |  |  |
| 🖬        | bsid: 6 (Alternate Bit Stream Syntax)                   |   |   |  |  |  |  |
| 🖬        | bitrate: 448 kbps                                       |   |   |  |  |  |  |
| 🖬        | sampling_frequency: 48.0 kHz                            |   |   |  |  |  |  |
| 🗆        | frame_duration: 32.0 ms                                 |   |   |  |  |  |  |
| 🗆        | bsmod: main audio service: complete main (CM)           |   |   |  |  |  |  |
| 🗆        | acmod: 3/2 - L,C,R,SL,SR                                |   |   |  |  |  |  |
| 0        | cmixlev: 0.707 (-3.0 dB)                                |   |   |  |  |  |  |
| 🛛        | surmixlev: 0.707 (-3.0 dB)                              |   |   |  |  |  |  |
| 0        | lfeon: Subwoofer On                                     |   |   |  |  |  |  |
| 0        | dialnorm: -27 dB below digital 100 procent              |   |   |  |  |  |  |
| ÷ 🖗      | compre: Compression Control Word exists                 |   |   |  |  |  |  |
|          | compr: -3.25                                            |   |   |  |  |  |  |
|          | langcode: Language Code does not Exists                 |   |   |  |  |  |  |
|          | audprodie: Audio Production Information does not Exists |   |   |  |  |  |  |
| 🛛        | copyrightb: Information is not indicated as protected   |   |   |  |  |  |  |
| 0        | origbs: Original Bit Stream                             |   |   |  |  |  |  |
| 📄 ·· 🏟   | xbsi1e: Extra Bitstream Information #1 Exists           |   |   |  |  |  |  |
|          | dmixmod: Lt/Rt downmix preferred                        |   |   |  |  |  |  |
|          | <ul> <li>Itrtcmixlev: 0.707 (-3.0 dB)</li> </ul>        |   |   |  |  |  |  |
|          | <ul> <li>Itrtsurmixlev: 0.707 (–3.0 dB)</li> </ul>      |   |   |  |  |  |  |
|          | Iorocmixlev: 0.707 (–3.0 dB)                            |   |   |  |  |  |  |
|          | Iorosurmixlev: 0.707 (–3.0 dB)                          |   |   |  |  |  |  |
| i        | xbsi2e: Extra Bitstream Information #2 Exists           |   |   |  |  |  |  |
|          | dsurexmod: Not indicated                                |   |   |  |  |  |  |
|          | 💷 dheadphonmod: Not indicated                           |   |   |  |  |  |  |
|          | adconvtyp: Standard                                     |   |   |  |  |  |  |
|          | xbsi2: 0 Reserved for future assignment                 |   |   |  |  |  |  |
| l        | encinfo: 0 Reserved for use by the encoder              |   |   |  |  |  |  |
|          |                                                         |   |   |  |  |  |  |

#### Dolby-E example

| 4 Audio Metadata Viewer                                                              | ⊳× |   |
|--------------------------------------------------------------------------------------|----|---|
| Audio PIDs: GB Vs NE NFL HD (0458, dol, Dolby-E)                                     |    | 1 |
| 🖃 🕸 PID: GB Vs NE NFL HD (0458, dol, Dolby-E)                                        | -  |   |
| = bits: 20                                                                           |    | 1 |
| a data_type: Reserved Dolby E data (audio)                                           |    | 1 |
| a data_mode: 20-bit mode                                                             |    |   |
| 🗉 error_flag: data may be valid                                                      |    |   |
| a data_type_dependent: 0x00 (0)                                                      |    |   |
| a data_stream_number: 0x00 (0)                                                       |    |   |
| Metadata_revision_id: 0x00 (0)                                                       |    |   |
| Program_configuration: 0 -> 5.1+2 (0L, 0C, 0Ls, 1L, 0R, 0LFE, 0Rs, 1R)               |    | l |
| Total Programs: 2                                                                    |    |   |
| I otal Channels: 8                                                                   |    |   |
| Framerate: 25 tps [PAL]     Original Framerate: 25 fps [DAL]                         |    | 1 |
| Original_Framerate: 25 rps [PAL]                                                     |    |   |
| SMDTE time_code: (5:51:30:00 */DE) (Not Liced)                                       |    |   |
| Channel Metadata Fields                                                              |    |   |
|                                                                                      | =  |   |
| Program 1 (3/2 - L.C.R.SL.SR + LFE)                                                  |    | l |
| program description: TV2Go Enc 2                                                     |    |   |
|                                                                                      |    |   |
| ac3 datarate: Not specified                                                          |    |   |
| ac3_bsmod: main audio service: complete main (CM)                                    |    |   |
| ac3_acmod: 3/2 - L,C,R,SL,SR                                                         |    | 1 |
| ■ ac3_cmixlev: 0.707 (-3.0 dB)                                                       |    |   |
| ac3_surmixlev: 0.707 (-3.0 dB)                                                       |    |   |
| ac3_dsurmod: NOT Dolby surround encoded                                              |    |   |
| 🗉 ac3_lfeon: Subwoofer On                                                            |    |   |
| ac3_dialnorm: -18 dB                                                                 |    |   |
| 🔤 🗉 ac3_langcode: Language Code does not Exists                                      |    |   |
| 💷 ac3_audprodie: Audio Production Information does not Exists                        |    |   |
| ac3_copyrightb: Information in the bit stream is indicated as protected by copyright |    |   |
|                                                                                      |    | 1 |
| ac3_xbsi1e: Extra Bitstream Information #1 Exists                                    |    |   |
| ac3_xbsi2e: Extra Bitstream Information #2 Exists                                    |    |   |
| ac3_hpton: Filter Enabled                                                            |    |   |
| ac3_bwipton: Filter Enabled                                                          |    |   |
| ac3_iteipton: Filter Enabled                                                         |    |   |
| ac5_suration Enabled                                                                 |    |   |
| acS_sufation. Alternation Enabled                                                    |    |   |
|                                                                                      |    |   |
| ac3_compreto                                                                         |    |   |
| ac3 dvnrnge: 0                                                                       |    |   |
| ac3 dynrng1; dynamic range compression profile; Film Standard                        |    |   |
| ac3_addbsie: Additional bitstream information does not exists                        |    |   |
|                                                                                      |    |   |
| program_description: Prog 2                                                          |    |   |
| 🗉 bandwidth_id: Full bandwidth                                                       |    |   |
| ac3_datarate: Not specified                                                          |    |   |
| 🗉 ac3_bsmod: main audio service: complete main (CM)                                  |    |   |
| 🗉 ac3_acmod: 2/0 - L,R                                                               |    |   |
| ac3_cmixlev: 0.707 (-3.0 dB)                                                         |    | 1 |

## 44 RDS Viewer

#### Radio Data System (RDS) viewing

RDS Viewer measures the RDS (Radio Data System) communication protocol standard, which is used for embedding small amount of digital information in conventional radio broadcasts. The RDS system standardizes several types of information transmitted, including time, station identification and program information.

RDS can be received from:

- MPEG audio, Aux section
- Private PES PID

| 4 🖉 🕲 RDS                                                                                                    | Viewer                                                                                                    |                                                                                                    |                                                                                                    |                                                                                                    | Þ ×                                                                                                    |  |  |  |  |
|----------------------------------------------------------------------------------------------------|----------------------------------------------------------------------------------------------------|----------------------------------------------------------------------------------------------------|----------------------------------------------------------------------------------------------------|----------------------------------------------------------------------------------------------------|----------------------------------------------------------------------------------------------------|--|--|--|--|
| PID: 0793                                                                                                    |                                                                                                    | •                                                                                                    | Start Stop                                                                                                    |                                                                                                    |                                                                                                    |  |  |  |  |
| PSN:<br>000                                                                                                    | PS<br>538 WEI<br>Radiotext:<br>O A<br>O B Ra                                                                                                    | Station Name PI<br>ER 03                                                                                                    | /83C7                                                                                                    | Service<br>TP: yes<br>TA: no<br>MS: Music<br>LA: -                                                                                                    | DI/PTYI<br>mono/stereo: Stereo<br>artificial head: no<br>compressed: no<br>PTY indicator: Dynamic          |  |  |  |  |
|                                                                                                    | Date/Time<br>CT:                                                                                                    | /CT<br>yes<br>07/02/2011 AF:                                                                                                    |                                                                                                    | TMC Provider:<br>538BASIC                                                                                                    | PTY:<br>10 Pop Music                                                                                       |  |  |  |  |
| RT RT+                                                                                                    | UTC:<br>Offset:                                                                                                    | (9):<br>13:43:00.01<br>+ 0 half hours                                                                                                    | 98.4, 101.9, 102.1, 102.2, 102.3, 102.4, 1                                                                                                    | 02.5, 102.6, 102.7                                                                                                    |                                                                                                    |  |  |  |  |
| Time                                                                                                    | Text                                                                                                    |                                                                                                    |                                                                                                    |                                                                                                    |                                                                                                    |  |  |  |  |
| 13:31:48<br>13:32:02<br>13:35:29<br>13:35:32<br>13:36:56<br>13:39:56<br>13:39:56<br>13:40:02<br>13:40:08<br>13:40:10<br>13:40:13 | TimeText13:31:48Radio 538 = Randstad (Zuid) 102.7 FM13:32:02102 FM = RADIO = 53813:35:29Meer info en headlines, check Radio 538.nl13:35:32102 FM = RADIO = 53813:36:56Radio 538 = Friesland & Noordoostpolder 102.5 FM13:39:56Radio 538.nl headlines:13:39:59Het is 3 februARIE: Nationale ARIE-dag13:40:02Download de Dance Department podcast!13:40:08Nieuwe dip Rihanna te sexy13:40:10Radio 538 genomineerd voor beste station wereldwijd13:40:13Meer info en headlines, check Radio 538.nl |                                                                                                    |                                                                                                    |                                                                                                    |                                                                                                    |  |  |  |  |
| Time S                                                                                                    | SOC MEC                                                                                                    | Туре                                                                                                    | Message                                                                                                    |                                                                                                    | *                                                                                                    |  |  |  |  |
| 13:46:09 (<br>13:46:09 (<br>13:46:09 (<br>13:46:10 (<br>13:46:11 (<br>13:46:11 (<br>13:46:11 (                                   | 047         42           048         42           049         42           050         42           055         42           056         42           057         42                                                                                                    | ODA free-format group<br>ODA free-format group<br>ODA free-format group<br>ODA free-format group<br>ODA free-format group<br>ODA free-format group | Application Group Type Code: 8A - TMC,<br>Application Group Type Code: 8A - TMC,<br>Application Group Type Code: 8A - TMC,<br>Application Group Type Code: 8A - TMC,<br>Application Group Type Code: 8A - TMC,<br>Application Group Type Code: 8A - TMC, | 1st, DIR=1, ext=1, evt=1<br>2nd, (#2/2) [remaining=0]<br>2nd<br>2nd<br>1st, DIR=0, ext=4, evt=1<br>1st, DIR=0, ext=4, evt=1<br>0d (#2/2) [remaining=0] | 111 (queuing traffic for 4 km (w<br>104 (stationary traffic for 4 km)<br>104 (stationary traffic for 4 km) |  |  |  |  |
| 13:46:12 (<br>13:46:12 (<br>13:46:12 (<br>13:46:13 (                                                                             | 0000         42           0000         02           0000         42           0000         42                                                                                                    | ODA free-format group<br>ODA free-format group<br>ODA free-format group<br>ODA free-format group                                                   | PSN=0, PS=538 WEER<br>Application Group Type Code: 8A - TMC,<br>Application Group Type Code: 8A - TMC,<br>Application Group Type Code: 8A - TMC,<br>Application Group Type Code: 8A - TMC,                                                               | 2nd<br>2nd<br>1st, DIR=1, ext=1, evt=1                                                                                                    | 111 (queuing traffic for 4 km (w 👻                                                                         |  |  |  |  |
| •                                                                                                    |                                                                                                    |                                                                                                    | III.                                                                                                    |                                                                                                    | •                                                                                                    |  |  |  |  |

See appendix D for all abbreviations and classes.

#### PID

Selection of the PID, with RDS information.

#### Start

Start RDS measurement.

#### Stop

Stop RDS measurement.

| PSN: | PS Station Name<br>Sorefix.<br>Radiotext:<br>A<br>B Padio 528 = Deventer - Zute           | PI<br>0x83C7                                             | Service<br>TP: yes<br>TA: no<br>MS: Music      | DI/PTYI<br>mono/stereo: Stereo<br>artificial head: no<br>compressed: no<br>BTV indicator: Durpagin |
|------|-------------------------------------------------------------------------------------------|----------------------------------------------------------|------------------------------------------------|----------------------------------------------------------------------------------------------------|
|      | Date/Time/CT<br>CT: yes<br>Date: 27/01/2011<br>UTC: 18:26:00.01<br>Offset: + 0 half hours | AF:<br>(9): 98.4, 101.9, 102.1, 102.2, 102.3, 102.4, 102 | TMC Provider:<br>538BASIC<br>2.5, 102.6, 102.7 | PTY:<br>10 Pop Music                                                                               |

#### PSN

Selection of the Program Service Number (PSN), which should be analyzed.

| PSN: |  |
|------|--|
| 001  |  |
| 002  |  |
| 003  |  |
| 004  |  |
| 005  |  |
| 006  |  |
| 008  |  |
|      |  |

**PS** Program Service name.

Station Name

Station Name

**PI** Program identification

#### Service

TP Traffic-program identificationTA Traffic-announcement identificationM/S Music/speech switchLA Linkage Actuator

**DI** Decoder identification **PTYI** Program type indicator (static/dynamic)

**TMC** Traffic message channel

| TMC Provider: |  |
|---------------|--|
| NOS-ANWB      |  |

PTY Program type

**CT** Clock time and date

AF List of alternative frequencies

Different tabs are used for more specific details:

- RT (Radio Text)
- RT+ (Radio Text Plus)
- PS (Program Service Name)
- TMC (Traffic Message Channel)
- TA (Traffic Announcement)
- Rass (Radio Screen Show)

## 44.1 RT (Radio Text)

| 1 | रा                            | RT+                                          | PS           | TMC        | TA        | Rass      |                   |   |  |
|---|-------------------------------|----------------------------------------------|--------------|------------|-----------|-----------|-------------------|---|--|
|   | Time                          |                                              | Text         |            |           |           |                   |   |  |
|   | 13:31:                        | 3:31:48 Radio 538 = Randstad (Zuid) 102.7 FM |              |            |           |           |                   |   |  |
|   | 13:32:02 102 FM = RADIO = 538 |                                              |              |            |           |           |                   | Ξ |  |
|   | 13:35:                        | 29                                           | Meer info e  | en headlir | nes, cheo | k Radio 5 | 538.nl            |   |  |
|   | 13:35:                        | 32                                           | 102 FM = F   | RADIO =    | 538       |           |                   |   |  |
|   | 13:36:                        | 56                                           | Radio 538    | = Friesla  | nd & Noo  | rdoostpo  | older 102.5 FM    |   |  |
|   | 13:39:                        | 56                                           | Radio538.r   | nl headlin | es:       |           |                   |   |  |
|   | 13:39:                        | 59                                           | Het is 3 feb | oruARIE:   | National  | e ARIE-d  | lag               |   |  |
|   | 13:40:                        | 02                                           | Download o   | de Dance   | Departn   | nent pod  | cast!             |   |  |
|   | 13:40:                        | 08                                           | Nieuwe dip   | Rihanna    | te sexy   |           |                   |   |  |
|   | 13:40:                        | 10                                           | Radio 538    | genomine   | eerd voor | r beste s | tation wereldwijd |   |  |
|   | 13:40:                        | 13                                           | Meer info e  | n headlir  | nes, cheo | k Radio 5 | i38.nl            | - |  |

RT (Radio Text) history.

## 44.2 RT+ (Radio Text +)

| RT | RT      | + PS | TMC TA Rass       |       |        |                       |
|----|---------|------|-------------------|-------|--------|-----------------------|
| Т  | ime     | Tag  | Class             | Start | Length | Text                  |
| 1  | 3:51:13 | 1    | ITEM.TITLE        | 34    | 21     | Irgendwo - irgendwann |
| 1  | 3:51:13 | 0    | ITEM.ARTIST       | 11    | 16     | Valerie's Garten      |
| 1  | 3:50:48 | 0    | STATIONNAME.SHORT | 0     | 8      | Bayern 1              |
| 1  | 3:51:38 | 0    | PHONE.HOTLINE     | 26    | 16     | 0800 / 80 80 345      |
| 1  | 3:49:59 | 0    | EMAIL.HOTLINE     | 8     | 20     | bayern1@br-online.de  |
|    |         |      |                   |       |        |                       |
|    |         |      |                   |       |        |                       |
|    |         |      |                   |       |        |                       |
|    |         |      |                   |       |        |                       |
|    |         |      |                   |       |        |                       |
|    |         |      |                   |       |        |                       |
|    |         |      |                   |       |        |                       |

TR+ (Radio Text Plus) history.

## 44.3 PS (Program Service Name)

| RT RT-   | + PS TMC TA Rass |   |
|----------|------------------|---|
| Time     | Text             | * |
| 13:44:35 | hm 29.7          |   |
| 13:44:45 | ARNHEM           |   |
| 13:44:49 | hm 144.3         |   |
| 13:45:00 | VLISSNGN         |   |
| 13:45:09 | 102FM            |   |
| 13:45:17 | RIJ              |   |
| 13:45:27 | VRIJ             |   |
| 13:45:38 | 102FM            | Ξ |
| 13:45:46 | TIM              |   |
| 13:45:52 | KLIJN            |   |
| 13:46:00 | RADIO538         | Ŧ |

PS (Program Service Name) history.

## 44.4 TMC (Traffic Message Channel)

| F  | T RT-    | PS TMC 1             | TA Rass   |                                                                                                    |   |
|----|----------|----------------------|-----------|----------------------------------------------------------------------------------------------------|---|
|    | Time     | Location             |           | Event                                                                                                    | - |
|    | 19:03:12 | 37022 - Blaricum     |           | 0134 - slow traffic for 3 km (with average speeds Q)                                                       |   |
|    | 19:03:13 | 37015 - Muiderberg   |           | 0115 - slow traffic (with average speeds Q)                                                                |   |
|    | 19:03:15 | 37852 - Maastricht   |           | 0103 - stationary traffic for 2 km                                                                         |   |
|    | 19:03:17 | 39150 - Benelux      |           | 0103 - stationary traffic for 2 km                                                                         | = |
|    | 19:03:17 | 39210 - Brug over de | Oude Rijn | 0101 - stationary traffic                                                                                  | - |
|    | 19:03:20 | 37263 - Zoetermeer-C | Centrum   | 0119 - slow traffic for 6 km (with average speeds Q)                                                       |   |
|    | 19:03:22 | 39208 - Zoeterwoude  | -Dorp     | 0134 - slow traffic for 3 km (with average speeds Q), 0118 - slow traffic for 4 km (with average speeds Q) | ) |
|    | 19:03:23 | 37990 - Oudenrijn    |           | 0134 - slow traffic for 3 km (with average speeds Q)                                                       |   |
| 11 | 19:03:25 | 37300 - Driebergen   |           | 0115 - slow traffic (with average speeds Q)                                                                |   |
|    | 19:03:27 | 37268 - Waddinxveen  | 1         | 0103 - stationary traffic for 2 km                                                                         | - |
|    | •        |                      |           | III                                                                                                    |   |

TMC (Traffic Message Channel) history, for RDS in the Netherlands.

| RT RT+   | PS TMC TA Ras          | S                                                                                                    |
|----------|------------------------|----------------------------------------------------------------------------------------------------|
| Time     | Location               | Event                                                                                                    |
| 12:40:20 | 12927 - Wangen-West    | 0101 - stationary traffic (due to an earlier accident) (5 km)                                                                         |
| 12:40:22 | 12438 - Pirk           | 0804 - (Q sets of) slow moving maintenance vehicles (drive carefully)                                                                 |
| 12:40:25 | 11910 - Schwabach-Süd  | 0204 - accident involving (a/Q) heavy lorr(y/ies), 0664 - carriageway closed (local drivers are recommended to avoid the area) (4 km) |
| 12:40:31 | 42397 - Einhausung Ost | 0101 - stationary traffic                                                                                                    |
| 12:40:33 | 36053 - Gars am Inn    | 0401 - dosed, 0914 - landslips (diversion in operation)                                                                               |
| 12:40:38 | 20747 - Merkendorf     | 0201 - (Q) accident(s), 0204 - accident involving (a/Q) heavy lorr(y/ies)                                                             |
| 12:40:42 | 31693 - Weißensberg    | 0204 - accident involving (a/Q) heavy lorr(y/ies), 0664 - carriageway closed                                                          |
| 12:40:49 | 12587 - Frasdorf       | 0507 - (Q) right lane(s) blocked, 0815 - (Q sets of) roadworks during the day time                                                    |
|          |                        |                                                                                                    |
|          |                        |                                                                                                    |
|          |                        |                                                                                                    |
| P        |                        |                                                                                                    |

TMC (Traffic Message Channel) history, for RDS in Germany.

## 44.5 TA (Traffic Anouncement)

| RT    | RT   | PS       | TMC TA Rass |   |
|-------|------|----------|-------------|---|
| Start | Time | StopTime | Duration    | - |
| 20:04 | 4:32 | 20:04:59 | 00:00:27    |   |
| 20:3  | 0:04 | 20:30:22 | 00:00:18    |   |
| 20:4  | 6:08 | 20:46:23 | 00:00:15    |   |
| 21:0  | 4:33 | 21:04:42 | 00:00:09    |   |
| 21:2  | 1:48 | 21:22:06 | 00:00:18    |   |
| 21:3  | 2:09 | 21:32:28 | 00:00:19    | E |
| 21:5  | 1:56 | 21:52:39 | 00:00:43    |   |
| 22:0  | 4:39 | 22:05:25 | 00:00:46    |   |
| 22:0  | 9:11 | 22:09:30 | 00:00:19    |   |
| 22:3  | 2:34 | 22:33:01 | 00:00:27    |   |
| 23:1  | 0:33 | 23:10:47 | 00:00:14    | - |

TA (Traffic Anouncement) history.

## 44.6 Rass (Radio Screen Show)

Presentation of Rass (Radio Screen Show) information, which can be used with DVB-S radio.

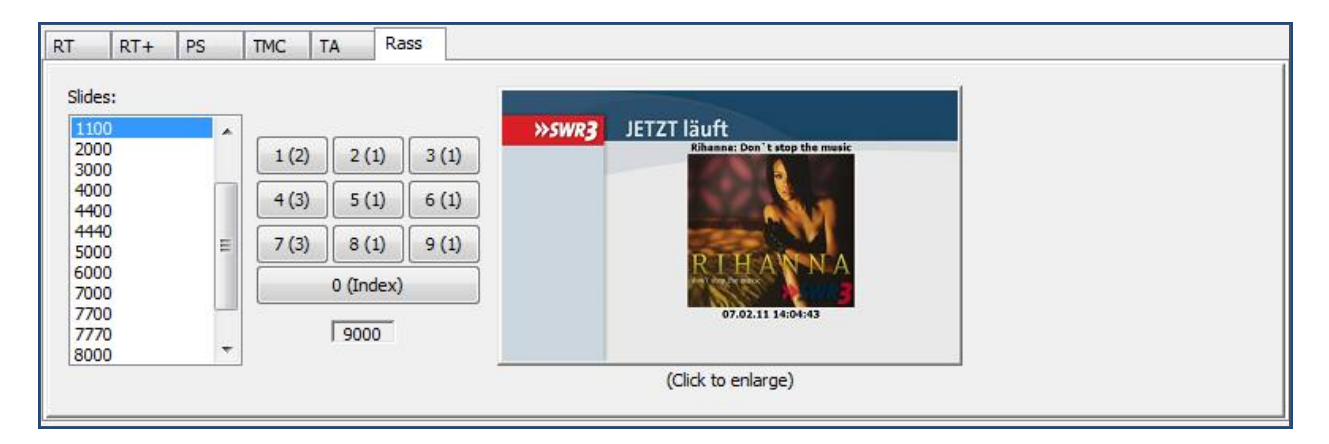

The slides are classified into 9 categories. Each category may contain up to 4 slides. An index slide is added.

The categories and the numbers to be used for the slides are shown in the table below.

If the user is in interactive mode and presses the key "0" then the index slide (0000) is displayed. If the user presses the key "4" then (if already stored) the first slide of category 4 (slide number 4000) is displayed. If the user continues to press key "4" then the next slide of category 4 (if stored) is displayed (first 4400, then 4440 and at last 4444).

If there is no further slide in the category the first slide (4000) is displayed.

| Slide-Nr | Category | Content of the slides               |
|----------|----------|-------------------------------------|
| 0        | 0 Index  | Overview of the provided categories |

| 1-99                   | Publisher's claim          | Claim, image (shall not be stored I the receiver)              |
|------------------------|----------------------------|----------------------------------------------------------------|
| 100 – 199              | Gallery                    | Pictures nice to look at                                       |
| 200 – 299              | Mood 1                     | Pictures expressing a certain sentiment                        |
| 300 – 399              | Mood 2                     | Pictures expressing a certain sentiment                        |
| 400 – 499              | Mood 3                     | Pictures expressing a certain sentiment                        |
| 500 – 599              | Mood 4                     | Pictures expressing a certain sentiment                        |
| 600 – 699              | Not assigned               |                                                                |
| 1000, 1100, 1110, 1111 | 1 On air now               | Photos of the announcer or artists, cover, studio, webcam, etc |
| 2000, 2200, 2220, 2222 | 2 On air before            | Photos of the announcer or artists, cover, studio, webcam, etc |
| 3000, 3300, 3330, 3333 | 3 On air next              | Photos of the announcer or artists, cover, studio, webcam, etc |
| 4000, 4400, 4440, 4444 | 4 Service provider defined |                                                                |
| 5000, 5500, 5550, 5555 | 4 Service provider defined |                                                                |
| 6000, 6600, 6660, 6666 | 4 Service provider defined |                                                                |
| 7000, 7700, 7770, 7777 | 4 Service provider defined |                                                                |
| 8000, 8800, 8880, 8888 | 4 Service provider defined |                                                                |
| 9000, 9900, 9990, 9999 | 9 Publisher's details      | (impressum)                                                    |

## 44.7 Log

#### RDS logging.

| Log:     |                                          |     |                       |                                                                                                    |  |  |  |
|----------|------------------------------------------|-----|-----------------------|----------------------------------------------------------------------------------------------------|--|--|--|
| Time     | SQC                                      | MEC | Туре                  | Message                                                                                                    |  |  |  |
| 18:37:49 | 077                                      | 42  | ODA free-format group | Application Group Type Code: 8A - TMC, 1st, DIR=1, ext=5, evt=101 (stationary traffic), loc=37996                                                    |  |  |  |
| 18:37:49 | 078                                      | 42  | ODA free-format group | Application Group Type Code: 8A - TMC, 2nd, (#2/2) [remaining=0]                                                                                     |  |  |  |
| 18:37:50 | 074                                      | 0A  | RT                    | Text: Radio538.nl headlines:                                                                                                    |  |  |  |
| 18:37:50 | 079                                      | 42  | ODA free-format group | Application Group Type Code: 8A - TMC, 2nd                                                                                                    |  |  |  |
| 18:37:50 | 080                                      | 42  | ODA free-format group | Application Group Type Code: 8A - TMC, 2nd                                                                                                    |  |  |  |
| 18:37:51 | 081                                      | 42  | ODA free-format group | Application Group Type Code: 8A - TMC, single-group: DP=0, DIV=0, DIR=1, ext=6, evt=117 (slow traffic for 2 km (with average speeds Q)), loc=3847.   |  |  |  |
| 18:37:51 | 082                                      | 42  | ODA free-format group | Application Group Type Code: 8A - TMC, single-group: DP=0, DIV=0, DIR=1, ext=6, evt=117 (slow traffic for 2 km (with average speeds Q)), loc=3847.   |  |  |  |
| 18:37:51 | 083                                      | 42  | ODA free-format group | Application Group Type Code: 8A - TMC, single-group: DP=0, DIV=0, DIR=1, ext=6, evt=117 (slow traffic for 2 km (with average speeds Q)), loc=3847.   |  |  |  |
| 18:37:51 | 084                                      | 42  | ODA free-format group | Application Group Type Code: 8A - TMC, single-group: DP=0, DIV=0, DIR=1, ext=5, evt=128 (message cancelled), loc=37034                               |  |  |  |
| 18:37:52 | 085                                      | 42  | ODA free-format group | Application Group Type Code: 8A - TMC, single-group: DP=0, DIV=0, DIR=1, ext=5, evt=128 (message cancelled), loc=37034                               |  |  |  |
| 18:37:52 | 086                                      | 42  | ODA free-format group | Application Group Type Code: 8A - TMC, single-group: DP=0, DIV=0, DIR=1, ext=5, evt=128 (message cancelled), loc=37034                               |  |  |  |
| 18:37:53 | 075                                      | 0A  | RT                    | Text: 3 februARIE: Nationale ARIE-dag                                                                                                    |  |  |  |
| 18:37:53 | 087                                      | 42  | ODA free-format group | Application Group Type Code: 8A - TMC, single-group: DP=0, DIV=0, DIR=1, ext=2, evt=134 (slow traffic for 3 km (with average speeds Q)), loc=37030   |  |  |  |
| 18:37:53 | 088                                      | 42  | ODA free-format group | Application Group Type Code: 8A - TMC, single-group: DP=0, DIV=0, DIR=1, ext=2, evt=134 (slow traffic for 3 km (with average speeds Q)), loc=3703(   |  |  |  |
| 18:37:53 | 089                                      | 42  | ODA free-format group | Application Group Type Code: 8A - TMC, single-group: DP=0, DIV=0, DIR=1, ext=2, evt=134 (slow traffic for 3 km (with average speeds Q)), loc=3703 (🛫 |  |  |  |
| •        | ۲. ( ) ( ) ( ) ( ) ( ) ( ) ( ) ( ) ( ) ( |     |                       |                                                                                                    |  |  |  |

# **SQC** Sequence Counter **MEC** Message Element Code

**Type** is a text representation of the MEC.

If SQC is not used a 0 is displayed.

# **Option 'DD'**

• Dolby Digital & Dolby Digital+ support

# 45 Dolby Digital & Dolby Digital+ support

### Enable Dolby Digital & Dolby Digital Plus audio

When the DD (Dolby<sup>®</sup> Digital Plus) option is enabled, audio related viewers will support Dolby<sup>®</sup> Digital Plus related functionality:

- 'PID structures' (part of DA-Base, see also chapter 3), will also show ES (Elementary Stream) information for Dolby<sup>®</sup> Digital Plus audio components.
- 'Media Viewer' (part of DA-Base, see also chapter 19) is enabled for listening to Dolby<sup>®</sup> Digital Plus audio.
- 'Audio Viewer' (part of AA option, see also chapter 35), will be enabled to show Dolby<sup>®</sup> Digital Plus graphs.
- 'Audio Metadata Viewer' (part of AA option, see also chapter 37) will show ES (Elementary Stream) information for Dolby<sup>®</sup> Digital Plus audio components

## PID structure, ES (Elementary Stream) Dolby Digital metadata example

| <ul> <li>Reference PIDs: 1</li> <li>stream_id: 0xBD (189) - Private 1</li> <li>iii: Bitrate: 395.6 kbps</li> <li>continuity_counter_errors: 2</li> <li>PTS: 04:09:42.990</li> <li>PTS Interval: 160 ms</li> <li>ES Info</li> <li>bitrate: 384 kbps</li> <li>sampling_frequency: 48.0 kHz</li> <li>frame_duration: 32.0 ms</li> <li>frame_size: 1536 bytes</li> <li>bsmod: main audio service: complete main (CM)</li> <li>acmod: 2/0 - L,R</li> <li>dsurmod: Not indicated</li> <li>Ifeon: Subwoofer Off</li> <li>dialnorm: -27 dB below digital 100 percent</li> <li>compre: Compression Control Word exists</li> <li>compr: -0.28</li> <li>langcode: Language Code does not Exists</li> <li>audprodie: Audio Production Information does not Exists</li> </ul> |  |  |  |  |  |
|----------------------------------------------------------------------------------------------------|--|--|--|--|--|
| <ul> <li>stream_id: 0xBD (189) - Private 1</li> <li>Bitrate: 395.6 kbps</li> <li>continuity_counter_errors: 2</li> <li>PTS: 04:09:42.990</li> <li>PTS Interval: 160 ms</li> <li>ES Info</li> <li>bitrate: 384 kbps</li> <li>sampling_frequency: 48.0 kHz</li> <li>frame_duration: 32.0 ms</li> <li>frame_size: 1536 bytes</li> <li>bsmod: main audio service: complete main (CM)</li> <li>acmod: 2/0 - L,R</li> <li>dsurmod: Not indicated</li> <li>Ifeon: Subwoofer Off</li> <li>dialnorm: -27 dB below digital 100 percent</li> <li>compre: Compression Control Word exists</li> <li>compr: -0.28</li> <li>audprodie: Audio Production Information does not Exists</li> </ul>                                                                                  |  |  |  |  |  |
| <ul> <li>Bitrate: 395.6 kbps</li> <li>continuity_counter_errors: 2</li> <li>PTS: 04:09:42.990</li> <li>PTS Interval: 160 ms</li> <li>ES Info</li> <li>bitrate: 384 kbps</li> <li>sampling_frequency: 48.0 kHz</li> <li>frame_duration: 32.0 ms</li> <li>frame_size: 1536 bytes</li> <li>bsmod: main audio service: complete main (CM)</li> <li>acmod: 2/0 - L,R</li> <li>dsurmod: Not indicated</li> <li>Ifeon: Subwoofer Off</li> <li>dialnorm: -27 dB below digital 100 percent</li> <li>compre: Compression Control Word exists</li> <li>compr: -0.28</li> <li>audprodie: Audio Production Information does not Exists</li> </ul>                                                                                                    |  |  |  |  |  |
| <ul> <li>continuity_counter_errors: 2</li> <li>PTS: 04:09:42.990</li> <li>PTS Interval: 160 ms</li> <li>ES Info</li> <li>bsid: 6 (Alternate Bit Stream Syntax)</li> <li>bitrate: 384 kbps</li> <li>sampling_frequency: 48.0 kHz</li> <li>frame_duration: 32.0 ms</li> <li>frame_size: 1536 bytes</li> <li>bsmod: main audio service: complete main (CM)</li> <li>acmod: 2/0 - L,R</li> <li>dsurmod: Not indicated</li> <li>ifeon: Subwoofer Off</li> <li>dialnorm: -27 dB below digital 100 percent</li> <li>compre: Compression Control Word exists</li> <li>compr: -0.28</li> <li>audprodie: Language Code does not Exists</li> <li>audprodie: Audio Production Information does not Exists</li> </ul>                                                         |  |  |  |  |  |
| <ul> <li>PTS: 04:09:42.990</li> <li>PTS Interval: 160 ms</li> <li>ES Info</li> <li>bitrate: 384 kbps</li> <li>sampling_frequency: 48.0 kHz</li> <li>frame_duration: 32.0 ms</li> <li>frame_size: 1536 bytes</li> <li>bsmod: main audio service: complete main (CM)</li> <li>acmod: 2/0 - L,R</li> <li>dsurmod: Not indicated</li> <li>Ifeon: Subwoofer Off</li> <li>dialnorm: -27 dB below digital 100 percent</li> <li>compre: Compression Control Word exists</li> <li>compr: -0.28</li> <li>langcode: Language Code does not Exists</li> <li>audprodie: Audio Production Information does not Exists</li> </ul>                                                                                                    |  |  |  |  |  |
| <ul> <li>PTS Interval: 160 ms</li> <li>ES Info</li> <li>bsid: 6 (Alternate Bit Stream Syntax)</li> <li>bitrate: 384 kbps</li> <li>sampling_frequency: 48.0 kHz</li> <li>frame_duration: 32.0 ms</li> <li>frame_size: 1536 bytes</li> <li>bsmod: main audio service: complete main (CM)</li> <li>acmod: 2/0 - L,R</li> <li>dsurmod: Not indicated</li> <li>Ifeon: Subwoofer Off</li> <li>dialnorm: -27 dB below digital 100 percent</li> <li>compre: Compression Control Word exists</li> <li>compr: -0.28</li> <li>langcode: Language Code does not Exists</li> <li>audprodie: Audio Production Information does not Exists</li> </ul>                                                                                                    |  |  |  |  |  |
| <ul> <li>ES Info</li> <li>bsid: 6 (Alternate Bit Stream Syntax)</li> <li>bitrate: 384 kbps</li> <li>sampling_frequency: 48.0 kHz</li> <li>frame_duration: 32.0 ms</li> <li>frame_size: 1536 bytes</li> <li>bsmod: main audio service: complete main (CM)</li> <li>acmod: 2/0 - L,R</li> <li>dsurmod: Not indicated</li> <li>Ifeon: Subwoofer Off</li> <li>dialnorm: -27 dB below digital 100 percent</li> <li>compr: -0.28</li> <li>langcode: Language Code does not Exists</li> <li>audprodie: Audio Production Information does not Exists</li> </ul>                                                                                                    |  |  |  |  |  |
| <ul> <li>bsid: 6 (Alternate Bit Stream Syntax)</li> <li>bitrate: 384 kbps</li> <li>sampling_frequency: 48.0 kHz</li> <li>frame_duration: 32.0 ms</li> <li>frame_size: 1536 bytes</li> <li>bsmod: main audio service: complete main (CM)</li> <li>acmod: 2/0 - L,R</li> <li>dsurmod: Not indicated</li> <li>Ifeon: Subwoofer Off</li> <li>dialnorm: -27 dB below digital 100 percent</li> <li>compre: Compression Control Word exists</li> <li>compr: -0.28</li> <li>langcode: Language Code does not Exists</li> <li>audprodie: Audio Production Information does not Exists</li> </ul>                                                                                                    |  |  |  |  |  |
| <ul> <li>bitrate: 384 kbps</li> <li>sampling_frequency: 48.0 kHz</li> <li>frame_duration: 32.0 ms</li> <li>frame_size: 1536 bytes</li> <li>bsmod: main audio service: complete main (CM)</li> <li>acmod: 2/0 - L,R</li> <li>dsurmod: Not indicated</li> <li>Ifeon: Subwoofer Off</li> <li>dialnorm: -27 dB below digital 100 percent</li> <li>compre: Compression Control Word exists</li> <li>compr: -0.28</li> <li>langcode: Language Code does not Exists</li> <li>audprodie: Audio Production Information does not Exists</li> </ul>                                                                                                    |  |  |  |  |  |
| <ul> <li>sampling_frequency: 48.0 kHz</li> <li>frame_duration: 32.0 ms</li> <li>frame_size: 1536 bytes</li> <li>bsmod: main audio service: complete main (CM)</li> <li>acmod: 2/0 - L,R</li> <li>dsurmod: Not indicated</li> <li>Ifeon: Subwoofer Off</li> <li>dialnorm: -27 dB below digital 100 percent</li> <li>compre: Compression Control Word exists</li> <li>compr: -0.28</li> <li>langcode: Language Code does not Exists</li> <li>audprodie: Audio Production Information does not Exists</li> </ul>                                                                                                    |  |  |  |  |  |
| <ul> <li>frame_duration: 32.0 ms</li> <li>frame_size: 1536 bytes</li> <li>bsmod: main audio service: complete main (CM)</li> <li>acmod: 2/0 - L,R</li> <li>dsurmod: Not indicated</li> <li>Ifeon: Subwoofer Off</li> <li>dialnorm: -27 dB below digital 100 percent</li> <li>compre: Compression Control Word exists</li> <li>compr: -0.28</li> <li>langcode: Language Code does not Exists</li> <li>audprodie: Audio Production Information does not Exists</li> </ul>                                                                                                    |  |  |  |  |  |
| <ul> <li>frame_size: 1536 bytes</li> <li>bsmod: main audio service: complete main (CM)</li> <li>acmod: 2/0 - L,R</li> <li>dsurmod: Not indicated</li> <li>Ifeon: Subwoofer Off</li> <li>dialnorm: -27 dB below digital 100 percent</li> <li>compre: Compression Control Word exists</li> <li>compr: -0.28</li> <li>langcode: Language Code does not Exists</li> <li>audprodie: Audio Production Information does not Exists</li> </ul>                                                                                                    |  |  |  |  |  |
| <ul> <li>bsmod: main audio service: complete main (CM)</li> <li>acmod: 2/0 - L,R</li> <li>dsurmod: Not indicated</li> <li>Ifeon: Subwoofer Off</li> <li>dialnorm: -27 dB below digital 100 percent</li> <li>compre: Compression Control Word exists</li> <li>compr: -0.28</li> <li>langcode: Language Code does not Exists</li> <li>audprodie: Audio Production Information does not Exists</li> </ul>                                                                                                    |  |  |  |  |  |
| <ul> <li>acmod: 2/0 - L,R</li> <li>dsurmod: Not indicated</li> <li>Ifeon: Subwoofer Off</li> <li>dialnorm: -27 dB below digital 100 percent</li> <li>compre: Compression Control Word exists</li> <li>compr: -0.28</li> <li>langcode: Language Code does not Exists</li> <li>audprodie: Audio Production Information does not Exists</li> </ul>                                                                                                    |  |  |  |  |  |
| <ul> <li>dsurmod: Not indicated</li> <li>Ifeon: Subwoofer Off</li> <li>dialnorm: -27 dB below digital 100 percent</li> <li>compre: Compression Control Word exists</li> <li>compr: -0.28</li> <li>langcode: Language Code does not Exists</li> <li>audprodie: Audio Production Information does not Exists</li> </ul>                                                                                                    |  |  |  |  |  |
| <ul> <li>Ifeon: Subwoofer Off</li> <li>idialnorm: -27 dB below digital 100 percent</li> <li>compre: Compression Control Word exists</li> <li>compr: -0.28</li> <li>langcode: Language Code does not Exists</li> <li>audprodie: Audio Production Information does not Exists</li> </ul>                                                                                                    |  |  |  |  |  |
| <ul> <li>i dialnorm: -27 dB below digital 100 percent</li> <li>i compre: Compression Control Word exists</li> <li>i compr: -0.28</li> <li>i langcode: Language Code does not Exists</li> <li>audprodie: Audio Production Information does not Exists</li> </ul>                                                                                                    |  |  |  |  |  |
| <ul> <li>compre: Compression Control Word exists</li> <li>compr: -0.28</li> <li>langcode: Language Code does not Exists</li> <li>audprodie: Audio Production Information does not Exists</li> </ul>                                                                                                    |  |  |  |  |  |
| <ul> <li>□ compr: -0.28</li> <li>□ ↓ langcode: Language Code does not Exists</li> <li>□ ↓ audprodie: Audio Production Information does not Exists</li> </ul>                                                                                                    |  |  |  |  |  |
| → langcode: Language Code does not Exists → audprodie: Audio Production Information does not Exists                                                                                                    |  |  |  |  |  |
| audprodie: Audio Production Information does not Exists                                                                                                    |  |  |  |  |  |
|                                                                                                    |  |  |  |  |  |
| copyrightb: Information is not indicated as protected                                                                                                    |  |  |  |  |  |
| origbs: Copy of another bit stream                                                                                                    |  |  |  |  |  |
| 😑 🌳 xbsi1e: Extra Bitstream Information #1 Exists                                                                                                    |  |  |  |  |  |
| 💷 dmixmod: Not indicated                                                                                                    |  |  |  |  |  |
| = ltrtcmixlev: 1.414 (+3.0 dB)                                                                                                    |  |  |  |  |  |
| = ltrtsurmixlev: 1.414 (+3.0 dB)                                                                                                    |  |  |  |  |  |
| 🗉 lorocmixlev: 1.414 (+3.0 dB)                                                                                                    |  |  |  |  |  |
| 🗉 lorosurmixlev: 1.414 (+3.0 dB)                                                                                                    |  |  |  |  |  |
| 🚊 🌵 xbsi2e: Extra Bitstream Information #2 Exists                                                                                                    |  |  |  |  |  |
| 🗉 dsurexmod: Not indicated                                                                                                    |  |  |  |  |  |
| 💷 dheadphonmod: Not indicated                                                                                                    |  |  |  |  |  |
| 💷 adconvtyp: Standard                                                                                                    |  |  |  |  |  |
| 🗉 xbsi2: 0 Reserved for future assignment                                                                                                    |  |  |  |  |  |
| encinfo: 1 Reserved for use by the encoder                                                                                                    |  |  |  |  |  |
| Random Access Indicator: Yes                                                                                                    |  |  |  |  |  |
| PTS_Arival: 51.20 ms                                                                                                    |  |  |  |  |  |

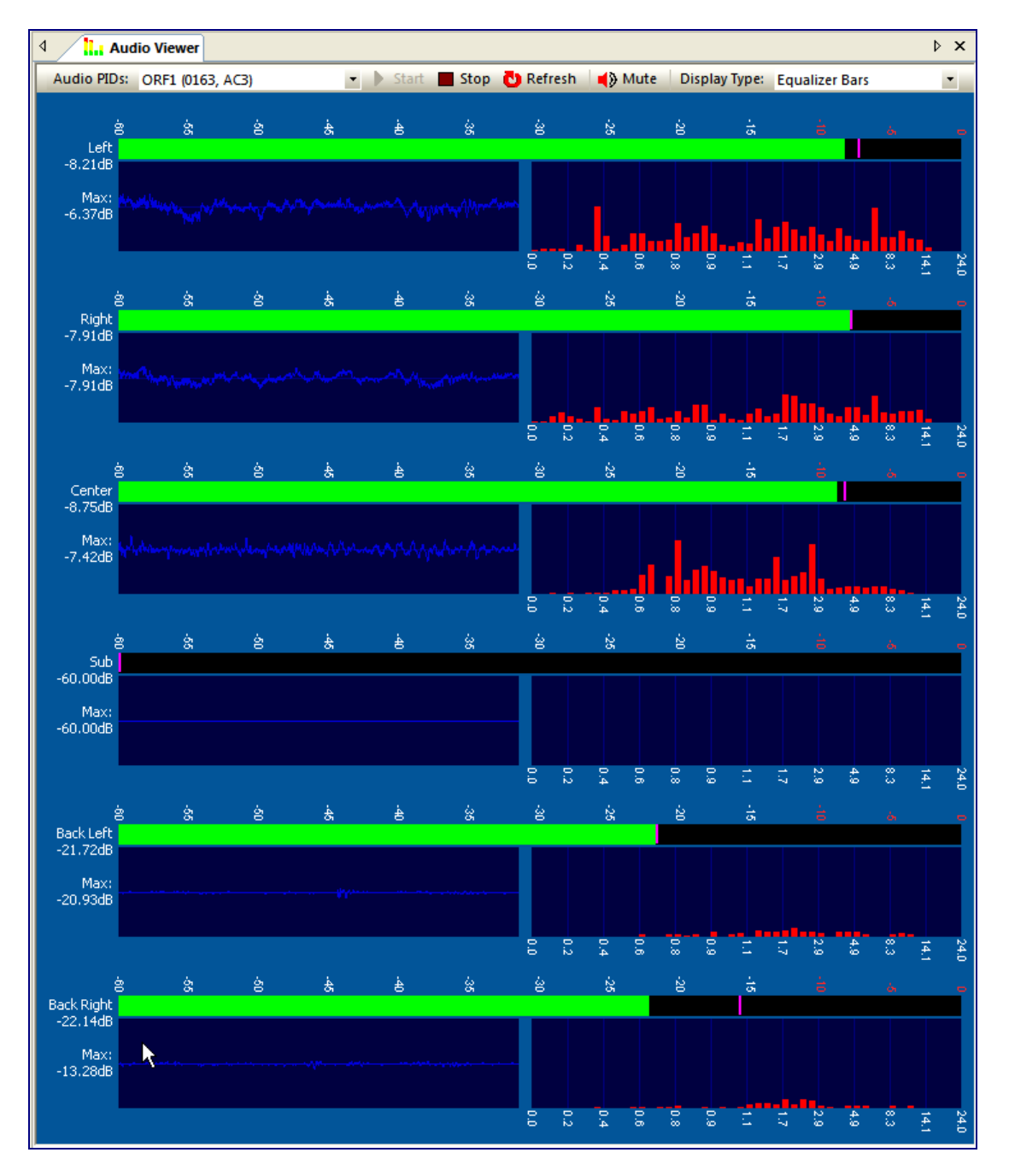

#### Audio Viewer, Dolby Digital 5.1 example

### Audio Metadata Viewer, Dolby Digital example

| ۵ 🗖      | Audio Metadata                                          |   | Þ | × |
|----------|---------------------------------------------------------|---|---|---|
| Audio PI | Ds: ORF1 (0163, ger, AC3)                               | • |   |   |
|          | D: ORF1 (0163, ger, AC3)                                |   |   |   |
| 🔳        | bsid: 6 (Alternate Bit Stream Syntax)                   |   |   |   |
| 🖬        | bitrate: 448 kbps                                       |   |   |   |
| 🖬        | sampling_frequency: 48.0 kHz                            |   |   |   |
| 🛛        | frame_duration: 32.0 ms                                 |   |   |   |
| 0        | bsmod: main audio service: complete main (CM)           |   |   |   |
| 0        | acmod: 3/2 - L,C,R,SL,SR                                |   |   |   |
| 0        | cmixlev: 0.707 (-3.0 dB)                                |   |   |   |
| •        | surmixlev: 0.707 (-3.0 dB)                              |   |   |   |
| •        | lfeon: Subwoofer On                                     |   |   |   |
| 0        | dialnorm: -27 dB below digital 100 procent              |   |   |   |
| 📄 🌳      | compre: Compression Control Word exists                 |   |   |   |
|          | - 💷 compr: -3.25                                        |   |   |   |
| 🌳        | langcode: Language Code does not Exists                 |   |   |   |
| 🌳        | audprodie: Audio Production Information does not Exists |   |   |   |
| 🛛        | copyrightb: Information is not indicated as protected   |   |   |   |
| 🛛        | origbs: Original Bit Stream                             |   |   |   |
| 📄 ··· 🌳  | xbsi1e: Extra Bitstream Information #1 Exists           |   |   |   |
|          | - a dmixmod: Lt/Rt downmix preferred                    |   |   |   |
|          | Itrtcmixlev: 0.707 (–3.0 dB)                            |   |   |   |
|          | Itrtsurmixlev: 0.707 (-3.0 dB)                          |   |   |   |
|          | Iorocmixlev: 0.707 (-3.0 dB)                            |   |   |   |
|          | Iorosurmixlev: 0.707 (-3.0 dB)                          |   |   |   |
| i 🖗      | xbsi2e: Extra Bitstream Information #2 Exists           |   |   |   |
|          | dsurexmod: Not indicated                                |   |   |   |
|          | - a dheadphonmod: Not indicated                         |   |   |   |
|          | adconvtyp: Standard                                     |   |   |   |
|          | xbsi2: 0 Reserved for future assignment                 |   |   |   |
|          | encinfo: 0 Reserved for use by the encoder              |   |   |   |

# **Option 'DE'**

• Dolby-E support

# 46 Dolby-E support

## Enable Dolby-E audio

When the DE (Dolby<sup>®</sup>-E) option is enabled, audio related viewers will support Dolby<sup>®</sup>-E related functionality:

- 'PID structures' (part of DA-Base, see also chapter 3), will also show ES (Elementary Stream) information for Dolby<sup>®</sup>-E audio components.
- 'Media Viewer' (part of DA-Base, see also chapter 19) is enabled for listening to Dolby<sup>®</sup>-E audio.
- 'Audio Viewer' (part of AA option, see also chapter 35), will be enabled to show Dolby®-E graphs.
- 'Audio Metadata Viewer' (part of AA option, see also chapter 37) will show ES (Elementary Stream) information for Dolby<sup>®</sup>-E audio components

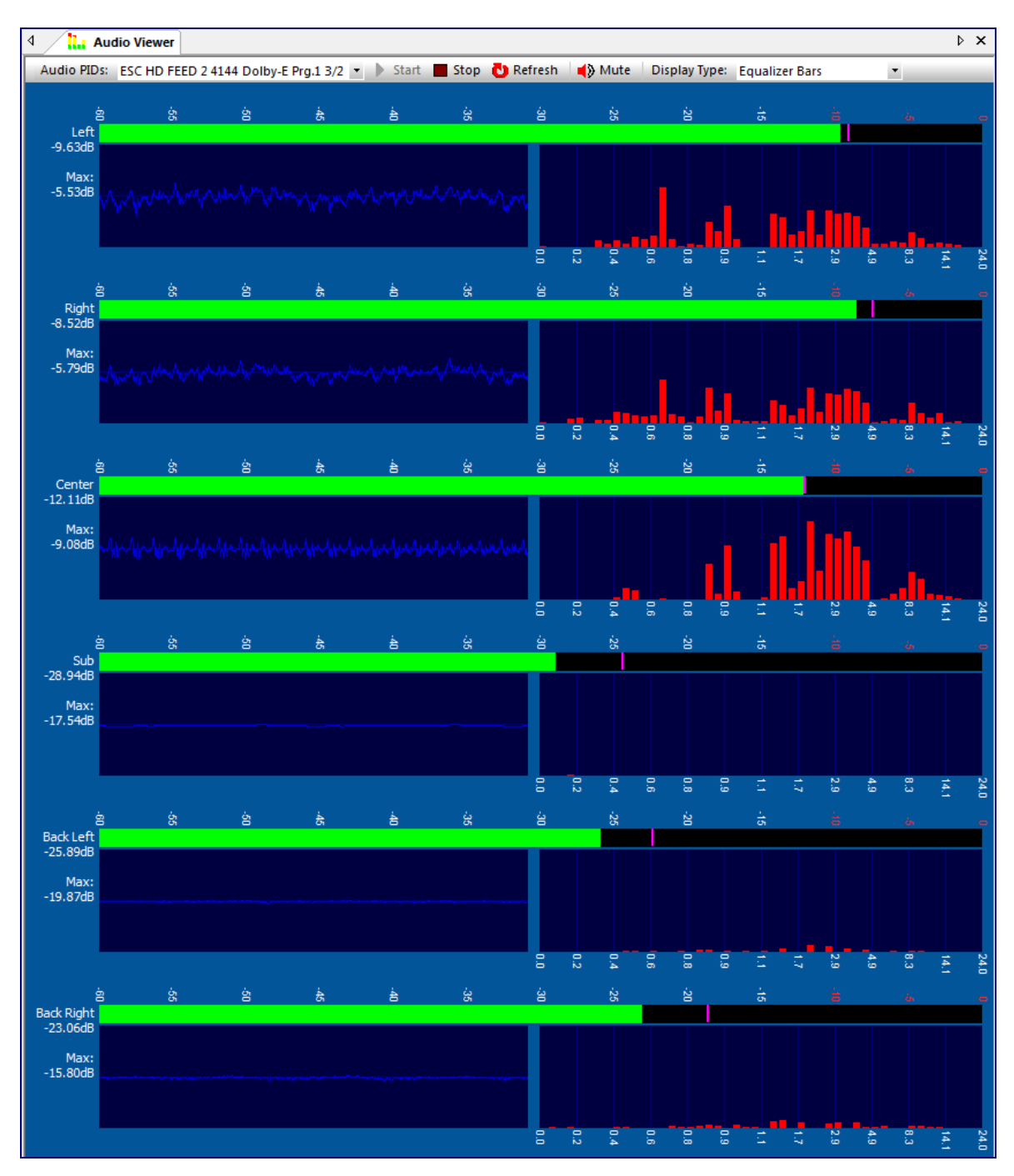

## Audio Viewer, Dolby-E example

### Audio Metadata Viewer, Dolby-E example

| Audio Metadata Viewer                                                                | ⊳ × |
|--------------------------------------------------------------------------------------|-----|
| Audio PIDs: GB Vs NE NFL HD (0458, dol, Dolby-E)                                     |     |
| Err                                                                                  |     |
| = bits: 20                                                                           |     |
| 🚥 🗉 data_type: Reserved Dolby E data (audio)                                         |     |
| 🔤 data_mode: 20-bit mode                                                             |     |
| 📖 🗉 error_flag: data may be valid                                                    |     |
| a data_type_dependent: 0x00 (0)                                                      |     |
| a data_stream_number: 0x00 (0)                                                       |     |
| Metadata_revision_id: 0x00 (0)                                                       |     |
| Program_configuration: 0 -> 5.1+2 (0L, 0C, 0Ls, 1L, 0R, 0LFE, 0Rs, 1R)               |     |
| 💷 🗉 Total Programs: 2                                                                |     |
| Total Channels: 8                                                                    |     |
| Framerate: 25 fps [PAL]                                                              |     |
| Original_Framerate: 25 fps [PAL]                                                     |     |
| I frame_count: 14641                                                                 |     |
| SMPTE_time_code: 45:54:39.00 *(DF) (Not Used)                                        |     |
| 🗄 🗝 🏟 Channel Metadata Fields                                                        |     |
| Programs                                                                             | =   |
|                                                                                      |     |
| program_description: TV2Go Enc 2                                                     |     |
| 🔤 🗉 bandwidth_id: Full bandwidth                                                     |     |
| = ac3_datarate: Not specified                                                        |     |
| 🔤 ac3_bsmod: main audio service: complete main (CM)                                  |     |
| ac3_acmod: 3/2 - L,C,R,SL,SR                                                         |     |
| = ac3_cmixlev: 0.707 (-3.0 dB)                                                       |     |
| = ac3_surmixlev: 0.707 (-3.0 dB)                                                     |     |
| ac3_dsurmod: NOT Dolby surround encoded                                              |     |
| 🔤 ac3_lfeon: Subwoofer On                                                            |     |
| = ac3_dialnorm: -18 dB                                                               |     |
| 🔤 ac3_langcode: Language Code does not Exists                                        |     |
| 🔤 ac3_audprodie: Audio Production Information does not Exists                        |     |
| ac3_copyrightb: Information in the bit stream is indicated as protected by copyright |     |
| 🔤 ac3_origbs: Original Bit Stream                                                    |     |
| 🚊 🗉 ac3_xbsi1e: Extra Bitstream Information #1 Exists                                |     |
| 🗄 🗉 ac3_xbsi2e: Extra Bitstream Information #2 Exists                                |     |
| 🗉 ac3_hpfon: Filter Enabled                                                          |     |
| 🗉 ac3_bwlpfon: Filter Enabled                                                        |     |
| ac3_lfelpfon: Filter Enabled                                                         |     |
| ac3_sur90on: Filter Enabled                                                          |     |
| ac3_suratton: Attenuation Enabled                                                    |     |
| ac3_rfpremphon: Protection Disabled                                                  |     |
| 🖃 🗉 ac3_compre: 0                                                                    |     |
| ac3_compr1: RF Compression profile: Film Standard                                    |     |
| 🖃 🗉 ac3_dynrnge: 0                                                                   |     |
| ac3_dynrng1: dynamic range compression profile: Film Standard                        |     |
| ac3_addbsie: Additional bitstream information does not exists                        |     |
| 🚊 🜵 Program 2 (2/0 - L,R)                                                            |     |
| 🔤 program_description: Prog 2                                                        |     |
| = bandwidth_id: Full bandwidth                                                       |     |
| ac3_datarate: Not specified                                                          |     |
| = ac3_bsmod: main audio service: complete main (CM)                                  |     |
| = ac3_acmod: 2/0 - L,R                                                               |     |
| ac3_cmixlev: 0.707 (-3.0 dB)                                                         | Ψ.  |

# **Appendices**

- Hotkeys & Shortcuts
- Installation
- License
- Troubleshooting
- Input adapters
- Command Line Parameters
- Tools
- Legal Notes
- Contact

# A Hotkeys & Shortcuts

### A.1 Introduction

This appendix gives some overview information on hotkeys and keyboard shortcuts and lists all the hotkeys available.

#### What is a Hotkey?

A hotkey, also called a keyboard shortcut, shortcut key, or keystroke combination, is a key or set of keys that perform a defined function in a software application or computer operating system. Reducing application tasks and processes to a hotkey often saves the user time and makes software usage easier for those with disabilities.

#### Windows Sticky Keys

When a keyboard shortcut includes the Shift, Ctrl, Alt keys, or the Windows key, the Windows Sticky Keys feature lets you press that key and it remains active until another key is pressed.

This is especially useful for those who might have a difficult time holding down two or more keys at one time.

For example, the keyboard shortcut for Copy is to press and hold the Ctrl key and then press the C key. When Sticky Keys is turned on, press the Ctrl key, and then press the C key.

To **Turn On** Windows Sticky Keys:

- 1. Press the keyboard's Shift key five times. You will hear a beep.
- 2. A dialog box appears with instructions on how to set up the Sticky Keys feature.

To Turn Off Windows Sticky Keys:

Press both of the keyboard's Shift keys simultaneously.

#### Windows Application Mnemonics/Accelerators

A mnemonic or accelerator is an underlined character found in an application's title bar, menu item, text of a button, and more.

To activate the mnemonic command:

- Press Alt and the first letter of the menu command. For example, press Alt+F to open the File menu. The accelerator letters appear.
- 2. While still holding the Alt key, Press the underlined letter on the keyboard.

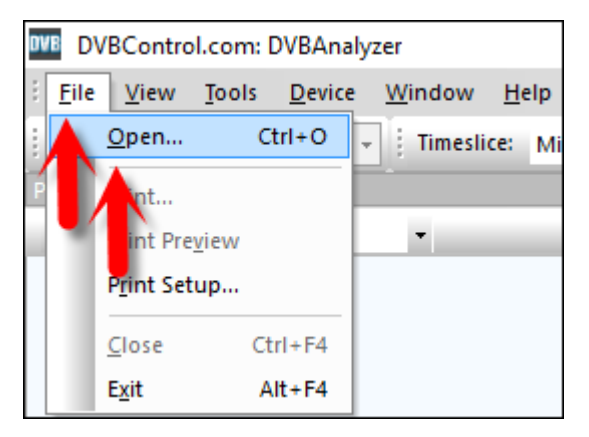

# A.2 Tools

| Tools menu               | Hot key            | Principal functions                               |
|--------------------------|--------------------|---------------------------------------------------|
| PID Overview             | F5                 | Enable PID Overview window                        |
| Service Overview         | Ctrl + F5          | Enable Service Overview window                    |
| Grid Overview            | F6                 | Enable Grid Overview window                       |
| Bitrate Overview         | F7 *               | Enable Bitrate Overview window                    |
| Thumb Overview           | F8                 | Enable Thumb Overview window                      |
| Table Overview           | Ctrl + 7           | Enable Table Overview window                      |
| Descriptor Overview      | Ctrl + 8           | Enable Descriptor Overview window                 |
| MIP Overview             | Ctrl + 9           | Enable Descriptor Overview window                 |
| AIT Overview             | Ctrl + Shift + A   | Enable AIT Overview window                        |
| Logical Channel Overview | Ctrl + Shift + L   | Enable Logical Channel Overview window            |
| ETR290 Viewer            | Ctrl + 2           | Enable ETR290 Viewer window                       |
| Media Viewer             | Ctrl + M *         | Enable Media Viewer window                        |
| PCR Timing Viewer        | Ctrl + R *         | Enable PCR Timing Viewer window                   |
| EPG Viewer               | Ctrl + E *         | Enable EPG Viewer window                          |
| Teletext Viewer          | Ctrl + T *         | Enable Teletext Viewer window                     |
| Subtitle Viewer          | Ctrl + S *         | Enable DVB Subtitle Viewer window                 |
| Hex Viewer               | Ctrl + H           | Enable Hex Viewer window                          |
| Burst Viewer             | Ctrl + B           | Enable Burst Viewer window                        |
| DSMCC Viewer             | Ctrl + Shift + S   | Enable Data/Object Carousel (DSMCC) Viewer window |
| IP Traffic Viewer        | Ctrl + I *         | Enable IP Traffic Viewer window                   |
| VBI-Cue Viewer           | Ctrl + Shift + C   | Enable IP Traffic Viewer window                   |
| SCTE-35 Viewer           | Ctrl + Shift + S   | Enable IP Traffic Viewer window                   |
| PTS-DTS Viewer           | Ctrl + 4 *         | Enable PTS-DTS Viewer window                      |
| GOP Viewer               | Ctrl + 5 *         | Enable GOP Viewer window                          |
| Buffer Viewer            | Ctrl + 6 *         | Enable Buffer Viewer window                       |
| Video Quality Viewer     | Ctrl + Shift + V   | Enable Video Quality Viewer window                |
| Audio Viewer             | Ctrl + A *         | Enable Audio Viewer window                        |
| Loudness Viewer          | Ctrl + L           | Enable Loudness Viewer window                     |
| Audio Metadata Viewer    | Ctrl + Shift + M   | Enable Audio Metadata Viewer window               |
| RDS Viewer               | Ctrl + Shift + R * | Enable RDS Viewer window                          |
| DVB-H Viewer             | Ctrl + 3           | Enable DVB-H Viewer window                        |
| DVB-T2 Viewer            | Ctrl + Shift + T   | Enable DVB-T2 Viewer window                       |
| Multicast Output         | Ctrl + Shift + O   | Enable UDP Multicast Output window                |
| Preferences              | Ctrl + P           | Open Preferences edit window                      |

\* These Tools can be opened more than once.

## A.3 Device

| Main menu item       | Hot Key | Principal functions/sub-options |
|----------------------|---------|---------------------------------|
| Start Input Device   | F3      | Open Input Device window        |
| Stop Input Device    | F4      | Stop Input Device               |
| Restart Input Device | F9      | Restart analyzing               |

## A.4 Toolbar

| Toolbar menu     | Hot key  | Principal functions          |
|------------------|----------|------------------------------|
| Favorite toolbar | Ctrl + F | Open/closes Favorite Toolbar |

## A.5 Windows

| Main menu item | Hot key | Principal functions/sub-options                     |  |
|----------------|---------|-----------------------------------------------------|--|
| File           | Alt + F | Close, Exit                                         |  |
| View           | Alt + V | Toolbars, Status Bar, Application Look              |  |
| Tools          | Alt + T | DVBAnalyzer Tools, Properties                       |  |
| Device         | Alt + D | Control input Device                                |  |
| Windows        | Alt + W | Cascade, Tile, Close Windows                        |  |
| Help           | Alt + H | License Manager, Updates, Manual, About DVBAnalyzer |  |

| File menu | Hot key   | Principal functions                         |
|-----------|-----------|---------------------------------------------|
| Open      | Ctrl + O  | Open File input                             |
| Close     | Ctrl + F4 | This option closes the focused windows Tool |
| Quit      | Alt + F4  | This option exits DVBAnalyzer               |

| View menu          | Hot key | Principal functions                                         |  |
|--------------------|---------|-------------------------------------------------------------|--|
| Toggle Full Screen | F12     | Toggles current view between Full Screen and Normal display |  |

| Window menu   | Hot key            | Principal functions    |
|---------------|--------------------|------------------------|
| Next Tool     | Ctrl + Tab         | Focus on next Tool     |
| Previous Tool | Ctrl + Shift + Tab | Focus on previous Tool |

| Help menu       | Hot key | Principal functions         |
|-----------------|---------|-----------------------------|
| Manual          | F1      | Open the DVBAnalyzer Manual |
| License Manager | F2      | Open the License Manager    |

# **B** Installation

For installation of DVBAnalyzer the installer application should be used.

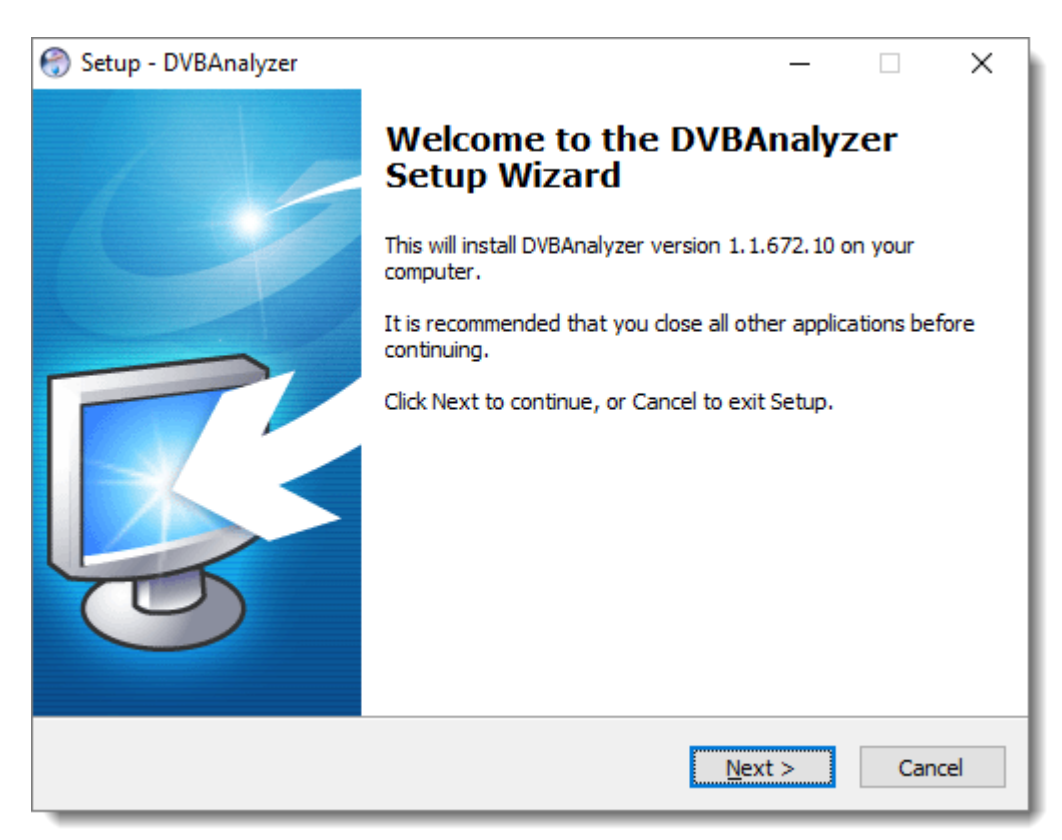

#### License agreement

| 💮 Setup - DVBAnalyzer —                                                                                                    | $\times$ |
|----------------------------------------------------------------------------------------------------|----------|
| License Agreement<br>Please read the following important information before continuing.                                                                                                    | <b>R</b> |
| Please read the following License Agreement. You must accept the terms of this<br>agreement before continuing with the installation.                                                                                                    |          |
| END-USER LICENSE AGREEMENT FOR RTSS SOFTWARE                                                                                                    | ^        |
| IMPORTANT-READ CAREFULLY:                                                                                                    |          |
| This End-User License Agreement ("EULA") is a legal agreement between you<br>(either an individual or a single entity) and RTSS B.V. for the RTSS B.V. software<br>that accompanies this EULA, which includes computer software and may include<br>associated media, printed materials, "on line" or electronic documentation, and<br>Internet-based services ("Software").<br>An amendment or addendum to this EULA may accompany the Software. | v        |
| <ul> <li>I accept the agreement</li> <li>I do not accept the agreement</li> </ul>                                                                                                    |          |
| < Back Next >                                                                                                    | Cancel   |

Installation can only be proceeded, when the EULA is accepted.

#### Select Components

| left Setup - DVBAnalyzer 1.1.680.41                                                                                | _          |          | ×        |
|----------------------------------------------------------------------------------------------------|------------|----------|----------|
| Select Components<br>Which components should be installed?                                                         |            |          | <b>R</b> |
| Select the components you want to install; clear the component install. Click Next when you are ready to continue. | nts you do | not want | to       |
| Full installation                                                                                                  |            |          | $\sim$   |
| Program Files                                                                                                    | 2          | 229,7 MB | ^        |
| Additional Input Plugins                                                                                           |            | 14,5 MB  |          |
|                                                                                                    |            | 2,1 MB   |          |
|                                                                                                    |            | 5,4 MB   |          |
| HTTP-TS                                                                                                    |            | 3,3 MB   |          |
| SRT                                                                                                    |            | 3,8 MB   |          |
| Third Party Hardware Drivers                                                                                       |            | 50,7 MB  |          |
| Dektec Dtu Driver 4.13.6 November 2019                                                                             |            | 22,0 MB  |          |
| Dekter Dta Driver 4 27 5 January 2020                                                                              |            | 18 7 MR  | ×        |
| Current selection requires at least 297,2 MB of disk space.                                                        |            |          |          |
| < Back                                                                                                    | Next >     | Ca       | ancel    |

There are 3 levels of installation possible:

- Compact installation
- Full installation
- Custom installation

Plugins are available for:

- Enigma
- Streaming: RTP, RTSP, RTMP, HTTP-Live (Cupertino HLS)
- HTTP-TS: TS over HTTP
- SRT

Third Party Hardware Drivers:

- Dektec Dtu Driver
- Dektec Dta Driver
- Dektec DtPCI Driver

#### Select Start Menu Folder

| 💮 Setup - DVBAnalyzer                                                         | _         |            | ×        |
|-------------------------------------------------------------------------------|-----------|------------|----------|
| Select Start Menu Folder<br>Where should Setup place the program's shortcuts? |           |            | <b>R</b> |
| Setup will create the program's shortcuts in the following                    | Start Me  | enu folder |          |
| To continue, click Next. If you would like to select a different folde        | r, dick B | Browse.    |          |
| DVBControl\DVBAnalyzer                                                        |           | Browse     |          |
| □ <u>D</u> on't create a Start Menu folder                                    |           |            |          |
| < <u>B</u> ack <u>N</u> e                                                     | ext >     | Ca         | ancel    |

Option, to create a Start Menu Folder

#### Select Additional Tasks

| 💮 Setup - DVBAnalyzer —                                                                                    |    | ×        |
|----------------------------------------------------------------------------------------------------|----|----------|
| Select Additional Tasks<br>Which additional tasks should be performed?                                     |    | <b>R</b> |
| Select the additional tasks you would like Setup to perform while installing DVBAnalyzer, then click Next. |    |          |
| Additional icons:                                                                                          |    |          |
|                                                                                                    |    |          |
|                                                                                                    |    |          |
|                                                                                                    |    |          |
|                                                                                                    |    |          |
|                                                                                                    |    |          |
|                                                                                                    |    |          |
|                                                                                                    |    |          |
|                                                                                                    |    |          |
|                                                                                                    |    |          |
|                                                                                                    |    |          |
|                                                                                                    |    |          |
| < <u>B</u> ack <u>N</u> ext >                                                                              | Ca | ancel    |
### Ready to Install

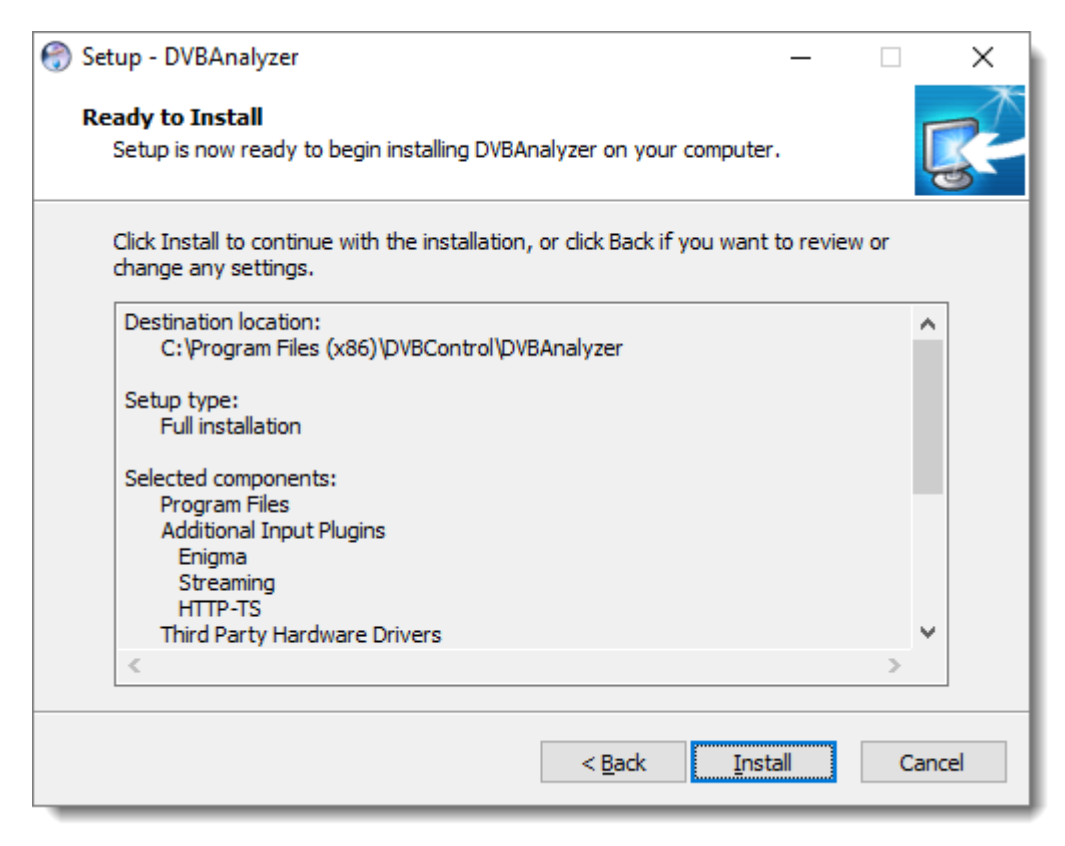

#### Installing

| 💮 Setup - DVBAnalyzer                                                             | _ |     | ×    |
|-----------------------------------------------------------------------------------|---|-----|------|
| Installing<br>Please wait while Setup installs DVBAnalyzer on your computer.      |   | Į   | R.   |
| Extracting files<br>C:\Program Files (x86)\DVBControl\DVBAnalyzer\DVBAnalyzer.exe |   |     |      |
|                                                                                   |   |     |      |
|                                                                                   |   |     |      |
|                                                                                   |   |     |      |
|                                                                                   |   |     |      |
|                                                                                   |   | Can | icel |

### Finished Installing

| 💮 Setup - DVBAnalyzer | - 🗆 ×                                                                                                    |
|-----------------------|----------------------------------------------------------------------------------------------------|
|                       | Completing the DVBAnalyzer<br>Setup Wizard                                                                                          |
|                       | Setup has finished installing DVBAnalyzer on your computer.<br>The application may be launched by selecting the installed<br>icons. |
|                       | Click Finish to exit Setup.                                                                                                    |
|                       | Launch DVBAnalyzer                                                                                                    |
|                       | Einish                                                                                                    |

## UDP / Multicast source

| 💣 Windows Secu                               | urity Alert                                              |                                                                                                    | × |
|----------------------------------------------|----------------------------------------------------------|----------------------------------------------------------------------------------------------------|---|
| Windo<br>app                                 | ws Defende                                               | er Firewall has blocked some features of this                                                                |   |
| Windows Defender<br>private networks.        | Firewall has bloc                                        | ked some features of dvbanalyzer.exe on all public and                                                       |   |
| DVB                                          | Name:                                                    | dvbanalyzer.exe                                                                                              |   |
| Analyzer                                     | Publisher:                                               | Unknown                                                                                                    |   |
|                                              | Path:                                                    | C:\program files (x86)\dvbcontrol\dvbanalyzer<br>\dvbanalyzer.exe                                            |   |
| Allow dvbanalyzer.                           | exe to communic                                          | ate on these networks:                                                                                       |   |
| Private netwo<br>Public netwo<br>because the | orks, such as my<br>rks, such as tho<br>se networks ofte | y home or work network<br>se in airports and coffee shops (not recommended<br>en have little or no security) |   |
| What are the risks of                        | of allowing an ap                                        | pp through a firewall?                                                                                       |   |
|                                              |                                                          | Allow access Cancel                                                                                          |   |

# C License

## C.1 License details

The License Manager will give information about:

- Name of the user
- Application version
- Purchase Date
- Expiration Date (when the application stops running)
- Update Expiration (until which date new versions can be installed)
- Dongle Hardware Serial
- Available license options

## C.2 Dongle Updater

Remotely a license update can be realized. Via the DongleUpdater application the new license file can be selected.

The DongleUpdater application can be found on this weblink: http://www.dvbcontrol.com/download/DongleUpdater.zip

| 👌 DongleUpdater V1.1.100.1 ©201    | 10-2019 RTSS                            | - × |
|------------------------------------|-----------------------------------------|-----|
| Please select the d                | ongle update file provided by RTSS B.V. |     |
| Dongle File: E:\dongle_update_2019 | 90 108.ctb                              |     |
| 6C1EE0DA                           | Update Dongle                           |     |

#### After pressing "Update Dongle" instructions are given.

| DongleUp | dater X                                                                                                    |
|----------|----------------------------------------------------------------------------------------------------|
| <b></b>  | Make sure the correct dongle is inserted.<br>DO NOT REMOVE THE DONGLE UNTIL THE UPDATE PROCESS IS<br>FINISHED!<br>Are you sure to continue? |
|          | <u>Y</u> es <u>N</u> o                                                                                                    |

A successful dongle upgrade will give the following pop-up window:

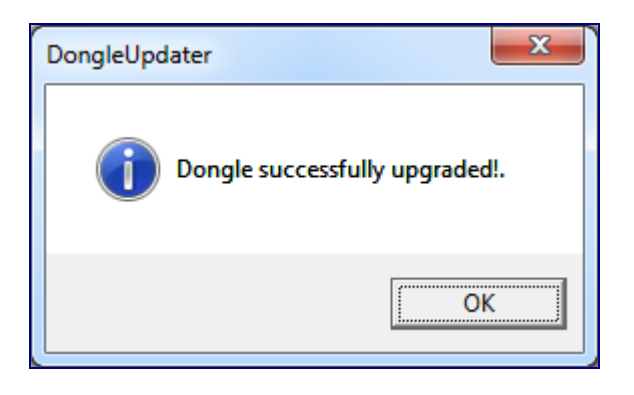

A faulty dongle upgrade will give the following pop-up window:

| DongleUpdater |                                                                                                  |
|---------------|--------------------------------------------------------------------------------------------------|
| Erro<br>Plez  | r: This update was not designed for this dongle !<br>se insert the correct dongle and try again. |
|               | ОК                                                                                               |

# D Troubleshooting

## D.1 License

Each application will only operate having a valid correct license/dongle.

DVBAnalyzer will only run, if a dongle with a valid DVBAnalyzer license in the machine.

#### No Dongle Present

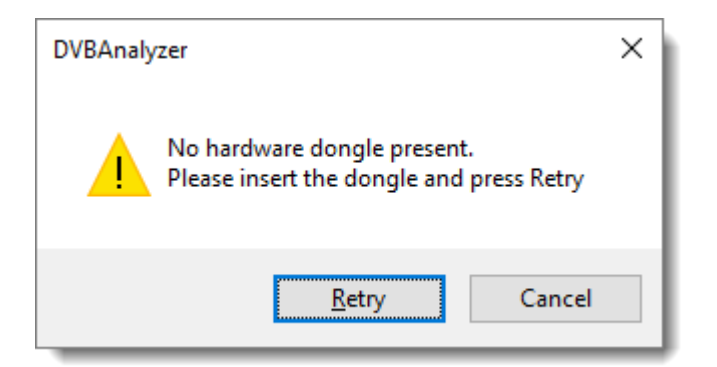

### No Valid licens

| DVBMosa   | aic                                                                         | × |
|-----------|-----------------------------------------------------------------------------|---|
| $\otimes$ | You license has expired. Please renew your license if you wish to continue! |   |
|           | ОК                                                                          |   |

### Not able to play Audio

DVBAnalyzer will give an Error when there is no Audio card available/found in the system.

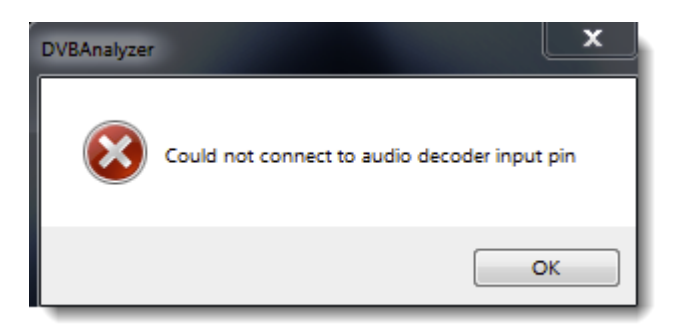

A reason could be, that the codecs used by DVBAnalyzer are overwritten by installations done after installing DVBAnalyzer. Therefore please check the Media Viewer preferences.

## D.2 Windows Firewall

When using a UDP/Multicast source and no signals are received, please check the Windows Firewall rules for DVBAnalyzer. Both for the private and public network for DVBAnalyzer should be enabled.

| P Allowed apps                                                                                                    | - 0                                  | ×  |
|----------------------------------------------------------------------------------------------------|--------------------------------------|----|
|                                                                                                    | Search Control Panel                 | Q, |
| Allow apps to communicate through Windows Defender Fire<br>To add, change, or remove allowed apps and ports, click Change settings.<br>What are the risks of allowing an app to communicate?<br>Allowed apps and features:<br>Name | ewall Change settings Private Public |    |
| <ul> <li>DIAL protocol server</li> <li>Distributed Transaction Coordinator</li> <li>Drawboard PDF</li> </ul>                                                                                                    |                                      |    |
| <ul> <li>✓ dvbanalyzer</li> <li>✓ dvbmonitor</li> <li>✓ DVBMonitorScheduler</li> <li>✓ dvbmosaic</li> <li>✓ dvbprocessor</li> </ul>                                                                                                | V V<br>V V<br>V V<br>V V<br>V V      |    |
| <ul> <li>Email and accounts</li> <li>Facebook</li> <li>Feedback Hub</li> <li>File and Printer Sharing</li> </ul>                                                                                                    | V V<br>V V<br>V V                    |    |
|                                                                                                    | Details Remove                       |    |
|                                                                                                    | OK Cancel                            |    |

# **D.3** Administrator rights

Please be aware that DVBAnalyzer needs administrator access rights to communicate with the hardware dongle.

## D.4 No Audio card

You can install a virtual audio card, if you do not have a physical audio card in your machine. This is needed for Media Viewer.

https://www.vb-audio.com/Cable/

# E Input adapters

## E.1 Overview

**DVBControl** applications

- DVBAnalyzer
- DVBMonitor
- DVBMosaic

can use different kind of inputs:

| Source        | Description                                     |
|---------------|-------------------------------------------------|
| File          | Transport Stream File                           |
| UDP/Multicast | Input via UDP/Multicast packets                 |
| Streaming     | RTP, RTSP, RTMP, HTTP Live (Cupertino)          |
| HTTP-TS       | TS over HTTP                                    |
| DVB-ASI       | Input via ASI input board                       |
| DVB-S         | Input via Satellite receiver board              |
| DVB-C         | Input via Cable receiver board                  |
| DVB-T         | Input via Terrestrial receiver board            |
| SD/HD SDI     | SD/HD SDI input via an SD/HD SDI receiver board |
| Analog        | Analog input via an analogue receiver board     |

## E.2 Network card

UDP and UDP Multicast sources are received via the network connection.

We recommend to use the Intel Pro/1000 PT Server Adapter network card.

# E.3 Overview

| For usage of ASI, DVB-S, DVB- | S2, DVB-C and DVB-T front-ends | we support the following input adapters: |
|-------------------------------|--------------------------------|------------------------------------------|
|-------------------------------|--------------------------------|------------------------------------------|

| Manufacturer                                   | Description                                                                          | URL                                                                            |                                          |
|------------------------------------------------|--------------------------------------------------------------------------------------|--------------------------------------------------------------------------------|------------------------------------------|
| Blackmagic                                     | SD/HD SDI, HDMI, Analog                                                              | www.blackmagic-<br>design.com                                                  | Blackmagicdesign                         |
| Dektec                                         | ASI/IP/DVB-C/T/S/S2                                                                  | www.Dektec.com                                                                 | Derlec                                   |
| Deltacast                                      | ASI (PCI)                                                                            | www.Deltacast.com                                                              | DELTCAST                                 |
| Digital Devices                                | DVB-C, DVB-S, DVB-S2, DVB-T                                                          | www.DigitalDevices.de                                                          | Digital.<br>Devices                      |
| DVEO                                           | ASI (PCI/PIC-E)                                                                      | www.DVEO.com                                                                   | <b>DVEO</b>                              |
| Lumantek                                       | ASI                                                                                  | www.Lumantek.com                                                               |                                          |
| Stream Labs                                    | ASI, SD/HD SDI, Analog                                                               | www.Stream-Labs.com                                                            | Stream Labs                              |
| TBS                                            | DVB-S, DVB-C, DVB-T, ISDB-T,<br>ATSC (USB2.0/PCI/PCI-E)                              | www.TBSdtv.com                                                                 | TBS                                      |
| Technisat                                      | DVB-S, DVB-C, DVB-T (PCI)<br>DVB-S2                                                  | www.Technisat.com                                                              | TechniSat                                |
| Technotrend                                    | DVB-S (CI/USB2.0),<br>DVB-S2 (CI/USB2.0),<br>DVB-C (CI/USB2.0),<br>DVB-T (CI/USB2.0) | www.Technotrend.eu                                                             | <b>TechnoTrend</b><br>Primary any sur de |
| Digital Devices<br>TBS<br>DVBCsky<br>Hauppauge | Microsoft BDA DVB-C/T/S/S2                                                           | www.digitaldevices.de<br>www.TBSdtv.com<br>www.dvbsky.net<br>www.hauppauge.com |                                          |

## E.4 Input Selector

The Input Selector enables selection of the source.

| Input: | Enigma2 Source 🔹     | l |
|--------|----------------------|---|
| ces    | Enigma2 Source       | i |
|        | File Source          | ľ |
|        | HttpTS Source        |   |
|        | SRT Source           |   |
|        | Streaming Source     |   |
|        | UDP/Multicast Source |   |

The requested input type can be selected via a pull-down menu.

Sources can be:

- BDA (when BDA drivers are installed)
- Dektec (when Dektec drivers are installed)
- File
- Enigma
- HttpTS
- SRT
- Streaming
- UDP/Multicast

BDA (Broadcast Driver Architecture) is a Microsoft standard, which is supported by multiple manufacturers (e.q. TBS, Technisat, Technotrend).

## E.5 File Input

After selecting "File Source" in the Input Selector, the Set Tuner window appears. Besides being able to select a Transport Stream file, it is also possible to play the Transport Stream in a continuous loop.

When the TS- Bitrate cannot be calculated from PCR timestamps, a NIT Delivery Descriptor or the MIP packages, a maximum TS-Bitrate can be given.

#### Set Tuner - File

| Set Tuner   | ;                    |            |           |
|-------------|----------------------|------------|-----------|
| Input file: | E:\Streams_2009\TS_2 | 6_ASTRA.ts | •         |
|             | Lock TS-Bitrate to:  | 1000000    | (bit/sec) |
| Cancel      |                      |            | ОК        |

Selecting a file can be done via browsing the directories, or start typing the path in the "Input file" box. Suggestions about possible directories/files are presented directly.

| Set Tuner:         |                                                                                         | ×        |
|--------------------|-----------------------------------------------------------------------------------------|----------|
| Input file: [<br>[ | E:\Streams\zdf<br>E:\Streams\ZDF_20070316_PCRPID710_door0<br>E:\Streams\zdf_20081002.ts | <b>v</b> |
| Cancel             |                                                                                         | ок       |

#### **Tuning parameters**

| Parameter          | Description                                         |
|--------------------|-----------------------------------------------------|
| Input File         | Transport Stream (TS) Filename                      |
| Looped             | Option to continuous loop the Transport Stream file |
| Lock TS-Bitrate to | Option to lock TS-Bitrate                           |

## E.6 UDP/Multicast Input

After selecting "UDP/Multicast Source" in the Input Selector, the Set Tuner window appears.

#### Set Tuner – UDP/Multicast

| Tuner                      |            |                          |            |                |            |                                    |            | ×   |
|----------------------------|------------|--------------------------|------------|----------------|------------|------------------------------------|------------|-----|
| Service File: New Service: | /List.mul  |                          |            |                |            | <ul> <li>Edit</li> <li></li> </ul> | ОК         |     |
| Main                       |            |                          |            |                |            |                                    |            |     |
|                            | 🗹 Enal     | bled                     |            |                |            |                                    |            |     |
| Network Interface          | 192,16     | 58.20.106 - IPTV (Inte   | (R) Etherr | net Connect    | ion (2) 12 | 219-I M)                           | ~          |     |
|                            | 1.72110    |                          |            |                |            |                                    |            | -   |
| Bind Address               | 239.12     | 20.123.4 (Coul           | d be empty | / for Unicast  | t Streams  | 5)                                 |            |     |
| Port                       | : 1234     |                          |            |                |            |                                    |            |     |
| Server Address             | :          | (for I                   | CMPv3)     |                |            |                                    |            |     |
| Server Pert                |            |                          | GINEVUJ    |                |            |                                    |            |     |
| Server Port                | •          |                          |            |                |            |                                    |            |     |
| Automatic discov           | ered TS UI | DP traffic. You can clic | k on a mul | ticast line to | take ove   | er it's settings:                  | Take Sourc | e 🗌 |
| Destination                | DPort      | Source                   | SPort      | = RTP          | ΠL         | = Multicast                        | ~ Bitrate  |     |
| 239.120.121.1              | 1234       | 192.168.20.121           | 59162      | Yes            | 2          | Yes                                | 38.0 Mbps  |     |
| 239.120.122.1              | 1234       | 192.168.20.122           | 10010      | Yes            | 2          | Yes                                | 52.1 Mbps  |     |
| 239.120.122.2              | 1234       | 192.168.20.122           | 10012      | Yes            | 2          | Yes                                | 34.1 Mbps  |     |
| 239.120.122.3              | 1234       | 192.168.20.122           | 10014      | Yes            | 2          | Yes                                | 46.7 Mbps  |     |
| 239.120.122.4              | 1234       | 192.168.20.122           | 10016      | Yes            | 2          | Yes                                | 44.4 Mbps  |     |
| 239.120.123.1              | 1234       | 192.168.20.123           | 10002      | Yes            | 2          | Yes                                | 41.6 Mbps  |     |
| 239.120.123.2              | 1234       | 192.168.20.123           | 10004      | Yes            | 2          | Yes                                | 40.9 Mbps  |     |
| 239.120.123.3              | 1234       | 192.168.20.123           | 10006      | Yes            | 2          | Yes                                | 42.1 Mbps  |     |
| 239.120.123.4              | 1234       | 192.168.20.123           | 10008      | Yes            | 2          | Yes                                | 47.3 Mbps  |     |
|                            |            |                          |            |                |            |                                    |            |     |
|                            |            |                          |            |                |            |                                    |            |     |
|                            |            |                          |            |                |            |                                    |            |     |
|                            |            |                          |            |                |            |                                    |            |     |
|                            |            |                          |            |                |            |                                    |            |     |
|                            |            |                          |            |                |            |                                    |            |     |
|                            |            |                          |            |                |            |                                    |            |     |

There are three ways to set the tuner parameters.

- Service File input
- Manual input
- Manual input via selecting from automatic discovered UPD traffic

### **Tuning parameters**

| Parameter         | Description                                                     |
|-------------------|-----------------------------------------------------------------|
| Network Interface | Selection of UDP Multicast interface                            |
| Bind address      | UDP Multicast Bind address (Could be empty for Unicast Streams) |
| Port              | UDP Multicast port number                                       |
| Server address    | UDP Server address (for IGMPv3)                                 |
| Server port       | UDP Server port number (for IGMPv3)                             |

### Multicast Backup

For DVBMosaic and DVBMonitor, a multicast backup input can be configured.

When the Main input is Lost, the tuner will use the Backup input.

| 🔳 Tuner            |           |                         |             |                |            |                                    |             | × |
|--------------------|-----------|-------------------------|-------------|----------------|------------|------------------------------------|-------------|---|
| Service File:      |           |                         |             |                |            | <ul> <li>Edit</li> <li></li> </ul> | ОК          |   |
| Main Backup        |           |                         |             |                |            |                                    |             |   |
|                    | 🗹 Enat    | oled                    |             |                |            |                                    |             | 1 |
| Network Interface: | 192.16    | 8.20.106 - IPTV (Inte   | l(R) Etherr | net Connecti   | ion (2) I2 | 219-LM)                            | ~           |   |
| Bind Address:      | 239.12    | 20.123.4 (Coul          | d be empt   | y for Unicast  | Streams    | ;)                                 |             |   |
| Port:              | 1234      |                         |             |                |            |                                    |             |   |
| Server Address     |           |                         | CMD2)       |                |            |                                    |             |   |
| Server Port        |           | (for 1                  | GMPV3)      |                |            |                                    |             |   |
| Server Port.       | <u> </u>  |                         |             |                |            |                                    |             |   |
| Automatic discove  | red TS UI | OP traffic. You can die | k on a mul  | ticast line to | take ove   | er it's settings:                  | Take Source |   |
| Destination        | DPort     | Source                  | SPort       | = RTP          | πι         | = Multicast                        | ~ Bitrate   |   |
| 239.120.121.1      | 1234      | 192.168.20.121          | 59162       | Yes            | 2          | Yes                                | 32.1 Mbps   |   |
| 239.120.122.1      | 1234      | 192.168.20.122          | 10010       | Yes            | 2          | Yes                                | 51.1 Mbps   |   |
| 239.120.122.2      | 1234      | 192.168.20.122          | 10012       | Yes            | 2          | Yes                                | 29.7 Mbps   |   |
| 239.120.122.3      | 1234      | 192.168.20.122          | 10014       | Yes            | 2          | Yes                                | 48.6 Mbps   |   |
| 239.120.122.4      | 1234      | 192.168.20.122          | 10016       | Yes            | 2          | Yes                                | 46.4 Mbps   |   |
| 239.120.123.1      | 1234      | 192.168.20.123          | 10002       | Yes            | 2          | Yes                                | 40.5 Mbps   |   |
| 239.120.123.2      | 1234      | 192.168.20.123          | 10004       | Yes            | 2          | Yes                                | 41.1 Mbps   |   |
| 239.120.123.3      | 1234      | 192.168.20.123          | 10006       | Yes            | 2          | Yes                                | 38.8 Mbps   |   |
| 239.120.123.4      | 1234      | 192.168.20.123          | 10008       | Yes            | 2          | Yes                                | 45.2 Mbps   |   |
|                    |           |                         |             |                |            |                                    |             |   |
|                    |           |                         |             |                |            |                                    |             |   |
|                    |           |                         |             |                |            |                                    |             |   |
|                    |           |                         |             |                |            |                                    |             |   |
|                    |           |                         |             |                |            |                                    |             |   |
|                    |           |                         |             |                |            |                                    |             |   |
|                    |           |                         |             |                |            |                                    |             |   |

To be able to use the Multicast Backup feature, you need to set in Windows Register, the TotalBackups key (REG\_DWORD) with value 2.

Regedit path: Computer\HKEY\_CURRENT\_USER\Software\DVBControl\DVBAnalyzer\Sources\UDPMulticast Default Value: 1 (No backup)

#### Service File

A Service File can be made instead of manually typing the tuner parameters. In the Set Tuner window click Edit.

| Edit Channellist      |                                                                          |
|-----------------------|--------------------------------------------------------------------------|
| <u>F</u> ile          |                                                                          |
| Service File: [IPTV.m | ul   New Remove                                                          |
| Service: Bon Vis      | on 2                                                                     |
| Network Interface:    | 192.168.0.70 - Marvell Yukon 88E8056 PCI-E Gigabit Ethernet Controller 🔹 |
| Name:                 | Bon Vision 2                                                             |
| Bind Address:         | 239.10.20.2                                                              |
| Port:                 | 1024                                                                     |
| Server Address:       | (for IGMPv3)                                                             |
| Server Port:          |                                                                          |
|                       | Add Delete Update                                                        |
|                       | ОК                                                                       |

The Edit ChannelLists Window enables the creation of a new Service File. By selecting New, a new Service File can be created. Multiple Channel Name/Port entries can be added to the Service File.

The Saved Service File gets the extension .mul and should be placed in:

"C:\Program Files\Common Files\DVBControl\Devices\Input\ChannelLists" or on 64bit systems:

"C:\Program Files (x86)\Common Files\DVBControl\Devices\Input\ChannelLists"

Users can also edit the Service File, using the syntax: [Multicast] IP\_number<TAB>Port\_number<TAB>Channel\_name\_1 IP\_number<TAB>Port\_number<TAB>Channel\_name\_2

....

Where:

| IP_number    | = UDP Multicast IP number   |
|--------------|-----------------------------|
| Port_number  | = UDP Multicast port number |
| Service_name | = Service name              |

Importing a M3U/VLC Service list file is possible via File  $\rightarrow$  Import M3U/VLC Service list

# E.7 Streaming Input

| Tuner              | ×                                                   |
|--------------------|-----------------------------------------------------|
| Enabled            |                                                     |
| Playlist:          | ∨ Edit                                              |
| Network Interface: | 172.16.0.106 - Realtek PCIe GBE Family Controller V |
| Stream Type:       | RTMP V Stream Options: 1 V                          |
|                    |                                                     |
| RTMP://            | flash.oit.duke.edu/vod/_definst_                    |
| Username:          | Password:                                           |
|                    | Use HTTP / HTTPS / SOCKS Proxy Server               |
| Proxy URL/Port:    | (Example: 10.0.0.1:8080)                            |
| Username:          | Password:                                           |
|                    | ОК                                                  |

After selecting "Streaming Source" in the Input Selector, the Set Tuner window appears.

The Stream Type can be:

- RTP
- RTSP
- RTMP
- HTTP Live (Cupertino HLS)

| Stream Type: | RTMP                          | ~ |
|--------------|-------------------------------|---|
|              | RTP<br>RTSP                   |   |
| 111          | HTTP Live (Cupertino)<br>RTMP |   |

## E.8 HTTP-TS Input

After selecting "Http-TS Source" in the Input Selector, the Set Tuner window appears.

| Tuner                     |                                                           | ×        |
|---------------------------|-----------------------------------------------------------|----------|
| Service File:<br>Service: | Sat2IP_28.mul ~                                           | Edit     |
| URL: http:/               | /172.16.0.161/?src=1&freq=10788&sr=22000&pol=v&msys=dvbsπ | ds=all ~ |
| Cancel                    |                                                           | OK       |

HTTP-TS is a TS over HTTP source.

## E.9 SRT Input

After selecting "SRT Source" in the Input Selector, the SRT Tuner dialog appears.

| Tuner                                                                                                    |                                                                                                    | × |
|----------------------------------------------------------------------------------------------------|----------------------------------------------------------------------------------------------------|---|
| Service File:                                                                                                    | NewList.srt ~ Edit                                                                                                    |   |
| Service:                                                                                                    | Test 1 $\vee$                                                                                                    |   |
| URL: srt://1<br>Example:<br>Caller: srt:// <in< td=""><td>72.16.20.30:10000?passphrase=1234567890&amp;streamid=test_stream</td><td>~</td></in<> | 72.16.20.30:10000?passphrase=1234567890&streamid=test_stream                                                                       | ~ |
| Listener: srt://:<br>With Parameter                                                                                                    | <pre><pre>s:</pre></pre>                                                                                                    |   |
| srt://192.168.20<br>Supported Para<br>connect_timeou                                                                                            | ).30:10000?passphrase=1234567890streamid=test_stream<br>meters:<br>t, latency, mode, passphrase, peerlatency, rcvlatency, streamid |   |
| Cancel                                                                                                    | 0                                                                                                    | к |

#### upported parameters:

connect\_timeout=milliseconds

Connection timeout; SRT cannot connect for RTT > 1500 msec (2 handshake exchanges) with the default connect timeout of 3 seconds.

This option applies to the caller and rendezvous connection modes.

The connect timeout is 10 times the value set for the rendezvous mode.

latency=microseconds

Timestamp-based Packet Delivery Delay.

Used to absorb bursts of missed packet retransmissions.

This flag sets both revlatency and peerlatency to the same value.

(This is effectively equivalent to setting peerlatency and rcvlatency)

mode=caller|listener|rendezvous Connection mode. caller opens client connection. listener starts server to listen for incoming connections. rendezvous use Rendez-Vous connection mode. (Default value is caller)

passphrase=string

HaiCrypt Encryption/Decryption Passphrase string, length from 10 to 79 characters.

The passphrase is the shared secret between the sender and the receiver.

It is used to generate the Key Encrypting Key using PBKDF2 (Password-Based Key Derivation Function).

It is used only if pbkeylen is non-zero. It is used on the receiver only if the received data is encrypted.

peerlatency=microseconds

The latency value (as described in revlatency) that is set by the sender side as a minimum value for the receiver.

rcvlatency=microseconds

The time that should elapse since the moment when the packet was sent and the moment when it's delivered to the receiver application in the receiving function.

This time should be a buffer time large enough to cover the time spent for sending, unexpectedly extended RTT time, and the time needed to retransmit the lost UDP packet.

The effective latency value will be the maximum of this options' value and the value of peerlatency set by the peer side.

streamid=string

A string limited to 512 characters that can be set on the socket prior to connecting.

This stream ID will be able to be retrieved by the listener side from the socket that is returned from srt\_accept and was connected by a socket with that set stream ID.

SRT does not enforce any special interpretation of the contents of this string.

This option doesn't make sense in Rendezvous connection; the result might be that simply one side will override the value from the other side and it's the matter of luck which one would win

## E.10 DVB-ASI Input

After selecting the appropriate input source in the Input Selector, the Set Tuner window appears. Drivers, which are already installed, can be chosen via the pull-down menu.

#### Set Tuner - Dektec

| Set Dektec Tuner                |                                       |
|---------------------------------|---------------------------------------|
| Device: 1. ASI/SD               | I (DTU-225)                           |
| IP Configuration (C<br>Address: | Only IP Input Ports) Port: 0          |
| RF Frequency (Onl               | y ATSC/DVB-C/DVB-T/DVB-S boards only) |
| Transponder File:               |                                       |
| Service:                        |                                       |
| Transponder:                    |                                       |
| Frequency:                      | (MHz)                                 |
| Polarity:                       | Horizontal                            |
| (Models 1                       | 45/160/2144 only): Port Configurator  |
| Cancel                          | ОК                                    |

#### **Tuning parameters**

| Parameter | Description                 |
|-----------|-----------------------------|
| Device    | Select the ASI input device |

For the DTA 145/160 devices, Port Configuration is available.

#### Set Tuner - Deltacast

| Set Tuner:  | ×                                          |
|-------------|--------------------------------------------|
|             |                                            |
| Device:     | Deltacast Board:1 ASI_BOARD_22 2xIn, 2xOut |
| RX Channel: | ASI_CHN_RX0                                |
|             | ASI_CHN_RX0                                |
|             | ASI_CHN_RX1                                |
| Cancel      | ОК                                         |
|             |                                            |

#### **Tuning parameters**

| Parameter  | Description                               |
|------------|-------------------------------------------|
| Device     | Select the ASI input device               |
| RX Channel | Select the preferred input (multi-inputs) |

#### Set Tuner - DVEO

| Tuner                           |
|---------------------------------|
| Pro Broadcast Division          |
| Device: 3. DVB Quad/i PCIe(3.2) |
| Cancel                          |

## Tuning parameters

| Parameter | Description                 |
|-----------|-----------------------------|
| Device    | Select the ASI input device |

#### Set Tuner - Lumantek

| Tuner         |             |
|---------------|-------------|
|               |             |
| Device: 1. AS | I VTEF13010 |
|               | ОК          |

## **Tuning parameters**

| Parameter | Description                 |
|-----------|-----------------------------|
| Device    | Select the ASI input device |

### Set Tuner - StreamLabs

| uner    |                    |
|---------|--------------------|
|         | Circom I aha       |
|         | Stream Laus        |
| INFIN   | ITE FREEDOM ON•AIR |
| Device: | ÷                  |
|         | ОК                 |
|         |                    |

## Tuning parameters

| Parameter | Description                 |
|-----------|-----------------------------|
| Device    | Select the ASI input device |

## E.11 DVB-S Input

#### Set Tuner - BDS

After selecting "BDA Source" in the Input Selector, the Set Satellite Tuner window appears if a Satellite device is installed.

| Set Satellite Tuner:     |                        |  |  |
|--------------------------|------------------------|--|--|
| Device: 1. TBS 89        | 20 BDA Tuner/Demod     |  |  |
| Transponder File: 19     | 2E.xml 👻               |  |  |
| Service: ZD              | F v                    |  |  |
| Transponder:             | 11954 		 DVB-S2        |  |  |
| Frequency:               | 11954 (MHz)            |  |  |
| Symbolrate:              | 27500 (kS/s)           |  |  |
| Modulation:              | Not Set  FEC: 3/4      |  |  |
| LNB Frequency:           | 10600 (MHz)            |  |  |
| Bandwidth:               | 6 MHz v                |  |  |
| Guard Interval:          | NOT SET Quality:       |  |  |
| Polarity:                | Horizontal/Left (High) |  |  |
| LNB Selection:           | (kHz)                  |  |  |
| DiSEqC:                  | <b></b>                |  |  |
| TBS 8920 BDA Tuner/Demod |                        |  |  |
| Cancel                   | ОК                     |  |  |

When multiple BDA driver adapters are installed, they can be selected via de Device pull-down menu.

| Device: | 1. USB 2.0 BDA DVB-S Tuner | < |
|---------|----------------------------|---|
|         | 1. USB 2.0 BDA DVB-S Tuner |   |
|         | 2. USB 2.0 BDA DVB-T Tuner |   |
|         | 3. USB 2.0 BDA DVB-C Tuner |   |

#### Set Tuner - Satellite

There are two ways to set the tuner parameters.

- Manual input
- Transponder File input

#### **Tuning parameters**

| Parameter           | Description                                            |  |
|---------------------|--------------------------------------------------------|--|
| Frequency           | 10700 - 12750 MHz                                      |  |
| Symbol Rate         | 2000 - 45000 kS/s                                      |  |
| FEC                 | 1/2, 2/3, 3/4, 5/6, 7,8, Auto sense                    |  |
| LNB frequency (MHz) | Universal LNB's mostly use 10600                       |  |
| Polarity            | Horizontal/Left (High), Vertical/Right (Low)           |  |
| LNB selection       | None, 22/33/44 kHz                                     |  |
| DiSEqC              | None, Simple A, Simple B, Pos A - Opt A, Pos B - Opt B |  |

When pressing the Tune button, the Signal Strength en Quality is given. If a DVB signal is received it gets locked.

#### Transponder File

A Transponder File can be used, instead of manually typing tuner parameters.

In the "C:\Program Files\Common Files\DVBControl\Devices\Input\ChannelLists" directory, there are already Transponder Files available, which can be edited.

| Transponder File: | 10E.xml 🔹            |
|-------------------|----------------------|
| Service:          | 10E.xml<br>13E.xml   |
| Transponde        | 16E.xml<br>19.2E.xml |
| Frequenc          | 21.6E.xml<br>21E.xml |
| Symbolra          | 23.5E.xml            |
| Modulatio         | 26.xml               |
| LNB Frequen       | 28.2E.xml<br>3E.xml  |
| Bandwid           | 4.8E.xml             |
| Guard Interv      | 7E.xml               |
| Dolorit           |                      |

Users can edit the Transponder File, using the syntax:

<?xml version="1.0"?> <SatChannelList> <ChannelList> <SatChannel> <Frequency>10876</Frequency> <SatID>30</SatID> <TransponderID /> <Position>V</Position> <SR>22000</SR> <FEC>5/6</FEC> <SID>30605</SID> <Name>National Geographic Channel Europe</Name> </SatChannel> </ChannelList>

| Set Satellite Tuner: |                    |                                                              |   |        |        |           |
|----------------------|--------------------|--------------------------------------------------------------|---|--------|--------|-----------|
| Device:              | 1. TBS             | 8920 BDA Tuner/Demod                                         |   |        |        | ✓ Refresh |
| Transponder          | File:              | 19.2E.xml                                                    |   |        | •      |           |
| Ser                  | vice:              |                                                              | • | Į      |        |           |
| Tran                 | spond              | TVP HD<br>TVP Historia<br>TVP Info                           | * | 3-S2   |        |           |
| Eri<br>Svi           | equeno<br>mbolra:  | TVP Kultura<br>TVP Polonia                                   |   |        |        |           |
| Ma                   | odulatic           | TVP Sport<br>TVVI                                            |   |        | •      |           |
| LNB Fr               | equen              | TW 1<br>UPC Direct                                           |   |        |        |           |
| Ba                   | andwid             | UPC Direct<br>UPC Direct                                     |   | ength: |        |           |
| Guard                | d Interv           | UPC Direct<br>UPC Direct<br>Uschi TV                         |   | uanty: | Locked |           |
| INBS                 | Polari<br>Selectio | Uschi's Schwestern<br>Ushuaà a TV                            |   |        | Т      | une       |
|                      | DiSEq              | Venus Club TV<br>Veronica (18-06)                            |   |        |        |           |
|                      |                    | VH1 Classic Europe<br>VH1 Europe A                           |   | d      |        |           |
| Cancel               |                    | Viacom<br>Viajar<br>Viasat 3                                 |   |        |        | ОК        |
|                      |                    | Viasat Explorer<br>Viasat Explorer (05-23)<br>Viasat History |   | 10000  |        |           |
|                      |                    | Vibration<br>Vijf TV                                         |   |        |        |           |
|                      |                    | Virgin 17<br>Virgin 17                                       | - |        |        |           |

The Services list then can be used to quickly get all tuning parameters.

## E.12 DVB-C Input

After selecting "BDA Source" in the Input Selector, the Set Cable Tuner window appears if a Cable device is installed.

| Set Cable Tuner:        |                               |  |  |  |
|-------------------------|-------------------------------|--|--|--|
| Device: 3, US           | B 2.0 BDA DVB-C Tuner Refresh |  |  |  |
| Transponder File:       | NL_UPC.cab Cdit               |  |  |  |
| Service:                | Nederland 1                   |  |  |  |
| Transpond               | ler: 🔷 Service 🗠 💌 🗌 DVB-52   |  |  |  |
| Frequer                 | CY: 386.750 (MHz)             |  |  |  |
| Symbolra                | ate: 6900 (KS/s)              |  |  |  |
| Modulati                | on: QAM 64 🛛 🖌 FEC: 3/4       |  |  |  |
| LNB Frequer             | ncy: 10600 (MHz)              |  |  |  |
| Bandwi                  | dth: 6 MHz Strength:          |  |  |  |
| Guard Inter             | val: NOT SET Quality:         |  |  |  |
| Polar                   | ity: Vertical/Right (Low)     |  |  |  |
| LNB Selecti             | on: (kHz)                     |  |  |  |
| DiSE                    | qC:                           |  |  |  |
| USB 2.0 BDA DVB-C Tuner |                               |  |  |  |
| Cancel                  | ОК                            |  |  |  |

#### Set Tuner - Cable

There are two ways to set the tuner parameters.

- Manual input
- Transponder File input

### **Tuning parameters**

| Parameter   | Description                               |
|-------------|-------------------------------------------|
| Frequency   | 50 - 860 MHz                              |
| Symbol Rate | 1 - 7 MS/s                                |
| Modulation  | QAM4, QAM16, QAM32, QAM64, QAM128, QAM256 |

### Transponder File

A Transponder File can be made instead of manually typing the tuner parameters.

After tuning (manually) to a Transponder, the Transponder File can be created via "Tools > Make Transponder File". The Services and Transponder information in the Transponder File is created by interpretation of the Service and Transponder descriptions in the tuned Transponder. The Saved Transponder File should have the extension .cab and should be placed in the

C:\Program Files\Common Files\DVBControl\Devices\Input\ChannelLists directory.

Users can edit the Transponder File, using the syntax:

```
[Cable]
TS_ID<TAB>Freq<TAB> QAM<TAB>SR<TAB>Service_name_x1<TAB>Service_name_x2 ..
TS_ID<TAB>Freq<TAB> QAM<TAB>SR<TAB>Service_name_y1<TAB>Service_name_y2 ...
```

Where:

| TS_ID          | = Transponder_id                                |
|----------------|-------------------------------------------------|
| Freq           | = Frequency (kHz)                               |
| QAM            | = QAM16:1, QAM32:2, QAM64:3, QAM128:4, QAM256:5 |
| SR             | = Symbol Rate (kS/s)                            |
| Service_name_x | = Service name (can be extended by <tab>)</tab> |

## E.13 DVB-T Input

After Selecting the Technosat or AirStar DVB-T board the Set Tuner window will look like this:

#### Set Tuner - Terrestrial

| Set Terrestrial Tuner:  |                              |  |  |  |
|-------------------------|------------------------------|--|--|--|
| Device: 2. USB          | 2.0 BDA DVB-T Tuner Refresh  |  |  |  |
| Transponder File:       | NL_Digitenne.ter Clit        |  |  |  |
| Service:                | Nederland 1                  |  |  |  |
| Transponde              | er: ^^ Service ^^ 🔽 🔽 DVB-52 |  |  |  |
| Frequenc                | У: 618.000 (MHz)             |  |  |  |
| Symbolrat               | e: 6900 (kS/s)               |  |  |  |
| Modulatio               | n: QAM 64 💙 FEC: 3/4 💌       |  |  |  |
| LNB Frequence           | zy: 10600 (MHz)              |  |  |  |
| Bandwid                 | th: 8 MHz Strength:          |  |  |  |
| Guard Interv            | val: 1/4 Quality:            |  |  |  |
| Polarit                 | y: Vertical/Right (Low)      |  |  |  |
| LNB Selectio            | n: (kHz)                     |  |  |  |
| DiSEq                   | C:                           |  |  |  |
| USB 2.0 BDA DVB-T Tuner |                              |  |  |  |
| Cancel                  | ОК                           |  |  |  |

There are two ways to set the tuner parameters.

- Manual input
- Transponder File input

#### **Tuning parameters**

| Parameter      | Description                      |  |
|----------------|----------------------------------|--|
| Frequency      | 171 - 230 MHz, 474 - 858 MHz     |  |
| Bandwidth      | 7, 8 MHz                         |  |
| Guard Interval | 1/4, 1/8, 1/16, 1/32. Auto sense |  |

### Transponder File

A Transponder File can be made instead of manually typing the tuner parameters.

After tuning (manually) to a Transponder, the Transponder File can be created via "Tools > Make Transponder File". The Services and Transponder information in the Transponder File is created by interpretation of the Service and Transponder descriptions in the tuned Transponder. The Saved Transponder File should have the extension .ter and should be placed in the

C:\Program Files\Common Files\DVBControl\Devices\Input\ChannelLists directory.

Users can edit the Transponder File, using the syntax:

| [Terrestrial]                                                                                        |
|----------------------------------------------------------------------------------------------------|
| TS_ID <tab>Freq<tab>BW<tab>GI<tab> Service_name_x1<tab>Service_name_x2</tab></tab></tab></tab></tab> |
| TS_ID <tab>Freq<tab>BW<tab>GI<tab> Service_name_y1<tab>Service_name_y2</tab></tab></tab></tab></tab> |

Where:

| TS_ID          | = Transponder_id                                |
|----------------|-------------------------------------------------|
| Freq           | = Frequency (kHz)                               |
| BW             | = Bandwidth, 8MHz:0, 7MHz:1, 6MHz:2             |
| GI             | = Guard Interval, 1/32:0, 1/16:1, 1/8:2, 1/4:3  |
| Service_name_x | = Service name (can be extended by <tab>)</tab> |

# **F** Identifiers

## F.1 PID identifiers

## **MPEG - Program Specific Information (PSI)**

| PID           | PID name | Description                     |
|---------------|----------|---------------------------------|
| 0x0000        | PAT      | Program Association Table (PAT) |
| 0x0020 0x1FFE | PMT      | Program Map Table (PMT)         |
| 0x0001        | CAT      | Conditional Access Table (CAT)  |
| 0x0002        | TSDT     | TS Description Table (TSDT)     |
| 0x1FFFF       | NULL     | Null packet                     |

## **DVB - Service Information (SI)**

| PID           | PID name | Description                      |
|---------------|----------|----------------------------------|
| 0,0010        | NIT      | Network Information Table        |
| 010010        | ST       | Stuffing Table                   |
|               | SDT      | Service Description Table        |
| 0x0011        | BAT      | Bouquet Association Table        |
|               | ST       | Stuffing Table                   |
| 0,0012        | EIT      | Event Information Table          |
| 0X0012        | ST       | Stuffing Table                   |
| 0x0013        | RST      | Running Status Table             |
|               | ST       | Stuffing Table                   |
| 0x0014        | TDT      | Time and Data Table              |
|               | ТОТ      | Time Offset Table                |
|               | ST       | Stuffing Table                   |
| 0x0015        | MIP      | Mega-frame Initialization Packet |
| 0x001E        | DIT      | Discontinuity Information Table  |
| 0x001F        | SIT      | Selection Information Table      |
| 0x0020 0x1FFE | AIT      | Application Information Table    |

## **ATSC - Program and System Information Protocol (PSIP)**

| PID           | PID name | Description                       |
|---------------|----------|-----------------------------------|
|               | MGT      | Master Guide Table                |
|               | TVCT     | Terrestrial Virtual Channel Table |
| UXIFFB        | CVCT     | Cable Virtual Channel Table       |
|               | RTT      | Rating Region Table               |
| 0x0020 0x1FFE | EIT      | Event Information Table           |
| 0x0020 0x1FFE | ETT      | Extended Text Table               |

## **ISDB - Service Information (SI)**

| PID    | PID name | Description                   |
|--------|----------|-------------------------------|
| 0x0024 | BIT      | Broadcaster Information Table |

## F.2 Table identifiers

#### **MPEG**

| Table_id | Table name | Description               |
|----------|------------|---------------------------|
| 0x00     | PAT        | Program Association Table |
| 0x01     | CAT        | Conditional Access Table  |
| 0x02     | PMT        | Program Map Table         |
| 0x03     | TSDT       | TS Description Table      |

### DVB

| Table_id | Table name            | Description                                                |
|----------|-----------------------|------------------------------------------------------------|
| 0x40     | NIT (Actual)          | Network Information Table (Actual Network)                 |
| 0x41     | NIT (Other)           | Network Information Table (Other Network)                  |
| 0x42     | SDT (Actual)          | Service Description Table (Actual TS)                      |
| 0x46     | SDT (Other)           | Service Description Table (Other TS)                       |
| 0x4A     | BAT                   | Bouquet Association Table                                  |
| 0x4B     | UNT                   | Update Notification Table                                  |
| 0x4C     | INT                   | IP/MAC Notification Table                                  |
| 0x4E     | EIT p/f (Actual)      | Event Information Table (Actual TS, present/following)     |
| 0x4F     | EIT p/f (Other)       | Event Information Table (Other TS, present/following)      |
| 0x50     | EIT schedule (Actual) | Event Information Table (Actual TS, schedule, day 0 - 3)   |
| 0x51     | EIT schedule (Actual) | Event Information Table (Actual TS, schedule, day 4 - 7)   |
| 0x52     | EIT schedule (Actual) | Event Information Table (Actual TS, schedule, day 8 - 11)  |
| 0x53     | EIT schedule (Actual) | Event Information Table (Actual TS, schedule, day 12 - 15) |
| 0x54     | EIT schedule (Actual) | Event Information Table (Actual TS, schedule, day 16 - 19) |
| 0x55     | EIT schedule (Actual) | Event Information Table (Actual TS, schedule, day 20 - 23) |
| 0x56     | EIT schedule (Actual) | Event Information Table (Actual TS, schedule, day 24 - 27) |
| 0x57     | EIT schedule (Actual) | Event Information Table (Actual TS, schedule, day 28 - 31) |
| 0x58     | EIT schedule (Actual) | Event Information Table (Actual TS, schedule, day 32 - 35) |
| 0x59     | EIT schedule (Actual) | Event Information Table (Actual TS, schedule, day 36 - 39) |
| 0x5A     | EIT schedule (Actual) | Event Information Table (Actual TS, schedule, day 40 - 43) |
| 0x5B     | EIT schedule (Actual) | Event Information Table (Actual TS, schedule, day 44 - 47) |
| 0x5C     | EIT schedule (Actual) | Event Information Table (Actual TS, schedule, day 48 - 51) |
| 0x5D     | EIT schedule (Actual) | Event Information Table (Actual TS, schedule, day 52 - 55) |
| 0x5E     | EIT schedule (Actual) | Event Information Table (Actual TS, schedule, day 56 - 59) |
| 0x5F     | EIT schedule (Actual) | Event Information Table (Actual TS, schedule, day 60 - 63) |
| 0x60     | EIT schedule (Other)  | Event Information Table (Other TS, schedule, day 0 - 3)    |
| 0x61     | EIT schedule (Other)  | Event Information Table (Other TS, schedule, day 4 - 7)    |

| 0x62 | EIT schedule (Other) | Event Information Table (Other TS, schedule, day 8 - 11)  |
|------|----------------------|-----------------------------------------------------------|
| 0x63 | EIT schedule (Other) | Event Information Table (Other TS, schedule, day 12 - 15) |
| 0x64 | EIT schedule (Other) | Event Information Table (Other TS, schedule, day 16 - 19) |
| 0x65 | EIT schedule (Other) | Event Information Table (Other TS, schedule, day 20 - 23) |
| 0x66 | EIT schedule (Other) | Event Information Table (Other TS, schedule, day 24 - 27) |
| 0x67 | EIT schedule (Other) | Event Information Table (Other TS, schedule, day 28 - 31) |
| 0x68 | EIT schedule (Other) | Event Information Table (Other TS, schedule, day 32 - 35) |
| 0x69 | EIT schedule (Other) | Event Information Table (Other TS, schedule, day 36 - 39) |
| 0x6A | EIT schedule (Other) | Event Information Table (Other TS, schedule, day 40 - 43) |
| 0x6B | EIT schedule (Other) | Event Information Table (Other TS, schedule, day 44 - 47) |
| 0x6C | EIT schedule (Other) | Event Information Table (Other TS, schedule, day 48 - 51) |
| 0x6D | EIT schedule (Other) | Event Information Table (Other TS, schedule, day 52 - 55) |
| 0x6E | EIT schedule (Other) | Event Information Table (Other TS, schedule, day 56 - 59) |
| 0x6F | EIT schedule (Other) | Event Information Table (Other TS, schedule, day 60 - 63) |
| 0x70 | TDT                  | Time and Data Table                                       |
| 0x71 | RST                  | Running Status Table                                      |
| 0x72 | ST                   | Stuffing Table                                            |
| 0x73 | тот                  | Time Offset Table                                         |
| 0x74 | AIT                  | Application Information Table                             |
| 0x78 | MPE-FEC              | MPE-FEC Section                                           |
| 0x7E | DIT                  | Discontinuity Information Table                           |
| 0x7F | SID                  | Selection Information Table                               |

## ATSC

| Table_id | Table name | Description                       |
|----------|------------|-----------------------------------|
| 0xC7     | MGT        | Master Guide Table                |
| 0xC8     | TVCT       | Terrestrial Virtual Channel Table |
| 0xC9     | CVCT       | Cable Virtual Channel Table       |
| 0xC9     | L-VCT      | Long-form Virtual Channel Table   |
| 0xCA     | RTT        | Rating Region Table               |
| 0xCB     | EIT        | Event Information Table           |
| 0xCC     | ETT        | Extended Text Table               |
| 0xCD     | STT        | System Time Table                 |

### **ISDB**

| Table_id | Table name | Description                   |
|----------|------------|-------------------------------|
| 0xC4     | BIT        | Broadcaster Information Table |

# F.3 Descriptor identifiers

## **MPEG**

| Descriptor_tag | Usage                        |
|----------------|------------------------------|
| 0x02           | Video Stream                 |
| 0x03           | Audio Stream                 |
| 0x04           | Hierarchy                    |
| 0x05           | Registration                 |
| 0x06           | Data Stream Alignment        |
| 0x07           | Target Background Grid       |
| 0x08           | Video Window                 |
| 0x09           | Conditional Access           |
| 0x0A           | ISO 639 Language             |
| 0x0B           | System Clock                 |
| 0x0C           | Multiplex Buffer Utilization |
| 0x0D           | Copyright                    |
| 0x0E           | Maximum Bitrate              |
| 0x0F           | Private Data Indicator       |
| 0x10           | Smoothing Buffer             |
| 0x11           | STD                          |
| 0x12           | IBP                          |
| 0x14           | DSM-CC Association Tag       |
| 0x1B           | MPEG-4 Video                 |
| 0x1C           | MPEG-4 Audio                 |
| 0x25           | Metadata_Pointer_Descriptor  |
| 0X26           | Metadata_Descriptor          |
| 0x28           | AVC Video                    |
| 0x2A           | AVC timing HRD               |
| 0x2B           | MPEG-2 AAC Audio             |
| 0x38           | HEVC Video                   |

### DVB

| Descriptor_tag | Usage                         |
|----------------|-------------------------------|
| 0x40           | Network Name                  |
| 0x41           | Service List                  |
| 0x42           | Stuffing                      |
| 0x43           | Satellite Delivery            |
| 0x44           | Cable Delivery                |
| 0x45           | VBI Data                      |
| 0x46           | VBI Teletext                  |
| 0x47           | Bouquet Name                  |
| 0x48           | Service                       |
| 0x49           | Country Availability          |
| 0x4A           | Linkage                       |
| 0x4B           | NVOD Reference                |
| 0x4C           | Time Shifted Service          |
| 0x4D           | Short Event                   |
| 0x4E           | Extended Event                |
| 0x4F           | Time Shifted Event            |
| 0x50           | Component                     |
| 0x51           | Mosaic                        |
| 0x52           | Stream Identifier             |
| 0x53           | Conditional Access Identifier |
| 0x54           | Content                       |
| 0x55           | Parental Rating               |
| 0x56           | Teletext                      |
| 0x57           | Telephone                     |
| 0x58           | Local Time Offset             |
| 0x59           | Subtitling                    |
| 0x5A           | Terrestrial Delivery          |
| 0x5B           | Multilingual Network Name     |
| 0x5C           | Multilingual Bouquet Name     |
| 0x5D           | Multilingual Service Name     |
| 0x5E           | Multilingual Component Name   |
| 0x5F           | Private Data Specifier        |
| 0x60           | Service Move                  |
| 0x61           | Short Smoothing Buffer        |
| 0x62           | Frequency List                |
| 0x63           | Partial Transport Stream      |
| 0x64           |                               |
| 0x65           | Scrambling                    |
| 0x65           | Data Broadcast ID             |
| 0x67           | Transport Stream              |
|                |                               |
| 0x69           |                               |
|                | Ac-3                          |
|                |                               |
|                |                               |
| UXOD           |                               |

| 0x6E | Announcement Support                 |
|------|--------------------------------------|
| 0x6F | Application Signaling                |
| 0x70 | Application Field Data               |
| 0x73 | Default Authority                    |
| 0X74 | Related Content                      |
| 0x76 | Content ID                           |
| 0x77 | Time FEC ID                          |
| 0x78 | ECM Repetition Rate                  |
| 0x79 | S2 Satellite Delivery                |
| 0x7A | Enhanced AC-3                        |
| 0x7C | AAC                                  |
| 0x7F | Extension                            |
| 0x80 | Logical Channel Descriptor Version 1 |
| 0x82 | Channel ID                           |
| 0x83 | Logical Channel Descriptor Version 2 |
| 0x88 | HD Simulcast Logical Channel         |
| 0x89 | OpenTV Private                       |
| 0x8A | SCTE 35 Cue Identifier               |
| 0x90 | OpenTV Module                        |
| 0x91 | Logical Channel Number               |
| 0xA0 | Content Protection                   |
| 0xA1 | Telephone Number                     |
| 0xCE | CI Protection                        |
| 0xFD | OpenTV track attributes              |
| OxFE | OpenTV tag                           |

# DVB Extended descriptor (0x7F) identifications

| Descriptor_tag | Usage                       |
|----------------|-----------------------------|
| 0x00           | Image Icon                  |
| 0x01           | CPCM Delivery Signaling     |
| 0x02           | СР                          |
| 0x03           | CP Identifier               |
| 0x04           | T2 Delivery System          |
| 0x06           | Supplementary Audio         |
| 0x07           | Network Change Notification |
| 0x08           | Message                     |
| 0x09           | Target Region               |
| 0x0A           | Target Region Name          |
| 0x0B           | Service Relocated           |
| 0x11           | T2 MI                       |

## ATSC

| Descriptor_tag | Usage                   |
|----------------|-------------------------|
| 0x81           | AC-3 Audio              |
| 0x83           | Extended Video          |
| 0x86           | Caption Service         |
| 0x88           | ATSC Conditional Access |
| 0xA0           | Extended Channel Name   |
| 0xA1           | Service Location        |
| 0xA2           | Time Shifted Service    |
| 0xA3           | Component Name          |
| 0xA8           | DCC Departing Request   |
| 0xA9           | DCC Arriving Request    |
| 0xAA           | Redistribution Control  |
| 0xAB           | Genre                   |
| 0xCC           | Enhanced AC-3           |
| 0xE9           | Encoder Boundary Point  |

## ISDB

| Descriptor_tag | Usage                       |
|----------------|-----------------------------|
| 0xC1           | Digital Copy Control        |
| 0xC8           | Video Decode Control        |
| 0xC4           | Audio Component             |
| 0xC7           | Data Content                |
| 0xCD           | TS Information              |
| 0xCE           | Extended Broadcast          |
| 0xCF           | Logo Transmission Type      |
| 0xD5           | Series                      |
| 0xD6           | Event Group                 |
| 0xD7           | SI Parameter                |
| 0xDE           | Content Availability        |
| 0xFA           | Terrestrial Delivery System |
| OxFB           | Partial Reception           |
| 0xFD           | Data Component              |
| OxFE           | System Management           |

### MHP

| Descriptor_tag | Usage                              |
|----------------|------------------------------------|
| 0x00           | Application                        |
| 0x01           | Application Name                   |
| 0x02           | Transport Protocol                 |
| 0x03           | DVB-J Application                  |
| 0x04           | DVB-J Application Location         |
| 0x05           | External Application Authorization |
| 0x06           | Routing IPv4                       |
| 0x07           | Routing IPv6                       |
| 0x08           | DVB-HTML Application               |
| 0x09           | DVB-HTML Application Location      |
| 0x0A           | DVB-HTML Application Boundary      |
| 0x0B           | Application Icons                  |
| 0x0C           | Pre-fetch                          |
| 0x0D           | DII Signaling                      |
| 0x0E           | Delegated Application              |
| 0x0F           | Plug-in                            |
| 0x10           | Application Storage                |
| 0x11           | IP Signaling                       |
| 0x12           | Provider Export                    |
| 0x13           | Provider Usage                     |
| 0x14           | Graphics Constraints               |
| 0x5F           | Private Data Specifier             |

### DSM-CC

| Descriptor_tag | Usage                   |
|----------------|-------------------------|
| 0x01           | Туре                    |
| 0x02           | Name                    |
| 0x03           | Info                    |
| 0x04           | Module Link             |
| 0x05           | CRC32                   |
| 0x06           | Location                |
| 0x07           | Estimated Download Time |
| 0x08           | Group Link              |
| 0x09           | Compressed Module       |
| 0x70           | Label                   |
| 0x71           | Caching Priority        |
| 0x72           | Content Type            |
#### MIP

| Descriptor_tag | Usage               |
|----------------|---------------------|
| 0x00           | TX Time Offset      |
| 0x01           | TX Frequency Offset |
| 0x02           | TX Power            |
| 0x03           | Private Data        |
| 0x04           | Cell ID             |
| 0x05           | Enable              |
| 0x06           | Bandwidth           |

## INT / UNT

| Descriptor_tag | Usage                         |
|----------------|-------------------------------|
| 0x01           | Scheduling                    |
| 0x02           | Update                        |
| 0x03           | SSU Location                  |
| 0x04           | Message                       |
| 0x05           | SSU Event Name                |
| 0x06           | Target Smartcard              |
| 0x07           | Target MAC Address            |
| 0x08           | Target Serial Number          |
| 0x09           | Target IP Address             |
| 0x0A           | Target IPv6 Address           |
| 0x0B           | SSU Subgroup Association      |
| 0x0C           | IP/MAC Platform Name          |
| 0x0D           | IP/MAC Platform Provider Name |
| 0x0E           | Target MAC Address Range      |
| 0x0F           | Target IP Slash               |
| 0x10           | Target IP Source Slash        |
| 0x11           | Target IPv6 Slash             |
| 0x12           | Target IPv6 Source Slash      |
| 0x13           | IP/MAC Stream Location        |
| 0x14           | ISP Access Mode               |
| 0x57           | Telephone                     |
| 0x5F           | Private Data Specifier        |

## G RDS

## G.1 Abbreviations

#### **RDS** abbreviations

| Abbreviation | Usage                                   |  |  |  |
|--------------|-----------------------------------------|--|--|--|
| AF           | List of alternative frequencies         |  |  |  |
| СТ           | Clock time and date                     |  |  |  |
| DI           | Decoder identification                  |  |  |  |
| EON          | Enhanced information on other networks  |  |  |  |
| eRT          | Enhanced Radiotext                      |  |  |  |
| EWS          | Emergency warning systems               |  |  |  |
| ΙH           | In-house application                    |  |  |  |
| M/S          | Music/speech switch                     |  |  |  |
| MEC          | Message Element Code                    |  |  |  |
| ODA          | Open data application                   |  |  |  |
| PI           | Program identification                  |  |  |  |
| PIN          | Program-item number                     |  |  |  |
| PS           | Program service name                    |  |  |  |
| PSN          | Program Service Number                  |  |  |  |
| PTY          | Program type                            |  |  |  |
| PTYI         | Program type indicator (static/dynamic) |  |  |  |
| PTYN         | Program type name                       |  |  |  |
| RDS          | Radio Data System                       |  |  |  |
| RP           | Radio paging                            |  |  |  |
| RT           | Radiotext                               |  |  |  |
| RT+          | Radiotext Plus                          |  |  |  |
| SQC          | Sequence Counter                        |  |  |  |
| ТА           | Traffic-announcement identification     |  |  |  |
| TDC          | Transparent data channel                |  |  |  |
| TMC          | Traffic message channel                 |  |  |  |
| ТР           | Traffic-program identification          |  |  |  |

#### **Other abbreviations**

| Abbreviation | Usage                                                                             |
|--------------|-----------------------------------------------------------------------------------|
| AID          | Application identification for Open data (see 6.1.5.4 of IEC 62106 Ed2:2009)      |
| ARI          | Identification system for broadcasts to motorists (Annex H of IEC 62106 Ed2:2009) |
| CI           | Country identifier (see 6.2.1.8.3 of IEC 62106 Ed2:2009)                          |
| ECC          | Extended country code (see Annex D of IEC 62106 Ed2:2009)                         |
| EG           | Extended Generic indicator (see 6.2.1.8.3 of IEC 62106 Ed2:2009)                  |
| DL           | Dynamic Label (DAB)                                                               |
| ILS          | International Linkage Set indicator (see 6.2.1.8.3 of IEC 62106 Ed2:2009)         |
| LA           | Linkage Actuator (see 6.2.1.8.3 of IEC 62106 Ed2:2009)                            |
| LI           | Linkage Identifier (see 6.2.1.8.3 of IEC 62106 Ed2:2009)                          |
| LSN          | Linkage Set Number (see 6.2.1.8.3 of IEC 62106 Ed2:2009)                          |
| Rass         | Radio screen show (DVB-S radio)                                                   |
| UECP         | Universal Encoder Communications Protocol                                         |

#### **RDS Paging abbreviations**

| Abbreviation | Usage                      |
|--------------|----------------------------|
| CCF          | Current Carrier Frequency  |
| CS           | Cycle                      |
| EPP          | Enhanced Paging Protocol   |
| IT           | Paging interval            |
| OPC          | Operator Code              |
| PAC          | Paging Area Code           |
| SI           | System Information         |
| STY          | Sub-type of type 13A group |

## G.2 RT+ Classes

| Abbreviation                                                                                      | Usage                                                                                                    |  |  |  |  |
|---------------------------------------------------------------------------------------------------|----------------------------------------------------------------------------------------------------|--|--|--|--|
| DUMMY_CLASS                                                                                       | To assign a class if the RadioText contains no RT+ information                                                                                           |  |  |  |  |
| ITEM.TITLE                                                                                        | Title of item; e.g. track title of an album                                                                                                    |  |  |  |  |
| ITEM.ALBUM                                                                                        | The collection name to which this track belongs                                                                                                    |  |  |  |  |
| ITEM.TRACKNUMBER                                                                                  | The track number of the item on the album on which it was originally released.                                                                           |  |  |  |  |
| ITEM.ARTIST                                                                                       | A person or band/collective generally considered responsible for the work                                                                                |  |  |  |  |
| ITEM.COMPOSITION                                                                                  | A complete composition (Classical Music broadcasters should use this item to identify the composition)                                                   |  |  |  |  |
| ITEM.MOVEMENT                                                                                     | A movement is a large division of a composition or musical form<br>(Classical Music broadcasters should use this item to identify the<br>movement)       |  |  |  |  |
| ITEM.CONDUCTOR                                                                                    | The artist(s) who performed the work. In classical music this would be the conductor                                                                     |  |  |  |  |
| ITEM.COMPOSER                                                                                     | Name of the original composer/author                                                                                                    |  |  |  |  |
| ITEM.BAND                                                                                         | Band/orchestra/accompaniment/musician                                                                                                    |  |  |  |  |
| ITEM.COMMENT                                                                                      | Any comment related to the content                                                                                                    |  |  |  |  |
| ITEM.GENRE The main genre of the audio, e.g. 'classical', 'hip-hop', 'jazz', 'olo<br>'drama', etc |                                                                                                    |  |  |  |  |
| INFO.NEWS                                                                                         | Message / headline                                                                                                    |  |  |  |  |
| INFO.NEWS.LOCAL                                                                                   | Local news                                                                                                    |  |  |  |  |
| INFO.STOCKMARKET                                                                                  | Quote information; either as one part or as several distinct parts                                                                                       |  |  |  |  |
| INFO.SPORT                                                                                        | Result of a game; either as one part or as several distinct parts                                                                                        |  |  |  |  |
| INFO.LOTTERY                                                                                      | Raffle / lottery                                                                                                    |  |  |  |  |
| INFO.HOROSCOPE                                                                                    | Horoscope; either as one part or as two distinct parts                                                                                                   |  |  |  |  |
| INFO.DAILY_DIVERSION                                                                              | Daily tip / diversion / joke"                                                                                                    |  |  |  |  |
| INFO.HEALTH                                                                                       | Information about health                                                                                                    |  |  |  |  |
| INFO.EVENT                                                                                        | Info about an event                                                                                                    |  |  |  |  |
| INFO.SZENE                                                                                        | "Information about scene (hot locations to be,)                                                                                                    |  |  |  |  |
| INFO.CINEMA                                                                                       | Information about movies in cinema                                                                                                    |  |  |  |  |
| INFO.TV                                                                                           | Information about TV-movies                                                                                                    |  |  |  |  |
| INFO.DATE_TIME                                                                                    | Information about date and time (receiver to choose between date and time). Not CT (Clock Time); shall not be used to set the internal clock of a device |  |  |  |  |
| INFO.WEATHER                                                                                      | Information about weather; either as one part or as two distinct parts                                                                                   |  |  |  |  |
| INFO.TRAFFIC                                                                                      | Information about traffic. This shall not replace TMC but rather alert users in case of exceptional traffic news                                         |  |  |  |  |
| INFO.ALARM                                                                                        | Alarm information                                                                                                    |  |  |  |  |
| INFO.ADVERTISEMENT                                                                                | Info about an advertisement. May be in parallel to an audio advertisement                                                                                |  |  |  |  |
| INFO.URL Link to url; either as one part or as two distinct parts                                 |                                                                                                    |  |  |  |  |
| INFO.OTHER                                                                                        | Other information, not especially specified                                                                                                    |  |  |  |  |
| STATIONNAME.SHORT                                                                                 | Name describing the radio station (call letters)"                                                                                                    |  |  |  |  |
| STATIONNAME.LONG                                                                                  | Name describing the radio station                                                                                                    |  |  |  |  |
| PROGRAMME.NOW                                                                                     | EPG info program now                                                                                                    |  |  |  |  |

| PROGRAMME.NEXT                                                                                                    | EPG info program next                                                                  |  |  |  |  |  |
|----------------------------------------------------------------------------------------------------|----------------------------------------------------------------------------------------|--|--|--|--|--|
| PROGRAMME.PART                                                                                                    | Part of the current radio show; e.g. one or more part of the PROGRAMME.NOW             |  |  |  |  |  |
| PROGRAMME.HOST                                                                                                    | Name of the host of the radio show                                                     |  |  |  |  |  |
| PROGRAMME.EDITORIAL_STAFF                                                                                                    | Name of the editorial staff; e.g. name of editorial journalist                         |  |  |  |  |  |
| PROGRAMME.FREQUENCY                                                                                                    | Information about radio shows. A link towards another frequency with                   |  |  |  |  |  |
| PROGRAMME HOMEPAGE                                                                                                    | Link to radio station homenage                                                         |  |  |  |  |  |
| PROGRAMME.SUBCHANNEL                                                                                                    | For so-called multicasting applications; may be one part or two distinct parts         |  |  |  |  |  |
| PHONE.HOTLINE                                                                                                    | The telephone number of the radio station's hotline                                    |  |  |  |  |  |
| PHONE.STUDIO                                                                                                    | The telephone number of the radio station's studio                                     |  |  |  |  |  |
| PHONE.OTHER                                                                                                    | Name and telephone number; either as one part or as two distinct parts                 |  |  |  |  |  |
| SMS.STUDIO                                                                                                    | The SMS number of the radio stations studio (to send directly a SMS to the studio)     |  |  |  |  |  |
| SMS.OTHER                                                                                                    | Name and SMS number; either as one part or as two distinct parts                       |  |  |  |  |  |
| EMAIL.HOTLINE                                                                                                    | The email address of the radio stations hotline                                        |  |  |  |  |  |
| EMAIL.STUDIO                                                                                                    | The email address of the radio stations studio                                         |  |  |  |  |  |
| EMAIL.OTHER                                                                                                    | Name and email address; either as one part or as two distinct parts                    |  |  |  |  |  |
| MMS.OTHER                                                                                                    | Name and mms number; either as one part or as two distinct parts                       |  |  |  |  |  |
| CHAT                                                                                                    | chat content: sent by users to a specific address and broadcasted by the radio station |  |  |  |  |  |
| CHAT.CENTER                                                                                                    | Address, where replies to the chat shall be sent (may be URL or SMS)                   |  |  |  |  |  |
| VOTE.QUESTION                                                                                                    | A question (typically binary) which can be answered by 'yes' or 'no' or '1' or '2'     |  |  |  |  |  |
| VOTE.CENTER                                                                                                    | URL or SMS number to send the answer to                                                |  |  |  |  |  |
| Feature                                                                                                    | Classes are reserved for future usage                                                  |  |  |  |  |  |
| PLACE                                                                                                    | Adds info about a location                                                             |  |  |  |  |  |
| APPOINTMENT                                                                                                    | Adds info about date and time                                                          |  |  |  |  |  |
| IDENTIFIER For music it is the International Standard Recording Code<br>(http://www.ifpi.org/isrc/)                                                  |                                                                                        |  |  |  |  |  |
| PURCHASE                                                                                                    | Address where item can be purchased, can be an URL or a SMS-number                     |  |  |  |  |  |
| GET_DATA<br>GET_DATA<br>Retrieves either via an sms or url-link more data about the or<br>information element of the same RadioText message. (Info r |                                                                                        |  |  |  |  |  |

## **H Command Line Parameters**

It is possible to start DVBAnalyzer with command line parameters. This can be used to automatically start analyzing on a specific input.

Supported commandos: -device [File|UDP]

UDP:

Parameters: -adapterindex (Network Adapter Index) -bindaddress -bindport -igmpaddress (optional) -igmpport (optional) Example UDP Input: -device UDP -adapterindex 2 -bindaddress=239.10.20.30 -bindport 2000

File:

Parameters: -filename -looped (optional) -fixedbitrate (optional)

Example File Input: -device File -filename E:\Test.ts -looped 1 -fixedbitate 1000000

## I Tools

Different tools are available:

- DVBStreamRecorder
- TSReConverter
- TSSplitter
- DVBPlayer

### I.1 DVBStreamRecorder

Instant and scheduled Stream recording.

| PUBStreamRecorder V1.1.64.1 ©2006-2012 RTSS B.V.                                                                                                    |  |  |  |  |  |  |
|----------------------------------------------------------------------------------------------------|--|--|--|--|--|--|
| File Edit Help                                                                                                    |  |  |  |  |  |  |
| DVBControl.com           DVB Stream Recorder                                                                                                    |  |  |  |  |  |  |
| Input Device: UDP/Multicast Source                                                                                                    |  |  |  |  |  |  |
| Output File: E:\Recording.ts                                                                                                    |  |  |  |  |  |  |
| Record Mode:       Ouration       00:02:00         Image: Single File       Single File         Image: Single File       Multiple Files       2         Image: Single File       Multiple Files       2         Image: Single File       Multiple Files       2         Image: Single File       Image: Single File       Image: Single File         Image: Single File       Image: Single File       Image: Single File         Image: Single File       Image: Single File       Image: Single File         Image: Single File       Image: Single File       Image: Single File         Image: Single File       Image: Single File       Image: Single File         Image: Single File       Image: Single File       Image: Single File         Image: Single File       Image: Single File       Image: Single File         Image: Single File       Image: Single File       Image: Single File         Image: Single File       Image: Single File       Image: Single File         Image: Single File       Image: Single File       Image: Single File         Image: Single File       Image: Single File       Image: Single File         Image: Single File       Image: Single File       Image: Single File         Image: Single File       Image: Single File       Image: Single File </th |  |  |  |  |  |  |
| Start Recording         Stop Recording           Total Record Time:         File Record Time:         File Record Size: (MB)         File Count:         Diskspace (GB)                                                                                                    |  |  |  |  |  |  |
| 10-10-2012 12:37:06, Record Started                                                                                                    |  |  |  |  |  |  |

Records can stop recording depending on:

- Duration
- File Size
- Manual stop of recording

Multiple records can be scheduled.

In situation where not all PIDs are of interest and storage is limited, PID filtering can be used during recording.

#### **Preferences – Application**

| R Preferences | the on the fig figs one on the fig one of the on the fig. |   |
|---------------|-----------------------------------------------------------|---|
| Application   | Application                                               | ٦ |
| Scheduler     |                                                           |   |
| PID Filter    | Enable Remote TCP Server Port: 1220                       |   |
|               | Min. Free Diskspace: 1 (GB)                               |   |
|               |                                                           |   |
|               |                                                           |   |
|               |                                                           |   |
|               |                                                           |   |
|               |                                                           |   |
|               |                                                           |   |
|               |                                                           |   |
|               |                                                           |   |
|               |                                                           |   |
|               |                                                           |   |
|               |                                                           |   |
|               |                                                           |   |
|               |                                                           |   |
|               |                                                           |   |
|               |                                                           |   |
|               |                                                           |   |
| Ľ             |                                                           |   |

In the directory Help directory an example for remote TCP control is available.

#### **Preferences – Scheduler**

| 🐕 Preferences |                     |                                                                      |                |                                                      |                                               |                                | ×      |
|---------------|---------------------|----------------------------------------------------------------------|----------------|------------------------------------------------------|-----------------------------------------------|--------------------------------|--------|
| Application   | Scheduler           |                                                                      |                |                                                      |                                               |                                |        |
| Scheduler     |                     |                                                                      |                |                                                      |                                               |                                |        |
| PID Filter    |                     | Enabled                                                              | Name: I        | Event_2                                              |                                               |                                |        |
|               |                     | <ul> <li>Schedule Typ</li> <li>Single</li> <li>Day of the</li> </ul> | pe:<br>e Week  | 05- Jul -12                                          | Vwed Vthu Fri (                               | SAT SUN                        |        |
|               |                     | Time:<br>Start: 8:50                                                 | )<br>D:00 PM 🔮 | <ul> <li>Duration</li> <li>File Size (MB)</li> </ul> | 00:02:00<br>200<br>File Mode<br>Sing<br>Multi | de:<br>le File<br>iple Files 2 |        |
|               |                     | Device:                                                              |                |                                                      | , (                                           |                                |        |
|               | l                   | UDP/Multica                                                          | st Source      |                                                      | •                                             |                                |        |
|               |                     | Output Path:<br>T:\Record_                                           | 2              |                                                      |                                               |                                |        |
|               | Schedules:          |                                                                      |                |                                                      |                                               |                                |        |
|               | Date/Time           | Enabled                                                              | Name           | Туре                                                 | Days                                          | Device                         |        |
|               | 29-06-2012 22:50:00 | Yes                                                                  | Event_1        | DayOfWeek                                            | Mon                                           | UDP/Multicast S                | Source |
|               | 05-07-2012 20:50:00 | Yes                                                                  | Event_2        | DayOfWeek                                            | Mon/Tue/Wed/Thu                               | UDP/Multicast S                | Source |
|               | Add Upda            | ate [                                                                | Delete         |                                                      |                                               |                                | Clear  |

#### **Preferences – PID Filter**

| 🚹 Preferences |                                                                                                    |
|---------------|----------------------------------------------------------------------------------------------------|
| Application   | PID Filter                                                                                                    |
| Scheduler     |                                                                                                    |
| PID Filter    | ✓ Discard NULL Packets                                                                                                    |
|               | Positive Filter (PID's below are included, else Excluded)                                                                                                    |
|               | Positive Filter (PID's below are included, else Excluded)          PID Filter         0-99         200-299    You can enter seperate PID's like: 100,110,120,125, or define a range like: 100-200,300-400 Seperated by a comma (.) or on new lines |
|               |                                                                                                    |
|               |                                                                                                    |
|               |                                                                                                    |

Keyboard Shortcuts:

Ctrl-P – Preferences

Shift-Start Recording button – Quick start of recording with previous paramters

Ctrl-Shift- Start Recording button - Quick start of recording with previous paramters on all running instances Ctrl-Shift -Stop Recording button - Quick stop recording on all running instances

#### Command Line Parameters

It is possible to start the recorder with command line parameters.

```
Supported commandos:
```

```
-device [UDP]
-outputfile
-recordmode [duration (xx:xx:xx)|size (xx MB)|manual]
-filemode [single|multi (xx [on/off])]
-scheduler [on/off]
-pidfilter [on/off]
```

UDP:

Parameters:

-adapterindex (Network Adapter Index)
-bindaddress
-bindport
-igmpaddress (optional)
-igmpport (optional)

Filemode:

Single =Record Single File

Multi = Record Multiple Files

Parameters:

- Number of files
- Optional: Continues Recording On/Off

Example:

multi 4 on (continues recording with max. number of files 4)

Example UDP Input:

-device UDP -adapterindex 2 -bindaddress 239.10.20.30 -bindport 2000 -outputfile E:\Test.ts -recordmode duration 00:01:00 -filemode multi 4 -scheduler off -pidfilter on

#### I.2 TSReConverter

Easy conversion of 204, 192 and 188 byte TS-packet files.

| 💽 TSReCor   | nverter V1.0.11 ©2006-2 | 2010 RTSS B.V.      |                     |               |
|-------------|-------------------------|---------------------|---------------------|---------------|
| Input File  | :                       |                     |                     |               |
| Output File | :                       |                     |                     |               |
|             | Overt To 188/pkt        | 🔘 Covert To 192/pkt | 🔘 Covert To 204/pkt |               |
| Convert     |                         |                     |                     | <u>A</u> bout |

## I.3 TSSplitter

Easy splitting of Transport Stream files.

| DVBControl.com<br>Transportstream Sp | litter            |  |
|--------------------------------------|-------------------|--|
| Input File:                          |                   |  |
| Output File:                         |                   |  |
| Input Properties:                    |                   |  |
| File Size: -                         | Total Packets: -  |  |
| Mode: -                              |                   |  |
| Output Properties:                   |                   |  |
| Start Packet:                        | First Half        |  |
| End Packet:                          | Second Half Split |  |
| Total Packets:                       | Total             |  |
| File Size: -                         |                   |  |
| File Size:  -                        |                   |  |

#### I.4 DVBPlayer

Easy player for TS files.

Output can be file, UDP Unicast/Multicast and ASI.

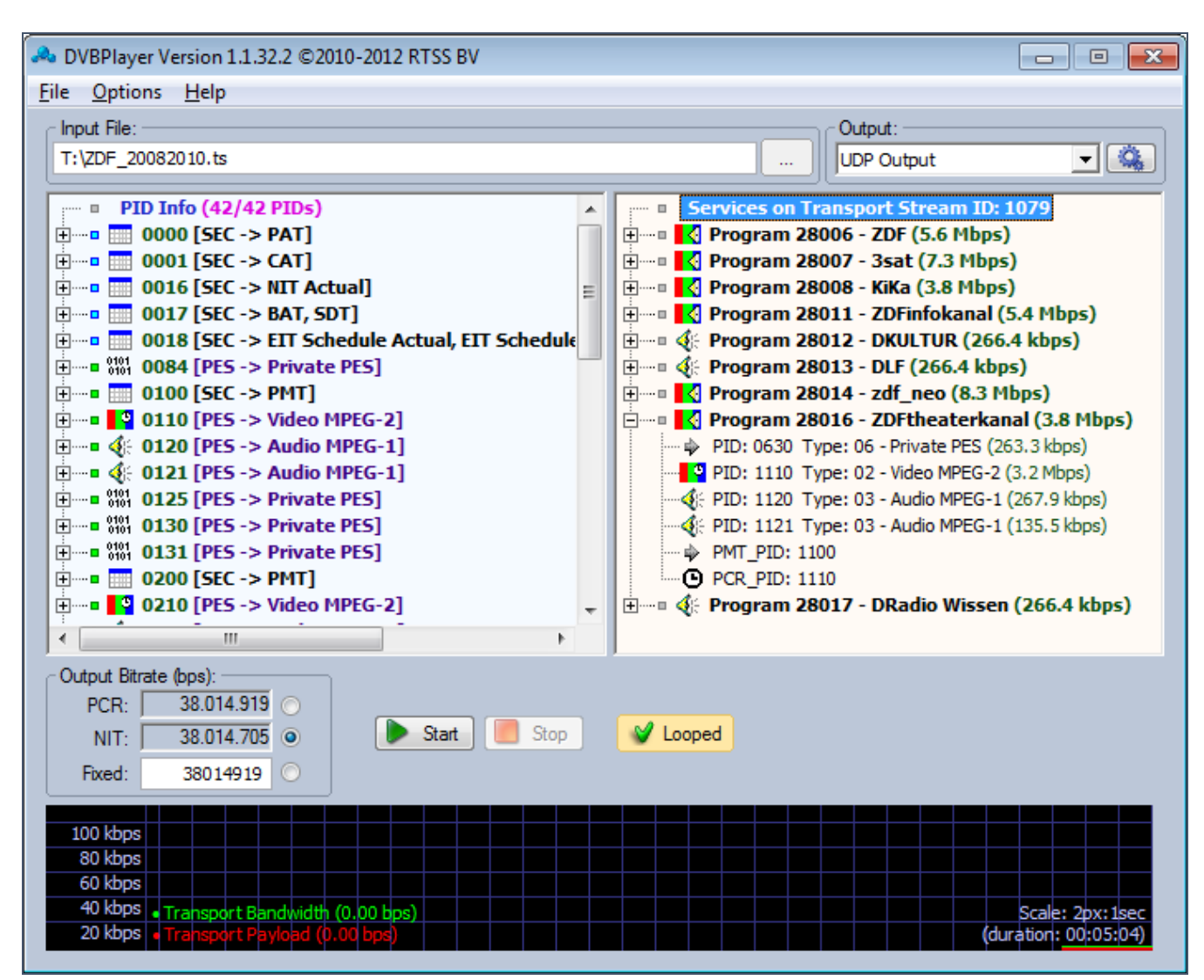

Via Options, the possibility exists to insert errors.

| Error Injection             | <b>X</b> |
|-----------------------------|----------|
| Corrupt TS Packet (0 bytes) |          |
| ✓ CC Errors<br>Extra Bytes  |          |
|                             |          |
| Crand                       | OK       |
|                             |          |

## J Legal Notes

#### J.1 Trademarks

DVB is a registered trademark of the DVB Project. Windows is a registered trademark of Microsoft Inc. Dolby and the double-D symbol are registered trademarks of Dolby Laboratories. MainConcept is a registered trademark of MainConcept Inc.

All other product names identified throughout this manual are trademarks of their respective owners. They are used in an editorial fashion only for the benefit of such companies. No such use of any trade name is intended to convey endorsement or other affiliation.

## J.2 Copyright

The DVBControl toolset, website, design, text, photos and graphics are subject to copyright protection. The website and its contents shall not be copied, modified or published to other websites or any other media. RTSS BV reserves all copyright and trademark claims due to unlawful use.

#### J.3 Disclaimer

Knowledge which is published in these pages is subject to ongoing change due to progress in research and development. RTSS BV reserves the right to change or update any information on the website without notice. This also applies to improvements and/or changes to the DVBControl toolset.

The information and material provided is "as is", without warranty of any kind, express or implied, including without limitation any warranty concerning the accuracy, adequacy or completeness of such information or material or the results to be obtained from using such information or material. Neither RTSS BV nor the author(s) shall be responsible for any claims attributable to errors, omissions or other inaccuracies in the information or products. And in no event shall RTSS BV or the author(s) be liable for direct, indirect, special, incidental or consequential damages arising out of the use of such information or products.

## K Contact

DVBControl.com is a trademark of RTSS B.V. (RTSS = *Real-Time Software Solution*)

#### Product information

Website:www.DVBControl.comE-mail:Info@DVBControl.com

Support E-mail: Support@DVBControl.com

Address RTSS B.V. Oude Enghweg 1 1217 JA Hilversum The Netherlands

Tel: +31 (0) 53 7 130 150 \*

\* Local time zone is GMT+1

*Company registration* VAT: NL8208.38.044.B01 KvK: 32153810

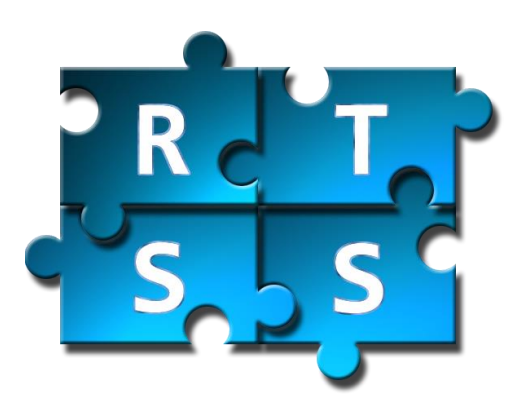

# DVBControl

DVBAnalyzer
DVBMosaic
DVBLoudness
DVBMonitor

All specifications are subject to change without notice. Copyright 2006-2020 RTSS B.V.

www.DVBControl.com Real-Time Software Solutions

Oude Enghweg 1 1217 JA Hilversum The Netherlands Tel +31 (0) 35 7 130 150 Email info@DVBControl.com